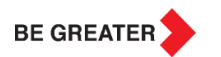

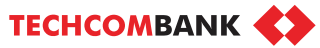

# **TECHCOMBANK BUSINESS**

USER GUIDE

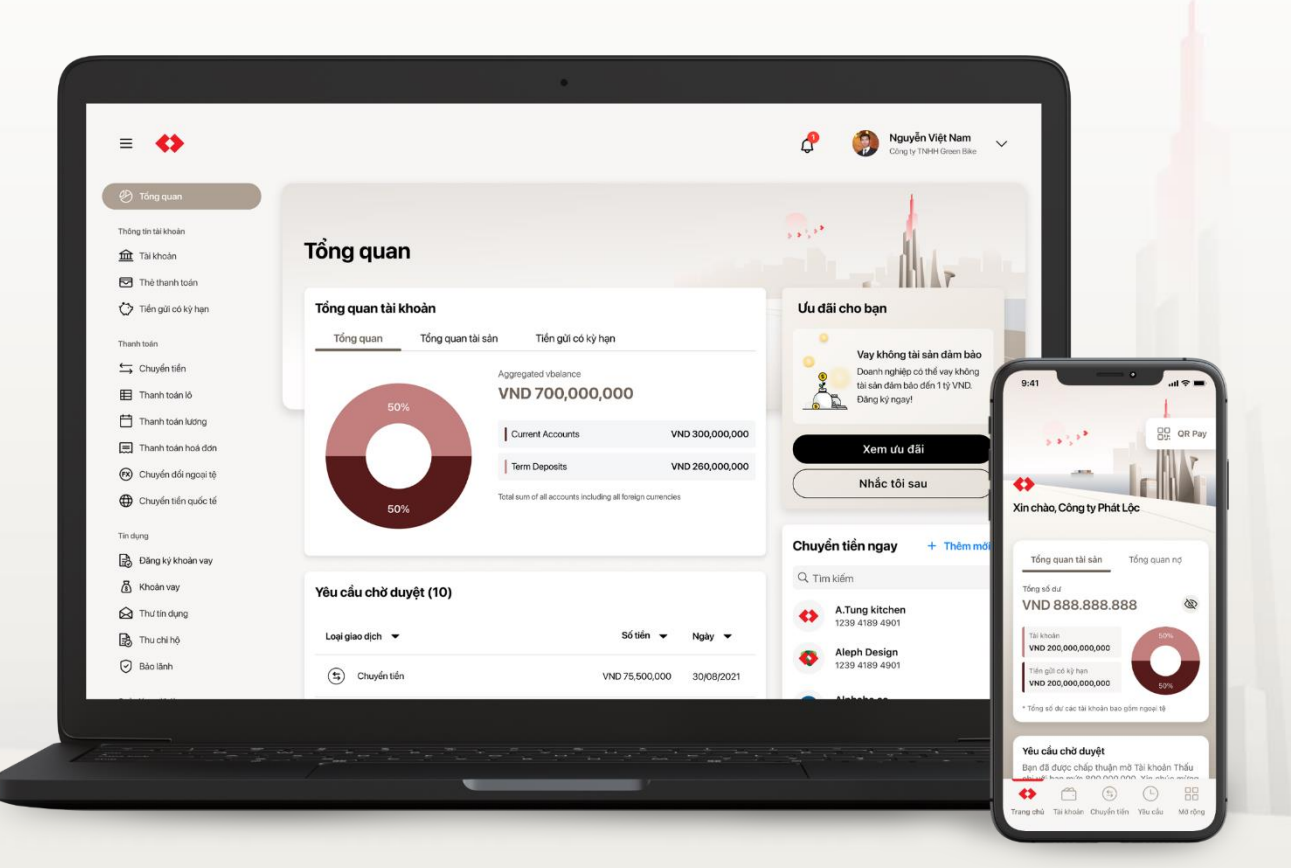

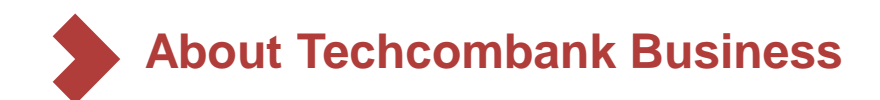

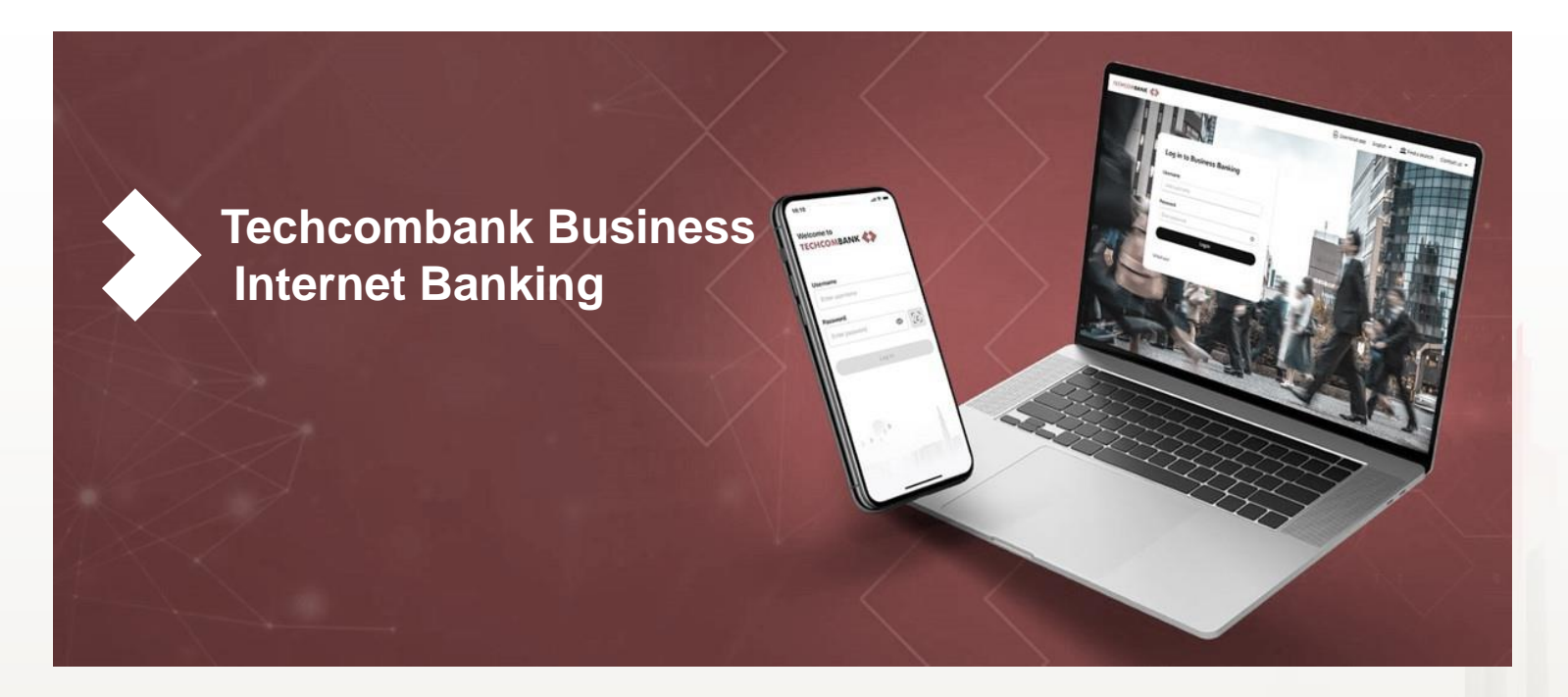

Based on customer needs and the current context, Techcombank has developed the best platform to promote interaction and enable customers to build and grow their businesses.

**Techcombank Business** will help you meet your banking needs, access more banking services through partnerships and enhance/improve the experience across all channels.

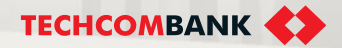

# Table of Content

| 6  |
|----|
|    |
| 10 |
|    |
|    |
| 15 |
|    |
|    |
|    |
| 19 |
|    |
| 22 |
|    |
|    |
|    |
|    |
|    |
|    |
|    |
|    |

| 5. CARD MANAGEMENT                   |
|--------------------------------------|
| 5.1. Enable card                     |
| 5.2. Card details                    |
| 5.3. Lock/Unlock card                |
| 5.4. Enable/Disable online payment   |
| 5.5. Request management              |
| D. TRANSFERS & PAYMENTS              |
| 6. TRANSFERS                         |
| 6.1. Own account transfer            |
| 6.2. Transfer to saved beneficiary   |
| 6.3. Transfer to new beneficiary     |
| 6.4. Transaction management          |
| 6.5. Authorize transaction           |
| 6.6. Trace request                   |
| 6.7. Transfer to virtual account     |
| 6.8. Multiple approval               |
| 7. BENEFICIARY MANAGEMENT            |
| 7.1. View beneficiary profiles       |
| 7.2. Create new beneficiary profiles |
| 7.3. Edit beneficiary profiles       |
| 7.4. Delete beneficiary profiles     |

|    |                                        | Ļ  |
|----|----------------------------------------|----|
| 33 | 8. BATCH PAYMENT                       | 65 |
|    | 8.1. Initiate                          |    |
|    | 8.2. View                              |    |
|    | 8.3. Authorize                         |    |
|    | 8.4. Trace batch                       |    |
|    | <u>9. PAYROLL</u>                      | 74 |
| 44 | 9.1. Initiate                          |    |
| 41 | 9.2. Enquiry                           |    |
|    | 9.3. Authorize                         |    |
|    | <u>10. BILL &amp; FEE</u>              | 83 |
|    | 10.1. Electricity                      |    |
|    | 10.2. Water                            |    |
|    | 10.3. Port Service Fee                 |    |
|    | 10.4. View Bill Payments               |    |
|    | 10.5. Authorize Bill payments          |    |
| 60 | 11. CUSTOMS TAX                        |    |
|    | 11.1. Tax/Fee liability payment        |    |
|    | 11.2. Single customs tax declaration   |    |
|    | 11.3. Multiple customs tax declaration |    |
|    | 11.4 Authorize                         |    |

3 |

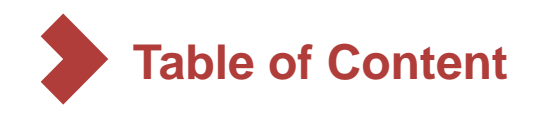

11.5. Download custom tax deposit note

11.6. Exception cases for Customs tax payment

11.7. Custom tax by batch

#### **12. DOMESTIC TAX**

12.1. Initiate

12.2. Authorize

#### E. FOREIGN CURRENCY EXCHANGE

13. OVERSEAS REMITTANCE

13.1. Transaction without FX buying

13.2. Transaction with FX buying

13.3. Transaction verification

13.4. Transaction Pre-validation

13.5. Make amendment requests

13.6. Submit deferred documents

13.7. Conduct transaction inquiry

13.8. Download MT103

13.9. Upload custom declaration by batch

13.10. Multiple Approval

13.11. Editting Returned transactions

13.12. Transaction via Swift Go

#### 14. FX SELLING

125

132

14.1. Initiate FX Selling transaction – auto rate

14.2. Initiate FX Selling transaction – contract rate

14.3. FX Selling enquiry

14.4. Approve FX Selling transaction

#### 15. DOMESTIC FCY TRANSFER

15.1. Register the feature
15.2. Initiate transaction
15.3. Approve transaction
16. FCY PAYROLL
16.1. Register the feature
16.2. Initiate transaction
16.3. Approve transaction
F. SAVING & INVESTMENT
17. TERM DEPOSIT
17.1. Initiate and approve TD requests
17.2. Query, manage and withdraw

17.3. Flexible term deposits

| _ |     |                                                    |     |
|---|-----|----------------------------------------------------|-----|
|   | 175 | 18. BAO LOC CERTIFICATE OF<br>DEPOSIT              | 216 |
|   |     | 18.1. Apply for online CD trading                  |     |
|   |     | 18.2. Buying Bao Loc and Approval                  |     |
|   |     | 18.3. Selling CD and Approval                      |     |
|   |     | 18.4. Managing CD Bao Loc                          |     |
|   | 187 | <u> 19. CD BAO LOC – AUTO EARNING</u>              | 251 |
|   |     | REGISTRATION                                       |     |
|   |     | 19.1. Initiate registration request                |     |
|   |     | 19.2. Mange/ view registration request             |     |
|   | 104 | G. CREDIT SERVICES                                 |     |
|   | 134 | 20. DISBURSEMENT REQUEST                           | 257 |
|   |     | 20.1. Disbursement request for domestic payment    |     |
|   |     | 20.2. VND disbursement request for oversea payment |     |
|   | 200 | <u>21. LOAN</u>                                    | 279 |
|   |     |                                                    |     |

21.1. Liability Overview

21.4. Loan repayment request

21.5. Approve/reject repayment request

21.2. Loan listing

21.3. Loan details

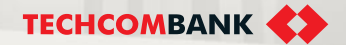

4 User guide

#### **TCB Public Document**

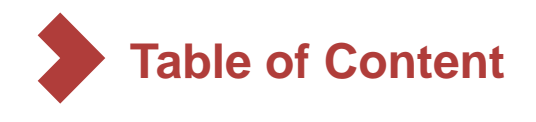

| 74                                                       |     |                                                           |     |
|----------------------------------------------------------|-----|-----------------------------------------------------------|-----|
| 21.6. Repayments history                                 |     | 25. AMENDMENT OF GUARANTEE                                | 339 |
| 21.7 Important notice                                    |     | 25.6. Maker- Create a modification request                |     |
| 21.8 Loan application                                    |     | 25.7. Maker- Enter modification information               |     |
| 22. TRADE FINANCE ENQUIRY                                | 292 | 25.8 Maker– Upload guarantee amendment                    |     |
| 22.1. Letter of Credit                                   |     | documents                                                 |     |
| 22.2. Collection                                         |     | 25.4. Maker– Confirm information                          |     |
| 22.3. Bank Guarantee                                     |     | 25.5. Checker– Approve the request to amend the guarantee |     |
| 23. BANK GUARANTEE<br>23.1. Create & approve new request | 299 | 25.6. Track guarantee amendment processing status         |     |
| 23.2. Check transaction status                           |     | 25.7 Guarantee settlement                                 |     |
| 23.3. Download the digitally signed letter of            |     | 25.8 Guarantee liability deduction                        |     |
| bank guarantee                                           |     | H. UTILITIES                                              |     |
| 23.4. Cancel request for guarantee issuance              |     | 26. E-Banking Administration                              | 361 |
| 23.5. Update documents                                   |     | 26.1. Advantages of the solution                          |     |
| 24. BATCH BANK GUARANTEE                                 | 317 | 26.2. Feature registration                                |     |
| request                                                  |     | 26.3. Update user information                             |     |
| 24.2. Approve batch bank guarantee                       |     | 26.4 Lock/unlock user                                     |     |
| issuance request                                         |     | 27. Trace request results                                 | 373 |
| 24.3. Check transaction status                           |     | 27.1. List of applicable transactions                     |     |
| 24.4. Continue a batch bank guarantee issuance request   |     | 27.2. Steps to trace request results                      |     |
| 24.5. Cancel batch bank gurantee issuance                |     |                                                           |     |

request

5 User guide

I I

TECHCOMBANK

Techcombank Business (TCBB) is designed to optimize user experience. Users can use TCBB easily by following the logical navigation below.

- 1 Function menu is on the left side. User choose function by select name of the function
- 2 Detail information, transaction input screen is on the right side
- 3 User can easily search, sort, filter account, transaction
- User can click on account, transaction to view details or click on more button to select more functions

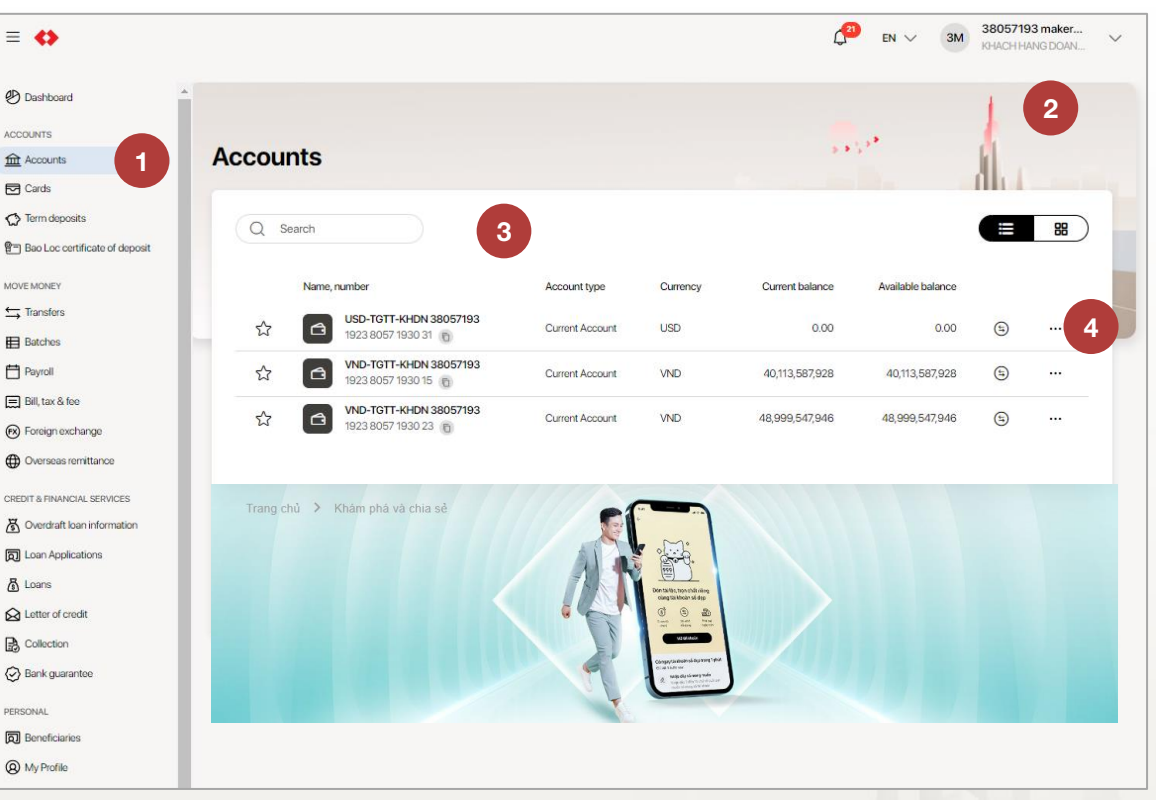

#### Note:

- Maker can review all information of transaction before submit to approver. After submitting to approver, maker can still cancel transaction.
- If maker approve transaction/ request on Web, a notification will be sent to mobile app. Checker need to open the notification on mobile app and input passcode to finish the authorization.

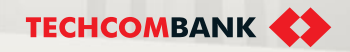

Status of transactions, inquiries on Techcombank Business:

| Number | Status     | Explanation                                                          |
|--------|------------|----------------------------------------------------------------------|
| 1      | Pending    | The transaction is waiting for the approver to approve               |
| 2      | Processing | The transaction has been approved and is being processed by the bank |
| 3      | Completed  | The transaction has been processed by the bank                       |
| 4      | Rejected   | The transaction was rejected by the bank                             |
| 5      | Cancelled  | The transaction was canceled by the creator before approval          |

**TECHCOMBANK** 

In order to prevent sophisticated scams to appropriate information/money in customers' accounts, TCB recommends to customers as follows:

#### Common scams

- Impersonating relatives/partners, informing that customers are about to receive money, then ask customers to access the link and provide information. Because of trusting and following the instructions, the client lost all the money in the account.
- Impersonating authorities/banks to seduce, threaten, ask customers to provide information or transfer money to another account to serve the investigation.
- Impersonating a TCB bank officer/relative/partner to seduce and deceive customers into canceling the registered device and providing OTP activation code to activate another device of the bad guy to take over customer's device/account to get money in the account.

#### How to install a secure passcode

- Do not use passcodes that are numbers related to personal information. (For example: date of birth, last phone numbers, citizen ID,...)
- Do not use adjacent or identical series of numbers. (Example: 1111, 1234,...)
- Please choose to use a passcode that is a random number.

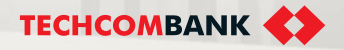

### How to install a secure passcode

- Do not use passcodes that are numbers related to personal information. (For example: date of birth, last phone numbers, citizen ID number,...)
- Password must be at least 8 characters, including all elements: uppercase, lowercase, numbers, special characters.
- Choose to use passwords that are random strings of characters that are hard to guess.

#### How to protect your phone and personal information

- Do not provide personal information (citizen ID number, date of birth, account number, username, password, ...) for incoming calls. The bank never asks customers to provide personal information over the phone.
- OTP codes are used for financial transactions and change account information. So do not give the OTP to anyone.
- Do not click on strange, unknown links sent to email, phone number or other communication channels.

#### What to do when you suspect or discover that your account has been exposed:

- Access the exact link of Techcombank Business at: <u>https://business.techcombank.com.vn</u> or the official Techcombank Business Mobile app.
- Change the password immediately, suspend all transactions and notify the bank via hotline: 18006556 as soon as the account shows signs of being exposed/scam.

# 1. AUTHENTICATION

Log in to use the system

1.1. First time log in

1.2. Log out

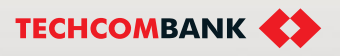

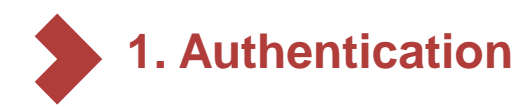

## 1.1. First time login

You can log in at: https://business.techcombank.com.vn/

- In the first time log in, user needs to input:
- Username which is registered with bank
- Password sent via SMS to registered phone number
- Select Log in to continue

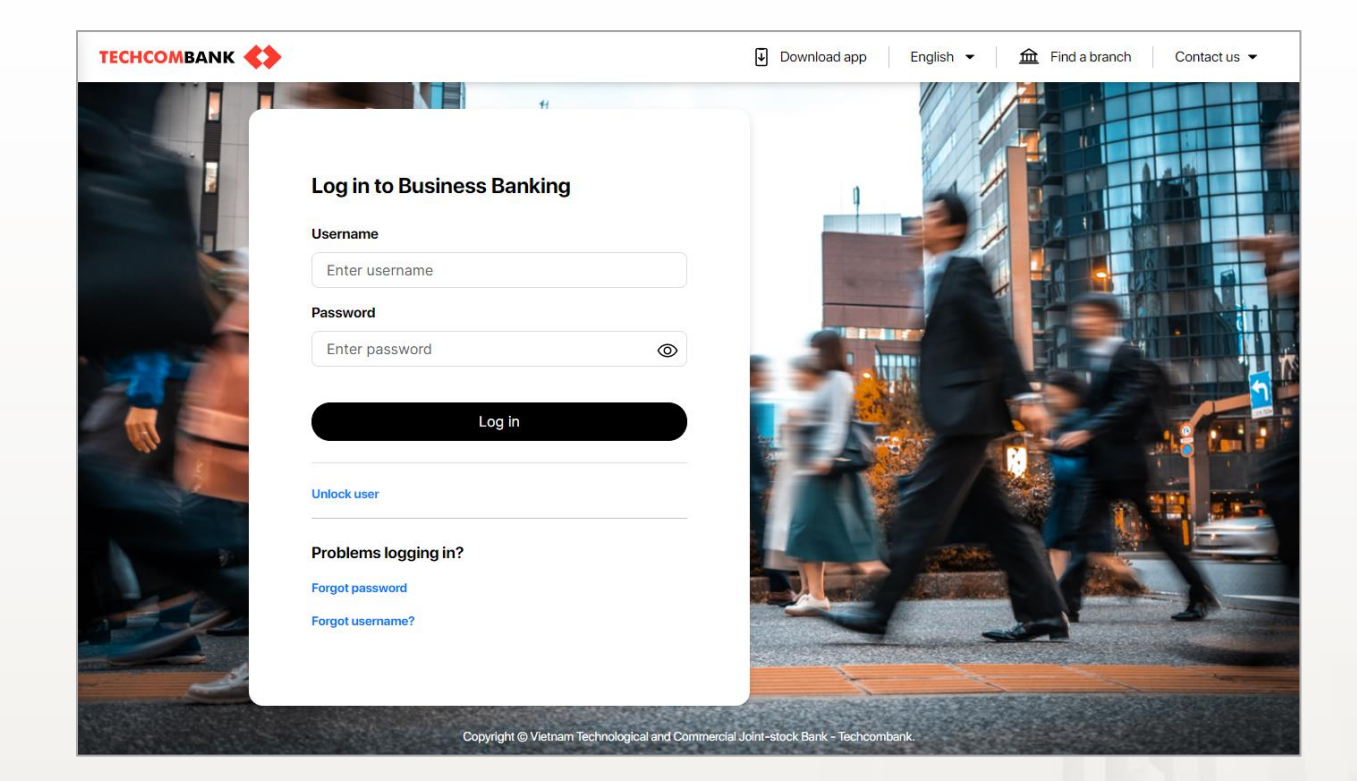

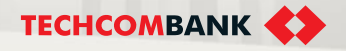

# 1. Authentication

1.1. First time login (continue)

After logging in with 1<sup>st</sup> time password, user needs to update password:

- Input new password in Password fields
- Confirm your password in
   Confirm password field

Make sure 2 passwords are matched and complied with the password policy appeared on screen

Select **Continue** to move to next step.

Input verification to your phone number then select **Continue**.

|                                                                                                    | ,ombank ne                                       | w business platform.                                                             |
|----------------------------------------------------------------------------------------------------|--------------------------------------------------|----------------------------------------------------------------------------------|
| Create new password     2                                                                                                    | Verify OTP 3 D                                   | ownload the mobile app                                                           |
| () Please update your password.                                                                                                    | You will use this new pas                        | sword to log in to Techcombank Business.                                         |
| New Password                                                                                                    |                                                  | Your new password needs to meet these criteria:                                  |
| Enter password                                                                                                    | 0                                                | At least 8 character                                                             |
| Confirm password                                                                                                    |                                                  | Include lowercase, uppercase, numerals and symbols, except " '                   |
| Re-enter password                                                                                                    | 0                                                | Different from your username                                                     |
|                                                                                                    |                                                  | Excluding space and vietnamese accents                                           |
|                                                                                                    |                                                  | Continue                                                                         |
| ↔                                                                                                    |                                                  |                                                                                  |
| Verify your OTP                                                                                                    |                                                  |                                                                                  |
|                                                                                                    |                                                  | winload the mobile app                                                           |
| Create new password 2 Ve                                                                                                    |                                                  |                                                                                  |
| Create new password 2 Ve<br>A text message with a 6-digit verification of<br>phone number, please contact us via hotling             | code has been sent to ****<br>he for assistance. | *** 231. Please enter the code to confirm your new password. If this is not your |
| Create new password 2 Ve<br>A text message with a 6-digit verification of<br>phone number, please contact us via hotlin<br>Enter OTP | code has been sent to ****<br>ne for assistance. | *** 231. Please enter the code to confirm your new password. If this is not your |
| Create new password 2 Ve<br>A text message with a 6-digit verification or<br>phone number, please contact us via hotlin<br>Enter OTP | any of P as been sent to ****                    | *** 231. Please enter the code to confirm your new password. If this is not your |

**TECHCOMBANK** 

#### **TCB Public Document**

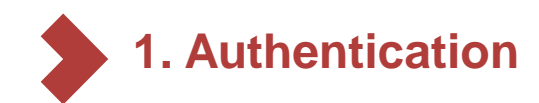

## 1.1. First time login (continue)

Install Techcombank Business mobile app as per guidance on the appeared screen

User has to install mobile app to do 2<sup>nd</sup> authentication. Besides, user can perform transactions, account Enquiry, receive notification, etc. via mobile app

Select **Continue** to start using Techcombank Business.

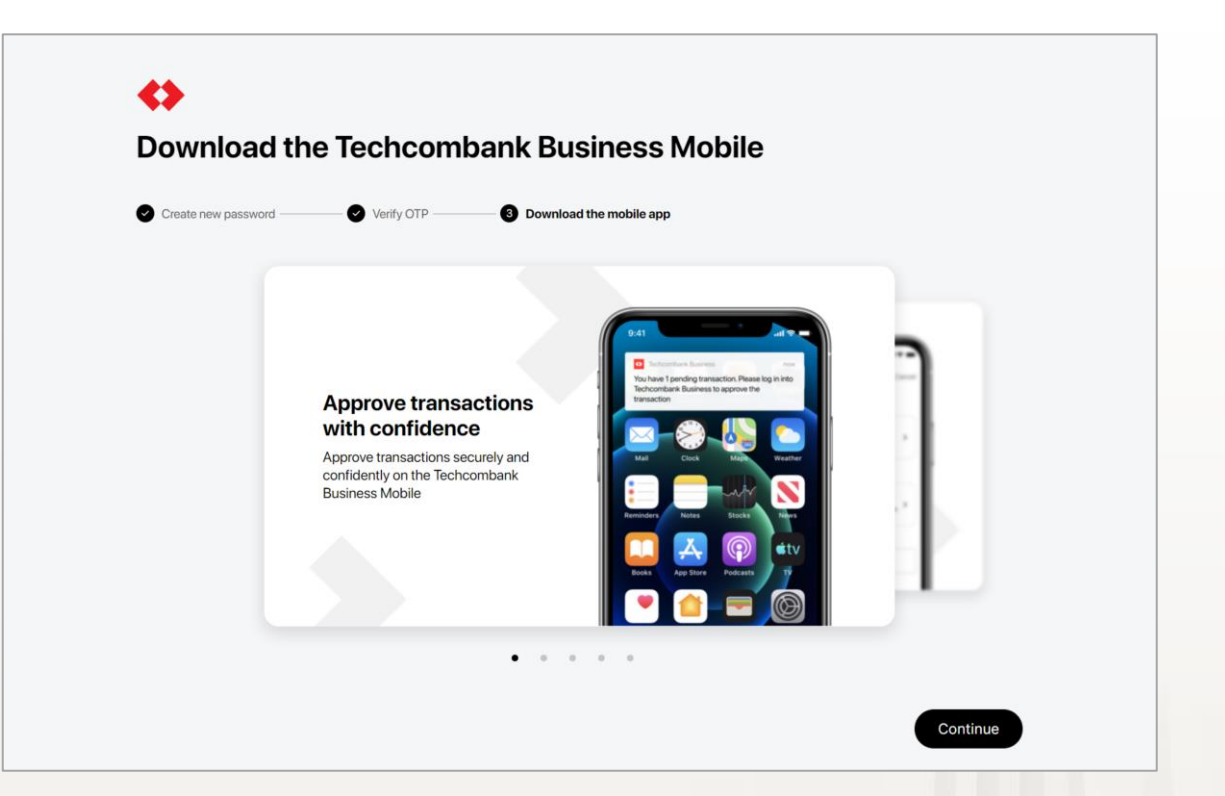

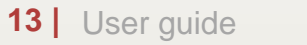

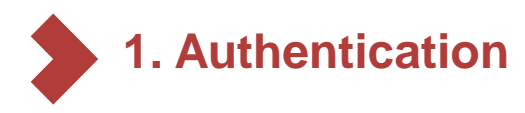

1.2. Log out

User can log out by click on profile and choose log out

Note: User will be automatically logged out after 10 minutes of inactivity

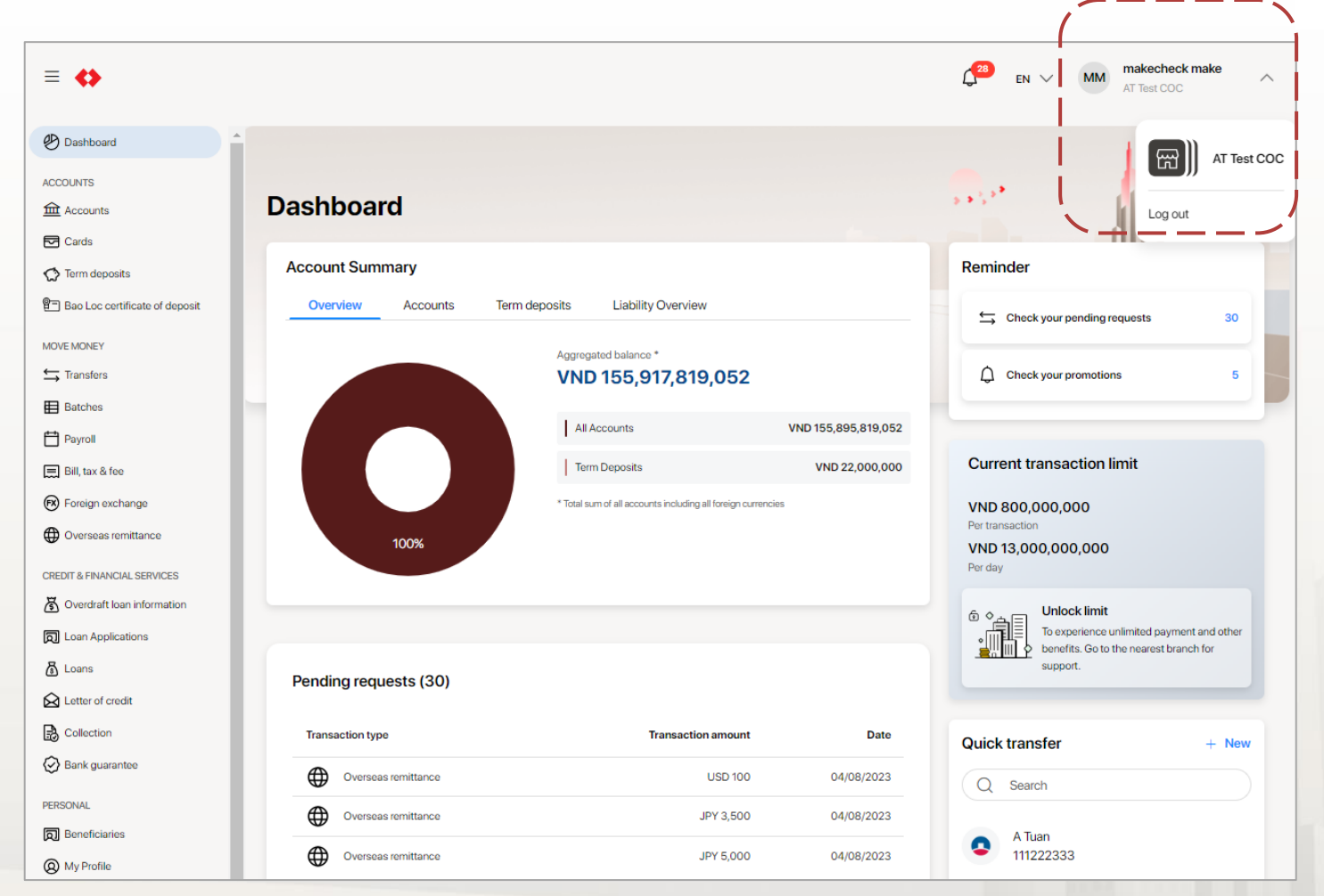

#### **TCB Public Document**

TECHCOMBANK

# 2. SELF-SERVICE

This feature allows user to perform tasks themselves without having to go to the bank.

2.1. Change password

2.2. Unlock user

2.3. Revoke device

....

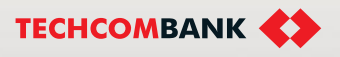

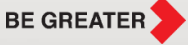

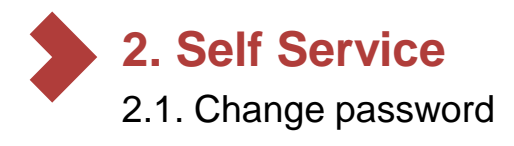

1

2

3

Select the arrow in the right corner of the screen  $\rightarrow$  Setting

Input current password, new password then select Change password

A confirmation request will be sent to user's mobile app to authenticate the change.

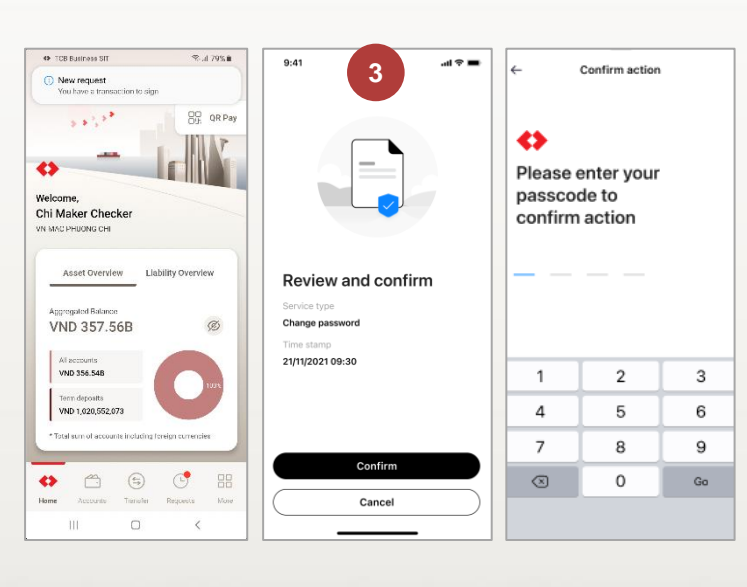

| )ashboard                                                                                                    |                                                                                                    |      |               |                        |
|----------------------------------------------------------------------------------------------------|----------------------------------------------------------------------------------------------------|------|---------------|------------------------|
| Account Cummon                                                                                                    |                                                                                                    |      | Domindor      | Profile                |
| Account Summary                                                                                                    |                                                                                                    |      | Reminder      | Settings               |
| Overview Accounts Term dep                                                                                                    | posits Liability Overview                                                                                                    |      | t⇒ Cheo       | ck @ Profile           |
|                                                                                                    |                                                                                                    |      |               | C Sattings             |
|                                                                                                    |                                                                                                    |      | Chec          | ck ck                  |
|                                                                                                    |                                                                                                    |      | You may be in | [→ Log out             |
| Pending requests (4)                                                                                                    |                                                                                                    |      | foo may be in |                        |
| Transaction type                                                                                                    | Transaction amount                                                                                                    | Date | 1 hour        | 1 hou                  |
|                                                                                                    |                                                                                                    | 1.00 | bank guara    | antee issue 🔒 👘 🚺 bank |
| Login & Security Notification Settings Security Settings                                                                                                    |                                                                                                    |      |               |                        |
| Login & Security Notification Settings Security Settings To change your password, we must verif Current password                                                                                                    | y your current one first.                                                                                                    |      |               |                        |
| Login & Security       Notification Settings         Security Settings       To change your password, we must verification to change your password and the second second sec | y your current one first.                                                                                                    |      |               |                        |
| Login & Security       Notification Settings         Security Settings       To change your password, we must verify         Current password       [         You must enter your current password       [                                                                                                    | y your current one first.                                                                                                    |      |               |                        |
| Login & Security       Notification Settings         Security Settings       To change your password, we must verify         Current password       [         Your must enter your current password       Your new password must contain:                                                                                                    | y your current one first.                                                                                                    |      |               |                        |
| Login & Security       Notification Settings         Security Settings         To change your password, we must verif         Current password         [         Yournest enter your current password         Your new password must contain:         at least 8 characters with no space                                                                                                    | y your current one first.                                                                                                    |      |               |                        |
| Login & Security       Notification Settings         Security Settings         To change your password, we must verific         Current password         [         Yournet exter your current password         Your new password must contain:         at least 8 characters with no space         at least 1 lowercase                                                                                                    | y your current one first.                                                                                                    |      |               |                        |
| Login & Security       Notification Settings         Security Settings       To change your password, we must verific         Current password       [         You must enter your current password       [         Your new password must contain:       at least 8 characters with no space-<br>at least 1 lowercase         at least 1 uppercase       at least 1 uppercase                                                                                                    | y your current one first.                                                                                                    |      |               |                        |
| Login & Security       Notification Settings         Security Settings       To change your password, we must verific         Current password       [         Your must enter your current password       [         Your new password must contain:       at least 8 characters with no space of at least 1 lowercase         at least 1 lowercase       at least 1 uppercase         at least 1 number       at least 1 number                                                                                                    | y your current one first.                                                                                                    |      |               |                        |
| Login & Security       Notification Settings         Security Settings         To change your password, we must veriff         Current password         [         Your met password must contain:         at least 8 characters with no space         at least 1 uppercase         at least 1 uppercase         at least 1 number         at least 1 symbol except "'-                                                                                                    | y your current one first.                                                                                                    |      |               |                        |
| Login & Security       Notification Settings         Security Settings         To change your password, we must verify         Current password         [         Your new password must contain:         at least 8 characters with no space         at least 1 lowercase         at least 1 uppercase         at least 1 symbol except "'-'-         New password                                                                                                    | y your current one first.                                                                                                    |      |               |                        |
| Login & Security       Notification Settings         Security Settings       To change your password, we must verify         Current password       I         1       Yournast enter your current password         Yournew password must contain:       at least 8 characters with no space of at least 1 lowercase         at least 1 lowercase       at least 1 uppercase         at least 1 symbol except "'         New password                                                                                                    | y your current one first.                                                                                                    |      |               |                        |
| Login & Security       Notification Settings         Security Settings       To change your password, we must veriff         Current password       [         Yournat enter your current password       [         Your new password must contain:       at least 8 characters with no space 4         at least 1 lowercase       at least 1 uppercase         at least 1 symbol except "'       New password         Least 1 symbol except "'       New password                                                                                                    | y your current one first.                                                                                                    |      |               |                        |
| Login & Security       Notification Settings         Security Settings       To change your password, we must veriff         Current password       [         Your met password must contain:       at least 8 characters with no space         Out least 1 lowercase       at least 1 uppercase         At least 1 number       at least 1 symbol except "'         New password       [         Confirm new password       [                                                                                                    | y your current one first.          Image: Second second s |      |               | 2                      |
| Login & Security       Notification Settings         Security Settings         To change your password, we must verify         Current password         [         Your new password must contain:         at least 8 characters with no space         at least 1 uppercase         at least 1 uppercase         at least 1 symbol except "'         New password         Confirm new password                                                                                                    | y your current one first.                                                                                                    |      |               | 2                      |

TECHCOMBANK

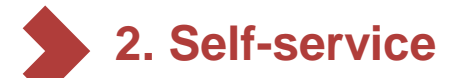

### 2.2. Unlock user

In case your user is locked, you can unlock by following these steps below

# Select Unlock user on log in screen

← Back to login

Unlock user

ć٢

Username

ID/Passport number

Mobile number

Enterprise registration number

I'm not a robot

Fill in all required information then select

#### Submit

2

Input SMS OTP sent to your mobile phone Note: User are allowed to unlock maximum 3 times per day.

Enter your user information and we will send you an OTP to unlock your user

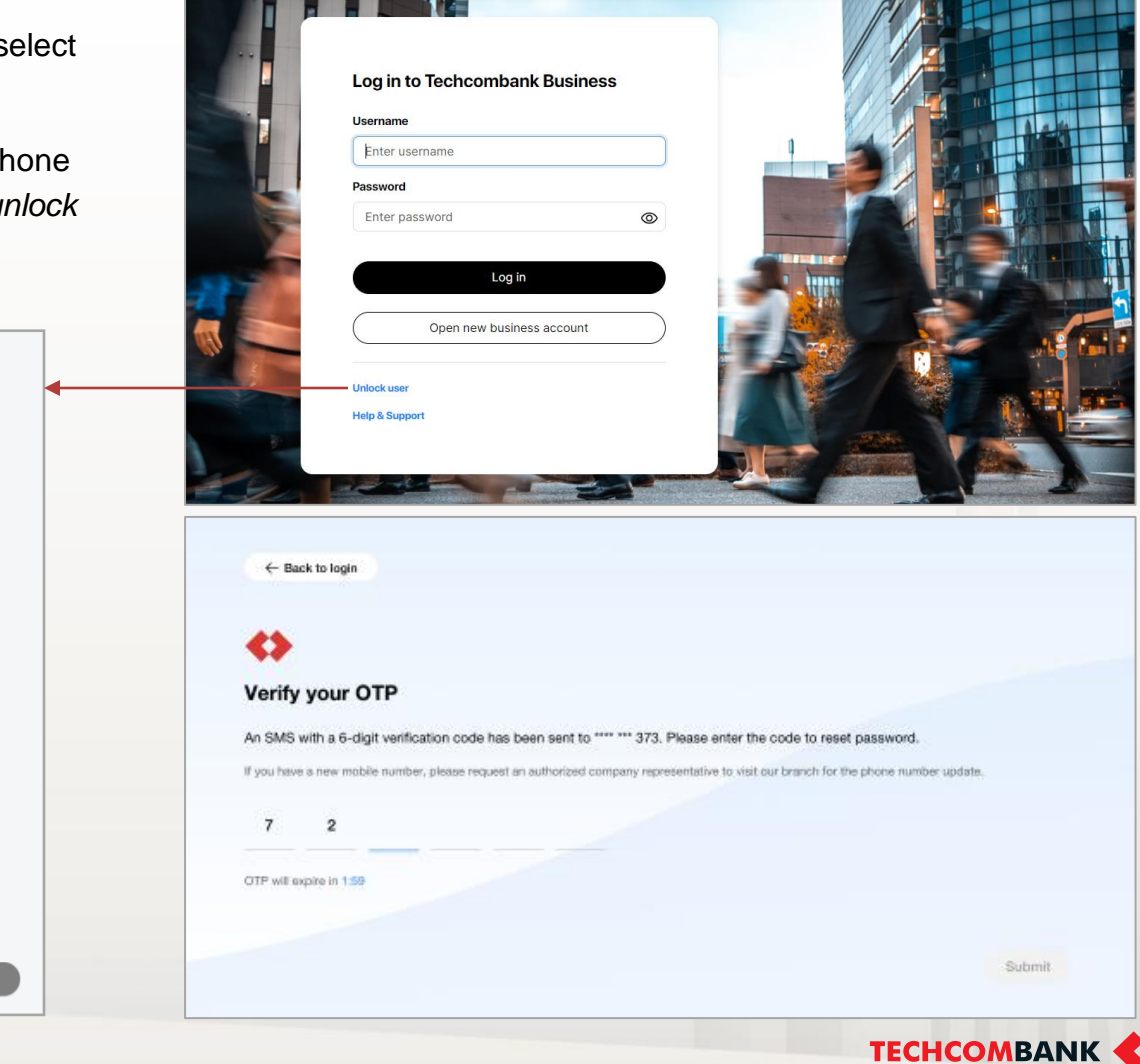

Download app English (EN) 
 ← 
 find a branch

Contact us -

#### **TCB Public Document**

TECHCOMBANK

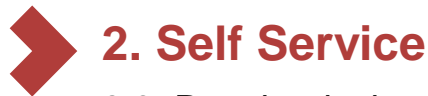

2

2.3. Revoke device

Users can cancel the registered device by following the instructions below:

Select Setting → Device information.

Select the Delete icon then select Remove device in appeared screen

Enter the OTP code sent to your phone and select Submit.

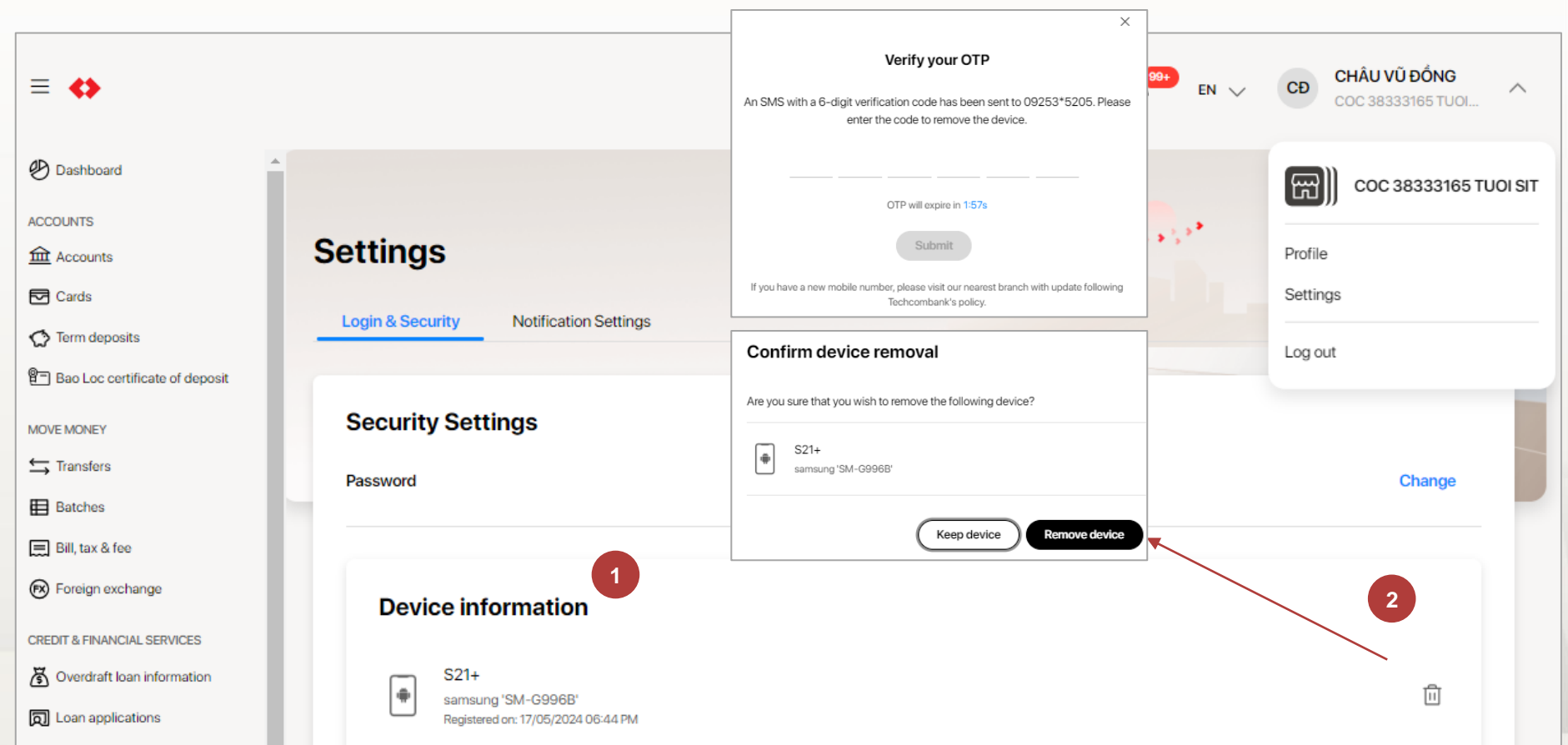

# 3. DASHBOARD

The dashboard helps customers to have an overview of their accounts, pending requests as well as quickly transfer money.

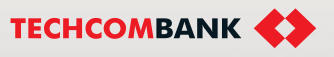

3. Dashboard

3

On Dashboard, user can:

- Have an overview of the payment accounts and deposit accounts.
- View pending transactions
- Quickly create a money transfer transaction to a saved beneficiary

Dashboard Account Summary Reminder ACCOUNTS Overview Accounts Term deposits Liability Overview Check your pending requests 99+ Accounts Aggregated balance \* Cards Check your promotions VND 24,914,188,118 Term deposits All Accounts VND 24,914,188,118 You may be interested in MOVE MONEY 1 Term Deposits VND 0 Đón Tất Niên Đại Cát với Batches \* Total sum of all accounts including all foreign currencies hàng ngàn phần quà tặng Payroll hấp dẫn Xem chi tiết 🗲 Bill payments 100% FX Foreign exchange Overseas remittance < 2/2 > View more CREDIT & FINANCIAL SERVICES Quick transfer + New Loan Applications 3 2 Pending requests (224) 🔏 Loans Q Search Letter of credit Transaction type Transaction amount Date CT SUA VN Collection 7 1010297052 Batch payment - Trace request VND 10,000 31/03/2023 🐼 Bank guarantee

Download the system manual or Query the exchange rate

**TECHCOMBANK** 

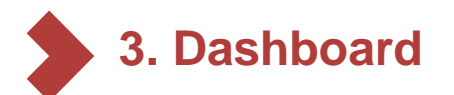

4

Reminder includes: Check your Request updates/ Check your promotion/ Ongoing campaign

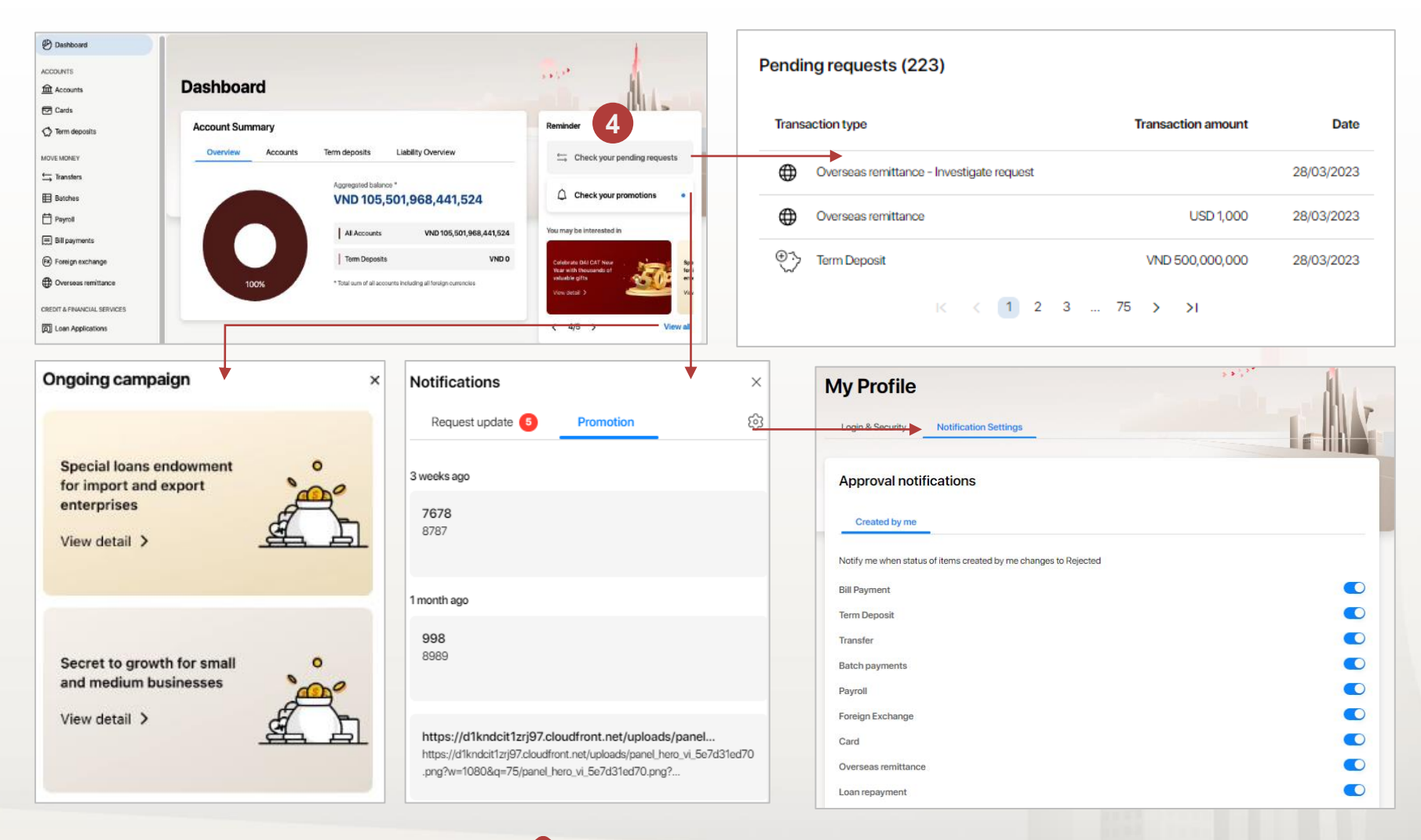

21 | Hướng dẫn sử dụng

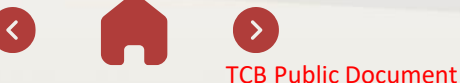

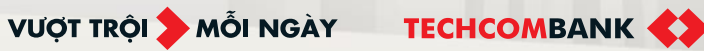

4. ACCOUNT

User will have an overview and also detailed information of accounts.

User can manage favorite account and have some quick navigation.

4.1. Account Summary

4.2. Account Details

....

4.3. Account Statements

4.4. Download Debit/Credit Note

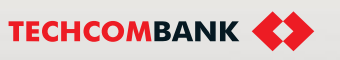

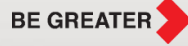

# 4. Account

## 4.1. Account Summary

User can view a list of accounts including payment accounts and full capital accounts based on decentralization.

#### Search account list:

1

User can view the account's information by entering at least 1 of the criteria below in the **Search** box:

- · Account name
- Account number
- Account type
- Currency
- · Current balance
- Available balance

#### Sort account list:

User can click on title of one below column to sort the account list:

- Name, number
- Account type
- Currency
- Current balance
- Available balance

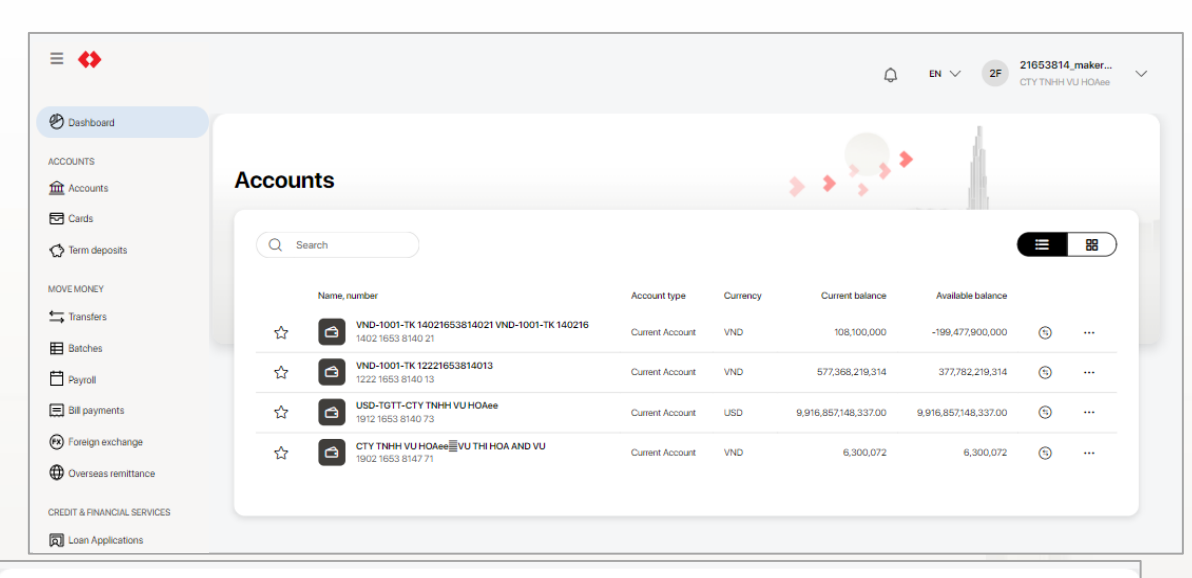

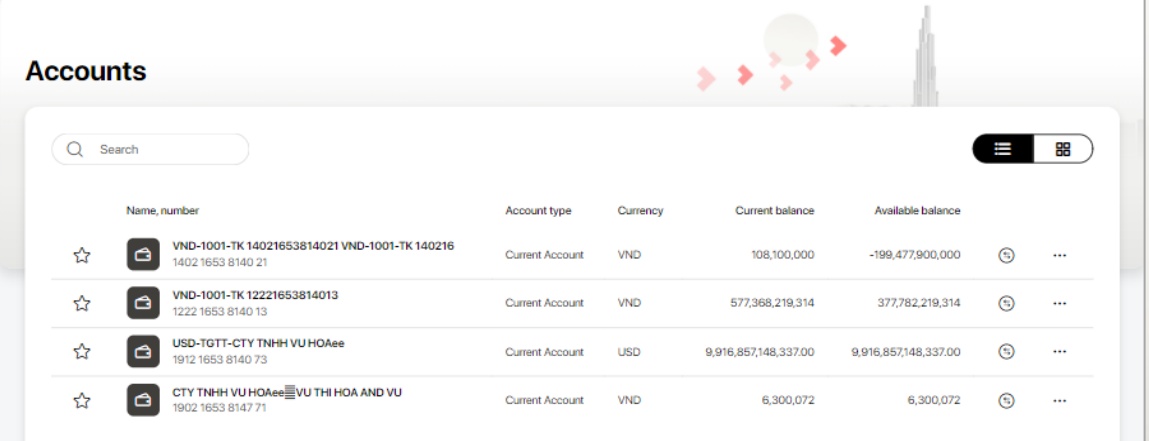

#### **TCB Public Document**

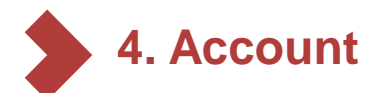

1

2

3

4.1. Account Summary (Continue)

From screen view, you can have a quick navigation to:

- Create payment: Click the arrow icon
- Toggle favorite account: Click on start icon on the left

#### More actions include:

- · View account details
- · View transactions
- View account statement

|                                                                                                    |                                                                                                    |                                                                                                    | Ģ                                                                                                    | EN V SF                                                                                                    | s3_maker981 ful<br>KHACH HANG 2014                                                                                                    | ∥<br>45 ∨                                                                                                    |
|----------------------------------------------------------------------------------------------------|----------------------------------------------------------------------------------------------------|----------------------------------------------------------------------------------------------------|----------------------------------------------------------------------------------------------------|----------------------------------------------------------------------------------------------------|----------------------------------------------------------------------------------------------------|----------------------------------------------------------------------------------------------------|
|                                                                                                    |                                                                                                    |                                                                                                    |                                                                                                    | 1                                                                                                    |                                                                                                    |                                                                                                    |
|                                                                                                    |                                                                                                    |                                                                                                    |                                                                                                    |                                                                                                    |                                                                                                    |                                                                                                    |
| ccounts                                                                                                    |                                                                                                    |                                                                                                    | 5 * 3 * 1                                                                                                    |                                                                                                    |                                                                                                    |                                                                                                    |
|                                                                                                    |                                                                                                    |                                                                                                    |                                                                                                    |                                                                                                    |                                                                                                    |                                                                                                    |
| Q. Search                                                                                                    |                                                                                                    |                                                                                                    |                                                                                                    |                                                                                                    |                                                                                                    |                                                                                                    |
|                                                                                                    |                                                                                                    |                                                                                                    |                                                                                                    |                                                                                                    |                                                                                                    |                                                                                                    |
| Name, number                                                                                                    | Account type                                                                                                    | Currency                                                                                                    | Current balance                                                                                                    | Available balance                                                                                                    |                                                                                                    |                                                                                                    |
| ☆ VNDKHACH HANG 20145798<br>1912 0145 7985 54 €                                                                                                    | Capital Account                                                                                                    | VND                                                                                                    | 0                                                                                                    | 0                                                                                                    | \$                                                                                                    |                                                                                                    |
| Chi International Content of Content of Co                        | Current Account                                                                                                    | VND                                                                                                    | 0                                                                                                    | 0                                                                                                    | ··· (2)                                                                                                    | 1                                                                                                    |
| ☆ COLUMN CONTRACT HANG 20145798<br>1912 0145 7984 91 0                                                                                                    | Current Account                                                                                                    | VND                                                                                                    | 0                                                                                                    | 0                                                                                                    | <b>5</b>                                                                                                    | -'                                                                                                    |
| ☆         ONDKHONG GHI NOKHACH HANG 201457 98           1912 0145 7984 57         0                                                                                                    | Current Account                                                                                                    | VND                                                                                                    | 0                                                                                                    | 0                                                                                                    | <b>5</b>                                                                                                    |                                                                                                    |
| ☆ CI VND-1001-TK 19120145798015 VND-1001-TK 191201<br>1912 0145 7980 15 0                                                                                                    | Current Account                                                                                                    | VND                                                                                                    | 10,881,522,003                                                                                                    | 10,881,522,003                                                                                                    | ··· (1)                                                                                                    |                                                                                                    |
| ☆ 座 VND-1061-TK 19120145798023 VND-1061-TK 191201<br>1912 0145 7980 23 0                                                                                                    | Capital Account                                                                                                    | VND                                                                                                    | 51,162,939,280                                                                                                    | 51,162,939,280                                                                                                    | <u>ن</u>                                                                                                    |                                                                                                    |
| ☆ Important Control Control C | Capital Account                                                                                                    | VND                                                                                                    | 120,000,000,000                                                                                                    | 120,000,000,000                                                                                                    | ta                                                                                                    |                                                                                                    |
|                                                                                                    | VIDKHACH HANG 20145798           1912 0145 7985 54           1912 0145 7985 54           1912 0145 7985 54           1912 0145 7985 57           1912 0145 7985 57           1912 0145 7985 57           1912 0145 7985 57           1912 0145 7985 57           1912 0145 7985 57           1912 0145 7985 57           1912 0145 7985 57           1912 0145 7985 57           1912 0145 7980 1910           1912 0145 7980 1910           1912 0145 7980 15           1912 0145 7980 15           1912 0145 7980 15           1912 0145 7980 15           1912 0145 7980 15           1912 0145 7980 15           1912 0145 7980 15           1912 0145 7980 15           1912 0145 7980 15           1912 0145 7980 15           1912 0145 7980 15           1912 0145 7980 15 | Name, number       Account type         Image: Nume, number       Account type         Image: Nume, number       Account type         Image: Nume, number       Account type         Image: Nume, number       Account         Image: Nume, number       Account         Image: Nume, number       Account         Image: Nume, number       Account         Image: Nume, number       Account         Image: Nume, number       Account         Image: Nume, number       Account         Image: Nume, number       Account         Image: Nume, number       Account         Image: Nume, number       Capital Account         Image: Nume, number       Current Account         Image: Nume, number       Nume, nume, 20145798         Image: Nume, number       Current Account         Image: Nume, nume, num, nume, num, num, num, nume, num, nume, nume, num, nume, nume, n | Name, number       Account type       Currency         Image, number       Account type       Currency         Image, number       Account type       Currency         Image, number       Account type       Currency         Image, number       Account type       Currency         Image, number       Account type       Currency         Image, number       Account type       VND         Image, number       Account       VND         Image, number       Account       VND         Image, number       Account       VND         Image, number       Account       VND         Image, number       VNDKHACH HANG 20145798       Current Account       VND         Image, NDKHACH HANG 20145798015       Current Account       VND       VND         Image, NDKHACH HANG 20145798015       Current Account       VND       VND         Image, NDKHACH HANG 20145798015       Current Account       VND       VND         Image, NDKHACH HANG 20145798015       Current Account       VND       VND         Image, NDKHACH HANG 20145798015       Current Account       VND       VND         Image, NDKHACH HANG 20145798015       Current Account       VND       VND       VND       V | Name, number         Account type         Currency         Current balance           Image, number         Account type         Currency         Current balance           Image, number         Account type         Currency         Current balance           Image, number         Account type         Currency         Current balance           Image, number         Account type         Currency         Current balance           Image, number         Account         VND         0           Image, number         Account         VND         0           Image, number         Account         VND         0           Image, number         Account         VND         0           Image, number         VND-KHACHHANC 20145798         Current Account         VND         0           Image, number         VND-KHACHHANC 20145798         Current Account         VND         0           Image, number         Image, number         Image, number         Image, number         Image, number           Image, number         Image, number         Current Account         VND         0         0         0         0         0         0         0         0         0         0         0         0         0         0 | Accounts       Account type       Currency       Available balance         Name, number       Account type       Currency       Current balance       Available balance         Image: NDKHACH HANG 20145798       Capital Account       VND       0       0         Image: NDKHACH HANG 20145798       Current Account       VND       0       0         Image: NDKHACH HANG 20145798       Current Account       VND       0       0         Image: NDKHACH HANG 20145798       Current Account       VND       0       0         Image: NDKHACH HANG 20145798       Current Account       VND       0       0         Image: NDKHACH HANG 20145798       Current Account       VND       0       0         Image: NDKHACH HANG 20145798       Current Account       VND       0       0         Image: NDKHACH HANG 20145798       Current Account       VND       0       0         Image: NDKHACH HANG 20145798       Current Account       VND       0       0       0         Image: NDKHACH HANG 20145798       Current Account       VND       10,881,522,003       10,881,522,003       10,881,522,003       10,881,522,003       10,881,522,003       10,881,522,003       10,881,522,003       10,881,522,003       10,881,522,003 | Accounts         Account ype         Currency         Available balance           Name, number         Account type         Currency         Current balance         Image: Construction of the construction of the construs of the construction of the construction of the constr |

#### **TCB Public Document**

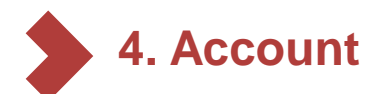

4.1. Account Summary (Continue)

User can add/view/remove an account as favourite

- View favorite account Favorite accounts are on the top
- Add favorite account Click on empty star icon

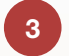

1

2

Remove favorite account Click the filled star icon

| Accou                                       | nts                                             |                                                                                                    |                                                       | >                                                                         |                                                                                  |            |          |
|---------------------------------------------|-------------------------------------------------|----------------------------------------------------------------------------------------------------|-------------------------------------------------------|---------------------------------------------------------------------------|----------------------------------------------------------------------------------|------------|----------|
| avorites                                    | (2)                                             |                                                                                                    |                                                       |                                                                           |                                                                                  |            |          |
| Curren<br>VND-100<br>1001-TK 1<br>1402 1653 | nt Account<br>I-TK 14021653<br>40216<br>8140 21 | ★ …<br>3814021 VND-                                                                                                    | Current Accour<br>VND-1001-TK 12<br>1222 1653 8140 13 | at \star<br>221653814013                                                  |                                                                                  |            |          |
|                                             | -VND 199,4                                      | 177,900,000<br>ND 108                                                                                                    | VN                                                    | D 378,117,617,774<br>VND 577,703,617,774                                  |                                                                                  |            |          |
| All Ac                                      | counts                                          |                                                                                                    |                                                       |                                                                           |                                                                                  |            |          |
|                                             | Counts<br>Search<br>Name, num                   | bor                                                                                                    | Currency                                              | Current balance                                                           | Available balance                                                                | <b>=</b>   | 88       |
|                                             | Name, numi<br>Name, numi                        | ber<br>ND-1001-TK 140216538<br>WD-1001-TK 140216<br>0021653 8140 21                                                                                      | Currency<br>314021<br>VND                             | Current balance<br>108,100,000                                            | Available balance                                                                | (5)        | 88       |
| All Ac                                      | Name, numi                                      | ber<br>VD-1001-TK 140216538<br>VD-1001-TK 140216<br>02 1653 8140 21<br>VD-1001-TK 122216538<br>22 1653 8140 13                                           | Currency<br>114021 VND<br>114013 VND                  | Current balance<br>108,100,000<br>577,703,617,774                         | Available balance<br>-199,477,900,000<br>378,117,617,774                         | (E)<br>(E) |          |
| All Ac                                      | Name, numi                                      | ber<br>ND-1001-TK 140216538<br>ND-1001-TK 140216<br>02 1653 8140 21<br>ND-1001-TK 122216538<br>22 1653 8140 13<br>SD-TGTT-CTY TNHH VU<br>12 1653 8140 73 | Currency<br>14021 VND<br>14013 VND                    | Current balance<br>108,100,000<br>577,703,617,774<br>9,916,857,148,337.00 | Available balance<br>-199,477,900,000<br>378,117,617,774<br>9,916,857,148,337.00 | E<br>€     | <br><br> |

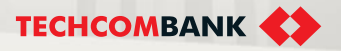

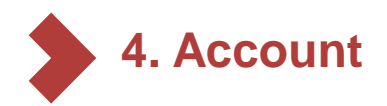

## 4.2. Account Details

User can view account detail by click on the account or choose view account detail On appeared screen, user can view

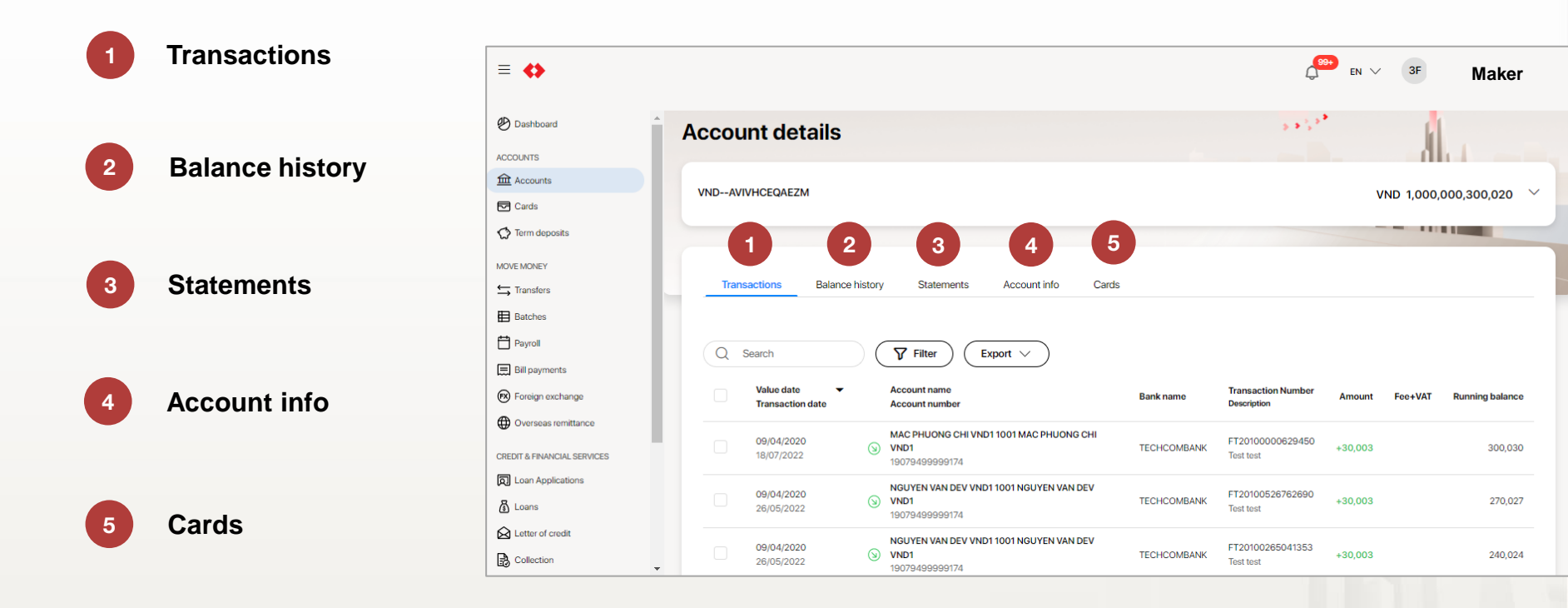

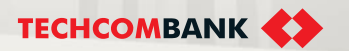

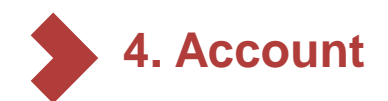

#### Account info

Displayed information of the account info include:

- General information:
  - Account Name
  - Account Number
  - o Account Type
  - o Account Currency
- Balance information:
  - $\circ$  Available balance
  - Open balance
  - o Current balance
  - Locked amount
  - o Overdraft amount

99+ EN V 3F 35880243\_s2app. = 🗘 Test Company Limited Dashboard ← Back to Account overview ACCOUNTS 5 3 7 3 3 Account details m Accounts Cards Term deposits VND--AVIVHCEQAEZM VND 1,000,000,300,020  $\sim$ MOVE MONEY Transfers Batches Account info Transactions Balance history Statements Cards Payroll E Bill payments (8) **General information** Foreign exchange Name Туре Overseas remittance VND--AVIVHCEQAEZM Current Account CREDIT & FINANCIAL SERVICES Currency VND Loan Applications 🔏 Loans Letter of credit **Balance** information Collection Available balance Current balance Bank guarantee 1.000.000.300.020 1,000,000,300,020

**Note:** User can print out the account info by clicking the print button on the right side of the screen.

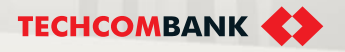

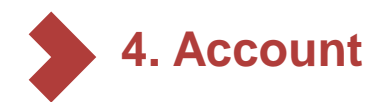

Transaction – View: User can view and search transaction by:

- Value date, Transaction date
- Account name, account number (of beneficiary)
- Bank name
- Transaction number, description
- Amount

#### User can export transaction list for the selected account in CSV format

#### 35880243\_s2app... = 🛟 $_{\rm EN}$ $\sim$ 3F Test Company Limited Maker 5 3 2, 3 Dashboard Account details ACCOUNTS Accounts VND--AVIVHCEQAEZM VND 1,000,000,300,020 Cards Term deposits MOVE MONEY Transactions Balance history Statements Account info Cards transfers Batches Payroll **Filter** Q Search Export 🗸 Bill payments Value date Account name Transaction Number FX Foreign exchange Bank name Fee+VAT Running balance Amount Transaction date Description Account numbe Overseas remittance MAC PHUONG CHI VND1 1001 MAC PHUONG CHI 09/04/2020 FT2010000629450 $\odot$ VND1 TECHCOMBANK +30.003 300,030 CREDIT & FINANCIAL SERVICES 18/07/2022 Test test 19079499999174 Loan Applications NGUYEN VAN DEV VND1 1001 NGUYEN VAN DEV 09/04/2020 FT20100526762690 S VND1 TECHCOMBANK +30,003 270,027 🔏 Loans 26/05/2022 Test test 19079499999174 Letter of credit NGUYEN VAN DEV VND1 1001 NGUYEN VAN DEV 09/04/2020 FT20100265041353 TECHCOMBANK S VND1 +30.003 240,024 Collection 26/05/2022 Test test 19079/9999917/

#### Note: Amount, Running balance cannot be searched

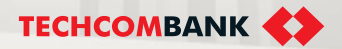

#### **TCB Public Document**

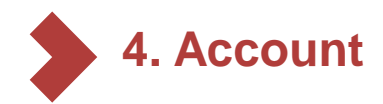

Transaction – Filter: User can filter transaction by

- Transaction type
- Transaction amount (from/to)
- Transaction date (from/to)

| 🕙 Dashboard                 | Account details                        |                       | > • • •     |                       |
|-----------------------------|----------------------------------------|-----------------------|-------------|-----------------------|
| ACCOUNTS                    |                                        |                       |             |                       |
| Accounts                    | VNDAVIVHCEQAEZM                        |                       |             | VND 1,000,000,300,020 |
| Cards                       |                                        |                       |             |                       |
| Term deposits               |                                        |                       |             |                       |
| MOVE MONEY                  | Transactions Balance history Statement | ts Account info Cards |             |                       |
| Batches                     |                                        |                       |             |                       |
| Payroll                     | Q Search Tilters app                   | fied Export V         |             |                       |
| Bill payments               |                                        |                       |             |                       |
| Foreign exchange            |                                        |                       |             |                       |
| Overseas remittance         | Transaction type                       |                       | From amount | To amount             |
|                             | Incoming                               | ~                     | From        | То                    |
| CREDIT & FINANCIAL SERVICES | From date                              | To date               |             |                       |
| D Loan Applications         | DDAAM/WWW 🗎                            |                       |             |                       |
| 🙆 Loans                     |                                        |                       |             |                       |
| A Letter of credit          | Cancel Apply                           |                       |             | Clear All             |
| Collection                  |                                        |                       |             |                       |

#### Note:

- Transaction date can not be older than 13 months from today.
- Transaction date can not be the future day.

#### **TCB Public Document**

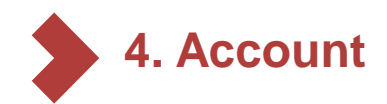

#### **Transactions – View detail**

Click on any transaction line in the transaction list screen :

#### Account name

- Account number
- Bank name
- Transaction reference
- Description

Click to add comments to the transaction and edit/delete the comment later on

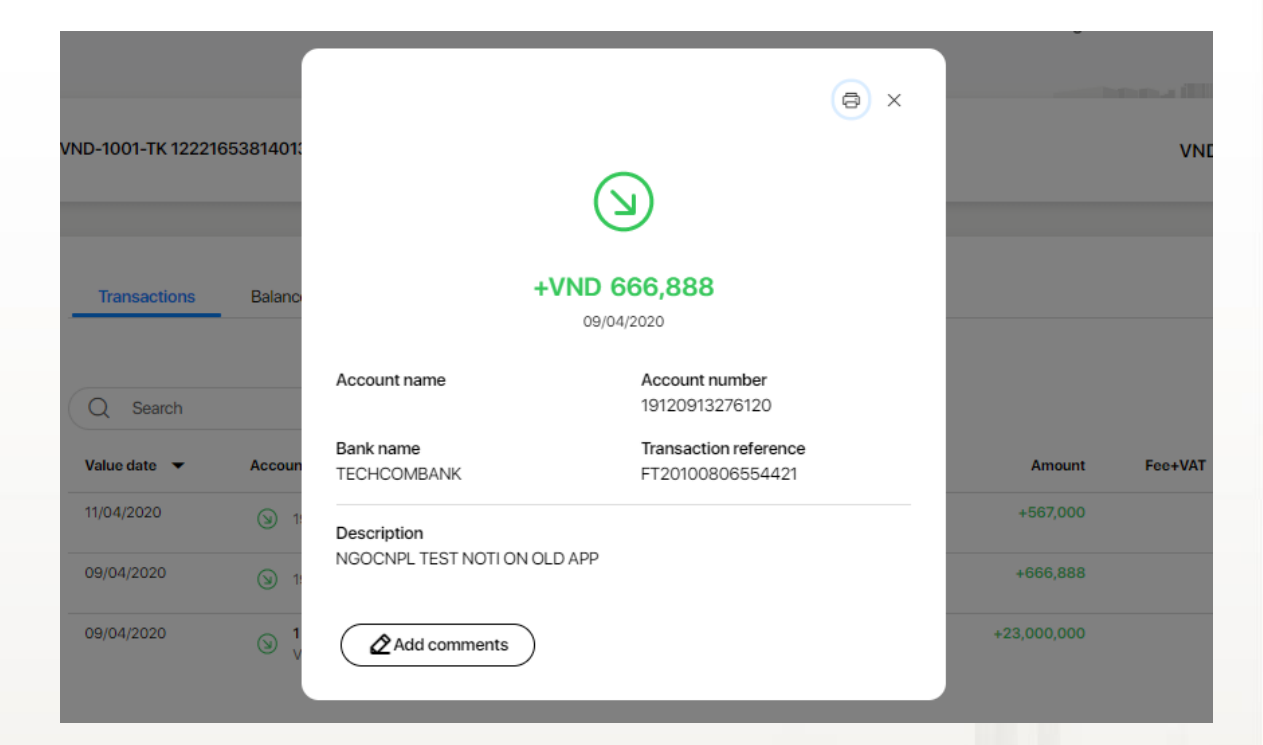

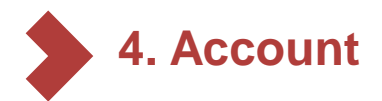

# 4.3. Account Statements

- Select the account you want to download the account statements
- Choose Statements
- 3 Download the account statement of the month you want

| ACCOUNTS                                                                  | Account details                          | 1                         |                      |
|---------------------------------------------------------------------------|------------------------------------------|---------------------------|----------------------|
| Cards                                                                     |                                          |                           |                      |
| <ul> <li>Term deposits</li> <li>Bao Loc certificate of deposit</li> </ul> | VND-TGTT-KHDN 38057193<br>19238057193023 |                           | VND 48,999,547,946 🗸 |
| MOVE MONEY                                                                |                                          | 2                         |                      |
| ➡ Transfers                                                               | Transactions Ralance bisto               | v Statemente Accountinfo  |                      |
| Batches                                                                   |                                          | y Statements Account into |                      |
| 💾 Payroll                                                                 |                                          |                           |                      |
| 🚍 Bill, tax & fee                                                         | Book date                                | Download                  |                      |
| 🕅 Foreign exchange                                                        | 01/09/2023                               | ى يە                      |                      |
| Overseas remittance                                                       | 01/08/2023                               | <u>ب</u>                  |                      |
| CREDIT & FINANCIAL SERVICES                                               | 01/07/2023                               | <u>ب</u>                  |                      |

### Notes:

- Account statements are exported according to the period from the first day to the last day of a month
- · You can download the account statements of the last 13 months
- Account statements of a month will be updated on the second working day of the following month

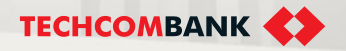

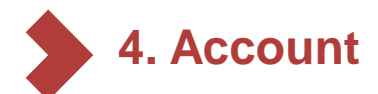

2

## 4.4. Download Debit/Credit Note

- 1 Click Account from Menu on the left and select the account need to download Debit/Credit Note
  - Click 1 or many transaction need to download/ print Debit/Credit Note
- 3 The system will generate the download Debit/Credit Note button

| ≡ �                         |                                                                                                    | ( <sup>99+</sup> ) EN ∨ | 35880243_s2app<br>Test Company Limited |
|-----------------------------|----------------------------------------------------------------------------------------------------|-------------------------|----------------------------------------|
| Dashboard                   | Account details                                                                                                    | 5 * 3 *                 | Tạo lệnh                               |
| ACCOUNTS                    |                                                                                                    |                         |                                        |
| Accounts                    | VNDAVIVHCEQAEZM                                                                                                    | VN                      | D 1 000 000 300 020 V                  |
| Cards                       |                                                                                                    |                         | .,,                                    |
| 🔿 Term deposits             |                                                                                                    |                         |                                        |
| MOVE MONEY                  |                                                                                                    |                         |                                        |
| ← Transfers                 | Transactions Balance history Statements Account info Cards                                                         |                         |                                        |
| Batches                     |                                                                                                    |                         |                                        |
| Payroll                     | Search                                                                                                    |                         |                                        |
| Bill payments               |                                                                                                    |                         |                                        |
| 🕅 Foreign exchange          | Value date                                                                                                    | Amount Fe               | e+VAT Running balance                  |
| Overseas remittance         | 2 FT20100824300080                                                                                                 |                         |                                        |
| CREDIT & FINANCIAL SERVICES | VMRZKAEFORXO         TECHCOMBANK         TCBBatch-7952 TEST           26/07/2022         19135906459039         L. | +999,999,999,990        | 1,000,000,300,020                      |
| D Loan Applications         | 09/04/2020 MAC PHUONG CHI VND1 1001 MAC FT20100000629450                                                           |                         |                                        |
| 🔏 Loans                     | 18/07/2022 PHUONG CHI VND1 TECHCOMBANK Test test                                                                   | +30,003                 | 300,030                                |
| Letter of credit            | All 1/200 transactions are selected on this page                                                                   |                         | ownload Debit/Credit Note              |
| Collection                  |                                                                                                    |                         | 3                                      |

**TECHCOMBANK** 

# 5. CARD MANAGEMENT

This function allow user to perform request related to business card

5.1. Enable card

5.2. Card details

....

5.3. Lock/Unlock card

5.4. Enable/Disable online payment

5.5. Request management

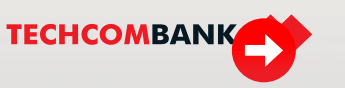

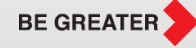

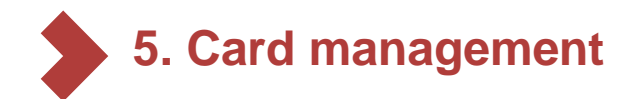

## 5.1. Enable card

To enable card, user select Card management on the left side menu  $\rightarrow$  select Debit cards  $\rightarrow$ select card want to enable

Then follow the instructions appeared on the screen

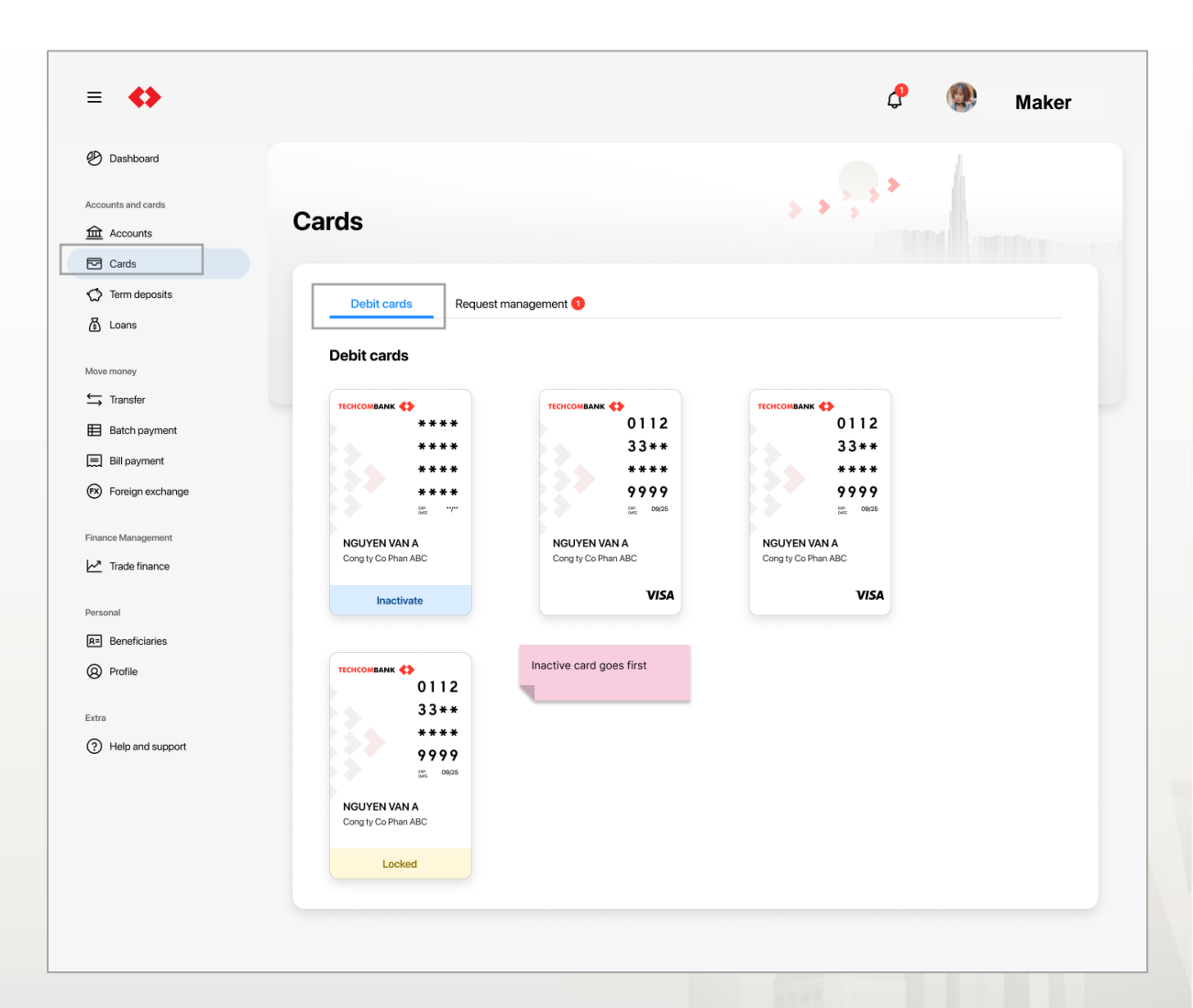

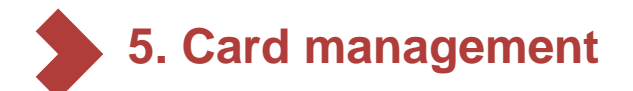

## 5.2. Card details

To view more details about card, user select Card management on the left side menu  $\rightarrow$  select Debit cards $\rightarrow$  select the card you wish to view details

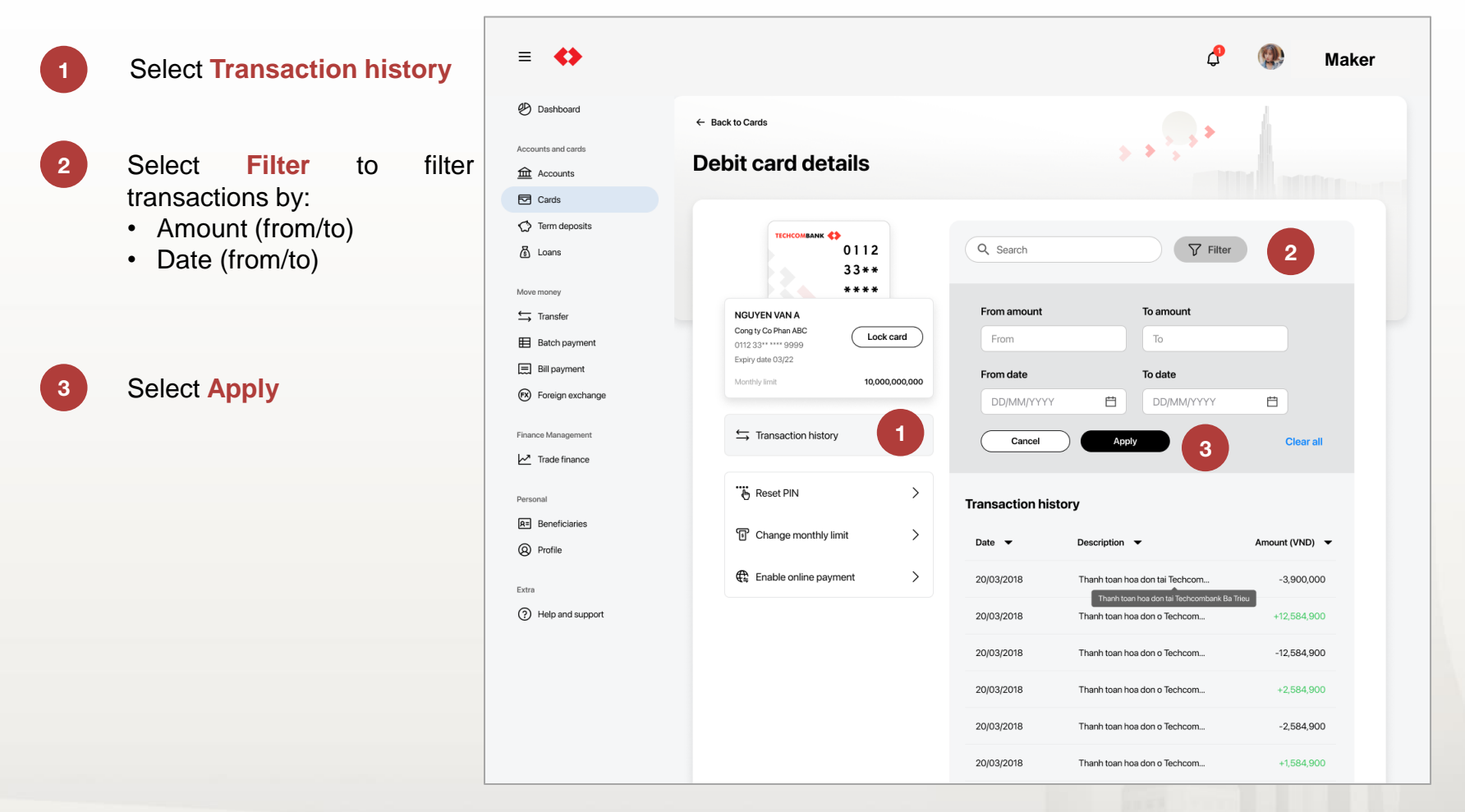

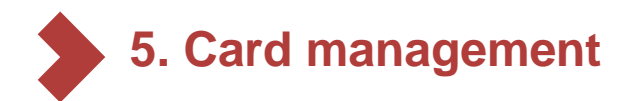

# 5.3. Lock/Unlock card

To lock card, user select **Cards** on the left side menu  $\rightarrow$  select **Debit card**  $\rightarrow$  select the card you wish to lock

Then select Lock this card. A notification will pop up on the screen for user to confirm this action. Select Confirm to lock, or Cancel to reject.

#### Note:

This feature will be effective immediately without any approval requirement

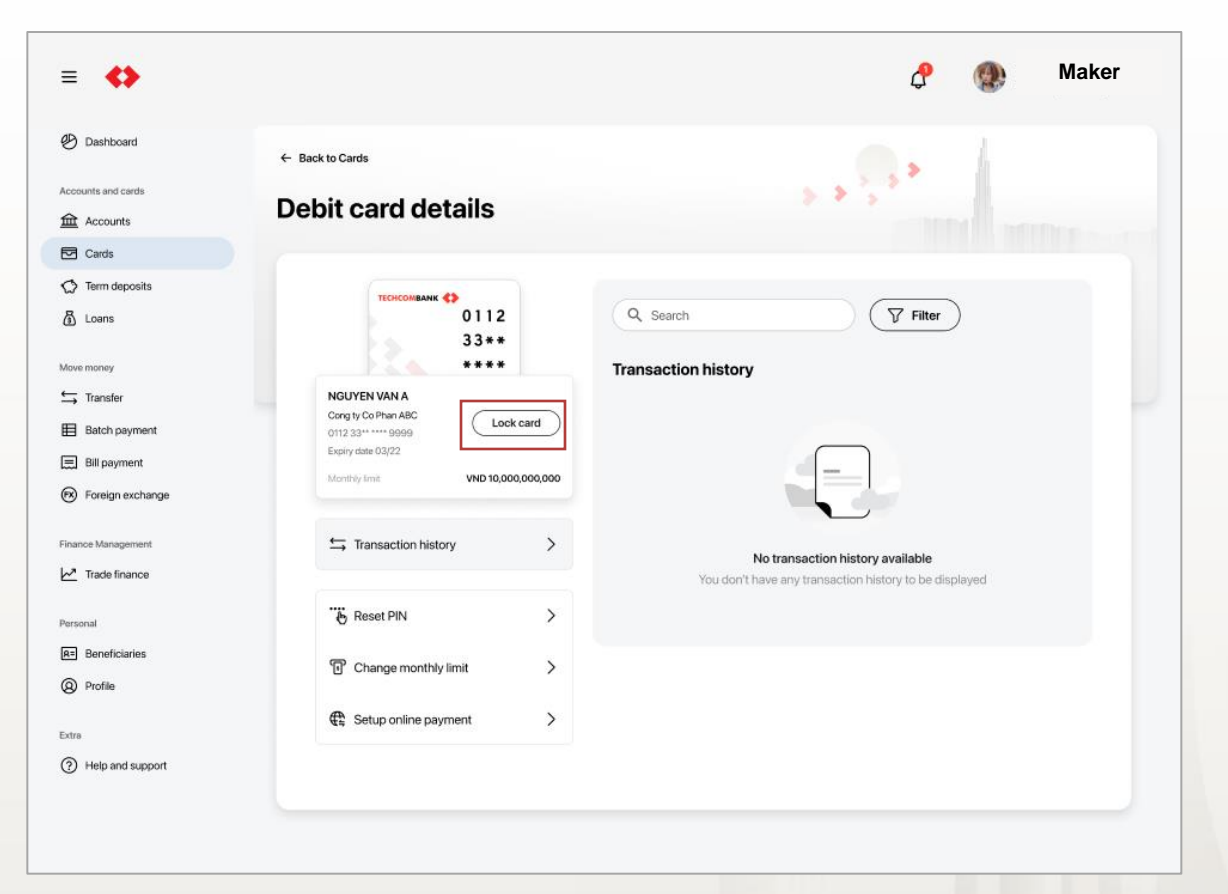

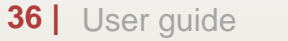
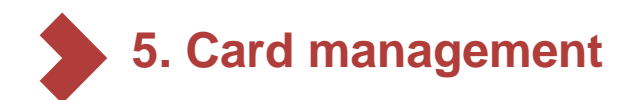

# 5.3. Lock/Unlock (Continue)

To unlock card, user select **Cards** on the left side menu  $\rightarrow$  select **Debit card**  $\rightarrow$  select the card you wish to unlock

Then select **Unlock card**. A notification will pop up on the screen for user to confirm this action. Select **Confirm** to unlock and the request will be sent to approver for approval; or **Cancel** to reject.

#### Note:

Only approver can approve unlock card request. Refer to section **3.5. Request management** for more details

| •                    |                                                      |                | ¢                                                                    | Maker                      |
|----------------------|------------------------------------------------------|----------------|----------------------------------------------------------------------|----------------------------|
| hboard               | ← Back to Cards                                      |                | ⊘ Your card h                                                        | as been locked succesfully |
| and cards            | Debit card details                                   |                | > > > > >                                                            |                            |
| ards                 |                                                      |                |                                                                      |                            |
| erm deposits<br>oans | TECHCOMBANK ()<br>0112<br>33**                       | Q Search       | Tilte                                                                | r                          |
| noney                | Locked                                               | Transaction hi | istory                                                               |                            |
| Transfer             | NGUYEN VAN A                                         |                | -                                                                    |                            |
| atch payment         | Cong ty Co Phan ABC<br>0112 33***** 9999 Unlock card | Date 🔻         | Description 🔻                                                        | Amount (VND) 🔻             |
| ill payment          | Expiry date 03/22                                    | 20/03/2018     | Thanh toan hoa don tai Techcom                                       | -3,900,000                 |
| oreign exchange      |                                                      | 20/03/2018     | Thanh toan hos don tai Techcombank B<br>Thanh toan hoa don o Techcom | sa Trieu<br>+12,584,900    |
| e Management         | ← Transaction history >                              | 20/03/2018     | Thanh toan hoa don o Techcom                                         | -12,584,900                |
| rade finance         |                                                      | 20/02/0010     | Thank teau bas day a Taskaan                                         | .0.504.000                 |
| al                   |                                                      | 20/03/2018     | Thann toan noa don o Techcom                                         | +2,584,900                 |
| leneficiaries        |                                                      | 20/03/2018     | Thanh toan hoa don o Techcom                                         | -2,584,900                 |
| rofile               |                                                      | 20/03/2018     | Thanh toan hoa don o Techcom                                         | +1,584,900                 |
|                      |                                                      | 20/03/2018     | Thanh toan hoa don dien tru so                                       | -1,584,900                 |
| Help and support     |                                                      | 20/03/2018     | Thanh toan hoa don dien tru so                                       | +2,584,900                 |
|                      |                                                      | 20/03/2018     | Thanh toan hoa don dien tru so                                       | +2,584,900                 |
|                      |                                                      | 20/03/2018     | Thanh toan hoa don dien tru so                                       | -2,584,900                 |
|                      |                                                      |                |                                                                      |                            |

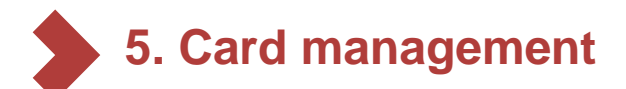

#### 5.4. Enable/Disable online payment

To Enable online payment, user select Card management in the left menu  $\rightarrow$  select Debit card  $\rightarrow$  select the card want to perform

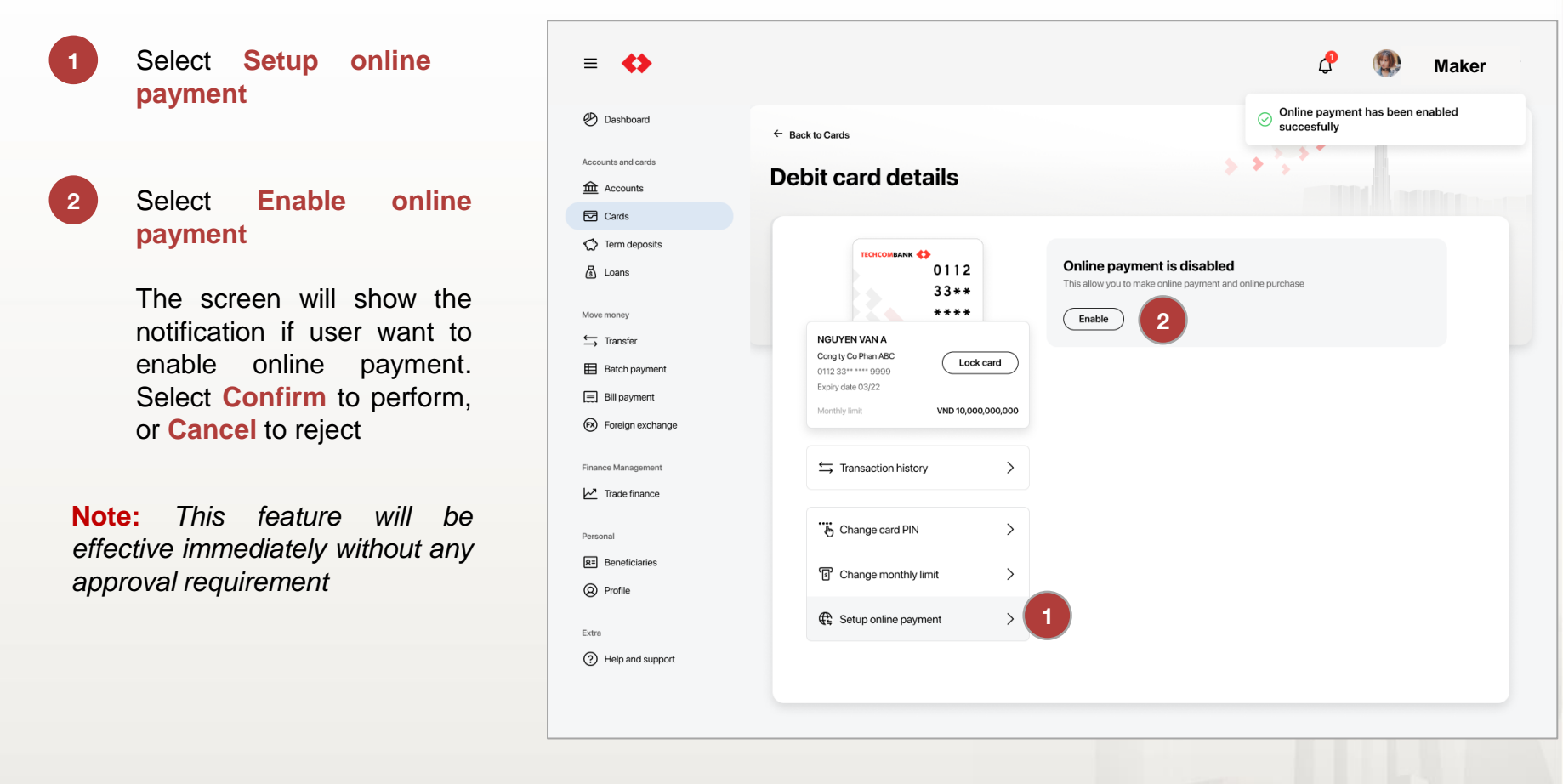

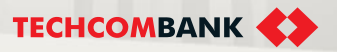

# **5. Card management**

5.4. Enable/Disable online payment (Continue)

To disable online payment, user select Card management in the left menu → select Debit card → select the card want to perform

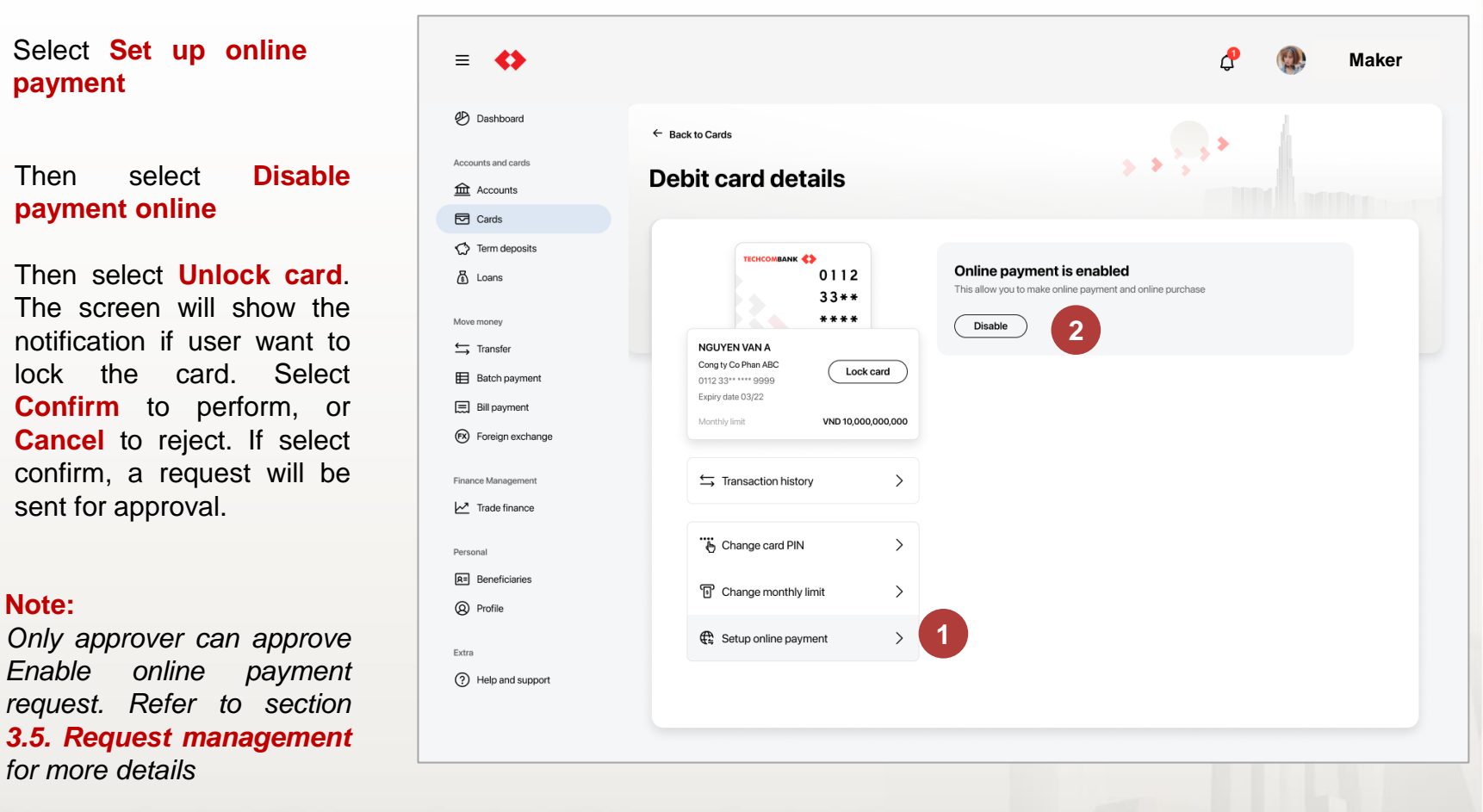

**TECHCOMBANK** 

2

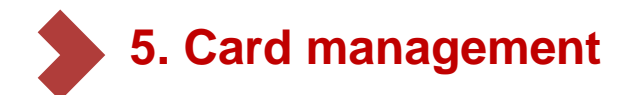

#### 5.5. Request management

To approve unlock card and enable online payment request, user select Cards on the left side menu → select Request management → select transaction in Pending status

Check information of the request. Select **Approved** and verify with passcode on mobile application to approve the request

2

Select

Reject

management if user do not wish to approve. User can also add reason for the rejection.

| ≡ ♦                  |                |                |                       |                     | 🧬 🐏 Maker                               |
|----------------------|----------------|----------------|-----------------------|---------------------|-----------------------------------------|
| Dashboard            |                |                |                       |                     | . /                                     |
| Accounts and cards   | arde           |                |                       | >> <sup>5</sup>     | ******                                  |
| 血 Accounts           | aius           |                |                       |                     |                                         |
| Cards                |                |                |                       |                     |                                         |
| C Term deposits      | Debit cards    | Request manage | ment                  |                     |                                         |
| 🗴 Loans              |                |                |                       |                     |                                         |
| Move money           | Created date 🔻 | Status 🔻       | Service 🔻             | Card number 🔻       | Card holder 🔻                           |
| ← Transfer           | 30/12/2021     | Pending        | Unlock card           | 1903 04** **** 9999 | Nguyen Van A                            |
| Batch payment        |                |                |                       |                     |                                         |
| Bill payment         | 30/12/2021     | Pending        | Unlock card           | 1903 04****** 9999  | Nguyen Van A                            |
| FX Foreign exchange  | 30/12/2021     | Pending        | Enable online payment | 1903 04** **** 9999 | Nguyen Tran Phuong A                    |
| Finance Management   | 30/12/2021     | Approved       | Unlock card           | 1903 04** **** 9999 | Nguyen Van A                            |
| Market Trade finance | 30/12/2021     | Approved       | Unlock card           | 1903 04** **** 9999 | Nguyen Van A                            |
| Personal             | 30/12/2021     | Approved       | Enable online payment | 1903 04** **** 9999 | Nguyen Tran Phuong A                    |
| R= Beneficiaries     | 30/12/2021     | Approved       | Unlock card           | 1903 04** **** 9999 | Nguyen Van A                            |
| Profile              |                |                |                       |                     | · / · · · · · · · · · · · · · · · · · · |
| Extra                | 30/12/2021     | Approved       | Unlock card           | 1903 04** **** 9999 | Nguyen Tran Phuong A                    |
| Help and support     | 30/12/2021     | Approved       | Enable online payment | 1903 04** **** 9999 | Nguyen Van A                            |
|                      | 30/12/2021     | Rejected       | Unlock card           | 1903 04** **** 9999 | Nguyen Van A                            |
|                      |                |                | K < 1 2               | 2 3 > >1            |                                         |

<sup>1</sup> 

# 6. TRANSFERS

This function allows users to transfer money within Techcombank or to other banks

- 6.1. Own account transfer
- 6.2. Transfer to saved beneficiary
- 6.3. Transfer to new beneficiary
- 6.4. Transactions management
- 6.5. Authorize transaction
- 6.6. Trace request
- 6.7. Transfer to virtual account

**BE GREATER** 

6.8. Multiple approval

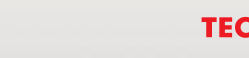

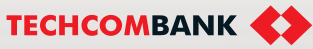

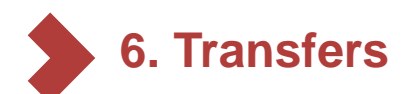

6.1. Own account transfer

User can initiate a own account transfer by:

Select **Transfer** in the menu then select **"New Transfer"** button.

Select the account to transfer money

Click to select beneficiaries and choose Own account in appeared box

#### Input Amount

3

5

#### Input Description

Click **Review** to review transaction then click **Submit** 

**Note:** Users are only allowed to transfer money to same currency account

| ≡ ↔                          |          |                 |         |                     |                                                 | <b>28</b> | en 🗸 Mi           | AT Makec | <sup>heck make</sup><br>Maker |  |
|------------------------------|----------|-----------------|---------|---------------------|-------------------------------------------------|-----------|-------------------|----------|-------------------------------|--|
| MOVEMONEY                    | <b>^</b> |                 |         |                     |                                                 |           |                   |          | 1                             |  |
| ← Transfers                  |          |                 |         |                     |                                                 |           |                   |          |                               |  |
| Batches                      | Tra      | ansfers         |         |                     |                                                 |           |                   |          | New transfer                  |  |
| Payroll                      |          |                 |         |                     |                                                 |           |                   |          |                               |  |
| 🚍 Bill, tax & fee            |          |                 |         |                     |                                                 |           |                   |          |                               |  |
| 😥 Foreign exchange           |          | Transfer rec    | uests   | Trace requests      |                                                 |           |                   |          |                               |  |
| Overseas remittance          |          | Q Search        |         | Filter              |                                                 |           | All orders My ord |          |                               |  |
| CREDIT & FINANCIAL SERVICES  |          |                 |         |                     |                                                 |           |                   |          |                               |  |
| S Overdraft loan information |          | Initiation data | Statue  | From                | То                                              | Currency  | Amount            | Payment  |                               |  |
| D Loan Applications          |          | maaaonuate      | Julua   | riom                |                                                 | ountency  | Anount            | method   |                               |  |
| 👸 Loans                      |          | 21/03/2023      | Pending | VND-TGTT-AT<br>Test | Xi nghiep Kho Van - Cong ty<br>C P Sua Viet Nam | VND       | 10,000,000        | Standard |                               |  |
| Letter of credit             |          |                 |         | 19037176325021      | M8888921247                                     |           |                   |          |                               |  |
| Collection                   |          | 21/03/2023      | Pending | VND-TGTT-AT<br>Test | CONG TY CP SUA VIET<br>NAM                      | VND       | 100,000,000       | Standard |                               |  |

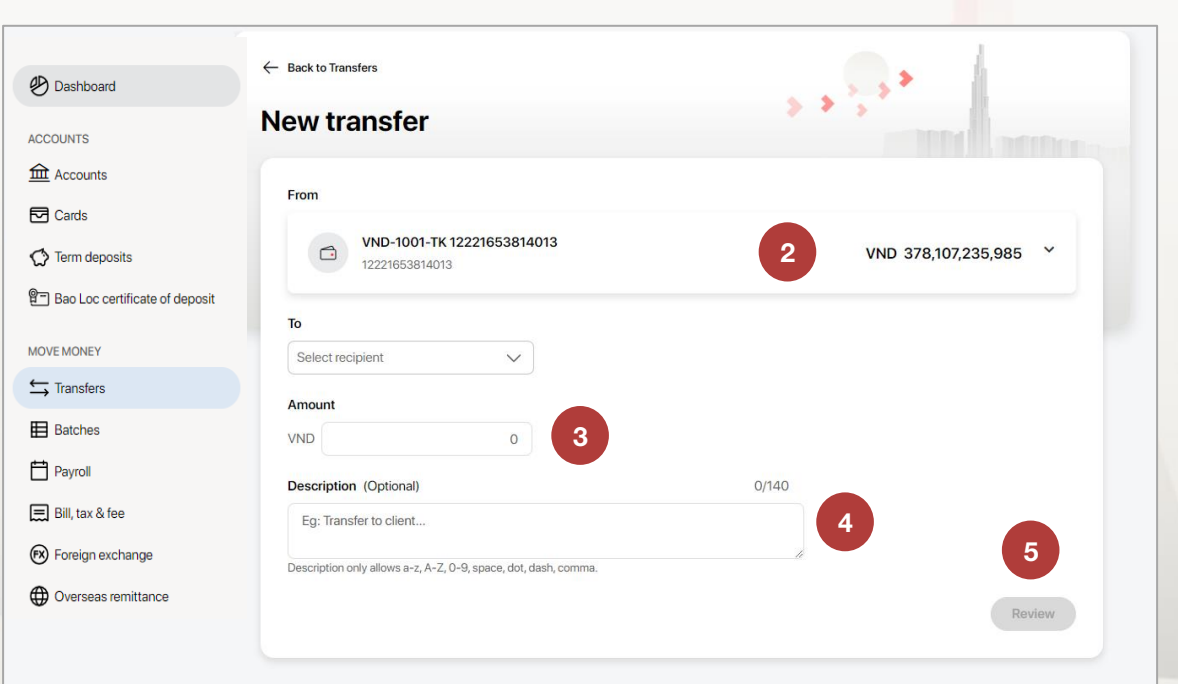

**TCB Public Document** 

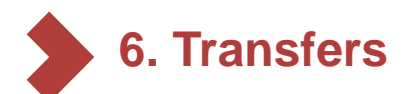

2

3

5

6

#### 6.2. Transfer to saved beneficiary

don't want to change anything, select Submit in

appear screen

User can transfer money to saved beneficiary as below

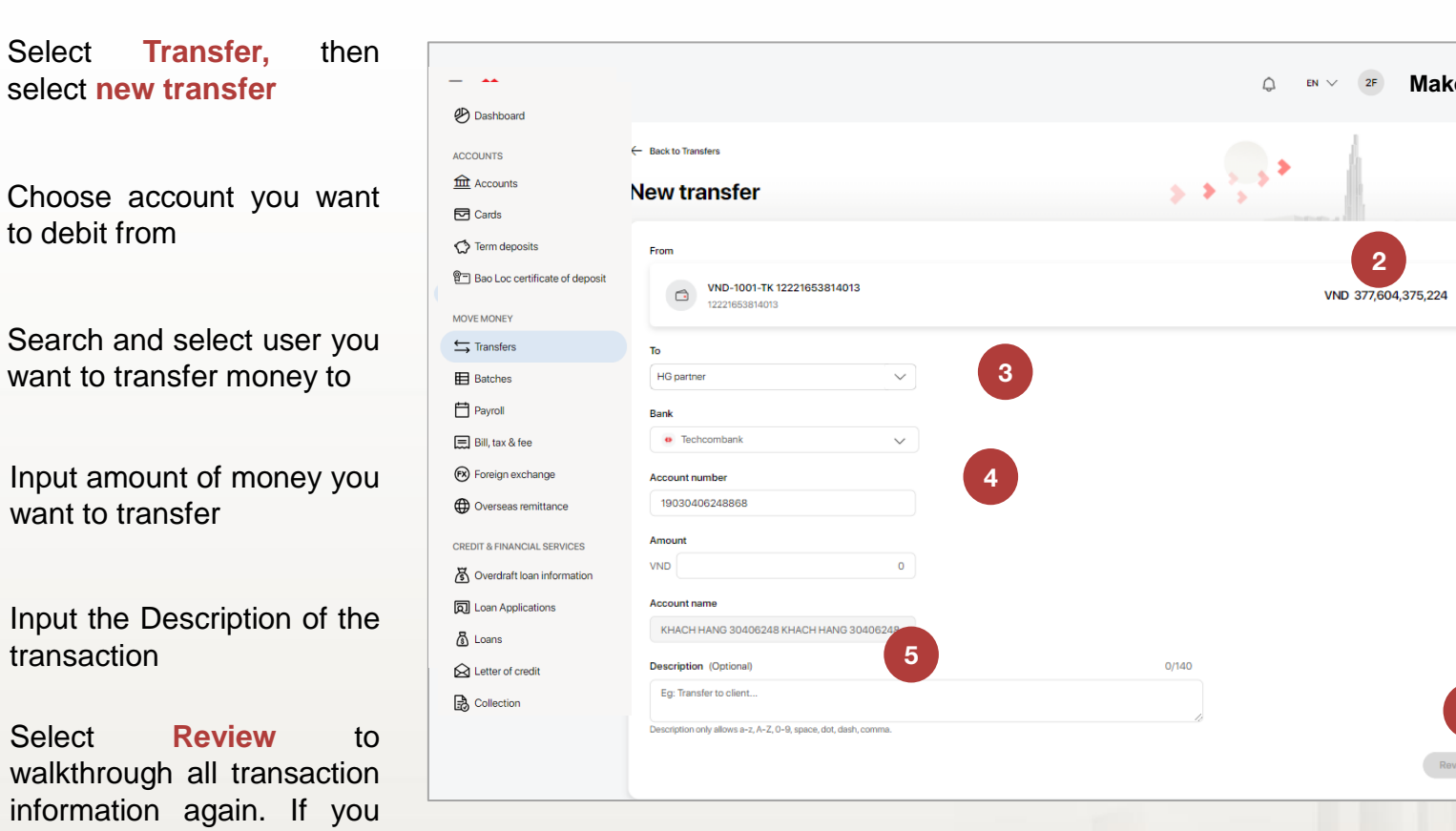

**TECHCOMBANK** 

6

Review

2F

2

Maker

#### **TCB** Public Document

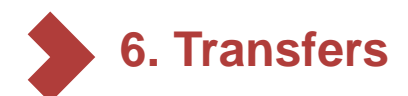

- 6.2. Transfer to saved beneficiary (continue)
  - 1 Techcombank Business will choose the payment gateway automatically when maker initiate the transactions. If the amount of money is greater than 2,000VND and lower than 500,000,000 VND, and beneficiary bank is in NAPAS network, payment will be prioritized on 24/7 channel. In other case, payment will be process on normal channel.
- 2 Techcombank Business system will retrieve account name from payment gateway. In case the account name is not available, user needs to input account name manually
- 3 User cannot change account name if it is populated by system
- 4
- User can do both intrabank and interbank transfer in this screen.

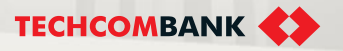

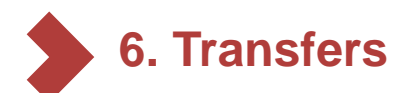

6.3. Transfer to new beneficiary

User can transfer money to new beneficiary as steps below

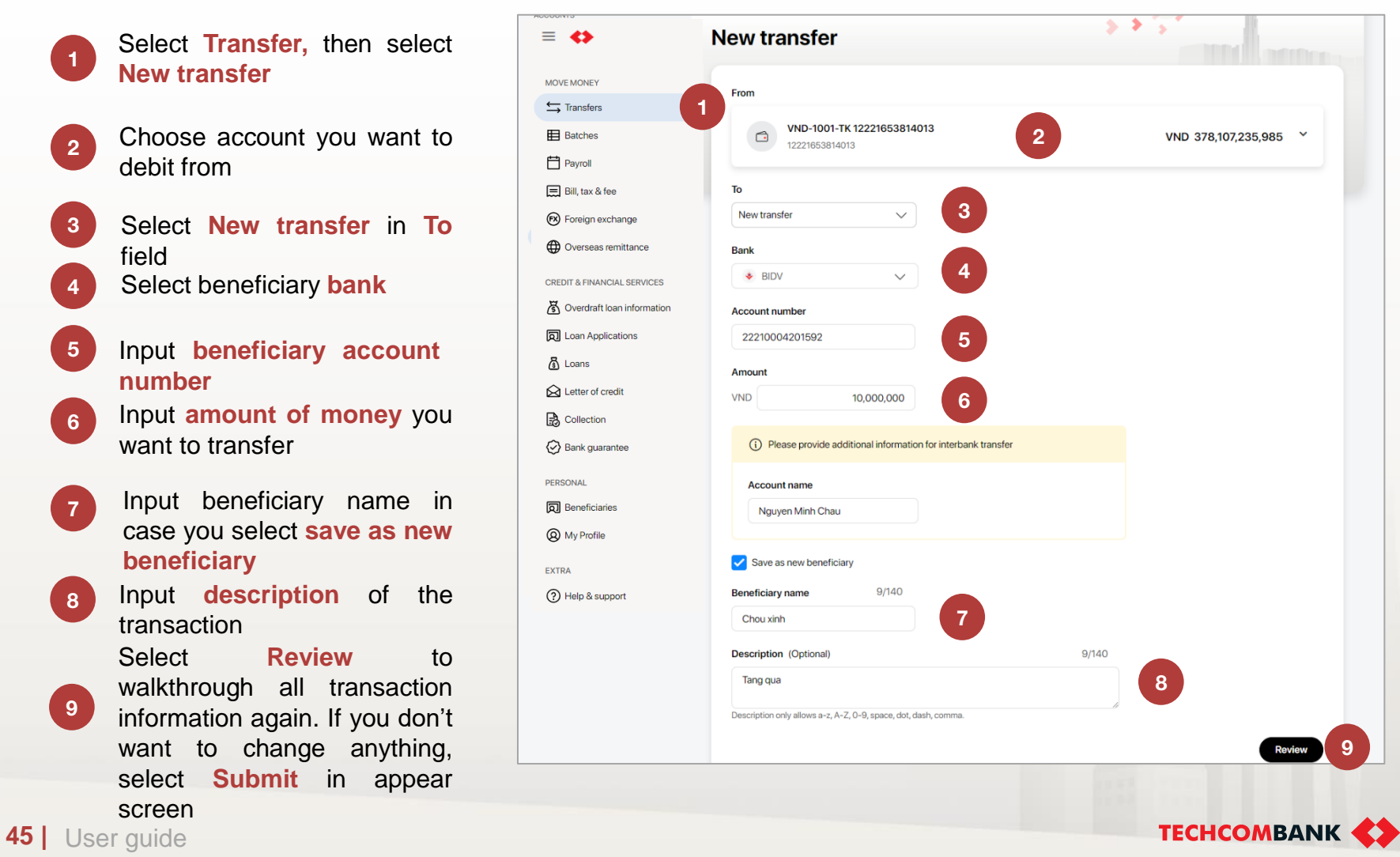

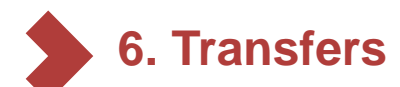

## 6.4. Transaction Management

#### Transaction

User can view and search the transaction based on a set of criteria below:

- Initiation date
- From account
- To account
- Amount

Also user can filter transaction by

- Status
- Amount (from min to max)
- Initiation date

**Note:** User can cancel the transfer orders in pending approval status.

| ≡ �                          |   |                 |            |                        |                                  | <b>28</b> | en 🗸 Mi     | M AT Test CO | ck make      |
|------------------------------|---|-----------------|------------|------------------------|----------------------------------|-----------|-------------|--------------|--------------|
| MOVEMONEY                    | * |                 |            |                        |                                  |           |             |              | 1            |
| ➡ Transfers                  |   |                 |            |                        |                                  |           | <b>.</b>    |              |              |
| Batches                      | Т | ransfers        |            |                        |                                  |           | 585°        | +            | lew transfer |
| Payroll                      |   |                 |            |                        |                                  |           |             |              |              |
| 🚍 Bill, tax & fee            |   |                 |            |                        |                                  |           |             |              |              |
| FX Foreign exchange          |   | Transfer rec    | quests     | Trace requests         |                                  |           |             |              |              |
| Overseas remittance          |   |                 |            |                        |                                  |           |             |              |              |
| CREDIT & FINANCIAL SERVICES  |   | Q Search        |            |                        | ter                              |           | All on      | ders My      | orders       |
| S Overdraft loan information |   |                 |            |                        |                                  |           |             | Payment      |              |
|                              |   | Initiation date | Status     | From                   | То                               | Currency  | Amount      | method       |              |
| A Loans                      |   | 04/00/00000     | -          | VND-TGTT-AT            | Xi nghiep Kho Van - Cong ty      | 1015      | 10 000 000  |              |              |
|                              |   | 21/03/2023      | Pending    | lest<br>19037176325021 | M8888921247                      | VND       | 10,000,000  | Standard     |              |
|                              |   |                 |            | VND-TGTT-AT            | CONG TY CP SUA VIET              |           |             |              |              |
|                              |   | 21/03/2023      | Pending    | Test<br>19037176325021 | NAM<br>1010297052                | VND       | 100,000,000 | Standard     |              |
| U Darik guarantee            |   |                 |            | VND-TGTT-AT            | Xi Nghiep Kho Van - Cong         |           |             |              |              |
| PERSONAL                     |   | 21/03/2023      | Pending    | Test<br>19037176325021 | Ty CP Sua Viet Nam<br>1010297052 | VND       | 100,000,000 | Standard     |              |
| D Beneficiaries              |   |                 |            | VND-TGTT-AT            | Va Aph Tupp                      |           |             |              |              |
| My Profile                   |   | 21/03/2023      | Pending    | Test<br>19037176325021 | 111222333                        | VND       | 8,000,000   | Standard     |              |
| EXTRA                        |   |                 |            | VND-TGTT-AT            | Vu Anh Tuan                      |           |             |              |              |
| Help & support               |   | 24/02/2023      | Processing | Test<br>19037176325021 | 111222333                        | VND       | 3,000,000   | Standard     |              |
|                              | - |                 |            |                        |                                  |           |             |              |              |

**TECHCOMBAN** 

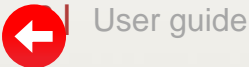

# **6. Transfers**

2

- 6.5. Authorized money transfer
  - Select Transfer in left Menu > Select Filter > Select Pending in the Status field
    - **Note:** User can quickly inquire pending transactions from **Pending requests** section on Dashboard screen
- 3 Select transaction you want to authorize. Check the information of the transaction then select **Approve** in appeared screen and authenticate the transaction with the passcode on the mobile application.
  - Select **Reject** if user does not wish to approve the transaction. User can add description (if any) for rejection

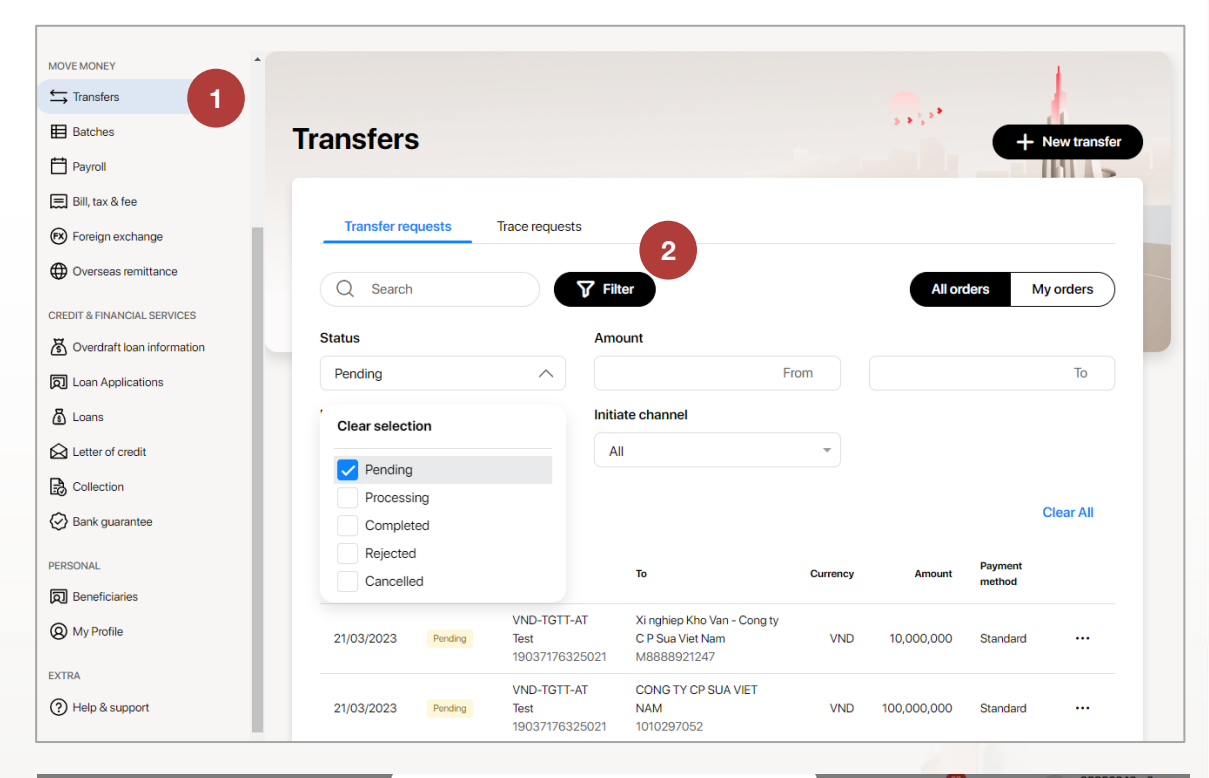

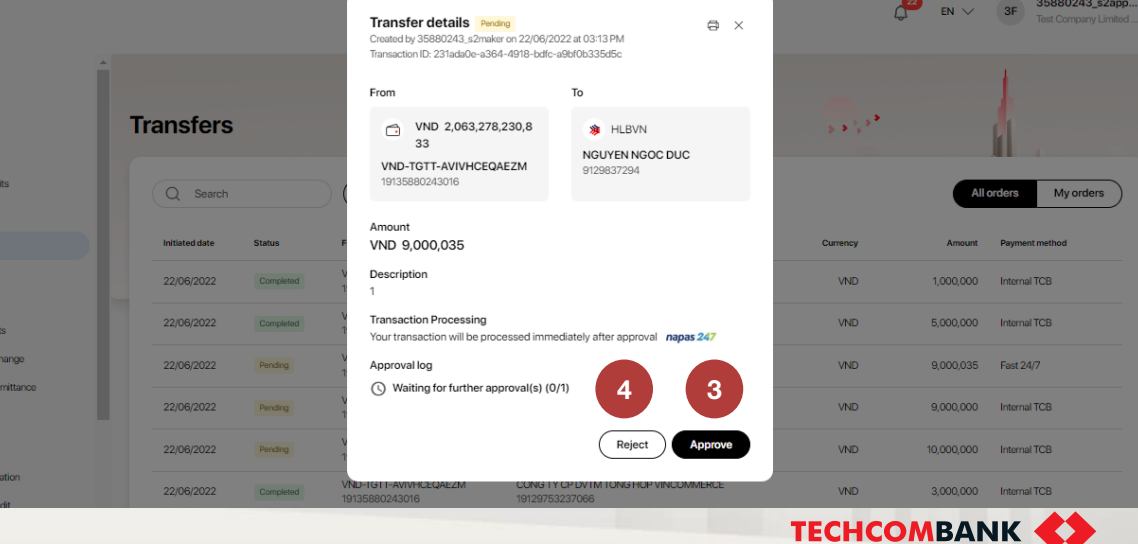

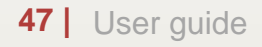

#### **TCB Public Document**

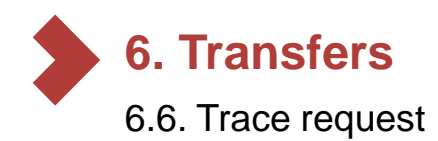

## 6.6.1. Initiate trace request

Actions can be initiated with each transaction status:

| Transaction status | Initiate request     |
|--------------------|----------------------|
| Pending            | Cancel request       |
| Processing         | Create trace request |
| Completed          | Create trace request |

| Payment method     | Trace reasons                                                                                                    |  |  |  |  |  |  |  |
|--------------------|----------------------------------------------------------------------------------------------------|--|--|--|--|--|--|--|
| ACH transfers      | <ul> <li>Request to support trace</li> <li>Request to change transaction information (change the beneficiary's name, address and account)</li> <li>Request to provide documents (prove transaction successfully processed)</li> <li>Request to return</li> <li>Request to refund</li> </ul> |  |  |  |  |  |  |  |
| CITAD transfers    | <ul> <li>Request to change transaction information (change the beneficiary's name, address and account)</li> <li>Request to blockage and refund</li> <li>Request to edit description</li> </ul>                                                                                             |  |  |  |  |  |  |  |
| Internal transfers | <ul> <li>Request to edit description</li> <li>Request to blockage and refund</li> </ul>                                                                                                    |  |  |  |  |  |  |  |

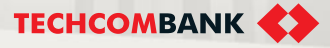

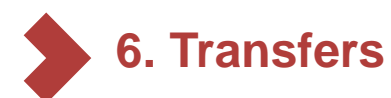

1

## 6.6. Trace request

- 6.6.1. Initiate trace request
  - From the menu, select **Transfers**
- 2 Click search or select filter to find out the transaction need to initiate trace request
- 3 From the list of transactions, click **More actions** and choose **Create trace request**

| ≡ ♦                          |                 |              |                     |                                         | <b>28</b>        | en 🗸 M      | M Makech<br>AT Test C | neck make    |
|------------------------------|-----------------|--------------|---------------------|-----------------------------------------|------------------|-------------|-----------------------|--------------|
| MOVE MONEY                   |                 | циезіз       | пасе теquests       |                                         |                  |             |                       |              |
| ← Transfers                  |                 |              |                     | 2                                       |                  |             |                       |              |
| Batches                      | Q Search        | 1            | ۲<br>۲              | Filter                                  |                  | All o       | rders                 | My orders    |
| Payroll                      | Status          |              |                     | Amount                                  |                  |             |                       |              |
| 🚍 Bill, tax & fee            | Pending         |              | $\sim$              |                                         | From             | То          |                       |              |
| 😰 Foreign exchange           | Initiation date |              |                     | Initiate channel                        |                  |             |                       |              |
| Overseas remittance          | DD/MM/YYY       | Y - DD/MM/YY | n 🖽                 | All                                     | -                |             |                       |              |
| CREDIT & FINANCIAL SERVICES  |                 |              |                     |                                         |                  |             |                       |              |
| S Overdraft loan information | Cancel          | Apply        |                     |                                         |                  |             |                       | Clear All    |
| D Loan Applications          |                 |              | _                   |                                         |                  |             | Payment               |              |
| 🛐 Loans                      | Initiation date | Status       | From                | То                                      | Currency         | Amount      | method                | More actions |
| \Delta Letter of credit      | 21/03/2023      | Pending      | VND-TGTT-AT<br>Test | Xi nghiep Kho Van<br>C.P.Sua Viet Nam   | - Cong ty<br>VND | 10,000,000  | Standard              |              |
| Collection                   | 21,00,2020      | 1 childing   | 190371763250        | 021 M8888921247                         |                  | 10,000,000  | otandara              |              |
| 😏 Bank guarantee             | 21/03/2023      | Pending      | VND-TGTT-AT<br>Test | CONG TY CP SUA                          | VIET             | 100.000 Ca  | ncel Request          | 3            |
| PERSONAL                     |                 |              | 190371763250        | 021 1010297052                          |                  | 100,000     |                       |              |
| D Beneficiaries              | 21/03/2023      | Pending      | VND-TGTT-AT<br>Test | Xi Nghiep Kho Van<br>Ty CP Sua Viet Nar | m VND            | 100.000.000 | Standard              |              |
| My Profile                   |                 |              | 190371763250        | 021 1010297052                          |                  | ,,          |                       |              |
| EXTRA                        | 21/03/2023      | Pending      | VND-TGTT-AT<br>Test | Vu Anh Tuan                             | VND              | 8,000,000   | Standard              |              |
| (?) Help & support           |                 |              | 190371763250        | )21 111222333                           |                  |             |                       |              |
| •                            | 24/02/2023      | Processing   | VND-TGTT-AT<br>Test | Vu Anh Tuan                             | VND              | 3,000,000   | Standard              |              |

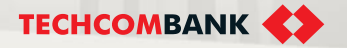

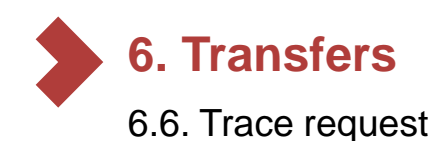

6.6.1. Initiate trace request

Detail Trace request include:

- Transfer summary
- Select Trace reason
- Enter **Note** for the request
- 5 Click Submit trace request initiation

#### Note:

For each payment method (ACH, CITAD or internal, there will be a list of corresponding reasons (previous slide).

When entering Notes, the system only accepts the characters a-z, A-Z, 0-9, space, period, dash, comma.

| Trace request                                                                                                    | ×   |
|----------------------------------------------------------------------------------------------------|-----|
| Transfer summary                                                                                                    |     |
| To: VND-1001-TK 19131426138016 VND-1001-TK 191314<br>VietinBank - 19131426138016<br>Transaction amount: VND 60,000<br>Bank reference ID: FT20100524937066<br>Description: KHACH HANG 31426138 |     |
| Trace reason                                                                                                    |     |
| Please select reason                                                                                                    | -   |
| Note 4                                                                                                    |     |
| Note                                                                                                    |     |
| Customer acknowledgement                                                                                                    |     |
| We acknowledge that the above statements are true and responsible for the content of the above amendment                                                                                      | he  |
| Cancel Subr                                                                                                    | mit |
|                                                                                                    |     |
| Trace reason                                                                                                    |     |
| Please select reason                                                                                                    | -   |
| Request to edit description                                                                                                    |     |
| Request for blockage and refund                                                                                                    |     |

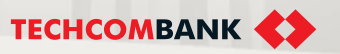

#### **TCB Public Document**

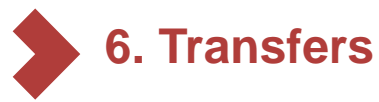

1

2

- 6.6. Trace request
- 6.6.1. Enquiry trace request

After user submit, system send notification Trace request submitted successfully

User can follow and search/filter trace requests at Trace requests

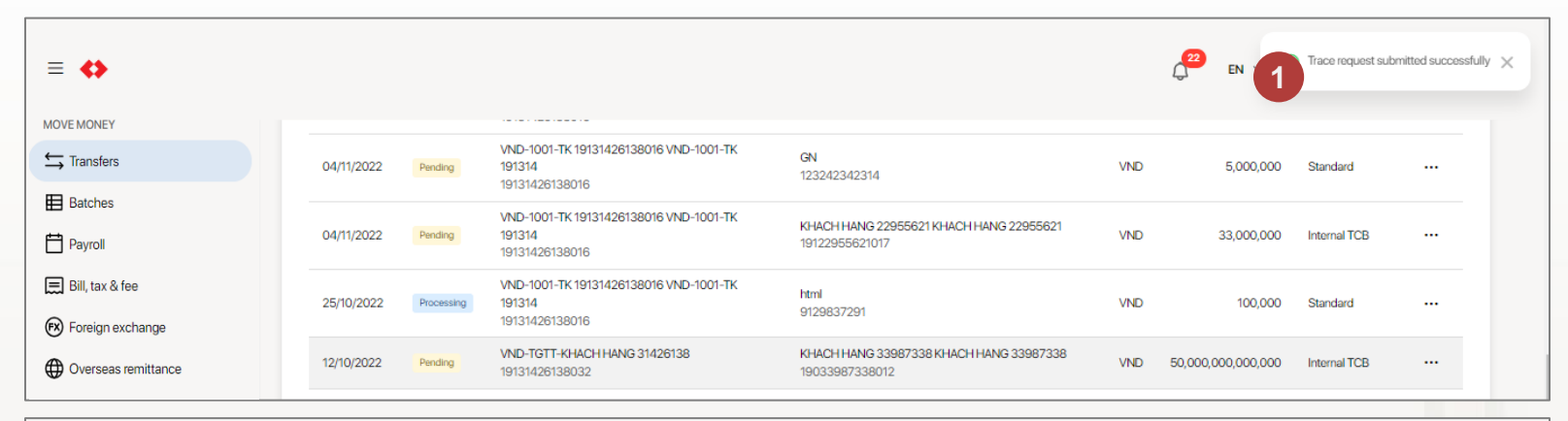

| MOVE MONEY                                       | Transfers         |               |                                                                 | 5 <b>5</b> 5 <b>5</b> 5 | +               | New transfer |  |  |  |  |  |
|--------------------------------------------------|-------------------|---------------|-----------------------------------------------------------------|-------------------------|-----------------|--------------|--|--|--|--|--|
| ➡ Transfers                                      |                   |               |                                                                 |                         |                 |              |  |  |  |  |  |
| <ul> <li>Batches</li> <li>Payroll</li> </ul>     | Transfer requests | Trace request | ts                                                              |                         |                 |              |  |  |  |  |  |
| Bill, tax & fee                                  | Q Search Trilter  |               |                                                                 |                         |                 |              |  |  |  |  |  |
| Overseas remittance                              | Initiated date    | Status        | Transfer information                                            | FT No.                  | Amount          |              |  |  |  |  |  |
| CREDIT & FINANCIAL SERVICES                      | 15/11/2022        | Pending       | VND-1001-TK 19131426138016 VND-1001-TK 191314<br>19131426138016 | FT20100524937066        | VND 60,000      |              |  |  |  |  |  |
| Overdraft loan information     Loan Applications | 15/11/2022        | Cancelled     | VND-1001-TK 19131426138016 VND-1001-TK 191314<br>19131426138016 | FT20100524937066        | VND 60,000      |              |  |  |  |  |  |
| 🛐 Loans                                          | 10/11/2022        | Pending       | VND-TGTT-KHACH HANG 31426138<br>19131426138032                  | FT20100506709522        | VND 500,000,000 |              |  |  |  |  |  |

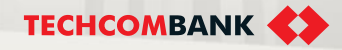

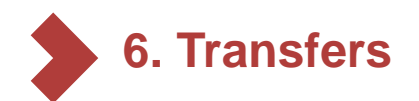

## 6.6. Trace request

# 6.6.2. Enquiry trace request

Trace request's status:

- Pending
- Rejected
- Cancelled
- Received
- 3 View detail Pending trace request, user can see Cancel request button. When click cancel request, system will require user confirm because the action cannot be undone.

4 Trace request has been approved by customer will be sent to Techcombank and new status is **Received** 

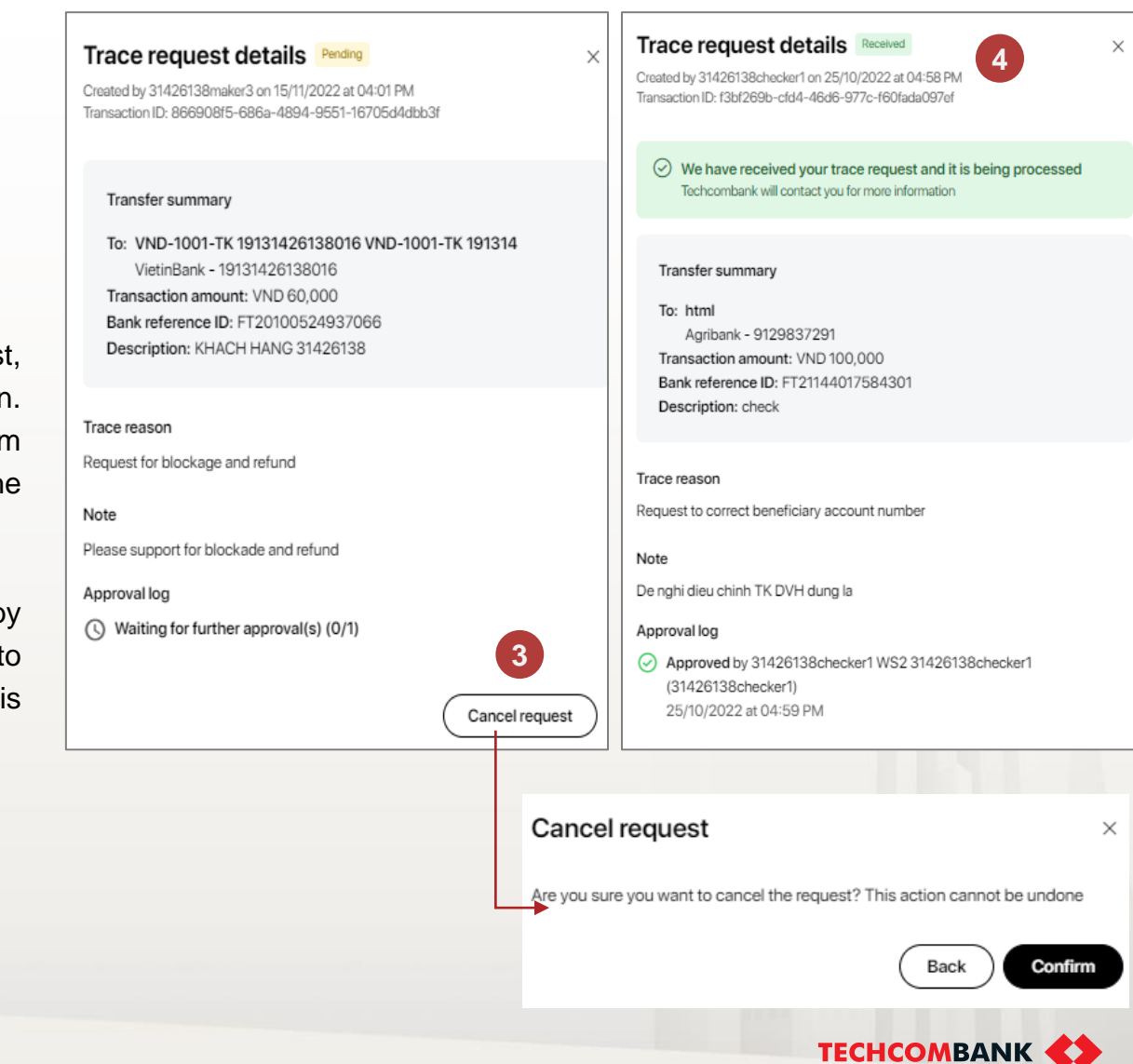

#### **TCB Public Document**

# 6. Transfers

1

2

3

- 6.7. Transfer to virtual account
  - User TCBB initiate new transfer transaction as usual
  - Select beneficiary bank :Techcombank
  - Enter Account number, user can input:
  - Current account (T24 account) -
  - Mobile account -
  - Alias account -
  - Virtual account
- Following steps as normal transfer 4 transaction

From

Amount

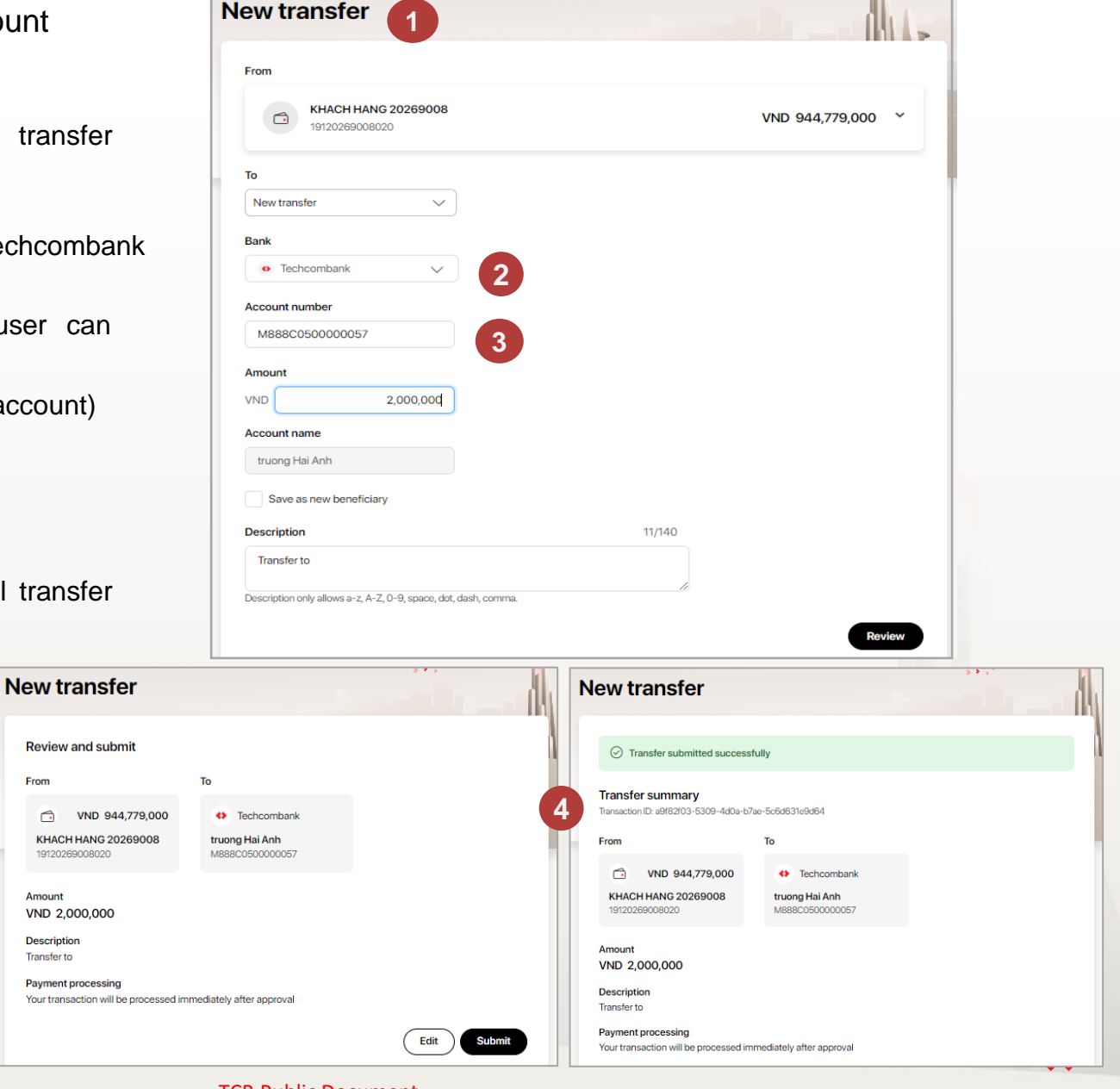

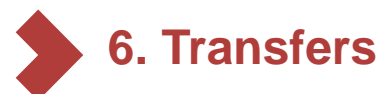

# 6.7. Transfer to virtual account (continue)

- 1. Transfer interface:
  - Beneficiary bank must be Techcombank (Apply for current/lucky account, virtual account, alias account, mobile account registered at Techcombank
  - Input account number: Allows only alphabets and numbers characters, no other characters
- 2. Initiate and approve transaction steps: As usual
- 3. Display beneficiary account name (on debit advice/ account statement/ transaction listing): Display account name of virtual account.

| ransfers                          |                             |                       |                                   | » *      | 5 <b>.</b> | ſ                 | - New transfer |                                                                                                    |                                                          |                                                                         |                                       |
|-----------------------------------|-----------------------------|-----------------------|-----------------------------------|----------|------------|-------------------|----------------|----------------------------------------------------------------------------------------------------|----------------------------------------------------------|-------------------------------------------------------------------------|---------------------------------------|
| Transfer reque                    | ests Trace reques           | ts                    |                                   |          |            |                   |                |                                                                                                    |                                                          |                                                                         |                                       |
| Q Search                          |                             | <b>V</b> Filter       |                                   |          | All or     | ders              | My orders      | Ngân I<br>Vietna<br>Mã số                                                                                                    | hàng TMCP Kỹ T<br>m Technological a<br>thuế/ Tax code: ( | ' <b>hương Việt Nam</b><br>and Commercial Join-Stock Bank<br>0100230800 | Số giao dịch/ Transaction No. : FT230 |
| Initiation date S                 | Status From                 |                       | To                                | Currency | Amount     | Payment<br>method |                | PHIÉU BÁO NƠ<br>Debit advice                                                                                                    |                                                          |                                                                         |                                       |
| 24/03/2023                        | Pending KHACH H<br>19120269 | NG 20269008<br>008020 | truong Hai Anh<br>M888C0500000057 | VND      | 2,000,000  | Internal<br>TCB   |                | THÔNG TIN KHÁCH HÀNG/ CUSTOMER INFORMATION<br>Tên tổ chức/ Customer name: NGAN HANG TECHCOMBANK TEST 01.<br>Mã số thuế/ Tax ID: 0100230801 |                                                          |                                                                         |                                       |
| 22/03/2023                        | Pending KHACH H<br>19120269 | NG 20269008           | BB Tyler Feest<br>TESTALIAS01     | VND      | 900,000    | Internal<br>TCB   |                |                                                                                                    |                                                          |                                                                         |                                       |
| 22/03/2023                        | Pending KHACH H             | NG 20269008           | Nguyen Van A<br>M8888921247       | VND      | 5,000,000  | Internal<br>TCB   |                | Địa ch                                                                                                    | il Address: 191 P                                        | PHO BA TRIEU, P. LE DAI HANH, Q .                                       | HAI BA TRUNG, TR.HA.NOI HA NOL        |
|                                   |                             |                       |                                   |          |            |                   |                |                                                                                                    |                                                          | Người chuyên tiên<br>Remitters' account name                            | Beneficiaries' account n              |
| Ngày giao dịch                    | Đối tác giao dịc            | h                     | Số bút toán                       |          |            |                   |                | Tên<br>Acc                                                                                                    | <b>tài khoản</b><br>count name                           | VND-TGTT-TCB TEST 01                                                    | NGUYEN THI THU                        |
| Ngày hiệu lực<br>Transaction date | Ngân hàng đối<br>Remitter   | ác                    | Diễn giải<br>Transaction number   |          |            |                   | Nợ<br>Debit    | Số                                                                                                    | <b>tài khoản</b><br>count number                         | 19135209863018                                                          | 2 <mark>879295925</mark>              |
| Value date                        | Remitter's bank             |                       | Description                       |          |            |                   |                | Ngi<br>Bar                                                                                                    | ân hàng<br>ak                                            | TECHCOMBANK                                                             | I TE <mark>CHCOMBANK</mark>           |
| 01/02/2023<br>01/02/2023          | 2023 A<br>2023 TECHCOMBANK  |                       | NPQfFyKVhYmx9006<br>v             | 5        |            |                   |                | СНІТ                                                                                                    | IÉT GIAO DỊCH                                            | I TRANSACTION DETAILS                                                   | <u>_</u>                              |
| 01/02/2023<br>01/02/2023          | H<br>TECHCOMBAN             | c                     | glfYeYNpMsPF2511<br>I             |          |            |                   | -1             |                                                                                                    |                                                          |                                                                         |                                       |
| 04/02/2023<br>04/02/2023          | H<br>TECHCOMBAN             |                       | kQLtEMoWtuBf8470<br>g             |          |            |                   |                |                                                                                                    |                                                          |                                                                         | TECHCOMBA                             |

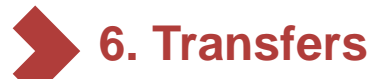

### 6.8 Multiple approval - Web TCBB

User checkers visit and logs in to website TCBB. From Home page, select **Transfers.** 

#### 2 Select Multiple approval.

The system will also display the transaction filtering interface to browse multiple orders, including the following criteria:

- Status (Internal TCB and External TCB).
- Amount (from... to...).
- Initiation date.
- Initate channel.

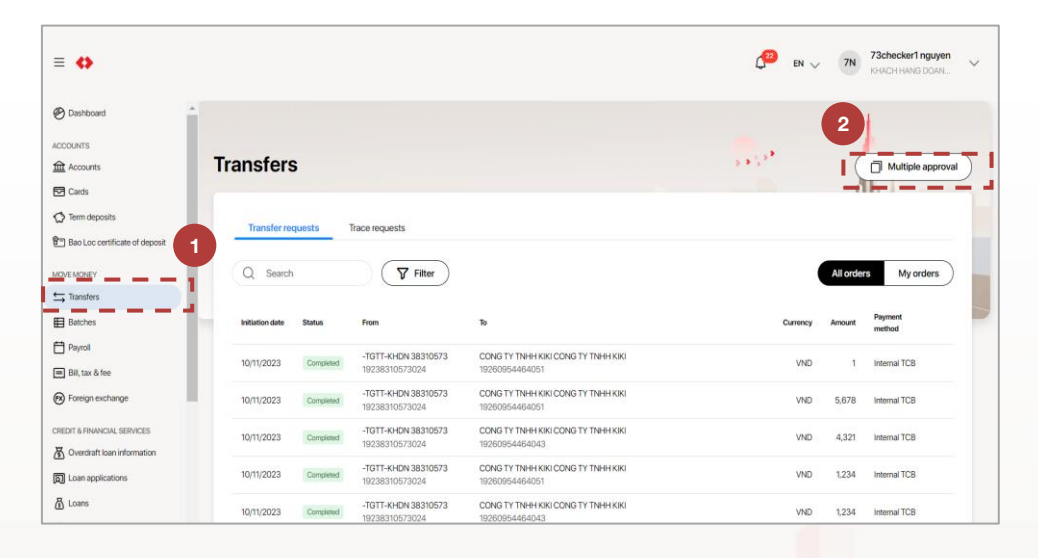

| C Search        | juests 1     | Trace requests                        |                                                       |      |          | All orde | 8 My orders       |
|-----------------|--------------|---------------------------------------|-------------------------------------------------------|------|----------|----------|-------------------|
| Status          |              |                                       | Amount                                                |      |          |          |                   |
| All             |              | ~                                     |                                                       | From |          |          | То                |
| Initiation date |              |                                       | Initiate channel                                      |      |          |          |                   |
| DD/MM/YYYY      | ( - DD/MM/YY | YY 📋                                  | All                                                   | •    |          |          |                   |
| Cancel          | Apply        |                                       |                                                       |      |          |          |                   |
| Initiation date | Status       | From                                  | То                                                    |      | Currency | Amount   | Payment<br>method |
| 10/11/2023      | Completed    | -TGTT-KHDN 38310573<br>19238310573024 | CONG TY TNHH KIKI CONG TY TNHH KIKI<br>19260954464051 |      | VND      | 1        | Internal TCB      |
| 10/11/2023      | Completed    | -TGTT-KHDN 38310573<br>19238310573024 | CONG TY TNHH KIKI CONG TY TNHH KIKI<br>19260954464051 |      | VND      | 5,678    | Internal TCB      |
| 10/11/2023      | Completed    | -TGTT-KHDN 38310573<br>19238310573024 | CONG TY TNHH KIKI CONG TY TNHH KIKI<br>19260954464043 |      | VND      | 4,321    | Internal TCB      |

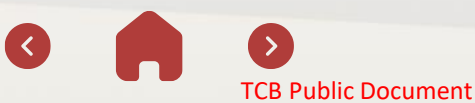

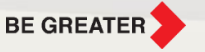

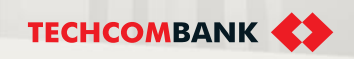

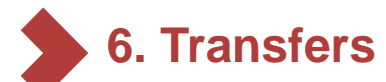

#### 6.8 Multiple approval – TCBB Website

- <sup>3</sup> Users can skip the filtering step and select directly the type of transactions that they want to approve or choose all transactions that need to be approved.
- 4 Click Continue. The system will switch to the Review and approve interface.
- 5 Click Approve. The system will validate all transactions in the batch. Users can only move to the next step if there is at least one valid transaction.

|             |                    |                                       | ¢ <mark>9</mark>                                                                       | en 🗸 7N       | 73checker1 nguyen |               |               |                                       |                                                                                        | 🚰 en 🗸 🤊 ७१   | 73checke<br>KHACH HA |
|-------------|--------------------|---------------------------------------|----------------------------------------------------------------------------------------|---------------|-------------------|---------------|---------------|---------------------------------------|----------------------------------------------------------------------------------------|---------------|----------------------|
| Back to Tra | ansfers            |                                       |                                                                                        | 1             |                   | Multip        | le app        | proval                                |                                                                                        |               |                      |
| ultip       | le appro           | oval                                  | 5.****                                                                                 |               |                   | Review        | w and a       | pprove                                |                                                                                        |               |                      |
| ٩           | Filter             | 3                                     |                                                                                        |               |                   | Number o<br>5 | of selected t | transactions                          | Total transfer amount<br>VND 20,500,000                                                |               |                      |
|             | Initiation date    | From                                  | То                                                                                     | Amount        | Payment method    | Transa        | ction list    |                                       |                                                                                        |               |                      |
|             | 23/11/2023         | -TGTT-KHDN 38310573                   | KHACH HANG1 60104050 NAME - NAME1 KHACH HANG2 60104050 NAME - NAME 2<br>10200064484042 | VND 6,000,000 | Internal TCB      | Initiation    | date          | From                                  | To                                                                                     | Amount        | Payment meth         |
|             |                    | 19236310573024                        |                                                                                        |               |                   | 23/11/20      | 023           | -TGTT-KHDN 38310573<br>19238310573024 | KHACH HANG1 60104050 NAME - NAME1 KHACH HANG2 60104050 NAME - NAME 2<br>19260954464043 | VND 6,000,000 | Internal TCB         |
| ~           | 23/11/2023         | 19238310573024                        | 19260954464051                                                                         | VND 2,500,000 | Internal TCB      | 23/11/20      | 023           | -TGTT-KHDN 38310573                   | KHACH HANG1 60104050 NAME - NAME1 KHACH HANG2 60104050 NAME - NAME 2<br>19260954484051 | VND 2,500,000 | Internal TCB         |
| ~           | 23/11/2023         | -TGTT-KHDN 38310573<br>19238310573024 | KHACH HANG1 60104050 NAME - NAME1 KHACH HANG2 60104050 NAME - NAME 2<br>19260954464051 | VND 5,000,000 | Internal TCB      | 23/11/20      | 023           | -ТGTT-КHDN 38310573<br>19238310573024 | KHACH HANG1 60104050 NAME - NAME1 KHACH HANG2 60104050 NAME - NAME 2<br>19280954464051 | VND 5,000,000 | internal TCB         |
| ~           | 23/11/2023         | -TGTT-KHDN 38310573<br>19238310573024 | KHACH HANG1 60104050 NAME - NAME1 KHACH HANG2 60104050 NAME - NAME 2<br>19260954464051 | VND 4,000,000 | Internal TCB      | 23/11/20      | 023           | -TGTT-KHDN 38310573<br>19238310573024 | KHACH HANG1 60104050 NAME - NAME1 KHACH HANG2 60104050 NAME - NAME 2<br>19280954464051 | VND 4,000,000 | Internal TCB         |
| ~           | 23/11/2023         | -TGTT-KHDN 38310573<br>19238310573024 | KHACH HANG1 60104050 NAME - NAME1 KHACH HANG2 60104050 NAME - NAME 2<br>19260954464051 | VND 3,000,000 | Internal TCB      | 23/11/20      | 023           | -TGTT-KHDN 38310573<br>19238310573024 | KHACH HANG1 60104050 NAME - NAME1 KHACH HANG2 60104050 NAME - NAME 2<br>19280954464051 | VND 3,000,000 | Internal 1           |
| 5 trans     | actions are select | ed                                    |                                                                                        | 4             | Continue          |               |               |                                       |                                                                                        | Back          | ject Ap              |

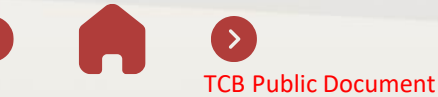

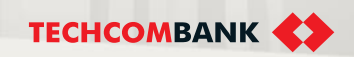

6. Transfers

#### 6.8 Multiple approval – TCBB Website

- **TCBB** validates all criteria to complete multiple approvals and have warning to users (if need).
- 7 Users click "**Back**" to select new list for approval.
- Press "Approve" to continue with eligible transactions.

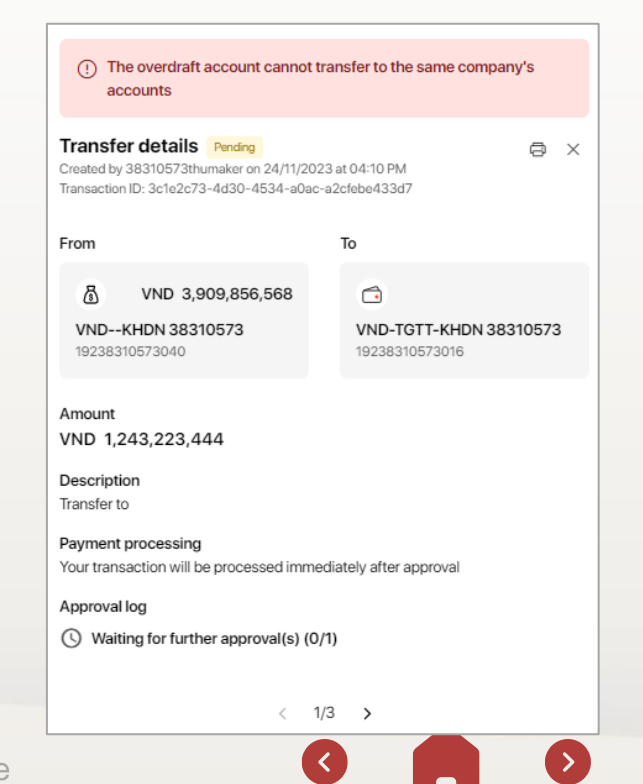

| umber of                          | selected tra                                                                                                    | nsactions                                                                                                    |                                                                                                    | Total tra                                                                                                    | nsfer amount                                                                                                    |                |                                                                                                    |                                                                                                    |                                                                                                    |
|-----------------------------------|----------------------------------------------------------------------------------------------------|----------------------------------------------------------------------------------------------------|----------------------------------------------------------------------------------------------------|----------------------------------------------------------------------------------------------------|----------------------------------------------------------------------------------------------------|----------------|----------------------------------------------------------------------------------------------------|----------------------------------------------------------------------------------------------------|----------------------------------------------------------------------------------------------------|
| ror tra                           | nsactions                                                                                                    |                                                                                                    |                                                                                                    | VND 29.                                                                                                    | 5,090,091,419                                                                                                    |                |                                                                                                    |                                                                                                    |                                                                                                    |
| (i) 3 er                          | rror transacti                                                                                                    | ons will not be pro                                                                                                    | ocessed. C                                                                                                    | lick to view error                                                                                                    | details.                                                                                                    |                |                                                                                                    |                                                                                                    | ^                                                                                                    |
| Initiation<br>date                | From To                                                                                                    |                                                                                                    |                                                                                                    | Amount                                                                                                    | Payment<br>method                                                                                                    | Error          |                                                                                                    |                                                                                                    |                                                                                                    |
| 24/11/202                         | VND<br>23 38310<br>19238                                                                                                    | VNDKHDN VND-TGT<br>38310573 38310573<br>19238310573040 19238310                                                                                                    |                                                                                                    | T-KHDN<br>3<br>0573016                                                                                                    | VND<br>1,243,223,444                                                                                                    | Internal TCB   | The overdraft account cannot transfer to<br>accounts                                                                                                    | the same co                                                                                                    | mpany's                                                                                                    |
| 27/11/202                         | VND<br>23 38310<br>19238                                                                                                    | VNDKHDN VND-TGT<br>38310573 38310573<br>19238310573040 19238310                                                                                                    |                                                                                                    | T-KHDN<br>3<br>0573059                                                                                                    | VND 600,000,000                                                                                                    | Internal TCB   | The overdraft account cannot transfer to<br>accounts                                                                                                    | the same co                                                                                                    | mpany's                                                                                                    |
| 27/11/202                         | VND<br>23 38310<br>19238                                                                                                    | -KHDN<br>1573<br>1310573040                                                                                                    | VND-TGT<br>3831057<br>19238310                                                                                                    | T-KHDN<br>3<br>0573016                                                                                                    | VND 500,004,444                                                                                                    | Internal TCB   | The overdraft account cannot transfer to<br>accounts                                                                                                    | the same co                                                                                                    | mpany's                                                                                                    |
| You Available VND 3,2             | tion list<br>Ir account ba<br>e balance<br>183,508,577                                                                                                    | lance is insufficie                                                                                                    | ent to proce                                                                                                    | ess all transaction<br>Transfe<br>VND 0                                                                                                    | ns. Please re-select trans                                                                                                    | sactions       |                                                                                                    |                                                                                                    | ^                                                                                                    |
| You Available VND 3,2             | tion list<br>Ir account ba<br>e balance<br>183,508,577                                                                                                    | lance is insufficie                                                                                                    | ent to proce                                                                                                    | ess all transaction<br>Transfe<br>VND 0                                                                                                    | ns. Please re-select trans                                                                                                    | sactions       |                                                                                                    |                                                                                                    | ^                                                                                                    |
| You Available VND 3,2             | tion list<br>Ir account ba<br>e balance<br>183,508,577<br>Initiation date<br>27/11/2023                                                                                                    | Ilance is insufficie<br>From<br>-TGTT-KHDN 3                                                                                                    | ent to proce                                                                                                    | Transfe<br>VND 0<br>VND-TGTT-KHDI                                                                                                    | ns. Please re-select trans<br>er amount<br>438310573                                                                                                    | sactions       | VND 500                                                                                                    | Amount                                                                                                    | Payment method                                                                                                    |
| You Available VND 3,2             | tion list<br>r account ba<br>e balance<br>183,508,577<br>Initiation date<br>27/11/2023                                                                                                    | From<br>-TGTT-KHDN 3<br>-TGTT-KHDN 3<br>-TGTT-KHDN 3                                                                                                    | ent to proce<br>8310573<br>24<br>8310573                                                                                                    | Transfe<br>VND 0<br>To<br>VND-TGTT-KHD<br>1923831057305                                                                                                    | ns. Please re-select trans<br>ar amount<br>138310573<br>9                                                                                                    | sactions       | VND 500                                                                                                    | Amount<br>0,004,000                                                                                                    | Payment method<br>Internal TCB                                                                                                    |
| Available                         | tion list<br>ar account ba<br>e balance<br>183,508,577<br>Initiation date<br>27/11/2023<br>27/11/2023                                                                                                    | From<br>-TGTT-KHDN 3<br>192383105730<br>-TGTT-KHDN 3<br>192383105730                                                                                                    | ent to proce<br>8310573<br>24<br>8310573<br>24                                                                                                    | Transfe<br>VND 0<br>To<br>VND-TGTT-KHDI<br>1923831057305<br>PHAM DAO ANH<br>M000124524524                                                                                                    | ns. Please re-select trans<br>r amount<br>138310573<br>9                                                                                                    | sactions       | VND 500<br>VND 490                                                                                                    | Amount<br>0,004,000                                                                                                    | Payment method<br>Internal TCB<br>Internal TCB                                                                                                    |
| Available                         | tion list<br>ar account bar<br>e balance<br>283,508,577<br>Initiation date<br>27/11/2023<br>23/11/2023                                                                                                    | From<br>-TGTT-KHDN 31<br>192383105730<br>-TGTT-KHDN 33<br>192383105730<br>-TGTT-KHDN 31<br>192383105730                                                                                                    | ent to proce<br>8310573<br>24<br>8310573<br>24<br>8310573<br>24<br>8310573<br>24                                                                                                    | Transfe<br>VND 0<br>To<br>VND-TGTT-KHD<br>1923831057305<br>PHAM DAO ANH<br>M00012452452<br>KHACH HANGT 6<br>1926095446400                                                                                                    | ns. Please re-select trans<br>r amount<br>138310573<br>9<br>115<br>10104050 NAME - NAME1 Ki<br>11                                                                                                    | HACH HANG2 601 | VND 500<br>VND 499<br>04050 NAME - NAME 2<br>VND 200,000                                                                                                    | Amount<br>0,004,000<br>0,999,999<br>0,000,000                                                                                                    | Payment method<br>Internal TCB<br>Internal TCB                                                                                                    |
| You You Available                 | tion list<br>ar account balance<br>e balance<br>833,508,577<br>Initiation date<br>27/11/2023<br>23/11/2023<br>27/11/2023                                                                                                    | Fem         TOTT.VEDN 3           192383105730         -TOTT.VEDN 3           192383105730         -TOTT.VEDN 3           192383105730         -TOTT.VEDN 3           192383105730         -TOTT.VEDN 3           192383105730         -TOTT.VEDN 3           192383105730         -TOTT.VEDN 3           192383105730         -TOTT.VEDN 3                                                                                                    | ent to proce<br>8310573<br>24<br>8310573<br>24<br>8310573<br>24<br>8310573<br>24                                                                                                    | Transfe           VND 0           To           VND-7071-404D0           1923831057305           PHAM DAO ANH           M000724524524           KHACHANGTE           1926905446400           CONG YT TMH           192005446400                                                                                                    | ns. Please re-select trans<br>r amount<br>438310573<br>9<br>15<br>10104050 NAME - NAME1 Ki<br>11<br>Kiki CONG TY TNHH Kiki<br>11                                                                                                    | HACH HANG2 601 | VND 500<br>VND 498<br>04050 NAME - NAME 2 VND 200,000<br>VND 20,000                                                                                                    | Amount<br>2,004,000<br>3,999,999<br>3,000,000                                                                                                    | Pryment method<br>Internal TCB<br>Internal TCB<br>Internal TCB<br>Internal TCB                                                                                                    |
| Available VND 3,2                 | tion list<br>ar account balance<br>balance<br>183,508,577<br>initiation date<br>27/11/2023<br>23/11/2023<br>24/11/2023                                                                                                    | Rence is insufficie<br>From<br>10273810673<br>102738106730<br>102738106730<br>1022383105730<br>10274810403<br>102738105730<br>10271410403<br>10271410403<br>10271410403<br>10271410403<br>10271410403<br>10271410403<br>10271410403<br>10271410403<br>10271410403<br>10271410403<br>10271410403<br>10271410403<br>1027141040<br>10271410403<br>1027141040<br>1027141040<br>10271410<br>10271410<br>1                                                                                                    | ent to proce<br>8310573<br>24<br>8310573<br>24<br>8310573<br>24<br>8310573<br>24<br>8310573<br>24<br>8310573<br>24                                                                                                    | VND-TGTT-KHDI           122831057200           P           VND-TGTT-KHDI           122831057200           PHAM DAG ANH           M000124524524           KHACH HANG16           1220005446400           CONG Y TNHH           1220095446400           CONG Y TNHH           1220095446400                                                                                                    | 15. Please re-select trans           r amount           13           15           10104050 NAME - NAMET KI           11           12           13           14           15           16           17           18           19           10           10           11           12           13           14           15 | HACH HANG2 601 | VND 500<br>VND 490<br>04050 NAME - NAME 2<br>VND 200,000<br>VND 20,000<br>VND 20,000                                                                                                    | Amount<br>0,004,000<br>0,999,999<br>0,000,000<br>0,000,000<br>ND 2,222                                                                                                    | Peyment method Internal TCB Internal TCB Internal TCB Internal TCB Internal TCB Internal TCB Internal TCB Internal TCB                                                                                                    |
| Available                         | tion list<br>e balance<br>283,508,577<br>initiation date<br>27/11/2023<br>23/11/2023<br>24/11/2023<br>24/11/2023                                                                                                    | From         From           -TGTT-KHDN 30         -TGTT-KHDN 30           -TGTT-KHDN 30         -TGTT-KHDN 30           -TGTT-KHDN 30         -TGTT-KHDN 30           -TGTT-KHDN 30         -TGTT-KHDN 30           -TGTT-KHDN 30         -TGTT-KHDN 30           -TGTT-KHDN 30         -TGTT-KHDN 30           -TGTT-KHDN 30         -TGTT-KHDN 30           -TGTT-KHDN 30         -TGTT-KHDN 30           -TGTT-KHDN 30         -TGTT-KHDN 30                                                                                                    | 8310573           24           8310573           24           8310573           24           8310573           24           8310573           24           8310573           24           8310573           24                                                                                                    | Itemsection           Transfe           VND-TGTT-KHD           VND-TGTT-KHD           VND-TGTT-KHD           VND-TGTT-KHD           VND-TGTT-KHD           VND-TGTT-KHD           VND-TGTT-KHD           VND-TGTT-KHD           VND-TGTT-KHD           VND-TGTT-KHD           VND-TGTT-KHD           VND-TGTT-KHD           122005446400           CONG TY TNHH           122005446400           CONG TY TNHH           122005446400 | 15. Please re-select trans<br>r amount<br>N 38310573<br>9<br>15<br>10104050 NAME - NAME1 Ki<br>15<br>10<br>10<br>KIKI CONG TY TNHH KIKI<br>11<br>KIKI CONG TY TNHH KIKI<br>11                                                                                                    | HACH HANG2 601 | VND 500<br>VND 499<br>04050 NAME - NAME 2 VND 200,000<br>VND 20,000<br>VND 20,000<br>VND 20,000<br>VND 20,000<br>VND 20,000<br>VND 20,000<br>VND 500<br>VND 500<br>VND<br>VND 500<br>VND 500  | Amount<br>0,004,000<br>0,099,999<br>0,000,000<br>0,000,000<br>ND 2,222<br>ND 2,222                                                                                                    | Peyment method<br>Internal TCB<br>Internal TCB<br>Internal TCB<br>Internal TCB<br>Internal TCB                                                                                                    |
| Yansaci<br>Available<br>VND 3,2   | tion list<br>a count base<br>a balance<br>a balanc | Frem         TGTT-KHEN 3           122383105730         -TGTT-KHEN 3           122383105730         -TGTT-KHEN 3           122383105730         -TGTT-KHEN 3           122383105730         -TGTT-KHEN 3           122383105730         -TGTT-KHEN 3           122383105730         -TGTT-KHEN 3           122383105730         -TGTT-KHEN 3           122383105730         -TGTT-KHEN 3           122383105730         -TGTT-KHEN 3           122383105730         -TGTT-KHEN 3           192383105730         -TGTT-KHEN 3                                                                                                    | 8310573         8310573           8310573         8310573           8310573         8310573           24         8310573           8310573         8310573           24         8310573           8310573         8310573           24         8310573           8310573         8310573           8310573         8310573           8310573         8410573           8310573         8410573           8310573         8410573                                                                                                    | Transfe           VND-TGTT-H-HD           122831057306           PHAM DAO ANH           M00012452452           KHACH HANGT 6           CONG TY TNIH           1926095446400           CONG TY TNIH           1926095446400           CONG TY TNIH           1926095446400           CONG TY TNIH           1926095446400           CONG TY TNIH           1926095446400                                                              | 15. Please re-select trans<br>r amount<br>138310573<br>9<br>15<br>15<br>15<br>15<br>15<br>15<br>15<br>15<br>15<br>15                                                                                                    | HACH HANG2 601 | VND 500<br>VND 490<br>04050 NAME - NAME 2 VND 200,000<br>VND 20,000<br>VND 20,000<br>V                                                                                                    | Amount<br>(0,004,000)<br>(0,000,000)<br>(0,000,000)<br>(0,000,000)<br>(0,000,000)<br>(0,000,000)<br>(0,000,000)<br>(0,000,000)<br>(0,001,000)<br>(0,001,000)<br>(0,000,000)<br>(0,000,000) | Peyment method Internal TCB Internal TCB In |
| Available<br>Available<br>VND 3,2 | tion list<br>r account ba<br>e balance<br>883,508,577<br>ritiation date<br>27/11/2023<br>23/11/2023<br>24/11/2023<br>24/11/2023<br>ansaction rea                                                                                                    | Isnace is insufficie           Fom           192383105730           -TGTT-KHEN 3           192383105730           -TGTT-KHEN 3           192383105730           -TGTT-KHEN 3           192383105730           -TGTT-KHEN 3           192383105730           -TGTT-KHEN 3           192383105730           -TGTT-KHEN 3           192383105730           -TGTT-KHEN 3           -TGTT-KHEN 3 <td>nt to proce<br/>8310573<br/>24<br/>8310573<br/>24<br/>84<br/>8310573<br/>24<br/>84<br/>8310573<br/>24<br/>84<br/>84<br/>84<br/>84<br/>84<br/>84<br/>84<br/>84<br/>84<br/>84<br/>84<br/>84<br/>84</td> <td>Transfe           VND 0           To           VND.100714524524           VND.000714524524           RNACHANCE           RNACHANCE           CONSTYTNHE           1920054464005           CONSTYTNHE           1920054464005           CONSTYTNEH           1920054464005</td> <td>ns. Please re-select trans<br/>r amount<br/>N 38310573<br/>9<br/>15<br/>10<br/>10104050 NAME - NAMEI Ki<br/>13<br/>KIKI CONG TY TNHH KIKI<br/>13<br/>KIKI CONG TY TNHH KIKI<br/>13<br/>KIKI CONG TY TNHH KIKI<br/>14</td> <td>HACH HANG2 601</td> <td>VND 500<br/>VND 495<br/>04050 NAME - NAME 2 VND 20,000<br/>VND 20,000<br/>VND 20,000<br/>VND 20,000<br/>VND 20,000<br/>VND 20,000<br/>VND 20,000<br/>VND 500<br/>VND 500<br/>VND 500<br/>VND 500<br/>VND 500<br/>VND 495<br/>VND 500<br/>VND 495<br/>VND 500<br/>VND 495<br/>VND 500<br/>VND 495<br/>VND 500<br/>VND 495<br/>VND 500<br/>VND 495<br/>VND 500<br/>VND 495<br/>VND 500<br/>VND 495<br/>VND 500<br/>VND 495<br/>VND 500<br/>VND 500<br/>VND 5</td> <td>Amount<br/>0,004,000<br/>0,000,000<br/>0,000,000<br/>0,000,000<br/>0,000,00</td> <td>Peyment method Internal TCB Internal TCB In</td> | nt to proce<br>8310573<br>24<br>8310573<br>24<br>84<br>8310573<br>24<br>84<br>8310573<br>24<br>84<br>84<br>84<br>84<br>84<br>84<br>84<br>84<br>84<br>84<br>84<br>84<br>84 | Transfe           VND 0           To           VND.100714524524           VND.000714524524           RNACHANCE           RNACHANCE           CONSTYTNHE           1920054464005           CONSTYTNHE           1920054464005           CONSTYTNEH           1920054464005                                                                                                    | ns. Please re-select trans<br>r amount<br>N 38310573<br>9<br>15<br>10<br>10104050 NAME - NAMEI Ki<br>13<br>KIKI CONG TY TNHH KIKI<br>13<br>KIKI CONG TY TNHH KIKI<br>13<br>KIKI CONG TY TNHH KIKI<br>14                                                                                                    | HACH HANG2 601 | VND 500<br>VND 495<br>04050 NAME - NAME 2 VND 20,000<br>VND 20,000<br>VND 20,000<br>VND 20,000<br>VND 20,000<br>VND 20,000<br>VND 20,000<br>VND 500<br>VND 500<br>VND 500<br>VND 500<br>VND 500<br>VND 495<br>VND 500<br>VND 495<br>VND 500<br>VND 495<br>VND 500<br>VND 495<br>VND 500<br>VND 495<br>VND 500<br>VND 495<br>VND 500<br>VND 495<br>VND 500<br>VND 495<br>VND 500<br>VND 495<br>VND 500<br>VND 500<br>VND 5 | Amount<br>0,004,000<br>0,000,000<br>0,000,000<br>0,000,000<br>0,000,00                                                                                                    | Peyment method Internal TCB Internal TCB In |

6. Transfers

#### 6.8 Multiple approval – TCBB Website

- On TCBB website, a request for confirmation the multiple 9 approval will be displayed.
- Users open TCBB Mobile App and confirm approval with 10 passcode as usual.
- Multiple approval are successful. 11

9:41

10

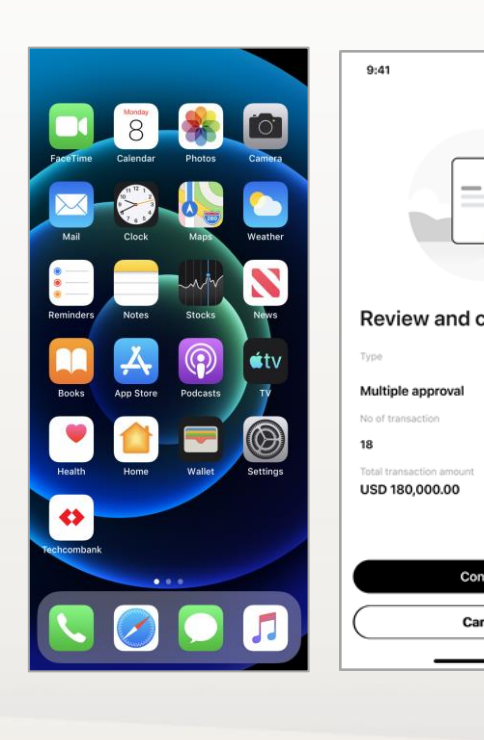

| all 🗢 🔳   | 9:41                                              |                   | al 🗟 🔳 |  |  |  |  |  |
|-----------|---------------------------------------------------|-------------------|--------|--|--|--|--|--|
|           | ← co                                              | onfirm transactio | on     |  |  |  |  |  |
| d confirm | Please enter your passcode to confirm transaction |                   |        |  |  |  |  |  |
| a         | <u>•</u> •                                        |                   |        |  |  |  |  |  |
| unt       | 1                                                 | 2                 | 3      |  |  |  |  |  |
| ,<br>     | 4                                                 | 5                 | 6      |  |  |  |  |  |
|           | 7                                                 | 8                 | 9      |  |  |  |  |  |
| Confirm   | $\overline{\mathbf{x}}$                           | 0                 | Go     |  |  |  |  |  |
| Cancel    |                                                   |                   |        |  |  |  |  |  |

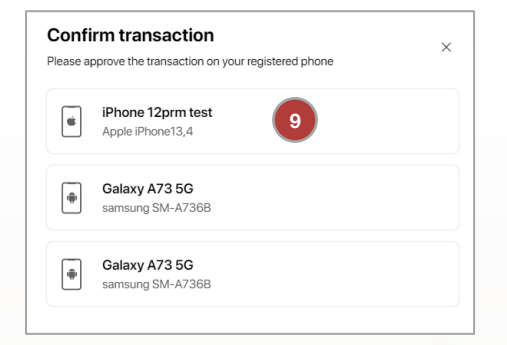

| = 🛟                                 |                                     |                                    |                                    | ¢               | Per per per             |
|-------------------------------------|-------------------------------------|------------------------------------|------------------------------------|-----------------|-------------------------|
| 🕑 Tống quan                         | ← Quay lại Chuyển khoản             |                                    |                                    |                 | 1                       |
| TĂI KHOĂN                           |                                     |                                    |                                    |                 |                         |
| 🟦 Tai khoán                         | Duyệt nhiều g                       | giao dịch                          |                                    |                 | - dhi -                 |
| Quán lý thê                         |                                     |                                    |                                    |                 |                         |
| Tiến giữ có ki hạn                  | 0.0.00                              |                                    |                                    |                 |                         |
| HUYÊN KHOÂN & THANH TOÂN            | <ul> <li>Duyệt nhiều giá</li> </ul> | ao dich chuyen khoan thann cong    | 11                                 |                 |                         |
| 🖵 Chuyến khoản                      | Mā giao dịch: 3847jfgi              | d0-859jfisivo-689sjo5-78937ay      |                                    |                 |                         |
| Chuyến khoản theo ló                |                                     |                                    |                                    |                 |                         |
| Trà lượng theo lõ                   | Giao dịch đã duy                    | ęt                                 |                                    |                 |                         |
| ] Thanh toán hoá đơn                | 30 giao dich di                     | i duyệt thành công                 |                                    |                 | ^                       |
| Giao dịch ngoại tê                  |                                     |                                    |                                    |                 |                         |
| Chuyến tiên quốc tế                 | Ngày tạo giao dịch                  | ти                                 | Dến                                | Sótién          | Phương thức chuyển tiến |
| EDUNG & DICH VU TÀI CHÌNH           | 01/08/2023                          | VND-TTGT-1234<br>1902 0406 2488 68 | LY LE HUONG                        | VND 66,800,000  | Chuyến nhanh            |
| Dăng ký thấu chi                    |                                     | VAID_7707_1734                     | 1216 1010 1030 1011                |                 |                         |
| Quản lý khoản vay                   | 01/08/2023                          | 1903 0406 2488 68                  | 1234 2345 4333 4444                | VND 470,000,000 | Chuyến nhanh            |
| Thư tin dụng                        | 01/08/2023                          | VND-TTGT-1234<br>1903 0406 2488 68 | LY LE HUONG                        | VND 68,000,000  | Chuyến liên ngân hàng   |
| Nhơ thụ                             |                                     | VND-7757-1234                      | IVIE HUDING                        |                 |                         |
| ) bao lann                          | 01/08/2023                          | 1903 0406 2488 68                  | 1234 2345 4333 4444                | VND 88,900,000  | Chuyến trong TCB        |
| JÄN TRĮ NGUĞI DÜNG                  | 01/06/2023                          | VND-TTGT-1234                      | LY LE HUONG                        | VND 10,000,000  | Chuyến nhanh            |
| <ul> <li>Người thự hưởng</li> </ul> |                                     | VND-TIGT-1234                      | IVIE HUONG                         |                 |                         |
| y Hosociator                        | 01/08/2023                          | 1903 0406 2488 68                  | 1234 2345 4333 4444                | VND 240,000,000 | Chuyến nhanh            |
| DRONG                               | 01/08/2023                          | VND-TTGT-1234<br>1903 0406 2488 68 | LY LE HUONG<br>1234 2345 4333 4444 | VND 96,500,000  | Chuyển nhanh            |
| 5) Hé trý                           |                                     | VND-TTGT-1234                      | IV LE HUONG                        |                 |                         |
|                                     | 01/08/2023                          | 1903 0406 2488 68                  | 1234 2345 4333 4444                | VND 12,000,000  | Chuyên nhanh            |
|                                     | 01/08/2023                          | VND-TTGT-1234<br>1903 0406 2488 68 | LY LE HUONG<br>1234 2345 4333 4444 | VND 206,000,000 | Chuyến nhanh            |
|                                     |                                     | VND-TEOT-1994                      | LY LE HUONG                        |                 |                         |

TECHCOMBANK

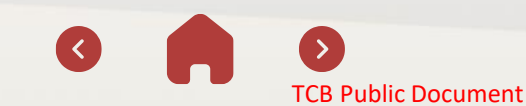

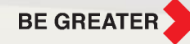

≡ Ð 盦 0 E 

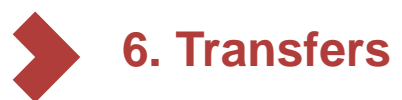

#### 6.8 Multiple approval – TCBB Website

#### Notes:

- Customers can select up to 50 transactions in 1 approval batch.
- Multiple approval does NOT apply to foreign currencies.
- Multiple approval does NOT apply for transactions from the customers' overdraft accounts to their current account

#### Some error warnings when the system verify money transfer transactions:

- Debit accounts are limited
- Exceeded account transaction limit
- · Overdraft accounts cannot be transferred to accounts within the same company.
- Transactions are not displayed for approval because the user is not authorized to process transactions on the debit account.

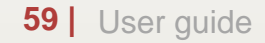

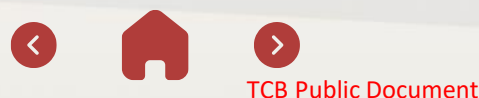

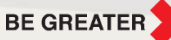

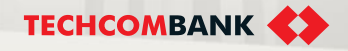

# 7. BENEFICIARY MANAGEMENT

This function allows users to view, search, add, edit and delete beneficiary

- 7.1. View & search beneficiary profiles
- 7.2. Create new beneficiary profiles
- 7.3. Edit beneficiary profiles
- 7.4. Delete beneficiary profiles

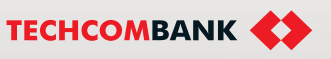

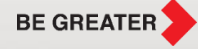

# 7. Beneficiary Management

7.1. View and search beneficiary profiles

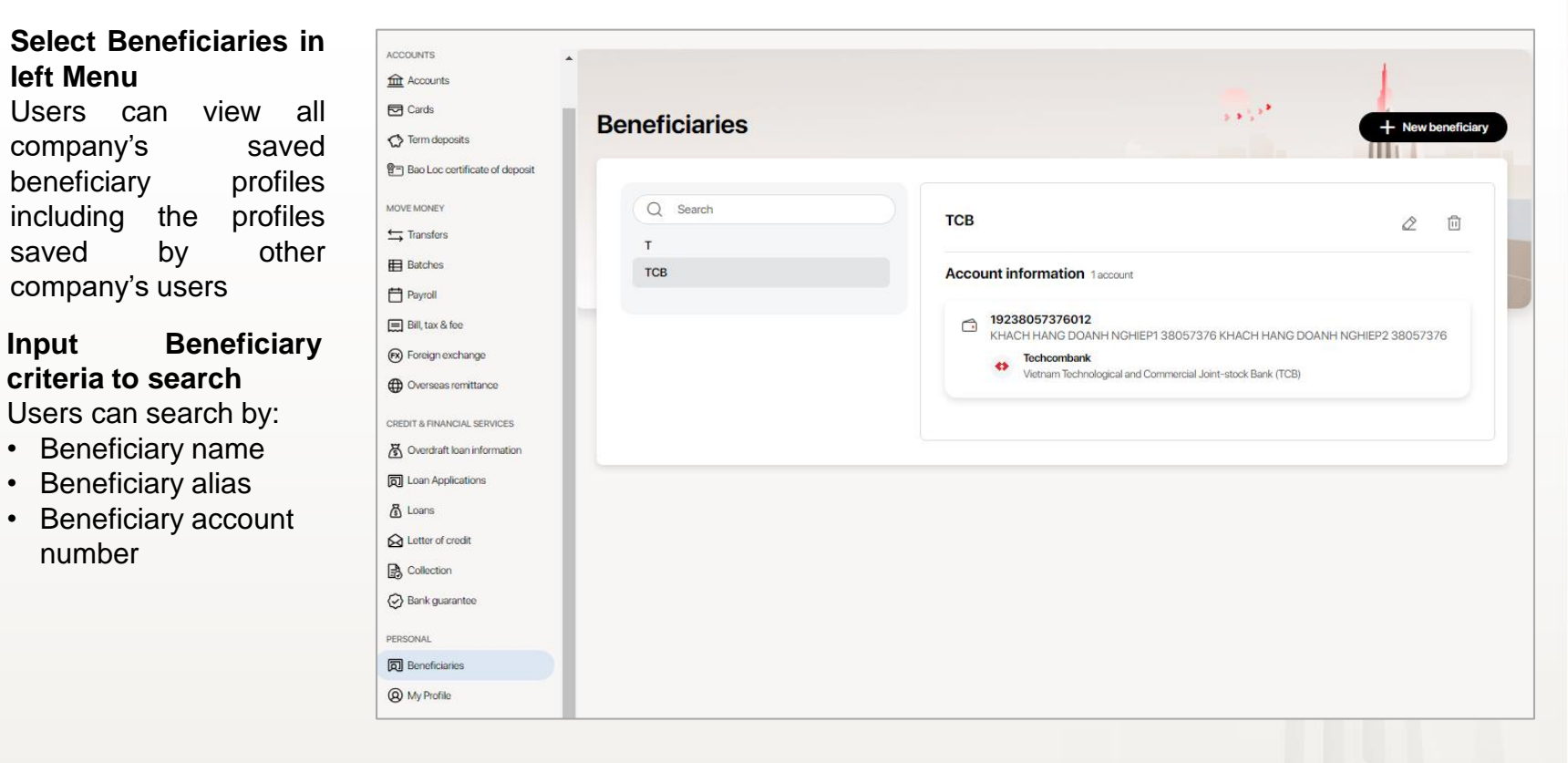

2

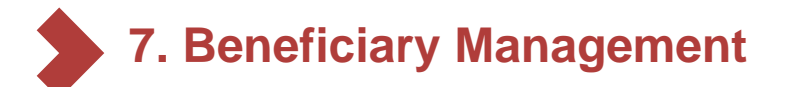

7.2. Create new beneficiary profiles

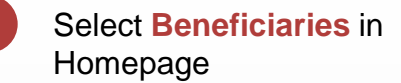

- 2 Select New Beneficiary
- 3 Input beneficiary general information
- 4 Add address (if needed)
- 5 Input beneficiary account information
- 6 Add other accounts of beneficiaries if any
- 7 Click Submit then click Confirm in appeared screen

|                                           | Name (Required)                                          | Nickname     |                          |                   |
|-------------------------------------------|----------------------------------------------------------|--------------|--------------------------|-------------------|
| 10 A                                      | Full name or company                                     |              | 5.5 *                    |                   |
| Bene                                      | Phone number                                             | F-mail       |                          | + New beneficiary |
|                                           |                                                          |              |                          |                   |
| E                                         |                                                          |              |                          | 2 🖻               |
|                                           | + Add address 4                                          |              |                          |                   |
|                                           | Beneficiary account                                      |              |                          | 1 account         |
| ,                                         |                                                          |              |                          |                   |
|                                           | Account number (Required)                                | Account name |                          |                   |
|                                           |                                                          |              | k for Agriculture and Ru | ral Development   |
| e e                                       | Bank name (Required)                                     |              | ap Hoa                   |                   |
| +                                         | Select bank                                              | $\sim$       | ).                       |                   |
|                                           | Province/City                                            |              |                          |                   |
|                                           | Select province/city                                     | ~            |                          |                   |
| L                                         | Branch name                                              |              |                          |                   |
| L                                         | Select branch                                            | 6            |                          |                   |
| L                                         |                                                          |              |                          |                   |
|                                           | V. A. S. C. S. C. S. S. S. S. S. S. S. S. S. S. S. S. S. |              | 7                        |                   |
| P. C. C. C. C. C. C. C. C. C. C. C. C. C. | Add additional account                                   | Cancel       |                          |                   |

# 7. Beneficiary Management

## 7.3. Edit beneficiary profiles

User can edit beneficiary profiles by click on **Edit Contact** button when viewing a beneficiary. After that, user can:

| 1 Edit Beneficiary information               | ACCOUNTS                          | Deveficieries | 5 * 5 *                             |                                             |  |  |
|----------------------------------------------|-----------------------------------|---------------|-------------------------------------|---------------------------------------------|--|--|
|                                              | <u>IIII</u> Accounts              | Beneficiaries | · · · · ·                           | + New beneficiary                           |  |  |
|                                              | Cards                             |               |                                     |                                             |  |  |
|                                              | Term deposits                     | Q Bảo 🛞       | Edit Beneficiary                    |                                             |  |  |
| 2 Edit Beneficiary address ( <i>if any</i> ) | 월크 Bao Loc certificate of deposit | В             | New (Decised)                       | Malazara                                    |  |  |
|                                              | MOVE MONEY                        | Bảo           | Name (Required)                     | NICKNAME                                    |  |  |
|                                              | ➡ Transfers                       | bao           | Bão<br>Full name or company         |                                             |  |  |
|                                              | Batches                           | L             |                                     |                                             |  |  |
|                                              | Payroll                           | Lê Quý Bảo    | Phone number                        | E-mail                                      |  |  |
| 3 Edit Account Information                   | ■ Bill tax & fee                  |               |                                     |                                             |  |  |
|                                              |                                   | Lê Quý Bảo    | + Add address                       | 2                                           |  |  |
|                                              | (FX) Foreign exchange             |               |                                     |                                             |  |  |
|                                              | Overseas remittance               |               | Account Information                 | 3 2 accounts                                |  |  |
|                                              | CREDIT & FINANCIAL SERVICES       |               |                                     |                                             |  |  |
| Select Add Additional account                | S Overdraft loan information      |               |                                     |                                             |  |  |
| to add more accounts (if any)                | D Loan Applications               |               | Techcombank - Vietna     Bank (TCB) | am Technological and Commercial Joint-stock |  |  |
|                                              | 🚡 Loans                           |               |                                     |                                             |  |  |
|                                              | Letter of credit                  |               | <u>命</u> 987654321                  | ↗ 励                                         |  |  |
|                                              |                                   |               |                                     |                                             |  |  |
| Coloct Cove then Confirm                     | Rank guarantee                    |               | Agribank - Vietnam Ba<br>(VBARD)    | ink for Agriculture and Rural Development   |  |  |
| Select Save then Confirm                     | S bank guarantee                  |               | Nghe An, Agribank - Na              | am Nghe An                                  |  |  |
|                                              | PERSONAL                          |               |                                     |                                             |  |  |
|                                              | D Beneficiaries                   |               | + Add additional account            | 4                                           |  |  |
|                                              | My Profile                        |               |                                     |                                             |  |  |
|                                              |                                   |               |                                     | Cancel                                      |  |  |

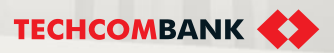

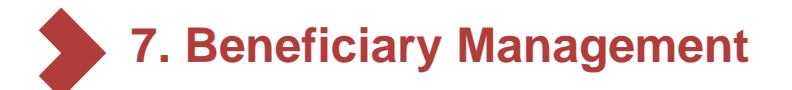

### 7.4. Delete beneficiary profiles

勯

1 Select Delete icon

Confirm by select **Delete** in the popped up message box

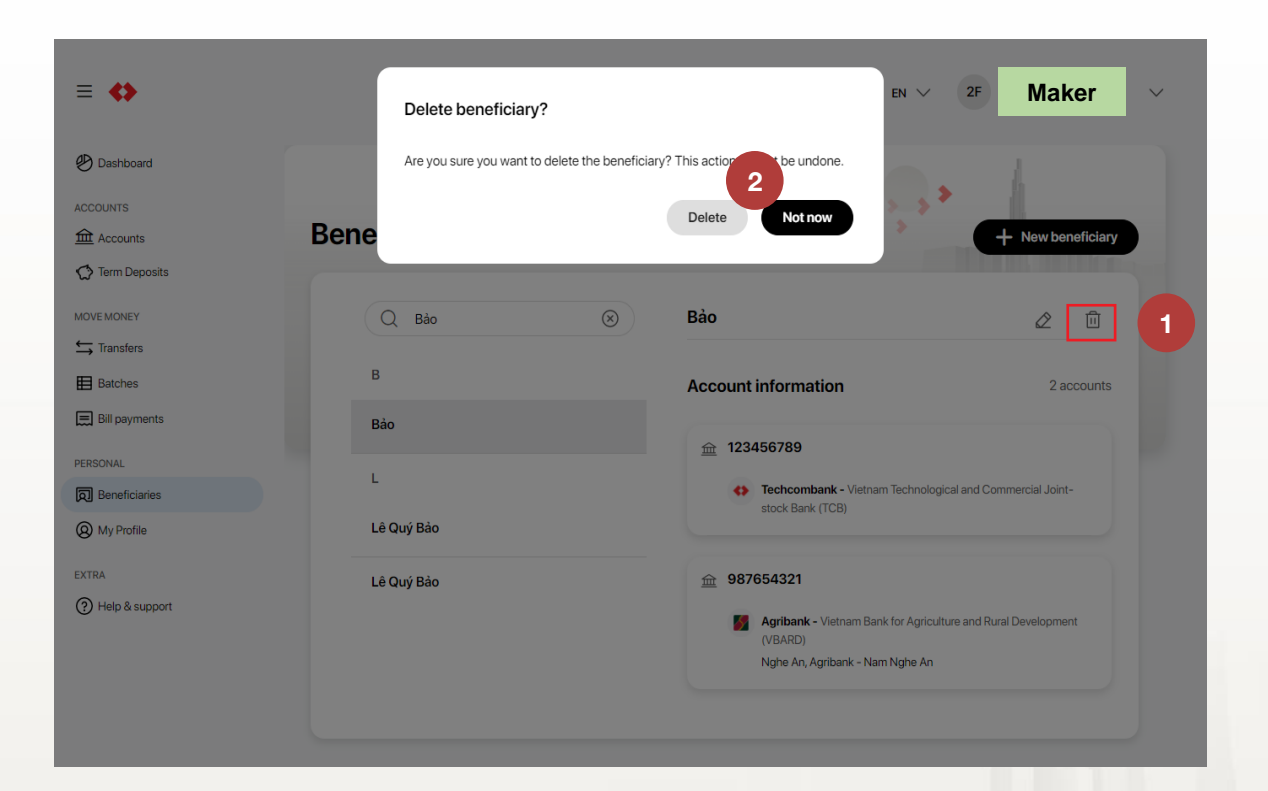

2

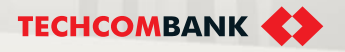

# 8. BATCH PAYMENT

This function allows users to make batch payments within Techcombank or to other banks

8.1. Initiate

8.2. View

8.3. Authorize

8.4. Trace batch

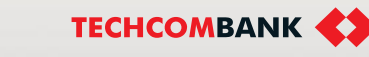

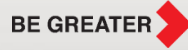

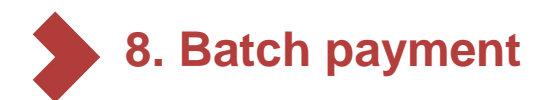

#### 8.1. Initiate

## Select Batches

- 2 Download template of internal/external batch and bank list. Then, users fill in the required information in the template
  - Drop your file to upload or Select manually. After complete uploading, user can select Upload another file or select Confirm finish uploading file and move to next screen
  - After successfully uploading the file, user selects the same transaction in **My uploads** to initiate batch payment

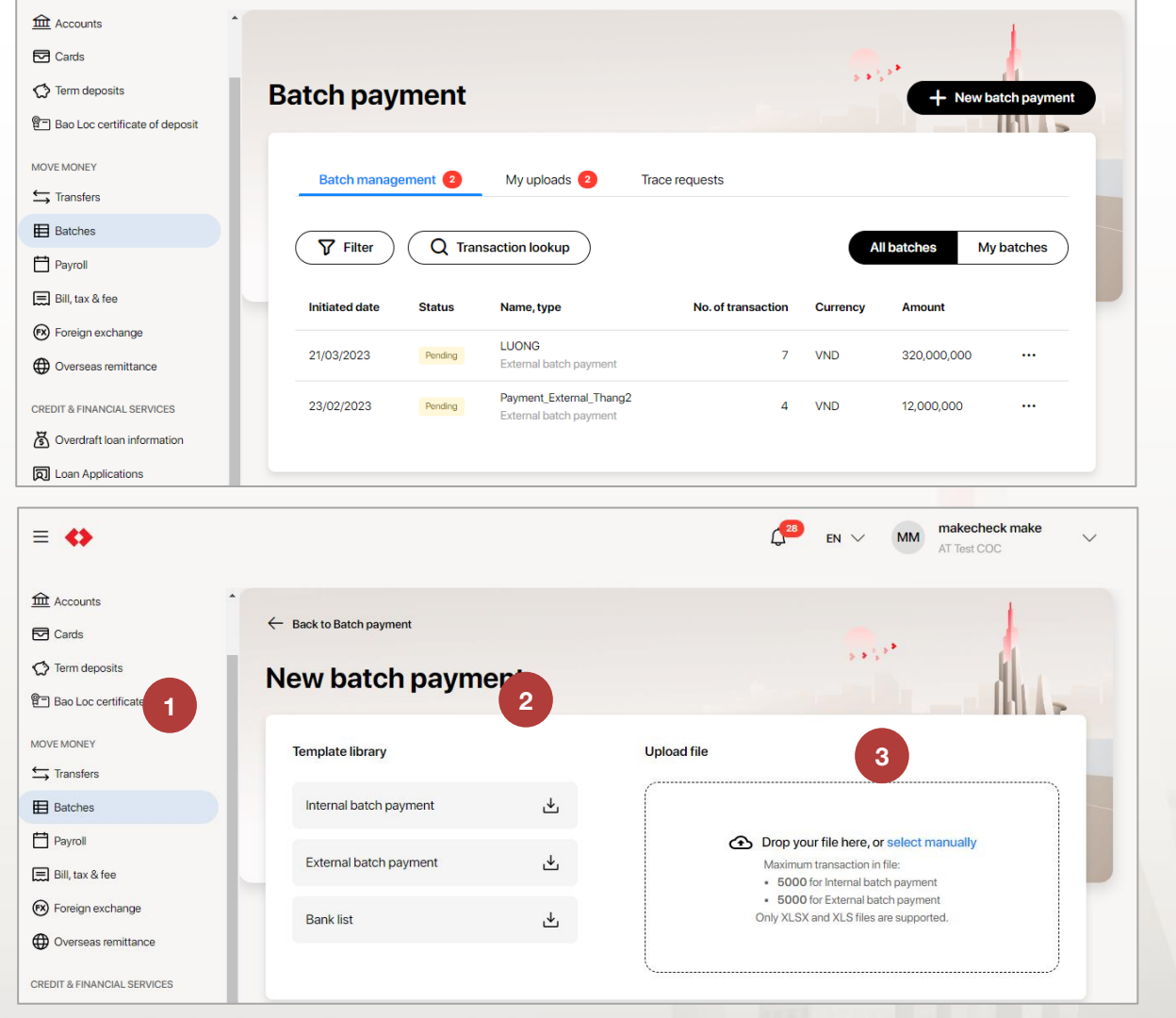

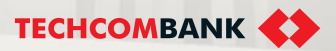

#### **TCB Public Document**

3

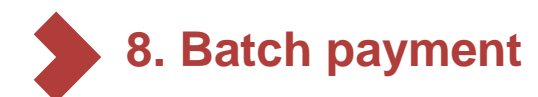

## 8.1. Initiate (continue)

Select account user want to 5 debit money from

Ξ

Input batch name 6

7

8

- Users can view the error transactions and download the error list. Users can click on the error transaction to view detailed errors
- Users can view detail valid transaction by select expand button
- Users can upload another file 9 or select Review to continue the payment process. Then, select Submit in appeared finish screen to batch payment initiation

| ⇔                             |                                                         |                                                        |                                                                                         |
|-------------------------------|---------------------------------------------------------|--------------------------------------------------------|-----------------------------------------------------------------------------------------|
| Accounts                      | ← Back to Batch payment                                 |                                                        |                                                                                         |
| Dards                         | Rotoh novimont                                          |                                                        | · · · ·                                                                                 |
| erm deposits                  | Batch payment                                           |                                                        | >                                                                                       |
| ao Loc certificate of deposit | From                                                    |                                                        |                                                                                         |
| MONEY                         | UND 1001 TK 10001050014010                              |                                                        |                                                                                         |
| Transfers                     | 12221653814013                                          |                                                        | VND 377,772,592,114 ~                                                                   |
| latches                       |                                                         |                                                        |                                                                                         |
| Payroll                       | Batch type                                              | Batch name (Required)                                  | 12/35                                                                                   |
| ill, tax & fee                | External batch payment                                  | BatchOutward                                           |                                                                                         |
| Foreign exchange              | Error transactions                                      |                                                        | ,↓, Download error list                                                                 |
| Verseas remittance            |                                                         |                                                        |                                                                                         |
| T & FINANCIAL SERVICES        | (i) 1 error transactions. Please click on each transact | tion to view error details                             | ^                                                                                       |
| Overdraft loan information    | Row To                                                  | Bank                                                   | Amount (VND)                                                                            |
| oan Applications              | 4 VU MANH TUAN                                          | Ngân hàng Nông nghiệp và Phát triển Nông thôn Việt Nam | 40,000,000                                                                              |
| oans                          | 44455500                                                |                                                        |                                                                                         |
| Letter of credit              |                                                         |                                                        |                                                                                         |
| Collection                    | Valid transactions                                      |                                                        | VND 320,000,000                                                                         |
| Bank guarantee                | Ø 7 valid transactions                                  |                                                        | ~                                                                                       |
| DNAL                          |                                                         |                                                        |                                                                                         |
| Beneficiaries                 |                                                         |                                                        | Upload another file Review By clicking Review, you can proceed with valid transactions. |

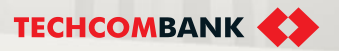

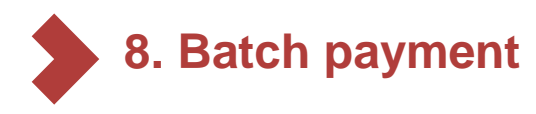

#### 8.2. View

# To view initiate batch, user select Batch Payment → Batch Management

- 1
- Filter batch

User select **Filter** icon to find the batch Filter criteria include:

- Batch type
- Amount (from min to max)
- Status
- Initiation date (from to)
- 2

#### View batch detail

User select batch to view details. In view detail screen, user can select the transaction in batch to view details of the transaction.

#### Note:

Checker can cancel **Pending** transactions

| ≡ �                               |                                            |                                |                                                                                                    |                                                                |                   | ¢                | en V 2F            | 21653814_maker<br>CTY TNHH VU HOAee |
|-----------------------------------|--------------------------------------------|--------------------------------|----------------------------------------------------------------------------------------------------|----------------------------------------------------------------|-------------------|------------------|--------------------|-------------------------------------|
| Accounts                          |                                            |                                |                                                                                                    |                                                                |                   |                  |                    |                                     |
| Cards                             |                                            |                                |                                                                                                    |                                                                |                   |                  | . l.               |                                     |
| C Term deposits                   | Batch paym                                 | nent                           |                                                                                                    |                                                                |                   |                  |                    | + New batch payment                 |
| Bao Loc certificate of deposit    |                                            |                                |                                                                                                    |                                                                |                   |                  |                    |                                     |
| NOVE MONEY                        | Batch manag                                | ement 2                        | My uploads                                                                                                    | <ol> <li>Trace requests</li> </ol>                             |                   |                  |                    |                                     |
| ➡ Transfers                       |                                            |                                |                                                                                                    |                                                                |                   |                  |                    |                                     |
| Batches                           | <b>Filter</b>                              |                                |                                                                                                    |                                                                |                   |                  | All batche         | My batches                          |
| Payroll                           |                                            |                                |                                                                                                    |                                                                |                   |                  |                    |                                     |
| 🚍 Bill, tax & fee                 | Batch type                                 |                                |                                                                                                    | From amount                                                    |                   | To amount        |                    |                                     |
| Foreign exchange                  | All                                        |                                |                                                                                                    | From                                                           |                   | То               |                    |                                     |
| Overseas remittance               | Status                                     |                                |                                                                                                    | From initiated date                                            |                   | To initiated dat | te                 |                                     |
| CREDIT & FINANCIAL SERVICES       | All                                        |                                | •                                                                                                    | DD/MM/YYYY                                                     |                   | DD/MM/YYY        | m                  | đ                                   |
| S Overdraft loan information      |                                            |                                |                                                                                                    |                                                                |                   |                  |                    |                                     |
| D Loan Applications               | Cancel                                     | (pply                          |                                                                                                    |                                                                |                   |                  |                    |                                     |
| Loans                             |                                            |                                |                                                                                                    |                                                                |                   |                  |                    |                                     |
|                                   |                                            |                                |                                                                                                    |                                                                | No of transaction | Currency         | Amount             |                                     |
|                                   | Initiated date                             | Status                         | Name, type                                                                                                    |                                                                | NO. OF HARBACION  | currency         |                    |                                     |
| Collection                        | Initiated date                             | Status                         | Name, type<br>InternalBatchPaym<br>Internal batch paym                                                                       | ent280720212                                                   | 9                 | VND              | 128                |                                     |
| Collection S Bank guarantee       | Initiated date<br>22/10/2021<br>22/10/2021 | Status<br>Cancelled<br>Pending | Name, type InternalBatchPaym InternalBatchPaym ExternalBatchPaym ExternalBatchPaym                                           | ent280720212<br>ent<br>ent880720212                            | 9                 |                  | 128                |                                     |
| Collection Bank guarantee FRSONAL | Initiated date<br>22/10/2021<br>22/10/2021 | Status<br>Cancelled<br>Pending | Name, type InternalBatchPaym Internal batch payn External batch payn External batch payn InternalBatchPaym InternalBatchPaym | ent28072021 2<br>nent<br>nent280720212<br>ment<br>ent280720212 | 9                 |                  | 128<br>320,000,000 |                                     |

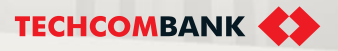

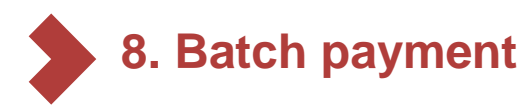

4

### 8.2. View (Continue)

At Batch details, user can track status of each transaction in payroll payment at the status bar. There are types of status, including: Pending; Completed; Processing; Rejected; Cancelled

Click on the arrow at **Transaction listing** and select any transaction to view in details

| Dashboard                        | Batch details                  |                        |                                     | 5 * 5 *      | 1 |
|----------------------------------|--------------------------------|------------------------|-------------------------------------|--------------|---|
| Accounts                         |                                |                        |                                     |              |   |
| Cards                            | External batch payment         | Pendina                |                                     |              |   |
| C Term deposits                  | Created by 35880243 s2maker on | 22/06/2022 at 04:41 PM |                                     |              |   |
| 🖭 Bao Loc certificate of deposit | Batch ID: 5463                 |                        |                                     |              |   |
| MOVE MONEY                       | From                           |                        |                                     |              |   |
| ← Transfers                      |                                |                        |                                     |              |   |
| Batches                          | 6                              | VND 2,063,278,230,833  |                                     |              |   |
| Payroll                          | VND-TGTT-AVIVHCEQAEZI          | м                      |                                     |              |   |
| 📰 Bill, tax & fee                | 19135880243016                 |                        |                                     |              |   |
| 🕅 Foreign exchange               | Amount                         |                        | No of tennestions                   |              |   |
| Overseas remittance              | VND 500 000                    |                        | 5                                   |              |   |
| CREDIT & FINANCIAL SERVICES      | 110 300,000                    |                        |                                     |              |   |
| S Overdraft loan information     | Batch name                     |                        |                                     |              |   |
| D Loan Applications              | ExternaliBatchPayment280720    |                        |                                     |              |   |
| Coans                            | Transaction listing            | 4                      |                                     |              |   |
| Letter of credit                 |                                |                        |                                     |              |   |
| Collection                       | Status                         | То                     | Bank                                | Amount (VND) |   |
| Sank guarantee                   |                                | VU ANH TUAN9           |                                     |              |   |
| PERSONAL                         | Pending 3                      | 222333451              | Kho bạc Nhà nước                    | 100,000      |   |
| Beneficiaries                    | Pending                        | VU ANH TUAN11          | Naân hàng TMCP Công Thượng Việt Nam | 100.000      |   |

Maker

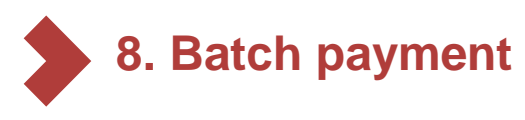

### 8.3. Authorize

1 On Batch details screen, select the request that needs approval.

2 User review details of the batch then select **Approve** the move to passcode authentication on mobile

| ≡ ⇔                               |                                                        |                                                                     |                     |             | d            | Checke       | r  |
|-----------------------------------|--------------------------------------------------------|---------------------------------------------------------------------|---------------------|-------------|--------------|--------------|----|
| ACCOUNTS                          | ← Back to Batch payment                                |                                                                     |                     |             |              | 1            |    |
| 🔁 Cards                           | Batch details                                          |                                                                     |                     |             |              | 1            |    |
| 智一 Bao Loc certificate of deposit | Internal batch payment                                 | uling .                                                             |                     |             |              |              |    |
| MOVE MONEY                        | Created by 35880243, s2maker on 08/0<br>Batch ID: 4933 | 36/2022 at 10:54 AM                                                 |                     |             |              |              |    |
| Batches                           | From                                                   |                                                                     |                     |             |              |              |    |
| Payroll                           | 0                                                      | VND -1,000,000                                                      |                     |             |              |              |    |
| Bill, tax & fee                   | VND-TGPOS-AVIVHCEQAEZM                                 |                                                                     |                     |             |              |              |    |
| Foreign exchange                  | 19135880243083                                         |                                                                     |                     |             |              |              |    |
| Uverseas rematance                | Amount                                                 |                                                                     | No. of transactions |             |              |              |    |
| CREDIT & FINANCIAL SERVICES       | VND 600,000                                            |                                                                     | 3                   |             |              |              |    |
| Overdraft loan information        | Batch name                                             |                                                                     |                     |             |              |              |    |
| B Loan Appications                | InternalBatchPaymentquy                                |                                                                     |                     |             |              |              |    |
| Letter of credit                  | Transaction listing                                    |                                                                     |                     |             |              |              | ^  |
| Collection                        | Status                                                 | To                                                                  |                     | Bank        | Amount (VND) |              |    |
| Bank guarantee                    | Pending                                                | VNNamo1 - 35893608-NOVAT VNNamo2 - 35893608-NOVAT<br>19135660808021 |                     | Techcombank | 100,000      |              |    |
| PERSONAL                          | Perding                                                | VNName1 - 35893817-VAT VNName2 - 35893617-VAT<br>19135683817030     |                     | Techcombank | 200,000      |              |    |
| My Profile                        | Pending                                                |                                                                     |                     | Techcombank | 300,000      | 2            |    |
| EXTRA                             | Approval kog                                           | 0(0/1)                                                              |                     |             |              | Reject Appro | ve |

#### Note:

User can quickly inquire pending transactions from **Pending requests** section on Dashboard screen

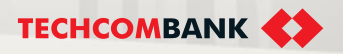

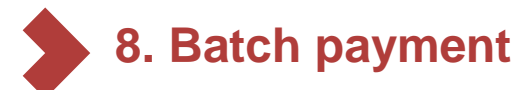

#### 8.4. Trace batch

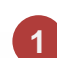

#### Select Completed or Processing

batch have transactions need to be initiated trace requests.

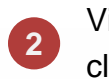

View transaction details and click Create trace request

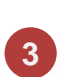

Select Trace reason and enter notes, click **Submit** to complete initiating new trace request

| External batch payment Compared<br>Constantly 20269006ingoorHit on 100/32023 at 11:21 AM<br>Eact-ID: 1957 |                                                                                                    |                                                                                                    |                                                |                |     | Transaction Details Complete<br>Created by 20269008ngocmk1 on 10/03/203<br>Transaction ID: 881758 | d<br>23 at 11:21 AM X                        | Trace request                                                                                                    | ×      |
|----------------------------------------------------------------------------------------------------|----------------------------------------------------------------------------------------------------|----------------------------------------------------------------------------------------------------|------------------------------------------------|----------------|-----|---------------------------------------------------------------------------------------------------|----------------------------------------------|----------------------------------------------------------------------------------------------------|--------|
| From<br>KHACH HAN<br>19120269008<br>Amount<br>VND 108,00                                                  | NG 20269008<br>020                                                                                                    | No. of transactions<br>8                                                                                                    |                                                |                |     | From<br><b>KHACH HANG 20269008</b><br>19120269008020                                              | To<br>VietinBank<br>VU ANH TUAN<br>111222333 | Transfer summary<br>Batch ID<br>18572 - External batch payment<br>To: VU ANH TUAN                                               |        |
| Batch name<br>Payment_Exterr                                                                              | nal 2                                                                                                    | 8                                                                                                    |                                                |                |     | Amount<br>VND 10,000                                                                              |                                              | Transaction amount: VND 10,000<br>Bank reference ID: FT21144010249988<br>Description: TCBBatch-18572 NGOCNPL TEST EXT BATCH 001 |        |
| Completed                                                                                                 | Processing Rejected                                                                                                    |                                                                                                    |                                                |                | ^   | Transaction reference<br>NGOCNPL001<br>Execution date                                             | Bank reference ID                            | Trace reason<br>Request to correct beneficiary name                                                                             | -      |
| Status                                                                                                    |                                                                                                    | Bank                                                                                                    | Amount (VND)                                   | Payment method |     | 24/05/2021                                                                                        | FT21144010249988                             | Support to correct beneficiary name                                                                                             |        |
| Completed<br>Completed<br>Completed<br>Completed                                                          | HOANG TH THU HANG           222333444           PHAN HAI ANH           333444555           VU MANH TUAN           444555666           LE TRONG BAC | Ngan hang TMCP Cang Thuang Wijk Nam<br>Ngan hang TMCP Daluturuk Phat tulon Việt Nam<br>Ngân hàng TMCP Ngau thuang Việt Nam<br>Ngân hàng TMCP Ngau thuang Việt Nam<br>Ngân hàng TMCP Điểu turủa Phát tulôn Việt Nam<br>Ngân hàng TMCP Hàng hài Việt Nam | 10,000<br>11,000<br>12,000<br>13,000<br>14,000 | •              | ··· | Description<br>TCBBatch-18572 NGOCNPL TEST EXT<br>Payment method                                  | BATCH 001                                    | Notes Correct beneficiary name                                                                                                  | 31/205 |
| Completed                                                                                                 | 666777888<br>HA THI VIET PHUONG<br>888999000                                                                                                    | Ngân hàng TMCP Sài Gòn Thương Tín                                                                                                    | 15,000                                         |                |     | Approval log                                                                                      |                                              | Customer acknowledgement                                                                                                    |        |
| Completed                                                                                                 | NGUYEN THI NHUNG<br>999000111<br>NGUYEN HAI DUY<br>999999999                                                                                       | Ngân hàng TMCP Á Châu<br>Ngân hàng Sumitomo Mitsui                                                                                                    | 16,000                                         | •              |     | Approved by NAM NGUYEN KHAN     10/03/2023 at 11:23 AM                                            | IH (20269008ngocck1)                         | We acknowledge that the above statements are true and responsible for the content of the above amendment                        | ie     |
| Approval log                                                                                              | by NAM NGUYEN KHANH (20<br>23 at 11:23 AM                                                                                                    | 269008ngocck1)                                                                                                    |                                                |                |     |                                                                                                   | Create trace request                         | Cancel Subr                                                                                                    | nit    |

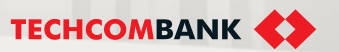

#### **TCB Public Document**

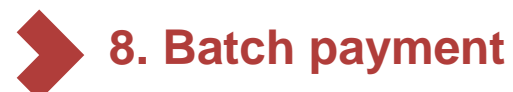

## 8.4. Trace batch (continue)

User can select Transaction look up at Batch 4 management interface to look up the transactions need to initiate trace request by FT number or account number.

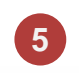

User can enquiry trace request from tab Trace requests.

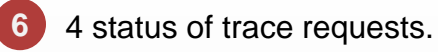

| Batch payn     | nent       |                                              |                     | 5 <b>*</b> 5 * | æ             | New batch payment | Bat | ch pay         | ment      |                          |               |                 | **2             | + New ba   | tch payment |
|----------------|------------|----------------------------------------------|---------------------|----------------|---------------|-------------------|-----|----------------|-----------|--------------------------|---------------|-----------------|-----------------|------------|-------------|
| Batch managem  | nent (9) M | y uploads 🧿 Trace request                    | S                   |                | All batches   | My batches        | -   | Batch manage   | ment 🧿 My | y uploads 6 1            | race requests | 5               |                 |            |             |
| Initiated date | Status     | Name, type 4                                 | No. of transaction  | Currency       | Amount        |                   |     |                |           | _                        |               |                 |                 |            |             |
| 28/03/2023     | Pending    | Payment_External<br>External batch payment   | 4                   | VND            | 90,050,000    |                   | St  | atus           |           | From i                   | nitiated date |                 | To initiated da | te         |             |
| 22/03/2023     | Pending    | Payment_External<br>External batch payment   | 7                   | VND            | 320,000,000   |                   |     | All            |           |                          | MM/YYYY       |                 | DD/MM/YY        | YY         |             |
| 10/03/2023     | Completed  | Payment_External 2<br>External batch payment | 8                   | VND            | 108,000       |                   |     | Cancel         | Apply     |                          |               |                 |                 |            |             |
|                |            |                                              |                     |                |               |                   |     | Initiated date | Status    | Transfer informati       | on F          | T No.           | Batch ID        | Amount     |             |
|                |            |                                              |                     |                |               |                   |     | 25/03/2023     | Pending   | VU ANH TUAN<br>111222333 | F             | T21144010249988 | 18572           | VND 10,000 |             |
|                |            | Search tra                                   | nsactions           |                |               | ×                 | :   | 21/03/2023     | Pending   | VU ANH TUAN<br>111222333 | F             | T21144010249988 | 18572           | VND 10,000 |             |
|                |            |                                              |                     |                |               |                   |     |                |           |                          | Status        | 6               |                 |            |             |
|                |            | Q Type F1                                    | number or account n | umber to sta   | art searching |                   |     |                |           |                          | All           |                 | ^               |            |             |
|                |            |                                              |                     | (              | Cancel        | Search            |     |                |           |                          | Clear selec   | ction           |                 |            |             |
|                |            |                                              |                     |                |               |                   |     |                |           |                          | Receiv        | ved             |                 |            |             |
|                |            |                                              |                     |                |               |                   |     |                |           |                          | Pendir        | ng              |                 |            |             |
|                |            |                                              |                     |                |               |                   |     |                |           |                          | Cance         | lled            |                 |            |             |
| 72             | l leor a   | uide                                         |                     |                |               |                   |     |                |           |                          |               |                 | TECHCO          |            | 65          |
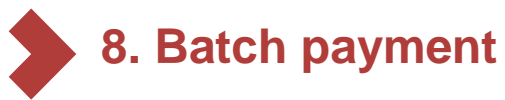

8.4. Trace batch (continue)

#### Takenote for initiating and approving trace batch requests:

- 1. After initiating new request, checker need to approve the request to send to TCB.
- 2. 4 status of trace requests:
  - > Pending: Request has been initiated by maker successfully
  - Received: Request has been approved by checker and sent to TCB system for next steps.
  - Rejected: Request has been rejected by TCB
  - Canceled: Request has been canceled by maker.
- 3. If users need to trace many transactions in a batch, they need to initiate many trace requests

73 User quide

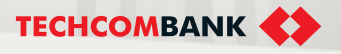

# 9. PAYROLL

This function allows user to perform payroll transactions

9.1. Initiate

9.2. View

....

9.3. Authorize

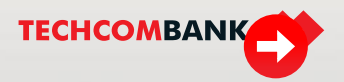

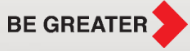

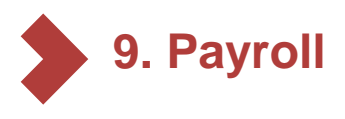

### 9.1. Initiate

- To initiate new payroll payment, select Payroll  $\rightarrow$  select New payroll payment ٠
- 1
  - Select Payroll
- 2 Download payroll template (internal/external) with bank list. Fill in transaction information in the template
  - Drop your file to upload or Select manually (maximum capacity 10MB is and compatible format are XLSX/XLS). User can select Upload another file or select Confirm finish uploading file and move to next screen

The system will verify the uploaded file and show the results within minutes. If the file is completed, user selects Initiate payroll to continue

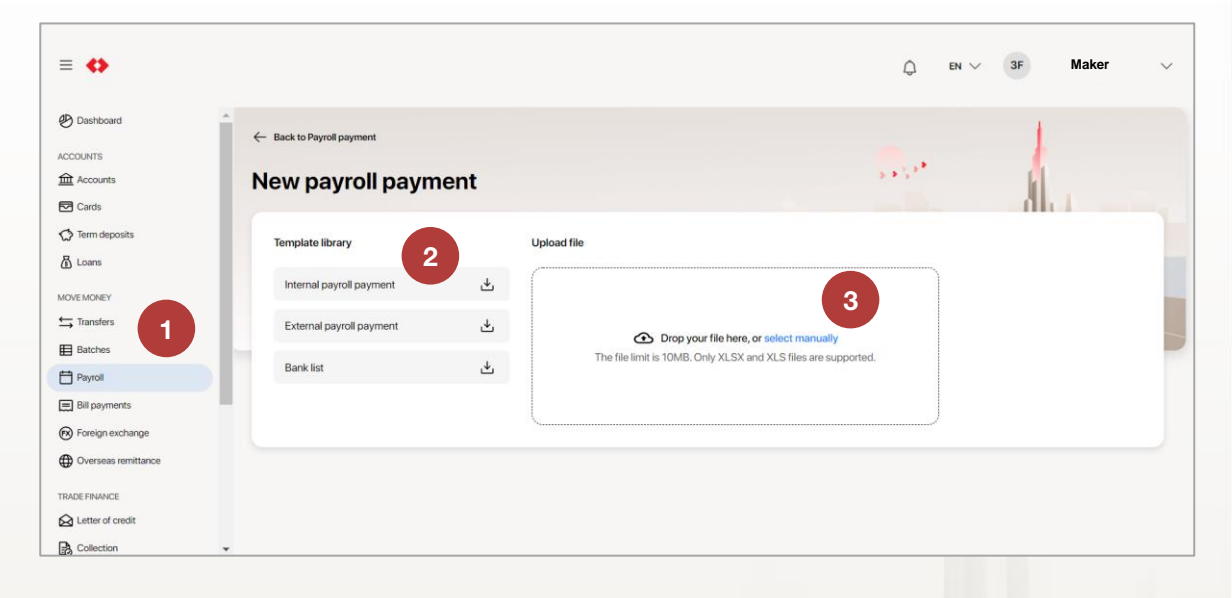

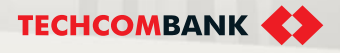

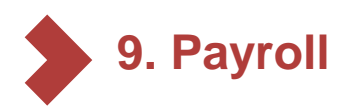

6

9

- 9.1. Initiate (continue)
- Click on the downward arrow 4 to select the account to initiate payroll payment
  - Enter Payroll name
  - Enter **Description**
- User can see and download 7 error list (if any). User can select the error transaction to view its details
- 8 User views the list of valid transactions by clicking on the downward arrow at Valid transactions section
  - User can select Upload another file or Review to continue the payment all process; check information, select then **Submit**

| ≡ ♦                |                                                       | Ĺ                                        | 🕈 🍈 Maker            |
|--------------------|-------------------------------------------------------|------------------------------------------|----------------------|
| Dashboard          | ← Back to Payroll                                     |                                          |                      |
| Accounts and cards |                                                       | 5 * S                                    | <b>*</b>             |
| Accounts           | New payroll payment                                   |                                          |                      |
| Cards              |                                                       |                                          |                      |
| Term deposits      | From                                                  |                                          |                      |
| Loans              | VND-TTGT-1234                                         |                                          | VND 10.999.999.999 ~ |
| love money         | CH66 2903 9MLX HC9V 007                               | M 9                                      |                      |
| → Transfer         |                                                       |                                          |                      |
| Batch payment      | Payroll type                                          |                                          |                      |
| Payrolls           | internal payroli                                      |                                          |                      |
| 킜 Bill payment     | Payroll name (Required)                               | 0/22                                     |                      |
| Foreign exchange   | Salary_11_2021                                        | 5                                        |                      |
|                    | Description                                           | 0/100                                    |                      |
|                    | E a salary navment for december                       |                                          |                      |
| ade finance        | L.g. salary payment for december                      |                                          |                      |
| Letter of credit   | Description only allows a-z, A-Z, 0-9, space, dot, da | lash, comma                              |                      |
| Collection         | Error transactions                                    |                                          |                      |
| Bank guarantee     |                                                       |                                          |                      |
|                    | () 3 error transactions Please click or               | n each transaction to view error details | ~                    |
| rsonal             |                                                       |                                          |                      |
| Beneficiaries      | Row 🕶 To 👻                                            | Bank 🔻                                   |                      |
| My profile         | 1 Nguyen Thi Minh Hieu<br>01234567890                 | NONG NGHIEP VA PTNT VN (AGRIBANK)        | 100,000              |
| tra                | Nauven Thi Minh Hieu                                  |                                          |                      |
| Help and support   | 1 (S) 01234567890                                     | NONG NGHIEP VA PTNT VN (AGRIBANK)        | 100,000              |
|                    | 1 (Nguyen Thi Minh Hieu<br>01234567890                | NONG NGHIEP VA PTNT VN (AGRIBANK)        | 100,000              |
|                    | 1 (Nguyen Thi Minh Hieu<br>01234567890                | NONG NGHIEP VA PTNT VN (AGRIBANK)        | 100,000              |
|                    | 1 (Nguyen Thi Minh Hieu<br>01234567890                | NONG NGHIEP VA PTNT VN (AGRIBANK)        | 100,000              |
|                    |                                                       | $\kappa$ $\langle$ 1 $\rangle$ $\rangle$ |                      |
|                    | Valid transactions                                    |                                          | VND 1,000,000        |
|                    |                                                       |                                          | ~                    |
|                    |                                                       | 9 Upload<br>By clicking Rev              | another file Review  |

#### **TCB Public Document**

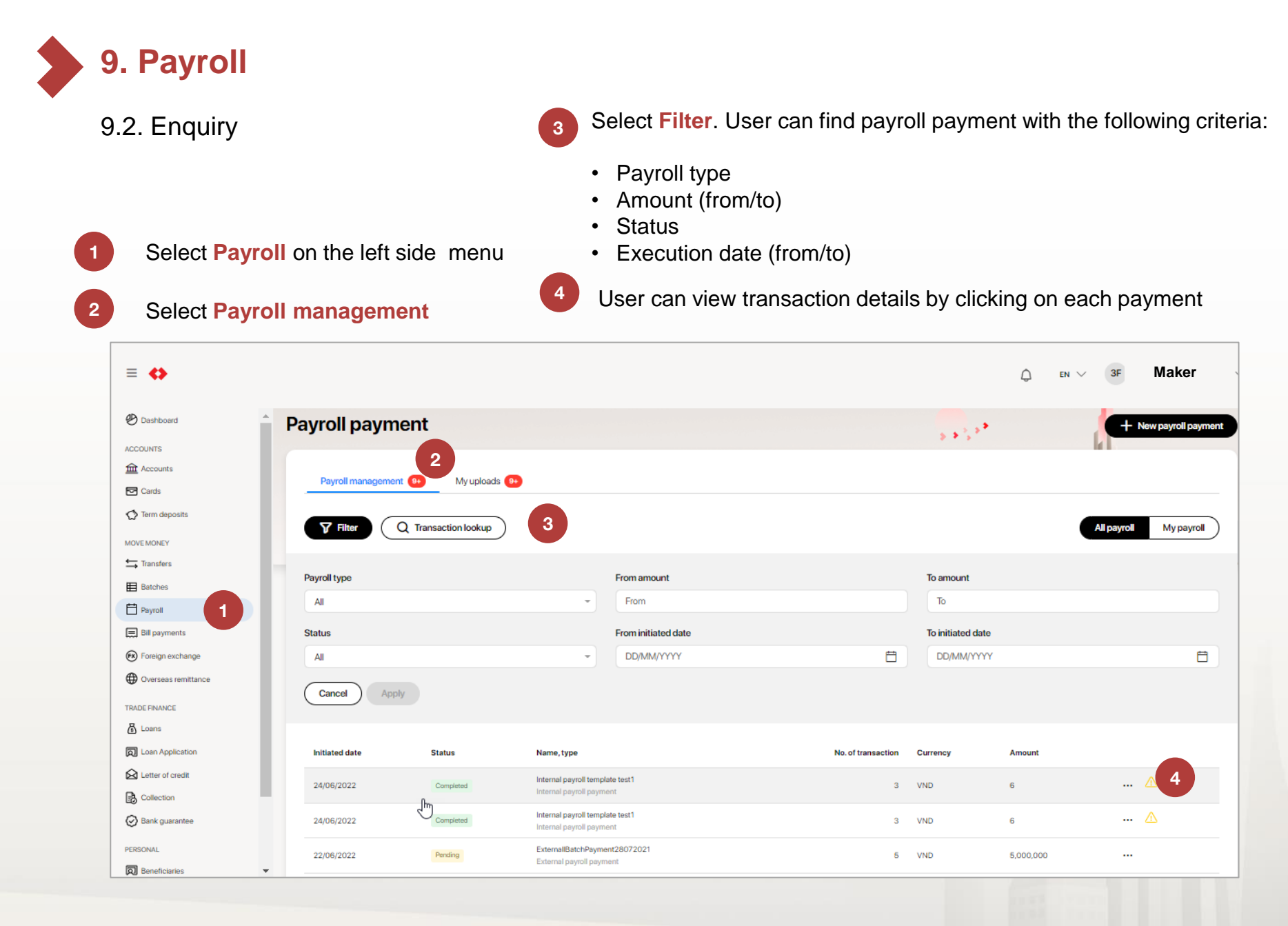

**TECHCOMBANK** 

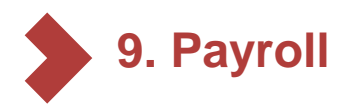

6

## 9.2. Enquiry (continue)

- At Payroll details, user can track status of each transaction in payroll payment at the status bar. There are types of status, including: Completed; Processing; Rejected
- Click on the arrow at Transaction listing and select any transaction to view in details

| ≡ ↔                 |                                              |                                                           |                     |             |              | ¢ | $_{\rm EN} \lor$ | 3F |
|---------------------|----------------------------------------------|-----------------------------------------------------------|---------------------|-------------|--------------|---|------------------|----|
| 🕙 Dashboard         | Payroll details 5                            |                                                           |                     |             |              |   |                  |    |
| ACCOUNTS            |                                              |                                                           |                     |             | <b>&gt;</b>  |   |                  |    |
| Accounts            | Internal payroll payment Completed           |                                                           |                     |             |              |   |                  |    |
| 🖾 Cards             | Created by 35880243_s2maker on 24/05/2022 at | 10:33 PM                                                  |                     |             |              |   |                  |    |
| 🔿 Term deposits     | Payroll ID: 5569                             |                                                           |                     |             |              |   |                  |    |
| MOVEMONEY           | From                                         |                                                           |                     |             |              |   |                  |    |
| tansfers            |                                              |                                                           |                     |             |              |   |                  |    |
| Batches             | 8                                            |                                                           |                     |             |              |   |                  |    |
| 🛱 Payrol            | VND-TGTT-AVIVHCEQAEZM<br>19135880243016      |                                                           |                     |             |              |   |                  |    |
| Ell payments        |                                              |                                                           |                     |             |              |   |                  |    |
| 🔞 Foreign exchange  | Amount                                       |                                                           |                     |             |              |   |                  |    |
| Overseas remittance | VND 6                                        |                                                           |                     |             |              |   |                  |    |
| TRADE FINANCE       | Payroll name                                 |                                                           | No. of transactions |             |              |   |                  |    |
| 🗄 Loans             | Internal payroll template test1              |                                                           | 3                   |             |              |   |                  |    |
| D Loan Application  | Description                                  |                                                           |                     |             |              |   |                  |    |
| Letter of credit    | VND-TGTT-AVIVHCEQAEZM                        |                                                           |                     |             |              |   |                  |    |
| Collection          |                                              | 1                                                         |                     | 2           |              |   |                  |    |
| Bank guarantee      | Considered Processing Rejected               |                                                           |                     |             |              |   |                  |    |
| PERSONAL            | Last updated on 27/06/2022 at 02:32 PM       |                                                           |                     |             |              |   |                  |    |
| Beneficiaries       |                                              |                                                           |                     |             |              |   |                  |    |
| My Profile          | Transaction listing 6                        |                                                           |                     |             |              |   |                  |    |
| EXTRA               |                                              | -                                                         |                     |             |              |   |                  |    |
| Help & support      | Status                                       | 10                                                        |                     | Bank        | Amount (VND) |   |                  |    |
|                     | Completed                                    | NGUYEN HONG VAN<br>19129900327017                         |                     | Techcombank | 1            |   |                  |    |
|                     | Rejected                                     | KHACH HANG 34987995 KHACH HANG 34987995<br>19134987995014 |                     | Techcombank | 2            |   |                  |    |
|                     | Rejected                                     | NGUYEN VAN DUNG<br>19030361783015                         |                     | Techcombank | 3            |   |                  |    |

Maker

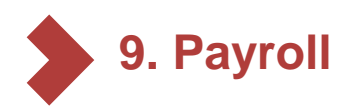

1

2

3

4

## 9.2. Enquiry (continue)

| Select Payroll on the left side menu | ≡ ↔                                           |                        |               |                                        |                          |                    | ¢      | EN | Maker               |    |
|--------------------------------------|-----------------------------------------------|------------------------|---------------|----------------------------------------|--------------------------|--------------------|--------|----|---------------------|----|
|                                      | Dashboard     ACCOUNTS     Accounts     Cards | Payroll pay            | nent          | 2                                      |                          |                    |        |    | + New payroll payme | nt |
| Select my uploads                    | C Term deposits                               | Payroll managem        | ent. 🐽 🦳 My u | ploads 🐽                               |                          |                    |        |    |                     | -  |
|                                      | S Transfers                                   | Uploaded on            | Status        | File                                   | Туре                     | No. of transaction | Size   |    |                     |    |
| Select the file you wish to          | Batches                                       | 06/06/2022<br>10:20 AM | Validated     | Internal_payroll_transfer desc 100.xls | Internal payroll payment | 20                 | 10KB   |    | Initiate payroll    |    |
| view details                         | Payrol                                        | 04/06/2022<br>10:25 AM | Done          | Internal payroll template _gg.xlsx     | Internal payroll payment | 5                  | 0.01MB |    |                     |    |
|                                      | Poreign exchange                              | 04/06/2022<br>10:25 AM | Duplicated    | External/BatchPayment.xlsx             | External payroll payment | 1123               | 0.16MB |    |                     |    |
|                                      | Overseas remittance                           | 04/06/2022<br>10:24 AM | Validated     | InternalPayrollPaymentPro.xlsx         | Internal payroll payment | 5                  | 0.01MB |    | Initiate payroll    |    |
| Select Initiate payroll on the       | TRADE FINANCE                                 | 04/06/2022<br>10:24 AM | Duplicated    | InternalBatch1110.xls                  | Internal payroll payment | 15                 | 0.05MB |    |                     |    |
| outer right of the validated         | Collection                                    | 03/06/2022<br>04:40 PM | Done          | internal_payroll_valid all 2.xls       | Internal payroll payment | 10                 | 9КВ    |    |                     |    |
| file, to move to the next            | Bank guarantee                                | 03/06/2022<br>04:37 PM | Duplicated    | internal_payroll_valid all 2.xts       | Internal payroll payment | 10                 | 9KB    |    |                     |    |

#### Note:

screen

- **Payroll payment** bar helps user inquire detailed payroll transactions
- My uploads bar helps user track and edit uploaded files

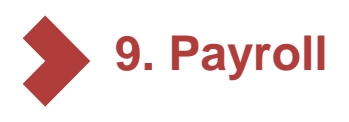

9.3. Authorize

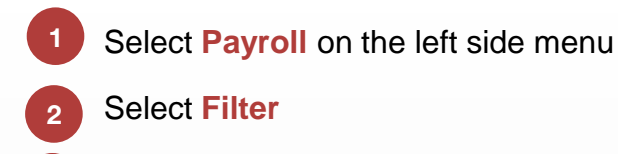

- 3 Select Pending in Status column
  - Select pending for approval transaction

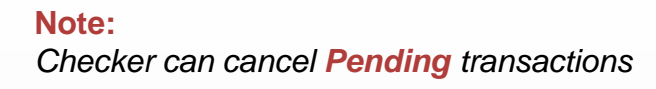

Checker

Dashboard **Payroll payment** 33.33 ACCOUNTS fr Accounts Payroll management 9+ Cards C Term deposits 2 Q Transaction lookup **Filter** 2 All payroll My payroll MOVE MONEY Transfers Payroll type From amount To amount Batches То From AII Payroll Bill payments Status 3 From initiated date To initiated date Foreign exchange DD/MM/YYYY Ħ DD/MM/YYYY Ħ AII Overseas remittance Cancel Apply TRADE FINANCE 🔏 Loans Loan Application Initiated date Status Name, type No. of transaction Currency Amount Letter of credit Internal payroll template test1 ... 🛆 24/06/2022 VND 6 3 Completed Internal payroll payment Collection Internal payroll template test1 ... 🛆 Bank guarantee 24/06/2022 Completed 3 VND 6 Internal payroll payment PERSONAL ExternallBatchPayment28072021 22/06/2022 5 VND 5.000.000 Pending .... Ŧ 4 External payroll payment **TECHCOMBANK** 80 User guide

#### **TCB Public Document**

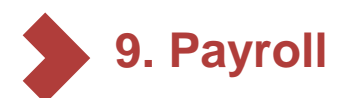

- 9.3. Authorize (continue)
  - After checking all information, select **Approve** and authorize with passcode on mobile app to approve transaction
  - Select **Reject** if user does not wish to approve the transaction. User can add description (if any) for rejection

| ≡ ♦                 |                                                                                                  | ¢      | Checker      |
|---------------------|--------------------------------------------------------------------------------------------------|--------|--------------|
| Dashboard           | ← Back to Payroll                                                                                |        | l.           |
| ccounts and cards   | Devently late 1                                                                                  | 2.5    |              |
| Accounts            | Payroll details                                                                                  |        |              |
| 코 Cards             |                                                                                                  |        |              |
| 것 Term deposits     | ① Account balance is insufficient. Please check your account and try again!                      |        | ×            |
|                     | External payroll Pending                                                                         |        |              |
| ove money           | Created by Linh Nguyen on 01/01/2021 at 12:00 PM                                                 |        |              |
| → Transfer          | Payroll ID: A3891849YA                                                                           |        |              |
| Batch payment       | From                                                                                             |        |              |
| Payrolls            |                                                                                                  |        |              |
| Bill payment        | VND 10,246,450,000                                                                               |        |              |
| Foreign exchange    | VND-TGTT-GREENBIKE<br>1234 5678 9198 87                                                          |        |              |
| Overseas remittance |                                                                                                  |        |              |
|                     | Amount                                                                                           |        |              |
| de finance          | VND 200,000,000                                                                                  |        |              |
| Letter of credit    | Davroll name No. of transactions                                                                 |        |              |
| Collection          | Salary_11_2021 30                                                                                |        |              |
| Bank guarantee      | Description                                                                                      |        |              |
|                     | This is a rather long description for a term deposit. It can go into 2 lines. The content can be |        |              |
| rsonal              | anything, such as "pension saving for the boss". But there is a limit to this description.       |        |              |
| Beneficiaries       | Transaction listing                                                                              |        | $\sim$       |
| My profile          |                                                                                                  |        |              |
| tra                 | Approval log                                                                                     |        | ^            |
| Help and support    |                                                                                                  |        |              |
|                     | Waiting for further approval(s) (2/3)                                                            |        |              |
|                     | Approved by Paul Farta                                                                           |        |              |
|                     | 14/12/2021 at 12:00 PM                                                                           |        |              |
|                     | O Approved by John Doe                                                                           |        |              |
|                     | 12/12/2021 at 12:00 PM                                                                           | Reject | 5<br>Approve |

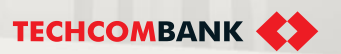

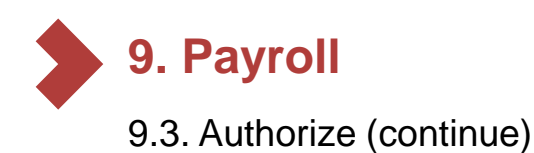

8

- After the transaction is approved and the salary batch is successfully transferred, users can download the excel file listing details of the successful transactions of the salary batch.
- Details of batch salary transaction report.

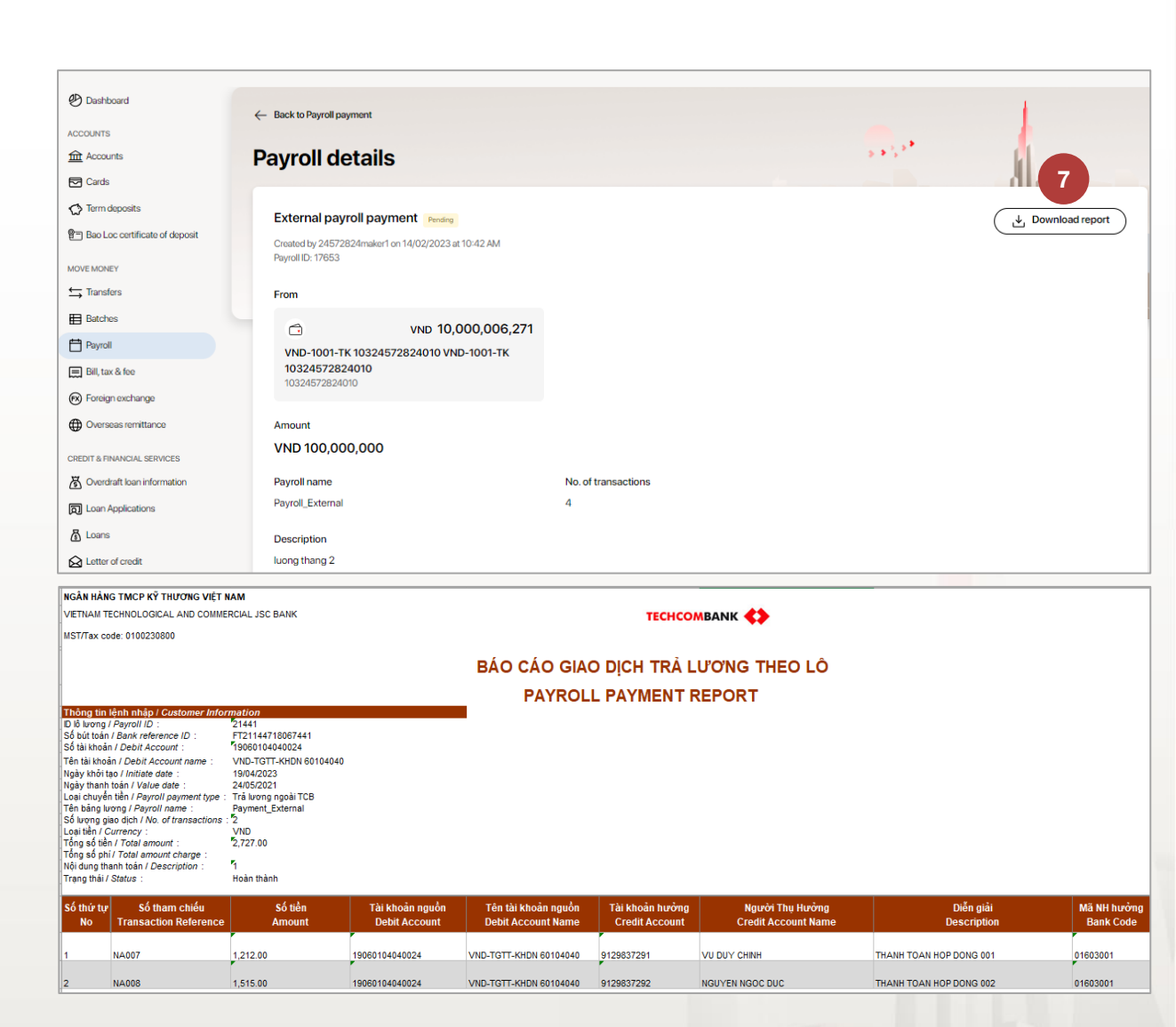

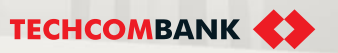

#### TCB Public Document

# 10. BILL AND FEE

This function allows users to pay and view all their bill payments.

10.1. Electricity

10.2. Water

....

10.3. Port Service Fee

10.4. View Bill Payments

10.5. Authorize Bill payments

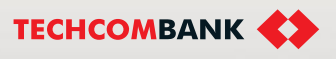

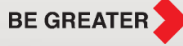

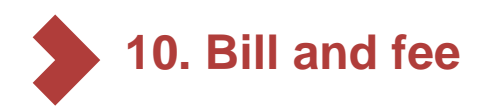

- 10.1. Electricity
- Select Bill Payment in the left Menu
- 2 Select New payment > Bill payment

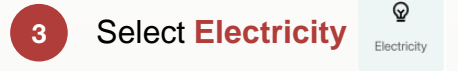

Input Contract number and click Next

User can click is icon and choose the contract number in the saved payee list

**Note:** System will then only show the latest unpaid bill information.

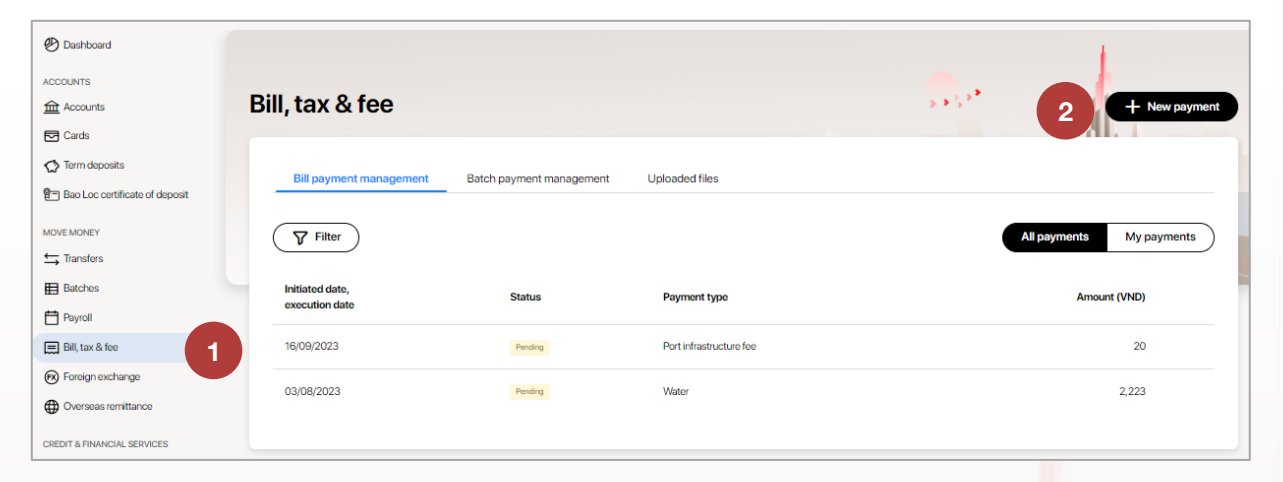

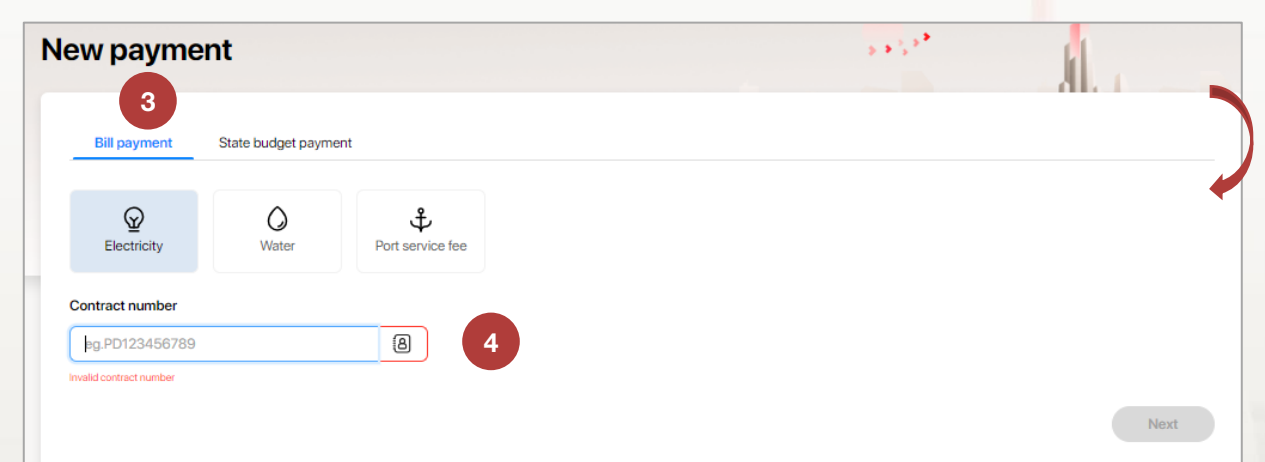

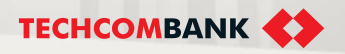

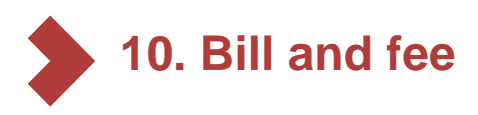

- 10.1. Electricity (Continue)
- 5 Click dropdown to change default debit account *(if needed)* 
  - Tick Save as a new payee (if needed)
  - Select **Review** the select **Submit** in the appeared screen

| Back to Bill payments                        |                                                           |   |                       |
|----------------------------------------------|-----------------------------------------------------------|---|-----------------------|
| From                                         |                                                           |   |                       |
| VND-1001-TK 12221653814013<br>12221653814013 |                                                           |   | VND 378,097,235,985 × |
| То                                           |                                                           |   | 5                     |
| EVN                                          |                                                           |   |                       |
| PP09000889473                                |                                                           |   |                       |
| K 177/1Cu Chinh Lan                          |                                                           |   |                       |
| Amount                                       | Billing Period                                            |   |                       |
| VND 351,600                                  | 02/2021                                                   |   |                       |
| Description                                  |                                                           |   |                       |
| PP09000889473 Nguyen Thi Cung THANH TO       | DAN HOA DON TIEN DIEN T02.2021,ST 351600VND, HD1011040614 | 1 |                       |
| Save as a new payee                          |                                                           |   | 7                     |
|                                              |                                                           |   |                       |
|                                              | 6                                                         |   | Back Poview           |

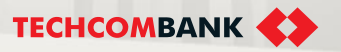

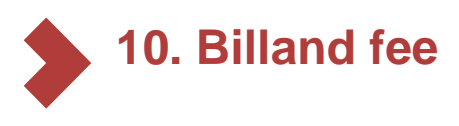

## 10.2. Water

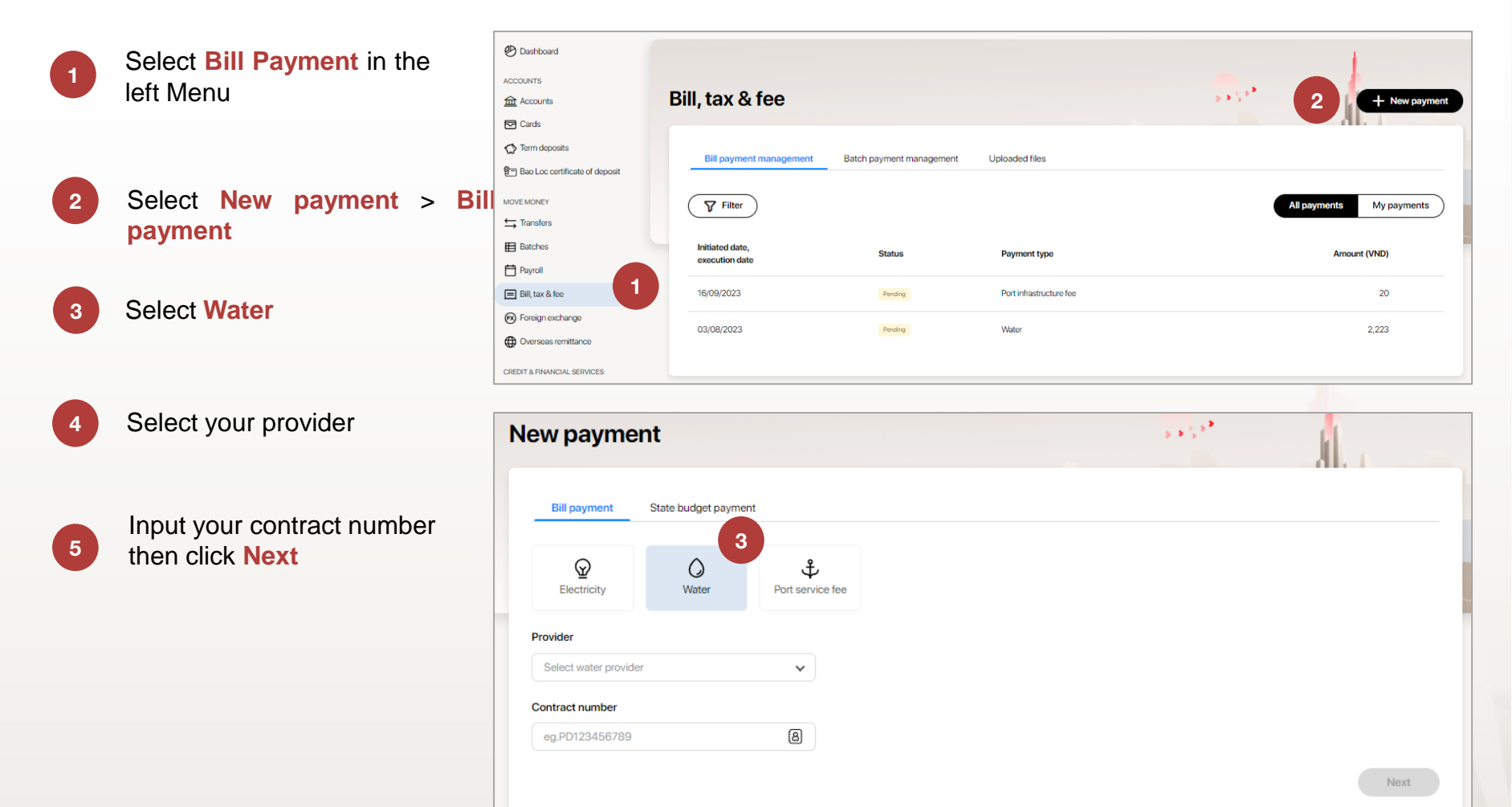

**TCB** Public Document

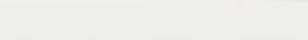

TECHCOMBANK

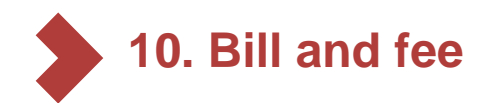

- 10.2. Water (Continue)
- 6 Click dropdown to change default debit account (*if needed*)
- 7 Tick Save as a new payee (if needed)
- 8 Select Review then select Submit in appeared screen.

| From                                                                        |                                                                        | 6                      |
|-----------------------------------------------------------------------------|------------------------------------------------------------------------|------------------------|
| VND-1001-TK 14021653814021 VND-10<br>14021653814021                         | 001-TK 140216                                                          | -VND 199,477,900,000 V |
| То                                                                          |                                                                        |                        |
| Hai Phong Water                                                             |                                                                        |                        |
| HF202008142008                                                              |                                                                        |                        |
| 142A Son Hai Do Son, P.Ngoc Hai, Q.Do Son, T                                | P.Hai Phong                                                            |                        |
| Amount                                                                      | Billing Period                                                         |                        |
| VND 19,763,800                                                              | 06/2016                                                                |                        |
| Description                                                                 |                                                                        |                        |
| HF202008142008 Hoang Gia Lam THANH<br>06/2019 19400],ST 19763800 VND, HD: H | TOAN HOA DON TIEN NUOC T[6570695 06/2016 19757400][657069<br>F20200814 | 95                     |
|                                                                             |                                                                        | 8                      |

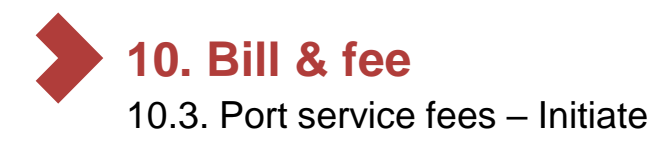

Customers using TCBB can use the Bill, tax and fee payment feature to pay service fees for some domestic ports including:

- 1. SNP Saigon Newport Corporation
- 2. HICT Tan Cang Hai Phong International Container Terminal Co., Ltd
- 3. TCTT Tan Cang Cai Mep Thi Vai One Member Limited Liability Company
- 4. TCIT Tan Cang Cai Mep International Terminal Co., Ltd
- 5. Giang Nam Giang Nam Logistics Joint Stock Company

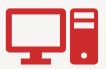

Customers can choose to pay port service fees for their business or for other businesses.

Feature supports customers in paying port service fees online, 24/7 - quickly and conveniently. After being paid, the invoice will be checked directly by the port service provider, thereby speeding up the process of releasing goods at the port for customers.

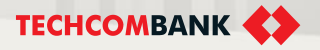

- 10.3. Port service fees Initiate (continue)
- Select **Bill, tax & fee** in the menu on the left side of the screen.
- 2 Select New payment
- 3 Select Port service fee
  - Select Port service provider

If user pay fee for their business, the tax code will be automatically pre-filled.

Select **Next** to go to the Transfer Information screen

HICT - Tan Cang Hai Phong International Container Terminal Co., Ltd

TCIT - Tan Cang - Cai Mep International Terminal Co., Ltd

Giang Nam - Giang Nam Logistics Joint Stock Company

TCTT - Tan Cang - Cai Mep Thi Vai One Member Limited Liability Company

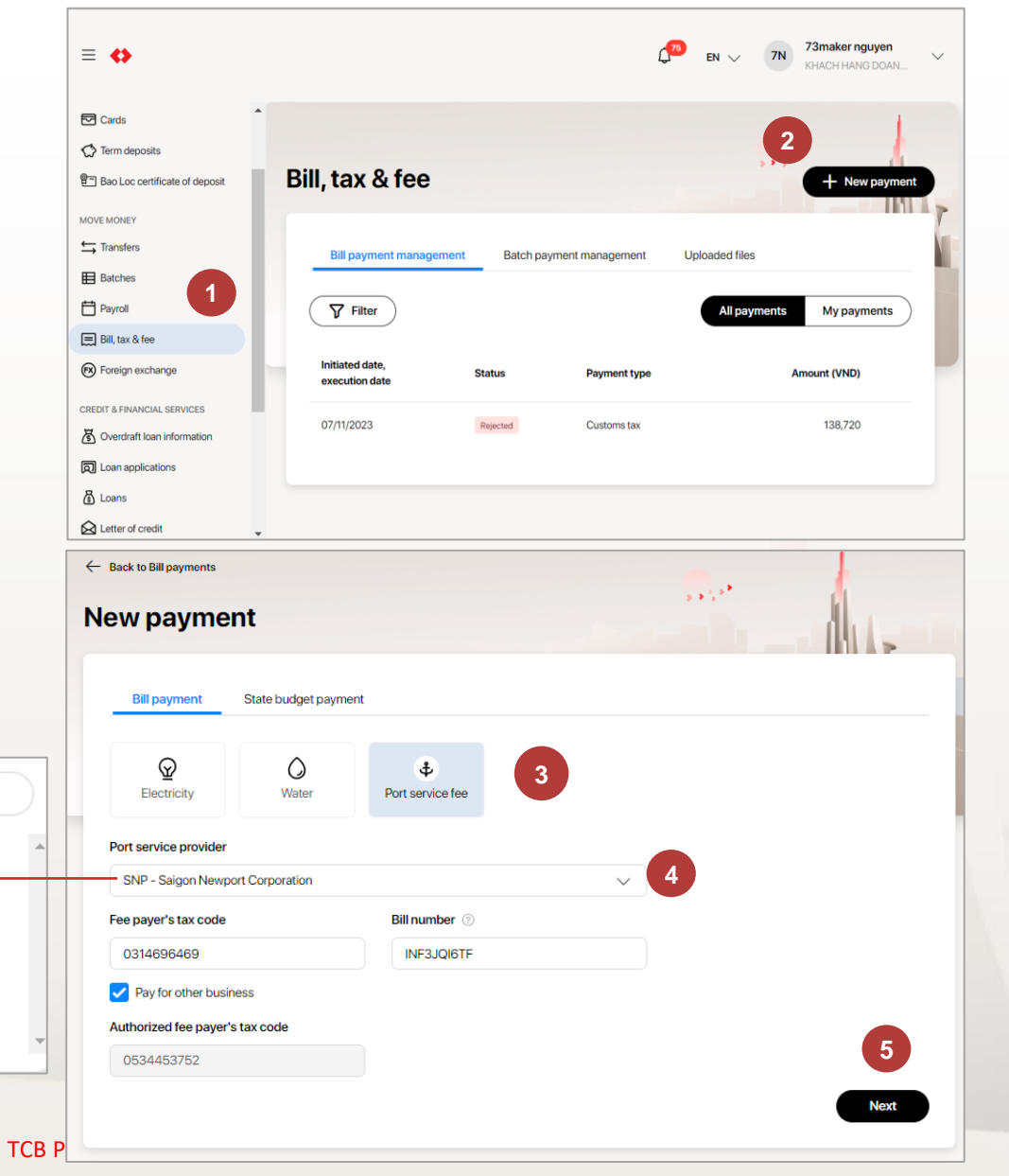

Q Search

SNP - Saigon Newport Corporation

4

- 10.3. Port service fees Initiate (continue)
- 6 After checking the information, select **Next** to go to the **Review and submit screen**
- Select Back if the user wants to adjust previously filled information
- 8 Select Submit to complete initiating new payment

#### Note:

9

- If user want to pay port service fees to another business, click Pay for other business and enter the fee payer's tax code.
- In this case, user need to enter the amount on TCBB interface.

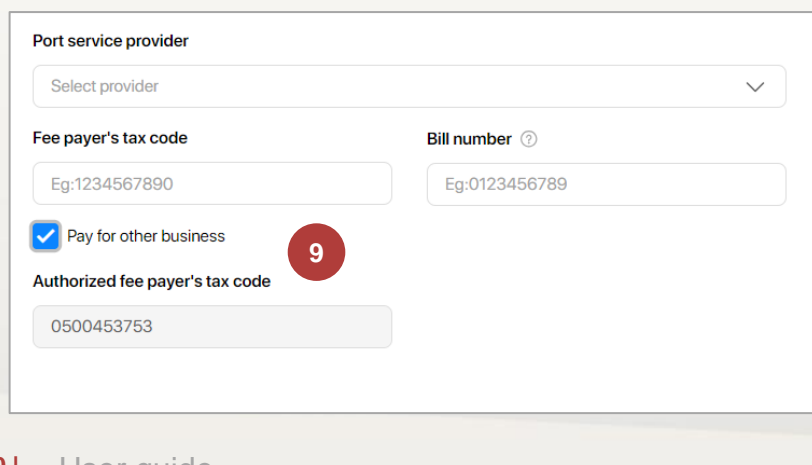

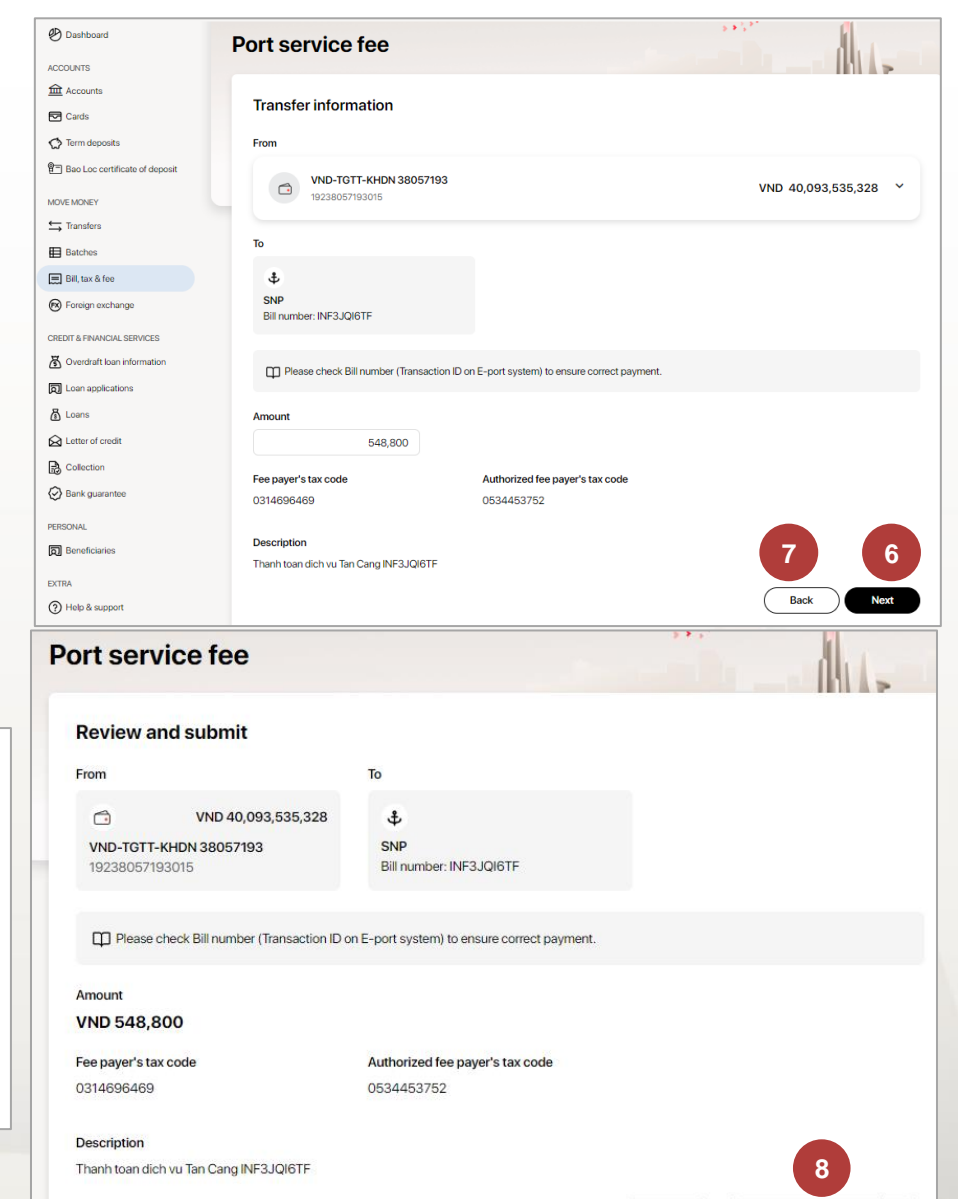

Edit

Submit and approve

TCB Public

11

- 10.3. Port service fees Initiate (continue)
- 10 Submit new transaction successfully
  - Select + New payment to initiate new transaction (if need)

| 🕑 Dashboard                      | ← Back to Bill payments                                        |                                 |               | 1               |
|----------------------------------|----------------------------------------------------------------|---------------------------------|---------------|-----------------|
| ACCOUNTS                         |                                                                |                                 | 5 * 3 * ·     | 1               |
| Accounts                         | Port service fee                                               |                                 |               |                 |
| Cards                            |                                                                |                                 |               |                 |
| C Term deposits                  | Dill nourment has been submitted success                       | oofully.                        |               |                 |
| P Bao Loc certificate of deposit | <ul> <li>Bill payment has been submitted succession</li> </ul> | 10                              |               |                 |
| MOVE MONEY                       | Bill information                                               |                                 |               |                 |
| ➡ Transfers                      | Transaction ID: ba178b74-c2f5-403c-84bc-e7cb7da8               | 01cb                            |               |                 |
| Batches                          | From                                                           | То                              |               |                 |
| 🚍 Bill, tax & fee                |                                                                |                                 |               |                 |
| 😥 Foreign exchange               | VND 40,093,535,328                                             | Ф<br>SNP                        |               |                 |
| CREDIT & FINANCIAL SERVICES      | 19238057193015                                                 | Bill number: INF3JQI6TF         |               |                 |
| 街 Overdraft loan information     | Amount                                                         |                                 |               |                 |
| D Loan applications              | VND 548 800                                                    |                                 |               |                 |
| 🗟 Loans                          |                                                                |                                 |               |                 |
| A Letter of credit               | Fee payer's tax code                                           | Authorized fee payer's tax code |               |                 |
| Collection                       |                                                                | 0001100702                      |               |                 |
| 🐼 Bank guarantee                 | Description                                                    |                                 |               |                 |
| PERSONAL                         | Thanh toan dich vu Tan Cang INF3JQI6TF                         |                                 |               |                 |
| D Beneficiaries                  |                                                                |                                 | + New Payment | Manage Payments |

**TCB Public Document** 

TECHCOMBANK

### 10.3. Port service fees – Approve

То

₽

SNP

0534453752

Bill number: INF3JQI6TF

Authorized fee payer's tax code

VND 40,093,535,328

User checker click Bill, tax & fees on web TCBB > Bill payment management > Select the pending transaction need to approved and click Approve > Confirm transaction on the app

User checker can log in App TCBB to approve the transac completely on App

5

1U

Reject

Approve

. TECHCO New requ

Mail

| be [                                                   |                                               |                                                     |                                     |      |       |            |              |
|--------------------------------------------------------|-----------------------------------------------|-----------------------------------------------------|-------------------------------------|------|-------|------------|--------------|
| <b>)</b> .                                             | Confirm transact<br>Please approve the transa | tion<br>ction on your registered phone              |                                     |      | ×     |            |              |
| tion                                                   | Please ensure your phone Joey's p iPhone XS   | can receive notification hone 6 Max                 |                                     |      | (120) |            |              |
|                                                        | - S lin                                       | 11:19<br>← Reque                                    | 중 유 않 테니 恋)<br>ist details          | 9:41 | 2     |            | <b>ک</b> (ان |
| MBANK BUSINESS<br>inst<br>transaction to sign<br>Glock | n<br>Mapa<br>Weather                          | Pending<br>SNP<br>Created by you on 13/12/2<br>From | 023 at 11:08 AM                     | Ple  | ase   | enter your | n            |
| Notes S<br>App Store Po                                | itocks<br>News                                | VND-TGTT-KHDN 38<br>19238057193015<br>To            | VND 40,093,535,328<br>057193<br>ort |      | nfirm | transactio | on           |
| Home                                                   | Vallet Settings                               | Amount<br>VND 548,800                               |                                     |      | 1     | 2          | 3            |
|                                                        |                                               | Thanh toan dich vu                                  | Tan Cang INF3JQI6TF                 |      | 1     | 5          | 6            |
| ĸ                                                      | /                                             | Approval log                                        | al                                  |      | 7     | 8          | 9            |
|                                                        |                                               |                                                     |                                     |      | ×     | 0          | Go           |
|                                                        |                                               | Ар                                                  | prove                               |      |       |            |              |

**Bill details** 

From

Ċ

Amount VND 548,800 Fee payer's tax code

0314696469

Description

Approval log

Port service fee Pending Created by 38057193mc on 13/12/2023 at 11:08 AM Transaction ID: ba178b74-c2f5-403c-84bc-e7cb7da801cb

VND-TGTT-KHDN 38057193

Thanh toan dich vu Tan Cang INF3JQI6TF

( Waiting for further approval(s) (0/1)

19238057193015

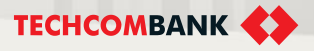

**TCB** Public Document

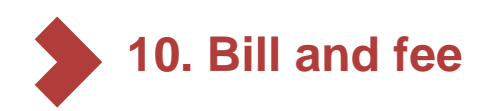

## 10.4. View Bill payment

User can view, search and sort the transaction based on a set of criteria below:

- Initiation date
- Status
- Payment type
- Amount

Also user can filter transaction by:

- Payment type
- Amount (from min to max)

Status

Execution date (from date to date)

**Note:** Users can cancel all payment orders in the status of pending approval

| Dashboard                      |                                   |                         |                         |   |                   |               |
|--------------------------------|-----------------------------------|-------------------------|-------------------------|---|-------------------|---------------|
| ACCOUNTS                       | Bill, tax & fee                   |                         |                         |   | <b></b>           | + New payment |
| Cards                          |                                   |                         |                         |   |                   |               |
| C Term deposits                | Pill pourment management          | Patch paumont managemen | t Liplandad filos       |   |                   |               |
| Bao Loc certificate of deposit |                                   | Batch payment managemen | it Oploaded files       |   |                   |               |
| MOVE MONEY                     | <b>V</b> Filter                   |                         |                         |   | All payn          | My payments   |
| ➡ Transfers                    |                                   |                         |                         |   |                   |               |
| Batches                        | Deserved huma                     |                         |                         |   | To opposite       |               |
| Payroll                        | Payment type                      | FI                      | From                    |   | To                |               |
| 📃 Bill, tax & fee              | All                               | · · ·                   | FIGHT                   |   | 10                |               |
| N Foreign exchange             | Status                            | Fr                      | rom execution date      |   | To execution date |               |
| Overseas remittance            | All                               | •                       | DD/MM/YYYY              | Ë | DD/MM/YYYY        | Ë             |
| CREDIT & FINANCIAL SERVICES    | Cancel Apply                      |                         |                         |   |                   |               |
| S Overdraft loan information   |                                   |                         |                         |   |                   |               |
| D Loan Applications            |                                   |                         |                         |   |                   |               |
| Loans                          | Initiated date,<br>execution date | Status                  | Payment type            |   |                   | Amount (VND)  |
| Letter of credit               |                                   |                         |                         |   |                   |               |
| Collection                     | 16/09/2023                        | Pending                 | Port infrastructure fee |   |                   | 20            |
| Bank guarantee                 | 03/08/2023                        | Pending                 | Water                   |   |                   | 2,223         |

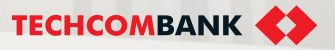

10.5. Authorize Bill payment

- Select **Bill Payment** in the left Menu
- 2 Select Filter
- 3 Select Pending Payment in the Status field
  - Select transaction you want to authorize then select **Approve** in appeared screen and authenticate the transaction with the passcode on the mobile application.

**Note:** User can quickly inquire pending transactions in **Pending** request on **Dashboard** screen

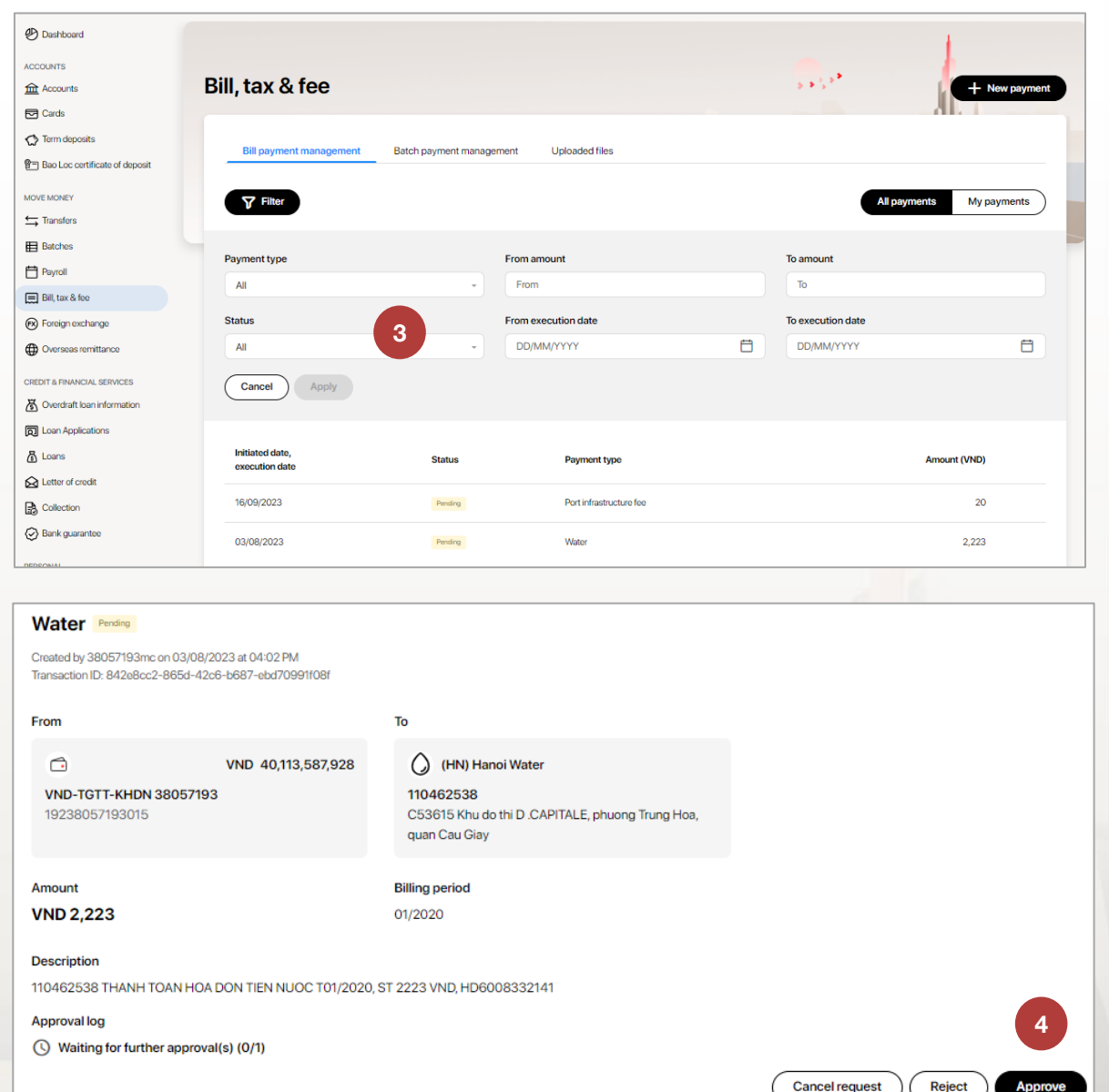

4

#### **TCB** Public Document

# 11. CUSTOMS TAX

This function allows user to inquire and perform tax/fee liability payments

- 11.1. Tax/Fee liability payment
- 11.2. Single customs tax declaration
- 11.3. Multiple customs tax declaration
- 11.4. Authorize tax/fee payment request
- 11.5. Download custom tax deposit note
- 11.6. Exception cases for Customs tax payment
- 11.7. Custom tax by batch

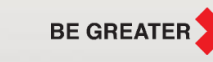

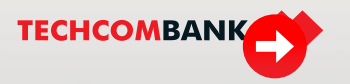

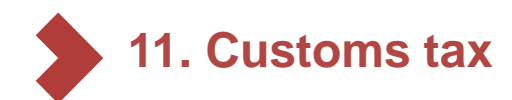

11.1. Tax/Fee liability customs tax

To initiate new tax payment, user selects **Bill**, tax & fee on the left side menu > New payments  $\rightarrow$  select State budget payment  $\rightarrow$  select Customs tax

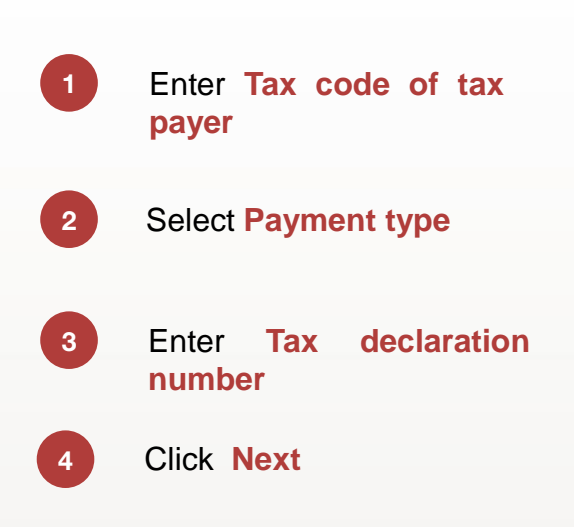

**Note:** If you wish to pay tax for another business, check the box **Pay tax for another business**, then enter **Tax code of authorizer** 

| ≡ ↔                            |                              |                            | ( <sup>28)</sup> en V MM | makecheck make |
|--------------------------------|------------------------------|----------------------------|--------------------------|----------------|
| Dashboard                      | ← Back to Bill, tax & fee    |                            |                          | Makar          |
| ACCOUNTS                       |                              |                            | 5 * 3 <sup>5</sup> *     | waker          |
| Accounts                       | New payment                  |                            |                          |                |
| Cards                          |                              |                            |                          | INIA           |
| 🕼 Term deposits                | Bill payment State budge     | et payment                 |                          |                |
| Bao Loc certificate of deposit | our out out                  | c payment                  |                          |                |
| MOVEMONEY                      | æ P                          | E                          |                          | -              |
| ← Transfers                    | Customs tax Domest           | ic tax Port infrastructure |                          |                |
| Batches                        |                              | fee                        |                          |                |
| Payroll                        | Single payment Batch p       | ayment                     |                          |                |
| 🚍 Bill, tax & fee              |                              |                            |                          |                |
| Foreign exchange               | Tax code of tax part         | Payment type               | Tax declaration number   |                |
| Overseas remittance            | Eg: 3300485                  | (A) Tax liability payment  | 2 v Eg: 3600877581       | 3              |
| CREDIT & FINANCIAL SERVICES    | Pay tax for another business |                            |                          |                |
| S Overdraft loan information   |                              |                            |                          | Novi 4         |
| D Loan Applications            |                              |                            |                          | INEXT          |
| Loans                          |                              |                            |                          |                |

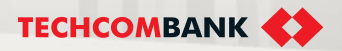

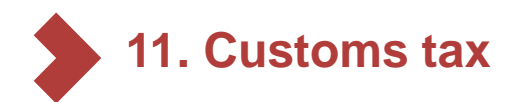

11.1. Tax/Fee liability customs tax (Continue)

The 5 screen will . automatically display Tax payer name (users can change this information manually) 6 Enter tax payer's address (Address, District, **Province/City**) User can Save as new payee to save tax number of payer for next payment

#### Select Next

| tom tax                   |                       |                          |
|---------------------------|-----------------------|--------------------------|
| ax payer information      |                       |                          |
| ax code                   | 5 Payment type        | Tax declaration number   |
| 300489348                 | Tax liability payment | 12436576587i9            |
| ax payer name             |                       |                          |
| Cty TNHH Anh Ban Mai Xanh |                       |                          |
| ddress                    | District (Optional)   | Province/City (Optional) |
| 128 Bà Triệu              | 6 Eg: Hai Bà Trưng    | Eg: Hà Nội               |
| Save as a new payee       |                       | 8                        |
| 7                         |                       |                          |

**Note:** *Tax payer name* and *Address* are compulsory when paying for another business. However, *District* and *Province/City* are not.

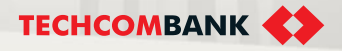

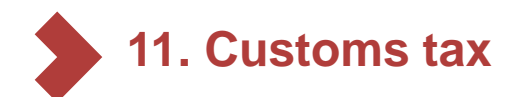

11

12

13

15

- 11.1. Tax/Fee liability customs tax (Continue)
- Select the account you wish to pay from
- The information **10** of State treasury will be info automatically updated. However, user can still select other state treasuries on the list by entering it's code or name
  - Enter National budget
  - Select Area code of the state treasury
  - Enter Chapter number
- 14 Enter Collecting authority code
  - Information Custom of declaration authority, Custom issuing authority, Import/export tax code and Liability status will be automatically updated

| •                                                                                                    | 🗘 🥂 Maker                                                                                                    |
|----------------------------------------------------------------------------------------------------|----------------------------------------------------------------------------------------------------|
| oard                                                                                                    |                                                                                                    |
|                                                                                                    | Back to Bill payments                                                                                                    |
| nts                                                                                                    | Custom tax                                                                                                    |
|                                                                                                    |                                                                                                    |
| leposits                                                                                                    |                                                                                                    |
| c certificate of deposit                                                                                                    | Transfer information                                                                                                    |
| EV.                                                                                                    | From                                                                                                    |
| ars and a second second s | VND-TTTT-Cty TNHH Khoa Học & Kỹ Thuật Hong Zheng Vietnam                                                                                                    |
| 29                                                                                                    | 1903 0808 998899                                                                                                    |
|                                                                                                    | State treasury info 10 National budget 11                                                                                                    |
| c & fee                                                                                                    | 1813 - KBNN TX Thuân An 7111                                                                                                    |
| n exchange                                                                                                    |                                                                                                    |
| eas remittance                                                                                                    |                                                                                                    |
|                                                                                                    |                                                                                                    |
|                                                                                                    | Custom inquiry information                                                                                                    |
| VANCIAL SERVICES                                                                                                    | Custom inquiry information Area code Chapter Collecting authority code                                                                                                    |
| NANCIAL SERVICES                                                                                                    | Custom inquiry information Area code Chapter 13 Collecting authority code 14 Chapter 13 Collecting authority code 14                                                                                                    |
| vancial services<br>raft loan information<br>applications                                                                                                    | Custom inquiry information Area code Chapter 13 Collecting authority code 2995147 14                                                                                                    |
| vancial Services<br>aft loan information<br>upplications                                                                                                    | Custom inquiry information Area code Chapter 12 Chapter 13 Collecting authority code 2999 295147 Custom declaration authority 2995147 Custom declaration authority 2995147 Custom Surgary                                                                                                    |
| VANCIAL SERVICES<br>aff loan information<br>pplications<br>of credit                                                                                                    | Custom inquiry information     Chapter     Collecting authority code     14       Chon tén DBHC     999     2995147     14       Custom declaration authority     Custom issuring authority     2995147     14       2995147 - HQ KCN Vietnam - Singapore     Custom issuring authority     2995147     15                                                                                                    |
| VANCIAL SERVICES<br>aft loan information<br>upplications<br>of credit                                                                                                    | Custom inquiry information         Area code       12       Chapter       13       Collecting authority code       14         Chon tén DBHC       99       99       2995147       14         Custom declaration authority         2995147 - HQ KCN Vietnam - Singapore       2995147 - HQ KCN Vietnam - Singapore       15         Import/export tax code       Liability status       Not rong han                                                                                                    |
| VANCIAL SERVICES<br>aft loan information<br>pplications<br>of credit<br>tion                                                                                                    | Custom inquiry information     Chapter     13     Collecting authority code     14       Chop trân DBHC     999     2995147     14       Custom declaration authority     2995147     2995147       Custom declaration authority     2995147 - HQ KCN Vietnam - Singapore     2995147 - HQ KCN Vietnam - Singapore     15       Import/export tax code     Liability status     Ng trong han                                                                                                    |
| VANCIAL SERVICES<br>aft loan information<br>upplications<br>of credit<br>tion<br>uuarantee                                                                                                    | Custom inquiry information       Chapter       13       Collecting authority code       14         Chon tilden DBHC       999       2995147       14         Custom declaration authority       2995147       14         2995147 - HQ KCN Vietnam - Singapore       Custom issuring authority       2995147 - 14         Import/export tax code       Lability status       Nø trong høn         A12 - Nhåp kinh doanh sån xuết       Nø trong høn       15                                                                                                    |
| VANCIAL SERVICES<br>aft loan information<br>upplications<br>of crodit<br>tion<br>uuarantee<br>ciaries                                                                                                    | Custom inquiry information       Chapter       13       Collecting authority code       14         Chon tén DBHC       99       999       2995147       14         Custom declaration authority       2995147       14       2995147       14         Custom declaration authority       2995147 - HQ KCN Vietnam - Singapore       15       15         Import/export tax code       Liability status       Ng trong han       15         Description of taxable items       Economics       50       50       50                                                                                                    |
| VANCIAL SERVICES<br>aft loan information<br>upplications<br>of credit<br>tion<br>uarantee<br>ciaries                                                                                                    | Custom inquiry information       Chapter       13       Collecting authority code       14         Chon tén DBHC       999       2995147       14         Custom declaration authority       2995147       14         2995147 - HQ KCN Vietnam - Singapore       Custom issuring authority       15         Import/export tax code       Liability status       Ng trong han         A12 - Nhão kính doanh sản xuất       Ng trong han       15         Description of taxable items       Conomics       Original amount (VND)       Pay amount (VND)                                                                                                    |
| VANCIAL SERVICES<br>aft loan information<br>upplications<br>of credit<br>tion<br>usarantee<br>claries                                                                                                    | Custom inquiry information         Area code       12       Chapter       13       Collecting authority code       14         Chon tén DBHC       999       2995147       2995147       14         Custom declaration authority       2995147       14         2995147 - HQ KCN Vietnam - Singapore       15         Import/export tax code       Liability status       15         A12 - Nhập kinh doanh sản xuất       Ng trong hạn       15         Original amount (VND) Pay amount (VND)         NK       1901       Thuế nhập khẩu       128,000,000       128,000,000                                                                                                    |
| VANCIAL SERVICES<br>aft loan information<br>upplications<br>of credit<br>tion<br>uuarantee<br>ciaries                                                                                                    | Custom inquiry information         Area code       12       Chapter       13       Collecting authority code       14         Chon tén DBHC       99       99       2995147       14       14         Custom declaration authority       2995147 - HQ KCN Vietnam - Singapore       2995147 - HQ KCN Vietnam - Singapore       15       15         Import/export tax code       Liability status       Nd trong han       15       15         Description of taxable items         Tax type       Conomics       Original amount (VND)       Pay amount (VND)         NK       1901       Thuế nhập khẩu       128,000,000       128,000,000                                                                                                    |
| VANCIAL SERVICES<br>aft loan information<br>upplications<br>of credit<br>tion<br>uuarantoe<br>claries                                                                                                    | Custom inquiry information         Area code       12       Chapter       13       Collecting authority code       14         Chon tén DBHC       99       99       2995147       14         Custom declaration authority       2995147       14         2995147 - HQ KCN Vietnam - Singapore       2995147 - HQ KCN Vietnam - Singapore       15         Import/export tax code       Liability status       15         A12 - Nhập kinh doanh sản xuất       Nợ trong hạn       15         Description of taxable items         Tax type       Conomics<br>code       Conomics       Original amount (VND)       Pay amount (VND)         NK       1901       Thuế nhập khẩu       128,000,000       128,000,000         NK       1901       Thuế nhập khẩu       128,000,000       128,000,000                                                                                                    |
| VANCIAL SERVICES<br>aft loan information<br>spplications<br>of credit<br>tion<br>uarantee<br>claries                                                                                                    | Custom inquiry information           Area code         12         Chapter         13         Collecting authority code         14           Chon tên DBHC         999         999         2995147         14         14         14           Custom declaration authority         2995147         14         2995147         14         14           2995147         HQ KCN Vietnam - Singapore         Custom issuring authority         2995147         14         14         14         14         14         14         14         14         14         14         14         14         14         14         14         14         14         14         14         14         14         14         14         14         14         14         14         14         14         14         14         14         14         14         14         14         14         14         14         14         14         14         14         14         14         14         14         14         14         14         14         14         14         14         14         14         14         14         14         14         14         14         14         14         14                                                                                                    |
| VANCIAL SERVICES<br>aft loan information<br>opplications<br>of credit<br>tion<br>uarantoe<br>claries                                                                                                    | Custom inquiry information           Area code         12         Chapter         13         Collecting authority code         14           Chapt tén DBHC         999         999         2995147         14         14         14           Custom declaration authority         2995147         14         2995147         14         14         14         14         14         14         14         14         14         14         14         14         14         14         14         14         14         14         14         14         14         14         14         14         14         14         14         14         14         14         14         14         14         14         14         14         14         14         14         14         14         14         14         14         14         14         14         14         14         14         14         14         14         14         14         14         14         14         14         14         14         14         14         14         14         14         14         14         14         14         14         14         14         14                                                                                                    |
| VANCIAL SERVICES<br>aft loan information<br>opplications<br>of credit<br>tion<br>uarantee<br>claries                                                                                                    | Custom inquiry information           Area code         12         Chapter         13         Collecting authority code         14           Chon then DBHC         999         999         2995147         14         14           Custom declaration authority         2995147         14         2995147         14           Zestom declaration authority         2995147         14         2995147         14         14           Import/export tax code         Liability status         Ng trong han         15         15           Description of taxable items         Ng trong han         128,000,000         128,000,000         128,000,000         128,000,000         128,000,000         128,000,000         128,000,000         128,000,000         128,000,000         128,000,000         128,000,000         128,000,000         128,000,000         128,000,000         128,000,000         128,000,000         128,000,000         128,000,000         128,000,000         128,000,000         128,000,000         128,000,000         128,000,000         128,000,000         128,000,000         128,000,000         128,000,000         128,000,000         128,000,000         128,000,000         128,000,000         128,000,000         128,000,000         128,000,000         128,000,000         128,000,000         128 |

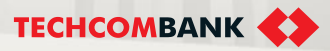

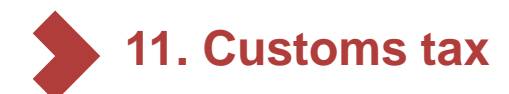

17

18

## 11.1. Tax/Fee liability customs tax (Continue)

At **Description of taxable items** section, select your items to pay (**Note**: *maximum 2 items*).

- Select the edit icon on the outer right of each item if user wishes to change the information
- User can select either Full payment or Partial payment (enter the amount you wish to pay in Amount). Tax type and Tax item code will be automatically updated. However, user can change it in reference to the code of customs. Select Save and return to the previous screen
- Select **Review** to move on to the next screen. Check and verify all information, then select **Submit**

|        | Tax type    | Economics<br>code | Economics                             | Original amount (VND) | Pay amount (VND) |     |
|--------|-------------|-------------------|---------------------------------------|-----------------------|------------------|-----|
|        | NK          | 1901              | Thuế nhập khẩu                        | 128,000,000           | 10,000,000       | ⊘ 1 |
|        | NK          | 1901              | Thuế nhập khẩu                        | 128,000,000           | 128,000,000      |     |
|        | NK          | 1901              | Thuế nhập khẩu qua bien gioi dat lien | 128,000,000           | 128,000,000      |     |
| otal a | amount (VNI | D)                |                                       |                       | -                |     |

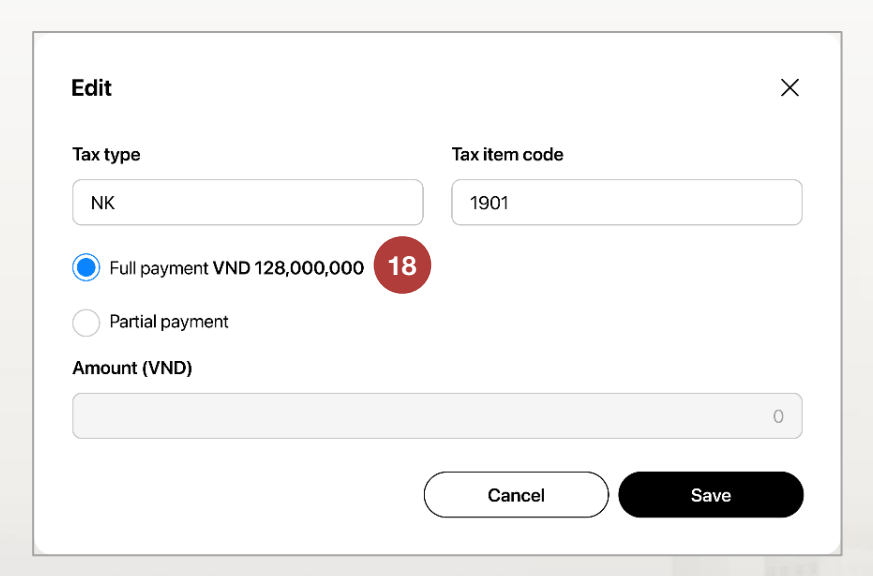

#### **TCB Public Document**

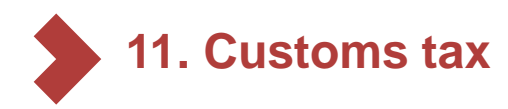

#### 11.2. Single customs tax declaration

To initiate a single customs tax declaration payment, user select Bill payment trong danh muc bên trái màn hình → select New payment → select Customs tax

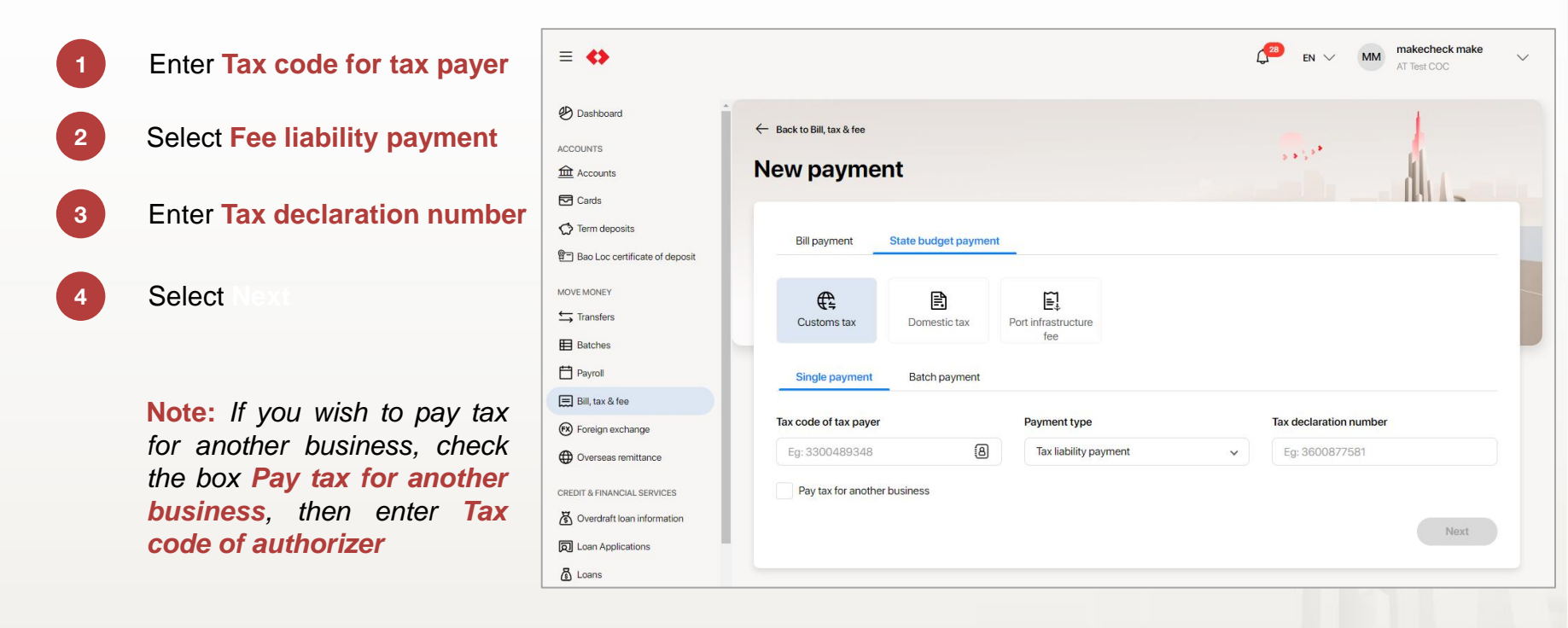

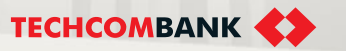

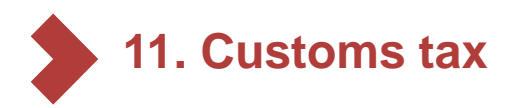

## 11.2. Single customs tax declaration

5 The screen will automatically display Tax payer name (users change this can information manually) 6 Enter tax payér's address (Address, District, **Province/City**)

User can Save as new payee to save tax number of payer for next payment

Select Next

Note: Tax payer name and Address are compulsory when paying for another business. However, District and Province/City are not.

| ⇔                             |                             |                         | ( <mark>28)</mark> en ∨ MM | Makecheck make<br>AT Test COC |
|-------------------------------|-----------------------------|-------------------------|----------------------------|-------------------------------|
| Dashboard                     | ← Back to Bill, tax & fee   |                         |                            | 1                             |
| JNTS                          |                             |                         | 5 * 5 **                   | - <b>A</b>                    |
| counts                        | New payment                 |                         |                            |                               |
| ards                          |                             |                         |                            |                               |
| erm deposits                  |                             |                         |                            |                               |
| ao Loc certificate of deposit | Bill payment State bu       | lget payment            |                            |                               |
| MONEY                         |                             | - <b>N</b>              |                            |                               |
| ansfers                       | Customs tax Dom             | E                       |                            |                               |
| tches                         |                             |                         |                            |                               |
| ayroll                        | Single payment Batcl        | n payment               |                            |                               |
| ll, tax & fee                 |                             |                         |                            |                               |
| reign exchange                | Tax code of tax payer       | 6 Payment type          | Tax declaration numb       | er                            |
| verseas remittance            | Eg: 3300489348              | A Tax liability payment | ► Eg: 3600877581           |                               |
| F& FINANCIAL SERVICES         | Pay tax for another busines | 7                       |                            | 8                             |
| verdraft loan information     |                             |                         |                            | Novt                          |
| an Applications               |                             |                         |                            | Next                          |
|                               |                             |                         |                            |                               |

**TCB** Public Document

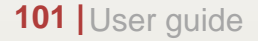

7

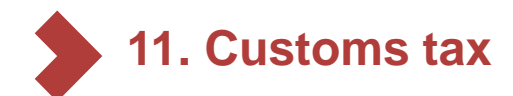

11

12

13

14

15

### 11.2. Single customs tax declaration

- Select the account you wish to pay from
- 10 The information of State treasury info will be automatically updated. However, user can still select other state treasuries on the list by entering it's code or name
  - Enter National budget
    - Select Area code of the state treasury
    - Enter Chapter number
  - Enter Collecting authority code
  - Information of Custom declaration authority, Custom issuing authority, Import/export tax code and Liability status will be automatically updated

| ≡ ↔                            |                                |                                  | φ                         | ¢           | Maker           |
|--------------------------------|--------------------------------|----------------------------------|---------------------------|-------------|-----------------|
| 🕑 Dashboard                    | ← Back to Bill payments        |                                  |                           |             |                 |
| CCOUNTS                        | 0                              |                                  |                           |             |                 |
| Accounts                       | Custom tax                     |                                  |                           |             |                 |
| Cards                          |                                |                                  |                           |             |                 |
| Term deposits                  | Transfer information           |                                  |                           |             |                 |
| Bao Loc certificate of deposit | From                           |                                  |                           |             |                 |
| 10VE MONEY                     | VND-TTTT-Cty T                 | NHH Khoa Học & Kỹ Thuật Ho       | ng Zheng Vietnam          | VND         | 13,000,000.00 ~ |
| Transfers                      |                                |                                  |                           |             |                 |
| Batches                        | State treasury info            | 10 National budget               | 11                        |             |                 |
| Payroll                        | 1813 - KBNN TX Thuận An        | 7111                             |                           |             |                 |
| 📃 Bill, tax & fee              |                                |                                  |                           |             |                 |
| Soreign exchange               | Custom inquiry informat        | ion                              |                           |             |                 |
| Overseas remittance            |                                |                                  |                           |             |                 |
| REDIT & FINANCIAL SERVICES     | Area code                      | (12) <sup>Chapter</sup> (13)     | Collecting authority code | (1          | 4               |
| Overdraft loan information     | Chộn tên Dămc                  | 999                              | 2995147                   |             |                 |
| ] Loan Applications            | Custom declaration authority   | Custom issuring a                | uthority                  |             |                 |
| Loans                          | 2860147 - HQ KON VIBILIAN - SI | 19400 2000 47 - HQ KCI           | r vietnam - Singapore     |             |                 |
| Letter of credit               | A12 - Nhập kinh doanh sản xuất | Liability status<br>Nợ trong hạn |                           |             |                 |
| Collection                     |                                |                                  |                           |             |                 |
| Bank guarantee                 | Description of taxable ite     | ems                              |                           |             |                 |
| RSONAL                         | Tax type Tax ite               | m code Tax item name             | Original amour            | nt (VND) Pa | y amount (VND)  |
| Beneficiaries                  | NK 1901                        | Phí Hải quan                     |                           | 20,000      | 20,000          |
| My Profile                     | NK 1901                        | Phí Hải quan                     |                           | 20,000      | 20,000          |
|                                | NK 1901                        | Phí Hải quan                     |                           | 20,000      | 20,000          |
|                                | Total amount (VND)             |                                  |                           |             | 20,000          |
|                                |                                |                                  | $\square$                 | Back        | Review          |

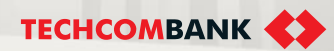

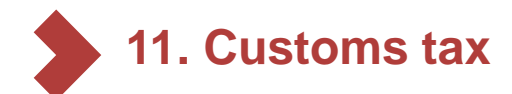

#### 11.2. Single customs tax declaration

16

17

18

19

At **Description of taxable items** section, select your items to pay (**Note**: *maximum* 2 *items*).

- Select the edit icon on the outer right of each item if user wishes to change the information
- User can select either Full payment or Partial payment (enter the amount you wish to pay in Amount). Tax type and Tax item code will be automatically updated. However, user can change it in reference to the code of customs. Select Save and return to the previous screen
- Select **Review** to move on to the next screen. Check and verify all information, then select **Submit**

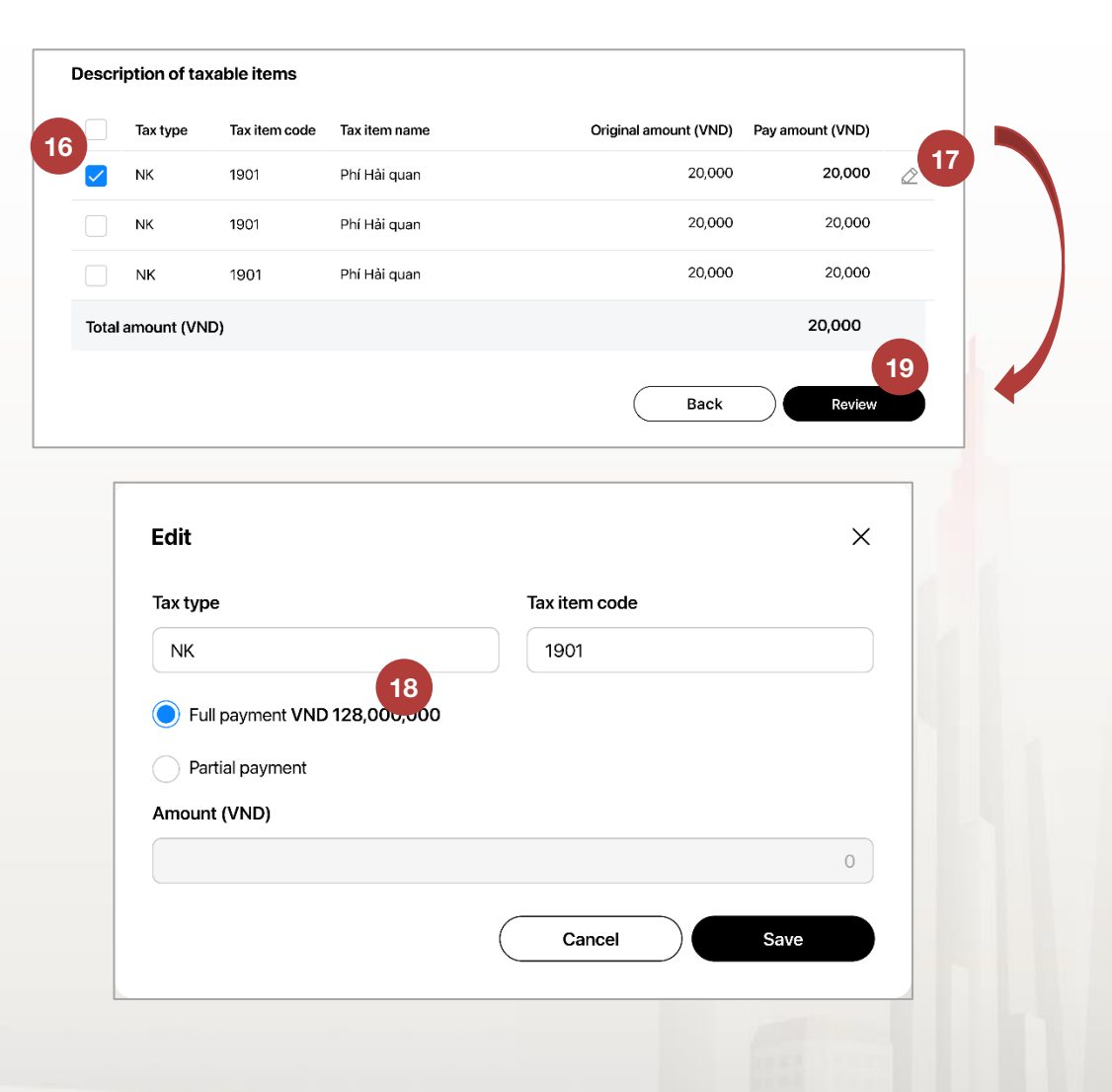

**TECHCOMBANK** 

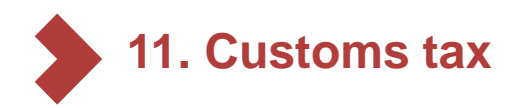

#### 11.3. Multiple customs tax declarations

To initiate a single customs tax declaration payment, user select Bill payment → select New payment → select Customs tax

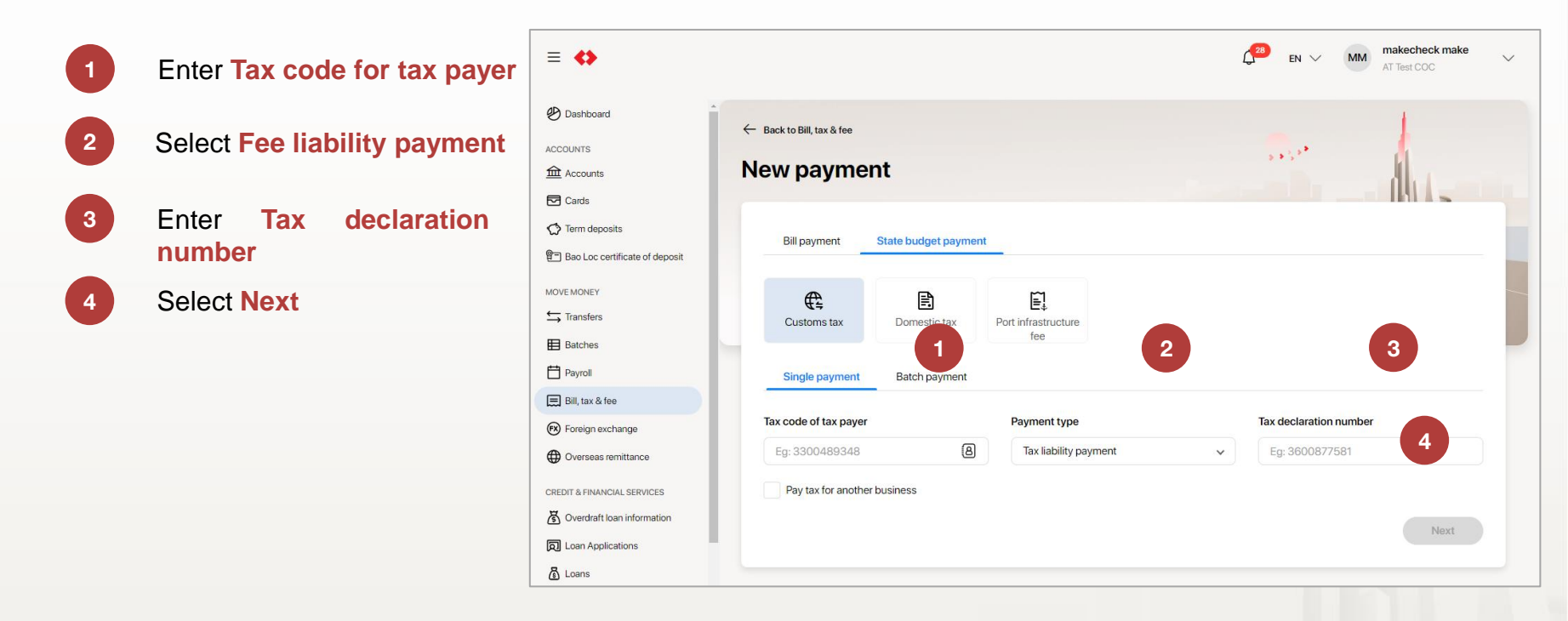

#### Note:

If you wish to pay tax for another business, check the box **Pay tax for another business**, then enter **Tax code of authorizer** 

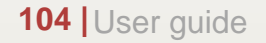

#### **TCB Public Document**

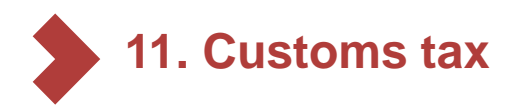

11.3. Multiple customs tax declarations (continue)

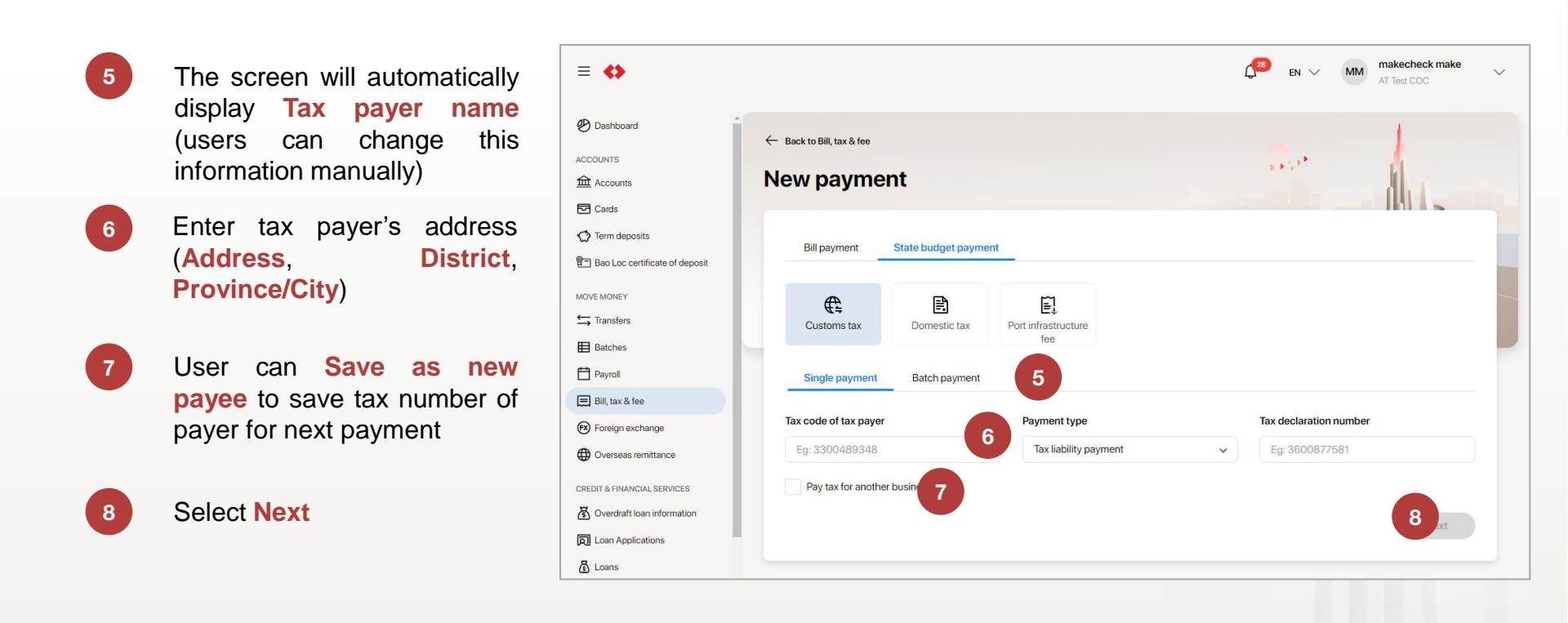

**Note:** Tax payer name and Address are compulsory when paying for another business. However, District and Province/City are not. 11. Customs tax

- 11.3. Multiple customs tax declarations (continue)
- 4 Select the account you wish to pay from
- 5 Select Area code of the state treasury
- 6 System will display information of fee liability declarations with the same criteria, such as: State treasury info, Chapter, National budget, Collecting authority code, Import/export tax code

User can choose to pay full amount of all the fee liability declarations with the same criteria as mentioned above or just a few of them

Select **Review** to move on to the confirmation screen. Check and verify all information, then select **Submit** 

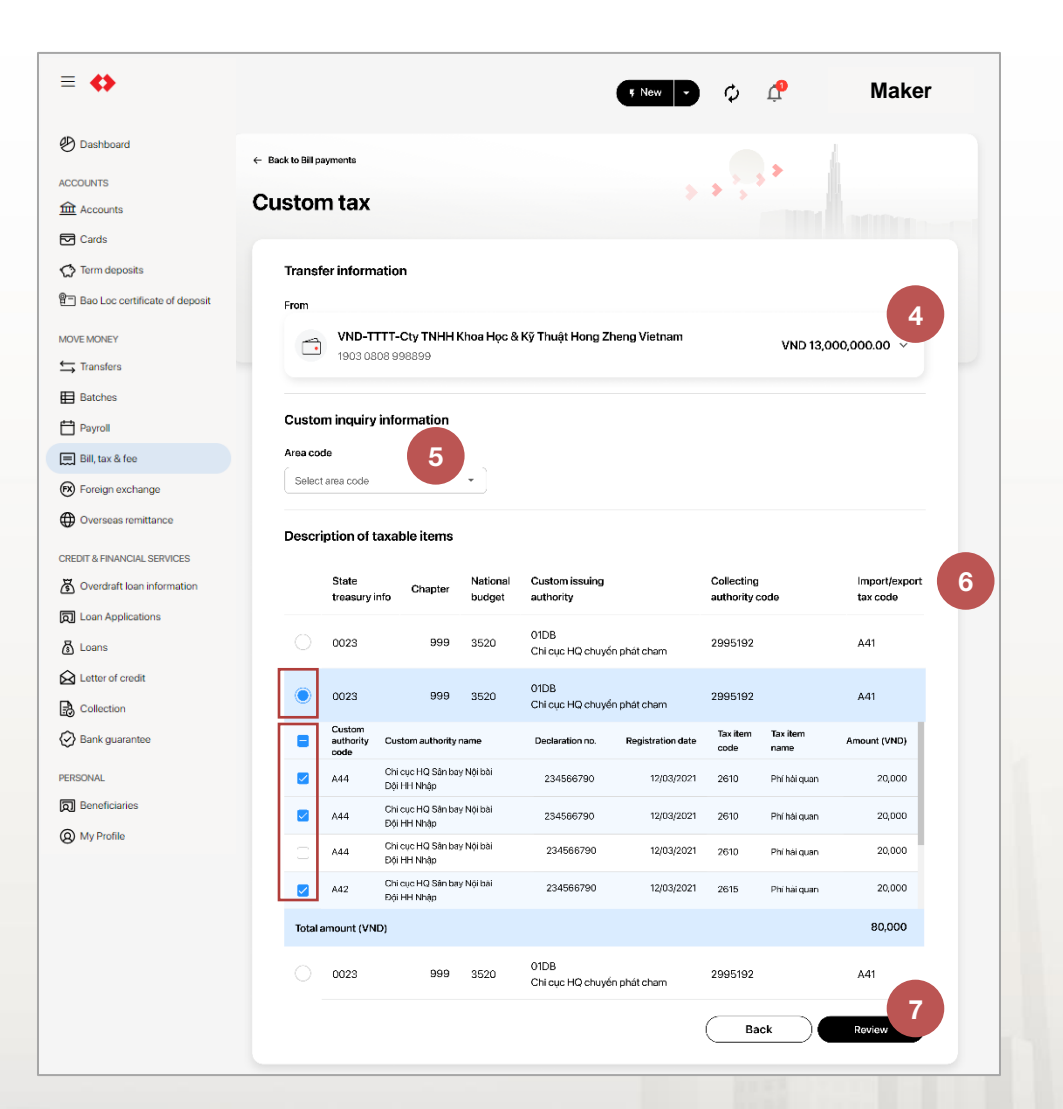

TECHCOMBANK

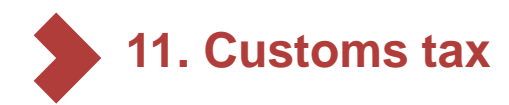

## 11.4. Authorize tax/fee payment request

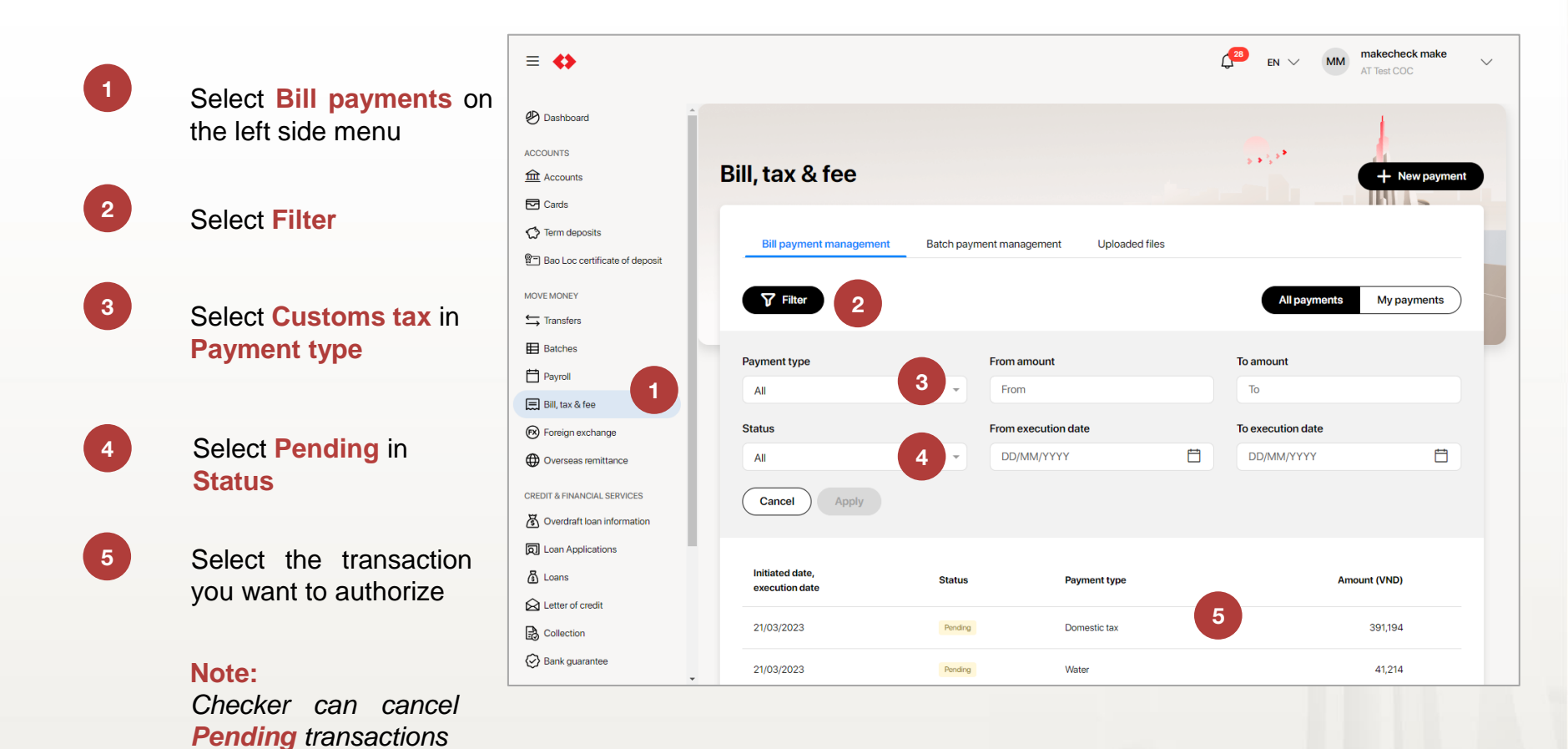

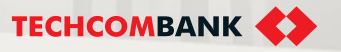

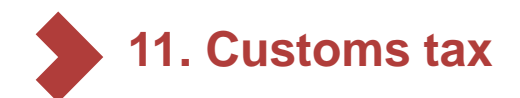

11.4. Authorize tax/fee

payment request (continue)

After checking all information, 6 select Approve and authorize with passcode on mobile app to approve transaction

> Select Reject if user does not wish to approve the transaction. User can add description (if any) for rejection

| Created by 37875<br>Transaction ID: act                              | <b>ax - Tax liability</b><br>866ws3maker2 on 11/12/2021<br>51e829-3042-4c9d-8d2c-b18 | at 08:15 PM<br>00/286e2b3                                      |                                 | Checker          |
|----------------------------------------------------------------------|--------------------------------------------------------------------------------------|----------------------------------------------------------------|---------------------------------|------------------|
| From                                                                 |                                                                                      | То                                                             |                                 |                  |
| <b>VND-TKTT-0</b><br>1234 5678 9                                     | VND 900,000,000<br>Cty TNHH Ola<br>198 87                                            | 證<br>KBNN Thuận An - Bình Dương<br>7111 2995147                |                                 |                  |
| Amount<br>VND 40,000                                                 | 0                                                                                    |                                                                |                                 |                  |
| General info                                                         | ormation                                                                             |                                                                |                                 | ~                |
| Tax payer info                                                       | ormation                                                                             |                                                                |                                 |                  |
| Tax code                                                             |                                                                                      | Tax paver name                                                 | Address                         |                  |
| 33443645678                                                          | 673                                                                                  | Cty TNHH Anh Ban Mai Xanh                                      | 128 Bà Triệu, Hai Bà T          | rưng, Hà Nội     |
| Tax declaration 33443645678                                          | number<br>673                                                                        | Registration date 20/11/2021                                   |                                 |                  |
| Custom inq                                                           | uiry information                                                                     |                                                                |                                 | $\sim$           |
| Area code<br>250HH - Quận                                            | Ngô Quyển                                                                            | Chapter<br>999                                                 | Collecting authority<br>2995147 | code             |
| Custom declaration authority<br>2995147 - HQ KCN Vietnam - Singapore |                                                                                      | Custom issuring authority<br>2995147 - HQ KCN Vietnam - Singap | oore                            |                  |
| <b>Import/export tax code</b><br>A12 - Nhập kinh doanh sản xuất      |                                                                                      | Liability status<br>Nợ trong hạn                               |                                 |                  |
| Description                                                          | of taxable items                                                                     |                                                                |                                 | ~                |
| Tax type                                                             | Tax item code                                                                        | Tax item name                                                  | Original amount (VND)           | Pay amount (VND) |
| NK                                                                   | 1901                                                                                 | Thuế nhập khẩu                                                 | 20,000                          | 20,000           |

#### Approval log

NK

Waiting for further approval(s) (0/1)

1901

Thuế nhập khẩu

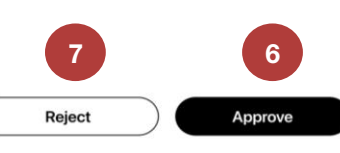

20,000

20,000

108 User guide
### 11. Custom tax

- 11.5. Download custom tax deposit note
- 1 From the menu, select **Bill payments** 
  - Select custom tax transaction need to export deposit note (it must be a completed transaction). User can use filter to filter the completed custom tax transaction, too.

Click to view detail the transaction

Click **Download**.

2

| 🕙 Dashboard                 |    |                          |           |              | - k                                   |
|-----------------------------|----|--------------------------|-----------|--------------|---------------------------------------|
| ACCOUNTS                    |    |                          |           |              | · · · · · · · · · · · · · · · · · · · |
| Accounts                    | Bi | ll payments              | 1         |              | + New payment                         |
| Cards                       |    |                          |           |              |                                       |
| C Term deposits             |    | Filter                   |           |              | All payments My payments              |
| MOVE MONEY                  |    |                          |           |              |                                       |
| ➡ Transfers                 |    | Initiated date,          | Status    | Payment type | Amount (VND)                          |
| Batches                     |    | execution date           |           |              |                                       |
| Payroll                     |    | 10/11/2022               | Pending   | Electricity  | 1,234                                 |
| Bill payments               |    | 10/11/2022               | Completed | Domestic tax | 8,224,662                             |
| 🕅 Foreign exchange          |    | 100/10/07/3              |           |              |                                       |
| Overseas remittance         |    | 10/11/2022<br>06/01/2023 | Completed | Customs tax  | 13,178,400 2                          |
| CREDIT & FINANCIAL SERVICES |    | 10/11/2022               | Pending   | Electricity  | 1,234                                 |
| D Loan Applications         |    |                          |           |              |                                       |
| 🗿 Loans                     |    | 27/10/2022               | Pending   | Domestic tax | 8,896,046                             |

| Customs<br>Created by 3787<br>Transaction ID: a | tax Completed<br>5866/ws3maker2 on 11/12/2021 at 01<br>:51e829-3042-4c9d-8d2c-b180/21 | 3:15 PM<br>36e2b3                                     |                     | 3                  | 🕁 Download               |  |
|-------------------------------------------------|---------------------------------------------------------------------------------------|-------------------------------------------------------|---------------------|--------------------|--------------------------|--|
| From                                            |                                                                                       | То                                                    |                     |                    |                          |  |
| <b>VND-TKTT</b> -<br>1234 5678 9                | VND 900,000,000<br>Cty TNHH Ola<br>9198 87                                            | KBNN Thuận An - Bình<br>7111 2995147                  | Dương               |                    |                          |  |
| Amount<br>VND 40,00                             | 0                                                                                     |                                                       |                     |                    |                          |  |
| Execution date<br>20/12/2021                    | 9                                                                                     | Transaction reference<br>FT21326643170442             |                     |                    |                          |  |
| Description<br>KBNN Thuan A<br>STK10088405      | n - Binh Duong, MST370161643<br>6645,NGAYTK31-05-2016,LHXI                            | 166,ThueNK,C999,TM1901,<br>IK A12, Ngay NT: 11-08-201 | 5T92000,<br>6       |                    |                          |  |
| General inf                                     | ormation                                                                              |                                                       |                     |                    | $\sim$                   |  |
| Tax payer inf                                   | ormation                                                                              |                                                       |                     |                    |                          |  |
| <b>Tax code</b><br>8888888888888                |                                                                                       | Decision number/ notice r<br>45-QĐ                    | number              |                    |                          |  |
| Tax payer nam<br>Cty TNHH Anh                   | e<br>Ban Mai Xanh                                                                     | Address<br>128 Bà Triệu, Hai Bà Trưng, Hà Nội         |                     |                    |                          |  |
| Tax informa                                     | ation                                                                                 |                                                       |                     |                    | ~                        |  |
| Area code<br>250HH - Quận                       | Ngô Quyển                                                                             | Collecting authority<br>2995147 - Huyện Thanh X       | uân, Chi cục thuế l | khu vực Thanh Xuân |                          |  |
| 04 - Cơ quan c                                  | ority<br>xó thẩm quyển khác                                                           | 27/01/2022                                            |                     |                    |                          |  |
| Dotails of t                                    | avabla itam(a)                                                                        |                                                       |                     |                    |                          |  |
| Details of t                                    |                                                                                       |                                                       |                     |                    | ¥                        |  |
| Chapter                                         | Tax items                                                                             |                                                       | Tax period          | Amount (VND)       | Note                     |  |
| 999                                             | 1052 - Thuế thu nhập DN của c<br>hạch toán toàn ngành                                 | ác đơn vị không                                       | -                   | 182,000            | Hom nay toi di dong thue |  |
| 999                                             | 1052 - Thuế thu nhập DN của c<br>hạch toán toàn ngành                                 | ác đơn vị không                                       | 27/03/2021          | 1,820,000          | -                        |  |
| Approval lo                                     | g                                                                                     |                                                       |                     |                    |                          |  |
| Waiting fo                                      | or further approval(s) (1/2)                                                          |                                                       |                     |                    |                          |  |
| Approved<br>21/11/202                           | I by 37875866ws3makerapprov<br>1 at 8:20 AM                                           | er13 full name (37875866w:                            | s3makerapprover1    | 3)                 |                          |  |

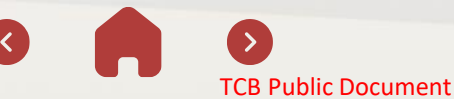

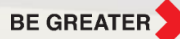

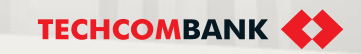

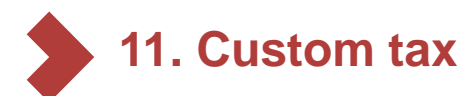

11.6. Exception cases for Customs tax payment

When TCBB processes a Customs tax transaction, TCBB will receive exception or successful response from Tax Collection System – TCS system/ General Department of Custom - GDC system):

- If TCS/ GDC send successful response, TCBB will update status of transaction = Completed
- ✤ If TCS/ GDC send exception responses:
  - TCBB will update status of transaction = Rejected and display detail error or guiding message.
  - TCBB will update status of transaction = Processing and user need to contact Call Centre for further information.

| Custom tax                                  | - Tax liability p                                    | ayment Processing                                   |                       |                  |
|---------------------------------------------|------------------------------------------------------|-----------------------------------------------------|-----------------------|------------------|
| Created by 3787586<br>Transaction ID: ac516 | 66ws3maker2 on 11/12/2021<br>e829-3042-4c9d-8d2c-b10 | at 08:15 PM<br>30f286e2b3                           |                       |                  |
| From                                        |                                                      | То                                                  |                       |                  |
|                                             | VND 900,000,000                                      | MB Bank                                             |                       |                  |
| VND-TKTT-Cty<br>1234 5678 919               | <b>/ TNHH Ola</b><br>18 87                           | KBNN Thuận An - Bình Dương<br>7111 2995147          | 3                     |                  |
| Amount<br>VND 40,000                        |                                                      |                                                     |                       |                  |
| General infor                               | mation                                               |                                                     |                       | ~                |
| Tax payer inform                            | nation                                               |                                                     |                       |                  |
| Tax code                                    |                                                      | Tax payer name                                      | Address               |                  |
| 3344364567867                               | '3                                                   | Cty TNHH Anh Ban Mai Xanh 128 Bà Triệu, Hai Bà Trưn |                       | à Trưng, Hà Nội  |
| Tax declaration number                      |                                                      | Registration date                                   |                       |                  |
| 3344364567867                               | '3                                                   | 20/11/2021                                          |                       |                  |
| Custom inqui                                | ry information                                       |                                                     |                       | ~                |
| Area code                                   |                                                      | Chapter                                             | Collecting author     | ity code         |
| 250HH - Quận Ng                             | jô Quyến                                             | 999                                                 | 2995147               |                  |
| Custom declarati                            | on authority                                         | Custom issuring authority                           |                       |                  |
| 2995147 - HQ KC                             | N Vietnam - Singapore                                | 2995147 - HQ KCN Vietnam - Sin                      | ngapore               |                  |
| Import/export tax                           | code                                                 | Liability status                                    |                       |                  |
| A12 - Nhập kinh d                           | oanh sàn xuất                                        | Nợ trong hạn                                        |                       |                  |
| Description o                               | f taxable items                                      |                                                     |                       | $\sim$           |
| Tax type                                    | Tax item code                                        | Tax item name                                       | Original amount (VND) | Pay amount (VND) |
|                                             | 1901                                                 | Thuế nhập khẩu                                      | 20,000                | 20,000           |
| NK                                          | 1901                                                 | Thuế nhập khẩu                                      | 20,000                | 20,000           |
| NK<br>NK                                    |                                                      |                                                     |                       |                  |
| NK<br>NK<br>Approval log                    |                                                      |                                                     |                       | ^                |

## 11. Custom tax

11.7. Custom tax by batch - Initiate

- To initiate new tax payment, user selects Bill, tax & fee on the left side menu > New payments → select State budget payment
- 2 Click Custom tax > Batch Payment
- At the first time initiating new transaction custom tax by batch, users need to download file template (excel) from TCBB and add related information.
  - The mandatory fields of template: Tax cod, Declaration number, Registration year, Paymen type, Address of tax payer.

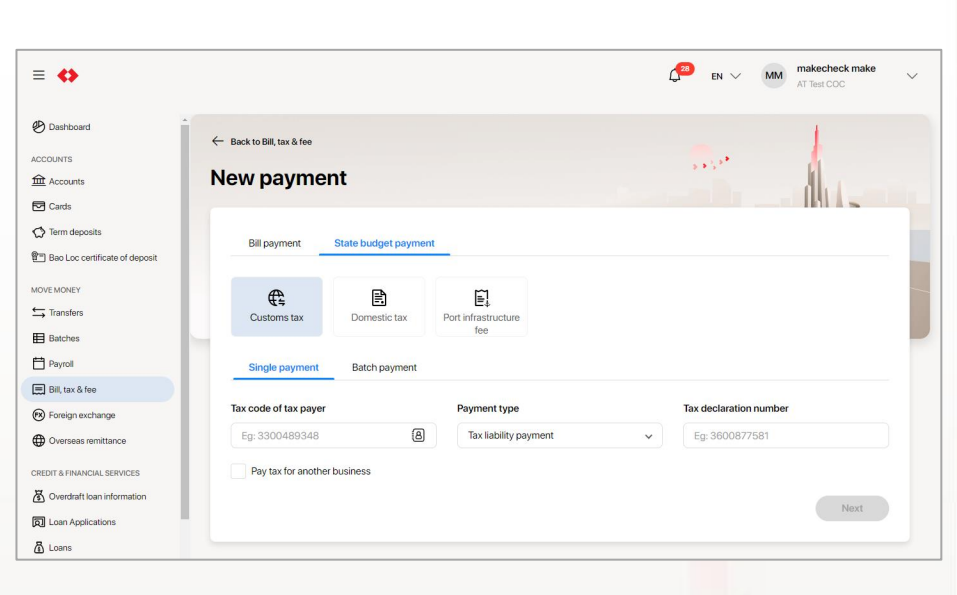

The optional field: Reference no.

111 User guide

|   | AutoSave 💽 🕅 🗒                                              | ୨°୯∼≏ cu                                        | stoms_Tax_Batch_EN (     | (1) - Excel 🔎 Search          |                             |                                                             |  |  |  |
|---|-------------------------------------------------------------|-------------------------------------------------|--------------------------|-------------------------------|-----------------------------|-------------------------------------------------------------|--|--|--|
| F | File Home Insert Page Layout Formulas Data Review View Help |                                                 |                          |                               |                             |                                                             |  |  |  |
| P | Calibri<br>aste v B I                                       | - 11 - A^ A<br>J - I⊞ - I <u>A</u> - <u>A</u> - |                          | * → ab Wrap Text              | Text ~<br>\$ ~ % 9   €0 .00 | Conditional Format as Cell<br>Formatting v Table v Styles v |  |  |  |
| C | lipboard 🕞                                                  | Font                                            | 12                       | الآم Alignment                | Number 🖓                    | Styles                                                      |  |  |  |
| F | 5 <b>*</b> 1 >                                              | √ <i>f</i> <sub>x</sub> 01B1                    |                          |                               |                             |                                                             |  |  |  |
|   | Δ                                                           | B                                               | c                        | D                             | F                           | F                                                           |  |  |  |
|   | Tax Code                                                    | Declaration number                              | <b>Registration Year</b> | Payment type                  | Address of tax payer        | Reference no.                                               |  |  |  |
|   | (Enter numeric                                              | (Enter up to 12 numeric                         | (Enter 04 numeric        | (Enter the value M101 for tax | (Enter up to 100            | (Enter alphanumeric                                         |  |  |  |
|   | characters)                                                 | characters)                                     | characters)              | liability or M102 for fee     | characters)                 | characters. Avoid special                                   |  |  |  |
| 1 |                                                             |                                                 |                          | liability)                    |                             | characters)                                                 |  |  |  |
| 2 | 0100109032                                                  | 10338767726                                     | 2020                     | M101                          | test 1                      | 01DD                                                        |  |  |  |
| 3 | 0100109032                                                  | 10307960656                                     | 2019                     | M101                          | test 2                      | 01DD                                                        |  |  |  |
| 4 | 0100109032                                                  | 10198657292                                     | 2018                     | M102                          | test 3                      | 0181                                                        |  |  |  |
| 5 | 0100109032                                                  | 10199154023                                     | 2018                     | M102                          | test 4                      | 01B1                                                        |  |  |  |
| 6 | 0100109032                                                  | 10199154023                                     | 2018                     | M102                          | test 4                      | D1B1                                                        |  |  |  |
| 7 | 0100109032                                                  | 10338767726                                     | 2020                     | M101                          | test 1                      | 01DD                                                        |  |  |  |
| • | 0100109032                                                  | 10307960656                                     | 2010                     | M101                          | test 2                      | 100                                                         |  |  |  |

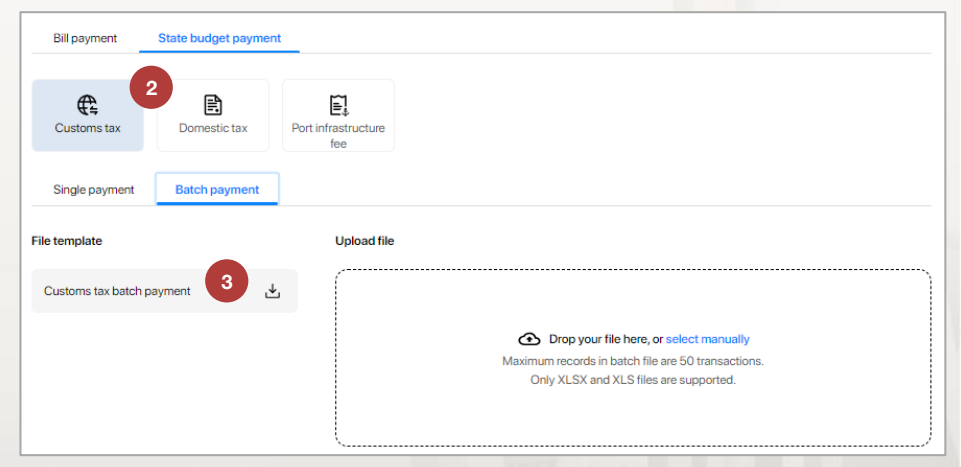

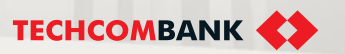

**TCB Public Document** 

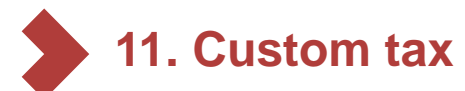

Some notes about the format of file template:

- 1. Tax code: Required number characters 0-9 (Maximum 10 or 14 characters counted "-")
- 2. Declaration number: Required 12 number characters
- 3. Registration year: 4 number characters
- 4. Payment type: Enter the value M101 for tax liability or M102 for fee liability
- 5. Address of tax payer: Maximum 100 characters (a-z, A-Z, 0-9 only)
- 6. Reference no.: Maximum 16 characters (a-z, A-Z, 0-9 only)

Other notes:

- File size: Maximum 10MB
- Batch name with only characters that are a-z, A-Z, 0-9, space, dot, dash)
- Maximum records in batch file are 50 transactions.

|                                 | AutoSave 💽 Off                                                                                                    | E '        | ୨੶୯੶੶ ୴                                                                                                    | stoms_Tax_Batch_EN (                                                                                                  | (1) - Excel 🔎 Search                                                                                                    |                                                                                                    |                                                                                                    |  |  |  |
|---------------------------------|----------------------------------------------------------------------------------------------------|------------|----------------------------------------------------------------------------------------------------|----------------------------------------------------------------------------------------------------|----------------------------------------------------------------------------------------------------|----------------------------------------------------------------------------------------------------|----------------------------------------------------------------------------------------------------|--|--|--|
| F                               | ile Home                                                                                                    | Insert     | Page Layout Fo                                                                                                    | ormulas Data                                                                                                    | Review View Help                                                                                                    |                                                                                                    |                                                                                                    |  |  |  |
|                                 |                                                                                                    | ori        | ~ 11 ~ A^ A                                                                                                    | === *                                                                                                    | · → ab Wrap Text                                                                                                    | Text ~                                                                                                    |                                                                                                    |  |  |  |
| P                               | aste S<br>✓ S                                                                                                    | I <u>U</u> | ~ 🖻 ~ <u> </u> ~ <u>A</u> ~                                                                                                    |                                                                                                    | 连 🖽 Merge & Center ∨                                                                                                    | \$ ~ % 9 500 .000                                                                                                    | Conditional Format as Cell<br>Formatting ~ Table ~ Styles ~                                                                      |  |  |  |
| С                               | lipboard 🖂                                                                                                    |            | Font                                                                                                    | Гы                                                                                                    | Alignment 🛛                                                                                                    | Number 🖓                                                                                                    | Styles                                                                                                    |  |  |  |
| F6                              | $F6 \rightarrow i \times \sqrt{f_x}$ 01B1                                                                                                    |            |                                                                                                    |                                                                                                    |                                                                                                    |                                                                                                    |                                                                                                    |  |  |  |
|                                 | А                                                                                                    |            | В                                                                                                    | С                                                                                                    | D                                                                                                    | E                                                                                                    | F                                                                                                    |  |  |  |
|                                 | <b>T O I</b>                                                                                                    |            |                                                                                                    |                                                                                                    |                                                                                                    |                                                                                                    |                                                                                                    |  |  |  |
|                                 | Tax Code                                                                                                    |            | Declaration number                                                                                                    | Registration Year                                                                                                    | Payment type                                                                                                    | Address of tax payer                                                                                                    | Reference no.                                                                                                    |  |  |  |
|                                 | Enter numeric                                                                                                    | C<br>(     | Declaration number<br>Enter up to 12 numeric                                                                                                    | Registration Year<br>(Enter 04 numeric                                                                                | Payment type<br>(Enter the value M101 for tax                                                                                                    | Address of tax payer<br>(Enter up to 100                                                                                                | Reference no.<br>(Enter alphanumeric                                                                                             |  |  |  |
|                                 | (Enter numeric<br>characters)                                                                                                    | (<br>      | Declaration number<br>Enter up to 12 numeric<br>:haracters)                                                                                           | Registration Year<br>(Enter 04 numeric<br>characters)                                                                 | Payment type<br>(Enter the value M101 for tax<br>liability or M102 for fee                                                                       | Address of tax payer<br>(Enter up to 100<br>characters)                                                                                 | Reference no.<br>(Enter alphanumeric<br>characters. Avoid special                                                                |  |  |  |
| 1                               | lax Code<br>(Enter numeric<br>characters)                                                                                                    | (<br>(     | Declaration number<br>Enter up to 12 numeric<br>haracters)                                                                                            | Registration Year<br>(Enter 04 numeric<br>characters)                                                                 | Payment type<br>(Enter the value M101 for tax<br>liability or M102 for fee<br>liability)                                                         | Address of tax payer<br>(Enter up to 100<br>characters)                                                                                 | Reference no.<br>(Enter alphanumeric<br>characters. Avoid special<br>characters)                                                 |  |  |  |
| 1                               | (Enter numeric<br>characters)<br>0100109032                                                                                                    | (<br>c     | Declaration number<br>Enter up to 12 numeric<br>haracters)<br>10338767726                                                                             | Registration Year<br>(Enter 04 numeric<br>characters)<br>2020                                                         | Payment type<br>(Enter the value M101 for tax<br>liability or M102 for fee<br>liability)<br>M101                                                 | Address of tax payer<br>(Enter up to 100<br>characters)<br>test 1                                                                       | Reference no.<br>(Enter alphanumeric<br>characters. Avoid special<br>characters)<br>01DD                                         |  |  |  |
| 1<br>2<br>3                     | (Enter numeric<br>characters)<br>0100109032<br>0100109032                                                                                                    | (<br>(     | Declaration number<br>Enter up to 12 numeric<br>haracters)<br>10338767726<br>10307960656                                                              | Registration Year<br>(Enter 04 numeric<br>characters)<br>2020<br>2019                                                 | Payment type<br>(Enter the value M101 for tax<br>liability or M102 for fee<br>liability)<br>M101<br>M101                                         | Address of tax payer<br>(Enter up to 100<br>characters)<br>test 1<br>test 2                                                             | Reference no.<br>(Enter alphanumeric<br>characters. Avoid special<br>characters)<br>01DD<br>01DD                                 |  |  |  |
| 1<br>2<br>3<br>4                | 1ax Code<br>(Enter numeric<br>characters)<br>0100109032<br>0100109032<br>0100109032                                                                                                    | (<br>(     | Declaration number<br>Enter up to 12 numeric<br>(haracters)<br>10338767726<br>10307960656<br>10198657292                                              | Registration Year<br>(Enter 04 numeric<br>characters)<br>2020<br>2019<br>2018                                         | Payment type<br>(Enter the value M101 for tax<br>liability or M102 for fee<br>liability)<br>M101<br>M101<br>M102                                 | Address of tax payer<br>(Enter up to 100<br>characters)<br>test 1<br>test 2<br>test 3                                                   | Reference no.<br>(Enter alphanumeric<br>characters. Avoid special<br>characters)<br>01DD<br>01DD<br>01B1                         |  |  |  |
| 1<br>2<br>3<br>4<br>5           | 1ax Code<br>(Enter numeric<br>characters)<br>0100109032<br>0100109032<br>0100109032<br>0100109032                                                                                                    | (<br>(     | Declaration number<br>Enter up to 12 numeric<br>(haracters)<br>10338767726<br>10307960656<br>10198657292<br>10199154023                               | Registration Year<br>(Enter 04 numeric<br>characters)<br>2020<br>2019<br>2018<br>2018                                 | Payment type<br>(Enter the value M101 for tax<br>liability or M102 for fee<br>liability)<br>M101<br>M101<br>M102<br>M102                         | Address of tax payer<br>(Enter up to 100<br>characters)<br>test 1<br>test 2<br>test 3<br>test 4                                         | Reference no.<br>(Enter alphanumeric<br>characters. Avoid special<br>characters)<br>01DD<br>01DD<br>01B1<br>01B1                 |  |  |  |
| 1<br>2<br>3<br>4<br>5<br>6      | Iax Code<br>(Enter numeric<br>characters)<br>0100109032<br>0100109032<br>0100109032<br>0100109032<br>0100109032                                                                                                    | (<br>(     | Declaration number<br>Enter up to 12 numeric<br>haracters)<br>10338767726<br>10307960656<br>10198657292<br>10199154023<br>10199154023                 | Registration Year<br>(Enter 04 numeric<br>characters)<br>2020<br>2019<br>2018<br>2018<br>2018<br>2018                 | Payment type<br>(Enter the value M101 for tax<br>liability or M102 for fee<br>liability)<br>M101<br>M101<br>M102<br>M102<br>M102                 | Address of tax payer<br>(Enter up to 100<br>characters)<br>test 1<br>test 2<br>test 2<br>test 3<br>test 4<br>test 4                     | Reference no.<br>(Enter alphanumeric<br>characters. Avoid special<br>characters)<br>01DD<br>01DD<br>01B1<br>01B1<br>01B1         |  |  |  |
| 1<br>2<br>3<br>4<br>5<br>6<br>7 | Tax Code           (Enter numeric characters)           0100109032           0100109032           0100109032           0100109032           0100109032           0100109032           0100109032           0100109032           0100109032 | (<br>(     | Declaration number<br>Enter up to 12 numeric<br>characters)<br>10338767726<br>10307960656<br>10198657292<br>10199154023<br>10199154023<br>10338767726 | Registration Year<br>(Enter 04 numeric<br>characters)<br>2020<br>2019<br>2018<br>2018<br>2018<br>2018<br>2018<br>2020 | Payment type<br>(Enter the value M101 for tax<br>liability or M102 for fee<br>liability)<br>M101<br>M101<br>M102<br>M102<br>M102<br>M102<br>M101 | Address of tax payer<br>(Enter up to 100<br>characters)<br>test 1<br>test 2<br>test 2<br>test 3<br>test 4<br>test 4<br>test 4<br>test 1 | Reference no.<br>(Enter alphanumeric<br>characters. Avoid special<br>characters)<br>01DD<br>01DD<br>01B1<br>01B1<br>01B1<br>01DD |  |  |  |

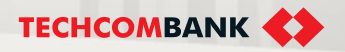

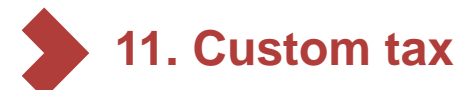

If there are < 5 transactions in batch

- After completing file excel, user select Upload file.
- TCBB will validated files (format, name, size...). User click 5.1 Confirm to continue or select to Upload another file.

Luru ý: The number of transaction in batch (> 5 or  $\leq$  5) would affect to the steps of initiating new transaction. However, TCBB can change this milestone.

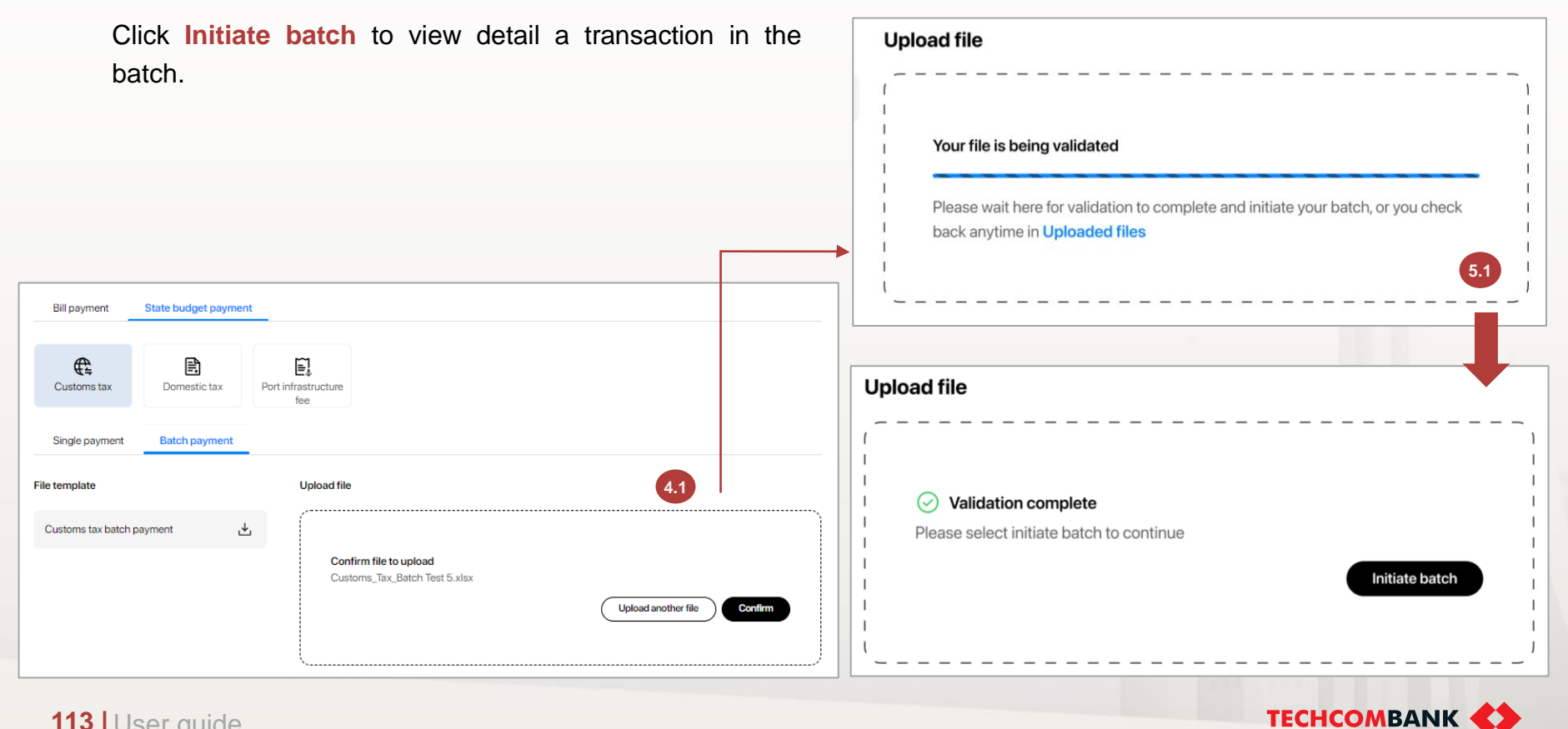

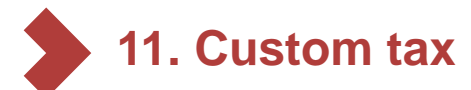

If there are  $\geq$  5 transactions in batch

Upload file If there are more than 5 transactions in batch, the next 4.2 steps would be following: User upload the file > Click Confirm to validate the Your file is being validated 5.2 template > After successfully validating, TCBB will Please wait here for validation to complete and initiate your batch, or you check switch to Uploaded file interface to Initiate batch. back anytime in Uploaded files 5.2 Bill payment management 99 Batch payment management Uploaded files 🚺 Valic **Bill payment** State budget payment Type transaction 13/03/2022 nent vis 100/100 11:56AM B ₽ **F**1 Customs tax 13/03/2022 Domestic tax Port infrastructure billpayment.xls Custom tax paymer 100/100 10MB . . . fee 11:56AM 13/03/2022 billpayment.xls Custom tax payment 100/100 10MB ··· Initiate batch Single payment Batch payment 11:56AM 13/03/2022 billpayment.xls Custom tax payment 100/100 10MB ••• Done File template Upload file 11:56AM 13/03/2022 100/100 10MB ••• billpayment.xls Custom tax payment 11:56AM Customs tax batch payment ⊻ 4.2 13/03/2022 Confirm file to upload billpayment.xls Custom tax payment 100/100 10MB ••• Duplicated 11:56AM Customs\_Tax\_Batch Test 5.xlsx Confirm Upload another file K < 1 2 3 > >I

TECHCOMBANK

### 11. Custom tax

- 11.7. Custom tax by batch Initiate (continue)
- TCBB validate all transactions in batch.
- 7 System would update progress 3 steps of initiating new custom tax by batch, too. Select Next.

### Note:

115

- If users pay custom tax for their company, TCBB will display the amount (tax/fee) from TCS. If users pay tax for another business, TCBB won't display the amount and user need to enter the number of tax/fee of all transactions.
- TCBB have not supported for custom tax by batch from overdraft account in case pay tax/fee for another business, too.

| /alid tra      | nsactions                                               |                   |            | VND 510,000,000       |
|----------------|---------------------------------------------------------|-------------------|------------|-----------------------|
| ⊘ 30 v<br>Only | ralid transactions<br>valid transactions will be proces | sed 6             |            | ~                     |
| Row 🔻          | Tax code 💌                                              | Declaration No 💌  | Reg year 🔻 | Payment type 💌        |
| 1              | 310000012                                               | taxdeclaration010 | 2022       | Fee liability payment |
| 2              | 3100000012                                              | taxdeclaration010 | 2022       | Fee liability payment |
| 3              | 310000012                                               | taxdeclaration010 | 2022       | Fee liability payment |
| 4              | 310000018                                               | taxdeclaration010 | 2022       | Fee liability payment |
| 5              | 3100000018                                              | taxdeclaration010 | 2022       | Fee liability payment |
| 6              | 3100000018                                              | taxdeclaration010 | 2022       | Fee liability payment |
| 7              | 310000018                                               | taxdeclaration010 | 2022       | Fee liability payment |
| 8              | 3100000018                                              | taxdeclaration010 | 2022       | Fee liability payment |
| 9              | 3100000018                                              | taxdeclaration010 | 2022       | Fee liability payment |
| 10             | 310000018                                               | taxdeclaration010 | 2022       | Fee liability payment |
|                |                                                         | К < 1 2 3         | > >1       | 7                     |
|                |                                                         |                   | Uplo       | bad another file Next |

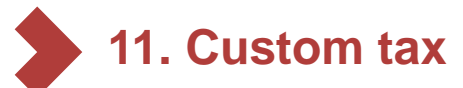

8 At Review and submit interface, TCBB display detail custom tax by batch payment request:

Debit account/ Amount (of batch)/ No. of transactions/ Batch name... User can select to view detail each transaction in batch, too.

By tapping "Submit", you agree to our Terms and Cor

**5** Click **Submit** to complete the initiating new transaction.

| 🕑 Confirm batch                              |                                            | 🧭 Edit transaction detail               | 3 Review and                  | submit      |
|----------------------------------------------|--------------------------------------------|-----------------------------------------|-------------------------------|-------------|
| rom<br>VND-TKTT-Cty TNH<br>1234 5678 9198 87 | /ND 900,000,000<br>H Ola                   | 8                                       |                               |             |
| Mount<br>/ND 1,000,000<br>Transaction inform | nation                                     | No. of transactions ()<br>50            | Batch name<br>Payment 01/2021 | ^           |
| Tax code 🔻                                   | Declaration No 🔻                           | Collecting authority 👻                  | Amount (VND) 👻 Tax            | item<br>amt |
| 310000012                                    | taxdeclaration001<br>Fee liability payment | 2995147 - HQ KCN<br>Vietnam - Singapore | 60,000                        | 2           |
| 310000012                                    | taxdeclaration001<br>Fee liability payment | 2995147 - HQ KCN<br>Vietnam - Singapore | 30,000                        | 1           |
| 310000012                                    | taxdeclaration001<br>Fee liability payment | 2995147 - HQ KCN<br>Vietnam - Singapore | 60,000                        | 2           |
| 310000012                                    | taxdeclaration001<br>Fee liability payment | 2995147 - HQ KCN<br>Vietnam - Singapore | 60,000                        | 2           |
| 310000012                                    | taxdeclaration001<br>Fee liability payment | 2995147 - HQ KCN<br>Vietnam - Singapore | 30,000                        | 2           |
| 310000012                                    | taxdeclaration001<br>Fee liability payment | 2995147 - HQ KCN<br>Vietnam - Singapore | 30,000                        | 2           |
| 310000012                                    | taxdeclaration001<br>Fee liability payment | 2995147 - HQ KCN<br>Vietnam - Singapore | 60,000                        | 2           |
| 310000012                                    | taxdeclaration001<br>Fee liability payment | 2995147 - HQ KCN<br>Vietnam - Singapore | 60,000                        | 2           |
| 310000012                                    | taxdeclaration001<br>Fee liability payment | 2995147 - HQ KCN<br>Vietnam - Singapore | 6.9                           | 2           |
|                                              | taxdeclaration001                          | 2995147 - HQ KCN                        | 60.000                        | 2           |

Edit

**ICB PUBIIC DOCUMENT** 

Submi

Х Customs tax - Tax liability payment Tax payer information Tax code 3300489348 Tax payer name Address Cty TNHH gi gi day 22 Quang Trung, Hoan kiem, Ha Noi Tax declaration number Registration year 33443645678673 2022 Reference number Payment type Fee liability payment 0123 Transfer information То KBNN Kho bạc nhà nước tp Hải Phòng 7111.295072 Amount VND 60,000 **Custom inquiry information** Area code Chapter 999 250HH - Quận Ngô Quyển Collecting authority Budgetary code 2995147 - HQ KCN Vietnam - Singapore 1234567 Import/export tax code Liability status A12 - Nhập kinh doanh sản xuất No trong han **Description of taxable items** Tax item Amount (VND) Tax type 0123 - Thuế giá trị gia tăng 20,000 NK NK 0123 - Thuế giá trị gia tăng 20,000

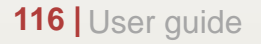

## 11. Custom tax

11.7. Custom tax by batch – Initiate (continue)

0 Custom tax by batch successfully submitted.

Pending batch will be shown in **Bill Payment > Batch payment management** (on Web) or in **Pending request** (on App).

User can view detail or cancel **Pending** transaction.

| Bi | ll payment                        |           |                                                   | \$ <b>*</b> 5         |                | + New payment |
|----|-----------------------------------|-----------|---------------------------------------------------|-----------------------|----------------|---------------|
|    | Bill payment manaç                | gement 🤒  | Batch payment management 🜖                        | Uploaded files 1      |                |               |
|    | <b>Filter</b>                     |           |                                                   |                       | All batches    | My batches    |
|    | Initiated date,<br>execution date | Status 🔻  | Type, name 🔻                                      | Số lượng<br>giao dịch | Amount (VND) 🔻 |               |
|    | 01/01/2021<br>29/02/2021          | Pending   | Thuế hài quan theo lồ<br>payment012021            | 30                    | 1,000,000      |               |
|    | 01/01/2021<br>29/02/2021          | Completed | Thuế hài quan theo lỏ<br>Support Content          | 30                    | 1,000,000      | ··· 🛆         |
|    | 01/01/2021<br>29/02/2021          | Cancelled | Thuế hài quan theo lỏ<br>Lo thue thang gieng 2021 | 30                    | 1,000,000      |               |

| atch summary<br>atch ID: A3891849Y       | A                                          |                                        |                               |                 |
|------------------------------------------|--------------------------------------------|----------------------------------------|-------------------------------|-----------------|
| om                                       |                                            |                                        |                               |                 |
| D<br>VND-TKTT-Cty TN<br>1234 5678 9198 8 | VND 900,000,000<br>IHH Ola<br>7            |                                        |                               |                 |
| nount<br>ND 1,000,000                    |                                            | No. of transactions ①<br>50            | Batch name<br>Payment 01/2021 |                 |
| Tax code 👻                               | Trmation                                   | Collecting authority 👻                 | Amount (VND) 🔻                | Tax item<br>amt |
| 310000012                                | taxdeclaration001<br>Fee liability payment | 2995147 - HQ KCt<br>Vietnam - Singapor | V<br>re                       | 60,000          |
| 310000012                                | taxdeclaration001<br>Fee liability payment | 2995147 - HQ KCI<br>Vietnam - Singapor | N<br>e                        | 30,000          |
| 310000012                                | taxdeclaration001<br>Fee liability payment | 2995147 - HQ KCI<br>Vietnam - Singapor | N<br>Pe                       | 60,000          |
| 310000012                                | taxdeclaration001<br>Fee liability payment | 2995147 - HQ KCt<br>Vietnam - Singapor | N<br>Pe                       | 60,000          |
| 310000012                                | taxdeclaration001<br>Fee liability payment | 2995147 - HQ KCt<br>Vietnam - Singapor | N<br>Pe                       | 30,000          |
| 310000012                                | taxdeclaration001<br>Fee liability payment | 2995147 - HQ KCt<br>Vietnam - Singapor | N<br>19                       | 30,000          |
| 310000012                                | taxdeclaration001<br>Fee liability payment | 2995147 - HQ KCt<br>Vietnam - Singapor | N<br>R                        | 60,000          |
| 310000012                                | taxdeclaration001<br>Fee liability payment | 2995147 - HQ KCt<br>Vietnam - Singapor | V<br>e                        | 60,000          |
| 310000012                                | taxdeclaration001<br>Fee liability payment | 2995147 - HQ KCt<br>Vietnam - Singapor | V<br>e                        | 60,000          |
|                                          | taxdeclaration001                          | 2995147 - HQ KC                        | N                             | 60,000          |

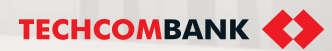

# 11. Custom tax

11.7. Custom tax by batch – Initiate (continue)

Some warning when validating the batch:

- 1. Import/export unit is not found in the Customs system
- 2. Tax code is invalid
- 3. Wrong tax code format
- 4. Declaration number is invalid
- 5. We are unable to validate your request. Please try again later....

| Your batch has  | s 4 incomplete transactions. Plea  | se provide missing information to continue.   |                   |            |
|-----------------|------------------------------------|-----------------------------------------------|-------------------|------------|
| 19025           | 1001-TK 1902532520501<br>325205011 | 1 VND-1001-TK 19025325205011                  | VND 200,000       | .000,000 ~ |
| Batch name      |                                    | 2                                             | 7/35              |            |
| Pay tax for and | ther business                      | Enter the amount ta                           | ax/fee of transac | ctions     |
| Tax code        | Declaration No                     | Collecting authority                          | Amount (VND)      |            |
| 0100109032      | 10181166871                        | 0183 - Chi cục HQ Săn bay Nội bài-Đội HH Nhập |                   | 🛆          |
| 0100109032      | 10181157325                        | 0183 - Chi cục HQ Săn bay Nội bài-Đội HH Nhập | -                 | 🛆          |
| 0100109032      | 10181609061                        | 0183 - Chi cục HQ Sản bay Nội bài-Đội HH Nhập |                   | 🛆          |
| 0100109032      | 10181681220                        | 0183 - Chi cục HQ Sản bay Nội bài-Đội HH Nhập |                   | 🛆          |

| Transaction details                                                                                                    |                                                                                                    |
|----------------------------------------------------------------------------------------------------|----------------------------------------------------------------------------------------------------|
| Row in file: 23                                                                                                    |                                                                                                    |
| Tax code                                                                                                    |                                                                                                    |
| 210000AB12                                                                                                    |                                                                                                    |
| Wrong tax code format                                                                                                    |                                                                                                    |
| wong tax code format                                                                                                    |                                                                                                    |
| Registration year                                                                                                    | Declaration Number                                                                                                    |
| 2022                                                                                                    | taxdeclaration010                                                                                                    |
| Payment type                                                                                                    | Reference number                                                                                                    |
| Fee liability payment                                                                                                    | 001                                                                                                    |
| Address                                                                                                    |                                                                                                    |
| 128 Bà Triệu Lorem ipsum dolor sit an<br>luctus dignissim, lorem risus imperdiet                                                                                                    | net, consectetur adipiscing elit. Aliquam placerat, erat id<br>t nisi, iaculis malesuada ante diam                                                                                                    |
| Customs declaration < 1 /26                                                                                                    | >                                                                                                    |
|                                                                                                    |                                                                                                    |
|                                                                                                    |                                                                                                    |
| Transaction details<br>Row in file: 23                                                                                                    |                                                                                                    |
| Transaction details<br>Row in file: 23<br>① Không tìm thấy thông tin về d                                                                                                    | iơn vị xuất nhập khẩu trên hệ thống hải quán                                                                                                    |
| Transaction details<br>Row in file: 23<br>() Không tìm thấy thông tin về d<br>Tax code                                                                                                    | lơn vị xuất nhập khẩu trên hệ thống hải quán                                                                                                    |
| Transaction details<br>Row in file: 23<br>() Không tìm thấy thông tin về d<br>Tax code<br>310000AB12                                                                                                    | lớn vị xuất nhập khẩu trên hệ thống hải quán                                                                                                    |
| Transaction details<br>Row in file: 23<br>() Không tìm thấy thông tin về d<br>Tax code<br>310000AB12<br>Registration year                                                                                                    | lớn vị xuất nhập khẩu trên hệ thống hải quán<br>Declaration Number                                                                                                    |
| Transaction details<br>Row in file: 23<br>() Không tìm thấy thông tin về đ<br>Tax code<br>310000AB12<br>Registration year<br>2022                                                                                                    | lơn vị xuất nhập khẩu trên hệ thống hải quán<br>Declaration Number<br>taxdeclaration010                                                                                                    |
| Transaction details<br>Row in file: 23<br>() Không tìm thấy thông tin về đ<br>Tax code<br>310000AB12<br>Registration year<br>2022                                                                                                    | lớn vị xuất nhập khẩu trên hệ thống hải quán<br>Declaration Number<br>taxdeclaration010                                                                                                    |
| Transaction details<br>Row in file: 23<br>() Không tìm thấy thông tin về đ<br>Tax code<br>310000AB12<br>Registration year<br>2022<br>Payment type                                                                                                    | lớn vị xuất nhập khẩu trên hệ thống hải quán<br>Declaration Number<br>taxdeclaration010<br>Reference number                                                                                                    |
| Transaction details<br>Row in file: 23<br>() Không tìm thấy thông tin về đ<br>Tax code<br>310000AB12<br>Registration year<br>2022<br>Payment type<br>Fee liability payment                                                                                              | lớn vị xuất nhập khẩu trên hệ thống hải quán<br>Declaration Number<br>taxdeclaration010<br>Reference number<br>001                                                                                                    |
| Transaction details<br>Row in file: 23<br>() Không tìm thấy thông tin về d<br>Tax code<br>310000AB12<br>Registration year<br>2022<br>Payment type<br>Fee liability payment<br>Address                                                                                   | lớn vị xuất nhập khẩu trên hệ thống hải quán<br>Declaration Number<br>taxdeclaration010<br>Reference number<br>001                                                                                                    |
| Transaction details<br>Row in file: 23<br>() Không tìm thấy thông tin về d<br>Tax code<br>310000AB12<br>Registration year<br>2022<br>Payment type<br>Fee liability payment<br>Address<br>128 Bà Triệu Lorem ipsum dolor sit am                                          | lớn vị xuất nhập khẩu trên hệ thống hải quán<br>Declaration Number<br>taxdeclaration010<br>Reference number<br>001<br>net, consectetur adipiscing elit. Aliquam placerat, erat id                                        |
| Transaction details<br>Row in file: 23<br>Không tìm thấy thông tin về đ<br>Tax code<br>310000AB12<br>Registration year<br>2022<br>Payment type<br>Fee liability payment<br>Address<br>128 Bà Triệu Lorem ipsum dolor sit arr<br>luctus dignissim, lorem risus imperdiet | lớn vị xuất nhập khẩu trên hệ thống hải quán<br>Declaration Number<br>taxdeclaration010<br>Reference number<br>001<br>net, consectetur adipiscing elit. Aliquam placerat, erat id<br>t nisi, iaculis malesuada ante diam |

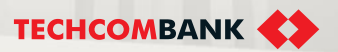

**TCB Public Document** 

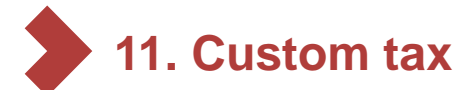

11

### 11.7. Custom tax by batch – Approve on Web

Approve the request payment custom tax by batch is the same other transaction on TCBB:

On Web TCBB: From Bill payment > Batch payment management > Select the pending batch need to be approved and click **Approve** > Confirm transaction (transaction signing) on App TCBB Mobile.

| Customs tax b<br>Created by 37875866ws<br>Batch ID: ac51e829-3042 | batch payment<br>s3maker2 on 11/12/2021 at<br>12-4c9d-8d2c-b180f286e | Pending<br>08:15 PM<br>2b3       |                                         |                 | Confirm transaction<br>Please approve the transaction on your registered phone |         |                         | ×                  |        |
|-------------------------------------------------------------------|----------------------------------------------------------------------|----------------------------------|-----------------------------------------|-----------------|--------------------------------------------------------------------------------|---------|-------------------------|--------------------|--------|
| From                                                              |                                                                      |                                  |                                         |                 | Please ensure your phone can receive nounication                               |         |                         |                    |        |
|                                                                   | VND 900,000,000                                                      |                                  |                                         |                 | Joey's phone                                                                   |         | G                       | <u>کا</u>          |        |
| VND-TKTT-Cty TNI<br>1234 5678 9198 87                             | <b>IHH Ola</b><br>7                                                  |                                  |                                         |                 | iPhone XS Max                                                                  |         | <u> </u>                |                    |        |
| Amount                                                            |                                                                      | No. of transactions              | )                                       | Batch name      |                                                                                |         |                         |                    |        |
| VND 1,000,000                                                     |                                                                      | 8                                |                                         | Payment 01/2021 | 9:41I 🗢 — 9:41 .                                                               | .al 🗢 🔳 | 9:41                    |                    | al 🗢 🖿 |
| Transaction listin                                                | ng                                                                   |                                  |                                         | ^               |                                                                                |         | 4 C                     | onfirm transacti   | on     |
| Trạng thái 🔻 Mã số                                                | ố thuế 🔻 Số từ                                                       | ời khai 🔻                        | Collecting authority 🔻                  | Số tiến (VND) 🔻 | New request<br>You have a transaction to sign                                  |         |                         |                    |        |
| Chö duy(t 31000                                                   | 000012 taxde<br>Than                                                 | eclaration001<br>nh toán nợ thuế | 2995147 - HQ KCN<br>Vietnam - Singapore | 60,000 ••••     |                                                                                |         | 4>                      |                    |        |
| Chō duyệt 31000                                                   | 000012 taxde<br>Than                                                 | eclaration001<br>nh toán nợ thuế | 2995147 - HQ KCN<br>Vietnam - Singapore | 30,000          | Mail Clock Maps Weather                                                        |         | Please                  | enter your         |        |
| Chờ duyệt 31000                                                   | 000012 taxde<br>Than                                                 | eclaration001<br>nh toán nợ thuế | 2995147 - HQ KCN<br>Vietnam - Singapore | 60,000 ••••     |                                                                                |         | passco                  | de to<br>transacti | on     |
| Chờ duyệt 31000                                                   | 000012 taxde<br>Than                                                 | eclaration001<br>nh toán nợ thuế | 2995147 - HQ KCN<br>Vietnam - Singapore | 60,000          | Reminders Notes Stocks News Review and confirm                                 |         | commi                   | i ti an saoti      |        |
| Chờ duyệt 31000                                                   | 000012 taxde<br>Than                                                 | eclaration001<br>nh toán nợ thuế | 2995147 - HQ KCN<br>Vietnam - Singapore | 30,000          |                                                                                |         | • •                     |                    |        |
| Chờ duyệt 31000                                                   | 000012 taxde<br>Than                                                 | eclaration001<br>nh toán nợ thuế | 2995147 - HQ KCN<br>Vietnam - Singapore | 30,000          | Books App Store Podcasts TY Batch ID                                           |         |                         |                    |        |
| Chờ duyệt 31000                                                   | 000012 taxde<br>Than                                                 | eclaration001<br>nh toán nợ thuế | 2995147 - HQ KCN<br>Vietnam - Singapore | 60,000 ••••     | ac51e829<br>No of transaction                                                  |         |                         |                    |        |
| Chờ duyệt 31000                                                   | 000012 taxde<br>Than                                                 | eclaration001<br>nh toán nợ thuế | 2995147 - HQ KCN<br>Vietnam - Singapore | 60,000 ····     | Health Home Wallet Settings 8                                                  |         | 1                       | 2                  | 3      |
|                                                                   |                                                                      | К < 1 2                          | 3 > >I                                  |                 | VND 20,000,000                                                                 |         | 4                       | 5                  | 6      |
| Approval log                                                      |                                                                      |                                  |                                         |                 | Techcombank                                                                    |         | 7                       | 8                  | 9      |
| Waiting for further                                               | er approval(s) (0/8)                                                 |                                  |                                         |                 | Confirm                                                                        |         | $\overline{\mathbf{x}}$ | 0                  | Go     |
|                                                                   |                                                                      |                                  |                                         | Reject Approve  | Cancel                                                                         |         |                         |                    |        |
|                                                                   |                                                                      |                                  |                                         |                 | CB Public Document                                                             | [       |                         |                    | -      |

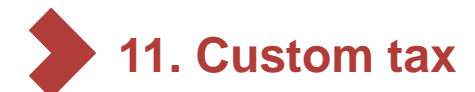

### 11.7. Custom tax by batch – Approve on App

Option 1: From homepage of TCBB Mobile, user can select Pending requests and click the custom tax batch need to be approved.

Click View listing to view detail transaction listing in batch (if need) and press Approve > Enter passcode to complete.

Option 2: From homepage of App, select Request > Pending request > and click the custom tax batch need to be approved and follow the same steps above.

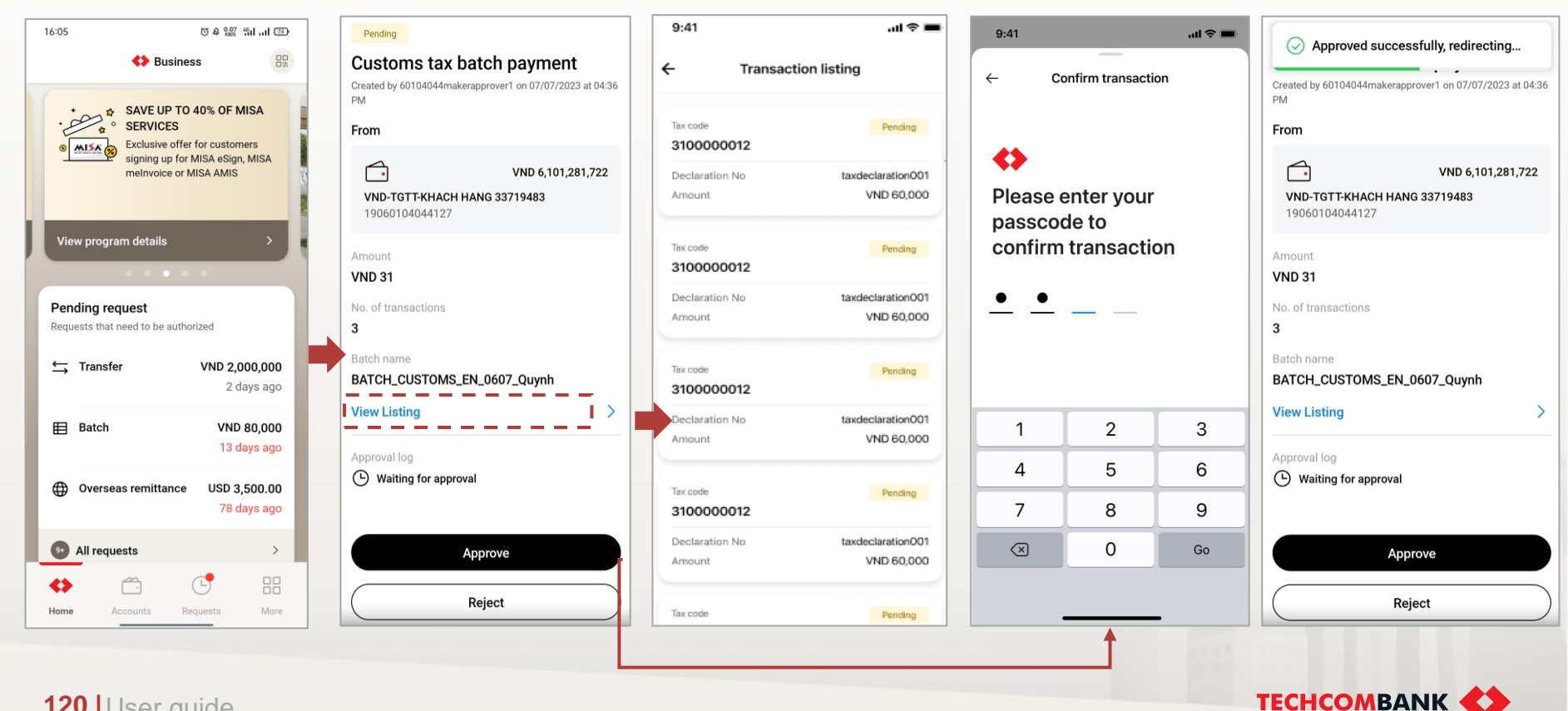

#### **TCB Public Document**

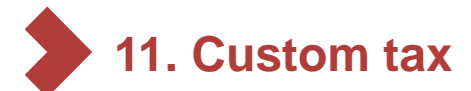

### 11.7. Custom tax by batch – Enquiry

- To enquiry batch custom tax, user select **Bill payment > Batch payment management**. User can filter batch payment by the following critierias:
  - Status: Pending, Processing, Approved, Rejected, Cancelled, Completed
  - From amount...to amount
  - Form date ... to date

|                       |             |                 |                     |                      |        |                    | Bill payment manag | gement Batch | payment management Upload                     | ded files          |                |
|-----------------------|-------------|-----------------|---------------------|----------------------|--------|--------------------|--------------------|--------------|-----------------------------------------------|--------------------|----------------|
| Bill payment m        | anagement 🥹 | Batch payme     | nt management Uploa | ded files 1          |        |                    | <b>Filter</b>      | L _          |                                               |                    | All batches My |
| Uploaded on 🔻         | Status 🔻    | File 🔻          | Туре 🔻              | Valid<br>transaction | Size 🔻 |                    | Status             |              | From amount                                   | To amoun           |                |
| 13/03/2022<br>11:56AM | Validated   | billpayment.xls | Custom tax payment  | 100/100              | 10MB   | ••• Initiate batch | All                |              | From                                          | То                 | •              |
| 13/03/2022<br>11:56AM | Validating  | billpayment.xls | Custom tax payment  | 100/100              | 10MB   |                    | All Pending        |              | To date                                       | <b>—</b>           |                |
| 13/03/2022<br>11:56AM | Validated   | billpayment.xls | Custom tax payment  | 100/100              | 10MB   | ••• Initiate batch | Processing         |              | DD/MM/YYYY                                    |                    |                |
| 13/03/2022<br>11:56AM | Done        | billpayment.xls | Custom tax payment  | 100/100              | 10MB   |                    | Rejected           |              |                                               |                    |                |
| 13/03/2022            |             |                 |                     |                      |        |                    | Cancelled          |              | •                                             |                    |                |
| 11:56AM               | Validated   | billpayment.xls | Custom tax payment  | 100/100              | 10MB   | •••                | execution date     | Status       | Type, name                                    | No. of transaction | Amount (VND)   |
| 13/03/2022<br>11:56AM | Duplicated  | billpayment.xls | Custom tax payment  | 100/100              | 10MB   |                    | 24/07/2023         | Cancelled    | Customs tax batch<br>Customs_Tax_Batch Test 4 | 10                 | 200,000        |
|                       |             |                 |                     |                      |        |                    | 13/07/2023         | Pending      | Customs tax batch                             | 4                  | 80.000         |

**TECHCOMBANK** 

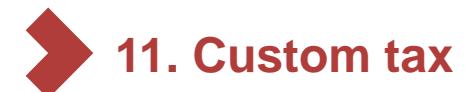

### 11.7. Custom tax by batch – Enquiry (tiếp theo)

View detail custom tax batch payment, user can see:

- No. of Completed transaction
- No. of Processing transaction
- No. of Rejected transaction

With Completed transaction, user can view detail and **Download payment confirmation** (the same single payment).

With Rejected transaction, user can view detail to look up reason.

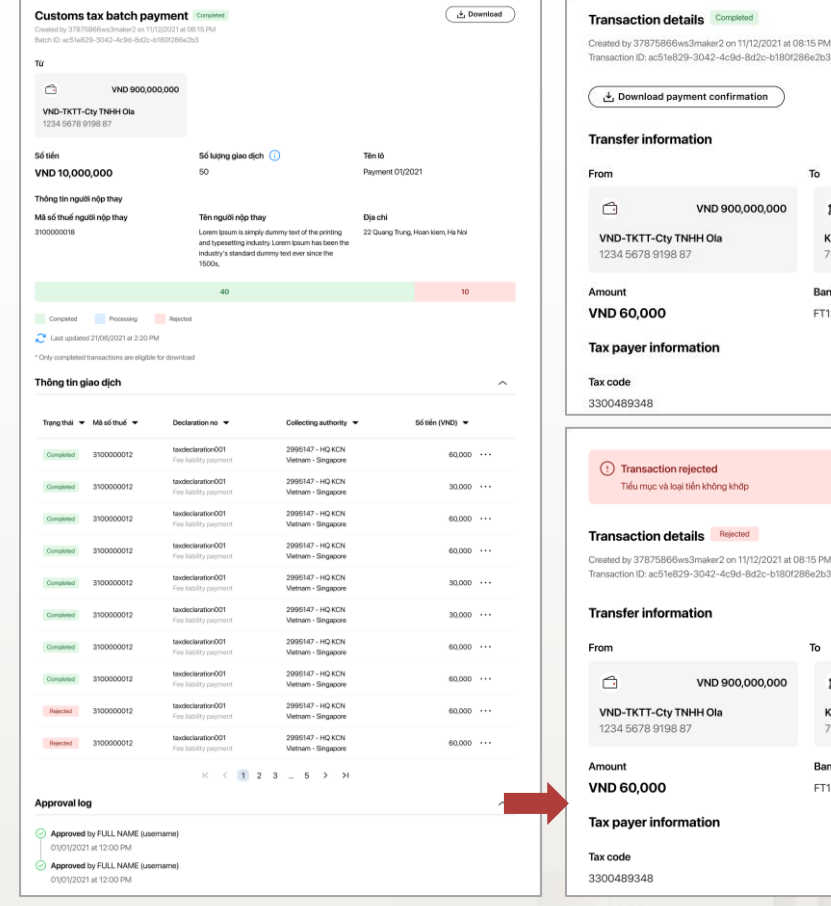

Transaction ID: ac51e829-3042-4c9d-8d2c-b180f286e2b3 🛛 🕁 Download payment confirmation To VND 900,000,000 KBNN Kho bạc nhà nước tp Hải Phòng 7111295072 Bank reference number FT128475739 Transaction details Rejected Created by 37875866ws3maker2 on 11/12/2021 at 08:15 PM Transaction ID: ac51e829-3042-4c9d-8d2c-b180f286e2b3 То VND 900.000.000 KBNN Kho bạc nhà nước tp Hải Phòng 7111.295072 Bank reference number FT128475739

×

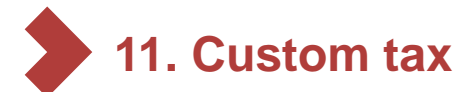

- 11.7. Custom tax by batch notes for initiating new batch
- If pay tax/fee for another business, user need to add amount manually for all transactions. TCBB will double check the amount with TCS and if user enter the amount > tax/fee amount from TCS, TCBB will have warning and recommend user check & revise.
- In case with 1 tax code and 1 declaration number have more than 2 tax/fee items, TCBB would break into 2 or more transactions to ensure the maximum number of characters in payment message.
- Customer can pay tax/fee for another business and their company in 1 file excel (1 batch). However, TCBB would display the amount of their company only.
- If user enter the wrong address of tax payer, transaction would be paid normally, but when customer Download payment confirmation the address of tax payer in confirmation will be incorrect.

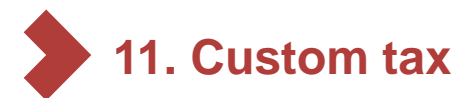

11.7. Custom tax by batch – notes for approving batch

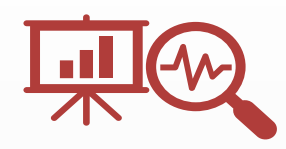

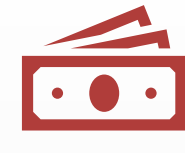

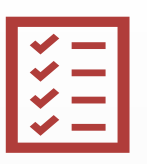

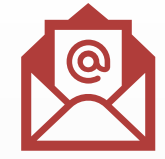

Customers need to review and ensure that all transactions are completely correct before approving to avoid any issues later. In order for transactions to be completed, customers need to check current account balance to ensure it's sufficient for the whole batch of customs tax payments. When using custom tax by batch feature, user needs to approve the entire transaction batch. Post check transaction's status via notifications on TCBB or view detail transactions of batch to take next action.

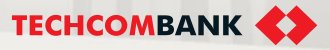

# 12. DOMESTIC TAX

This function allows user to inquire and perform domestic tax payments.

12.1. Initiate

....

12.2. Authorize

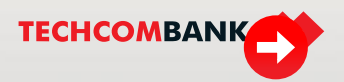

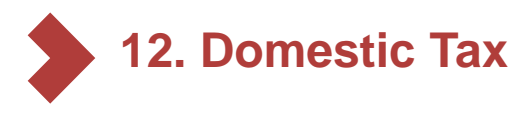

### 12.1. Initiate

To initiate new tax payment, user selects **Bill**, tax & fee on the left side menu > New payments  $\rightarrow$  select State budget payment > Domestic tax

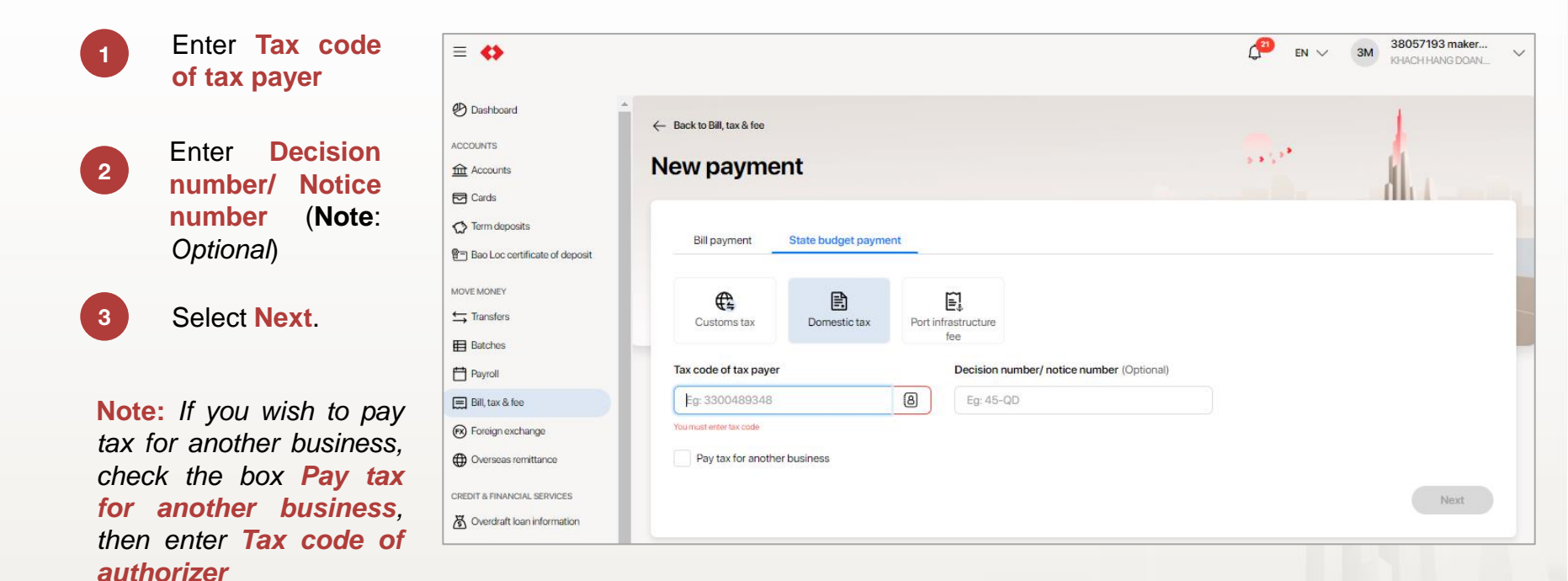

**TCB** Public Document

TECHCOMBANK

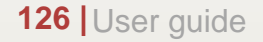

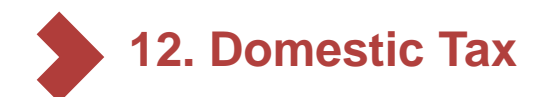

### 12.1. Initiate (continue)

- 5 The screen will automatically display **Tax payer name** (users can change this information manually)
- 6 Enter tax payer's address (Address, District, Province/City)
- 7 User can Save as new payee to save tax number of payer for next payment

Select Next

8

| ≡ ⇔                            |                                  |                                         | Creen Bicycle Factory    |
|--------------------------------|----------------------------------|-----------------------------------------|--------------------------|
| 🕑 Dashboard                    | ← Back to Bill payments          |                                         |                          |
|                                | Domestic tax                     |                                         | * 5                      |
| Cards                          |                                  |                                         |                          |
| C Term deposits                | Tax payer information            |                                         |                          |
| Bao Loc certificate of deposit | Tax code<br>88888888888          | Decision number/ notice number<br>45-QD |                          |
| MOVE MONEY                     | Tax payer name                   |                                         |                          |
| ➡ Transfers                    | Cty TNHH Anh Ban Mai Xanh        |                                         |                          |
| Batches                        | Address                          | District (Optional)                     | Province/City (Optional) |
| Payroll                        | 128 Bà Triệu                     | Eg: Hai Bà Trưng                        | Eg: Hà Nội               |
| 🚍 Bill, tax & fee              | Save as a new payee 7            |                                         |                          |
| FX Foreign exchange            |                                  |                                         |                          |
| Overseas remittance            | Tax payment authorizer informati | on                                      |                          |
| CREDIT & FINANCIAL SERVICES    | Tax code                         |                                         |                          |
| S Overdraft loan information   | 3300489348                       |                                         |                          |
| D Loan Applications            | Tax payment authorizer name      |                                         |                          |
| 🚡 Loans                        | Cty TNHH Anh Ban Mai Xanh        |                                         |                          |
| Letter of credit               | Address                          | District (Optional)                     | Province/City (Optional) |
| Collection                     | 128 Bà Triệu                     | Eg: Hai Bà Trưng                        | Eg: Hà Nội 8             |
| 🐼 Bank guarantee               |                                  |                                         | Back Next                |

### Note:

**Tax payer name** and **Address** are compulsory when paying for another business. However, **District** and **Province/City** are not.

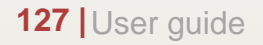

#### **TCB Public Document**

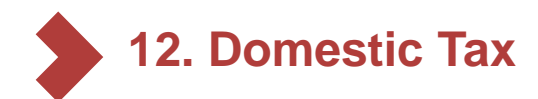

9

11

14

- 12.1. Initiate (continue)
- Select the account you wish to pay from
- 10 Select State treasury info
  - Enter National budget
- 12 Select Area code of the state treasury
- 13 Select corresponding Collecting authority
  - Enter **Decision authority** and **Decision date** (**Note**: *optional*)

| = 🛟                                                                                                    | ← Back to Bill payments                                                                                                    |
|----------------------------------------------------------------------------------------------------|----------------------------------------------------------------------------------------------------|
| Dashboard                                                                                                    | Domestic tax                                                                                                    |
|                                                                                                    | Transfer information                                                                                                    |
| S Cards                                                                                                    | From                                                                                                    |
| <ul> <li>Term deposits</li> <li>Bao Loc certificate of deposit</li> </ul>                                                                                                    | VND-TTTT-Cty TNHH Khoa Học & Kỹ Thuật Hong Zheng Vietnam VND 13,000,000.00 ~ 1903 0808 998899                                                                                                    |
| NOVE MONEY                                                                                                    | State treasury info                                                                                                    |
| 너 Transfers                                                                                                    | 1813 - KBNN TX Thuận An 🔻 7111                                                                                                    |
| Batches                                                                                                    |                                                                                                    |
|                                                                                                    |                                                                                                    |
| Payroll                                                                                                    |                                                                                                    |
| Payroll                                                                                                    | Tax information                                                                                                    |
| Payroll<br>Bill, tax & fee<br>Foreign exchange                                                                                                    | Tax information     Area code   12     Collecting authority   13                                                                                                    |
| Payroll     Payroll     Bill, tax & fee     Foreign exchange     Overseas remittance                                                                                                    | Tax information       Area code       12       Select area code       •       2995147 - Huyện Thanh Xuân, Chỉ cục thuế khu vực Thanh Xuân                                                                                                    |
| Payroll     Payroll     Bill, tax & fee     Foreign exchange     Overseas remittance CREDIT & FINANCIAL SERVICES                                                                                                    | Tax information         Area code       12         Select area code       Collecting authority         Decision authority (Optional)       Decision date (Optional)                                                                                                    |
| Payroll Bill, tax & fee Foreign exchange Overseas remittance REDIT & FINANCIAL SERVICES SO Overdraft loan information                                                                                                    | Tax information         Area code       12         Select area code       Collecting authority         Decision authority (Optional)       Decision date (Optional)         04 - Competent authorities       27/01/2022                                                                                                    |
| Payroll  Bill, tax & fee  Foreign exchange  Overseas remittance  REDIT & FINANCIAL SERVICES  Overdraft loan information  Loan Applications                                                                                                    | Tax information         Area code       12         Select area code       Collecting authority         Decision authority (Optional)         Decision authorities         04 - Competent authorities                                                                                                    |
| Payroll Bill, tax & fee Foreign exchange Overseas remittance CREDIT & FINANCIAL SERVICES Overdraft loan information D Loan Applications Loans Loans                                                                                                    | Tax information         Area code       12         Select area code       •         Decision authority (Optional)       Decision date (Optional)         04 - Competent authorities       •         Details of taxable item(s)                                                                                                    |
| <ul> <li>Payroll</li> <li>Bill, tax &amp; fee</li> <li>Foreign exchange</li> <li>Overseas remittance</li> <li>CREDIT &amp; FINANCIAL SERVICES</li> <li>Overdraft loan information</li> <li>Loan Applications</li> <li>Loans</li> <li>Letter of credit</li> </ul>                                                                                                    | Tax information         Area code       12         Select area code       Collecting authority         Decision authority       (Optional)         04 - Competent authorities       27/01/2022         Details of taxable item(s)         Taxable item(s)         Taxable item(s)                                                                                                    |
| Payroll  Bill, tax & fee  Foreign exchange  Overseas remittance  CREDIT & FINANCIAL SERVICES  Overdraft loan information  Loan Applications  Loans  Loter of credit  Credit Calection                                                                                                    | Tax information         Area code       12         Select area code       Collecting authority         Select area code       2995147 - Huyện Thanh Xuân, Chi cục thuế khu vực Thanh Xuân         Decision authority (Optional)       Decision date (Optional)         04 - Competent authorities       27/01/2022         Image: Collecting authority       14         Details of taxable item(s)       Decision authority.         Taxable item(s) must have the same Collecting authority.       14                                                                                      |
| Payroll Bill, tax & fee Foreign exchange Overseas remittance CREDIT & FINANCIAL SERVICES Overdraft loan information D Loan Applications Loans Letter of credit Collection Collection Colle | Tax information         Area code       12         Select area code       2995147 - Huyện Thanh Xuân, Chi cục thuế khu vực Thanh Xuân         Decision authority (Optional)       Decision date (Optional)         04 - Competent authorities       27/01/2022         Details of taxable item(s)       Taxable item(s) must have the same Collecting authority.         Taxable item (s)       Taxable item (s)                                                                                                    |
| <ul> <li>Payroll</li> <li>Bill, tax &amp; fee</li> <li>Foreign exchange</li> <li>Overseas remittance</li> <li>Overdraft loan information</li> <li>Loan Applications</li> <li>Loans</li> <li>Letter of credit</li> <li>Collection</li> <li>Bank guarantee</li> </ul>                                                                                                    | Tax information         Area code       12         Select area code       2995147 - Huyện Thanh Xuân, Chỉ cục thuế khu vực Thanh Xuân         Decision authority (Optional)       Decision date (Optional)         04 - Competent authorities       27/01/2022         Details of taxable item(s)       Taxable item(s) must have the same Collecting authority.         Taxable item (s) must have the same Collecting authority.       Taxable item (s)         Chapter       Tax item       Tax period (Optional)                                                                        |
| <ul> <li>Payroll</li> <li>Bill, tax &amp; fee</li> <li>Foreign exchange</li> <li>Overseas remittance</li> <li>Overdraft loan information</li> <li>Loan Applications</li> <li>Loans</li> <li>Letter of credit</li> <li>Collection</li> <li>Bank guarantee</li> </ul>                                                                                                    | Tax information         Area code       12         Select area code       2995147 - Huyện Thanh Xuân, Chi cục thuế khu vực Thanh Xuân         Decision authority       (Optional)         04 - Competent authorities       27/01/2022         Otalis of taxable item(s)         Taxable item(s) must have the same Collecting authority.         Taxable item (1)         (Dapter         Tax item         1052 - Thuế thu nhập DN của các dơn vi không         Vidu: DD/MMYYYY                                                                                                    |
| <ul> <li>Payroll</li> <li>Bill, tax &amp; fee</li> <li>Foreign exchange</li> <li>Overseas remittance</li> <li>Overdraft loan information</li> <li>Loan Applications</li> <li>Loans</li> <li>Letter of credit</li> <li>Collection</li> <li>Bank guarantee</li> <li>PERSONAL</li> <li>Beneficiaries</li> </ul>                                                                                                    | Tax information         Yea code       12         Select area code       295147 - Huyện Thanh Xuân, Chi cục thuế khu vực Thanh Xuân         Decision authority       (Optional)         04 - Competent authorities       27/01/2022         Otable item(s)       27/01/2022         Decision date (Optional)       14         Otable item(s)       27/01/2022         Decision date item(s)       14         Decision item (s)       14         Decision item (s)       14         Decision item (s)       14         Decision item (s)       152 - Thuế thu nhập DN của các dơn vị không * |

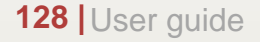

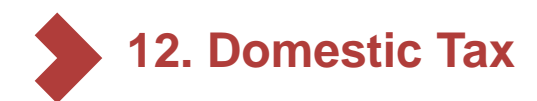

### 12.1. Initiate (continue)

15

16

17

18

At **Details of taxable item(s)**, select your items to pay (**Note**: *maximum 2 items*).

- Select the edit icon on the outer right of each item if user wishes to change the information
  - User can select to edit info below:
  - Chapter
  - Tax item
  - Tax period
  - · Pay amount
  - Note

Select **Review** to move on to the next screen. Check and verify all information, then select **Submit**  Details of taxable item(s) Currently we only support a maximum of 2 taxable items with the same Collecting authority.

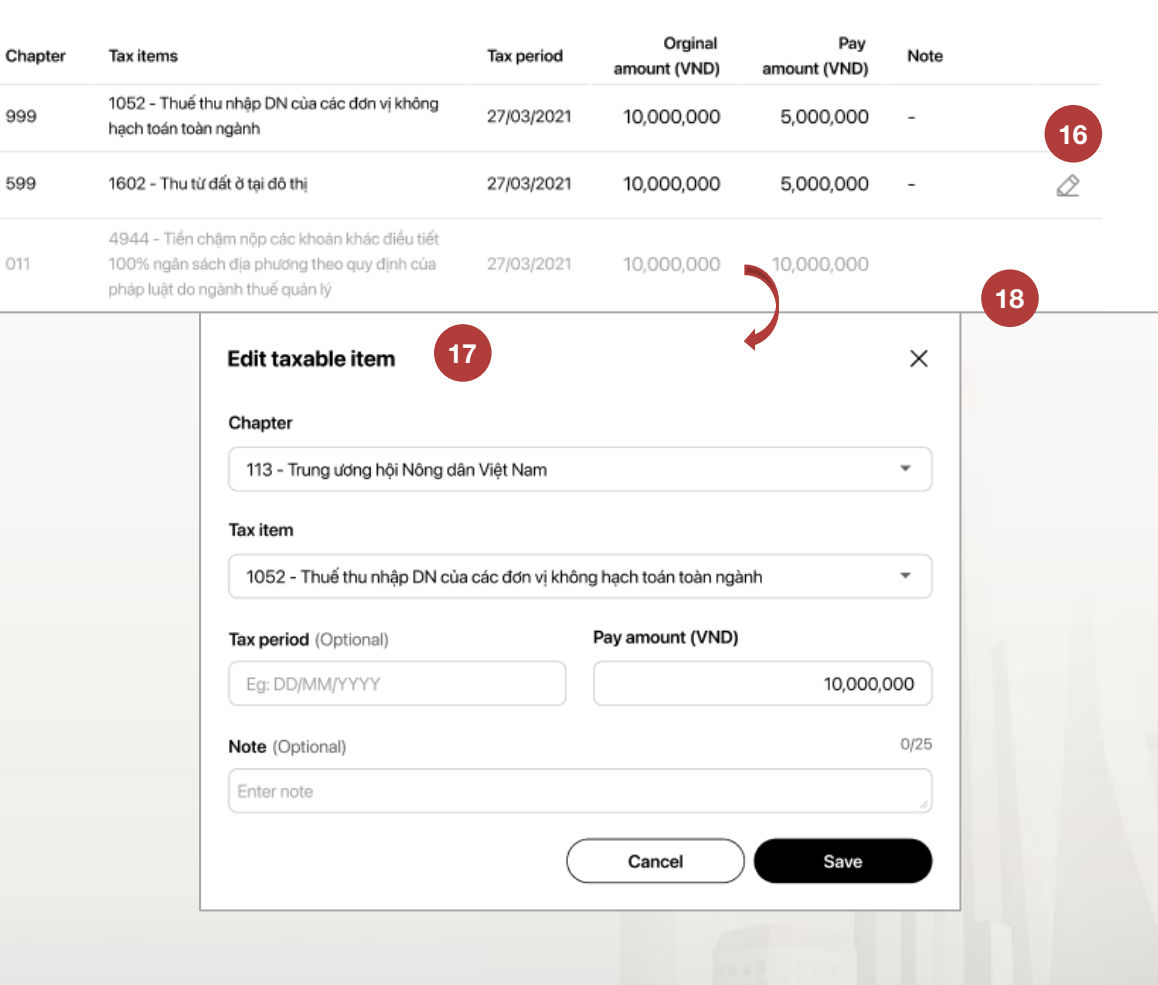

Maker

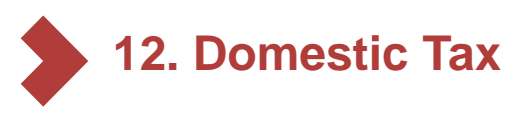

### 12.2. Authorize

130 User guide

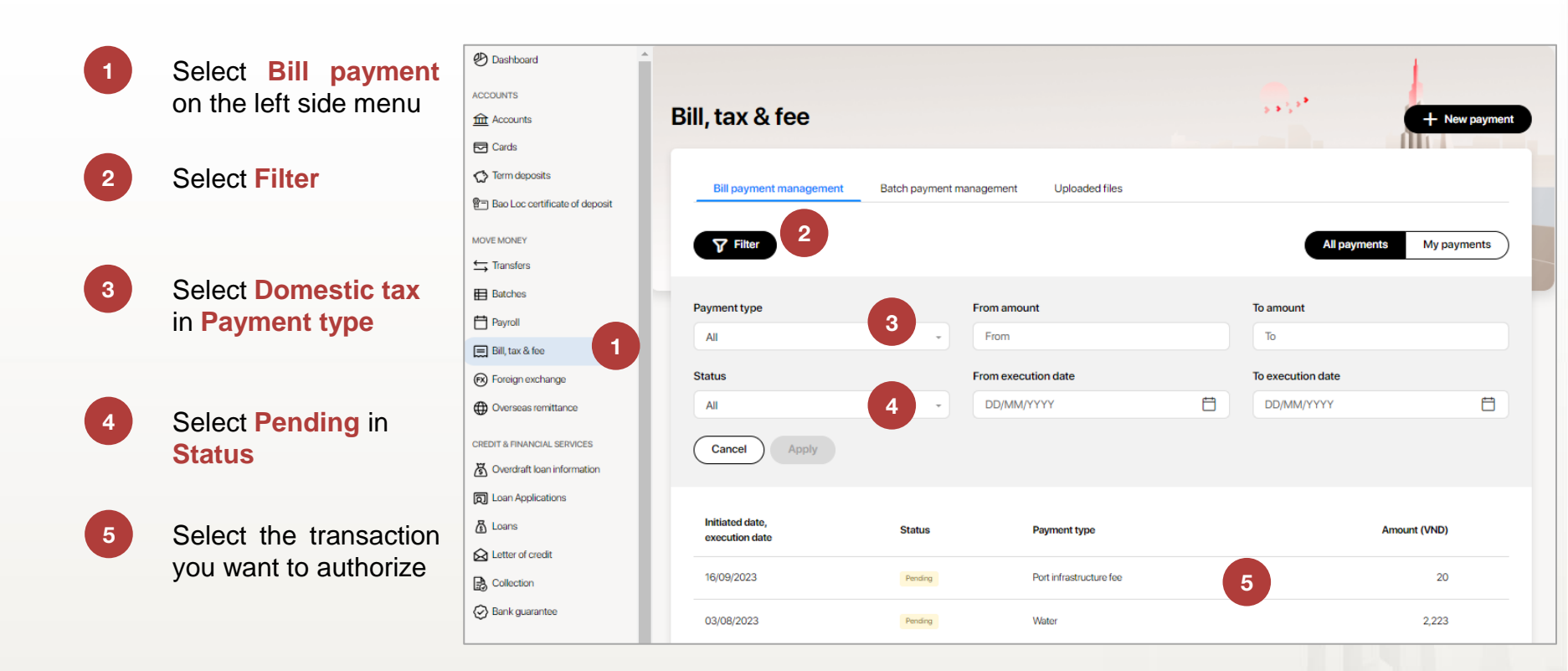

Note: Checker can cancel Pending transactions

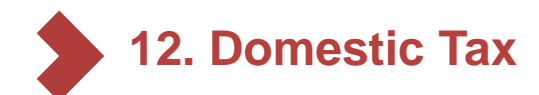

6

7

### 12.2. Authorize (continue)

After checking all information, select **Approve** and authorize with passcode on mobile app to approve transaction

Select **Reject** if user does not wish to approve the transaction. User can add description (if any) for rejection

| •                              |                                                         |                                    | 28 EN      | V 3F 35880243_s2app<br>Test Company Limited |
|--------------------------------|---------------------------------------------------------|------------------------------------|------------|---------------------------------------------|
| Dashboard                      | Bill details                                            |                                    | 2 * 2 *    | A.                                          |
| COUNTS                         | Domestic tax Pending                                    |                                    |            |                                             |
| Accounts                       | Created by 35880243, s2maker on 03/06/2022 at 04:27 PM  |                                    |            |                                             |
| Cards                          | Transaction ID: 9eeccbbb-7208-4ff8-ab31-fb25c6c26a94    |                                    |            |                                             |
| Term deposits                  | From                                                    | То                                 |            |                                             |
| Bao Loc certificate of deposit | C VND -1,000,000                                        | 窗 KBNN                             |            |                                             |
| EMONEY                         | VND-TGPOS-AVIVHCEQAEZM<br>19135880243083                | KBNN Gò Quạo - Kiên Giang<br>7111  |            |                                             |
| Transfers                      |                                                         |                                    |            |                                             |
| Batches                        | Amount<br>VND 200,000                                   |                                    |            |                                             |
| Payroll                        |                                                         |                                    |            |                                             |
| Sill, tax & fee                | General information                                     |                                    |            | ^                                           |
| Foreign exchange               | Tax payer information                                   |                                    |            |                                             |
| Overseas remittance            | Tax code                                                | Decision number / notice number    |            |                                             |
| T & FINANCIAL SERVICES         | 1800376620                                              | -                                  |            |                                             |
| Overdraft loan information     | Tax payer name                                          | Address                            |            |                                             |
| And Institute                  | Dang main coan                                          | 120                                |            |                                             |
| toan Applications              | Tax information                                         |                                    |            | ^                                           |
| Loans                          | Area code                                               | Collecting authority code          |            |                                             |
| etter of credit                | 8131131 - Xã Vĩnh Thạnh                                 | 1054260 - Cục Thuế Tỉnh Bình Dương |            |                                             |
| Collection                     | Decision authority                                      | Decision date                      |            |                                             |
| Bank guarantee                 | 02 - Finance Inspectorate                               | -                                  |            |                                             |
| ONAL                           | Details of taxable item(s)                              |                                    |            | ^                                           |
| Beneficiaries                  | Chapter Tax items                                       |                                    | Tax period | Amount (VND) Note                           |
| My Profile                     | 757 1003 - Thuế thu nhập từ hoạt động sản xuất, k       | inh doanh của cá nhân              | -          | 200,000                                     |
|                                | Approval log<br>③ Waiting for further approval(s) (0/1) |                                    | 7          | 6                                           |
|                                |                                                         |                                    |            | Reject Approve                              |

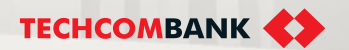

This feature support users to transact oversea remittance requests in a quick and safe manner.

- 13.1. Initiate transaction without FX buying
- 13.2. Initiate transaction with FX buying
- 13.3. Approve transaction verification
- 13.4. Transaction Pre-validation
- 13.5. Make amendment requests
- 13.6. Submit deferred documents
- 13.7. Conduct transaction inquiry
- 13.8. Download MT103
- 13.9. Upload Custom declaration by batch
- 13.10. Multiple Approval
- 13.11. Editing Returned transactions
- 13.12. Transaction via Swift Go

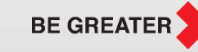

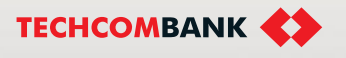

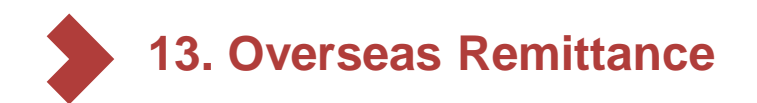

### **Register for Oversea Remittance**

✓ In order to use Oversea Remittance feature on Techcombank Business, customers need to register the

feature at TCB counter or contact to Customer Support Centre (CCC)

✓ Own a foreign currency account with sufficient balance to make transactions. Otherwise, customers

need to contact TCB hotline (Domestic1800 6556 – International: +8424 7303 6556) for further support;

✓ Both maker and checker need to **install TCBB app** to use all Oversea Remittance features.

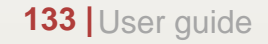

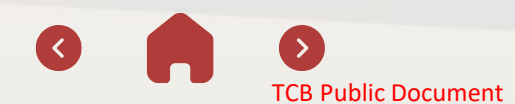

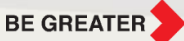

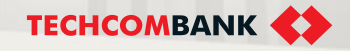

- 13.1. Initiate transaction without FX buying
  - From the side navigation, select Overseas remittance
  - From the right top corner, select **New transfer** to create new transaction
    - Fill in the required information, following 4 steps:
    - **Transfer information:** key in *Currency, Transaction amount, Fee information*
    - Beneficiary information: key in Account number, Account name, Beneficiary address, SWIFT code, Payment details and Message to bank
    - **Document upload:** key in *Purpose type, Transfer purpose,* and upload at least one supporting file
    - Review information, edit and Submit

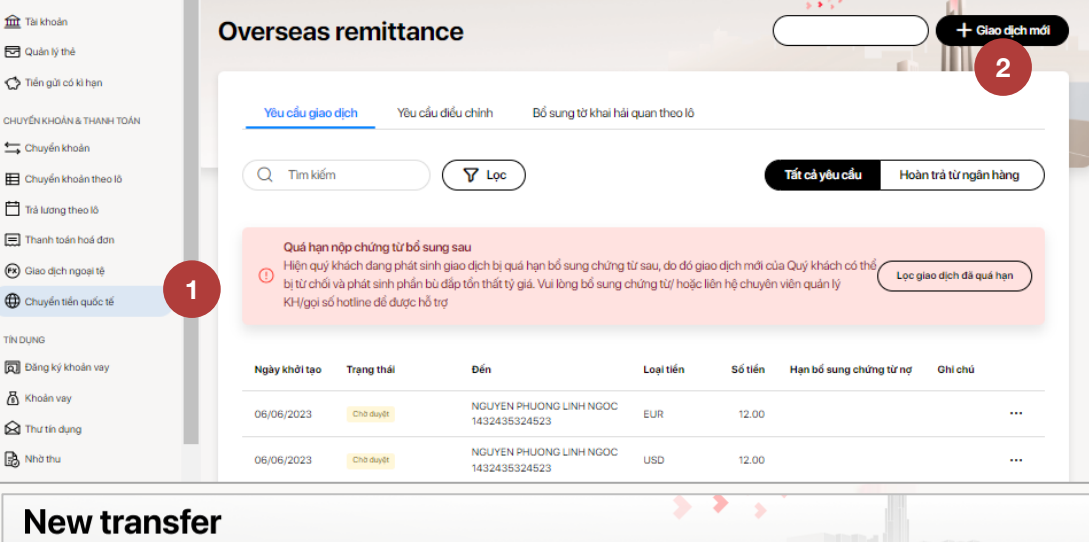

| 1 Transfer information — | Beneficiary information      3 | Document upload | 4 Review and submit |      |
|--------------------------|--------------------------------|-----------------|---------------------|------|
| Template (Optional)      |                                |                 |                     |      |
| Select template          |                                | •               |                     |      |
|                          |                                | 3               |                     |      |
| Currency                 | Transaction amount             | 3               |                     |      |
| Currency                 | Transaction amount             | 00.00           |                     |      |
| Currency                 | Transaction amount             | 00.00           |                     | Next |
| Currency USD             | Transaction amount             | 3               |                     | Next |

1

2

3

TCB Public Document

- 13.1. Initiate transaction without FX buying (cont.)
  - The request is successfully submitted. The customer can **save as template** for further use.
- 5 Click onto Manage transfer to check status of the request.

Customers can view the following status:

| Back to Overseas remittance                                     |                                | <b>.</b>                                                                                                    |          |
|-----------------------------------------------------------------|--------------------------------|----------------------------------------------------------------------------------------------------|----------|
| O Transfer submitted successfully                               |                                |                                                                                                    |          |
| Summary<br>Iransaction ID: 0T16643616447003                     |                                |                                                                                                    |          |
| Transfer information                                            |                                |                                                                                                    |          |
| <u>í</u>                                                        | USD 989,980,373.87             | C USD 989,98                                                                                                    | 0,373.87 |
| Debit account<br>USD-TGCD-KHACH HANG 29376670<br>19129376670043 |                                | Fee account<br>USD-TGCD-KHACH HANG 29376670<br>19129376670043                                                                                |          |
| Debit amount<br>USD 2,000                                       |                                | Fee amount<br>USD 46.2                                                                                                    |          |
| Fee type<br>OUR - You pay all fees                              | Transfer amount<br>USD 2,000   | Total amount<br>USD 2,046.2                                                                                                    |          |
| Beneficiary information                                         |                                |                                                                                                    |          |
| То                                                              |                                | Beneficiary bank detail                                                                                                    |          |
| 2<br>22029994<br>19722029994047<br>No. 123 Flower Str.          |                                | CHING BANKING CORPORATION<br>SWIFT: CHBICPHIMMOXX<br>8745 PASE OF ROXAS CORNER VILLAR STREET MAKATI, METRO MANILA CHINA<br>CORPORATION BLDG. | BANKING  |
| Payment details<br>dsv                                          |                                |                                                                                                    |          |
| Message to bank<br>dvw                                          |                                |                                                                                                    |          |
| Document upload                                                 |                                |                                                                                                    |          |
| Purpose type                                                    | Transfer purpose               |                                                                                                    |          |
| Capital Transaction                                             | Payment for investment capital | ransfer to overseas transferors                                                                                                    |          |
| Defer documents                                                 | Due date                       |                                                                                                    |          |
| $\checkmark$                                                    | 27-12-2022                     |                                                                                                    |          |
| Document name                                                   |                                | Size don                                                                                                    |          |
| FEB guide_FX Selling(contract rate).pdf                         |                                | 1.60MB                                                                                                    |          |

4

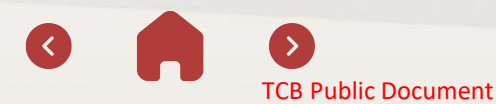

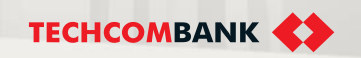

- 13.2. Initiate transaction with FX buying
- A. Transaction with FX buying (auto rate)

Follow Step 1-3, **17.1. Transaction without FX buying.** 

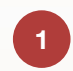

# When keying in **Transfer information**, select **Buy FX**.

The customer can choose from the list of FX accounts or intermediary accounts to buy FX.

| 2 | Select Auto rate from Rate type and fill |
|---|------------------------------------------|
|   | in buying amount.                        |
|   | Note: The buying amount is less than or  |
|   | equal to the transaction amount          |

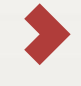

Proceed with other steps similar to **17.1. Transaction without FX buying** 

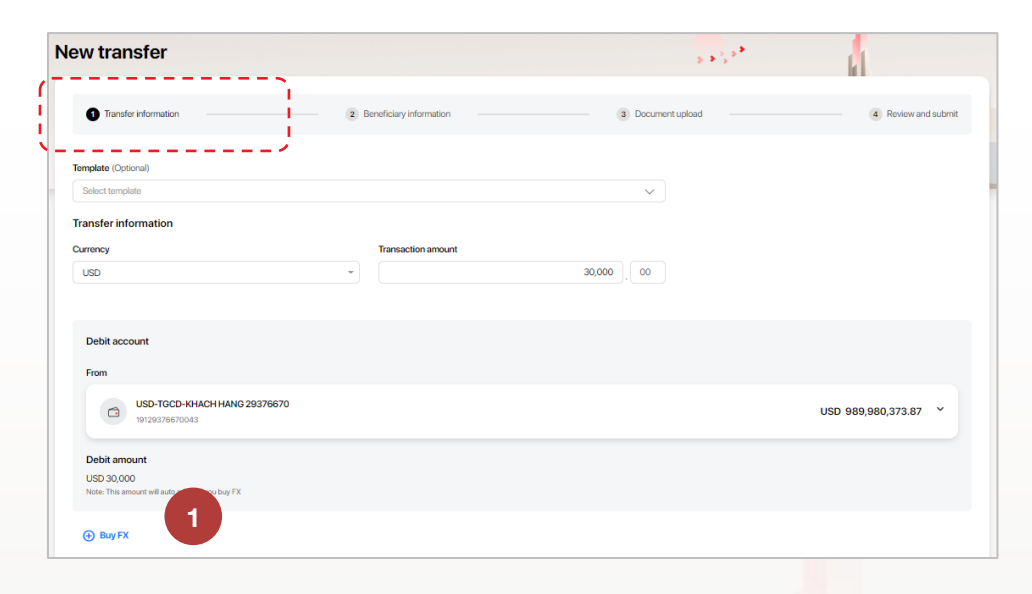

| <sup>-</sup> X buying account                          |                                                                      |                   | Delete            |
|--------------------------------------------------------|----------------------------------------------------------------------|-------------------|-------------------|
| rom                                                    |                                                                      |                   |                   |
| VND-1001-TK 19129376670868 VND-1001-<br>19129376670868 | TK 191293                                                            |                   | VND 984,727,112 Y |
| tate type Auto rate                                    | 2 •                                                                  |                   |                   |
| luying amount                                          | Transaction rate                                                     | Equivalent amount |                   |
| JSD 2,000 , 00                                         | USD 1.00 = VND 23,200<br>Note: This rate may change at approval step | VND 46,400,000    |                   |

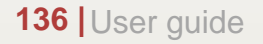

BE GREATER

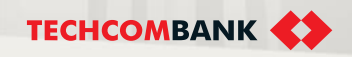

13.2. Initiate transaction with FX buying (cont.)

B. Transaction with FX buying (contract rate)

For contract rate, the customer needs to contact RM to get support and receive **Deal** reference number.

Follow Step 1-3, **17.1. Transaction** without FX buying.

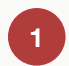

When keying in **Transfer information**, select **Buy FX**. The customer can choose from the list

of FX accounts or intermediary accounts to buy FX.

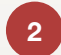

Select **Contract rate** from **Rate type** and key in **Deal reference number** to load the transaction information as contracted.

Note: The buying amount is less than or equal to the transaction amount

Proceed with other steps similar to **17.1. Transaction without FX buying** 

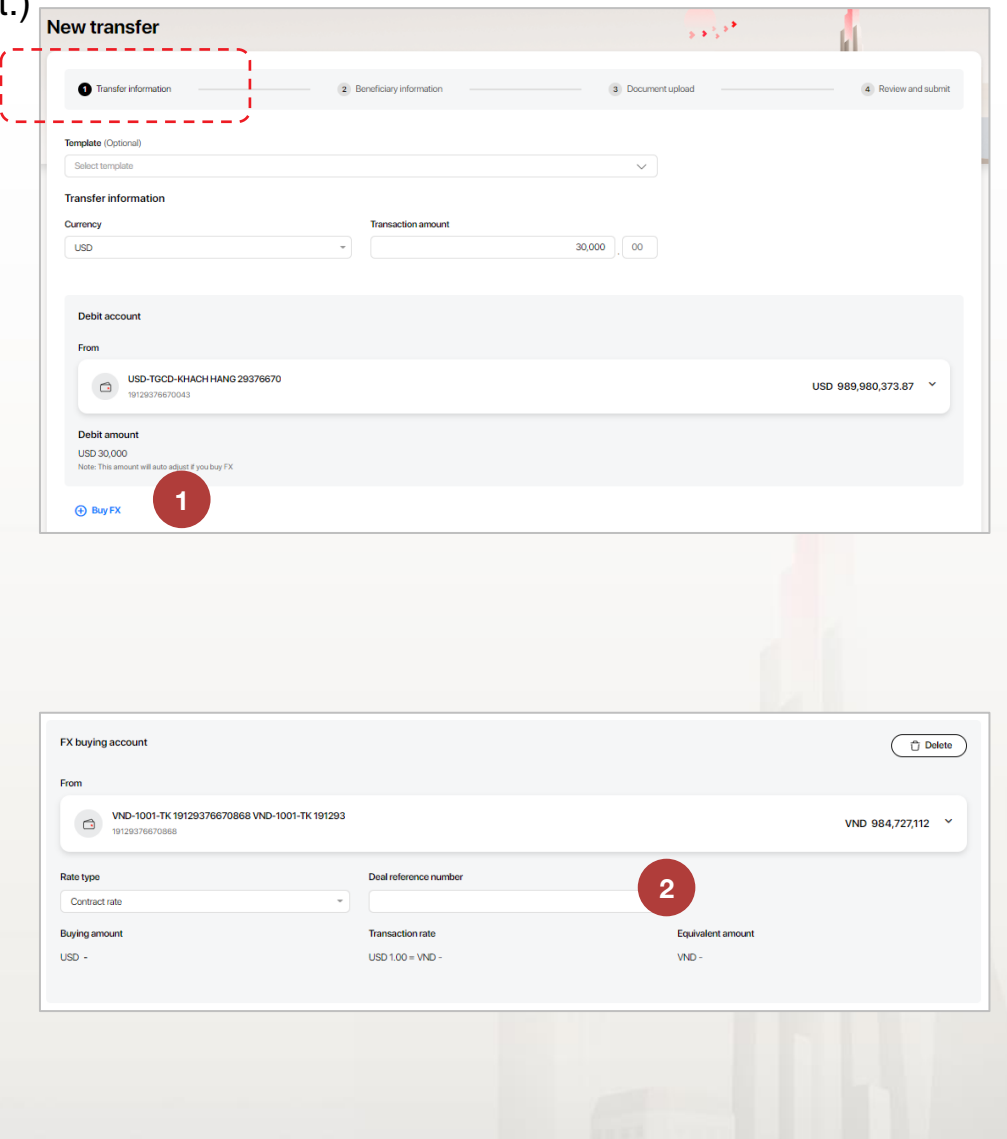

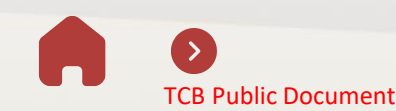

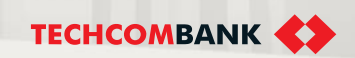

Note for initiating new transaction from Overdraft account

When initiate new oversea remittance transaction on TCBB, user can use an overdraft account (category 1018) to buy a part or all foreign currencies for oversea transfering.

1 Overdraft accounts that can be used to buy foreign currencies for oversea remittance transaction are accounts that are granted credit under the following 5 programs:

| Tên chương trình                                                                                                    | Mã chương trình            |  |  |
|----------------------------------------------------------------------------------------------------|----------------------------|--|--|
| Offering cấp tín dụng cho khách hàng doanh nghiệp hiện hữu                                                                     | CTKD_B1CREDIT              |  |  |
| thuộc phân khúc SME/MSME có giá trị khoản cấp tín dụng từ 20 tỷ đồng trở xuống                                                 | R22-OFFERING-B1CREDITPLUS  |  |  |
| Offering cấp tín dụng nhanh không TSBĐ cho KHDN tiếp cận                                                                       | R21-CTKD-PNSHRVCREDIT      |  |  |
| qua kênh đối tác thuộc phân khúc SME/MSME                                                                                      | R22-OFFERING-PNSMISACREDIT |  |  |
| Offering cấp tín dụng cho khách hàng doanh nghiệp hiện hữu<br>thuộc phân khúc SME/MSME khai thác qua kênh ngân hàng<br>điện tử | R22-OFFERING-B1C-ONL       |  |  |

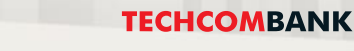

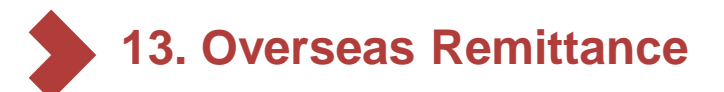

### 13.3. Approve transation

After the transfer request is submitted successfully, it will be sent to the Checker for verification. The Checker verifies the transaction on TCBB website or application.

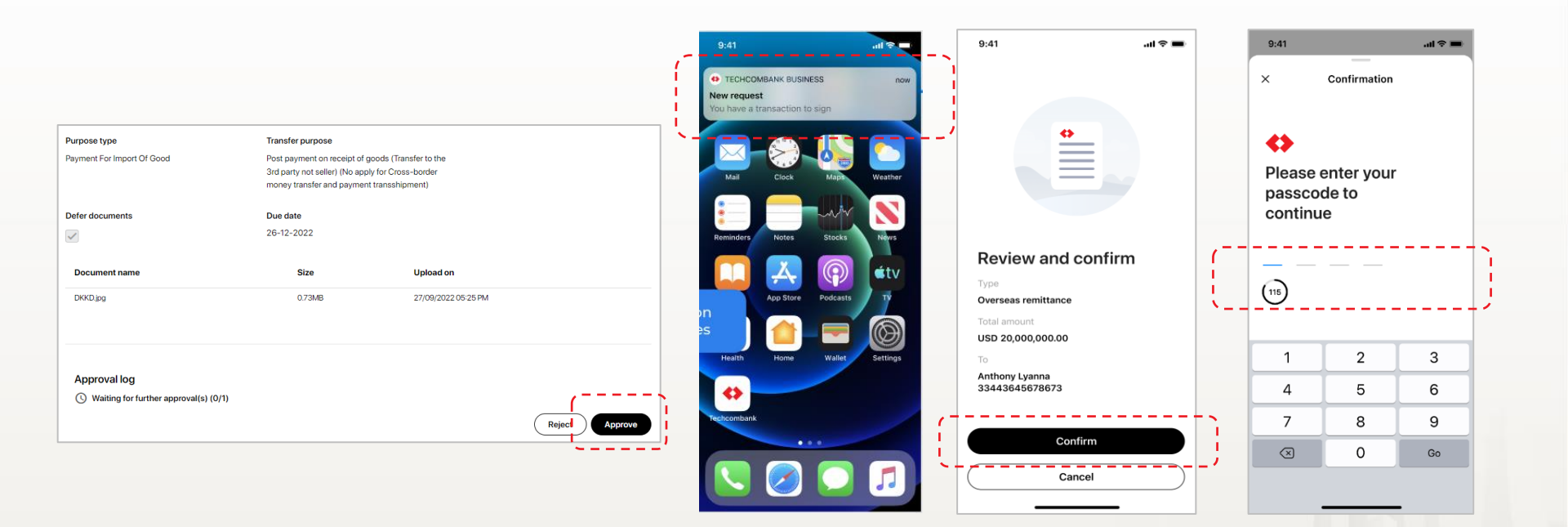

Transaction verification on TCBB website

Transaction verification on TCBB application

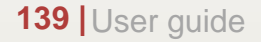

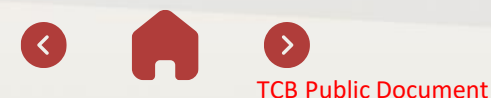

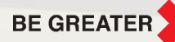

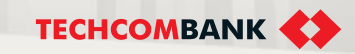

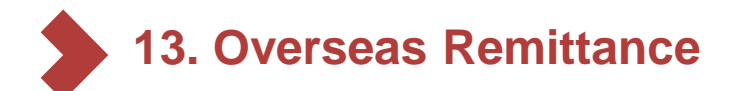

140 User guide

### 13.4. Transaction pre-validation

When initiating/ approving OTT transactions, there is an option for customer to pre-validate **Transfer information** and **Beneficiary information** before further process. Customer can choose to **Edit** or **Submit** transaction

| Beneficiary information                                                                                                    |                                                          |                                                                                           |                     |                             |
|----------------------------------------------------------------------------------------------------|----------------------------------------------------------|-------------------------------------------------------------------------------------------|---------------------|-----------------------------|
| Transaction pre-validation notices from SWIFT The following information is recommended by SWIFT to be more thoroughly checked before making a transaction:     Incorrect SWIFT code Please ignore this notice if the information is correct |                                                          |                                                                                           |                     | Why have this notification? |
| To<br>NS<br>NA test SWIFT<br>123456<br>O6 quang trung                                                                                                    |                                                          | Beneficiary bank detail<br>CREDIT AGRICOLE<br>SWIFT: AGRIERPPTUL<br>1 QUAI EDMOND PERRIER |                     |                             |
| Payment details<br>se chuyen thanh D-ODA<br>Message to bank                                                                                                    |                                                          |                                                                                           |                     |                             |
| Document upload                                                                                                    |                                                          |                                                                                           |                     | (a)                         |
| Purpose type Advance payment for imported goods                                                                                                    | Transfer purpose<br>Advance payment (transfer to seller) |                                                                                           |                     |                             |
| Defer documents                                                                                                    | Due date<br>16-01-2025                                   |                                                                                           |                     |                             |
| Document name                                                                                                    |                                                          | Size                                                                                      | Upload on           |                             |
| edge-coc-sittechcombank.com.vn_redirect.png                                                                                                    |                                                          | 0.65MB                                                                                    | 31/01/2024 11:01 AM |                             |
| Completed request.png                                                                                                    |                                                          | 0.07MB                                                                                    | 31/01/2024 11:01 AM |                             |
| APP - Congleted request png                                                                                                    |                                                          | 0.08MB                                                                                    | 31/01/2024 11:01 AM | Edit Submit                 |

### 13.5. Make amendment requests

Request to return can only be made with transactions at "Processing" status.

To create Request to return:

- Option 1: On the Overseas remittance overview screen, click on View detailts to see transfer details then select Create return request
- Option 2: On the Overseas remittance overview screen, select Create return request
- 2 Key in Return reason
- Select Submit to send request to the 3 Checker.

1a

1b

The request is sent to the Checker for verification. The Checker verifies the request on TCBB website or application.

| 08/09/2022 | Pending    | khachhang 11117777<br>349203912903 | USD   | 5,000.00 | 07/12/2022           |                       |
|------------|------------|------------------------------------|-------|----------|----------------------|-----------------------|
| 06/09/2022 | Processing | XYZ Co.ltd<br>2920390394           | USD 🗭 | 5,400.00 | 13/11/2022           |                       |
| 29/08/2022 | Processing | ABC co.ltd<br>1029384940           | USD   | 5,600.00 | 13/11/2022 View d    | letails 1a            |
| 29/08/2022 | Completed  | ABC co.ltd<br>1029384940           | USD   | 6,500.00 | 27/11/202: Cance     | l request             |
| 28/08/2022 | Completed  | SHENZHEN HAIDA CO LTD<br>123564    | USD   | 200.00   | 26/11/202:<br>Create | e return request      |
| 26/08/2022 | Processing | ABC co.ltd<br>1029384940           | USD   | 3,500.00 | 13/11/202: Create    | investigation request |
|            |            |                                    |       |          |                      |                       |

| Return request                                                 | ×             |
|----------------------------------------------------------------|---------------|
| Overseas remittance summary                                    |               |
| To: XYZ Co.ltd<br>2920390394<br>BANK OF YINGKOU                |               |
| Transaction amount: USD 5,400                                  |               |
| 🔁 View details                                                 |               |
| Return reason 2                                                | 17/140        |
| Description only allows a-z, A-Z, 0-9, space, dot, dash, comma | 3             |
|                                                                | Cancel Submit |

**TECHCOMBANK** 

**BE GREATER** 

TCB Public Document

13.5. Make amendment requests (cont.)

B. Request to cancel:

Request to return can only be made with transactions at "**Processing**" or "**Returned**" status.

To create Request to cancel:

1a Option 1: On the **Overseas remittance** overview screen, click on View details to see transfer details then select **Create** cancellation request

b Option 2: On the Overseas remittance overview screen, select Create cancellation request.

### 2 Key in **Cancellation reason**

3 Select Submit to send request to the Checker.

The request is sent to the Checker for verification. The Checker verifies the request on TCBB website or application.

| 0 | 8/09/2022 | Pending    | khachhang 11117777<br>349203912903 | USD   | 5,000.00 | 07/12/2022                     |               |
|---|-----------|------------|------------------------------------|-------|----------|--------------------------------|---------------|
| 0 | 6/09/2022 | Processing | XYZ Co.ltd<br>2920390394           | USD 🕅 | 5,400.00 | 13/11/2022                     |               |
| 2 | 9/08/2022 | Processing | ABC co.ltd<br>1029384940           | USD   | 5,600.00 | 13/11/2022<br>View details     | 1a            |
| 2 | 9/08/2022 | Completed  | ABC co.ltd<br>1029384940           | USD   | 6,500.00 | 27/11/202: Cancel request      | tion request  |
| 2 | 8/08/2022 | Completed  | SHENZHEN HAIDA CO LTD<br>123564    | USD   | 200.00   | 26/11/202:<br>Create return re | equest        |
| 2 | 6/08/2022 | Processing | ABC co.ltd<br>1029384940           | USD   | 3,500.00 | 13/11/2022 Create investig     | ation request |
|   |           |            |                                    |       |          |                                |               |

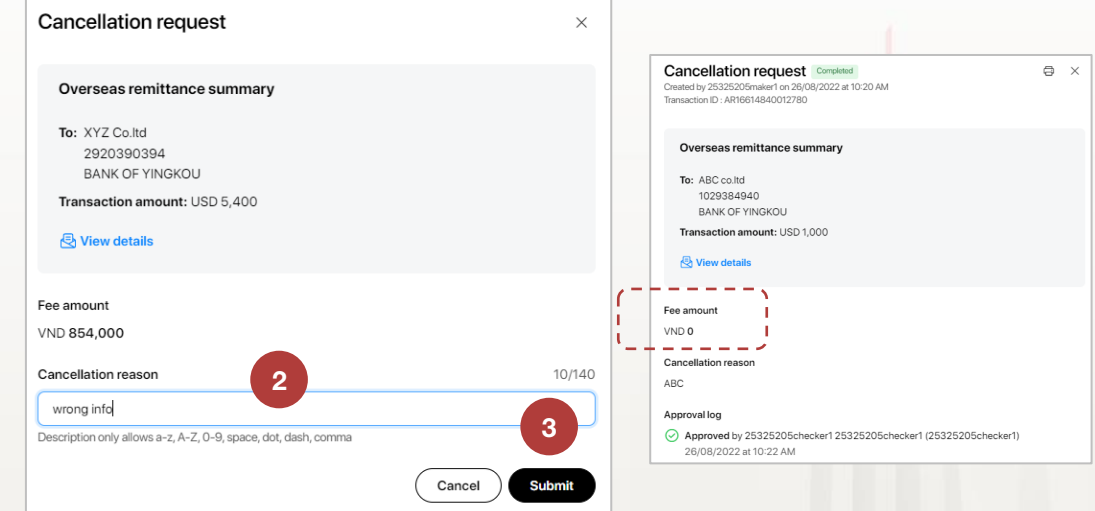

Note: **Fee amount** may apply upon the cancellation request or in case TCB rejects the transaction

**BE GREATER** 

TCB Public Document

**TECHCOMBANK** 

13.5. Make amendment requests (cont.)

**C. Request to investigate:** a request made to TCB regarding transfer requests already sent to and resolved by TCB. Request to investigate can only be made with transactions at "**Completed**" status.

To create Request to investigate:

Option 1: On the Overseas remittance overview screen, click on View details to see transfer details then select Create
 investigation request

Option 2: On the **Overseas remittance** overview screen, select **Create investigation request** 

2 Key in **Investigation reason** and upload the supporting file (if any)

Select Submit to send request to the Checker.

|            |            | 2920390394                      |     |              |                                                     |                       |
|------------|------------|---------------------------------|-----|--------------|-----------------------------------------------------|-----------------------|
| 29/08/2022 | Processing | ABC co.ltd<br>1029384940        | USD | 5,600.00     | 13/11/2022                                          |                       |
| 29/08/2022 | Completed  | ABC co.ltd<br>1029384940        | USD | 6,500.00     | 27/11/2022                                          | ···                   |
| 28/08/2022 | Completed  | SHENZHEN HAIDA CO LTD<br>123564 | USD | 200.00       | 26/11/202: View details                             | - 1a                  |
| 26/08/2022 | Processing | ABC co.ltd<br>1029384940        | USD | 3,500.00     | 13/11/2022 Cancel request                           |                       |
| 25/08/2022 | Cancelled  | Bank<br>219102938               | USD | 5,000,000.00 | Create cancellat<br>23/11/202:<br>Create return red | tion request<br>quest |
| 24/08/2022 | Cancelled  | ABC co.ltd<br>1029384940        | USD | 1,000.00     | 13/11/2022 Create investiga                         | ition request         |
|            |            |                                 |     |              |                                                     |                       |

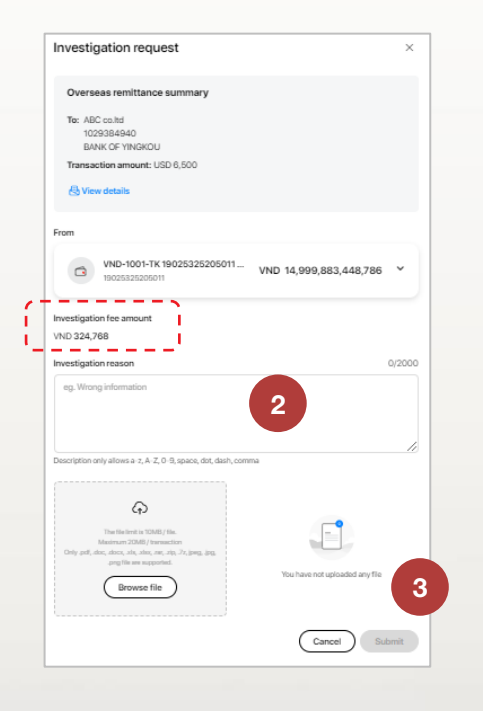

The investifation fee amount is shown on the Investigation request window.

The request is sent to the Checker for verification. The Checker verifies the request on TCBB website or application.

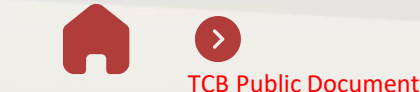

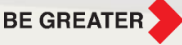

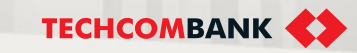

13.6. Submit deferred documentsSubmit deferred documents forCompleted prepaid transactions

- On the **Overseas remittance** overview screen, click on View details to see transfer details.
- 2 Select Upload defer documents
  - Select the scanned files and upload then select Submit

The request will be approved by the Maker him/herself. The Maker can verify the request on TCBB website or application.

| erseas       | remitt     | ance                               |           | + New trans |                 |                    |
|--------------|------------|------------------------------------|-----------|-------------|-----------------|--------------------|
| Transfer req | uests A    | mendment requests                  |           |             |                 |                    |
| Q Search     |            | Filter                             | $\supset$ | A           | Il transactions | Returned from bank |
| 29/08/2022   | Processing | ABC co.ltd<br>1029384940           | USD       | 5,600.00    | 13/11/2022      |                    |
| 29/08/2022   | Completed  | 1.1td<br>.84940                    | USD       | 6,500.00    | 27/11/2022      |                    |
| 28/08/2022   | Completed  | SHENZHEN HAIDA<br>CO LTD<br>123564 | USD       | 200.00      | 26/11/2022      |                    |
| 26/08/2022   | Processing | ABC co.ltd<br>1029384940           | USD       | 3,500.00    | 13/11/2022      |                    |

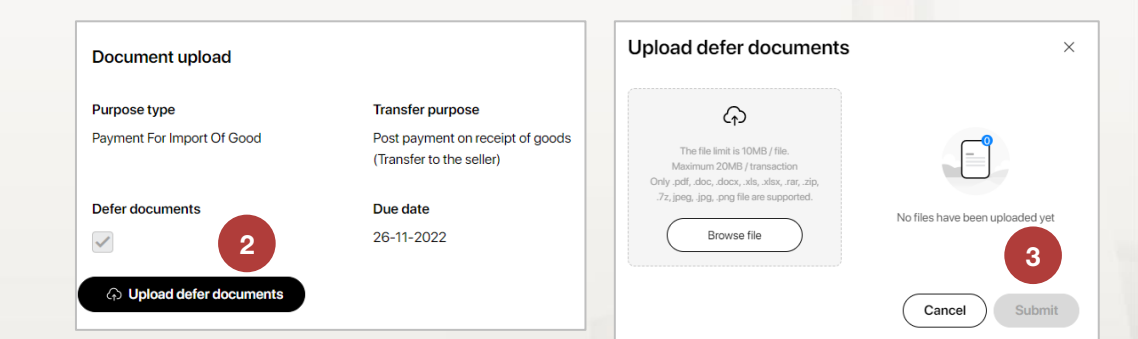

3

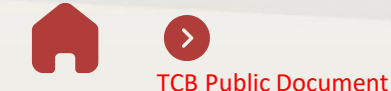

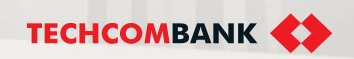
13.6. Submit deferred documents (cont.)

The submission period for deferred documents is **no** longer than 90 days.

The customer can set the submission date at Step 3. **Document upload** when creating a new transfer request.

Upon overdue submission, a warning will be shown on TCBB screen.

If the customer submits documents late or fails to submit documents after being warned by TCB, the transaction will be rejected and a fee amount may incur.

| erseası                | remitt                          | ance                                                    |                                  |                             | \$ \$ <sup>2</sup> 5 *        | + Nev                                          | v trar |
|------------------------|---------------------------------|---------------------------------------------------------|----------------------------------|-----------------------------|-------------------------------|------------------------------------------------|--------|
|                        |                                 |                                                         |                                  |                             |                               |                                                | 7      |
| Transfer req           | luests                          | Amendment requests                                      |                                  |                             |                               |                                                |        |
| Q Search               |                                 | Filter                                                  |                                  |                             | All requests                  | Returned from bank                             | 1      |
| ① Due to c<br>the near | delay in uploa<br>rest branch t | ading deferred docume<br>o get support. <u>Sort ove</u> | nt, your overs<br>rdue transacti | eas remittance canr<br>ions | not be approved and sent      | to bank. Please to go t                        | 0      |
| Initiated date         | Status 🔻                        | To 🔻                                                    | Currency -                       | Amount 🗸                    | Due date for<br>deferred docs | Note 👻                                         |        |
| 01/01/2021             | Pending                         | Annie Kitchen<br>12342345433344                         | SGD                              | 100,000,000,000             |                               |                                                |        |
| 01/01/2021             | Pending                         | Annie Kitchen<br>12342345433344                         | USD                              | 100,000,000,000             | 24/04/2022                    |                                                |        |
| 01/01/2021             | Pending                         | Annie Kitchen<br>12342345433344                         | USD                              | 100,000,000,000             | 24/04/2022                    |                                                |        |
| 01/01/2021             | Pending                         | Annie Kitchen<br>12342345433344                         | USD                              | 100,000,000,000             | 24/04/2022                    |                                                |        |
| 01/01/2021             | Pending                         | Annie Kitchen<br>12342345433344                         | USD                              | 100,000,000,000             |                               | Edited - Approve before<br>12/02/2022 12:31 PM |        |
| 01/01/2021             | Returned                        | Annie Kitchen<br>12342345433344                         | SGD ®                            | 100,000,000,000             | 24/04/2022                    | Approve before<br>12/02/2022 12:31 PM          |        |
| 01/01/2021             | Completed                       | Annie Kitchen<br>12342345433344                         | JPY ®                            | 100,000,000,000             |                               |                                                |        |
| 01/01/2021             | Completed                       | Annie Kitchen<br>12342345433344                         | JPY ®                            | 100,000,000,000             | 20/04/2022                    | Deferred docs will be<br>overdue in 3 days     |        |
|                        |                                 |                                                         | 0                                |                             |                               |                                                |        |

**TECHCOMBANK** 

1

2

- 13.7. Conduct transaction inquiry
- A. Transfer requests inquiry
- Select Overseas remittance from the side navigation bar
- Select Transfer requests
  - The customer can filter transfer requests according to the following criteria:
    - Currency; Amount
    - Status
    - · Initiated date
    - Deferred documents
  - Pay attention to notification badges of **Returned from bank** to complete the transaction (for document submission/ revision).

| s and cards                                                                                      | Overseas                                                                                                    | remitta                                                                            | ance                                                                                                    |                                                                                                  |                                                                                                    |                                         |                  |                                                                 | + New tra                                                                                                    |
|--------------------------------------------------------------------------------------------------|----------------------------------------------------------------------------------------------------|------------------------------------------------------------------------------------|----------------------------------------------------------------------------------------------------|--------------------------------------------------------------------------------------------------|----------------------------------------------------------------------------------------------------|-----------------------------------------|------------------|-----------------------------------------------------------------|----------------------------------------------------------------------------------------------------|
| ards                                                                                             |                                                                                                    |                                                                                    |                                                                                                    |                                                                                                  |                                                                                                    |                                         |                  |                                                                 | 7                                                                                                    |
| rm deposits                                                                                      | Transfer red                                                                                                    | quests 2                                                                           | Amendment requ                                                                                                    | ests                                                                                             |                                                                                                    |                                         |                  |                                                                 |                                                                                                    |
| oney                                                                                             |                                                                                                    |                                                                                    |                                                                                                    |                                                                                                  |                                                                                                    |                                         |                  |                                                                 | -9                                                                                                    |
| ansfer                                                                                           | Q Search                                                                                                    |                                                                                    | √ Filter                                                                                                    |                                                                                                  |                                                                                                    |                                         | All requests     | Returned                                                        | from bank 🚺                                                                                                    |
| itch payment                                                                                     |                                                                                                    |                                                                                    |                                                                                                    |                                                                                                  |                                                                                                    |                                         |                  |                                                                 |                                                                                                    |
| yrolls                                                                                           | Currency                                                                                                    |                                                                                    |                                                                                                    | From amount                                                                                      |                                                                                                    |                                         | To amount        |                                                                 |                                                                                                    |
| l payment                                                                                        | All                                                                                                    |                                                                                    | ~                                                                                                    | From                                                                                             |                                                                                                    |                                         | То               |                                                                 |                                                                                                    |
| reign exchange                                                                                   |                                                                                                    |                                                                                    |                                                                                                    |                                                                                                  |                                                                                                    |                                         |                  |                                                                 |                                                                                                    |
| verseas remittance                                                                               | Status                                                                                                    |                                                                                    |                                                                                                    | Initiated date                                                                                   |                                                                                                    |                                         | Deferred do      | cuments                                                         |                                                                                                    |
|                                                                                                  | All                                                                                                    |                                                                                    | ~                                                                                                    | DD/MM/YYYY -                                                                                     | DD/MM/YYYY                                                                                              | Ë                                       | All              |                                                                 | ~                                                                                                    |
|                                                                                                  |                                                                                                    |                                                                                    |                                                                                                    |                                                                                                  |                                                                                                    |                                         |                  |                                                                 |                                                                                                    |
| plication                                                                                        | Cancel                                                                                                    |                                                                                    | Apply                                                                                                    |                                                                                                  |                                                                                                    |                                         |                  |                                                                 | Clear                                                                                                    |
| oplication                                                                                       | Cancel                                                                                                    |                                                                                    | Apply                                                                                                    |                                                                                                  |                                                                                                    |                                         |                  |                                                                 | Clear                                                                                                    |
| pplication<br>ans<br>tter of credit                                                              | Cancel                                                                                                    |                                                                                    | Apply                                                                                                    |                                                                                                  |                                                                                                    |                                         |                  |                                                                 | Clear                                                                                                    |
| oplication<br>ans<br>tter of credit<br>Dilection                                                 | Cancel                                                                                                    | Status 🗸                                                                           | To 👻                                                                                                    | Currency 🗸                                                                                       | Amount 🗸                                                                                                | Due da deferre                          | te for<br>d docs | Note                                                            | Clear                                                                                                    |
| splication<br>ans<br>tter of credit<br>ollection<br>nk guarantee                                 | Cancel<br>Initiated date                                                                                                    | Status -                                                                           | To -<br>Annie Kitchen<br>1234234543334                                                                                                    | Currency -                                                                                       | Amount -                                                                                                | Due da<br>deferre                       | te for<br>d docs | Note                                                            | Clear                                                                                                    |
| splication<br>ans<br>tter of credit<br>ollection<br>ink guarantee                                | Cancel Initiated date 01/01/2021                                                                                                    | A<br>Status -<br>Pending                                                           | To  Annie Kitchen 1234234543334 Annie Kitchen                                                                                                    | Currency -                                                                                       | Amount -                                                                                                | Due da<br>deferre                       | te for<br>d docs | Note                                                            | Clear                                                                                                    |
| splication<br>ans<br>titer of credit<br>ollection<br>ink guarantee<br>inficiaries                | Cancel Initiated date 01/01/2021 01/01/2021                                                                                                    | Status -<br>Pending<br>Pending                                                     | To ▼<br>Annie Kitchen<br>1234234543334<br>Annie Kitchen<br>1234234543334                                                                                                    | Currency -<br>14 SGD<br>14 USD                                                                   | Amount -<br>100,000,000,000<br>100,000,000,000                                                          | Due da<br>deferre<br>24/04/2            | te for<br>d docs | Note                                                            | Clear                                                                                                    |
| ans<br>tter of credit<br>billection<br>ink guarantee<br>meficiaries<br>y profile                 | Cancel Initiated date 01/01/2021 01/01/2021 01/01/2021                                                                                                    | Status -<br>Pending<br>Pending<br>Pending                                          | To ▼<br>Annie Kitchen<br>1234234543334<br>Annie Kitchen<br>1234234543334<br>Annie Kitchen<br>1234234543334                                                                                                    | Currency -<br>ta SGD<br>ta USD<br>ta USD                                                         | Amount →<br>100,000,000,000<br>100,000,000                                                              | Due da<br>deferre<br>24/04/:            | te for<br>d docs | Note<br>Edited - App<br>12/02/2022                              | Clear<br><br><br>xrove before<br>12:31 PM                                                                                                    |
| splication<br>ans<br>tter of credit<br>Jelection<br>ink guarantee<br>meficiaries<br>y profile    | Cancel<br>Initiated date<br>01/01/2021<br>01/01/2021<br>01/01/2021<br>01/01/2021                                                                                                    | A Status  Pending Pending Pending Returned                                         | To -<br>Annie Kitchen<br>1234234543334<br>Annie Kitchen<br>1234234543334<br>Annie Kitchen<br>1234234543334<br>Annie Kitchen<br>1234234543334                                                                                                    | Currency →<br>14 SGD<br>14 USD<br>14 USD<br>14 SGD <sup>®</sup>                                  | Amount -<br>100,000,000,000<br>100,000,000,000<br>100,000,000,000                                       | Due da<br>deferre<br>24/04/2<br>24/04/2 | te for docs 2022 | Note<br>Edited - App<br>12/02/2022<br>Approve bef<br>12/02/2022 | Clear<br>vove before<br>12:31 PM<br>vore<br>12:31 PM<br>vore<br>12:31 PM<br>vore<br>12:31 PM<br>vore<br>vore |
| splication<br>ens<br>titer of credit<br>olication<br>ink guarantee<br>inefficiaries<br>y profile | Cancel<br>Initiated date<br>01/01/2021<br>01/01/2021<br>01/01/2021<br>01/01/2021<br>01/01/2021                                                                                                    | A Status -<br>Pending<br>Pending<br>Pending<br>Returned<br>Processing              | To -<br>Annie Kitchen<br>1234234543334<br>Annie Kitchen<br>1234234543334<br>Annie Kitchen<br>1234234543334<br>Annie Kitchen<br>1234234543334                                                                                                    | Currency →<br>14 SGD<br>14 USD<br>14 USD<br>14 SGD <sup>®</sup><br>14 SGD <sup>®</sup>           | Amount -<br>100,000,000,000<br>100,000,000,000<br>100,000,000,000<br>100,000,000,000                    | Due da<br>deferre<br>24/04/:<br>24/04/: | te for<br>d docs | Note<br>Edited - App<br>12/02/2022<br>Approve bef<br>12/02/2022 | rove before<br>12:31 PM<br>12:31 PM                                                                                                    |
| splication<br>ans<br>tter of credit<br>ollection<br>ink guarantee<br>meficiaries<br>y profile    | Cancel           Initiated date           01/01/2021           01/01/2021           01/01/2021           01/01/2021           01/01/2021           01/01/2021           01/01/2021           01/01/2021 | A Status -<br>Pending<br>Pending<br>Pending<br>Returned<br>Processing<br>Completed | To         ▼           Annie Kitchen         1234234543334           Annie Kitchen         1234234543334           Annie Kitchen         1234234543334           Annie Kitchen         1234234543334           Annie Kitchen         1234234543344           Annie Kitchen         1234234543344           Annie Kitchen         1234234543344           Annie Kitchen         1234234543344 | Currency →<br>14 SGD<br>14 USD<br>14 USD<br>14 USD<br>14 JPY <sup>®</sup><br>14 JPY <sup>®</sup> | Amount -<br>100,000,000,000<br>100,000,000,000<br>100,000,000,000<br>100,000,000,000<br>100,000,000,000 | Due da<br>deferre<br>24/04/;<br>24/04/; | te for<br>d docs | Note<br>Edited - App<br>12/02/2022<br>Approve bef<br>12/02/2022 | Clear<br><br>xrove before<br>12:31 PM<br><br>                                                                                                    |

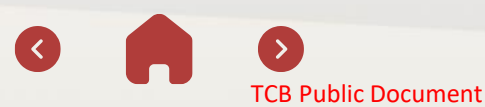

13.7. Conduct transaction inquiry (cont.)

### B. Notes for transactions with deferred document

In **Transfer requests**, filter transactions by the criterion **Deferred documents** with:

- "Y" = insufficient document
- "N" = sufficient document
- Select Apply to show results.

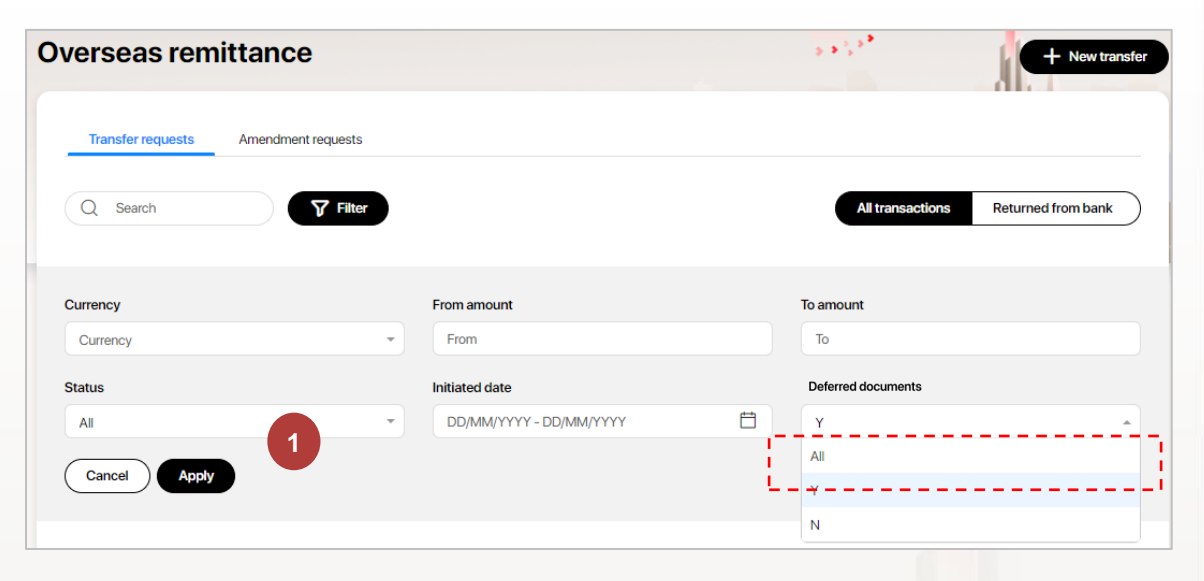

Refer to **Note** to know the bank's requirements. Click to view details to submit deferred documents as in **17.6.** 

| 01/01/2021 | Pending    | Annie Kitchen<br>12342345433344 | USD              | 100,000,000,000 | 24/04/2022 |                                                |   |
|------------|------------|---------------------------------|------------------|-----------------|------------|------------------------------------------------|---|
| 01/01/2021 | Pending    | Annie Kitchen<br>12342345433344 | USD              | 100,000,000,000 |            | Edited - Approve before<br>12/02/2022 12:31 PM | 2 |
| 01/01/2021 | Returned   | Annie Kitchen<br>12342345433344 | SGD <sup>®</sup> | 100,000,000,000 | 24/04/2022 | Submit document before<br>12/02/2022 12:31 PM  |   |
| 01/01/2021 | Processing | Annie Kitchen<br>12342345433344 | JPY ®            | 100,000,000,000 |            |                                                |   |
|            |            |                                 |                  |                 |            |                                                |   |

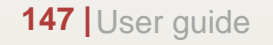

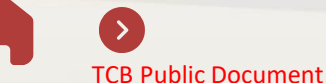

BE GREATER

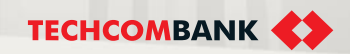

- 13.7. Conduct transaction inquiry (cont.)
- C. Notes for Pending transactions on the Overseas remittance overview screen :
- If the Pending transaction is newly created by the maker and not yet approved by the checker, the Note will be blank.
- If the Pending transaction is returned by Techcombank for deferred document submission, the Note will give details on submission deadline.

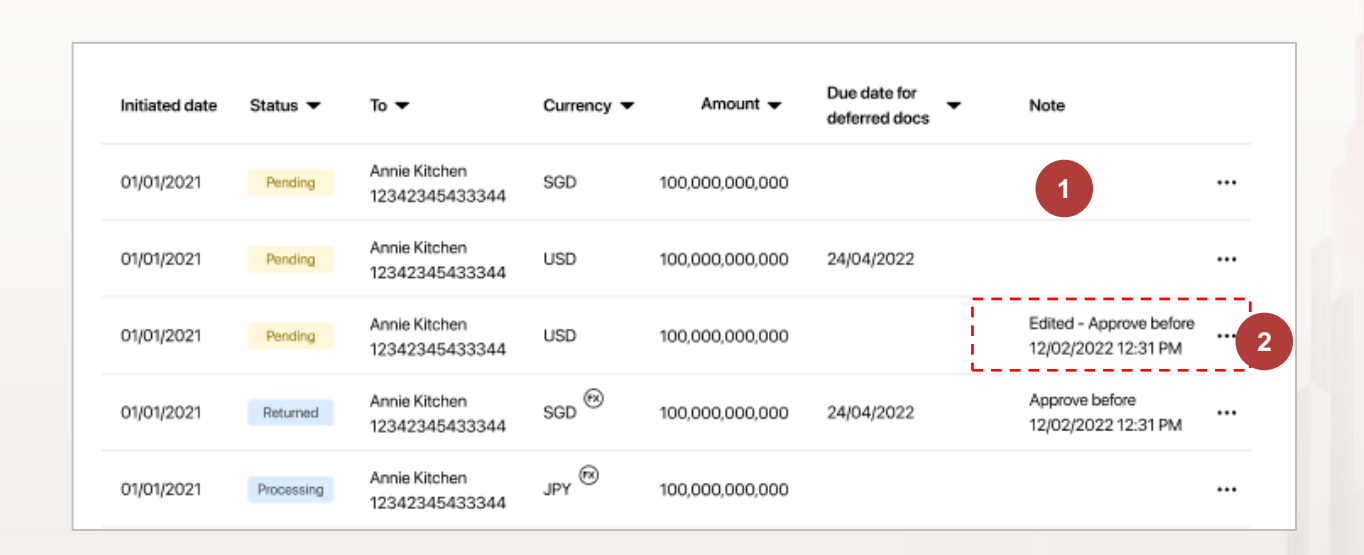

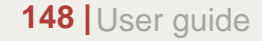

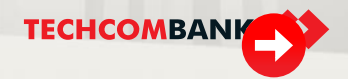

- 13.7. Conduct transaction inquiry (cont.)
- D. Amendment requests inquiry
- From the side navigation, select **Overseas remittance**
- Select Amendment requests
- The customer can filter amendment requests according to the following criteria:
  - Status

2

3

- · Initiated date
- Request type

Note: Amendment request status is similar to request status (as in 17.1)

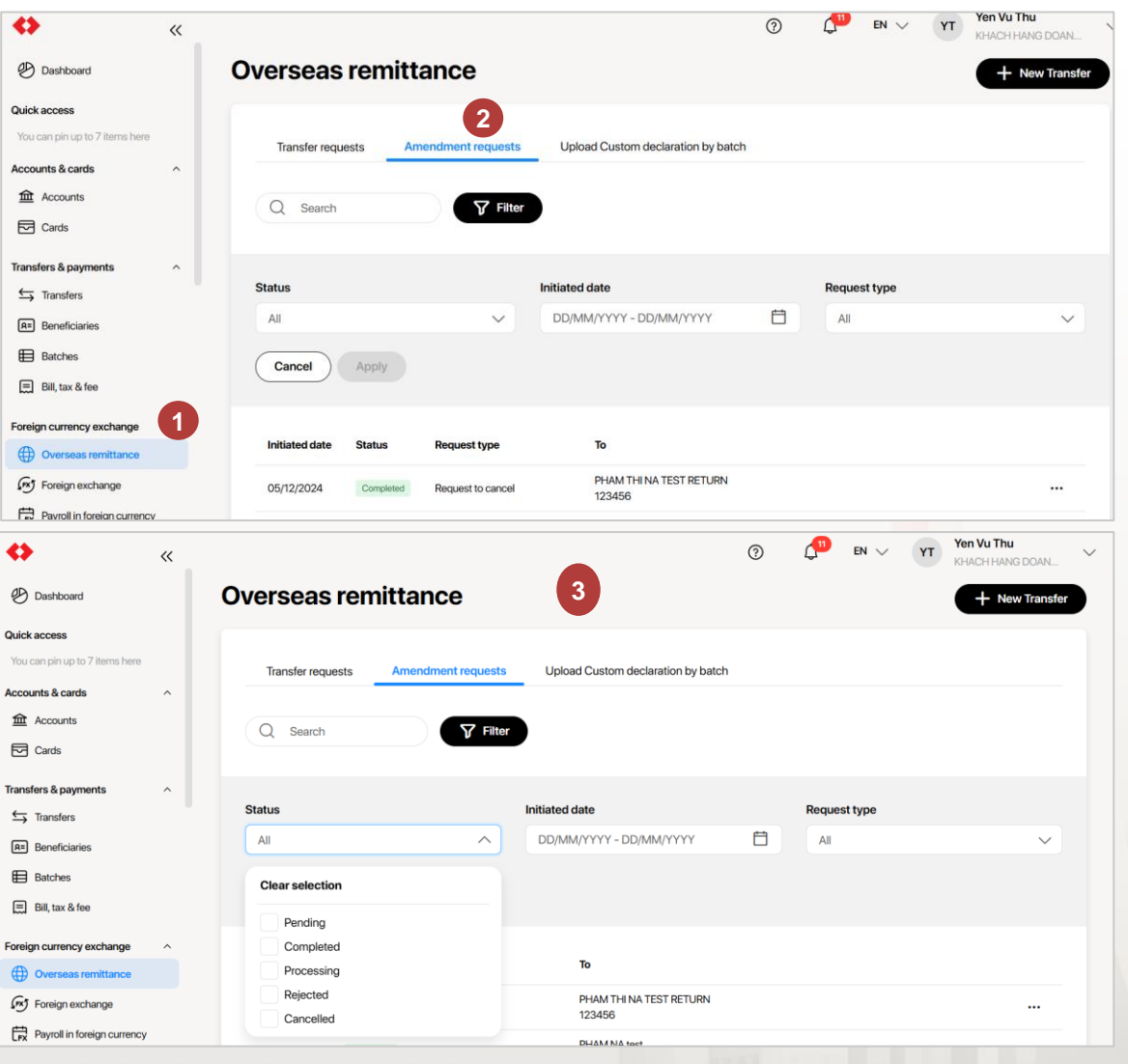

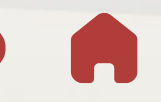

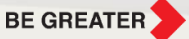

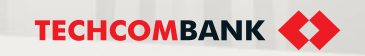

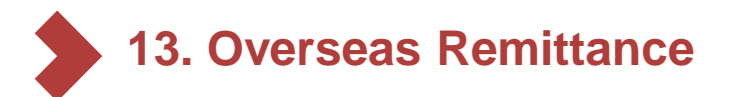

### 13.8. MT103 inquiry

This feature applies to **Completed** transactions (including prepaid transactions with deferred documents)

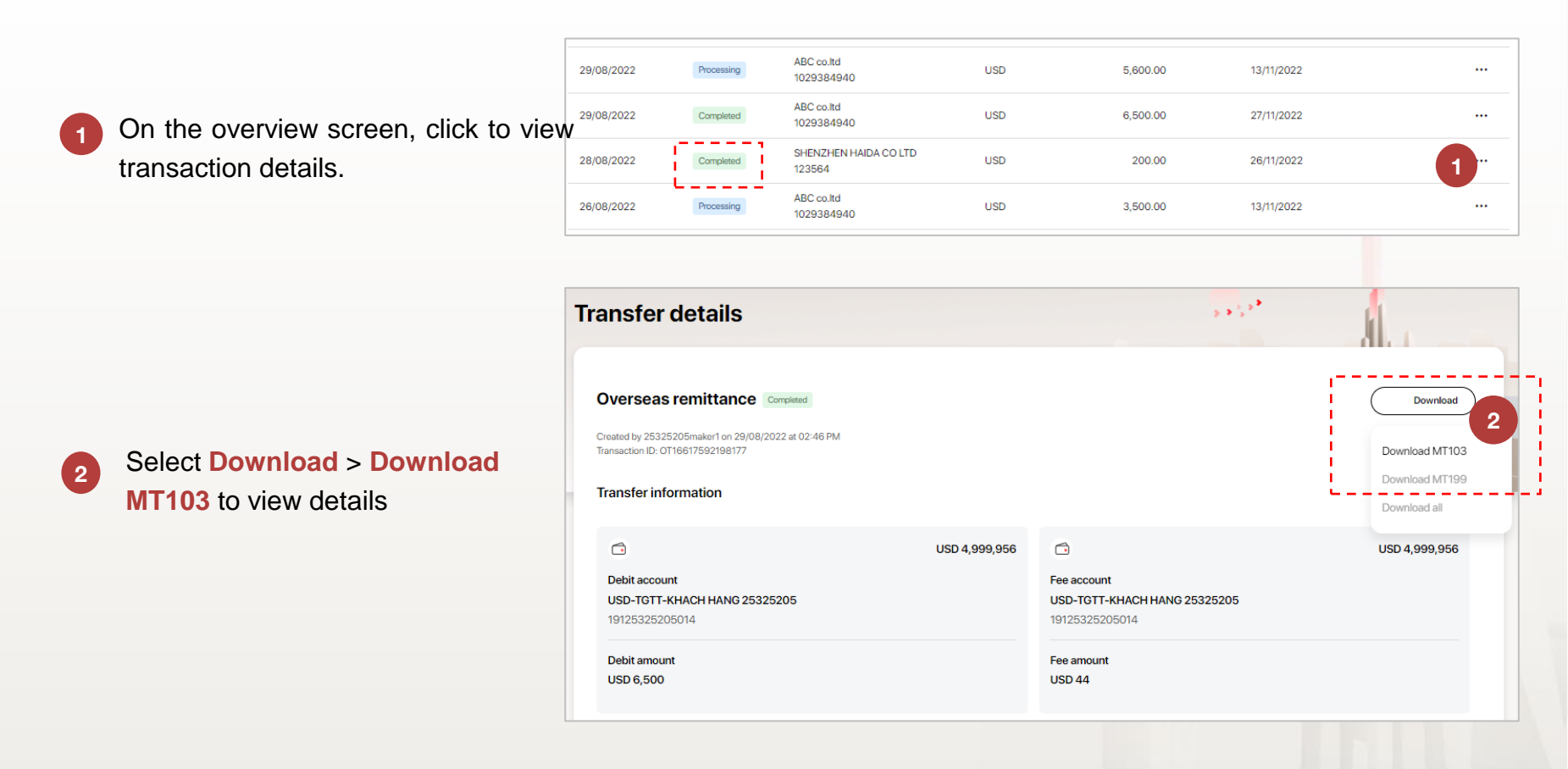

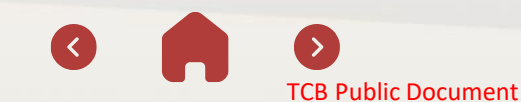

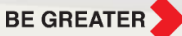

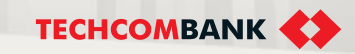

13.9. Upload Custom declaration by batch

### Notes for initiating new batch:

- User <u>makers need to install TCBB mobile app and register device</u> to confirm transaction upload Custom declaration by batch.
- Type of transaction for uploading defer documents:
  - ✓ Transaction status "Completed" and
  - ✓ Have insufficient document = "Yes"
- User maker can upload defer document of OTT transactions from other makers initiate

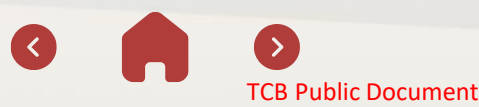

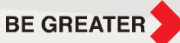

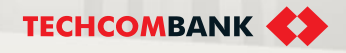

1

2

3

- 13.9. Upload Custom declaration by batch Initiate batch
  - From the menu, select Overseas remittance > Click Upload Custom declaration by batch
  - Click New custom declaration upload to upload file
  - At the first tim, click **Download template here** cto download file excel template. Fill all information:
    - Transaction Reference (Transaction ID on TCBB need to upload defer document
    - Document Number (Contract Number/Bill Number)
  - Customs Doc Number

| Accounts and cards  |                                           |                                 | · · · · · · · · · · · · · · · · · · · |           | Upload deferred documents                 | $\times$ |
|---------------------|-------------------------------------------|---------------------------------|---------------------------------------|-----------|-------------------------------------------|----------|
| Accounts            | Overseas remittance                       |                                 | + New                                 | transfer  | -                                         |          |
| Cards               |                                           |                                 |                                       |           | Download template here.                   |          |
| 🏷 Term deposits     |                                           |                                 |                                       |           |                                           |          |
| Move money          | Transfer requests Amendment requests Uple | oad custom declaration by batch | 2                                     |           | 3                                         |          |
| ← Transfer          | Q Search                                  | C                               |                                       |           | _ ( <sup>↓</sup> )                        |          |
| Batch payment       |                                           |                                 |                                       |           | The file limit is 10MB / file             |          |
| Payrolls            |                                           |                                 |                                       |           | Only .xls file as template are supported. |          |
| Bill payment        | Status Initiated date                     |                                 |                                       |           | Drawing file                              |          |
| FX Foreign exchange | All V DD/MM/YYY                           | Y - DD/MM/YYYY 💾                |                                       |           | browse file                               |          |
| Overseas remittance | Cancel Apply                              |                                 | Clea                                  | ar all    | <b>_</b>                                  |          |
| Lending             |                                           |                                 |                                       |           |                                           |          |
| Application         |                                           |                                 |                                       |           | Document name                             |          |
| 🚡 Loans             | Initiated date Status 	 Batch ID          | File name 🔻                     | Total request 👻                       |           | File template Custom by batch.xls         | -        |
| Letter of credit    |                                           |                                 |                                       |           |                                           | 0        |
| Collection          | UPLD20345678                              | CustomBatchDoc                  | 1                                     |           | Cancel                                    | Next     |
| Bank guarantee      | 01/01/2021 Completed UPLD20345678         | CustomBatchDoc                  | 1                                     |           |                                           |          |
| Personal            | 01/01/2021 Completed UDLD20245679         | CustomBatchDoc                  | 1                                     |           |                                           |          |
| 452 1               |                                           |                                 |                                       | RECREATE  |                                           |          |
| 152 User q          | uide                                      |                                 |                                       | DE GREATE |                                           |          |

13.9. Upload Custom declaration by batch – Initiate batch (continue)

- 4 After upload file successfully, click **Submit and review** to check all information of transaction
- 5

Click **Submit > Confirm transaction on App** TCBB of maker user to complete the transaction (upload custom declaration by batch).

| Upload deferred documents                                                                 | $\times$     |  |
|-------------------------------------------------------------------------------------------|--------------|--|
| Sile uploaded successfully                                                                |              |  |
| Download template here.                                                                   |              |  |
| The file limit is 10MB / file<br>Only .xls file as template are supported.<br>Browse file |              |  |
| Document name File template Custom by batch.xls Back Review and                           | submit       |  |
| 153 User guide                                                                            | $\mathbf{O}$ |  |

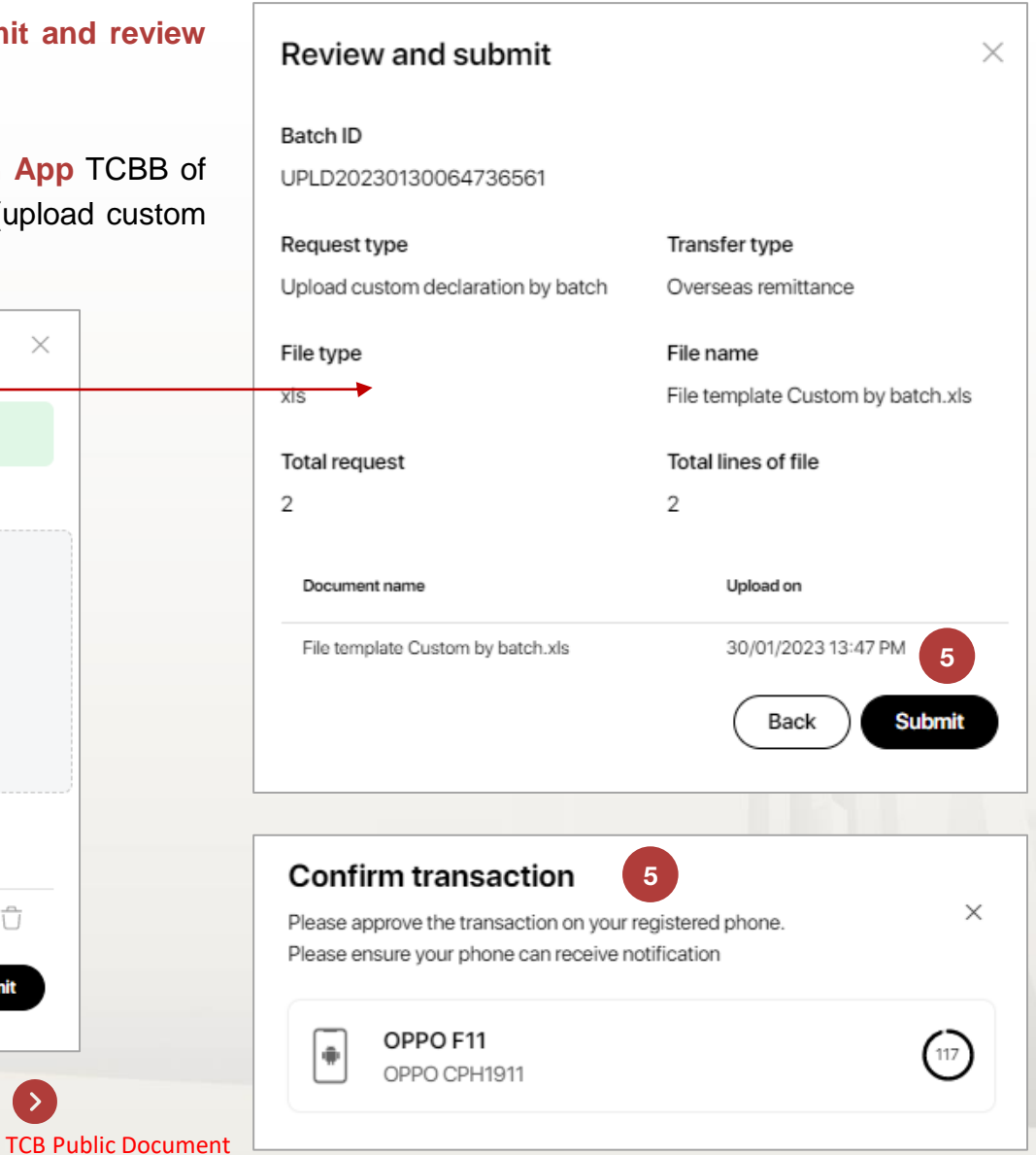

13.9. Upload Custom declaration by batch – Initiate batch (continue)

### Notes when fulfill excel template

- User maker can upload either many custom declarations of 1 transaction or 1 custom declaration of many transactions.
- Transaction Reference ~ Transaction ID on TCBB: OTxxxxxxxxxxxxxx
- Maximum size: 10MB
- Maximum lines: 200 lines
- ✤ File name contains a-z, A-Z, 0-9, space, dot, \_@()-characters only

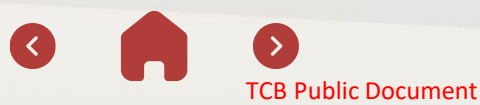

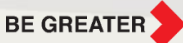

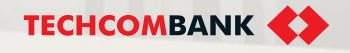

13.9. Upload Custom declaration by batch – Enquiry

- After uploading,batch custom declaration have 2 status
  - Uploaded: All lines in batch have been verified by TCBB
  - Batch has error(s): There more than 1 line in batch have not been verified by TCBB
- 2 User can select Filter to look up by batch status or Initiated date
- <sup>3</sup> Click the batch need to view detail.

| 0 | verseas        | remittan           | се                 |                              |              | 5 <b>*</b> 5 *  | •          | + New transfer |
|---|----------------|--------------------|--------------------|------------------------------|--------------|-----------------|------------|----------------|
| ÷ | Transfer requ  | ests Amendr        | nent requests      | Upload Custom declarat       | ion by batch |                 |            |                |
|   | Q Search       |                    | <b>V</b> Filter    | 2                            |              |                 |            | New upload     |
|   | Initiated date | Status             | File name          |                              | File ID      |                 | Total requ | iest           |
|   | 07/02/2023     | Uploaded           | TEST 2 (1) (1).xls | 1                            | UPLD20       | 230207041226272 | 4          |                |
|   | 06/02/2023     | Uploaded           | TEST 2 (1).xls     |                              | UPLD20       | 230206114902553 | 2          |                |
|   | 06/02/2023     | Uploaded           | TEST 2 (1).xls     |                              | UPLD20       | 230206113059355 | 1          |                |
|   | 06/02/2023     | Batch has error(s) | nhipv_DOCCDB-      | -13729_mule_time_out - 1.xls | UPLD20       | 230206083317894 | 1          |                |
|   | 06/02/2023     | Uploaded           | nhipv_DOCCDB-      | -13729_mule_time_out.xls     | UPLD20       | 230206075228796 | 1          |                |

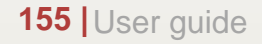

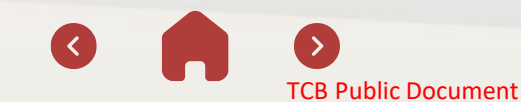

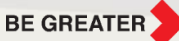

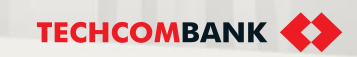

13.9. Upload Custom declaration by batch – Enquiry (continue)

#### Error batch - enquiry

For each line in the batch, the system will generate a corresponding ARxxxx code.

In case more than 1 line's information has error and the ARxxxx code cannot be generated, there will be a warning "Batch has error(s)" and the Arxxxx code noted "Rejected".

Note: 3 ARxxxx code status:

- **Processing**: The line has been verified by TCBB
- Rejected: The line has not been verified
- Completed: TCB has completed verified the custom declaration.

| lpload details                                                                       |                    | 2.85 <sup>2*</sup> |  |
|--------------------------------------------------------------------------------------|--------------------|--------------------|--|
| UPLD202302031144113                                                                  | Batch has error(s) |                    |  |
| Created by 35513083makeruoc on 03/02/20                                              | 023 at 06:44 PM    |                    |  |
| File_name<br>File_template_Custom_by_batch_nhi_tes<br>Copy.xls<br>Total request<br>3 | st -               |                    |  |
| Transaction Reference                                                                | Status             | Transaction ID     |  |
| AR16754247401880                                                                     | Processing         | OT16751647081771   |  |
| AR16754247437909                                                                     | Rejected           | OT16751645873351   |  |
| AR16754247449037                                                                     | 5 Rejected         | OT16751643332848   |  |

5

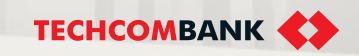

13.10. Multiple approval – Web TCBB

- From the homepage of Web TCBB, user checker select **Overseas remittance > Multiple approval.**
- 2 TCBB display the filter interface include following criterias: Loại tiền
  - Currency
  - From amount... to amount
  - Initiated date
  - To (account name/ account number)

TCBB notes that "*Multiple approvals are only applicable for transactions with the same currency*" to make sure the transaction is proceeded quickly and precisely.

| Accounts and cards     | Overseas re      | mitte     | ance                            |               | <b>n</b> ! 7      | Multiple as                   |                                               | w transfe |
|------------------------|------------------|-----------|---------------------------------|---------------|-------------------|-------------------------------|-----------------------------------------------|-----------|
| Cards                  | Overseasit       |           |                                 |               |                   |                               | 1                                             | P         |
| 🔿 Term deposits        | Transfer reque   | ests      | Amendment requests              | Upload Custom | declaration by ba | tch                           |                                               |           |
| love money             |                  | _         |                                 |               |                   |                               |                                               | _         |
| Transfer               | Q Search         |           | Filter     Filter               |               |                   | All requests                  | Returned from bank                            | •••       |
| Batch payment          | Initiated date 💌 | Status    | То                              | Currency      | Amount 👻          | Due date for<br>deferred docs | Notes                                         |           |
| Bill payment           | 01/01/2021       | Pending   | Annie Kitchen<br>12342345433344 | SGD           | 10,000,000        | 01/01/2021                    | с.,                                           |           |
| Overseas remittance    | 01/01/2021       | Pending   | Annie Kitchen<br>12342345433344 | SGD           | 10,000,000        | 01/01/2021                    | Edited: Approve before<br>12/02/2022 12:31 PM |           |
| nding<br>Application   | 01/01/2021       | Rejected  | Annie Kitchen<br>12342345433344 | SGD           | 10,000,000        | 01/01/2021                    | -                                             |           |
|                        | 01/01/2021       | Cancelled | Annie Kitchen<br>12342345433344 | SGD           | 10,000,000        | 01/01/2021                    |                                               |           |
| Collection             | 01/01/2021       | Pending   | Annie Kitchen<br>12342345433344 | USD           | 10,000,000        | 01/01/2021                    |                                               |           |
| ) Bank guarantee       | 01/01/2021       | Pending   | Annie Kitchen<br>12342345433344 | USD           | 10,000,000        | 01/01/2021                    | -                                             |           |
| sonal<br>Beneficiaries | 01/01/2021       | Pending   | Annie Kitchen<br>12342345433344 | YEN           | 10,000,000        | 01/01/2021                    |                                               |           |
| My profile             | 01/01/2021       | Cancelled | Annie Kitchen                   | YEN           | 10,000,000        | 01/01/2021                    |                                               |           |

### **Multiple approvals**

| L UFFORCY       |                   | From amount                 | То а       | mount                         |       |
|-----------------|-------------------|-----------------------------|------------|-------------------------------|-------|
| USD             | ~                 | From                        |            |                               |       |
| Initiated date  |                   | То                          |            |                               |       |
| DD/MM/YYYY - DD | MM/YYYY 📋         | Account name/Account Number |            |                               |       |
| Apply           |                   |                             |            |                               | Clear |
| Initiated date  | To 🕶              | Currency 👻                  | Amount 🔻   | Due date for<br>deferred docs | Notes |
|                 | Anthony Lyanna    | USD 🕅                       | 10.000.000 | 01/01/2021                    | -     |
| 01/01/2021      | 1234 5678 9198 87 | 100-5051                    |            |                               |       |

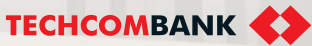

dia

- 13.10. Multiple approval Web TCBB (continue)
  - Users select the currency and tick transactions need to approve.

Click **Approve**. TCBB would display the **Review and approve** interface.

TCBB validates all transaction in batch and show quantity of valid transactions, error transactions. User can continue the approval if have at least 2 valid transactions.

| Currency                                                                                                    | From amount                 | To a       | amount                     |                                               |  |
|----------------------------------------------------------------------------------------------------|-----------------------------|------------|----------------------------|-----------------------------------------------|--|
| USD V                                                                                                    | From                        | T          | Ĩo                         |                                               |  |
| Initiated date                                                                                                    | То                          |            |                            |                                               |  |
| DD/MM/YYYY - DD/MM/YYYY                                                                                                    | Account name/Account Number |            |                            |                                               |  |
| Apply                                                                                                    |                             |            |                            | Clear all                                     |  |
| Initiated date  To  To                                                                                                    | Currency 👻                  | Amount 👻   | Due date for deferred docs | <ul> <li>Notes</li> </ul>                     |  |
| Image: Wight of the second second s | USD 🕲                       | 10,000,000 | 01/01/2021                 | -                                             |  |
| Image: Mathematical Anthony Lyanna         Anthony Lyanna           1234 5678 9198 87                                                                                                    | USD                         | 10,000,000 | 01/01/2021                 | Edited: Approve before<br>12/02/2022 12:31 PM |  |
| Anthony Lyanna<br>1234 5678 9198 87                                                                                                    | USD                         | 10,000,000 | 01/01/2021                 | -                                             |  |
| O1/01/2021         Anthony Lyanna           1234 5678 9198 87                                                                                                    | USD ®                       | 10,000,000 | 01/01/2021                 |                                               |  |
| O1/01/2021         Anthony Lyanna           1234 5678 9198 87                                                                                                    | USD                         | 10,000,000 | 01/01/2021                 | -                                             |  |
| O1/01/2021         Anthony Lyanna           1234 5678 9198 87                                                                                                    | USD ®                       | 10,000,000 | 01/01/2021                 |                                               |  |
| O1/01/2021         Anthony Lyanna           1234 5678 9198 87                                                                                                    | USD                         | 10,000,000 | 01/01/2021                 | -                                             |  |
| O1/01/2021         Anthony Lyanna           1234 5678 9198 87                                                                                                    | USD                         | 10,000,000 | 01/01/2021                 | -                                             |  |
| Image: Mathematical Anthony Lyanna         Anthony Lyanna           1234 5678 9198 87         1234 5678 9198 87                                                                                                    | USD                         | 10,000,000 | 01/01/2021                 |                                               |  |
| O1/01/2021         Anthony Lyanna           1234 5678 9198 87                                                                                                    | USD 🛞                       | 10,000,000 | 01/01/2021                 | -                                             |  |

|                                                                                                    |                                                                                                    |                                                                                      |                                                                                                    | Tetelanous                                   |                                                                                        |                                                                                                    |                                                                                            |                                  |                                                                                                    |                                                                   |
|----------------------------------------------------------------------------------------------------|----------------------------------------------------------------------------------------------------|--------------------------------------------------------------------------------------|----------------------------------------------------------------------------------------------------|----------------------------------------------|----------------------------------------------------------------------------------------|----------------------------------------------------------------------------------------------------|--------------------------------------------------------------------------------------------|----------------------------------|----------------------------------------------------------------------------------------------------|-------------------------------------------------------------------|
| No. or tra<br>18                                                                                                    | insactions                                                                                                    |                                                                                      |                                                                                                    | USD 180,00                                   | or amount                                                                              |                                                                                                    |                                                                                            |                                  |                                                                                                    |                                                                   |
| Current a                                                                                                    | auto rate 🕕                                                                                                    |                                                                                      |                                                                                                    | Total buvin                                  | a amount                                                                               |                                                                                                    | Total fee amount                                                                           |                                  |                                                                                                    |                                                                   |
| Rate: USI                                                                                                    | D 1.00 = VND 2                                                                                                    | 22,100                                                                               |                                                                                                    | USD 100,00<br>~VND 218,0                     | <b>00.00</b>                                                                           |                                                                                                    | Collected by FCY<br>Collected by VNI                                                       | : USD 50.<br>): VND 8,4          | .50<br>450,000                                                                                                    |                                                                   |
| () 3                                                                                                    | error transact                                                                                                    | ions wil                                                                             | l not be proces                                                                                                    | sed                                          |                                                                                        | 5                                                                                                    |                                                                                            |                                  |                                                                                                    | ^                                                                 |
| OTID                                                                                                    | •                                                                                                    | To 🔻                                                                                 |                                                                                                    | Amount 🔻                                     | FX buying 🔻                                                                            | Original rate 👻                                                                                                    | Charge 🔻                                                                                   | Error                            |                                                                                                    |                                                                   |
| OT1677                                                                                                    | 6581206755                                                                                                    | Anthon<br>1234 5                                                                     | <b>y Lyanna</b><br>678 9198                                                                                                    | 10,000.00                                    | Auto rate                                                                              | VND 22,800<br>Changed                                                                                                    | USD 10.10<br>Changed                                                                       | CTA                              |                                                                                                    |                                                                   |
| OT1677                                                                                                    | 6581206755                                                                                                    | Anthon<br>1234 5                                                                     | <b>y Lyanna</b><br>678 9198                                                                                                    | 10,000.00                                    | Auto rate                                                                              | VND 22,800<br>Changed                                                                                                    | USD 10.10<br>Changed                                                                       | СТА                              |                                                                                                    |                                                                   |
| OT1677                                                                                                    | 6581206755                                                                                                    | Anthon                                                                               | iy Lyanna                                                                                                    | 10,000.00                                    | Auto rate                                                                              | VND 22,800                                                                                                    | USD 10.10                                                                                  | CTA                              |                                                                                                    |                                                                   |
| Transa                                                                                                    | ction listing                                                                                                    | 1234 5                                                                               | 078 9198                                                                                                    |                                              |                                                                                        | Changed                                                                                                    | Changed                                                                                    |                                  |                                                                                                    |                                                                   |
| Transa<br>Click on the                                                                                                    | Ction listing<br>listing to view detail<br>OT ID 👻                                                                                                    | 1234 5<br>g                                                                          | То 🔻                                                                                                    |                                              | Amount 💌                                                                               | EX buying 💌                                                                                                    | Original rate 👻                                                                            |                                  | Charge 💌                                                                                                    | ^                                                                 |
| Transa<br>Click on the                                                                                                    | OT ID -<br>OT1677658120                                                                                                    | 1234 5<br>g                                                                          | To ▼<br>Anthony Lyanna<br>1234 5678 9194                                                                                                    | 387                                          | Amount 🔻                                                                               | FX buying -                                                                                                    | Original rate VND 22,800<br>Changed                                                        | <b>0</b>                         | Charge<br>USD 10.10<br>Changed                                                                                                    | ^                                                                 |
| Transa<br>Click on the<br>Click on the                                                                                                    | Ction listing<br>Isting to view detail<br>OT ID -<br>OT1677658120<br>OT1677658120                                                                                    | 1234 5<br>g<br>1<br>16755<br>16755                                                   | To  Anthony Lyanna 1234 5678 9194 Anthony Lyanna 1234 5678 9194                                                                                                    | 3 87                                         | Amount ▼<br>10,000.00<br>10,000.00                                                     | EX buying  Auto rate Contract rate                                                                                                    | Changed<br>Original rate VND 22,800<br>Changer<br>VND 22,000                               |                                  | Charge V<br>USD 10.10<br>Changed<br>USD 10.10<br>Changed                                                                                                 | ^<br>                                                             |
| Transa<br>Click on the<br>2                                                                                                    | Ction listing<br>Isting to view detail<br>OT ID -<br>OT1677658120<br>OT1677658120<br>OT1677658120                                                                    | 1234 5<br>9<br>1<br>16755<br>16755                                                   | To ▼<br>Anthony Lyanna<br>1234 5678 9190<br>Anthony Lyanna<br>1234 5678 9190<br>Anthony Lyanna<br>1234 5678 9190                                                                                                    | 3 87                                         | Amount -<br>10,000.00<br>10,000.00<br>10,000.00                                        | Exampled Contract rate                                                                                                    | Changed<br>Original rate ▼<br>VND 22.800<br>Changed<br>VND 22.000<br>VND 22.800<br>Changed |                                  | Charge  USD 10.10 Changed USD 10.10 Changed USD 10.10 Changed                                                                                            | ~<br>                                                             |
| Transa<br>Cilck on the<br>Cilck on the<br>Cilck on th | ction listing<br>Isting to view datal<br>or ID ▼<br>orTID77658120<br>orTI677658120<br>orTI677658120     orTI677658120                                                | 1234 5<br>g<br>1<br>106755<br>16755<br>16755                                         | To ▼<br>Anthony Lyanna<br>1234 5678 9191<br>Anthony Lyanna<br>1234 5678 9191<br>1234 5678 9191<br>1234 5678 9191<br>1234 5678 9191                                                                                                    | 3 87<br>3 87<br>3 87<br>3 87                 | Amount                                                                                 | Ex buying  FX buying  Auto rate Contract rate Auto rate                                                                                                    | Changed<br>Original rate<br>VND 22.800<br>Changed<br>VND 22.800<br>Changed                 |                                  | Charge<br>USD 10.10<br>Changed<br>USD 10.10<br>Changed<br>USD 10.10<br>Changed<br>USD 10.10<br>Changed                                                   | · · · · · · · · · · · · · · · · · · ·                             |
| Transa<br>Click on the                                                                                                    | ction listing<br>listing to view detail<br>or ID                                                                                                    | 9<br>9<br>10<br>10<br>10<br>10<br>10<br>10<br>10<br>10<br>10<br>10<br>10<br>10<br>10 | To - Anthony Lyanna<br>1234 5678 9191<br>Anthony Lyanna<br>1234 5678 9191<br>1234 5678 9191<br>Anthony Lyanna<br>1234 5678 9191<br>Anthony Lyanna<br>1234 5678 9191<br>Anthony Lyanna<br>1234 5678 9191                                                                                                    | 3 87<br>3 87<br>3 87<br>3 87<br>3 87         | Amount -<br>10,000.00<br>10,000.00<br>10,000.00<br>10,000.00<br>10,000.00              | Extension Contracted Contracted C | Changes<br>Original rate V<br>VND 22,800<br>Changes<br>VND 22,000<br>VND 22,000<br>Changes |                                  | Charge<br>USD 10.10<br>Changed<br>USD 10.10<br>Changed<br>USD 10.10<br>Changed<br>USD 10.10<br>Changed<br>USD 10.10<br>Changed                           | <ul> <li>~</li> <li>…</li> <li>…</li> <li>…</li> <li>…</li> </ul> |
| Transa<br>Click on the<br>2<br>2<br>2<br>2<br>2<br>2<br>2<br>2<br>2                                                                                                    | ction listing<br>http://tx/states/<br>or ID ▼<br>orTi677658120<br>orTi677658120<br>orTi677658120<br>orTi677658120<br>orTi677658120<br>orTi677658120<br>orTi677658120 | 1234 5<br>g<br>i<br>ix8755<br>k8755<br>k8755<br>k8755<br>k8755                       | To ▼<br>Anthory Lyanna<br>1234 5678 9191<br>1234 5678 9191<br>Anthory Lyanna<br>1234 5678 9191<br>Anthory Lyanna<br>1234 5678 9191<br>Anthory Lyanna<br>1234 5678 9191<br>Anthory Lyanna<br>1234 5678 9191<br>Anthory Lyanna<br>1234 5678 9191<br>Anthory Lyanna<br>1234 5678 9191<br>Anthory Lyanna<br>1234 5678 9191<br>Anthory Lyanna | 3 87<br>3 87<br>3 87<br>3 87<br>3 87<br>3 87 | Amount ▼<br>10,000.00<br>10,000.00<br>10,000.00<br>10,000.00<br>10,000.00<br>10,000.00 | EX buying  FX buying  Auto rate Auto rate Auto rate Auto rate Auto rate                                                                                                    | Changed<br>Original rate<br>VND 22,800<br>Changes<br>VND 22,800<br>Changes                 | )<br>)<br>)<br>-<br>-<br>-<br>VN | Charge -<br>USD 10.10<br>Changed<br>USD 10.10<br>Changed<br>USD 10.10<br>Changed<br>USD 10.10<br>Changed<br>USD 10.10<br>Changed<br>USD 10.10<br>Changed | ····                                                              |

ND 23 200

158

4

5

- 13.10. Multiple approval Web TCBB (continue)
  - TCBB will show warning in cases:
    - Multiple approval out of COT (with OTT transaction with by FX auto rate)
    - Invalid deal reference numbe...
    - Debit account balance is insufficient to approve all requests.
- When the rate or fee have any change, TCBB show warning to user checker (yellow note) for reference and double check.
- After review all transactions' information, user click Confirm to move to transaction signing steps on App.

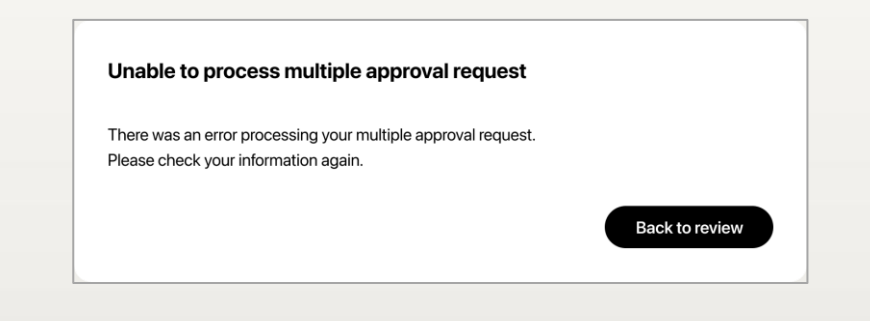

| Unable                                                                                                    | e to perform th                                                                                                    | he multiple approv                                                                                                    | al request due to                                                                                                    | invalid deal                                                                                                    | reference n                                                                                                    | umber.                                                                                              |
|----------------------------------------------------------------------------------------------------|----------------------------------------------------------------------------------------------------|----------------------------------------------------------------------------------------------------|----------------------------------------------------------------------------------------------------|----------------------------------------------------------------------------------------------------|----------------------------------------------------------------------------------------------------|----------------------------------------------------------------------------------------------------|
| Please                                                                                                    | check inform                                                                                                    | nation again.                                                                                                    |                                                                                                    |                                                                                                    |                                                                                                    |                                                                                                    |
|                                                                                                    |                                                                                                    |                                                                                                    |                                                                                                    |                                                                                                    |                                                                                                    |                                                                                                    |
|                                                                                                    |                                                                                                    |                                                                                                    |                                                                                                    |                                                                                                    | Ва                                                                                                    | ack to review                                                                                       |
|                                                                                                    |                                                                                                    |                                                                                                    | 6                                                                                                    |                                                                                                    |                                                                                                    |                                                                                                    |
|                                                                                                    |                                                                                                    |                                                                                                    |                                                                                                    |                                                                                                    |                                                                                                    |                                                                                                    |
| Insut                                                                                                    | fficient ba                                                                                                    | lance                                                                                                    |                                                                                                    |                                                                                                    |                                                                                                    |                                                                                                    |
|                                                                                                    | ccount baland                                                                                                    | ce is insufficient to                                                                                                    | complete the mu                                                                                                    | ltiple appro                                                                                                    | oval request.                                                                                                    |                                                                                                    |
| Your a                                                                                                    |                                                                                                    |                                                                                                    |                                                                                                    |                                                                                                    |                                                                                                    |                                                                                                    |
| Your a                                                                                                    | check your a                                                                                                    | iccount balance ar                                                                                                    | nd try again.                                                                                                    |                                                                                                    |                                                                                                    |                                                                                                    |
| Your a<br>Please<br>For tra                                                                                                    | check your a                                                                                                    | iccount balance ar<br>h FX buying in con                                                                                                    | nd try again.<br>tract rate, please                                                                                         | ensure you                                                                                                    | r FX accoun                                                                                                    | t has enough                                                                                        |
| Your a<br>Please<br>For tra<br>funds :                                                                                                    | e check your a<br>nsactions with<br>as the system                                                                                                    | iccount balance ar<br>h FX buying in con<br>1 does not automat                                                                                                    | nd try again.<br>tract rate, please<br>cically check for b                                                                  | ensure you<br>alance suff                                                                                              | r FX accoun<br>iciency at th                                                                                              | t has enough<br>is stage.                                                                           |
| Your a<br>Please<br>For tra<br>funds                                                                                                    | e check your a<br>nsactions wit<br>as the system                                                                                                    | nccount balance ar<br>h FX buying in con<br>n does not automat                                                                                                    | nd try again.<br>tract rate, please<br>rically check for b                                                                  | ensure you<br>alance suff                                                                                              | r FX accoun<br>iciency at th                                                                                              | t has enough<br>is stage.                                                                           |
| Your a<br>Please<br>For tra<br>funds                                                                                                    | e check your a<br>nsactions witi<br>as the system                                                                                                    | account balance ar<br>h FX buying in con<br>a does not automat                                                                                                    | nd try again.<br>tract rate, please<br>rically check for b                                                                  | ensure you<br>alance suff                                                                                              | r FX accoun<br>iciency at th                                                                                              | t has enough<br>is stage.<br>ack to review                                                          |
| Your a<br>Please<br>For tra<br>funds                                                                                                    | e check your a<br>nsactions witi<br>as the system                                                                                                    | account balance ar<br>h FX buying in con<br>n does not automat                                                                                                    | ld try again.<br>tract rate, please<br>ically check for b                                                                   | ensure you<br>alance suff                                                                                              | r FX accounticiency at the                                                                                                | t has enough<br>is stage.<br>ack to review                                                          |
| Your a<br>Please<br>For tra<br>funds                                                                                                    | e check your a<br>nsactions witi<br>as the system                                                                                                    | account balance ar<br>h FX buying in con<br>n does not automat                                                                                                    | nd try again.<br>tract rate, please<br>iically check for b                                                                  | ensure you<br>alance suff                                                                                              | r FX accoun<br>iciency at the                                                                                             | it has enough<br>is stage.<br>ack to review                                                         |
| Your a<br>Please<br>For tra<br>funds                                                                                                    | e check your a<br>nsactions witi<br>as the system                                                                                                    | Incount balance ar                                                                                                    | nd try again.<br>tract rate, please<br>iically check for b                                                                  | ensure you<br>alance suff                                                                                              | r FX account<br>iciency at the<br>Ba                                                                                      | t has enough<br>is stage.<br>ack to review                                                          |
| Your a<br>Please<br>For tra<br>funds                                                                                                    | check your a<br>nsactions witi<br>as the system                                                                                                    | Anthony Lyanna<br>1234 5578 9198 87                                                                                                    | nd try again.<br>tract rate, please<br>ically check for b                                                                   | ensure you<br>alance suff                                                                                              | r FX accounticiency at the<br>Ba                                                                                          | t has enough<br>is stage.<br>ack to review                                                          |
| Your at<br>Please<br>For tra<br>funds :                                                                                                    | check your a<br>nsactions witi<br>as the system<br>116776581206755                                                                                                    | Anthony Lyanna<br>1234 6078 9198 87                                                                                                    | nd try again.<br>tract rate, please<br>ically check for b                                                                   | ensure you<br>alance suff<br>22,800<br>Auto                                                                            | r FX accounticiency at the                                                                                                | t has enough<br>is stage.<br>ack to review                                                          |
| Your a<br>Please<br>For tra<br>funds :<br>v o<br>v o<br>v o                                                                                                    | check your a<br>nsactions witi<br>as the system<br>116776581206755<br>116776581206755                                                                                                    | Anthony Lyanna<br>1234 6578 9196 87<br>Anthony Lyanna<br>1234 5578 9196 87<br>Anthony Lyanna<br>1234 5578 9196 87                                                                               | hd try again.<br>tract rate, please<br>iically check for b<br>10,000.00<br>10,000.00                                        | ensure you<br>alance suff<br>22,800<br>Auto<br>                                                                        | r FX accounticiency at the                                                                                                | t has enough<br>is stage.<br>ack to review                                                          |
| Your a<br>Please<br>For tra<br>funds a<br>v o<br>v o<br>v o<br>v o                                                                                                    | the check your a nsactions with as the system with as the system the system the system the system the system the system the system the system the system the system the system system the system system the system system s | Anthory Lyanna<br>1234 5678 9198 87                                                                                                    | nd try again.<br>tract rate, please<br>iically check for b<br>10,000.00<br>10,000.00<br>10,000.00                           | ensure you<br>alance suff<br>22,800<br>Auto<br>22,800<br>Auto                                                          | r FX accounticiency at the<br>Ba                                                                                          | t has enough<br>is stage.<br>Ack to review<br><br><br>Edited. Approve before<br>12/02/022 1231 PM   |
| Your ar<br>Please<br>For tra<br>funds                                                                                                    | e check your a<br>nsactions witi<br>as the system<br>116776581206755<br>116776581206755<br>116776581206755                                                                                                    | Anthory Lyanna<br>1224 507 9196 87<br>Anthory Lyanna<br>1234 507 9196 87<br>Anthory Lyanna<br>1234 507 9196 87<br>Anthory Lyanna<br>1234 507 9196 87                                            | Ad try again.<br>tract rate, please<br>ically check for b<br>10,000.00<br>10,000.00<br>10,000.00<br>10,000.00<br>10,000.00  | ensure you<br>alance suff<br>22,800<br>Auto<br><br>22,600<br>Auto<br>23,800<br>Auto                                    | r FX accounticiency at the<br>Ba<br>USD 120.00<br>VND 260.020<br>VND 200.020                                              | t has enough<br>is stage.<br>ack to review<br><br><br>Edited: Approve before<br>12/02/2022 12:31 PM |
| Your a         Please         For tra         funds         Image: Comparison of the second second | check your a     nsactions wit     as the system     T16776581206755     T16776581206755     T16776581206755     T16776581206755     T16776581206755     T16776581206755                                                                                                    | Anthory Lyanna<br>1234 6578 9196 87<br>Anthory Lyanna<br>1234 5678 9196 87<br>Anthory Lyanna<br>1234 5678 9196 87<br>Anthory Lyanna<br>1234 5678 9196 87<br>Anthory Lyanna<br>1234 5678 9196 87 | Ad try again.<br>tract rate, please<br>iically check for b<br>10,000.00<br>10,000.00<br>10,000.00<br>10,000.00<br>10,000.00 | ensure you<br>alance suff<br>22,800<br>Auto<br>22,800<br>Auto<br>22,800<br>Auto<br>22,800<br>Auto<br>22,800<br>Control | r FX account<br>iciency at the<br>Ba<br>USD 120.00<br>USD 120.00<br>VND 260,020<br>USD 120.00<br>USD 120.00<br>USD 120.00 | t has enough<br>is stage.<br>ack to review<br><br>Edited: Approve before<br>12/02/2022 12:31 PM<br> |

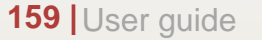

- 13.10. Multiple approval Web TCBB (continue)
- App TCBB Mobile will have pop up request transaction signing.
- User checker **Review and confirm** the transaction and enter the passcode.
- 1 The multiple approval request is successfully received.

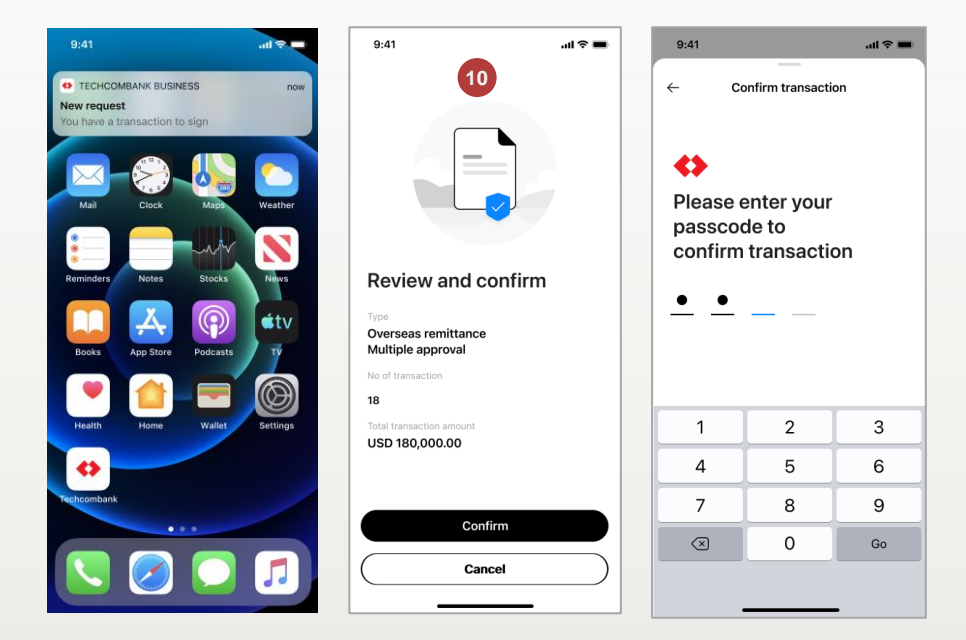

| Confirm trai<br>Please approve the                                                                                                    | nsaction<br>e transaction on you                                                                                                    | r registered phone                                                                                  |                                                                                                    |                                                                                                    | ×                               |
|----------------------------------------------------------------------------------------------------|----------------------------------------------------------------------------------------------------|----------------------------------------------------------------------------------------------------|----------------------------------------------------------------------------------------------------|----------------------------------------------------------------------------------------------------|---------------------------------|
| É Joe<br>iPh                                                                                                    | <b>ey's phone</b><br>one XS Max                                                                                                    |                                                                                                    |                                                                                                    |                                                                                                    | (120)                           |
| Request for mu Your (X) requests                                                                                                    | ultiple approval is succe<br>have been sent to Techcom                                                                                                    | 9 essfully received bbank. Please view transaction detail                                           | s to check processing                                                                                                    | status.                                                                                                    |                                 |
| Total transfer amount                                                                                                    |                                                                                                    | Total buying amount<br>USD 100,000.00<br>~VND 218,000,000                                           |                                                                                                    | Total fee amount<br>Collected by FCY<br>Collected by VNE                                                         | : USD 50.50<br>): VND 8,450,000 |
| 30                                                                                                    |                                                                                                    | 11                                                                                                  |                                                                                                    |                                                                                                    |                                 |
| Transaction listin                                                                                                    | ng<br>To 💌                                                                                                    | Amount 🔻                                                                                            | Original rate 🔻                                                                                                    | Charge 🔻                                                                                                    | Notes                           |
| Transaction listin                                                                                                    | ng<br>To ▼<br>Anthony Lyanna<br>1234 5678 9198 87                                                                                                    | Amount -                                                                                            | Original rate VND 22,800                                                                                                    | Charge 👻<br>USD 10.10                                                                                            | Notes                           |
| Transaction listin<br>Transaction ID<br>OT16776581206755<br>OT16776581206755                                                                                                    | IG<br>To  Anthony Lyanna<br>1234 6576 9198 87<br>Anthony Lyanna<br>1234 5676 9198 87                                                                                                    | Amount -<br>10,000.00<br>10,000.00                                                                  | Original rate VND 22,800<br>VND 22,800                                                                                                    | Charge -<br>USD 10.10<br>USD 10.10                                                                               | Notes                           |
| Transaction ID         ▼           0716776581206755         0716776581206755                                                                                                    | Ng<br>To  Anthony Lyanna<br>1234 5678 9198 87<br>Anthony Lyanna<br>1234 5678 9198 87<br>Anthony Lyanna<br>1234 5678 9198 87                                                                                                    | Amount -<br>10,000.00<br>10,000.00<br>10,000.00                                                     | Original rate           VND 22,800           VND 22,800           VND 22,800                                                                                                    | Charge   Charge   Charge   USD 10.10 USD 10.10 USD 10.10 USD 10.10                                               | Notes                           |
| Transaction listin           Transaction ID           0T16776581206755           0T16776581206755           0T16776581206755                                                                                                    | Io                                                                                                    | Amount    Amount                                                                                    | Original rate            VND 22,800            VND 22,800            VND 22,800            VND 22,800                                                                                                    | Charge -<br>USD 10.10<br>USD 10.10<br>USD 10.10<br>USD 10.10                                                     | Notes                           |
| Transaction ID            Transaction ID            OT16776581206755            OT16776581206755            OT16776581206755            OT16776581206755            OT16776581206755            OT16776581206755                                                                                                    | Ibg           To ~           Anthony Lyanna<br>1234 5678 9198 87           Anthony Lyanna<br>1234 5678 9198 87           Anthony Lyanna<br>1234 5678 9198 87           Anthony Lyanna<br>1234 5678 9198 87           Anthony Lyanna<br>1234 5678 9198 87                                                                                                    | Amount -<br>10,000.00<br>10,000.00<br>10,000.00<br>10,000.00<br>10,000.00                           | Original rate            VND 22,800            VND 22,800            VND 22,800            VND 22,800            VND 22,800            VND 22,800                                                                                                    | Charge -<br>USD 10.10<br>USD 10.10<br>USD 10.10<br>USD 10.10<br>USD 10.10                                        | Notes                           |
| Transaction listin           Transaction ID           0716776581206755           0716776581206755           0716776581206755           0716776581206755           0716776581206755           0716776581206755           0716776581206755                                                                                                    |                                                                                                    | Amount -<br>10,000.00<br>10,000.00<br>10,000.00<br>10,000.00<br>10,000.00                           | Original rate            VND 22,800            VND 22,800            VND 22,800            VND 22,800            VND 22,800            VND 22,800            VND 22,800            VND 22,800                                                                                         | Charge -<br>USD 10.10<br>USD 10.10<br>USD 10.10<br>USD 10.10<br>USD 10.10<br>USD 10.10                           | Notes                           |
| Transaction listin           Transaction ID           OT16776581206755           OT16776581206755           OT16776581206755           OT16776581206755           OT16776581206755           OT16776581206755           OT16776581206755           OT16776581206755           OT16776581206755                                                                                                    |                                                                                                    | Amount ▼<br>10,000.00<br>10,000.00<br>10,000.00<br>10,000.00<br>10,000.00<br>10,000.00              | Original rate            VND 22,800            VND 22,800            VND 22,800            VND 22,800            VND 22,800            VND 22,800            VND 22,800            VND 22,800            VND 22,800            VND 22,800            VND 22,800                       | Charge -<br>USD 10.10<br>USD 10.10<br>USD 10.10<br>USD 10.10<br>USD 10.10<br>USD 10.10                           | Notes                           |
| Transaction IB stim           Transaction ID           0T16776581206755           0T16776581206755           0T16776581206755           0T16776581206755           0T16776581206755           0T16776581206755           0T16776581206755           0T16776581206755           0T16776581206755           0T16776581206755           0T16776581206755           0T16776581206755                                                       | Ibg           To ~           Anthony Lyanna<br>1234 6578 9198 87           Anthony Lyanna<br>1234 5578 9198 87           Anthony Lyanna<br>1234 5578 9198 87           Anthony Lyanna<br>1234 5578 9198 87           Anthony Lyanna<br>1234 5578 9198 87           Anthony Lyanna<br>1234 5578 9198 87           Anthony Lyanna<br>1234 5578 9198 87           Anthony Lyanna<br>1234 5578 9198 87           Anthony Lyanna<br>1234 5578 9198 87 | Amount -<br>10,000.00<br>10,000.00<br>10,000.00<br>10,000.00<br>10,000.00<br>10,000.00              | Original rate            VND 22,800            VND 22,800            VND 22,800            VND 22,800            VND 22,800            VND 22,800            VND 22,800            VND 22,800            VND 22,800            VND 22,800            VND 22,800                       | Charge -<br>USD 10.10<br>USD 10.10<br>USD 10.10<br>USD 10.10<br>USD 10.10<br>USD 10.10<br>USD 10.10              | Notes                           |
| Transaction II stim           Transaction ID           OT16776581206755           OT16776581206755           OT16776581206755           OT16776581206755           OT16776581206755           OT16776581206755           OT16776581206755           OT16776581206755           OT16776581206755           OT16776581206755           OT16776581206755           OT16776581206755           OT16776581206755           OT16776581206755 |                                                                                                    | Amount -<br>10,000.00<br>10,000.00<br>10,000.00<br>10,000.00<br>10,000.00<br>10,000.00<br>10,000.00 | Original rate            VND 22,800            VND 22,800            VND 22,800            VND 22,800            VND 22,800            VND 22,800            VND 22,800            VND 22,800            VND 22,800            VND 22,800            VND 22,800            VND 22,800 | Charge -<br>USD 10.10<br>USD 10.10<br>USD 10.10<br>USD 10.10<br>USD 10.10<br>USD 10.10<br>USD 10.10<br>USD 10.10 | Notes                           |

+ New multiple approval

160 User guide

- 13.10. Multiple approval App TCBB
  - User check login App TCBB Mobile > Requests > Category > Overseas remittance to use multiple approval feature.
  - 2 At the first time use new feature, TCBB will have notification and recommend customer give it try.
  - **3** User would click **Multiple approval** at the bottom of interface TCBB Mobile.

| 9:41 atl 🗢 🖿                                       | 9:41                     | al 🗢 🖿                  | 9:41II 🗢 🚍                                                            | 9:41 .ul 🗢 🖿                                                                                                    |
|----------------------------------------------------|--------------------------|-------------------------|-----------------------------------------------------------------------|----------------------------------------------------------------------------------------------------|
| 1                                                  | Requests                 |                         | ← Overseas remittance ▽                                               | ← Overseas remittance ▽                                                                                                    |
| S S OR Pay                                         | Pending requests         | Category                | Amendment Pending Processing Close                                    | Amendment Pending Processing Close                                                                                                    |
| •                                                  | <b>\$</b>                |                         | Overseas remittance Pending                                           | Overseas remittance Pending                                                                                                    |
| Welcome, Le Thanh Tung<br>Alsph Labs               | Transfer<br>100 pendings | Payroll<br>100 pendings | Amount USD 5,000.00<br>To LAFOOD TRADING<br>IMPORT COMPANY            | Amount         USD 5,000.00           To         LAFOOD TRADING           IMPORT COMPANY         Account number           1234 5678 9198 87         1234 5678 9198 87 |
| Asset Overview Liability Overview                  | Bill payment             | ⊞ ><br>Batch            | Account number 1234 5678 9198 87                                      | Overseas remittance     Or/04/2023     Pending                                                                                                    |
| VND 400B @                                         | 100 pendings             | 100 pendings            | Amount USD 5,000.00                                                   | Amount USD 5,000.00<br>To LAFOOD TRADING                                                                                                    |
| VND 200,000,000,000                                | <u>ک</u> ک               | $\bigoplus$ >           | IMPOR 2 MPANY                                                         | IMPORT COMPANY<br>Account number 1234 5678 9198 87                                                                                                    |
| Term Deposits<br>VND 200,000,000,000               | Loan repayment           | Overseas<br>remittance  | New feature X                                                         | Overseas remittance Pending                                                                                                    |
| Total sum of accounts including foreign currencies | ⊟† Set up o              | ategory order           | You can now approve multiple     Overseas remittances. Give it a try! | 07/04/2023                                                                                                    |
| Pending Request                                    |                          |                         |                                                                       | To LAFOO 3 DING                                                                                                    |
| Home Accounts Transfer Requeats More               | Home Accounts Tra        | sinsfer Requests More   | Try now                                                               | Multiple approval                                                                                                    |

161 User guide

#### **TCB Public Document**

13.10. Multiple approval – App TCBB (continue)

#### User Select currency 4

TCBB Mobile display all pending 5 transaction (of the selected currency). User tick all transactions approve > Click need to be Approve.

TCBB Review move to and approve interface and show detail:

- No. of transactions
- Total transfer amount
- Total buying amount
- Total fee amount
- Transactin listing...

#### User select Confirm. 6

| ə:41 all 🗢 🔳                                                                    | 17:48 0 4                            |
|---------------------------------------------------------------------------------|--------------------------------------|
| Select currency X                                                               | ← Multiple approval<br>Selected 3/19 |
| Multiple approval is only applicable for<br>transactions with the same currency | Overseas remittance                  |
| USD                                                                             | Amount L                             |
| SGD                                                                             | Account number                       |
| YqL                                                                             | Overseas remittance<br>28/03/2023    |
| EUR                                                                             | Amount USD 2<br>To                   |
| AUD                                                                             | Account number                       |
| CAD                                                                             | Overseas remittance                  |
| CNY                                                                             | Amount                               |
| CNT                                                                             | Total transfer amount                |
|                                                                                 | Approve                              |
|                                                                                 |                                      |

6.00 \*401 ... 1 66 Multiple approval  $\nabla$ Select all **Review and approve** Number of  $\checkmark$ transactions USD 20,000,000.00 Total transfer amount SD 3.500.00 USD 10,000,000.00 Total buying ABC co.ltd amount ~VND 210,000,000,000 35883880 FCY fee: USD 100.00 Total fee amount VND fee: VND 870,000 Transaction listing ,000,000.00 Overseas remittance Overseas 07/04/2023 ABC 123456 Transaction ID OT16776581206755 Amount USD 10,000.00 Buying amount USD 1,000.00  $\checkmark$ То Nauven Thi Minh Hieu Account number 1234 5678 9198 87 USD 1.00 = VND 22,800 Exchange rate SD 5,000.00 USD 32.00 Fee amount 2.008.500.00 Cancel

5

×

4

Deselect all

6

 $\checkmark$ 

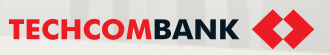

- 13.10. Multiple approval App TCBB (continue)
  - 7 User review and confirm the multiple approval request and click Confirm > Enter passcode to complete multiple approval request.
  - In case user want to follow the transactions after approval, select Request > Overseas remittance > Processing.

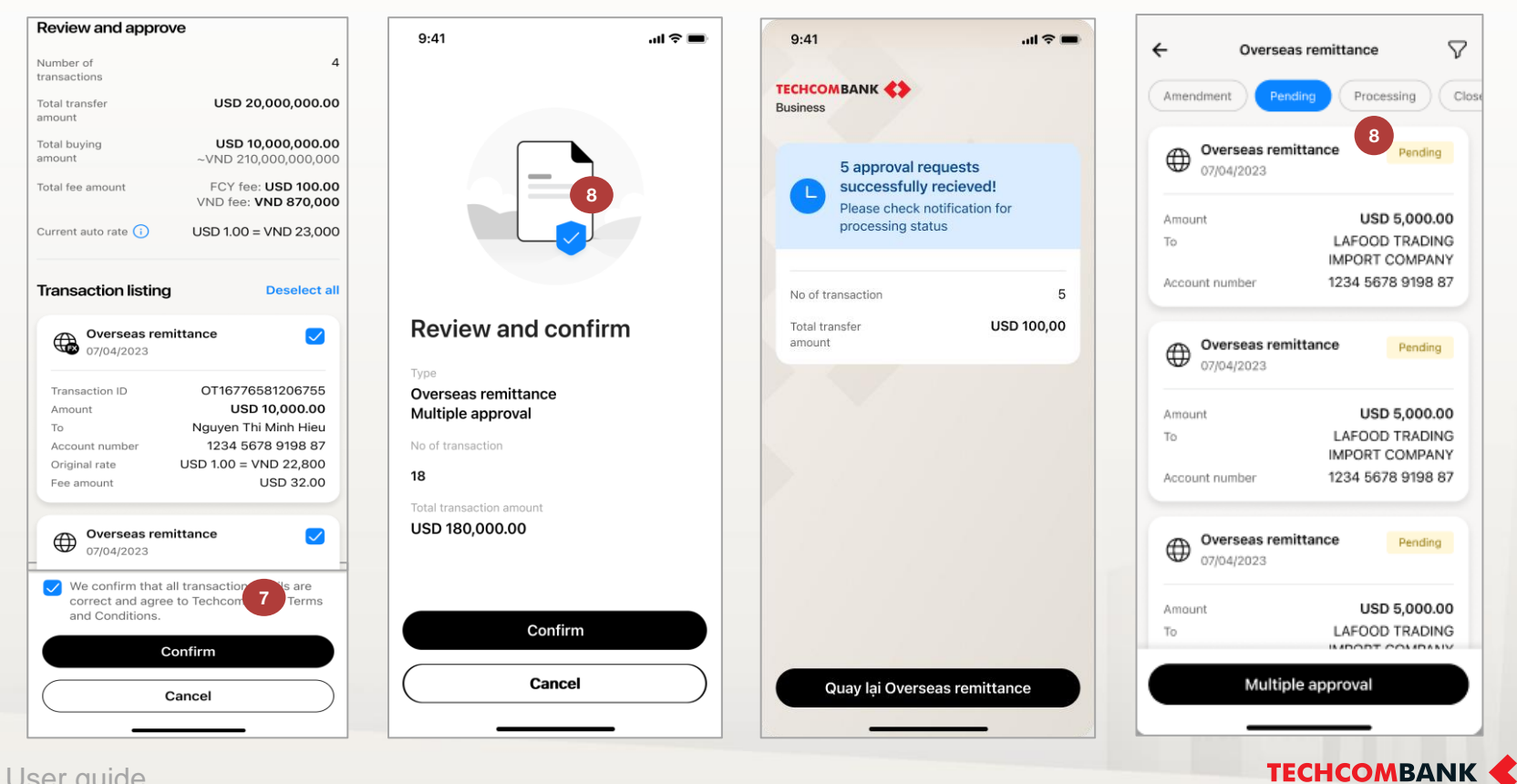

163 User guide

13.10. Multiple approval – App TCBB (continue)

Some warning of TCBB Mobile when using OTT multiple approval:

- Insufficient balance
- The transaction rate/ fee has changed
- Out of working hours (COT)
- Invalid deal reference number...

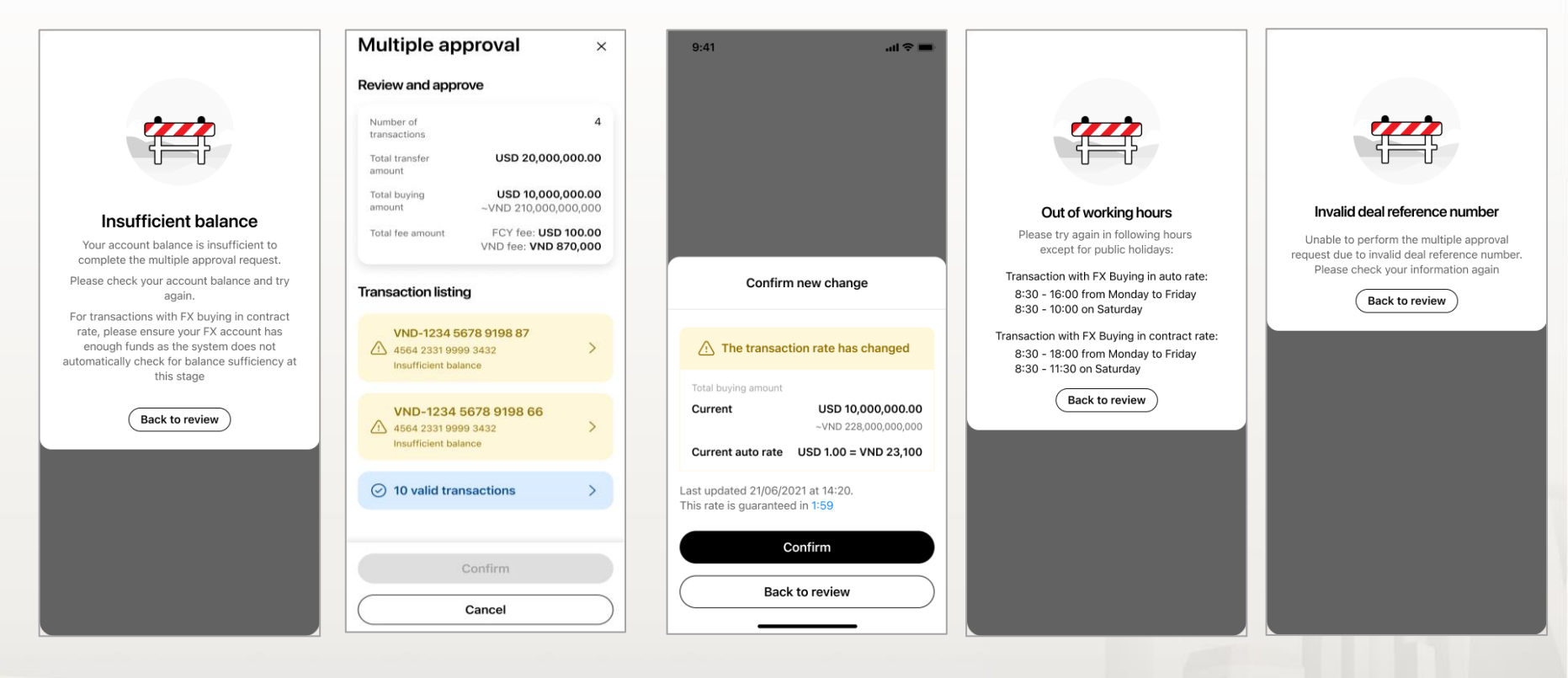

13.10. Multiple approval – App TCBB (continue)

### Some notes for multiple approval request

User checker can tick All transactions on one page (20 transactions). User can select maximum 50 transactions for 1 multiple approval request..

When user select transaction with buy FX auto rate, TCBB will guarantee the rate in 5 minutes and have warning within 2 minutes before update new rate.

User checker can use multiple approval for following transactions:

- first time transfer requests (without buying FX, buy FX contract/auto rate).
- returned transfer requests (need to update transfer information).

Multiple approval **NOT** support amendment requests (Request to cancel, request to return, request to investigate)

|                                                                                                    | - 1                                                                                                    | _                                                                                                    | _                                                         | _           | Due date for  |                                           |
|----------------------------------------------------------------------------------------------------|----------------------------------------------------------------------------------------------------|----------------------------------------------------------------------------------------------------|-----------------------------------------------------------|-------------|---------------|-------------------------------------------|
|                                                                                                    | Initiated date                                                                                                    | To ▼                                                                                                    | Currency -                                                | Amount 🔻    | deferred docs | Notes                                     |
| <ul> <li></li> </ul>                                                                                                    | 01/01/2021                                                                                                    | Anthony Lyanna<br>1234 5678 9198 87                                                                                                    | USD 🕅                                                     | 10,000,000  | 01/01/2021    | -                                         |
| <ul> <li>Image: A start of the start of the start of</li></ul> | 01/01/2021                                                                                                    | Anthony Lyanna<br>1234 5678 9198 87                                                                                                    | USD                                                       | 10,000,000  | 01/01/2021    | Edited: Approve bef<br>12/02/2022 12:31 P |
| <ul> <li></li> </ul>                                                                                                    | 01/01/2021                                                                                                    | Anthony Lyanna<br>1234 5678 9198 87                                                                                                    | USD                                                       | 10,000,000  | 01/01/2021    | -                                         |
| <ul> <li></li> </ul>                                                                                                    | 01/01/2021                                                                                                    | Anthony Lyanna<br>1234 5678 9198 87                                                                                                    | USD 🕲                                                     | 10,000,000  | 01/01/2021    | -                                         |
| <ul> <li></li> </ul>                                                                                                    | 01/01/2021                                                                                                    | Anthony Lyanna<br>1234 5678 9198 87                                                                                                    | USD                                                       | 10,000,000  | 01/01/2021    | -                                         |
| <ul> <li>Image: A start of the start of the start of</li></ul> | 01/01/2021                                                                                                    | Anthony Lyanna<br>1234 5678 9198 87                                                                                                    | USD 🕅                                                     | 10,000,000  | 01/01/2021    | -                                         |
| <ul> <li></li> </ul>                                                                                                    | 01/01/2021                                                                                                    | Anthony Lyanna<br>1234 5678 9198 87                                                                                                    | USD                                                       | 10,000,000  | 01/01/2021    | -                                         |
| <ul> <li></li> </ul>                                                                                                    | 01/01/2021                                                                                                    | Anthony Lyanna<br>1234 5678 9198 87                                                                                                    | USD                                                       | 10,000,000  | 01/01/2021    |                                           |
| <ul> <li></li> </ul>                                                                                                    | 01/01/2021                                                                                                    | Anthony Lyanna<br>1234 5678 9198 87                                                                                                    | USD                                                       | 10,000,000  | 01/01/2021    |                                           |
|                                                                                                    |                                                                                                    |                                                                                                    | 0                                                         |             |               |                                           |
| ✓ 8 trans                                                                                                    | 01/01/2021                                                                                                    | Anthony Lyanna<br>1234 5678 9198 87                                                                                                    |                                                           | 10,000,000  | 01/01/2021    | Approve                                   |
| ✓ 8 trans                                                                                                    | orjo1/2021                                                                                                    | Anthony Lyanna<br>1234 5678 9196 87                                                                                                    |                                                           | 10,000,000  | 01/01/2021    | Approve                                   |
| 8 trans                                                                                                    | onjon/2021                                                                                                    | Anthony Lyanna<br>1234 5678 9198 87                                                                                                    |                                                           | >10,000,000 | 01/01/2021    | Approve                                   |
| 8 trans                                                                                                    | otions are selected to the transformed to the transformed to the trans | Anthony Lyanna<br>1234 5678 9198 87                                                                                                    | usp ♥                                                     | >10,000,000 | 01/01/2021    | Approve                                   |
| 8 trans                                                                                                    | eactions are select                                                                                                    | Anthony Lyanna<br>1224 6678 9198 87                                                                                                    | usp 🗐                                                     | >10,000,000 | 01/01/2021    | Approve                                   |
| 8 trans                                                                                                    | onjonj2021                                                                                                    | Anthony Lyanna<br>1224 5678 9198 87<br>ted.<br>Insaction rate has of<br>hount<br>USD 10,0<br>~VND 228,                                                                 | usp ♥<br>< 1 2 3 ><br>hanged<br>000,000.00<br>000,000,000 | >10,000,000 | 01/01/2021    | Approve                                   |
| 2<br>8 trans<br>2<br>Tot<br>Cu                                                                                                    | CCC                                                                                                    | Anthony Lyanna<br>1234 5678 9198 87<br>ted.<br>Insaction rate has of<br>nount<br>USD 10,0<br>~VND 228,<br>rate USD 1.00 = V                                            | changed 000,000.00 000,000.000 000,000,000 000,000,000    | >1          | 01/01/2021    | Approve                                   |
| 8 trans                                                                                                    | Cc<br>The tra<br>tal buying an<br>urrent auto<br>updated 21                                                                                                    | Anthony Lyanna<br>1224 5678 9198 87<br>Ited.<br>Insaction rate has of<br>nount<br>USD 10,0<br>~VND 228,<br>rate USD 1.00 = V                                           | USD (Shanged)<br>(ND 23,100                               | 10,000,000  | 01/01/2021    | Approve                                   |
| 8 trans                                                                                                    | CCC<br>The tra<br>tal buying an<br>irrent auto<br>updated 21<br>rate is guar                                                                                                    | Anthony Lyanna<br>1224 5678 9198 87<br>Ited.<br>Insaction rate has of<br>hount<br>USD 10,0<br>~VND 228,<br>rate USD 1.00 = V<br>I/06/2021 at 14:20.<br>ranteed in 1:59 | usp 🗐                                                     | 10,000,000  | 01/01/2021    | Approve                                   |

2

3

### 13.11. Editing Returned transactions

If there are any transactions which are returned by bank, users would get notification on both TCBB web and app

Users log in TCBB website > Select Oversea Remittance item from left menu > Filter **Returned** transactions

View transfer details, TCBB will display **Message from bank** with **Reason for returning** and **Timeline** to update transaction > Selec **Edit now** 

| Dashboard ACCOUNTS                       |                                                                                                    |                                                                                                    | Transfer details                                                                                                    |                                                               |
|------------------------------------------|----------------------------------------------------------------------------------------------------|----------------------------------------------------------------------------------------------------|----------------------------------------------------------------------------------------------------|---------------------------------------------------------------|
| <u>Accounts</u> ⊡ Cards                  | Overseas remittance                                                                                      | + New Transfer                                                                                                    |                                                                                                    | 2                                                             |
| Term deposits Term deposits Term deposit | Transfer requests Amendment requests Upload Custo                                                        | tom declaration by batch                                                                                                    | Message from bank     Transaction not meeting TCB's requirements needs completing before     cancelled & charged for FX rate losses. | 03/10/2023 16:00. After 03/10/2023 16:00, it will be Edit now |
|                                          | Y Hitter applied                                                                                         | All transactions Returned from bank                                                                                                    | Overseas remittance Returned                                                                                                    |                                                               |
| E Payroll                                | Currency From amount                                                                                     | To amount                                                                                                    | Created by 60103038quymaker on 29/09/2023 at 05-18 PM<br>Transaction ID: 0T16959826874113                                            |                                                               |
| 🔲 Bill, tax & fee                        | Currency - From                                                                                          | То                                                                                                    |                                                                                                    |                                                               |
| 🕅 Foreign exchange                       | Status Initiated data                                                                                    | Insufficient desument                                                                                                    | Transfer information                                                                                                    |                                                               |
| Overseas remittance                      | Baturood                                                                                                 |                                                                                                    |                                                                                                    |                                                               |
| CREDIT & FINANCIAL SERVICES              |                                                                                                    |                                                                                                    | ® VND 298,760,809                                                                                                    | C VND 15,909,321,392                                          |
| E Disbursement request                   | Cancel Apply                                                                                             | Clear all                                                                                                    | FX account                                                                                                    | Fee account                                                   |
| S Overdraft loan information             |                                                                                                    |                                                                                                    | VNDKHDN 60103038<br>19060103038360                                                                                                   | VND-TGTT-KHDN 60103038<br>19060103038425                      |
| D Loan applications                      |                                                                                                    |                                                                                                    |                                                                                                    |                                                               |
| 🗴 Loans                                  | Delay in uploading deferred document     Due to delay in uploading deferred document, new overseas remit | ittance can be rejected and charged for compensation. Filter overdue transactions                                                                                                    | Buying amount                                                                                                    | Fee amount                                                    |
| A Letter of credit                       | Please contact to RM/PM to get support                                                                   |                                                                                                    | HKD 30<br>~ VND 90.570                                                                                                    | HKD 138.01<br>~ VND 413,811                                   |
| Collection                               |                                                                                                    |                                                                                                    | Rate: HKD 1.00 = VND 3,019                                                                                                    |                                                               |
| 🐼 Bank guarantee                         | Initiated date Status To Curre                                                                           | rency Amount Due date for deferred docs Note                                                                                                    | Deal ref no: FX.20230929HCM000007.01                                                                                                 |                                                               |
| INVEST                                   | 29/09/2023 Returned day la contract HKD                                                                  |                                                                                                    | Fee type Transfer amount                                                                                                    | Total amount                                                  |
| PERSONAL                                 | 18/08/2023 Returned contract-full- sha<br>23432 USD                                                      | Image: Solution of the second second secon | nk0.30                                                                                                    |                                                               |

1

2

### 13.11. Editing Returned transactions (continue)

- 3 TCBB displays 4 steps of transactions for editing:
  - Transfer information: Users can update Fee information only.
  - Beneficiary information: Users can update all information fields.
  - Document upload: Users can update all information fields and upload additional documents.

|                                   |                                                               | Transfer information 2 Be                                            | eneficiary information 3 Document upload 4 Review and submit                                           |
|-----------------------------------|---------------------------------------------------------------|----------------------------------------------------------------------|----------------------------------------------------------------------------------------------------|
| Transfer information — 2 Benefi   | ficiary information — 3 Document upload — 4 Review and submit | Beneficiary information                                              |                                                                                                    |
| Transfer information              |                                                               | Beneficiary details                                                  |                                                                                                    |
| Debit account                     |                                                               | Account number ⑦                                                     | Account name ⑦                                                                                         |
| USD & KHDN 60103038 USD & KHDN De | ebit amount                                                   | 6760239832947                                                        | NHI contract rate RETURNED check mess                                                                  |
| 60103038 US<br>19060103038034     | SD 0                                                          | Beneficiary address 🧿                                                |                                                                                                    |
|                                   |                                                               | f                                                                    |                                                                                                    |
| Buving FX                         |                                                               | Beneficiary bank                                                     |                                                                                                    |
| VND-TGCD-KHDN 60103038 Bu         | uying amount                                                  | <ol> <li>All fields such as account, name, address, benef</li> </ol> | iciary bank, intermediary bank (if any) should be entered with correct format in supporting documents. |
| 19060103038042 US                 | SD 12                                                         | SWIET code 2 Bank name 2                                             | Bank address 🕐                                                                                         |
| Rate type Ec                      | quivalent amount                                              | EBILSARIXXX EMIRATES NED PJS                                         | C KING FAHAD HIGHWAY, JUNCTION OF THALIAA STREET, OLAYA A                                              |
|                                   |                                                               |                                                                      |                                                                                                    |
| Fee information                   |                                                               |                                                                      |                                                                                                    |
| Feething                          | $\bigcirc$                                                    | (+) Intermediary bank                                                |                                                                                                    |
| OUR - You pay all fees            |                                                               | Payment details (?)                                                  | 11/140                                                                                                 |
| USD & KHDN 60103038 USD & KHDN Fe | e amount                                                      | EBILSARIXXX                                                          |                                                                                                    |
| 60103038 US<br>19060103038034     | SD 31.9                                                       |                                                                      |                                                                                                    |
|                                   |                                                               | Description only allows a-z, A-Z, 0-9, space, dot, dash, com         | na, slash, closing bracket, opening bracket.                                                           |
|                                   |                                                               | details.                                                             | од бу и полтанов на оди къ свое со си поекотти и ностранутно в                                         |
| Transaction amount                | USD 12                                                        | Message to bank (?)                                                  | 11/210                                                                                                 |
| Fee amount                        | 050/31.9                                                      | EBILSARIXXX                                                          |                                                                                                    |
|                                   |                                                               |                                                                      |                                                                                                    |
| Total amount                      | USD 43.9                                                      | Description only allows a-z, A-Z, 0-9, space, dot, dash, comr        | na, slash.                                                                                             |
|                                   | Next                                                          |                                                                      | Raak                                                                                                   |
|                                   |                                                               |                                                                      | Back                                                                                                   |

167 User guide

#### **TCB Public Document**

### 13.11. Editing Returned transactions (continue)

3 At **Review and submit** step, TCBB will remark all changed information of transaction for reviewing.

Select **Confirm** to complete the editing of the **Returned** transaction.

| cument upload                                                                                                    |                                                                                                    |
|----------------------------------------------------------------------------------------------------|----------------------------------------------------------------------------------------------------|
| pose type                                                                                                    | Transfer purpose                                                                                                    |
| dvance payment for imported goods                                                                                                    | <ul> <li>Advance payment (transfer to seller)</li> </ul>                                                                                                    |
| Defer documents                                                                                                    |                                                                                                    |
| date                                                                                                    |                                                                                                    |
| 1/09/2024                                                                                                    |                                                                                                    |
| e buyer and seller)<br>woice (required if payment terms me<br>tention)<br>III of lading, packing list (required if th<br>aported license or imported quota iss<br>ustoms clearance form for imported ;                      | ntion about prepayment with invoice; or need to provide an invoice with prepayment instructions if the contract does not<br>e contract mentions )<br>ued by the Ministry of Industry and Trade/relevant local authorities (required for goods requiring licenses and quotas)<br>goods (collected later customer's commitment) (with contract and invoice numbers on the form matching the provided                                                                                                    |
| le buyer and seller)<br>voice (required if payment terms me<br>iention)<br>III of lading, packing list (required if th<br>aported license or imported ious<br>usions clearance form for imported<br>occuments)              | tion about prepayment with invoice; or need to provide an invoice with prepayment instructions if the contract does not<br>e contract mentions )<br>ued by the Ministry of Industry and Trade/relevant local authorities (required for goods requiring licenses and quotas)<br>goods (collected later customer's commitment) (with contract and invoice numbers on the form matching the provided                                                                                                    |
| le tuyer and seller)<br>voice (required if payment terms me<br>ention)<br>ill of lading, packing list (required if th<br>paytetal (cense or paytetal (cense or paytetal<br>sustoms clearance form for imported<br>acuments) | tion about prepayment with invoice; or need to provide an invoice with prepayment instructions if the contract does not<br>e contract mentions )<br>ued by the Ministry of Industry and Trade/relevant local authorities (required for goods requiring licenses and quotas)<br>goods (collected later customer's commitment) (with contract and invoice numbers on the form matching the provided                                                                                                    |
| te tuye rad seller)<br>voide (required if payment terms me<br>territon)<br>iil of lading, packing list (required if th<br>potenti lecense or imported quota is<br>ustoms clearance form for imported of<br>couments)        | tion about prepayment with invoice; or need to provide an invoice with prepayment instructions if the contract does not<br>e contract mentions )<br>ued by the Ministry of Industry and Trade/relevant local authorities (required for goods requiring licenses and quotas)<br>goods (collected later customer's commitment) (with contract and invoice numbers on the form matching the provided<br><b>Contract and the term to upload</b><br>Data and force the to upload                                                                                                    |
| he buyer and seller)<br>worke (required if payment terms me-<br>tention)<br>ill of lading, packing list (required if th<br>nported license or imported quota iss<br>ustoms clearance form for imported<br>occuments)        | tion about prepayment with invoice; or need to provide an invoice with prepayment instructions if the contract does not<br>e contract mentions )<br>ued by the Ministry of Industry and Trade/relevant local authorities (required for goods requiring licenses and quotas)<br>goods (collected later customer's commitment) (with contract and invoice numbers on the form matching the provided<br><b>Drag and drop files here to upload</b><br>Crity pdf, doc, door, sis, six, rar, rai, 72, pag, jag, ang file are supported.<br>The file links is 10/MP / files Maximum 20/MP / transaction<br>Please name upload files ap of courner type, generging contract, invoice, Bd. |
| he buyer and seller)<br>worker (required if payment terms me<br>sention)<br>iil of lading, packing list (required if th<br>ported license or imported quota iss<br>ustoms clearance form for imported<br>occuments)         | tion about prepayment with invoice; or need to provide an invoice with prepayment instructions if the contract does not<br>e contract mentions )<br>ued by the Ministry and Trade/relevant local authorities (required for goods requiring licenses and quotas)<br>goods (collected later customer's commitment) (with contract and invoice numbers on the form matching the provided<br><b>Corp</b> gand drop files here to upload<br>Orly gdf, doe, does, ids, ids, ids, ids, ids, ids, ids, id                                                                                                    |
| te buyer and seller)<br>worke (required if payment terms me<br>sention)<br>ill of lading, packing list (required if th<br>ported license or imported quota iss<br>ustoms clearance form for imported<br>occuments)          | this about prepayment with invoice; or need to provide an invoice with prepayment instructions if the contract does not<br>e contract mentions )<br>ued by the Ministry of Industry and Trade/relevant local authorities (required for goods requiring licenses and quotas)<br>goods (collected later customer's commitment) (with contract and invoice numbers on the form matching the provided<br><b>Core Core Core Core Core Core Core Core </b>                                                                                                    |
| ne buyer and seller)<br>voice (required if payment terms me<br>nention)<br>ill of lading, packing list (required if th<br>ported license or imported duota lis<br>ustoms clearance form for imported<br>occuments)          | tion about prepayment with invoice; or need to provide an invoice with prepayment instructions if the contract does not<br>e contract mentions )<br>ued by the Ministry and Tade/relevant local authonities (required for goods requiring licenses and quotas)<br>goods (collected later customer's commitment) (with contract and invoice numbers on the form matching the provided<br><b>Contract and invoice numbers on the form matching the provided</b><br><b>Prag and drop files here to upload</b><br>My the Maximum 2004 (transaction<br>Rease name upload file as per document type, example contract, invoice, Bit.<br><b>Contract file</b>                            |

| dit transfer                                                                        |                                                 |                               |                                                                    |                   |
|-------------------------------------------------------------------------------------|-------------------------------------------------|-------------------------------|--------------------------------------------------------------------|-------------------|
|                                                                                     |                                                 |                               |                                                                    |                   |
| Message from bank<br>test trå kh<br>Transaction not meeting TCB's requirements need | s completing before 29/05/20                    | 23 16:00, After 29/05/2023 1/ | 6:00, it will be cancelled & charged for                           | FX rate losses.   |
| Transfer information                                                                | Beneficiary information                         | Docum                         | nent upload — a                                                    | Review and submit |
| Review and submit                                                                   |                                                 |                               |                                                                    |                   |
| Transfer information                                                                |                                                 |                               |                                                                    | Ø                 |
| USD 31.34                                                                           | (FX)                                            | VND 17,915,865,532            | <u>_</u>                                                           | USD 31.34         |
|                                                                                     | FX account<br>VND-TGCD-KHDN 6<br>19060103038042 | 0103038                       | Fee account<br>USD & KHDN 60103038 U<br>60103038<br>19060103038034 | JSD &KHDN         |
| Debit amount                                                                        | Buying amount<br>USD 12                         |                               | Fee amount                                                         |                   |
| USD 0                                                                               | ~ VND 292,080                                   |                               | USD 31.9                                                           |                   |
| Document upload<br>Purpose type                                                     | Transfer purpose                                |                               |                                                                    | æ                 |
| Advance payment for imported goods                                                  | Advance payment (tra                            | nsfer to seller)              |                                                                    |                   |
| Payment For Import OF Coods                                                         | Post payment on recei<br>the seller)            | pt of goods (Transfer to      |                                                                    |                   |
| Defer documents                                                                     | Due date                                        |                               |                                                                    |                   |
| $\checkmark$                                                                        | 01-09-2024                                      |                               |                                                                    |                   |
| Document name                                                                       | Size                                            | Upl                           | oad on                                                             |                   |
| OFF noti setting WEB.JPG                                                            | 0.08MB                                          | 25/0                          | 05/2023 04:57 PM                                                   |                   |
|                                                                                     |                                                 |                               | Edit                                                               | Submit edit       |
|                                                                                     |                                                 |                               |                                                                    |                   |

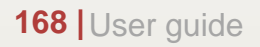

### 13.11. Editing Returned transactions (continue)

Notes: There are 2 cases when customers approve editing Returned transactions:

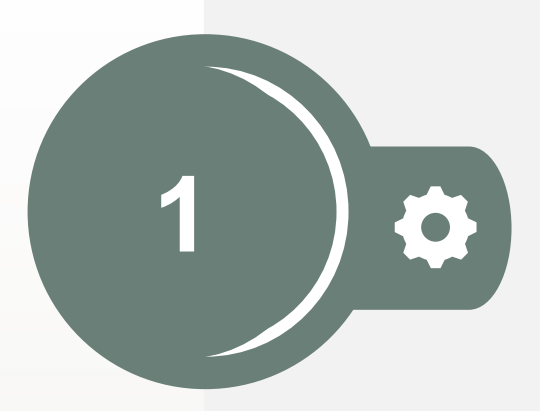

### **Returned transactions need additional documents only**

User makers update the transactions only:

- > Upload additional documents.
- Select Confirm editing and authenticate with passcode on TCBB Mobile App to re-send the transactions to the bank.

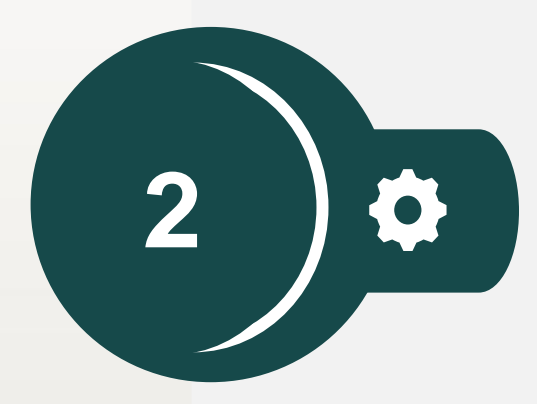

**Returned transactions need to be edited other information** (Update **Transfer information or Beneficiary information**)

Both **user makers** and **checkers** update the transactions:

- > User makers edit transactions' infomation and select **Confirm editing**.
- User checkers log in TCBB and approve the edited transactions as usual to re-send transaction to the bank.

13.12. Transaction via Swift Go

SWIFT GO is a fast and secure oversea telegraph transfer service provided by the SWIFT Foundation

The advantages of oversea telegraph transfer via SWIFT GO are specifically as follows:

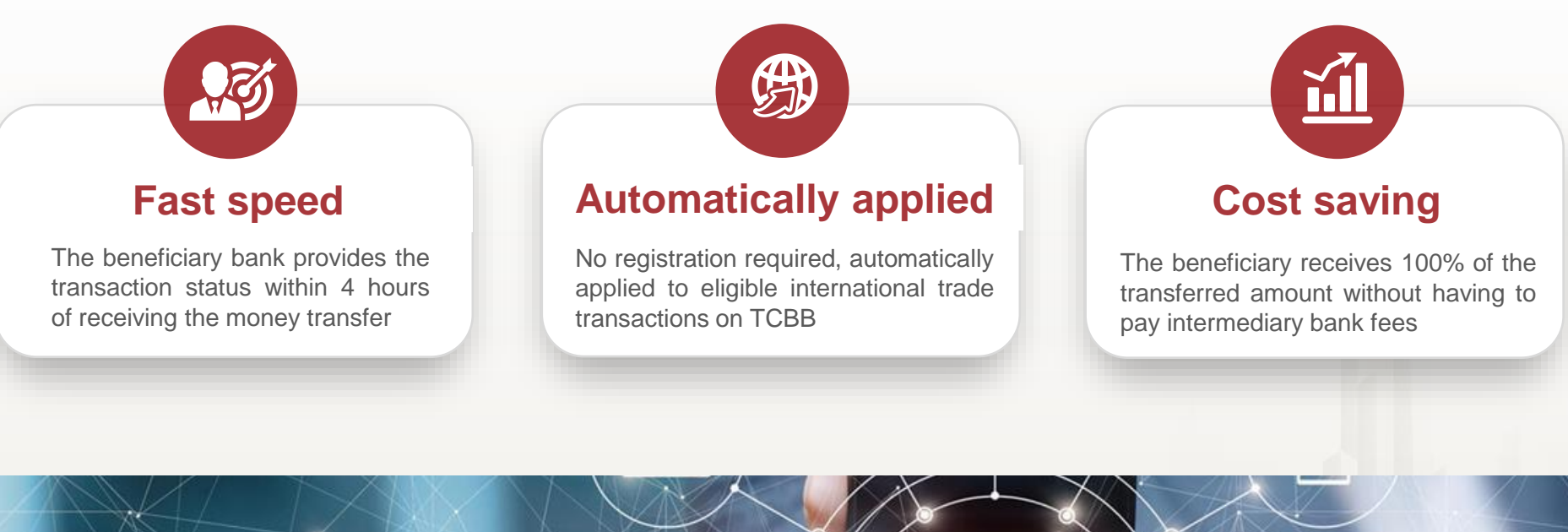

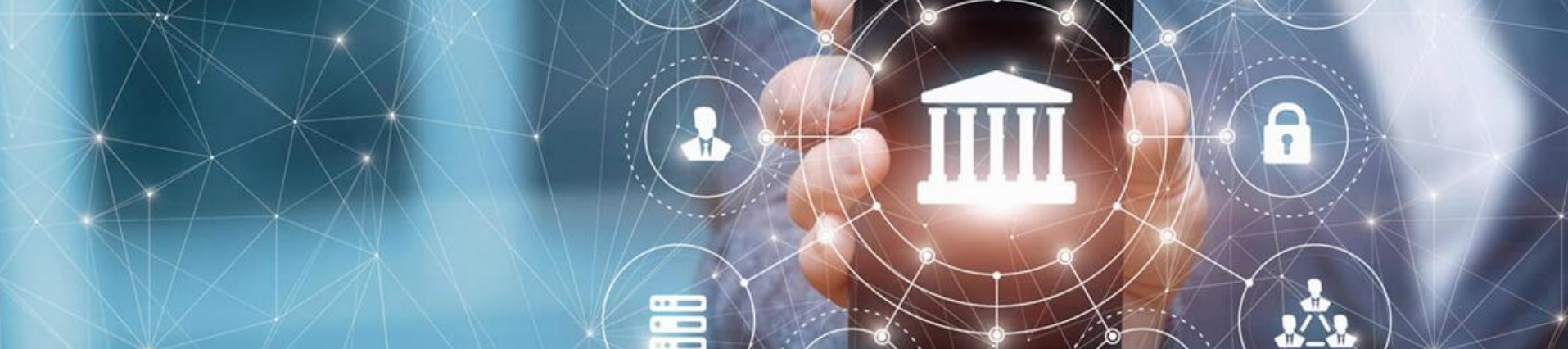

13.12. Transaction via Swift Go (continue)

Conditions for transactions processed through SWIFT GO service:

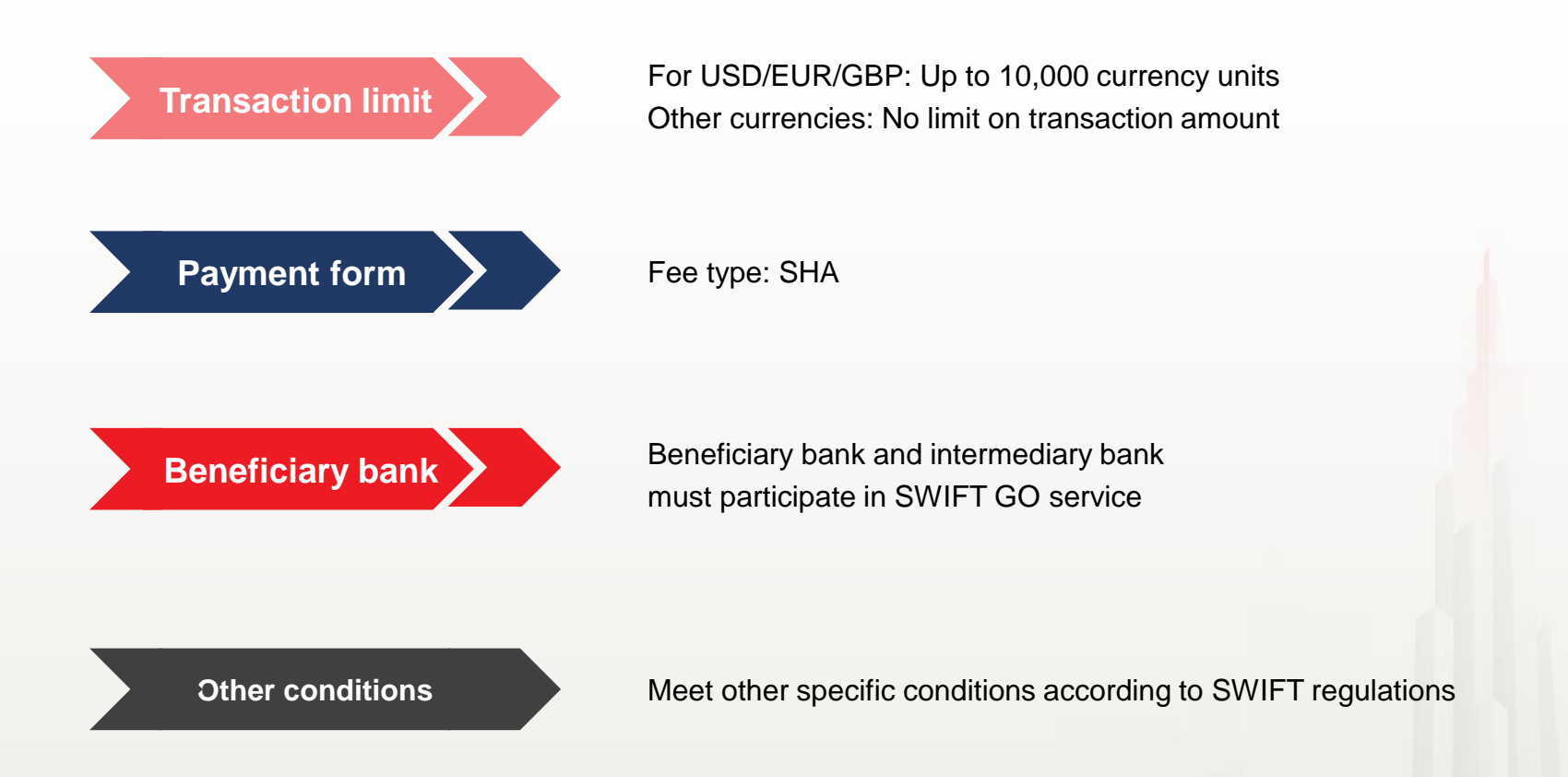

Note for other conditions: Transactions may need to comply with some specific Swift regulations depending on the beneficiary bank, transaction content and value.

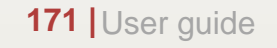

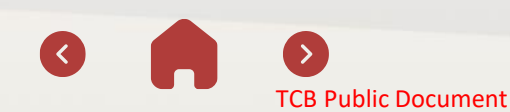

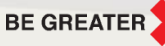

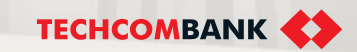

### 13.12. Transaction via Swift Go (continue)

After the transaction has been completed, TCBB will send a notification and users can click to see transaction details.

User could see the money is transferred via Swift Go or a regular transfer channel.

|                                                              |                              | = <>                                               |                                                                                                    | Notifications                                                                                                    | × |
|--------------------------------------------------------------|------------------------------|----------------------------------------------------|----------------------------------------------------------------------------------------------------|----------------------------------------------------------------------------------------------------|---|
|                                                              |                              | Dashboard                                          | <b>^</b>                                                                                                    | Coverseas remittance not successfully     Transfer of USD 5,000 has been rejected by the bank                           | • |
|                                                              |                              | Pinned items will appear here ACCOUNTS  M Accounts | Overseas remittance                                                                                                    | Overseas remittance approved     Transfer of USD 5,000 has been approved by 60103038giangchecker01                      | • |
| Advance payment for imported goods                           | Advance payment (transfer    | Torm deposits                                      | Minimise risk, optimise transaction pe<br>Make fast, accurate, and cost-effective<br>GO service<br>Find out more           | f<br>Overseas remittance approved<br>Transfer of USD 5,000 has been approved by 60103038glangchecker01                  | • |
| Defer documents                                              | Due date<br>12-06-2024       |                                                    | sts Amendment requests Upload C                                                                                            | Overseas remittance successfully<br>Transfer of USD 900 has been completed u:                                           |   |
| ↔ Upload defer documents                                     |                              |                                                    | Q Transaction lookup                                                                                                    | Overseas remittance approved     Transfer of USD 900 has been approved by 6010303&giangchecker01                        | • |
| Document name<br>TEST.xlsx                                   | 0.01MB                       | Upload on<br>14/03/2024 06:14 PM                   | oading deferred document<br>/ in uploading deferred document, new overseas n<br>on. Please contact to RM/PM to get support | Overseas remittance approved Transfor of USD 5 000 has been anonowed by 601030 38nianochecker01     Ev Mark all as read | • |
| Transfer method<br>Transaction was processed via SWIFT GO se | ervice                       |                                                    |                                                                                                    |                                                                                                    |   |
| Approval log                                                 | 2 60103038opschecker2 (60103 | 3038opschecker2)                                   |                                                                                                    |                                                                                                    |   |
| 14/05/2024 at 00-15 MVI                                      |                              | Create in                                          | vestigation request                                                                                                    | TECHCOMBANK                                                                                                    |   |

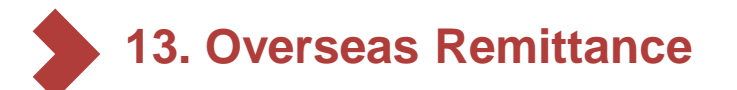

### Overseas remittance abbreviations\*

| No. | Meaning  | Abbreviation | No. | Meaning                           | Abbreviation      |
|-----|----------|--------------|-----|-----------------------------------|-------------------|
| 1   | Invoice  | INV          | 12  | VietNam                           | VN                |
| 2   | Contract | CTR          | 13  | Customs declaration               | CD                |
| 3   | Street   | STR          | 14  | Purchase order                    | PO                |
| 4   | Road     | RD           | 15  | Proforma invoice                  | PI                |
| 5   | Date     | DD           | 16  | Corporation                       | CORP              |
| 6   | Number   | NO           | 17  | Joint Stock company               | JS <mark>C</mark> |
| 7   | Company  | CO           | 18  | Limited liability company         | LLC               |
| 8   | Limited  | LTD          | 19  | Public limited company            | PLC               |
| 9   | Payment  | PMT          | 20  | Private limited liability company | PTE               |
| 10  | Percent  | PCT          | 21  | Incorporated                      | INC               |
| 11  | Building | BLD          | 22  | Bill of Lading                    | BL                |

\* Common payment request: Payment for contract/invoice/... + date

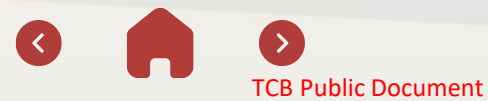

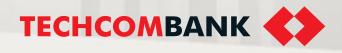

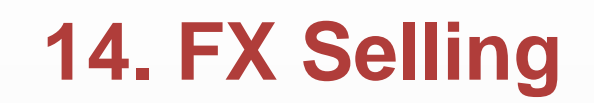

User can use this function for enquiry or initiating/ approving FX Selling

14.1. Initiate FX Selling transaction - auto rate

14.2. Initiate FX Selling transaction - contract rate

14.3. FX Selling enquiry

14.4. Approve FX Selling transaction

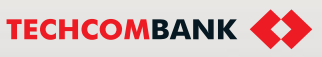

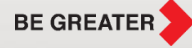

# **FX Selling and buying limit on TCBB**

FX Selling and buying limit on TCBB which takes effect from 17<sup>th</sup> December, 2022:

| Group    | Techcombank |            |  |  |
|----------|-------------|------------|--|--|
| Currency | Buy         | Sell       |  |  |
| USD      | 5.000.000   | 5.000.000  |  |  |
| EUR      | 500.000     | 500.000    |  |  |
| GBP      | 500.000     | 500.000    |  |  |
| AUD      | 500.000     | 500.000    |  |  |
| JPY      | 50.000.000  | 50.000.000 |  |  |
| SGD      | 500.000     | 500.000    |  |  |
| HKD      | 5.000.000   | 5.000.000  |  |  |
| CAD      | 500.000     | 500.000    |  |  |
| THB      | 15.000.000  | 15.000.000 |  |  |
| CHF      | 500.000     | 500.000    |  |  |

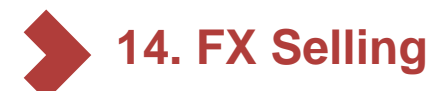

- 14.1. Initiate FX Selling transaction auto rate
- 1

2

From the left menu, select Foreign Exchange

### Then select New Foreign Exchange

**Note:** User can initiate new transaction outside of bank working hours. However, the rate would not be shown. It would be updated when customer check the transaction during the Bank's working hours

| ≡ �                 |                  |           |          |                                  |
|---------------------|------------------|-----------|----------|----------------------------------|
| 🕑 Dashboard         |                  |           |          | 1                                |
| ACCOUNTS            |                  |           |          |                                  |
| 益 Accounts          | Foreign exchange |           |          | + New Foreign exchange           |
| Cards               |                  |           |          |                                  |
| C Term deposits     | Filter           |           |          | All transactions My transactions |
| 🗿 Loans             |                  |           |          |                                  |
| MOVEMONEY           | Initiated date,  | Status    | Currency | Amount                           |
| ← Transfers         | Execution date   |           |          |                                  |
| Batches             | 06/04/2022       | Cancelled | USD      | 5,000.00                         |
| Bill payments       | 22/03/2022       | Cancelled | USD      | 1,000.00                         |
| Foreign exchange    |                  |           |          |                                  |
| Overseas remittance | 19/03/2022       | Cancelled | USD      | 1,000.00                         |
| TRADE FINANCE       | 16/03/2022       | Cancelled | USD      | 2,000.00                         |
| A Letter of credit  |                  |           |          |                                  |
| Collection          | 22/02/2022       | Cancelled | USD      | 5,000.00                         |
| Bank guarantee      | 14/02/2022       | Cancelled | USD      | 10,000.00                        |
| PERSONAL            | 08/02/2022       | Cancelled | USD      | 1,000.00                         |
| D Beneficiaries     |                  |           |          |                                  |

14. FX Selling

14.1. Initiate FX Selling transaction – auto rate (continue)

- 1 Select a sourse foreign currency account need to exchange
- 2 Select a VND beneficiaries account
  - Select the rate type: Auto rate
- 4 Enter the Transaction amount. System generates the equivalent amount and transaction rate (*Note: This is the auto-rate at the initiative time for reference and can change at the authorization time*)
- 5

6

3

Select the purpose and enter the **Description** (Required)

#### Click Review

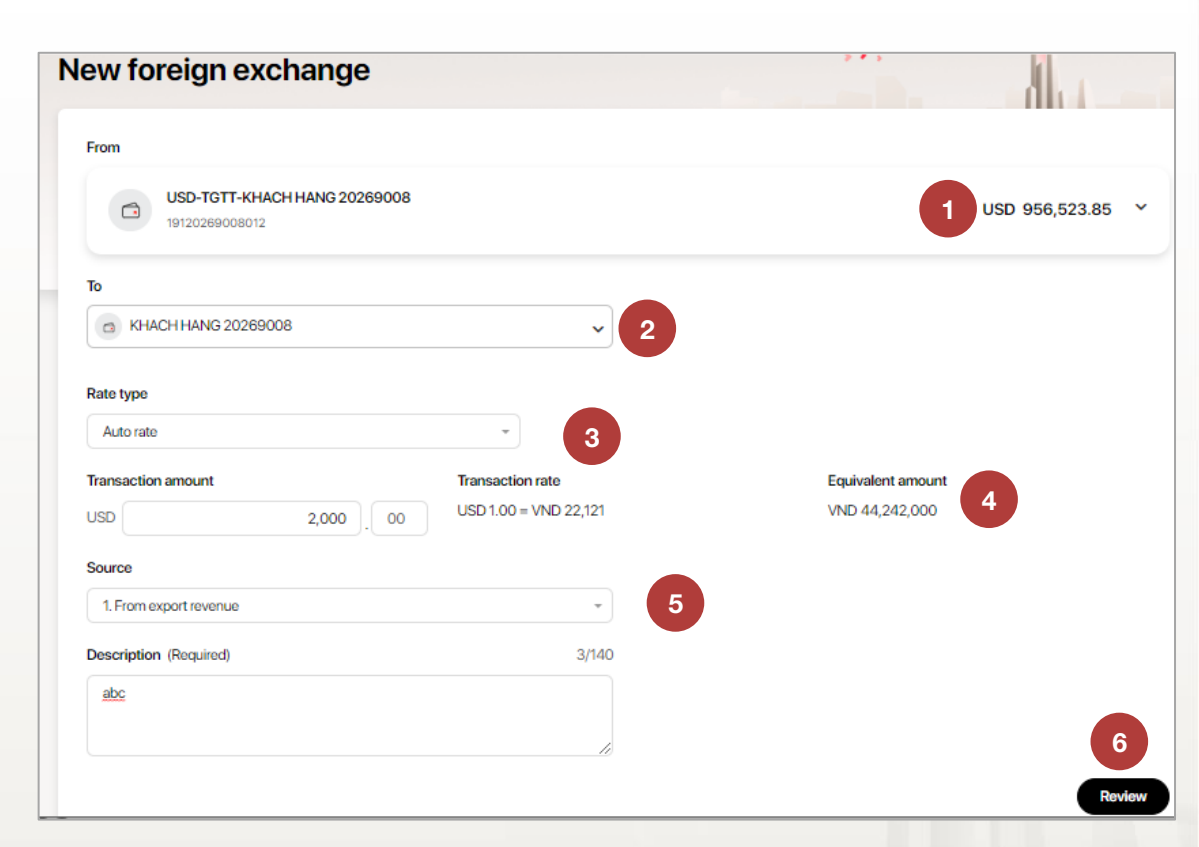

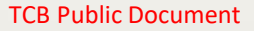

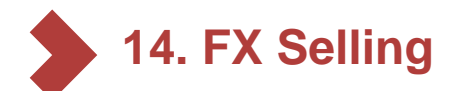

- 14.1. Initiate FX Selling transaction auto rate (continue)
- 5 2 3 New foreign exchange User need to check the 7 confirm information and transaction: Review and submit 7 + FX account, From То + VND debit account USD 956,523.85 + Transaction amount USD-TGTT-KHACH HANG 20269008 KHACH HANG 20269008 + Description 19120269008012 19120269008020 + Source... Transaction amount Equivalent amount USD 2,000.00 VND 44,242,000 Click Submit to complete 8 Rate type Transaction rate USD 1.00 = VND 22,121 Auto rate Source Description Initiate transaction 8 9 new 1. From export revenue abc successfully. By tapping "Submit", You agree to the Terms and Conditions Edit Submit Transaction successfully submitted 9 Foreign exchange summary Created by FULL NAME (username) on DD/MM/YYYY at 12:00 PM From То USD 900,000,000 VND-TKTT-Cty TNHH Ola USD-TKTT-Cty TNHH Ola 1234 5678 9198 87 1234 5678 9198 87

179 User guide

**TCB Public Document** 

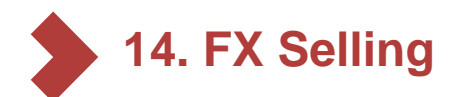

14.2. Initiate FX Selling transaction - contract rate

### Criterias for initiating contract rate transactions:

- ✓ Customer communicates with TCB's foreign exchange department (via email, recorded phone or at the counter) about the need to sell a certain amount of foreign currency at the contract rate.
- The forex department creates deal on VFX and provides a deal reference number for customer to initiate new transaction on TCBB

Criterias for initiating contract rate transactions:

 Convert from foreign currency to VND with foreign currencies: USD, EUR, GBP, AUD, JPY, SGD, HKD, CAD, THB, CHF and other foreign currencies as prescribed by Techcombank from time to time

• Applicable account type: Customer's payment account and capital account opened at Techcombank

• Trading hours: regulated by Techcombank for each type of foreign currency from time to time (8:30-18:00 Monday to Friday & 8:30-11:30 on Saturday)

• Customer's transaction limit is defaulted to Bankwide limit set by Techcombank from time to time.

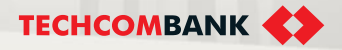

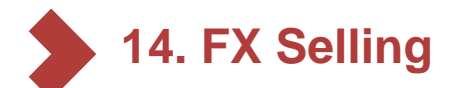

- 14.2. Initiate FX Selling transaction contract rate (continue)
- 1 Initiate new FX Selling transaction, similar to item 14.1
- 2 At the Rate type, select Contract rate
- 3 Enter Deal reference number
  - TCBB will generate transaction rate and amount; equivalent amount in VND
  - Click Review

| ew foreign exchang                             | e                     |                   |
|------------------------------------------------|-----------------------|-------------------|
| From                                           |                       |                   |
| USD-TGTT-KHACH HANG 20269008<br>19120269008012 |                       | USD 956,523.85 ¥  |
| То                                             |                       |                   |
| CO KHACH HANG 20269008                         | ~                     |                   |
| Rate type                                      | Deal reference number |                   |
| Contract rate                                  | 2 -                   | 3                 |
| Transaction amount                             | Transaction rate      | Equivalent amount |
|                                                | USD 1.00 = VND -      | VND -             |
| Source                                         |                       |                   |
| Select source type                             | *                     |                   |
| Description (Required)                         | 0/140                 |                   |
| Eg: Foreign exchange                           |                       |                   |
|                                                |                       | Review            |

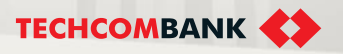
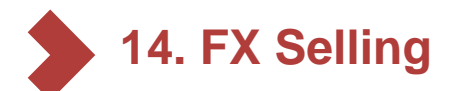

14.2. Initiate FX Selling transaction – contract rate (continue)

| 5       | User need to check and review transaction | Review and submit                                      |                       |      |
|---------|-------------------------------------------|--------------------------------------------------------|-----------------------|------|
|         | information:                              | From                                                   | То                    |      |
|         | + FX account.                             | LISD 900 000 000                                       | 0                     |      |
|         | + VND debit account                       |                                                        |                       |      |
|         | + Transaction amount                      | USD-TKTT-Cty TNHH Ola                                  | 1234 5678 9198 87     |      |
|         |                                           | 1234 3078 3138 87                                      |                       |      |
|         |                                           |                                                        |                       |      |
|         | + Source                                  | Transaction amount                                     | Equivalent amount     |      |
|         |                                           | 0501,000.00                                            | VND 23,000,000        |      |
| 6       | Click Submit to complete                  | Rate type                                              | Transaction rate      |      |
|         |                                           | Contract rate - AAA1234567911                          | USD 1.00 = VND 23,000 |      |
|         |                                           | Source                                                 |                       |      |
| 7       | Initiate new transaction                  | M&A. divest capital payment purpose                    |                       |      |
|         | successfully                              |                                                        |                       |      |
|         | cuccectury.                               | Description                                            |                       |      |
|         |                                           | Hom nay toi di doi tien                                |                       |      |
|         |                                           |                                                        |                       |      |
|         |                                           | By clicking this, I agree with Terms and c             | onditions             | Edit |
|         |                                           |                                                        |                       |      |
|         |                                           |                                                        |                       |      |
|         |                                           | <ul> <li>Transaction successfully submitted</li> </ul> | 7                     |      |
|         |                                           |                                                        | -                     |      |
|         |                                           | Foreign exchange summary                               |                       |      |
|         |                                           | Created by FULL NAME (username) on DD/MM/YYY           | Y at 12:00 PM         |      |
|         |                                           | From                                                   | То                    |      |
|         |                                           | USD 900,000,000                                        |                       |      |
|         |                                           | USD-TKTT-Ctv TNHH Ola                                  | VND-TKTT-Cty TNHH Ola |      |
| 182 Use | er auide                                  | 1234 5678 9198 87                                      | 1234 5678 9198 87     |      |
|         | 9.00                                      |                                                        |                       |      |

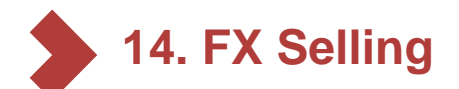

1

- 14.3. FX Selling enquiry
  - From the left menu, select Foreign Exchange
- 2 User can filter transactions with following criterias:
  - Transaction amount
  - Status
  - Transaction date
- 3 Select transactions user want to view details

Note: Maker user can cancel Pending transaction

| = 🛟                                                                                                    |                                   |            |                                | đ              | Tạo lệr       | ıh      |
|----------------------------------------------------------------------------------------------------|-----------------------------------|------------|--------------------------------|----------------|---------------|---------|
| ළු Dashtoerd                                                                                                    |                                   |            |                                |                | 1             |         |
| Accounts and cards                                                                                                    |                                   |            |                                |                |               |         |
| Accounts                                                                                                    | Foreign exch                      | nange      |                                |                | + New Foreign | estwope |
| 🖼 Cards                                                                                                    |                                   |            |                                |                |               | r       |
| 🖰 Tere asposts                                                                                                    | <b>⊽</b> Filter                   | 2          |                                | Altraviac      | My bansacti   | 246     |
| Acute country                                                                                                    |                                   |            |                                |                |               |         |
| Transfor                                                                                                    | From amount                       |            | To amount                      |                |               |         |
| Botch payment                                                                                                    | Eng                               |            | 1 6                            |                |               |         |
| Payola                                                                                                    |                                   |            |                                |                |               |         |
| Bit poyment                                                                                                    | Status                            |            | From execution date            | To enacution d | irbo          |         |
| 🗟 Fanigh eichange                                                                                                    | 1                                 | ~          | <ul> <li>DO/MM/YYYY</li> </ul> | E DOM/(71)     | Y             | 8       |
| Conversion and the conversion of the conversion of the conversion | Convert                           |            |                                |                |               | and all |
| gentere                                                                                                    |                                   |            | ,                              |                |               |         |
| Application                                                                                                    |                                   |            |                                |                | <b>T</b> J    |         |
| n Loom                                                                                                    | Initiation date,<br>executed date | Status 🔻   | Eachange rate type             | Canvercy 💌     |               |         |
| B Litterafondit                                                                                                    | 01(01)(2521                       | Penden     | Auto cate                      | LBD            | 1000-00       |         |
| Collection                                                                                                    |                                   |            |                                |                |               | 3       |
| 🕘 ilani gun anae                                                                                                    | 01012821                          | Prozenting | Costnact vale                  | USD            | 1,000-00      |         |
| forward                                                                                                    | 01(01)(2021                       |            |                                |                |               |         |
| E Borelinaries                                                                                                    | 0101(2021                         | Approval   | Auto cate                      | USD            | 1,000.00      |         |
| Myandia                                                                                                    | 01(01(2021)<br>01(01(2021)        | Papeland   | Contract inte                  | LISID          | 1,000.00      |         |
| inte<br>3 Helpontinappot                                                                                                    | 010012821                         | Peolog     | Contract time                  | LSD            | 1,000:00      |         |
|                                                                                                    | 0100123221                        | Campheted  | Contract role                  | LSD            | 1,000:00      |         |

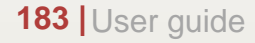

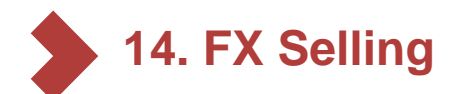

2

### 14.4. Approve FX Selling transaction

User select Filter to view list of Pending transactions.

- View detail pending transaction and select **Approve**. User need to confirm transaction via App on mobile, too.
  - Select **Reject** if checker don't want to process transaction and enter reason for this.

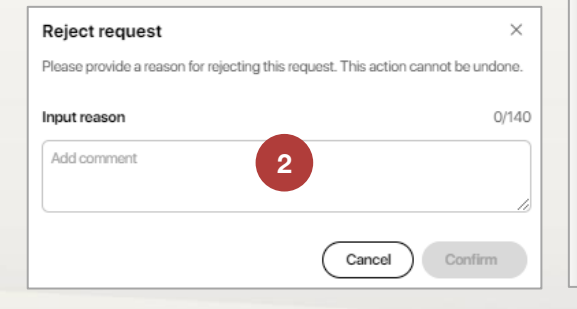

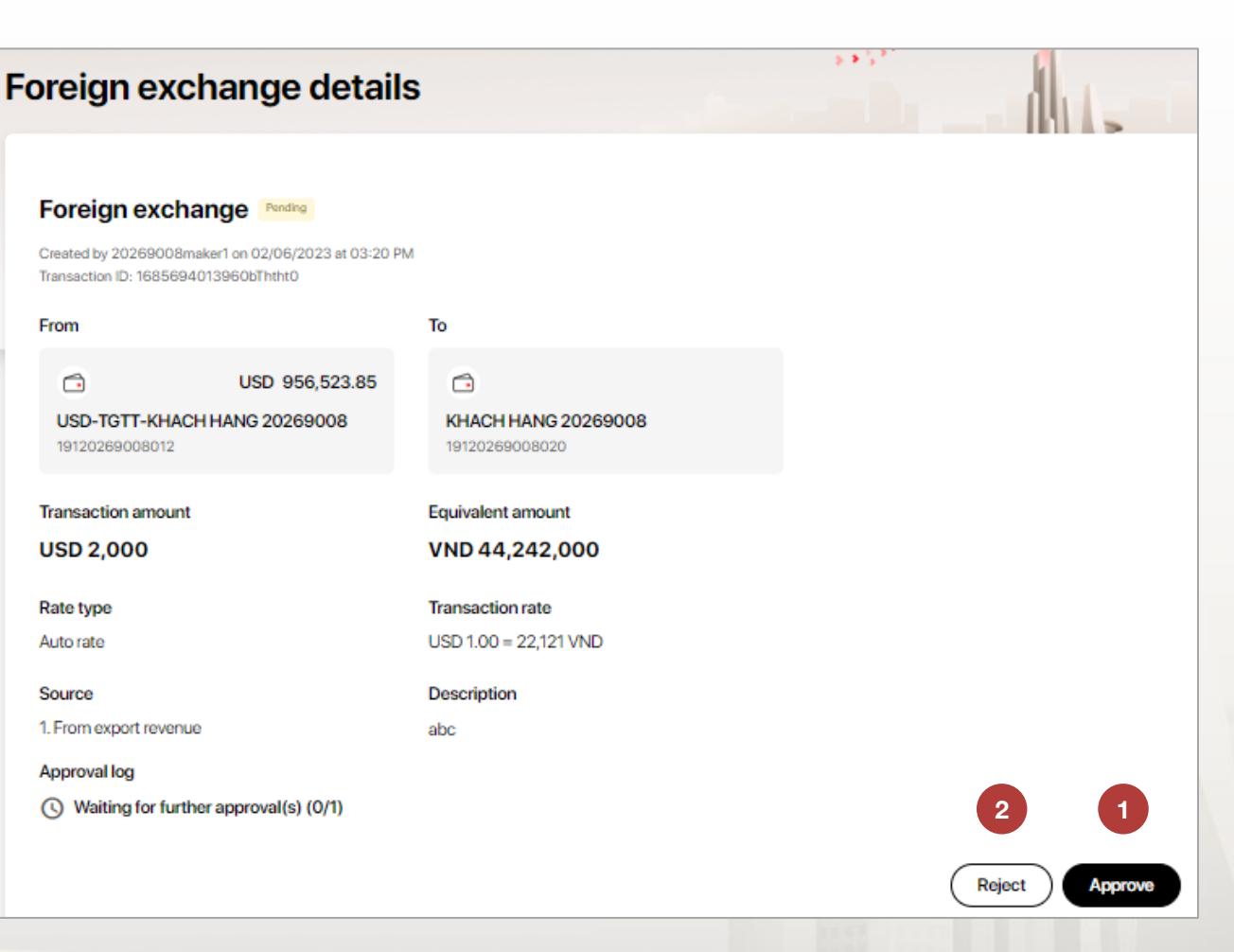

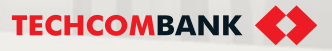

#### **TCB Public Document**

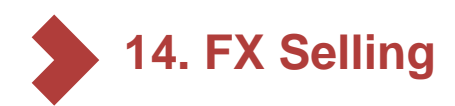

### 14.4. Approve FX Selling transaction (continue)

After the transaction is approved on Web, a notification will be sent to the checker's app for validation.

The approver enter the passcode to authenticate the transaction on the App.

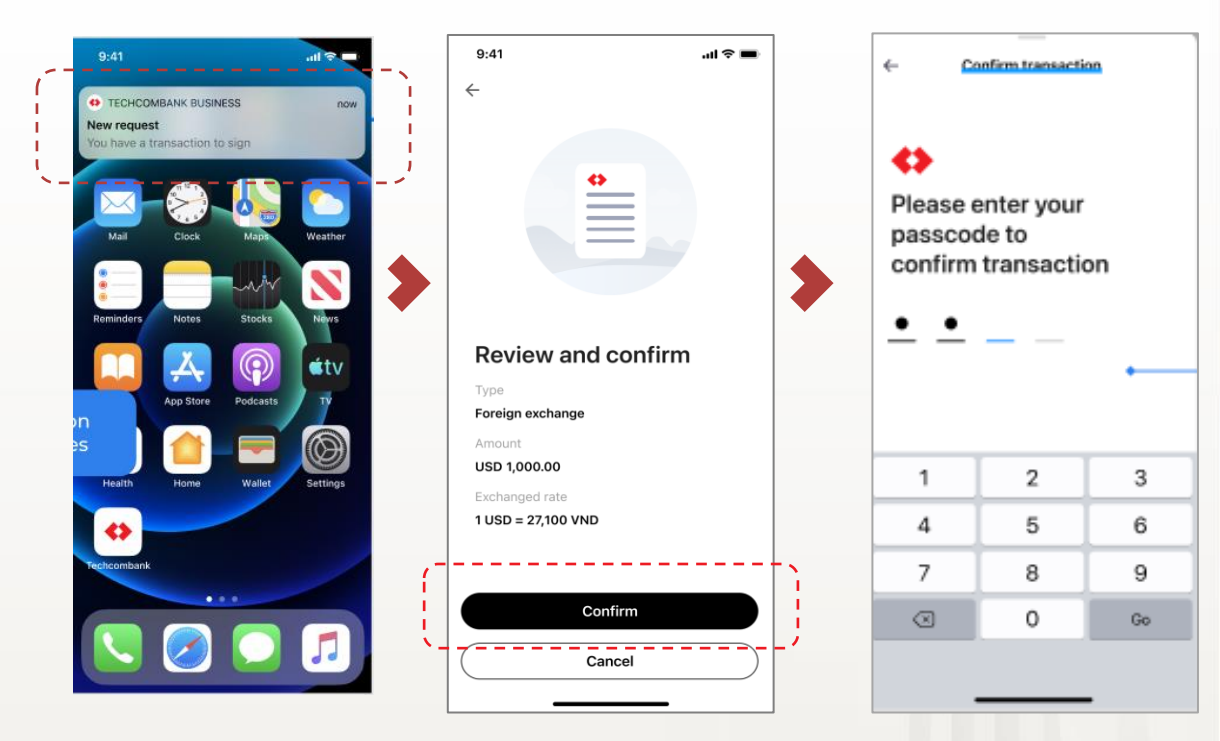

Confirm transation on App

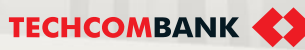

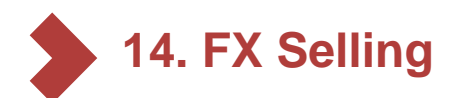

14.4. Approve FX Selling transaction (continue)

Some takenote to approve FX selling transaction:

- 1 If FX rate has changed when checker select **Approve**, TCBB will display notification **The transaction rate has changed**. Checker can select **Confirm** or **Cancel** the transaction. TCBB update new auto rate 2 minutes per time.
- If the user does not confirm on the mobile device, when there are only 5 seconds left, the screen will display the message: **The exchange rate is no longer valid**, and users will have to click **Approve** again to update the new rate.
- If the user stops at the confirmation screen for too long, a Transaction Expired message will appear. Here, the user will have to go back to the list of transactions and re-do the approval
  - If checker user want to approve the transaction out of working hours, TCBB will display the notification: Unable to get rate due to out of working hour. Please note that requests created out of working hours can be approved in working hours... Here, user can select **Reject**.

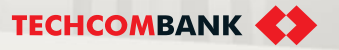

4

15.1. Register the feature

15.2. Initiate transaction

15.3. Approve transaction

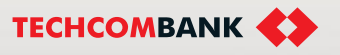

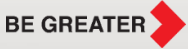

15.1. Register to use the feature

### Domestic foreign currency transfer transactions only include the following purposes:

- Corporate customers transfer FX between their accounts opened at TCB and/or other banks in the territory of Vietnam.
- Corporate customers transfer internal capital in foreign currency between dependent units' accounts

### Register services and beneficiaries at the counter with customers using TCBB:

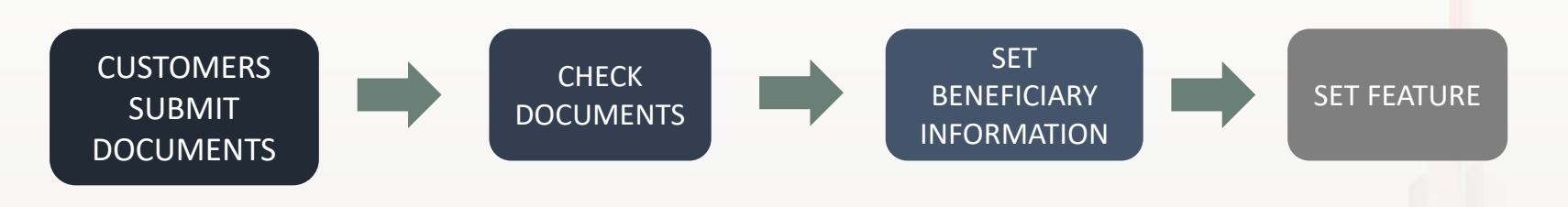

- MB11-QT.TDC/124 registration of beneficiary information.
- Documents proving the purpose when performing foreign currency transactions in Vietnamese territory...

- Install items related to TCBB according to customer's registration
- Tick to select the Domestic foreign currency transfer feature for the corresponding users.

Note: Customers who are using features on FEB will be converted to TCBB and continue to use features normally.

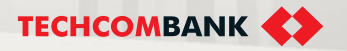

### 15.2. Initiate transaction

### Customers can only initiate a foreign currency transfer request once the beneficiary has been registered.

To start making a request, users log in to TCBB > select **Domestic foreign currency transfer** > Select New transfer > Select beneficiary from the registered list

| Domestic       | foreign              | currency transfer                                                                |                                                                                                    |                                                                                                    | + New transfer                                                                                                    |
|----------------|----------------------|----------------------------------------------------------------------------------|----------------------------------------------------------------------------------------------------|----------------------------------------------------------------------------------------------------|----------------------------------------------------------------------------------------------------|
|                |                      |                                                                                  |                                                                                                    |                                                                                                    |                                                                                                    |
| Q Inoutita     | insaction ID; benefi | dary account.                                                                    | Filter                                                                                                    |                                                                                                    | () Transaction processing time                                                                                                    |
|                |                      |                                                                                  | <u> </u>                                                                                                    |                                                                                                    |                                                                                                    |
| Initiated date | Status               | Tu                                                                               | Amount                                                                                                    | Description                                                                                                    | Note                                                                                                    |
| 11/06/2024     | Pending              | KHAC HAND DOANH NOHEP38324514 KHACH HAND DOANH NOHEP2 38324515                   | USD 12:35                                                                                                    | test                                                                                                    |                                                                                                    |
|                |                      | WEARAND SAME                                                                     |                                                                                                    |                                                                                                    |                                                                                                    |
| 11/06/2024     | Processing           | KHAC HANG DOANH NOHEP38324514 KHACH HANG DOANH NOHEP2 38324515<br>19238324515108 | 3P Y 121                                                                                                    | qiast                                                                                                    | The transaction is processed on 11/06/2024                                                                                                    |
| 10/06/2024     | Processing           | Nguyon ngoc minh congity truch nhiam hau han 1 thanh sian                        | USD 12.35                                                                                                    | atest                                                                                                    | The transaction is processed on 11/06/2024                                                                                                    |
|                |                      | 3268362832                                                                       |                                                                                                    |                                                                                                    |                                                                                                    |
| 10/06/2024     | Processing           | Nguyon ngoo minih congity trach nhiem huu han 1 thanh view<br>5268362932         | U6D 12.34                                                                                                    | gtest                                                                                                    | The transaction is processed on 11/06/2024                                                                                                    |
| 10/08/2024     | Pendog               | Nguyen rigis: minh conginy tosch often frui hen 1 thanh vien<br>5288552052       | USD 12:34                                                                                                    | quest                                                                                                    |                                                                                                    |
| 10/06/2024     | Processong           | Nguyen ngoc minh dong ty tach nhiam hauitian 1 thanh silen<br>to an second z     | U5D 12.34                                                                                                    | utest                                                                                                    | The transaction is processed on 11/06/2024                                                                                                    |
|                | Domestic             | Domestic foreign                                                                 | Image: Second Second | Nomestic foreign currency transfer <ul> <li>Input transaction ID; benoficiary account</li> <li> <li></li></li></ul> | Nomestic foreign currency transfer         Image: state state s |

|     | Daatboard                                       | - Back to Domestic foreign ourrency transfer                                                                                                    |     |
|-----|-------------------------------------------------|----------------------------------------------------------------------------------------------------|-----|
|     | Quick access<br>You can plit up to 7 terms here | FCY intracompany transfer                                                                                                    |     |
|     | Accounts & cards ^                              | Beneficiary account                                                                                                    |     |
|     | Cards                                           |                                                                                                    |     |
|     | Transfers & payments                            |                                                                                                    | 2   |
|     | Sa Transfere                                    | Q. South                                                                                                    | 511 |
|     | 1 Domestic FCY transfer                         | Beneficiary Information                                                                                                    |     |
| 189 | Beneficaries     Batches     Payrol             | CONG TY TNHH HA THI CONG HA CON,- CONG TY TNHH HA THI CONG TY TNHH HA<br>VIETNAM TECHNOLOGICAL AND COMMERCIAL JOINT STOCK BANK<br>19060104046154 |     |

### 15.2. Initiate transaction

User enters transfer information: Select Transaction account, enter Transaction amount, Description, Fee account.

The system will automatically display fee amount. The applicable fee is the OUR fee (the sender pays the fee).

Select Next to move to the Confirm transaction step and click Submit.

| USD 15.35<br>USD 0.00                                                                      |                                                                                                    |
|--------------------------------------------------------------------------------------------|----------------------------------------------------------------------------------------------------|
|                                                                                            |                                                                                                    |
|                                                                                            |                                                                                                    |
|                                                                                            |                                                                                                    |
| Pen trackie, code baster<br>Total amount                                                   | USC                                                                                                    |
| Transaction amount (**8065)<br>Fea amount                                                  | u<br>t                                                                                                    |
|                                                                                            |                                                                                                    |
| 5 . 35 KH/C HANG DOANH INGHEP38324514 KH/ACH HANG DOANH<br>NGHEP232324515<br>ND382345150 1 |                                                                                                    |
| BANK VIETNAM TECHNOLOGICAL AND COMMERCIAL JOINT STOCK 191 BA T                             | KEU, HAI BA TRUNG TECHCOMBANK TOWER                                                                                                    |
| Beneficiary Information                                                                    | whose statements and the statements and the |
|                                                                                            |                                                                                                    |
| Description                                                                                |                                                                                                    |
| USD 15.35                                                                                  |                                                                                                    |
| 19238310718065                                                                             |                                                                                                    |
|                                                                                            |                                                                                                    |
| Tisnesction account USD 0                                                                  | 00<br>der teel if the beneficiery bank in Teistnambank                                                                                                    |
|                                                                                            |                                                                                                    |
| Confirm Transaction Information                                                            |                                                                                                    |
|                                                                                            |                                                                                                    |
| Confirm Transaction information<br>Transfer information                                    | nunt                                                                                                    |

### 15.2. Initiate transaction

Initiate new domestic foreign currency transfer successfully

|                                                                                       |                                                                                  | ~ <b>+</b> | NHACH HAVE 38310     |
|---------------------------------------------------------------------------------------|----------------------------------------------------------------------------------|------------|----------------------|
| CY intracompany transfer                                                              |                                                                                  |            |                      |
| Your foreign currency intracompany transfer request was submitted su                  | ccessfully                                                                       |            |                      |
| Transaction information                                                               |                                                                                  |            |                      |
| Transaction (D: 0717180784295719                                                      |                                                                                  |            |                      |
| Transfer information                                                                  |                                                                                  |            |                      |
| USD 72.43<br>Transaction account<br>USD-TGTT-KHACH HANG 38310718                      | Fee amount<br>USD 0.00<br>No transfer fee if the beneficiary bank is Techcombank |            |                      |
| 19238310718065                                                                        |                                                                                  |            |                      |
| Description<br>toat                                                                   |                                                                                  |            |                      |
| Beneficiary information                                                               |                                                                                  |            |                      |
| VIETNAM TECHNOLOGICAL AND COMMERCIAL JOINT STOCK<br>BANK                              | Bank address<br>191 BA TRIEU, HAI BA TRUNG TECHCOMBANK TOWER                     |            |                      |
| KHAIC HANG DOANN NGHEP38324514 KHAICH HANG DOANN<br>NGHIEP238324515<br>19238324515051 |                                                                                  |            |                      |
| Transaction amount (**8065)                                                           |                                                                                  |            | USD 15.35            |
| Fee amount                                                                            |                                                                                  |            | USD 0.00             |
| Total amount                                                                          |                                                                                  |            | USD 15.35            |
|                                                                                       |                                                                                  | + New tran | sfor Manage transfer |

### 15.3. Approve transaction

Similar to other transactions on TCBB, customers can choose to approve transactions on the Web and authenticate via the App or approve the request entirely on the TCBB Mobile App..

Note: From July 2024, the security code on the TCBB Mobile App is 6 numbers.

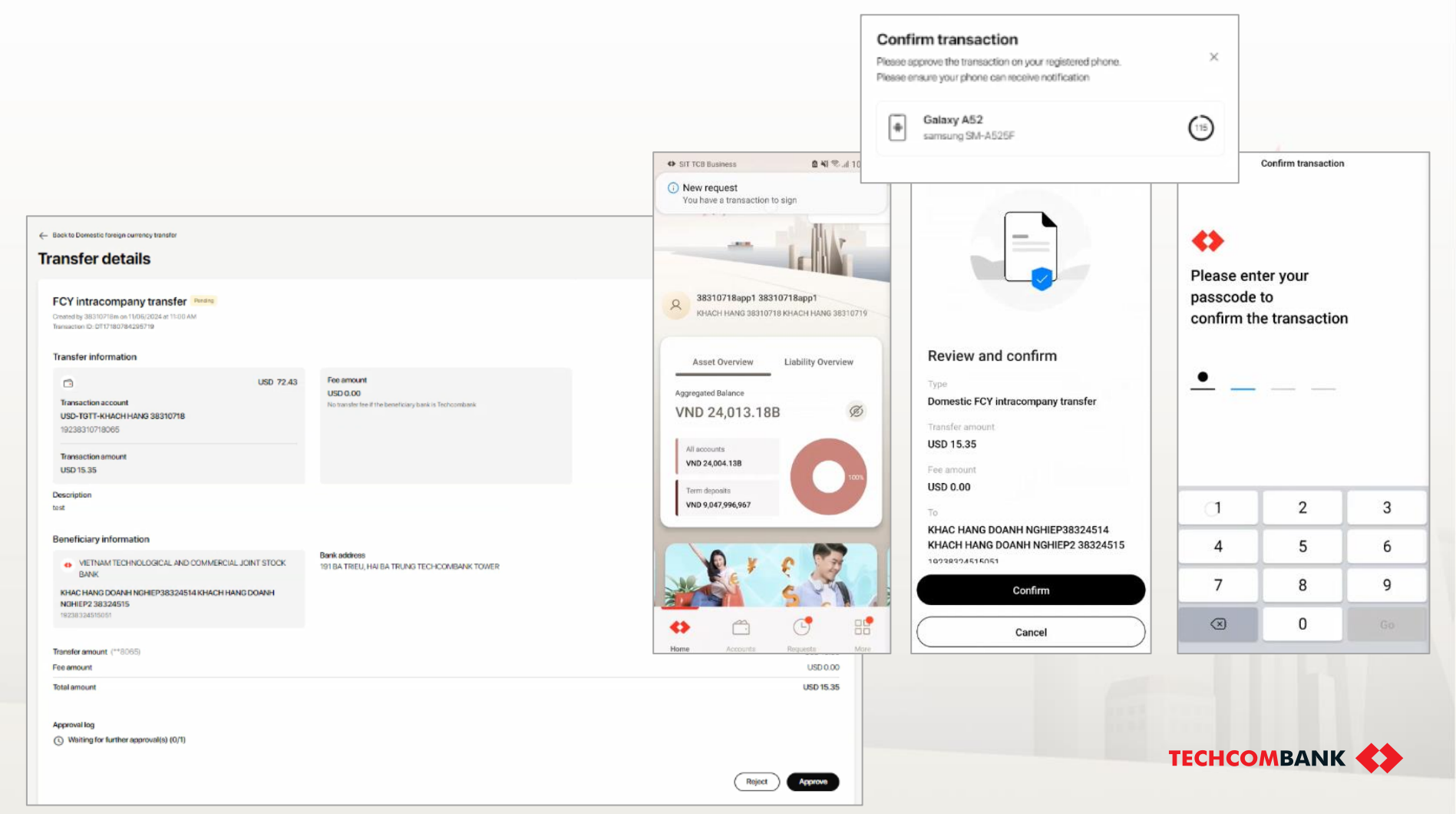

Some warning cases when making transactions, including: :

- Beneficiary account name has been updated/changed
- The fee amount changes when exchange rates change
- The beneficiary has not been registered at the counter

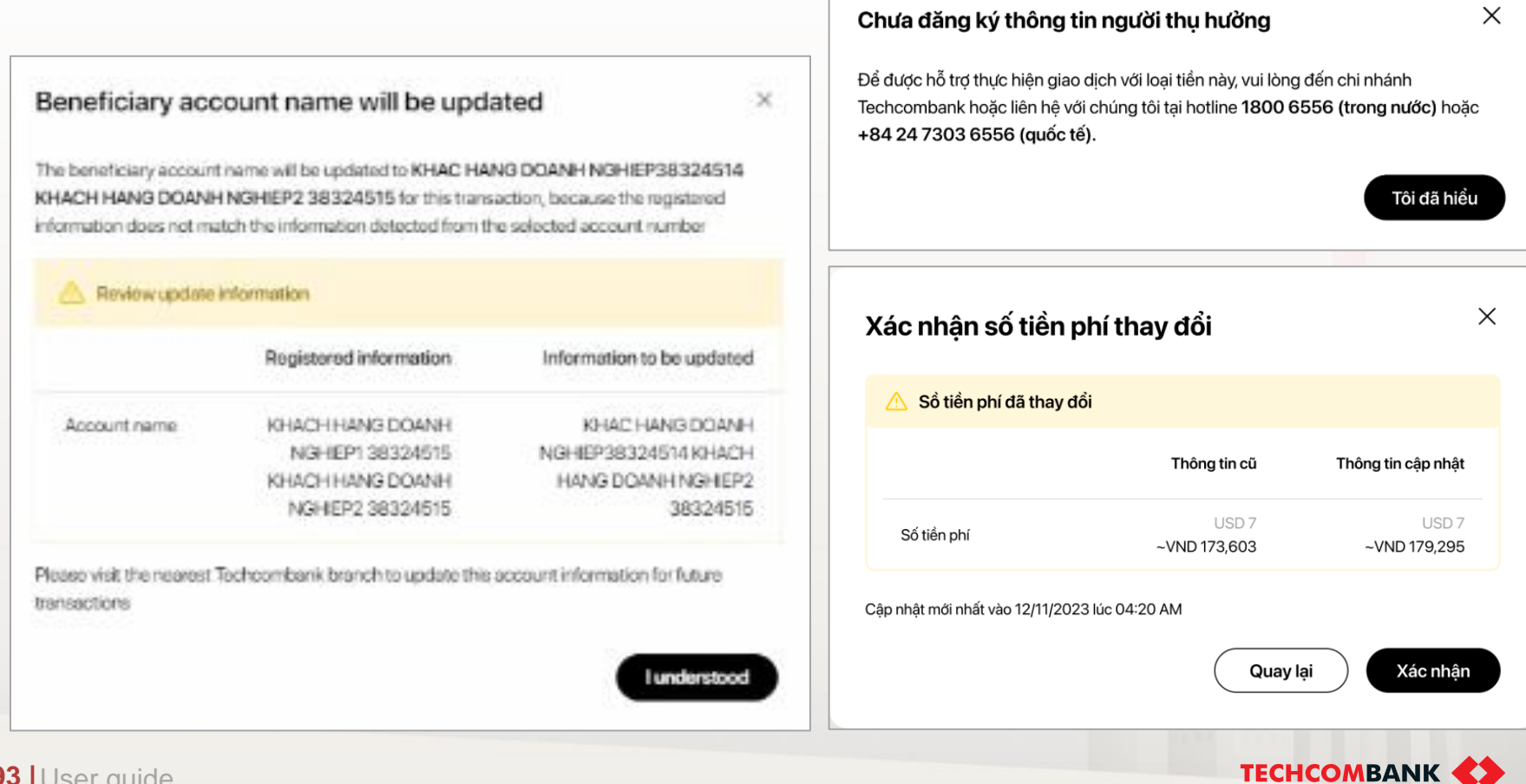

193 User guide

TCB Public Document

# 16. FCY Payroll

16.1. Register the feature

16.2. Initiate transaction

16.3. Approve transaction

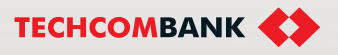

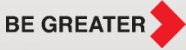

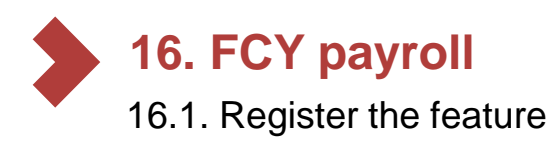

### FCY payroll only applies with the following conditions:

- Corporate customers make the salary transfers to their employees via employee accounts opened at Techcombank, or at a credit institution located inside or outside Vietnam in foreign currency.
- Corporate customers already have current accounts at Techcombank

### Register services and beneficiaries at the counter with customers using TCBB

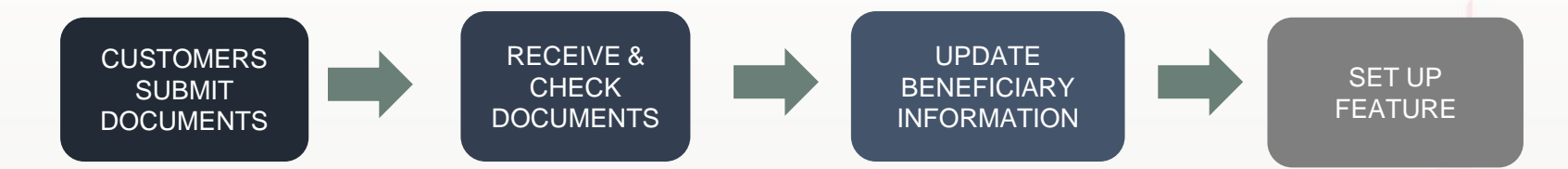

### Documentation includes:

- Beneficiaries information for payroll transactions according to **MB04-QT.KTGD/20**
- Documents proving the purpose of FCY payroll transaction according to current regulations
- Install items related on TCB internal system according to customer's registration
- Tick to select the FCY payroll feature for the corresponding users.

### Notes:

- For the first FCY payroll transaction, customers need to submit documents at least 2 working days in advance. If there is any change in information for next time, notification must be made 1 day in advance
- Customers currently using this feature on FEB will be migrated to TCBB and continue to use this feature without delay

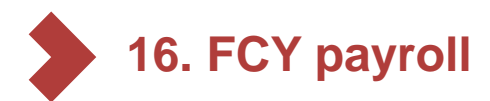

### 16.2. Initiate transaction

Customers can only initiate a FCY payroll request when the beneficiary has been registered. In case the beneficiary has not been registered, the system will send a notice directing the customer to the nearest branch for support.

To initiate a request, users log in to TCBB > select **Payroll in foreign currency** > **New payroll payment** > Download the Payroll templates and then fill in beneficiary information (1) OR click Select beneficiary to select beneficiaries from existing list (2) AND batch file uploads (3)

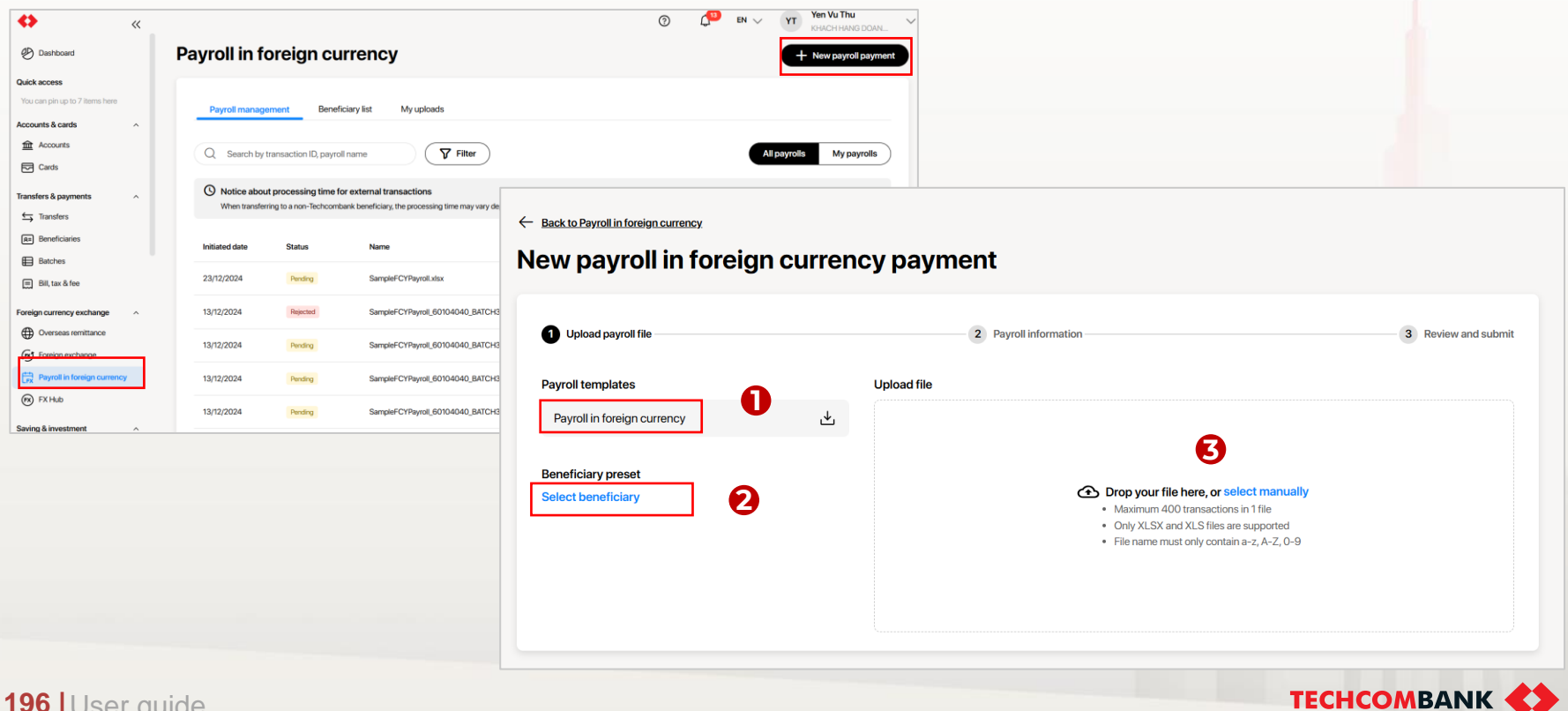

### **TCB** Public Document

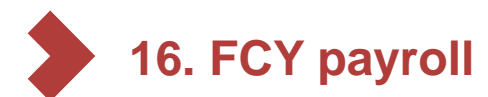

### 16.2 Initiate transaction (continue)

After uploading payroll file, the system automatically checks: (i) Uploaded file information; (ii) Beneficiary information; (iii) Beneficiary's available limit. If the information is complete > The system displays a notification that the file check has been completed > Select "**Pay this batch**"

| <b>\$</b> «                                    |                                     |                          |                                         | ⑦ ( <sup>13</sup> en √                       | YT Yen Vu Thu KHACH HANG DOAN                 |                                                                   |
|------------------------------------------------|-------------------------------------|--------------------------|-----------------------------------------|----------------------------------------------|-----------------------------------------------|-------------------------------------------------------------------|
| 🕑 Dashboard                                    | Back to Payroll in foreign currency |                          |                                         |                                              |                                               |                                                                   |
| Quick access<br>You can pin up to 7 items here | New payroll in foreigr              | n currency payment       |                                         |                                              |                                               |                                                                   |
| Accounts & cards ^                             | 1 Upload payroll file               | <b>2</b> Pa              | ayroll information                      |                                              | 3 Review and submit                           |                                                                   |
| Cards                                          | Payroll templates                   | Upload file              |                                         |                                              |                                               |                                                                   |
| Transfers & payments                           | Payroll in foreign currency         | *                        |                                         |                                              |                                               |                                                                   |
| → Transfers                                    |                                     | Your file is being cl    | recked                                  |                                              |                                               |                                                                   |
| R= Beneficiaries                               | Beneficiary preset                  | While waiting for the sy | stem to check your file, you can do oth | ner tasks and return to view the file status | in the My upload tab                          |                                                                   |
| Batches                                        | Select beneficiary                  |                          | Payroll management My ber               | neficiaries My uploads                       |                                               |                                                                   |
| Bill, tax & fee                                |                                     |                          | Uploaded on Status                      | File No. of transaction                      |                                               |                                                                   |
| Foreign currency exchange                      |                                     |                          | Validating                              |                                              |                                               |                                                                   |
| Overseas remittance                            |                                     |                          | **                                      |                                              |                                               | $\odot$ $^{\odot}$ EN $\sim$ YT Yen Vu Thu KHACH HANG DOAN $\sim$ |
| Foreign exchange                               |                                     |                          | Dashboard                               | Eack to Payroll in foreign currency          |                                               |                                                                   |
| Payroll in foreign currency                    |                                     |                          | Quick access                            | New payroll in foreig                        | gn currency payment                           |                                                                   |
| (FX) FX Hub                                    |                                     |                          | Accounts & cards                        |                                              |                                               |                                                                   |
| J                                              |                                     |                          | Accounts                                | Upload payroll file                          | 2 Payroll information                         | 3 Review and submit                                               |
|                                                |                                     |                          | Cards                                   | Payroll templates                            | Upload file                                   |                                                                   |
|                                                |                                     |                          | Transfers & payments                    | Payroll in foreign currency                  | <u>ځ</u>                                      |                                                                   |
|                                                |                                     |                          | Transfers                               | Beneficiary preset                           | Checking process complete                     |                                                                   |
|                                                |                                     |                          | Batches                                 | Select beneficiary                           | Click Pay this batch to continue your payment |                                                                   |
|                                                |                                     |                          | Bill, tax & fee                         |                                              |                                               | Pay this batch                                                    |
|                                                |                                     |                          | Foreign currency exchange               |                                              |                                               |                                                                   |
|                                                |                                     |                          | Overseas remittance                     |                                              |                                               |                                                                   |
|                                                |                                     |                          | Foreign exchange                        |                                              |                                               |                                                                   |
|                                                |                                     |                          | Payroll in foreign currency             |                                              |                                               |                                                                   |
|                                                |                                     |                          | (m) FX Hub                              |                                              |                                               |                                                                   |
|                                                |                                     |                          | Saving & investment                     |                                              |                                               |                                                                   |

#### **TCB Public Document**

**TECHCOMBANK** 

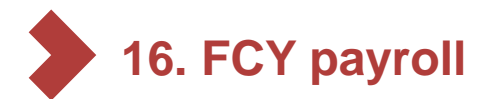

16.2. Initiate transaction (continue)

The system continues to check the information in the uploaded file:

- If the information is valid > Select Fee payment method > Next > Confirm => Request to be transferred to the checker.
- > If the information is invalid: the system blocks authentication for transactions where the beneficiary is not

valid. Customers can still choose to continue with valid transactions.

Note: The maker can cancel the order if it has not been approved by the checker.

| Fee information                                                                      |                       |                  |                                                              |
|--------------------------------------------------------------------------------------|-----------------------|------------------|--------------------------------------------------------------|
| Fee payment method                                                                   |                       |                  |                                                              |
| OUR - You pay all fees                                                               | SHA - Fees are shared |                  | BEN - Beneficiary pay all fees                               |
| From                                                                                 |                       |                  |                                                              |
| Ci VND-TGTT-KHDN 60104040<br>19060104040458                                          |                       |                  | VND 7,071,931,876 🛛 🗡                                        |
| Fee amount                                                                           | Equivalent amount     |                  |                                                              |
| 3BP                                                                                  | VND                   |                  |                                                              |
|                                                                                      |                       |                  |                                                              |
| Description                                                                          |                       |                  | 16/130                                                       |
| payroll Dec 2024                                                                     |                       |                  |                                                              |
| Description only allows a-z, A-Z, O-9, space, dot, dash, comma, slash, closing brack | ket, opening bracket. |                  | <i>h</i>                                                     |
| Amount you need to pay                                                               |                       |                  | Hide details 🔺                                               |
| Debit amount                                                                         | GBP 2,000.00          |                  |                                                              |
| Total foreign currency amount                                                        | GBP 2,000.00          | Total VND amount | VND                                                          |
|                                                                                      |                       |                  | When clicking Next, only valid transactions will be processe |
|                                                                                      |                       |                  | Back                                                         |

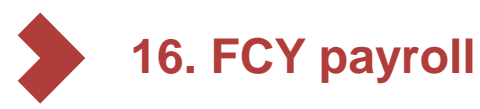

### 16.3. Approve transaction

Similar to other transactions on TCBB, customers can choose to approve the transaction on the web and authenticate via the App or approve the request entirely on the TCBB Mobile App.

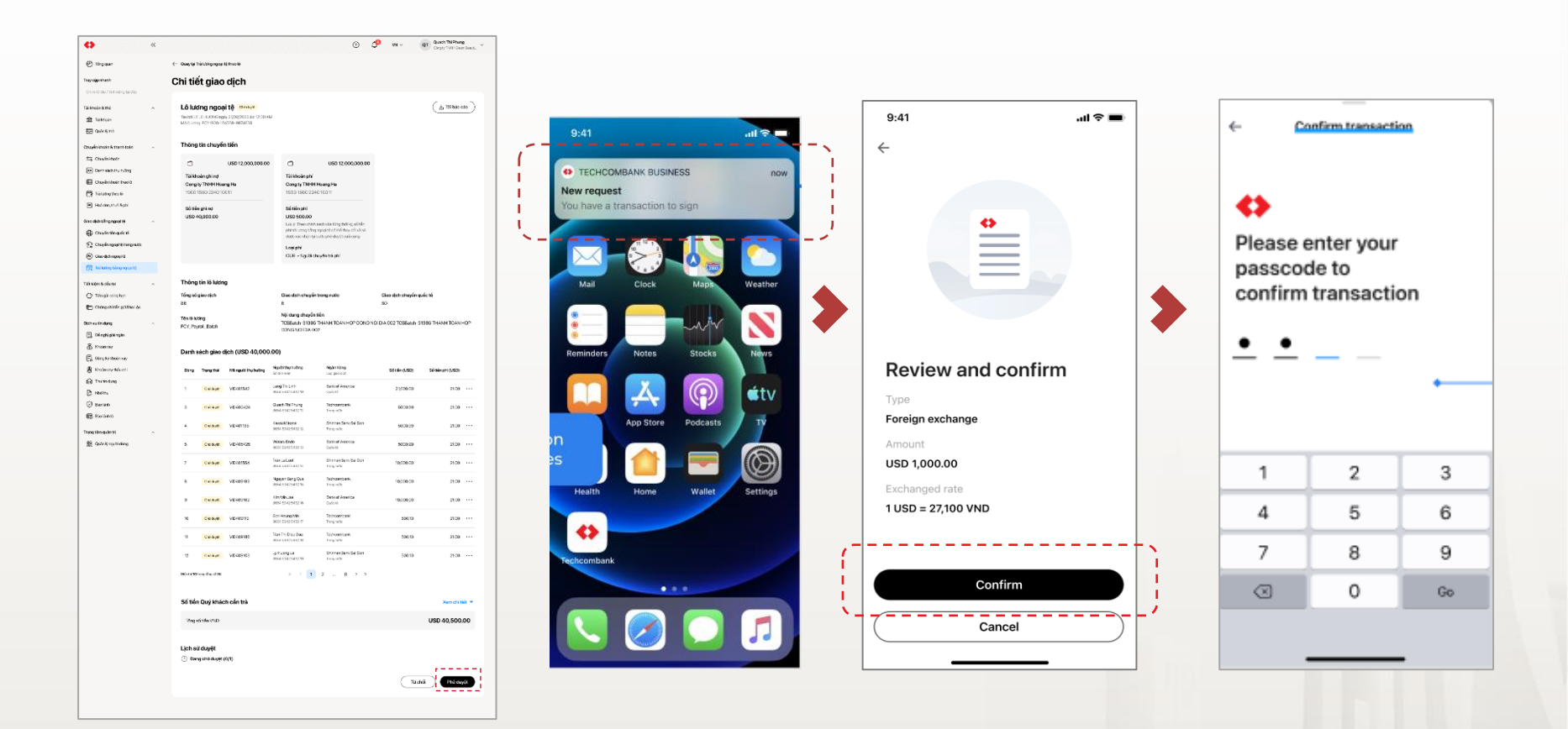

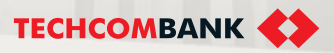

# 17. Term deposits

This function allows users to transfer money within Techcombank or to other banks

- 17.1. Initiate and approve term deposit requests
- 17.2. Query, manage requests and withdraw
- 17.3. Flexible term deposits

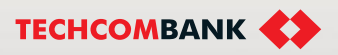

1

2

- 17.1. Initiate and approve term deposit requests
  - Select **Term Deposits** in the left Menu and click on **New term deposit**
  - Select Online Term Deposit
- 3 Select the Debit account and enter the principle amount you want to deposit
- Select a term for the deposit. System will fetch the interest rate and calculate interest at maturity for your reference
  - Select Continue

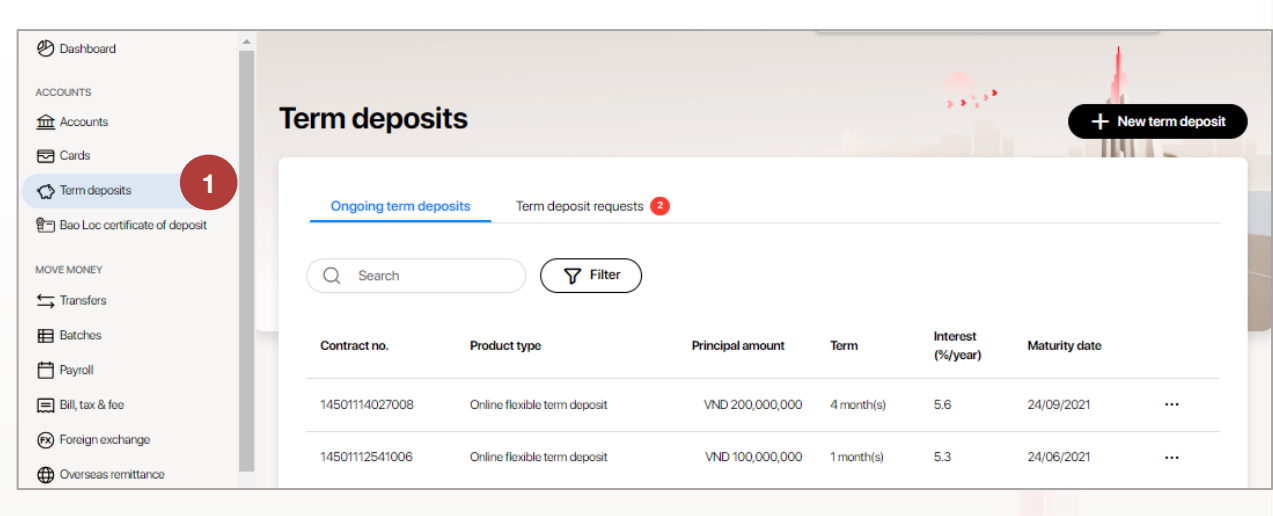

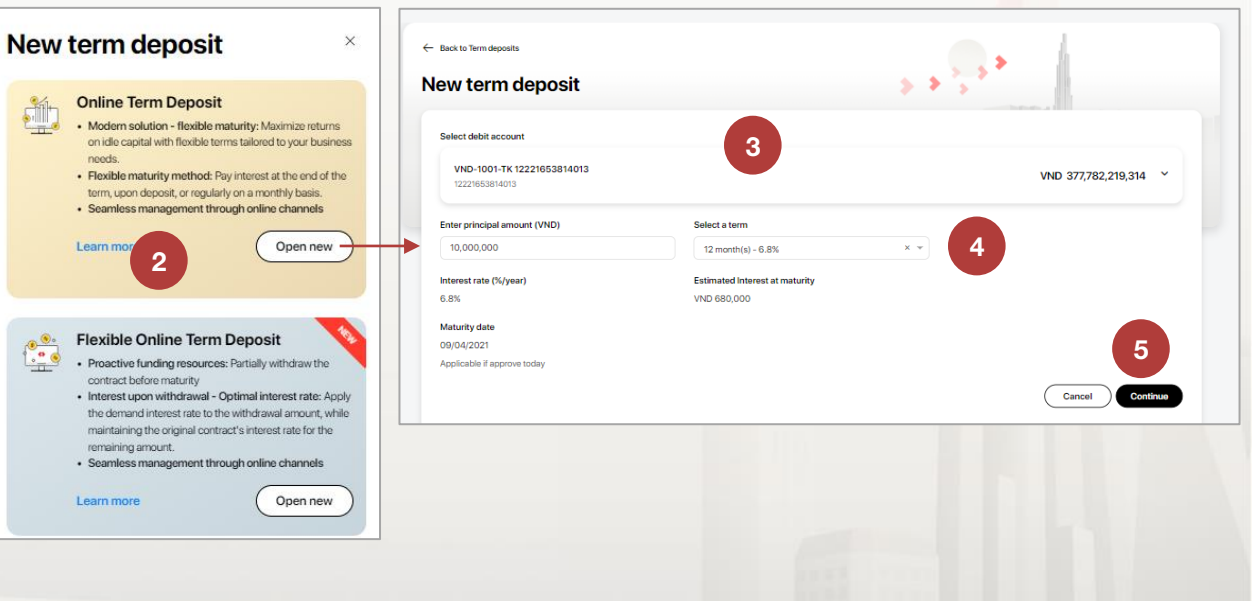

201 User guide

17.1. Initiate and approve term deposit requests (continue)

- 6 Select option for the Maturity method
- Select the destination account you want to receive money at maturity (if you chose Reinvest the original amount or Withdraw total balance)
- 8 Select Continue
- Input descriptions for the term deposit (if needed)
- 10 Review all the information and select Submit

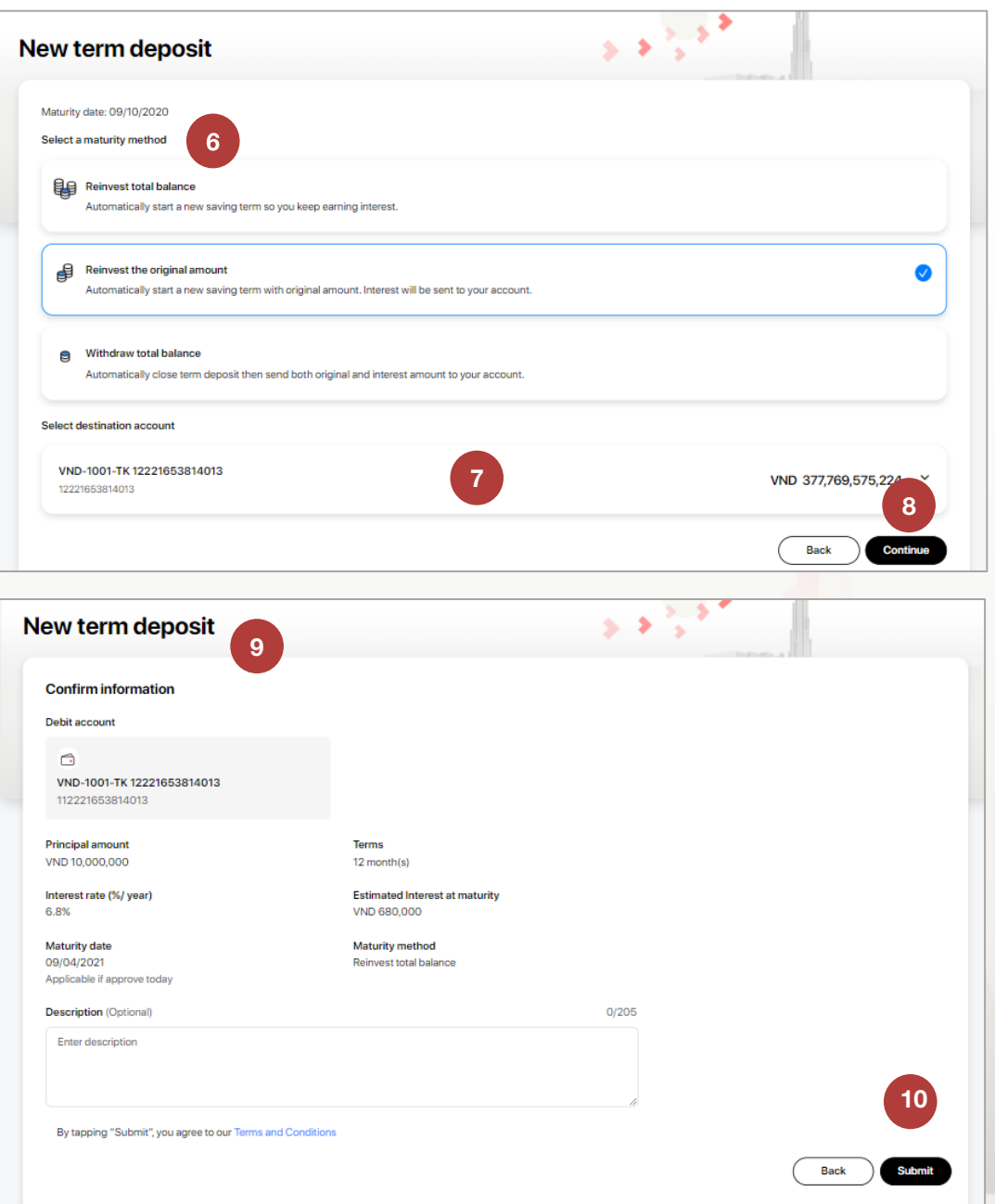

17.1. Initiate and approve term deposit requests (continue)

To authorize term deposit, user select Term Deposit in the left Menu → Term deposit request

Review the information in appeared screen. Select Approve and authorize the approval by passcode on mobile app

Select Reject if you don't want to authorize the term deposit. In appear screen, you can input your reject reason

**Note**: in case the interest rate is different with offered rate at maker level, system will display the new interest rate and estimate interest at maturity. This is the final offer rate.

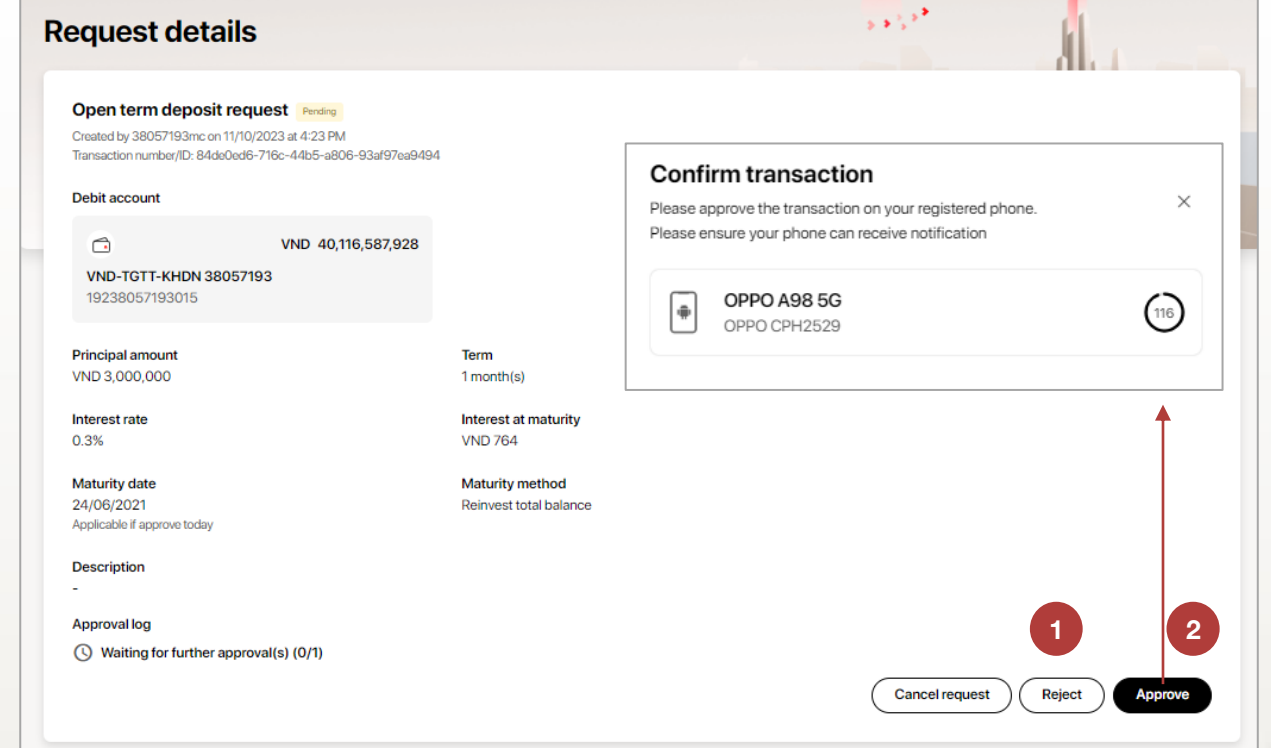

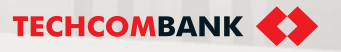

- 17.2. Query, manage requests and withdraw
  - Select Term Deposits in left Menu → Ongoing term deposits
- 2 User can view and search term deposit by follow these criterias:
  - Contract No.
  - Principle amount
  - Currency
  - Term

1

3

- Interest
- · Maturity date
- User can Filter term deposit by
- Term
- Open channel
- From To principle amount
- Currency
- From To date
- Select **Apply** after filling in all criteria

| Dashboard                        |                |                |                                 |                               |                    |            | 1                   |                  |
|----------------------------------|----------------|----------------|---------------------------------|-------------------------------|--------------------|------------|---------------------|------------------|
| ACCOUNTS                         |                |                |                                 |                               |                    | <b>.</b>   |                     |                  |
| Accounts                         | Term depo      | sits           |                                 |                               |                    | 2.8.2      | +                   | New term deposit |
| Cards                            |                |                |                                 |                               |                    |            | - dL                |                  |
| Term deposits                    | Ongoing term d | lanasita Torra | a depesit reguesta              |                               |                    |            |                     |                  |
| 🚰 Bao Loc certificate of deposit | Chigoing term  | eposits tem    | i deposit requests              |                               |                    |            |                     |                  |
| MOVE MONEY                       | Q Search       |                | <b>Filter</b>                   |                               |                    |            | Pending requests    | All requests     |
| ← Transfers                      |                |                |                                 |                               |                    |            |                     |                  |
| Batches                          | Term           |                | Pequest type                    | From                          | m principal amount |            | To principal amount |                  |
| Payroll                          |                |                | All                             |                               |                    |            | To                  |                  |
| 📰 Bill, tax & fee                | All            |                | All                             |                               | ion                |            | 10                  |                  |
| Foreign exchange                 | Currency       |                | Status                          | From                          | m maturity date    |            | To maturity date    |                  |
| Overseas remittance              | All            |                | - Pending                       | - D                           | DD/MM/YYYY         | <b></b>    | DD/MM/YYYY          | E                |
| CREDIT & FINANCIAL SERVICES      | Canad          | Apply          |                                 |                               |                    |            |                     |                  |
| S Overdraft loan information     | Cancer         | серену         |                                 |                               |                    |            |                     |                  |
| D Loan Applications              |                |                |                                 |                               |                    |            |                     |                  |
| 🚡 Loans                          | Initiated date | Status         | Туре                            | Presentation last saved: Just | now Amount         | Term       | Maturity date       |                  |
| Letter of credit                 | 11/10/2023     | Pending        | Open term deposit               |                               | VND 3,000,000      | 1 month(s) | 24/06/2021          |                  |
| Collection                       |                |                |                                 |                               |                    |            |                     |                  |
| Bank guarantee                   | 27/09/2023     | Pending        | Partially withdraw flexible ter | rm deposit                    | VND 20,000,000     | 4 month(s) | 24/09/2021          |                  |
| PERSONAL                         | 27/09/2023     | Pending        | Open flexible term deposit      |                               | VND 200,000,000    | 6 month(s) | 25/11/2021          |                  |
| Beneficiaries                    | 26/09/2023     | Pending        | Partially withdraw flexible ter | rm deposit                    | VND 20,000,000     | 1 month(s) | 24/06/2021          |                  |
| EXTRA                            | 15/09/2023     | Pending        | Partially withdraw flexible ter | rm deposit                    | VND 20,000,000     | 1 month(s) | 24/06/2021          |                  |

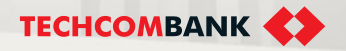

### 17.2. Query, manage requests and withdraw (continue)

User can view detailed information of a **Ongoing term deposit** contract by click a ongoing term deposit. User can view:

- · Principle amount
- Term
- Interest rate
- Interest at maturity
- Open channel
- Open date
- Value date
- · Maturity method
- Description

205 User guide

User can select **Download documents** to save confirmation file about available term deposit form TCBB.

| erm depos                            | sit details                                                                                                    |                                           | <sup>4</sup> 43 4 4                                                 |                    |
|--------------------------------------|----------------------------------------------------------------------------------------------------|-------------------------------------------|---------------------------------------------------------------------|--------------------|
| Online term deposit<br>4901114845000 |                                                                                                    |                                           |                                                                     | VND 3,000,000 V    |
|                                      |                                                                                                    |                                           |                                                                     |                    |
| Debit account                        |                                                                                                    |                                           | (                                                                   | Download documents |
| Online term depos<br>14901114845000  | sit                                                                                                    |                                           |                                                                     |                    |
| Term<br>1 month(s)                   | Inter<br>0.3%                                                                                                    | est rate (%/ year)                        |                                                                     |                    |
| Accrued interest<br>VND 21,452       | Estir<br>VND                                                                                                    | nated Interest at Maturity<br>764         | Open channel<br>Online                                              |                    |
| Value date<br>24/05/2021             | Matu<br>24/0                                                                                                    | urity date<br>6/2021                      | Maturity method<br>Reinvest total balance                           |                    |
| Description<br>-                     |                                                                                                    |                                           |                                                                     |                    |
|                                      |                                                                                                    |                                           | ·                                                                   | Redeem             |
|                                      | Vietnam Technological and Commerc                                                                                      | ial Joint Stock Bank                      | SOCIALIST REPUBLIC OF VIETNAM<br>Independence - Freedom – Happiness |                    |
|                                      | LETTER C                                                                                                    | OF ONLINE DEPO                            | SIT CONFIRMATION                                                    |                    |
|                                      |                                                                                                    | No.: 149011148                            | 45000                                                               |                    |
|                                      | Vietnam Technological and Cor                                                                                          | nmercial Joint Stock I                    | Bank (Techcombank) confirm:                                         |                    |
|                                      | - Business Owner                                                                                                    | : V                                       | ND-TGTT-KHDN 38057193                                               |                    |
|                                      | <ul> <li>Certificate of business registration/ C<br/>corporate registration/ Establishment I<br/>License no</li> </ul> | Certificate of : 0<br>Decision/ Operation | 534453752                                                           |                    |
|                                      | - Customer ID                                                                                                    | : 3                                       | 8057193                                                             |                    |
|                                      | - Product type                                                                                                    | : C                                       | nline term deposit                                                  |                    |
|                                      | - Principal amount                                                                                                    | : 3                                       | ,000,000VND                                                         |                    |

17.2. Query, manage requests and withdraw (continue)

0.22%

User can withdraw **ongoing term deposits** with following steps:

select the term deposit you want to withdraw premature

Select Redeem

1

2

3

Select Withdraw in pop up screen

In appeared screen, select the destination account and click **Review** 

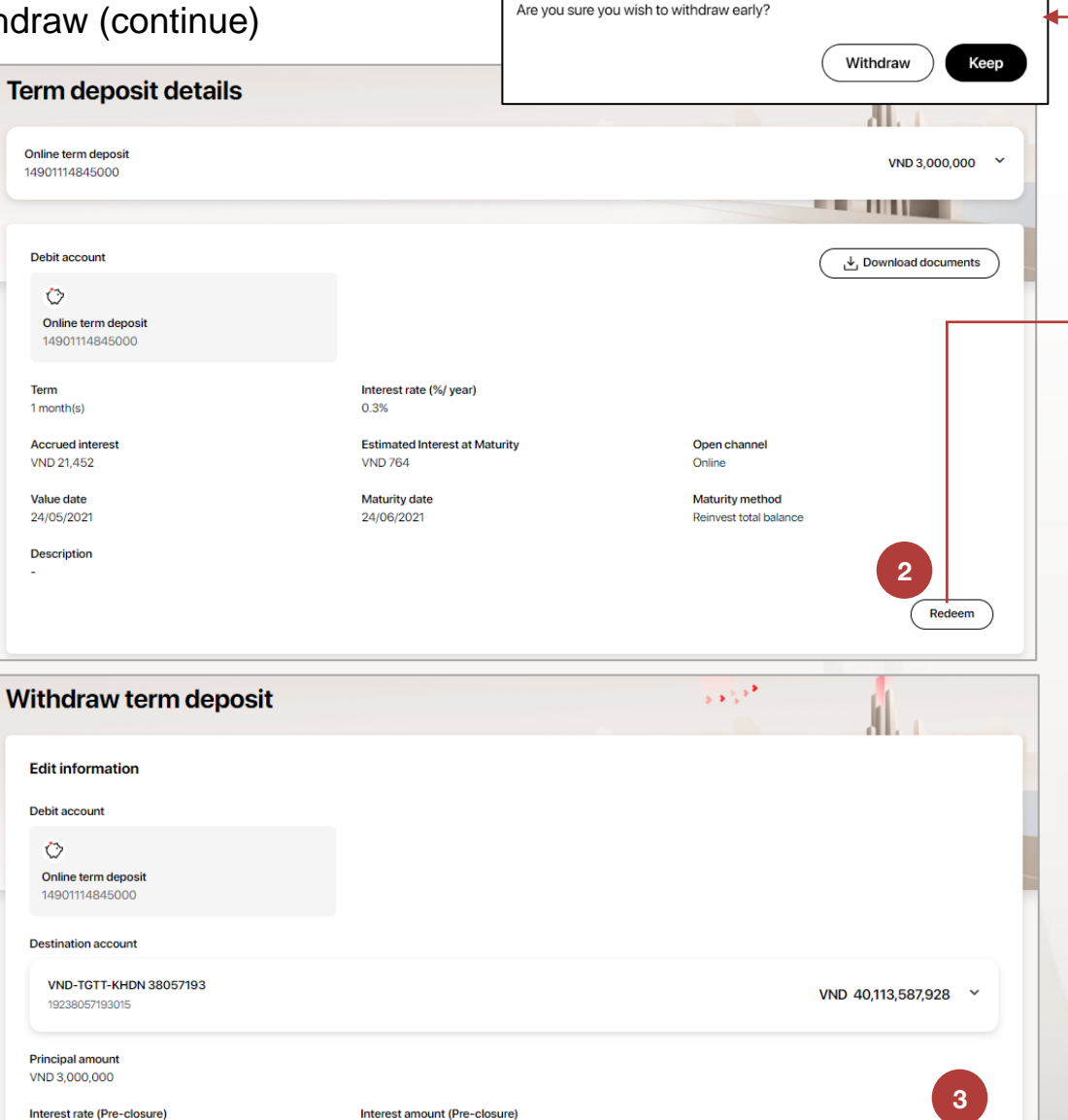

VND 0

Withdraw Online Term Deposit

You will lose potential interest of VND 125 if you withdraw your term deposit now.

Cancel

Review

17.2. Query, manage requests and withdraw (continue)

- Review the information in appeared screen. You can change destination account by select Edit
- 5 In appeared screen, select the destination account and click **Review** 
  - Select **Submit** to request the withdrawal.

User checker login TCBB web to approve the request and verify with passcode on App TCBB Mobile or approve on App completely.

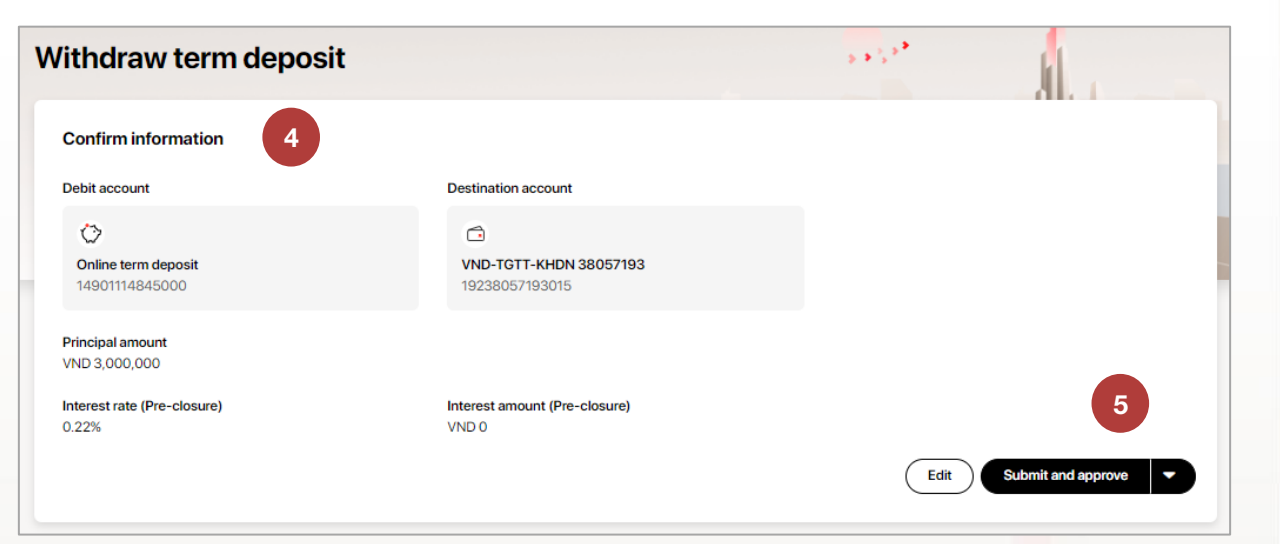

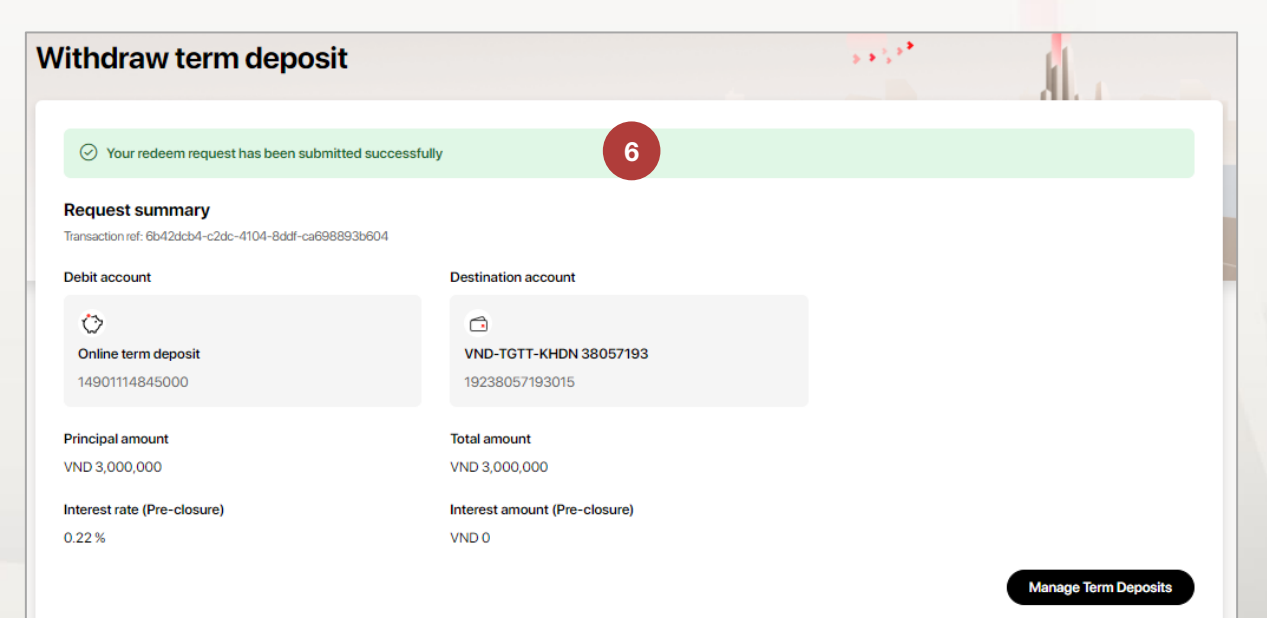

6

### 17.3. Flexible term deposits – initiate

From TCBB homepage > Select Term Deposits > New term deposit.

The system will display 2 deposit products for users to choose from:

- 1. Online Term deposit
- 2. Flexible Online Term Deposits

User selects Flexible Online Term deposit > Click Open new.

The system will display the Open new flexible term deposit interface.

User enters information:

- Principal amount (minimum 100,000,000 VND).
- · Term: The system will display the interest rate and the estimated final interest rate, maturity date.
- Select Maturity Method
- Description

3

Then click **Review** 

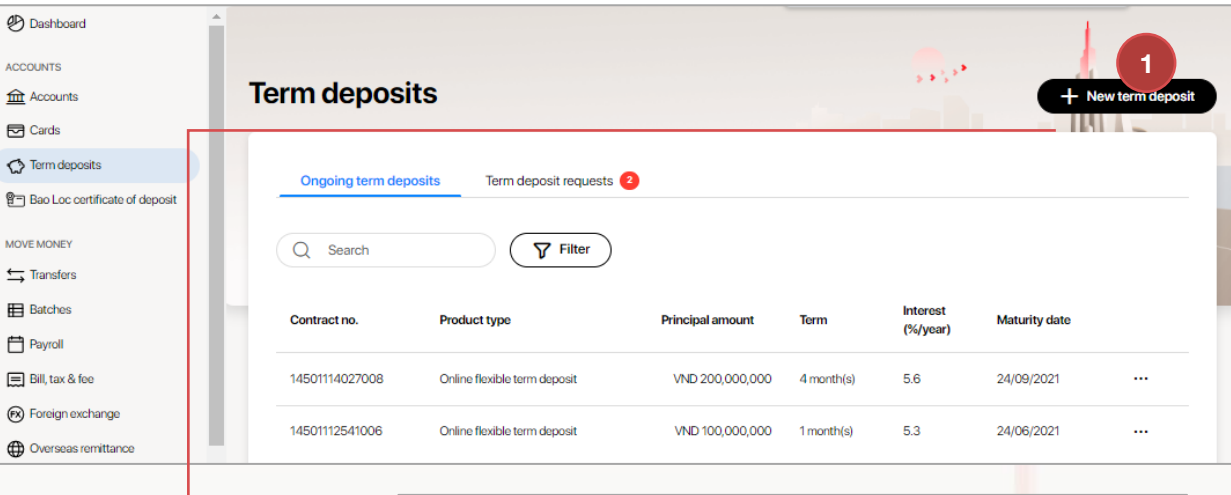

#### New online flexible term deposit X Debit account · Modern solution - flexible maturity: Maximize returns VND-TGTT-KHDN 38057193 VND 40.116.587.928 on idle capital with flexible terms tailored to your business 19238057193015 · Flexible maturity method: Pay interest at the end of the Principle amount (VND Term term, upon deposit, or regularly on a monthly basis. · Seamless management through online channels 200.000.000 6 month(s) - 7.4% Open new Interest rate (%/year) Estimated Interest at maturity Maturity date 7.4% VND 7,460,822 25/11/2021 Applicable if approve today Maturity method Select maturity method · Proactive funding resources: Partially withdraw the J. Interest upon withdrawal - Optimal interest rate: Apply Reinvest total balance Reinvest the original amount Redeem total balance the demand interest rate to the withdrawal amount, while Automatically rollover principal and interest on the Automatically rollover the original amount on the Automatically close term deposit, transfer both maturity date to continue earning interest maturity date. Interest amount will be sent to your principal and interest amounts to your account 2 account Description (Optional) 0/205 Open new Enter description 3 Cancel VƯỢT TRỘI 🍃 MỖI NGÀY **TECHCOMBANK**

208 Hướng dẫn sử dung

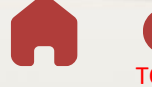

New term deposit

needs.

Learn more

-**%**1+

**Online Term Deposit** 

**Flexible Online Term Deposit** 

maintaining the original contract's inte

· Seamless management through online

contract before maturity

remaining amount.

Learn more

TCB Public Document

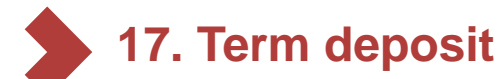

### 17.3. Flexible term deposits – initiate (continue)

The system will switch to the **Review and submit** interface and display the following contents:

- Debit account; Principal amount
- Term, interest rate, estimated Interest at maturity, value date, maturity date, maturity method
- **Description**(if any).

5

The user clicks **Submit and approve** to complete initiating new flexible term deposit.

| New online flexible te                                         | erm deposit                 |                                | Your open request has been submitted submitted submit | uccessfully                               |                                   |
|----------------------------------------------------------------|-----------------------------|--------------------------------|----------------------------------------------------------------------------------------------------|-------------------------------------------|-----------------------------------|
| Review and submit                                              | 4                           |                                | Summary<br>Transaction ref: 4deecd3c-a8ba-4c6b-a690-e95683a1                                                                                                    | 3bab                                      |                                   |
| Debit account                                                  |                             |                                | Debit account                                                                                                    |                                           |                                   |
| C VND 40,116,587,9<br>VND-TGTT-KHDN 38057193<br>19238057193015 | 28                          |                                | VND 40,116,587,928 VND-TGTT-KHDN 38057193 19238057193015                                                                                                    |                                           |                                   |
| Principal amount                                               |                             |                                |                                                                                                    |                                           |                                   |
| VND 200,000,000                                                |                             |                                | Principal amount                                                                                                    |                                           |                                   |
| Term                                                           | Interact rate (%///ear)     | Estimated Interact at maturity | VND 200,000,000                                                                                                    |                                           |                                   |
| 6 month(c)                                                     | 7.4%                        | VND 7.460.822                  | Term                                                                                                    | Interest rate (%/year)                    | Estimated Interest at maturity    |
| o monan(s)                                                     | 7.470                       | VND 7,400,822                  | 6 month(s)                                                                                                    | 7.4%                                      | VND 7460 822                      |
| Value date                                                     | Maturity date               | Maturity method                | o monanto,                                                                                                    | 7.479                                     | 110 7,400,612                     |
| 25/05/2021                                                     | 25/11/2021                  | Reinvest total balance         | Value date                                                                                                    | Maturity date                             | Maturity method                   |
| Provide the                                                    | Applicable if approve today |                                | 25/05/2021                                                                                                    | 25/11/2021<br>Applicable if approve today | Reinvest total balance            |
| Description                                                    |                             |                                |                                                                                                    |                                           |                                   |
| Open nexible term deposit                                      |                             |                                | Description                                                                                                    |                                           |                                   |
| By tapping "Submit", you agree to our Terms                    | and Conditions              | 5                              | Open flexible term deposit                                                                                                    |                                           |                                   |
|                                                                |                             | Edit Submit and approve        |                                                                                                    |                                           | + Open new 		 Manage Term deposit |
|                                                                |                             |                                |                                                                                                    |                                           |                                   |

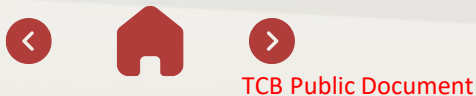

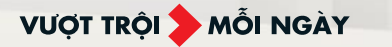

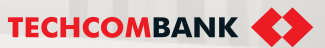

# 17.Term deposit

### 17.3. Flexible term deposits – Approve on web

Users with the order approval role log in to TCBB and select **Term Deposits >** Select **Pending** flexible deposit

TCBB will display detailed transaction information

- 2 User clicks **Approve** > The system will display a message asking to confirm transaction approval on TCBB Mobile App.
- 3 Enter the passcode to complete the transaction approval or access the TCBB Mobile App to approve the request.

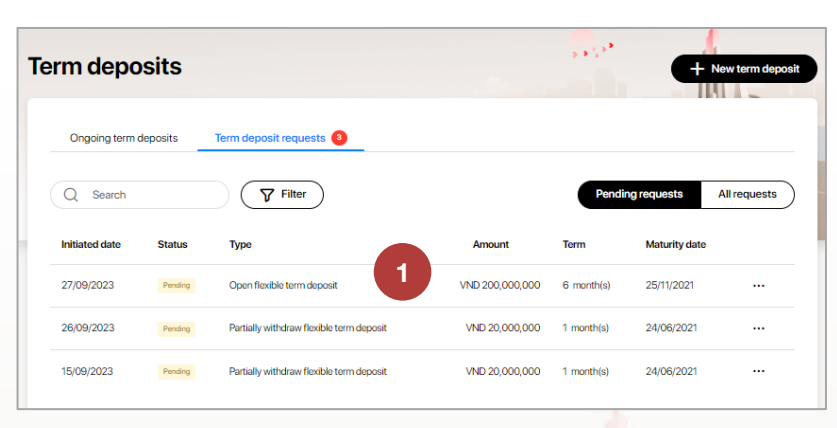

Confirm transaction

Please approve the transaction on your registered phone

Х

(120)

|                             |                                                                       |                                                         |        | Request details                                                                                                    | Joey's phone                                                          |                                           |
|-----------------------------|-----------------------------------------------------------------------|---------------------------------------------------------|--------|----------------------------------------------------------------------------------------------------|-----------------------------------------------------------------------|-------------------------------------------|
|                             | 9:41 🗢 🔳                                                              | 9:41                                                    | al 🗢 🔳 |                                                                                                    | iPhone XS Max                                                         |                                           |
| Calendar Photos Calendar    | ¢                                                                     | ← Confirm transaction                                   | 3      | Flexible term deposit request Perding<br>Created by 38057193mc on 27/09/2023 at 5-42 PM<br>Transaction ID: 4deecd3c-a8ba-4c6b-a690-e95683a1<br>Debit account | 3bab                                                                  |                                           |
| Mail Clock Maps Weather     |                                                                       | Please enter your<br>passcode to<br>confirm transaction | n      | VND         40,116,587,928           VND-TGTT-KHDN         38057193           19238057193015                                                                 |                                                                       |                                           |
| Books App Store Podcasts    | Review and confirm Type Online flexible term deposit Principal amount |                                                         |        | Principal amount<br>VND 200,000,000<br>Interest rate (%/year)<br>7.4%                                                                                        | Term<br>6 month(s)<br>Estimated Interest at maturity<br>VND 7,460,822 |                                           |
| Health Home Wallet Settings | VND 20,000,000<br>Term and rate                                       | 1 2                                                     | 3      | Value date<br>25/05/2021                                                                                                    | Maturity date<br>25/11/2021                                           | Maturity method<br>Reinvest total balance |
| •                           | 2 WEEK(3) [0.0370                                                     | 4 5                                                     | 6      |                                                                                                    | Аррісавіє ії арріоче соваў                                            |                                           |
| Techcombank                 |                                                                       | 7 8                                                     | 9      | Open flexible term deposit                                                                                                    |                                                                       |                                           |
|                             | Confirm                                                               | ∞ 0                                                     | Go     | Approval log<br>③ Waiting for further approval(s) (0/1)                                                                                                    |                                                                       |                                           |
|                             |                                                                       |                                                         |        |                                                                                                    |                                                                       | Cancel request Reject                     |

### 17.3. Flexible term deposits – Approve on App

Similar to approve other transactions on the App, users access TCBB Mobile and go to **Request pending approval** right on the home page or go to **Request > Term Deposits.** 

Select the transaction **Pending** flexible term deposit that needs approval

View details and select **Approve** or **Reject** > Enter passcode to complete confirmation of transaction approval.

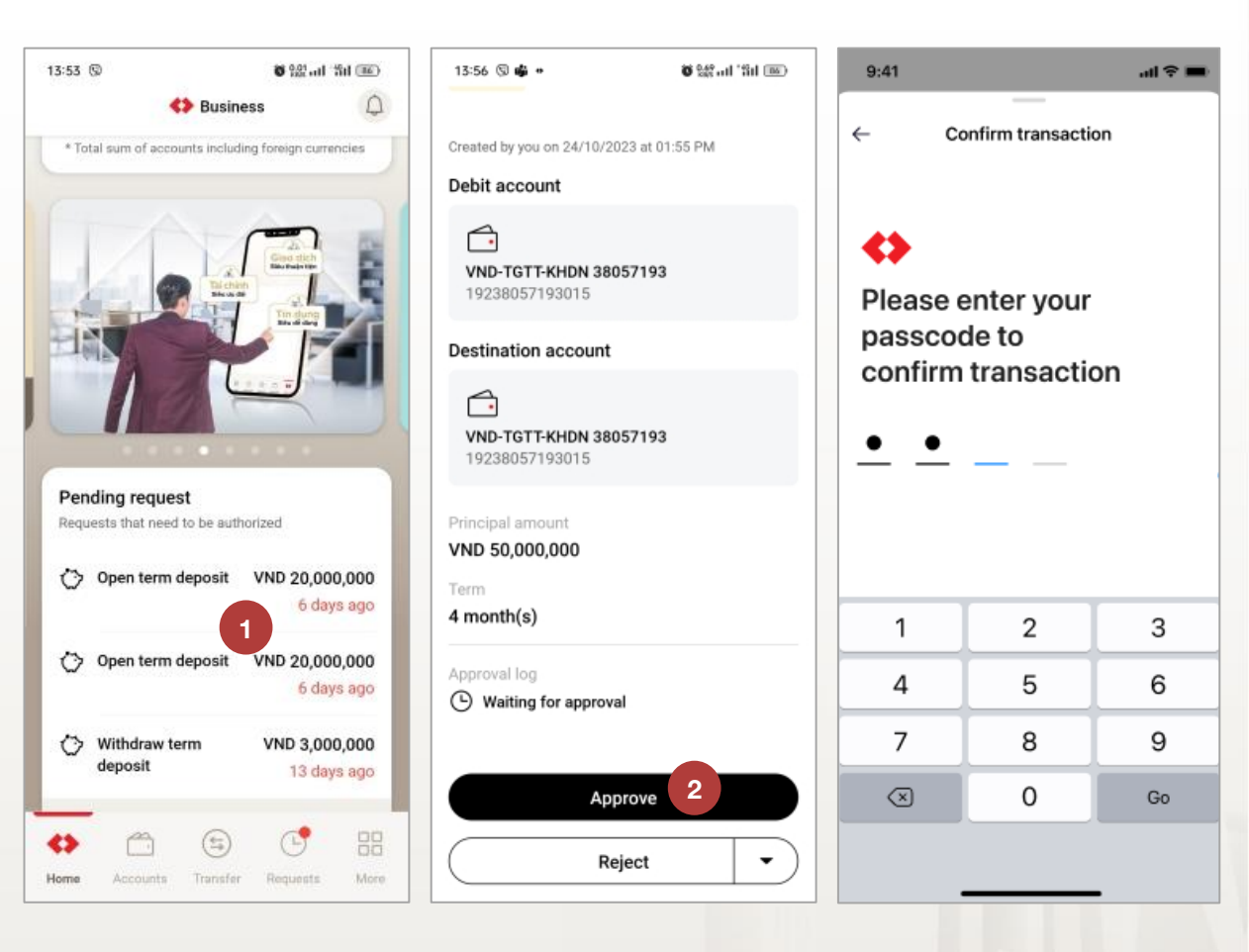

2

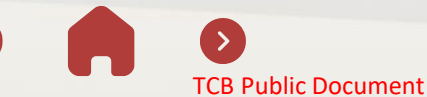

VƯỢT TRỘI 🗲 MỖI NGÀY

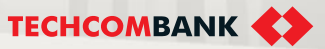

### 17.3. Flexible term deposits – Initiate partial withdrawal request

- From TCBB homepage > Select Term Deposits > select an ongoing TD > Select Partial withdrawal.
- 2 The system will display detailed information of the active deposit > User enters principal amount to withdraw (minimum partial withdrawal amount is 10,000,000 VND) > TCBB displays details
  - Partial withdrawal information: interest rate/interest amount (principal withdrawal before maturity)
  - Remaining information: Remaining principal amount/ Interest rate and Estimated interest at maturity. Click Review.

| Term deposits                                  |                              |                                   |            | 5 <b>5</b> 5 <b>*</b>     | + Net                  | w term deposit |     | Current information                                                                                           |                                                           |                                                 |
|------------------------------------------------|------------------------------|-----------------------------------|------------|---------------------------|------------------------|----------------|-----|----------------------------------------------------------------------------------------------------|-----------------------------------------------------------|-------------------------------------------------|
|                                                |                              |                                   |            |                           |                        | -              |     | Debit account                                                                                                 |                                                           |                                                 |
| Ongoing term deposits                          | s Term deposit requests 3    |                                   |            |                           |                        |                |     | Conline flexible term deposit<br>14501114027008                                                               |                                                           |                                                 |
| Contract no.                                   | Product type                 | Principal amount                  | Term       | Interest<br>(%/year)      | Maturity date          |                |     | Principal amount<br>VND 200,000,000                                                                           |                                                           |                                                 |
| 14501114027008                                 | Online flexible term deposit | VND 200,000,000                   | 4 month(s) | 5.6                       | 24/09/2021             |                |     | Term<br>4 month(s)                                                                                            | Interest rate (%/ year)<br>5.6%                           | Estimated Interest at Maturity<br>VND 3,774,247 |
| 14501112541006                                 | Online flexible term deposit | VND 100,000,000                   | 1 month(s) | 5.3                       | 24/06/2021             |                |     | Value date<br>24/05/2021                                                                                      | Maturity date<br>24/09/2021                               | Maturity method<br>Reinvest total balance       |
| Online flexible term deposit<br>14501114027008 |                              |                                   |            |                           | VND 20                 | 00,000,000 🗸   |     | Partial withdrawal information<br>The minimum amount for per withdrawal is VND 10,000,<br>Destination account | ,000. The minimum remaining principal amount is VND 50,00 | 0,000.                                          |
| Debit account                                  |                              |                                   |            |                           | Download               | d documents    |     | VND-TGTT-KHDN 38057193<br>19238057193015                                                                      |                                                           | VND 40,116,587,928 ×                            |
| Online flexible term depos<br>14501114027008   | sit                          |                                   |            |                           |                        |                |     | Withdrawal amount<br>20,000,000                                                                               | Interest rate (Pre-withdrawal)<br>0.23%                   | Interest amount (Pre-withdrawal)<br>VND 0       |
| Term<br>4 month(s)                             | Interest<br>5.6%             | rate (%/ year)                    |            |                           |                        |                |     | Remaining information                                                                                         |                                                           |                                                 |
| Accrued interest<br>VND 26,266,301             | Estimate<br>VND 3,7          | ed Interest at Maturity<br>74,247 |            | Open cha<br>Online        | nnel                   |                |     | Remaining principal amount<br>VND 180,000,000                                                                 | Interest rate (%/ year)<br>5.6%                           | Estimated Interest at maturity<br>VND 3,396,822 |
| Value date<br>24/05/2021                       | Maturity<br>24/09/2          | date<br>021                       |            | Maturity r<br>Reinvest to | method<br>otal balance |                |     | Description (Optional)                                                                                        |                                                           | 2 0/205                                         |
| Description<br>Mở mới tiền gửi có kỳ hạn linh  | h hoạt                       |                                   |            |                           |                        | 1              |     | Enter description                                                                                             |                                                           |                                                 |
|                                                |                              |                                   |            | F                         | Redeem                 | ally withdraw  | Doc |                                                                                                    |                                                           | Cancel                                          |

### 17.3. Flexible term deposits – Initiate partial withdrawal request (continue)

- The system will switch to the **Confirm information** interface and display the following information:
  - Debit account; Destination account
  - Current information
  - Partial withdraw information
  - Description (if any).
  - The user clicks **Submit and approve** to complete initiating a partial principal withdrawal request of the flexible term deposit.

| <ul> <li>Your partial withdrawal request</li> </ul> | t has been submitted successfully |                               |
|-----------------------------------------------------|-----------------------------------|-------------------------------|
| Request summary                                     |                                   |                               |
| Transaction ref: e557d8f7-f1fe-474c-b1a0-           | 4c6cb4c15efb                      |                               |
| Debit account                                       | Destination account               |                               |
| $\diamond$                                          |                                   |                               |
| Online flexible term deposit                        | VND-TGTT-KHDN 38057193            |                               |
| 14501114027008                                      | 19238057193015                    |                               |
| Current information                                 |                                   |                               |
| Principal amount                                    |                                   |                               |
| /ND 200,000,000                                     |                                   |                               |
| Ferm                                                | Interest rate (%/year)            | Estimated interest at maturit |
| 4 month(s)                                          | 5.6%                              | VND 3,774,247                 |
| Value date                                          | Maturity date                     | Maturity method               |
|                                                     |                                   |                               |

| ng       | Confirm information 3                           |                                                |                                                 |
|----------|-------------------------------------------------|------------------------------------------------|-------------------------------------------------|
|          | Debit account                                   | Destination account                            |                                                 |
|          | Conline flexible term deposit<br>14501114027008 | CD<br>VND-TGTT-KHDN 38057193<br>19238057193015 |                                                 |
|          | Current information                             |                                                |                                                 |
| to<br>al | Principal amount<br>VND 200,000,000             |                                                |                                                 |
|          | Term                                            | Interest rate (%/ year)                        | Estimated Interest at Maturity                  |
|          | 4 month(s)                                      | 5.6%                                           | VND 3,774,247                                   |
|          | Value date                                      | Maturity date                                  | Maturity method                                 |
|          | 24/05/2021                                      | 24/09/2021                                     | Reinvest total balance                          |
|          | Partial withdraw information                    |                                                |                                                 |
|          | Withdrawal amount                               | Interest rate (Pre-withdrawal)                 | Interest amount (Pre-withdrawal)                |
|          | VND 20,000,000                                  | 0.23%                                          | VND 0                                           |
|          | Remaining information                           |                                                |                                                 |
|          | Remaining principal amount<br>VND 180,000,000   | Interest rate (%/ year)<br>5.6%                | Estimated Interest at maturity<br>VND 3,396,822 |
|          | Description<br>-                                |                                                | 4                                               |
|          |                                                 | (                                              | Edit Submit and approve                         |
|          |                                                 |                                                |                                                 |

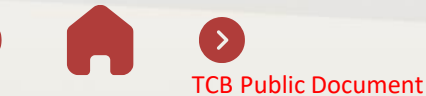

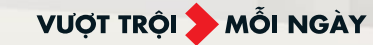

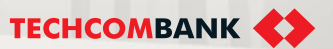

### 17.3. Flexible term deposits – Approve partial withdrawal request

- 5 To approve a partial withdrawal request, the user has the role of approving the TCBB login order and performing Approval just like approving normal deposit requests:
  - Approvers approve on the web and authenticate on the App or full approval on TCBB Mobile App.

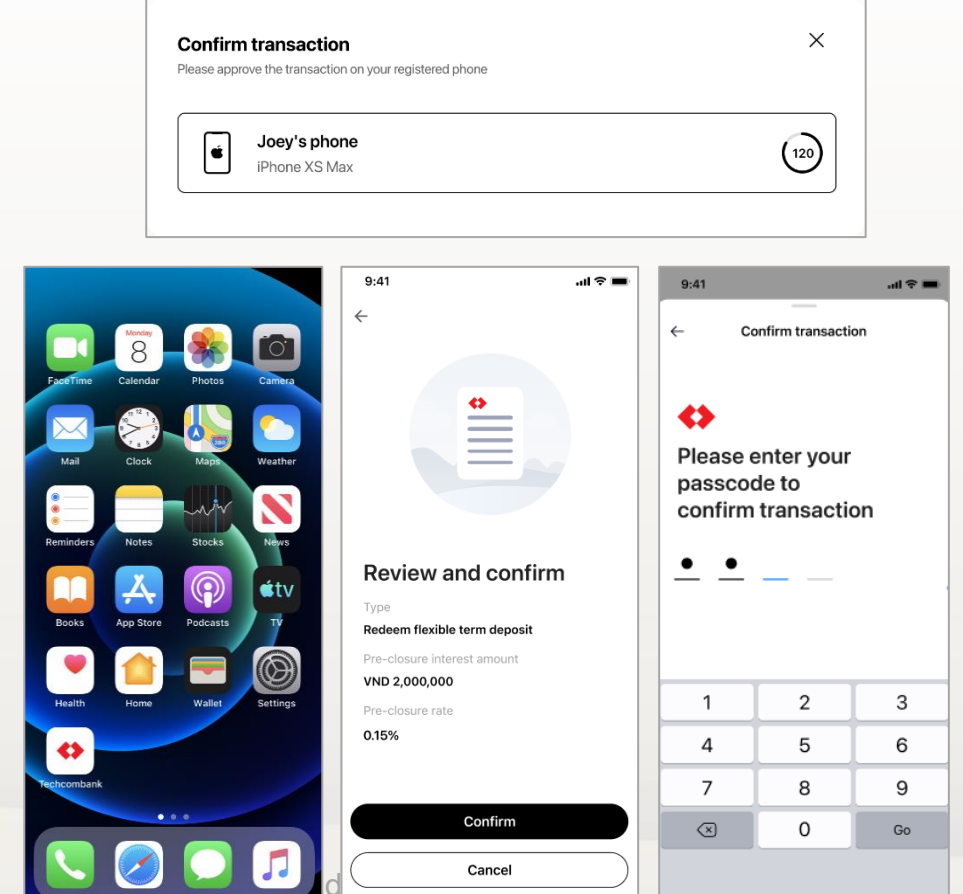

|                                                           |                                          | 1011 4 3                         |
|-----------------------------------------------------------|------------------------------------------|----------------------------------|
| Partially withdraw flexible TD requ                       | Jest Pending                             |                                  |
| Created by 38057193mc on 27/09/2023 at 6:11 PM            | A                                        |                                  |
| Transaction ID: e557d8f7-f1fe-474c-b1a0-4c6cb4            | c15efb                                   |                                  |
| Debit account                                             | Destination account                      |                                  |
| $\odot$                                                   | <b>a</b>                                 |                                  |
| Online flexible term deposit<br>14501114027008            | VND-TGTT-KHDN 38057193<br>19238057193015 |                                  |
| Current information                                       |                                          |                                  |
| Principal amount<br>VND 200,000,000                       |                                          |                                  |
| Term                                                      | Interest rate (%/year)                   | Estimated Interest at maturity   |
| 4 month(s)                                                | 5.6%                                     | VND 3,774,247                    |
| Value date                                                | Maturity date                            | Maturity method                  |
| 24/05/2021                                                | 24/09/2021                               | Reinvest total balance           |
| Partial withdrawal information                            |                                          |                                  |
| Withdrawal amount                                         | Interest rate (Pre-withdrawal)           | Interest amount (Pre-withdrawal) |
| VND 20,000,000                                            | 0.23%                                    | VND 0                            |
| Withdrawal date<br>27/09/2023                             |                                          |                                  |
| Partial withdrawal information                            |                                          |                                  |
| Withdrawal amount                                         | Interest rate (Pre-withdrawal)           | Interest amount (Pre-withdrawal) |
| VND 20,000,000                                            | 0.23%                                    | VND 0                            |
| Withdrawal date                                           |                                          |                                  |
| 27/09/2023                                                |                                          |                                  |
| Remaining information                                     |                                          |                                  |
| Remaining principal amount                                | Interest rate (%/year)                   | Estimated Interest at maturity   |
| VND 180,000,000                                           | 5.6%                                     | VND 3,396,822                    |
| Description                                               |                                          |                                  |
| -                                                         |                                          | 5                                |
| Approval log                                              |                                          |                                  |
| <ul> <li>Waiting for further approval(s) (0/1)</li> </ul> |                                          |                                  |
|                                                           | (                                        |                                  |

**TCB Public Document** 

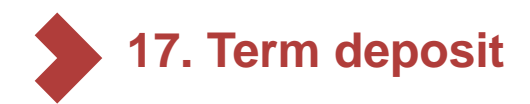

17.3. Flexible term deposits – some notes

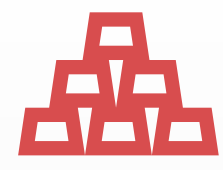

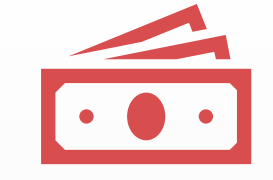

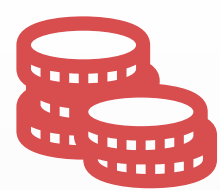

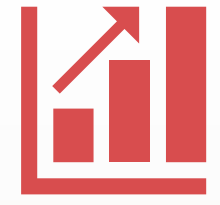

To initiate a flexible term deposit, the minimum principal amount of the deposit contract is **100,000,000 VND.** 

When partial withdraw, minimum withdrawal amount is **10,000,000 VND** 

TCB Public Document

Amount withdrawn before maturity will enjoy pre-maturity interest according to TCB's product regulations in each period.

VƯỢT TRÔI **D**MỗI NGÀY

The remaining principal retains the interest rate/term and other information of the deposit contract at the time of opening.

TECHCOMBANK

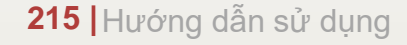

# 18. Bao Loc Certificate of Deposit (CD)

18.1. Apply for online CD Bao Loc trading 18.2. Buying CD Bao Loc and Approval 18.3. Selling CD Bao Loc and Approval 18.4. Managing CD Bao Loc

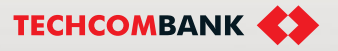

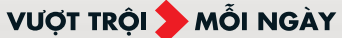

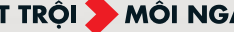

# 18. Bao Loc Certificate of Deposit

### 18.1. Apply for online CD Bao Loc trading

Conditions:

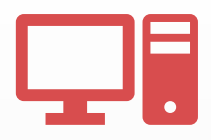

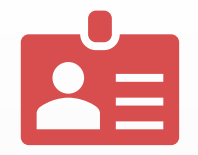

Customers are using TCBB and have 1 Approver or 2 Approvers Only users of the legal representative of the enterprise can apply for online features

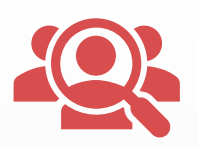

| Only carry out online            |
|----------------------------------|
| registration for businesses with |
| 1 legal representative (in case  |
| there are 2 or more legal        |
| representatives, customers       |
| register at the counter)         |

Customers can only apply via the online stream if they have never registered for CD Bao Loc (if the business already has at least 1 user using the feature, they need to register at the counter).

### Some notes when registering to CD Bao Loc online:

- When the legal representative completes signing the form and registering the feature, the CD Bao Loc feature will be decentralized to all users of the enterprise and maintain the current user role.
- When registered user information and legal representative information have not been synchronized, leading to the system not being able to identify the user as a legal representative, the Customer cannot continue the registration process and needs to send a support request > The system will provide detailed information to the RM/PM in charge to advise and support customers.

CB Public Document

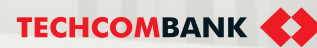
## 18.1. Apply for online CD Bao Loc trading (continued)

- User log in Web TCBB, can see feature Bao Loc Certificate of Deposit on the lelf with all selling point of CD Bao Loc, for example: Interest; Flexibal liquidity; Online transaction
- 2 If user has not registered CD Bao Loc feature at the counter yet, select Let's get started for next step.
- **3** TCBB would show the instruction 3 easy steps, press "Apply".

Note the registration conditions: Only the "Legal Representative of the Business" can register for this feature.

| 9 Dashboard                    |                                                                                              | 5 \$ \$ \$ \$ \$                     |                                                                                                    |
|--------------------------------|----------------------------------------------------------------------------------------------|--------------------------------------|----------------------------------------------------------------------------------------------------|
| CCOUNTS                        | Bao Loc certificate of deposit                                                               |                                      |                                                                                                    |
| Accounts                       |                                                                                              | 1011.1.>                             |                                                                                                    |
| j Cards                        | Overview                                                                                     |                                      |                                                                                                    |
| Term deposits                  |                                                                                              |                                      |                                                                                                    |
| Bao Loc certificate of deposit | 1                                                                                            | Trading rates of return board        |                                                                                                    |
| 'E MONEY                       |                                                                                              | Holding time Average rate of return  |                                                                                                    |
| ransfers                       | ŭ .                                                                                          | (%/year)                             | Annhy fan anline OD Beel as trading                                                                                        |
| atches                         |                                                                                              | Under 5 day(s) 4.5%                  | Apply for online CD Bao Loc trading                                                                                        |
| ayroll                         |                                                                                              | From 5 day(s) to < 1 month(s) 4.6%   |                                                                                                    |
| ill, tax & fee                 | Daily profitability,                                                                         | From 1 month(s) to < 2 month(s) 4.7% | Apply online with 3 simple steps                                                                                           |
| oreign exchange                | instant withdrawal                                                                           | 2 month(s) 4.8%                      |                                                                                                    |
| verseas remittance             |                                                                                              |                                      |                                                                                                    |
| & FINANCIAL SERVICES           | Optimizing idle cash now for your business                                                   | (*) Updated on 13/09/2023            | (i) Application prerequisite: Legal representative of the Business                                                         |
| verdraft Loan Information      | <b>6</b> 別 (元 <sup>%</sup> ) 「琴]                                                             |                                      |                                                                                                    |
| oan Applications               |                                                                                              | Things you should >                  | Review the application form                                                                                                |
| bans                           | 4.8%/year (*) transaction                                                                    |                                      | Read and review the application form                                                                                       |
| etter of credit                | (*) Periodic interest rate may change from time to time and vary depending on holding period |                                      | 2 Sign the application form                                                                                                |
| ollection                      |                                                                                              |                                      | Perform transaction signing to confirm agreement to using our service                                                      |
| ank guarantee                  | Let's get started                                                                            |                                      | Start enjoying our service                                                                                                 |
| INAL                           |                                                                                              |                                      | Get nouned once the application is succession and start enjoying the convenience and benefits of online CD Bao Loc service |
| meficiaries                    |                                                                                              |                                      | Apply 3                                                                                                    |
| /y Profile                     | Why choose Bao Loc certificate of deposit?                                                   |                                      |                                                                                                    |

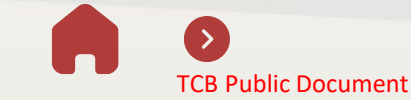

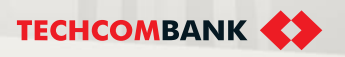

### 18.1. Apply for online CD Bao Loc trading (continued)

The system will automatically fill in the information fields in the Service Request and Contract - form MB02-QT.TDC/124 from customer information and user information including Customer name, Tax code, User TCBB ...

The user checks the information on the request and ticks to agree with the content > click **Confirm**.

Note: Users cannot change the information on the Service Application and Contract.

| Tor online ob Bao Loc (rading                                                                                                    |
|----------------------------------------------------------------------------------------------------|
| view the application form                                                                                                    |
| Floese make sure that you have carefully read and reviewed the Application form below before confirming                                                          |
|                                                                                                    |
| ĐỀ NGHỊ KIẾM HỢP ĐỎNG SỬ DỤNG DỊCH VỤ NGÂN HÀNG ĐIỆN TỬ TRÊN HỆ THÓNG TCBB                                                                                       |
| APPLICATION AND AGREEMENT FOR E-BANKING SERVICES ON TCBB SYSTEM                                                                                                  |
| Ngày//                                                                                                    |
| <u>Kính gửi:</u> Ngân hàng Thương mại Cổ phần Kỹ thương Việt Nam – TECHCOMBANK<br><u>To:</u> Vietnam Technological and Commercial Joint-stock Bank – TECHCOMBANK |
| I. THÔNG TIN KHÁCH HÀNG/ CUSTOMER INFORMATION                                                                                                    |
| Tên khách hàng/ Customer name*:                                                                                                    |
| Mã số thuế/ Tax ID*:hoặc QĐ thành lập số/ Giấy tờ pháp lý tương đương/ or                                                                                        |
| Decision No./ Relevant legal document publishment*:                                                                                                    |
|                                                                                                    |
|                                                                                                    |
|                                                                                                    |
| acknowledge that I have read, understood and fully agreed to the Application and Agreement for E-banking services on Continue Continue                           |
|                                                                                                    |

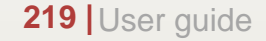

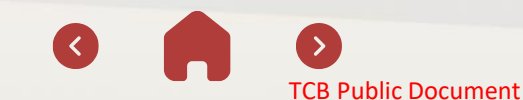

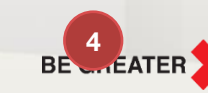

**TECHCOMBANK** 

18.1. Apply for online CD Bao Loc trading (continued)

5 The system will move to the transaction confirmation request interface on the TCBB Mobile App to complete the registration process

User enter the passcode to complete the journey.

| ×     |
|-------|
| (119) |
|       |

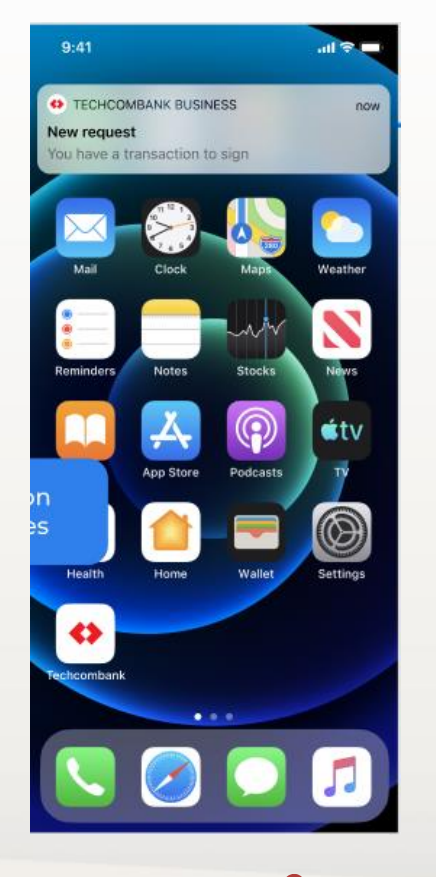

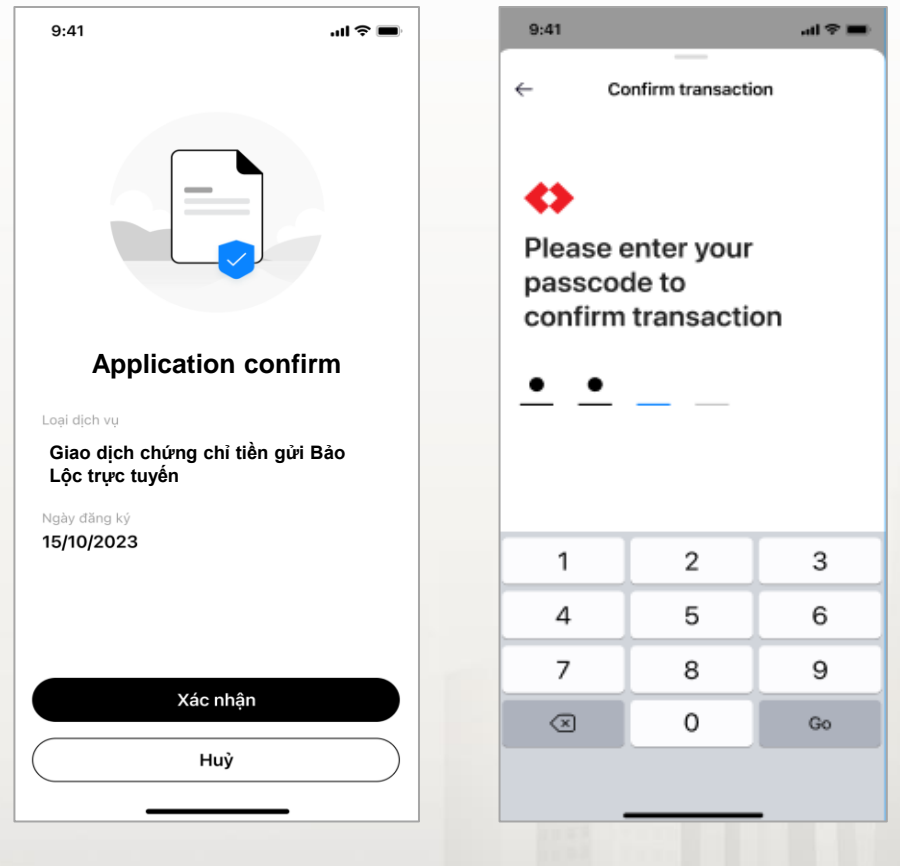

6

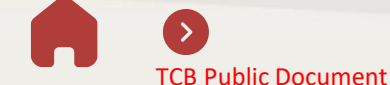

BE GREATER

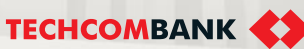

### 18.1. Apply for online CD Bao Loc trading (continued)

After completing the registration, TCBB will notify users specifically about the request processing process as well as the registration results:

- The registration request has been sent successfully and the system is processing the request.
- 7 Registration was successful, the feature has been activated for all customer users
- An error occurred and registration failed => Recommend the customer choose Register again.

Note: Processing time for customers' feature registration requests is very fast - only about 5 minutes if the system does not encounter any unusual problems - because this is a completely automatic registration flow, without participation of TCB employees.

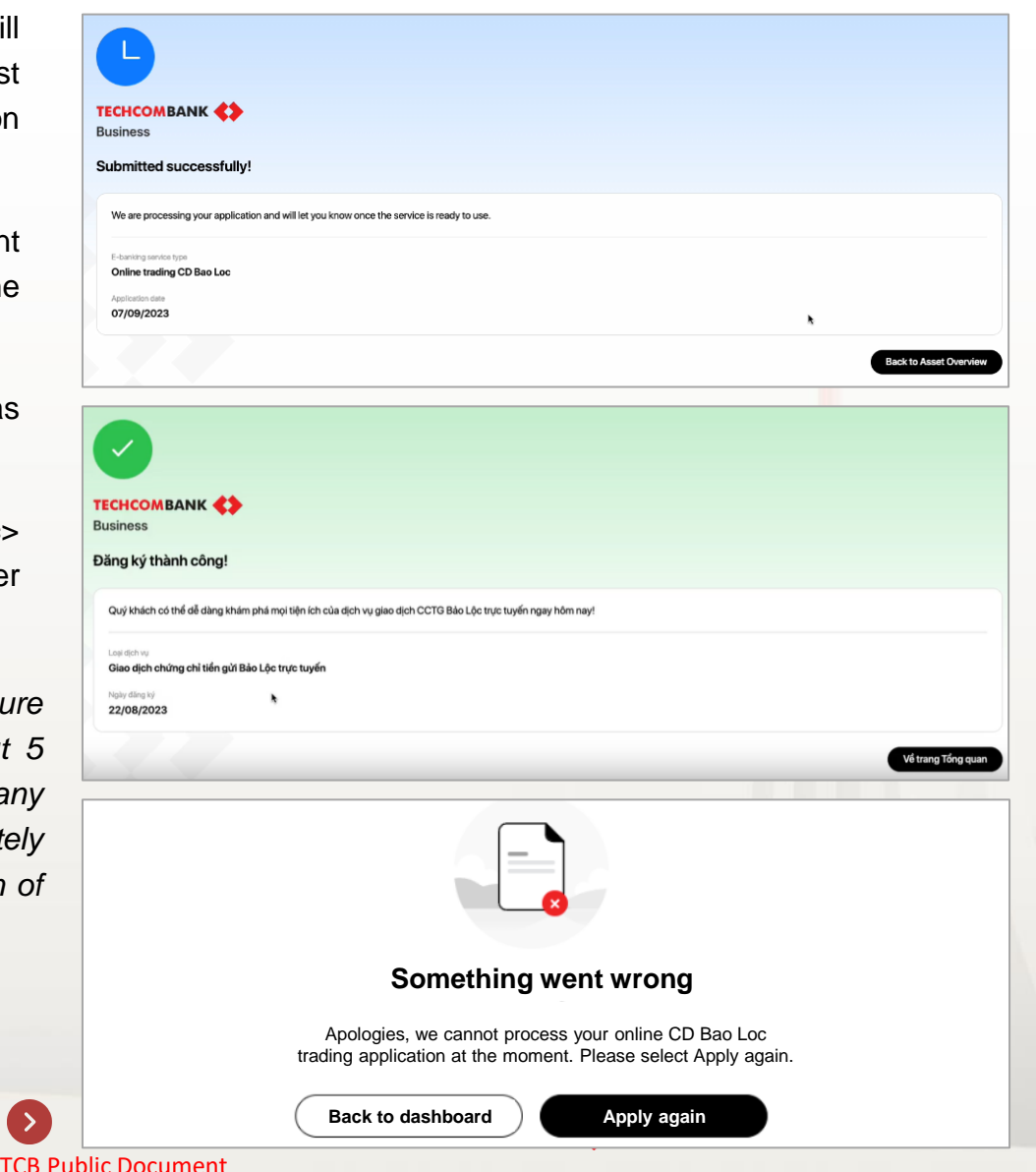

### 18.1. Apply for online CD Bao Loc trading (continued)

In case the Legal representative information is not up-to-date yet, TCBB would have warning and user can select **Request assistance**.

After user send request for assistance, TCBB will notify to RM/PM. RM/PM will contact customers as soon as possible and support them updating information at the counter.

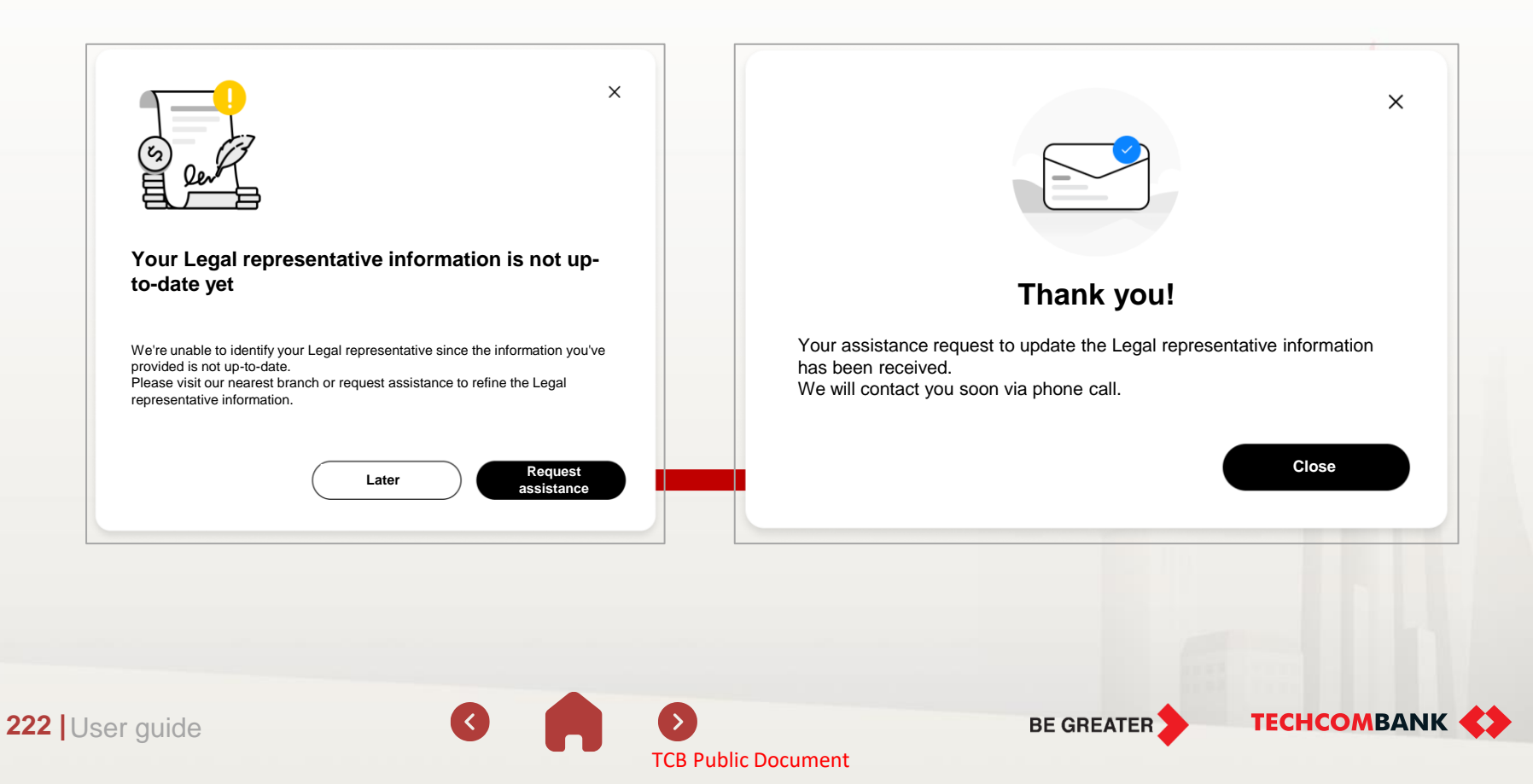

2

## 18.2. Buying CD Bao Loc – Initiate on TCBB Web

From TCBB Web home page > Select **Bao Loc Certificate of Deposit**. The system will display the CDBL management overview screen.

Users select **Buy in** to start CDBL purchase transaction.

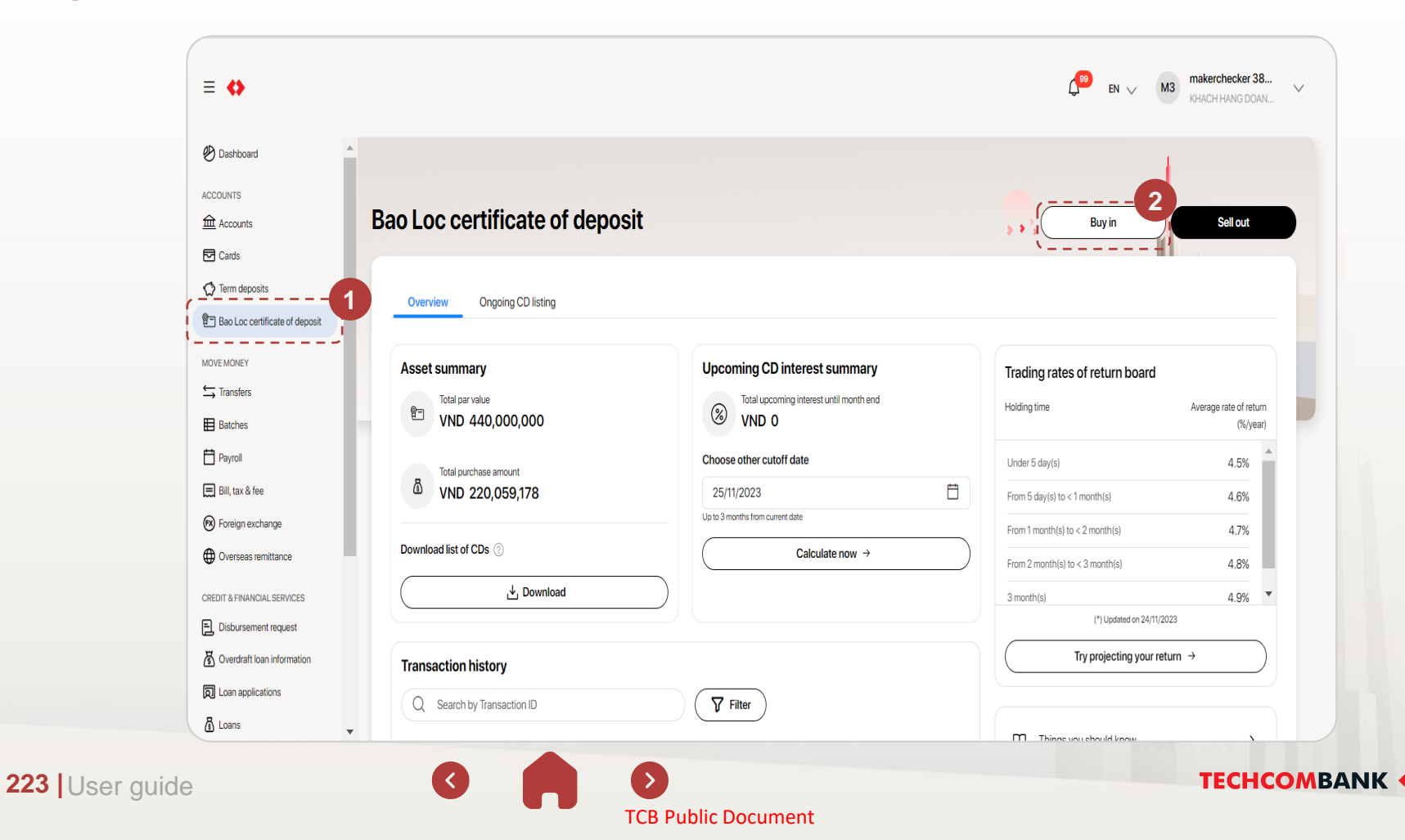

## 18.2. Buying CD Bao Loc – Initiate on TCBB Web (continue)

Insert total par value to buy. (Par value is a multiple of **10 million**, with the minimum of **50 million** and maximum of **100 billion VND** 

## 4 Choose seller.

6

5 The system displays a **detailed list** of the number of CDBLs converted from the total par value to be purchased.

Select **Payment account** then click **Continue** to go to the information confirmation screen.

| t         | uy certificate of deposit Bao                                                                                      | Loc                                            |          |
|-----------|----------------------------------------------------------------------------------------------------|------------------------------------------------|----------|
| k k       | VND         100,000,000           Amount must be at least VND         50,000,000 and increase in increments of VND | 1,000,000                                      |          |
|           | From Seller with CD Bao Loc ownership                                                                              |                                                |          |
|           | ABC Co. Ltd.<br>Registration No: 123456                                                                            | ~                                              |          |
|           | Reference CD offer<br>The CD offer may be changed, and the details will be updated at t                            | he final approval.                             |          |
|           | Total par value<br>VND 100,000,000                                                                                 | Total estimated payment amount VND 100,234,000 |          |
|           | List of the reference CDs                                                                                          | View details                                   | <b>→</b> |
|           | Debit account                                                                                                    |                                                |          |
|           | VND-TGTT-KHDN 38057193           19238057193015                                                                    | VND 39,841,070,092                             | ~        |
| 4         | Account to receive interest/principal ⑦                                                                            |                                                |          |
|           | C VND-TGTT-KHDN 38057193                                                                                           | VND 39,841,070,092                             | ~        |
|           |                                                                                                    |                                                |          |
|           |                                                                                                    | Continu                                        | le )     |
| (VND) (j) | Total purchase amount (VND)<br>Quantity of CDs                                                                     | Continu                                        | ie)      |

Listing details

Par value (VND) Issuance date

100,000 09/05/2024

Maturity date

09/05/2028

The CD offer may be changed, and the details will be updated at the final approval

Interest period

3 months

Interest rate (%/year)

Next interest payment date

4.5

09/08/2024

Purchase a

## 18.2. Buying CD Bao Loc – Initiate on TCBB Web (continue)

Users click to go to the **Confirm** information screen and re-check all transaction information.

TCBB also displays the customers' **invoicing information** for reviewing and editting (if need).

Users can choose to view **Contract template** with detailed terms and conditions.

Customer selects **Submit** to complete initiating to buy CD Bao Loc on Web TCBB.

Contract template for Transfer ownership of CDs

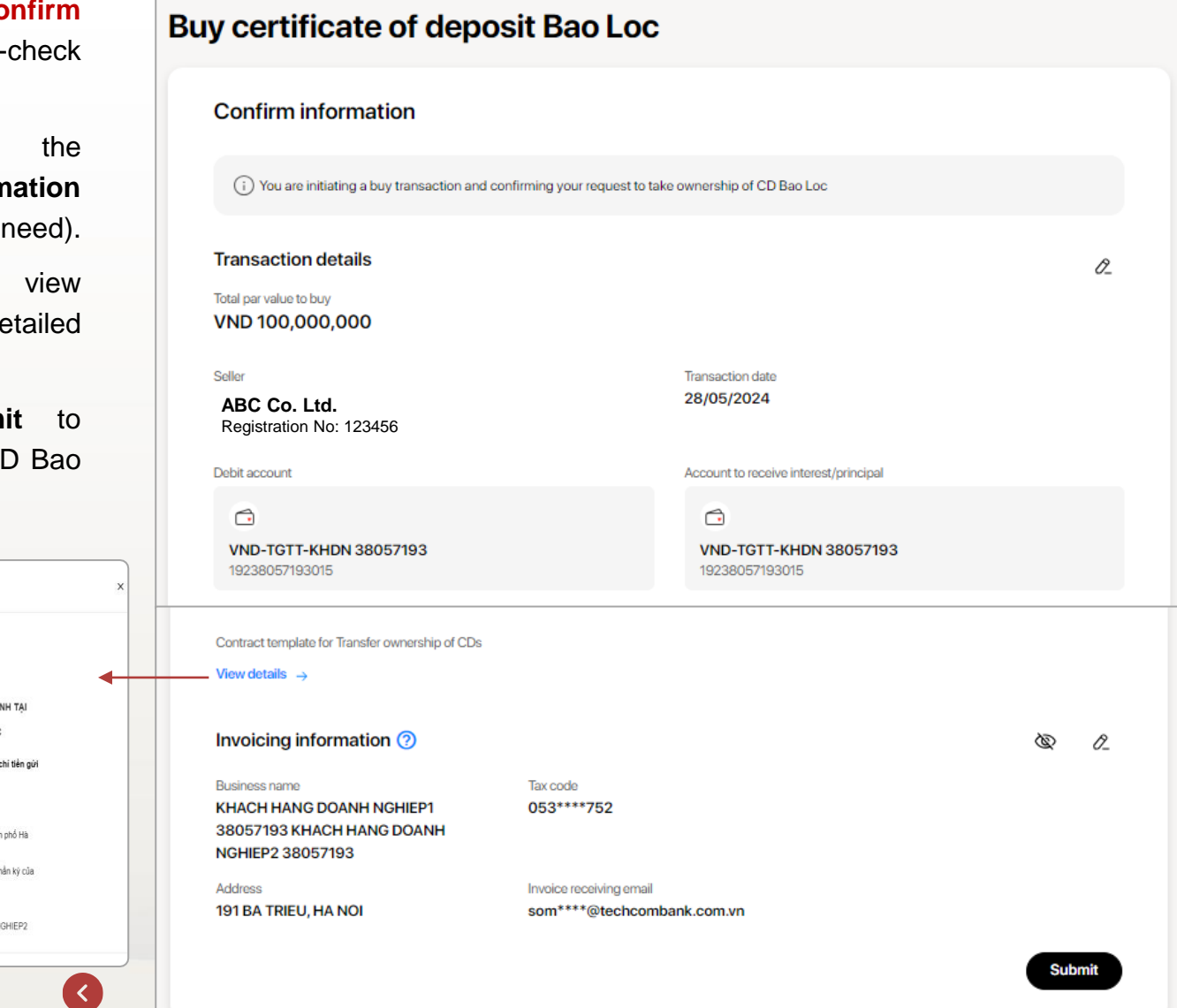

CỘNG HÒA XÃ HỘI CHỦ NGHĨA VIỆT NAM Độc lập - Tự do - Hạnh phúc -------HƠP ĐỒNG CHUYỆN NHƯƠNG KIỆM ĐỂ NGHI XÁC NHÂN CHUYẾN QUYỀN SỞ HỮU CHỨNG CHỈ TIỀN GỬI BẢO LỘC PHÁT HÀNH TẠI TECHCOMBANK ÁP DUNG CHO GIAO DICH GIỮA CÁC KHÁCH HÀNG TỔ CHỨC Số Hợp đồng chuyển nhượng kiểm Để nghị xác nhận chuyển quyền sở hữu chứng chỉ tiến gửi này (sau đây gọi tắt là "Hợp Đồng") được lập và kỳ kết giữa các bên dưới đây: 1/ Bên Chuyến Nhượng (Bên A): - Tên Tổ chức: Công ty TNHH Đầu tư Gia sản Iwealth - Số Giấy chứng nhận ĐKDN/ĐKKD: 1101612106 - Địa chỉ trụ sở: Số 15 Phố Đào Duy Từ, Phường Hàng Buồm, Quận Hoàn Kiểm, Thành phố Hà Női, Viêt Nan Email: iwealth@tcwealth.com.vn - Đại diện hợp pháp bởi: Theo thông tin chi tiết của người có thẩm quyền thể hiện tại phần ký của Hop Đồng này - Tài khoản thanh toàn mở tại Techcombank số: 19026179023024 2/ Bên Nhận Chuyển Nhượng (Bên B): - Tến Tổ chức: KHACH HANG DOANH NGHIEP1 37176233 KHACH HANG DOANH NGHIEP2 Số Giấy chứng nhận ĐKDN/ĐKKD: 0545453752 225 User guide

### 18.2. Buying CD Bao Loc – Initiate on TCBB Web (continue)

## 9 Complete initiating to buy CD.

Note: In case sole authority customer with user maker & checker processes transaction, the initiating and approving **are still separated.** 

| This request should be approved by Ch                                     | necker within the working hours today                                                                                                    |                                     |
|---------------------------------------------------------------------------|----------------------------------------------------------------------------------------------------|-------------------------------------|
|                                                                           |                                                                                                    |                                     |
| Transaction status tracking                                               |                                                                                                    |                                     |
| Hansaction D. BCD20240526000130                                           |                                                                                                    |                                     |
| Maker submit the<br>buy request 2<br>Submitted successfully               | Checker approve the<br>buy request     Bank process for<br>payment     Bank process for<br>waiting for approval     Bank process for<br>waiting for payment     Bank process for<br>waiting for payment | s for<br>ansfer<br>nership transfer |
| Transaction details                                                       |                                                                                                    |                                     |
| Total par value to buy<br>VND 100,000,000                                 |                                                                                                    |                                     |
| Seller                                                                    | Transaction date                                                                                                    |                                     |
| ABC Co. Ltd.<br>Registration No: 123456                                   | 28/05/2024                                                                                                    |                                     |
| Debit account                                                             | Account to receive interest/principal                                                                                                    |                                     |
|                                                                           |                                                                                                    |                                     |
| VND-TGTT-KHDN 38057193<br>19238057193015                                  | VND-TGTT-KHDN 38057193<br>19238057193015                                                                                                    |                                     |
| Invoicing information (?)                                                 |                                                                                                    | Ø                                   |
| Business name                                                             | Tax code                                                                                                    |                                     |
| KHACH HANG DOANH NGHIEP1<br>38057193 KHACH HANG DOANH<br>NGHIEP2 38057193 | 053****752                                                                                                    |                                     |
| Address                                                                   | Invoice receiving email                                                                                                    |                                     |
| 191 BA TRIEU, HA NOI                                                      | som****@techcombank.com.vn                                                                                                    |                                     |

## 18.2. Buying CD Bao Loc – Initiate on TCBB Web (continue)

### **Notes**

User should initiate/approve new transactions during working hours of CD Bao Loc. At the cut off time (COT), user can not initiate new transaction and all pending transactions would be canceled by system automatically. Working hours of CD Bao Loc as below:

- 8h00 17h00 from Monday Friday
- 8h00 12h00 on Saturday
- Except for public holidays.

## Out of working hour Unable to transfer CD Bao Loc due to out of working hour : 8:30 - 18:00 from Monday to Friday · 8:30 - 11:30 on Saturday Except for public holidays l understand

2

If the system is under maintenance or there is a system error, it will display a notice that the server is temporarily interrupted, asking user to re-operate or come back later.

Something went wrong The service is temporarily unavailable. Please click continue to try again l understand

2

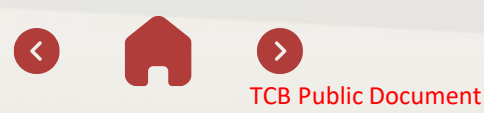

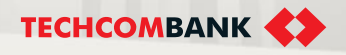

## 18.2. Buying CD Bao Loc – Initiate on TCBB Web (continue)

### Notes (continue)

The system will require user to re-enter the amount of money if the denomination to buy is invalid. (Total par value to buy is from VND 50,000,000 and increase in increments of VND 10,000,000)

| Case | Total par value<br>insert | Valid (Y/N)? | Buy certificate of deposit Bao Loc                                                                | ••••••               |
|------|---------------------------|--------------|---------------------------------------------------------------------------------------------------|----------------------|
| 1    | 40,000,000                | Ν            | Amount must be at least VND 10,000,000 and increase in increments of VND 10,000,000 Choose seller |                      |
| 2    | 51,000,000                | Ν            | Choose seller                                                                                     | ~                    |
| 3    | 50,000,000                | Y            | Debit account           VND-TGTT-KHDN 60103038           19038024080011                           | VND 49,594,838,173 × |
| 4    | 65,000,000                | Ν            | Account to receive interest/principal ③                                                           |                      |
| 5    | 70,000,000                | Y            | VND-TGTT-KHDN 60103038<br>19038024080011                                                          | VND 49,594,838,173 × |

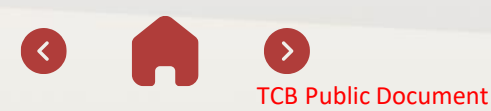

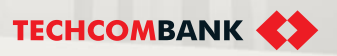

## 18.2. Buying CD Bao Loc – Initiate on TCBB Web (continue)

### Notes (continue)

- When the user's desired purchase price cannot receive a proposal from seller.
  - > TCBB will suggest user to click Continue to create new transaction with the current denomination or Reload the proposal from seller (PENDING).

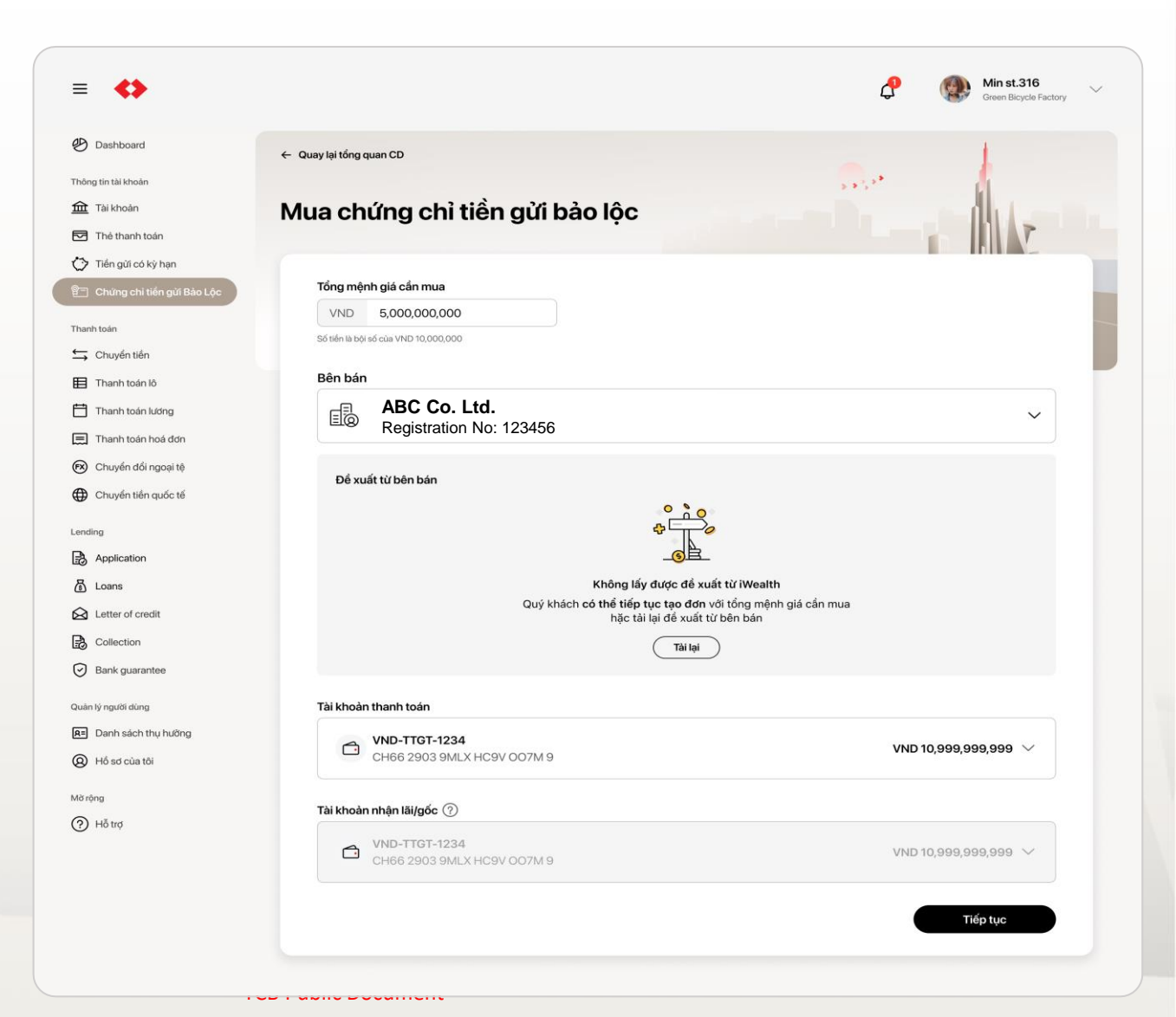

229 User guide

## 18.2. Buying CD Bao Loc – Approve on App TCBB Mobile

- User clicks **Request** to go to the **Request Pending Approval** interface and re-check all request information pending approval.
- The system displays a list of requests waiting for approval: CDBL trading, international money transfer, salary payment,...
- User clicks CDBL purchase notification to check the pending approval status.

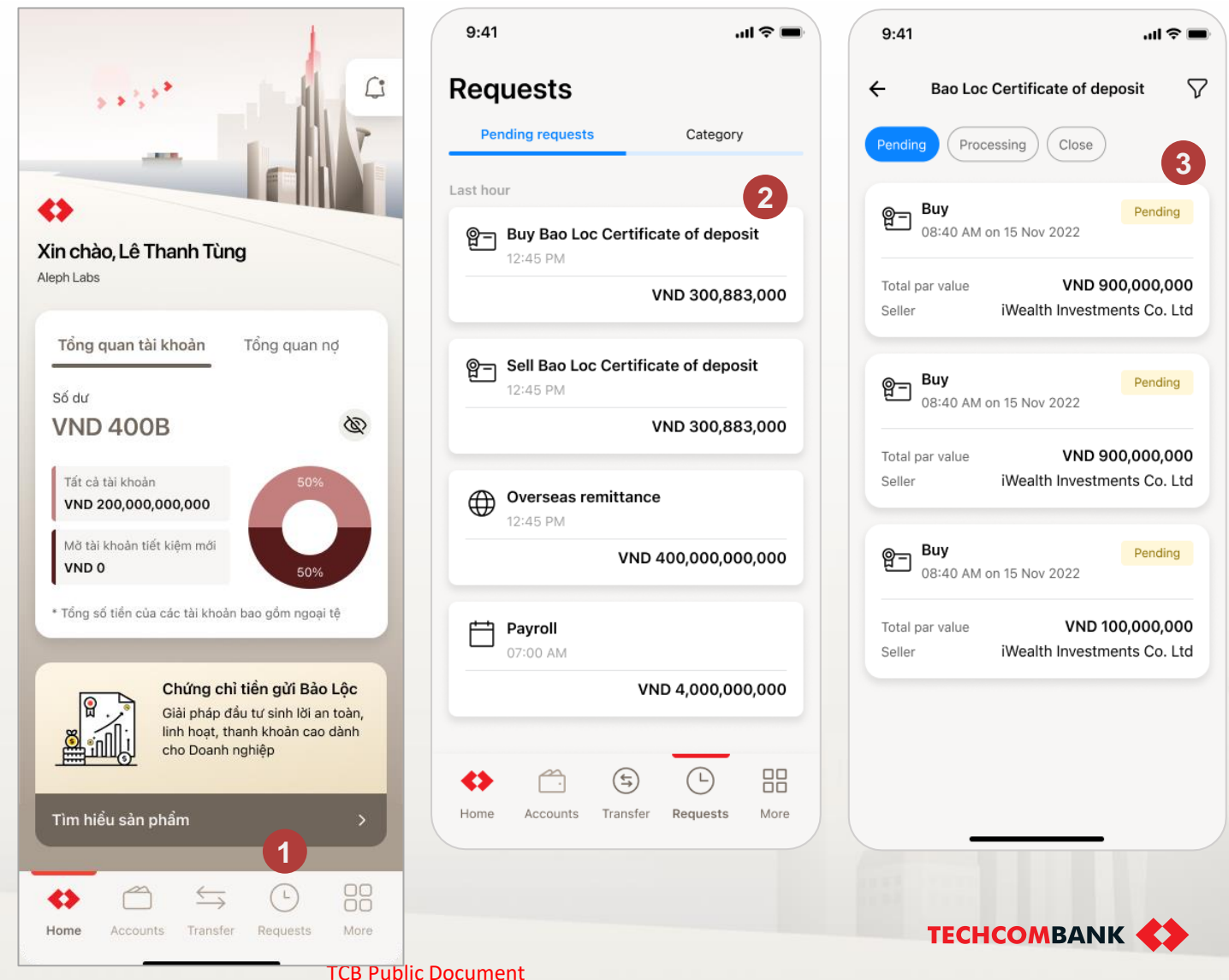

230 User guide

### 18.2. Buying CD Bao Loc – Approve on App TCBB Mobile (continue)

#### All waiting approval status of CDBL

- The system notifies you when the CD is still pending approval.
- The system notifies 2 insufficient CD according to the customer's request after the CD has been approved.
  - The system notifies the CDBL purchase approval deadline in case the CD has been approved for purchase from 1 level.

| 9:41 .ul 🗢 🗖                                                                   | 9:41 <b>i</b> 🗢 🔳                                                        | 9:41                               |
|--------------------------------------------------------------------------------|--------------------------------------------------------------------------|------------------------------------|
| ← Request details                                                              | ← Request details                                                        | ←                                  |
|                                                                                | Pending                                                                  | Confirmation time                  |
| Pending                                                                        |                                                                          | Pending                            |
| Buying CD Bao Loc                                                              | Buying CD Bao Loc                                                        | Pending                            |
| Created by Sam Nguyen<br>on 14/01/2023 at 12:00 PM                             | on 14/01/2023 at 12:00 PM                                                | Created by Sam<br>on 14/01/2023 at |
| The total payment price and list of                                            | Out of stock                                                             | List CD Bao L                      |
| (i) exact deposit certificates will be paid to the customer at final approval. | Deposits that you requested are not<br>available. Please try again later | E Regis                            |
| Transaction details                                                            | Transaction details                                                      | Total payment                      |
|                                                                                |                                                                          | CD Quantity                        |
| Total par value VND 5,000,000,000                                              | Total par value<br>VND 900,000,000                                       | List details                       |
| Transaction date 7/4/2023                                                      | Transaction date 28/12/2022                                              | Transaction o                      |
| Debit account                                                                  | Debit account                                                            | Total par value                    |
| VND-TKTT-Green Bike Company                                                    | VND-TKTT-Green Bike Company                                              | VND 5,000,0                        |
|                                                                                |                                                                          | 7/4/2023                           |
| VND-TKTT-Sky Osis                                                              | VND-TKTT-Sky Osis                                                        | Debit account                      |
| 19003581453140                                                                 | 19003581453140                                                           | 1900358145                         |
| Seller                                                                         | Seller                                                                   | Account to rec                     |
| ABC Co. Ltd.                                                                   | ABC Co. Ltd.                                                             | 1900358145                         |
| Registration INO: 123456                                                       | Transaction ID                                                           | ABC Co.                            |
| 123456789                                                                      | 123456789                                                                | Registratio                        |
|                                                                                |                                                                          | Transaction ID                     |
| Contract for Trading certificate of deposit                                    | Contract for Trading certificate of deposit >                            | 123456789                          |
|                                                                                | Approval log                                                             | By tappin<br>Contract fo           |
| Approve history                                                                | Approved by Selena Gomez (U3321131)                                      | Approval log                       |
| L Pending                                                                      | 01/01/2021 at 12:00 PM                                                   | Approved                           |
|                                                                                | Waiting for further approval(s) (1/2)                                    | 01/01/202                          |
|                                                                                |                                                                          | Waiting for                        |
| Approve                                                                        | Approve                                                                  |                                    |
| ( Princt                                                                       | - Print                                                                  |                                    |

Reject

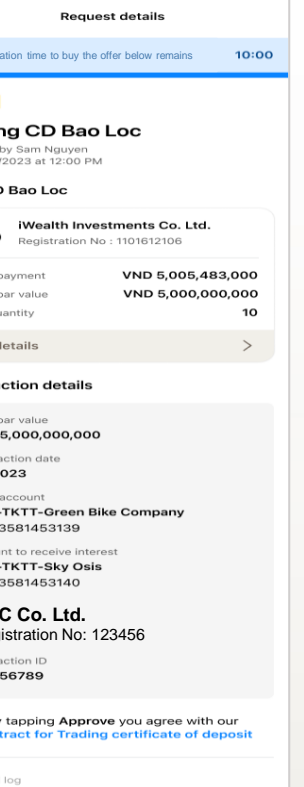

.... 🗢 💼

by Selena Gomez (U3321131) at 12:00 PM or further approval(s) (1/2)

| Approve |  |
|---------|--|
| Reject  |  |

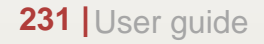

3

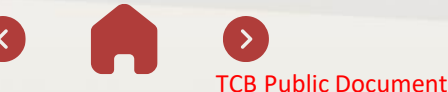

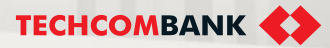

## 18.2. Buying CD Bao Loc – Approve on App TCBB Mobile (continue)

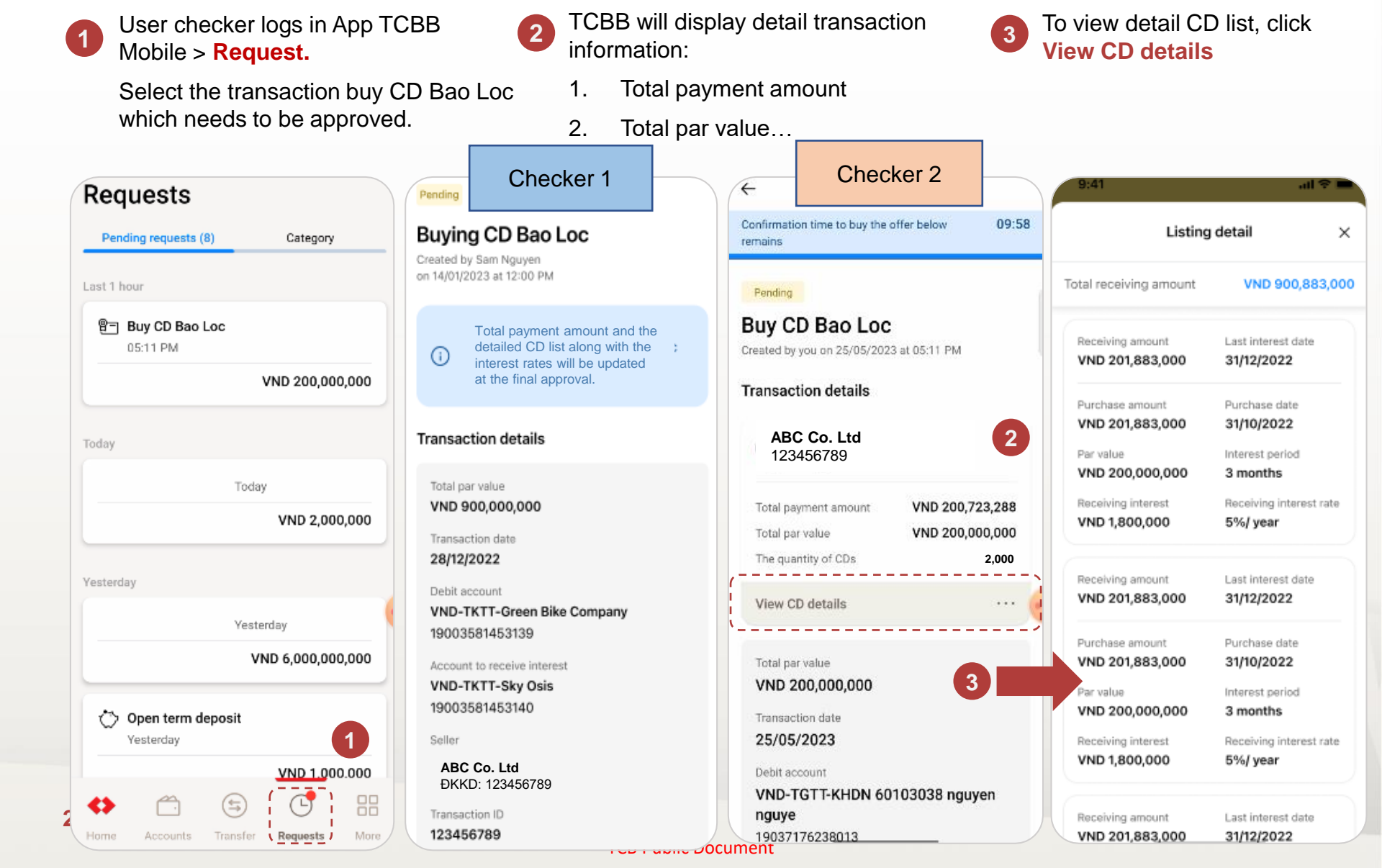

## 18.2. Buying CD Bao Loc – Approve on App TCBB Mobile (continue)

When the last checker starts to view detail pending transaction for approval, system will hold the list CDs and keep the current total payment amount for **10 minutes**.

5 After select "Approve", user needs to enter the passcode to confirm transaction.

6 Approved successfully – user has completed 2/4 steps of transaction.

> After user approves order, the transaction will be **transferred to the Payment and Transfer Processing Bank** to complete the CD purchase transaction.

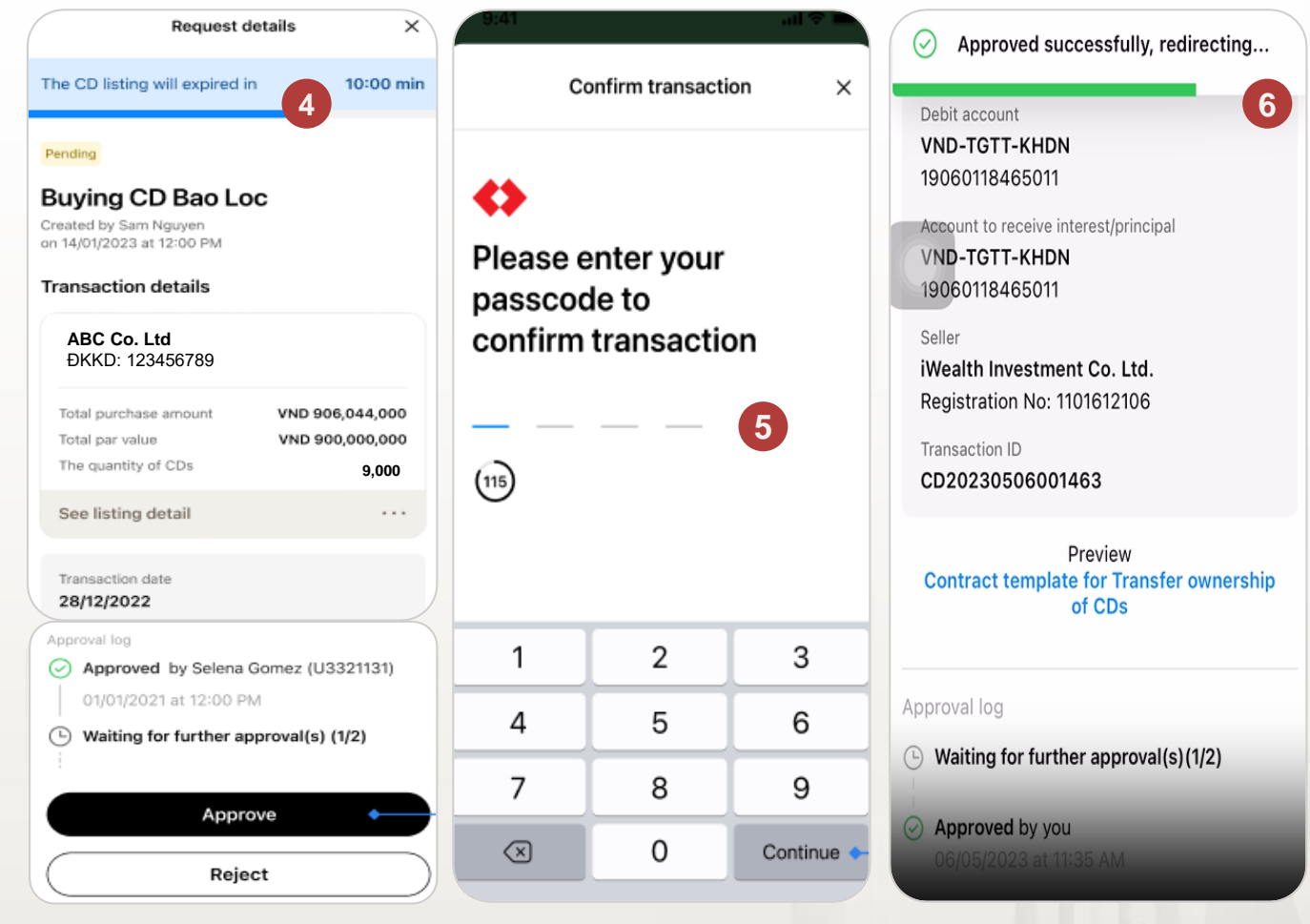

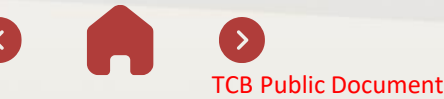

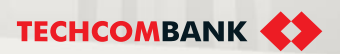

### 18.2. Buying CD Bao Loc – Approve on App TCBB Mobile (continue)

#### Notes:

If last checker can't process the approval within 10 minutes, system will stop holding list CDs and select new list CDs, then the total payment amount would be changed.

At the cut off time (COT), all pending transactions would be canceled by system automatically and status will be **Expired**.

Note: If the user's role is maker & approver: Initiating and approving transaction still would be separated

- After submit new transaction successfully, user needs to go back Home > Request to approve the transaction.
- When user starts to view detail transaction for approval, system will hold list CDs for 10 minutes.

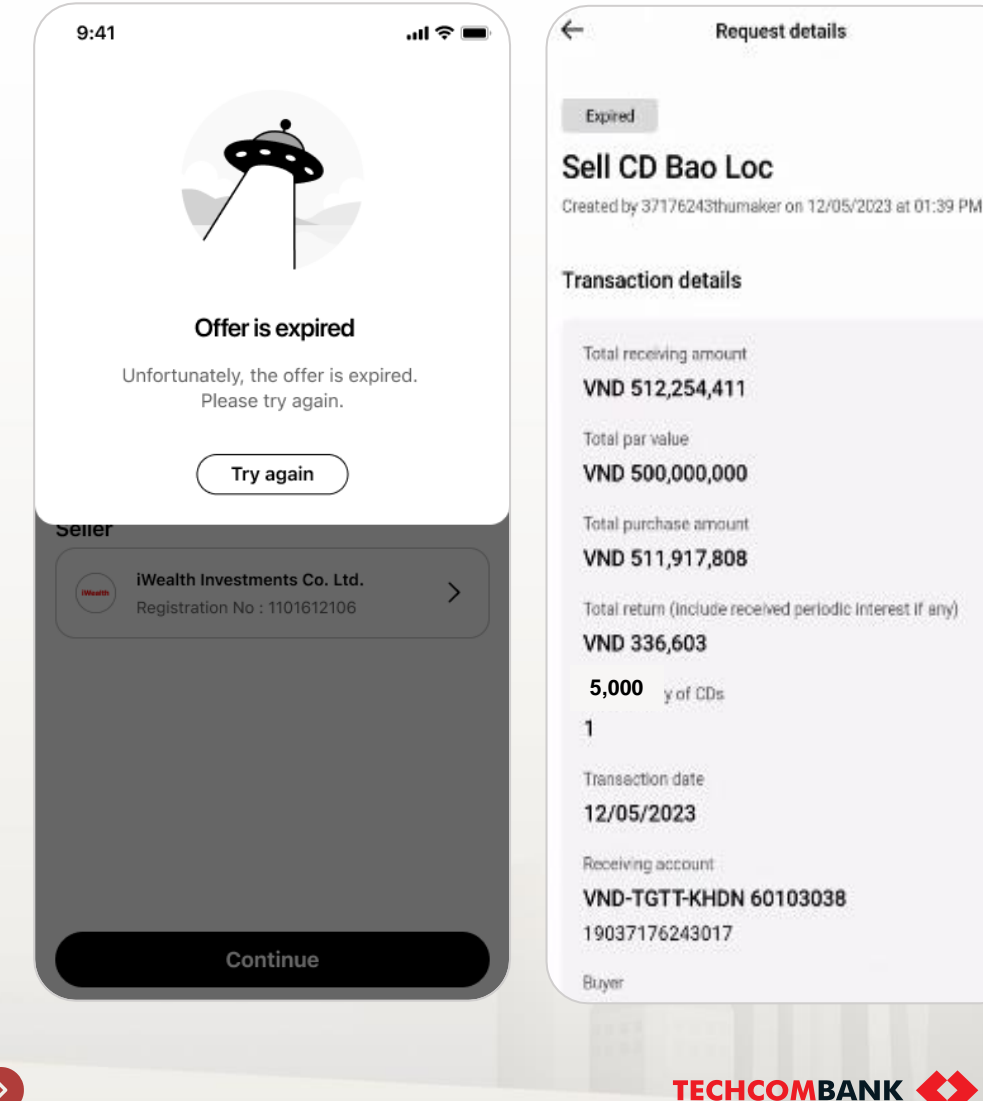

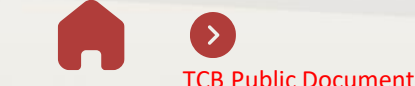

## 18.3. Selling CD Bao Loc – Initiate on TCBB Web (Method 1)

| <b>\$</b>                        |                                        |                                         | Д <sup>99)</sup> ен ч           | M3 makerchecker 38.<br>KHACH HANG DOAN |
|----------------------------------|----------------------------------------|-----------------------------------------|---------------------------------|----------------------------------------|
| ) Dashboard                      |                                        |                                         | 1                               | 9                                      |
| OUNTS                            |                                        |                                         |                                 |                                        |
| Accounts                         | Bao Loc certificate of deposit         |                                         | Buyin                           | Sell out                               |
| Cards                            |                                        |                                         |                                 |                                        |
| Term deposits                    | Querview Ongoing CD listing            |                                         |                                 |                                        |
| ) Bao Loc certificate of deposit |                                        |                                         |                                 |                                        |
| /E MONEY                         | Asset summary                          | Upcoming CD interest summary            | Trading rates of return board   |                                        |
| Transfers                        | Total par value                        | Total upcoming interest until month end | Holding time                    | Average rate of return                 |
| Batches                          | VND 440,000,000                        | VND 0                                   | r rendering son re              | (%/year)                               |
| Payroll                          | Total numbers arrow et                 | Choose other cutoff date                | Under 5 day(s)                  | 4.5%                                   |
| Bill, tax & fee                  | VND 220,059,178                        | 25/11/2023                              | From 5 day(s) to < 1 month(s)   | 4.6%                                   |
| Foreign exchange                 |                                        | Up to 3 months from current date        | From 1 month(s) to < 2 month(s) | 4.7%                                   |
| Overseas remittance              | Download list of CDs ⑦                 | Calculate now →                         | From 2 month(s) to < 3 month(s) | 4.8%                                   |
| DIT & FINANCIAL SERVICES         | ∫ Download                             |                                         | 3 month(s)                      | 4.9%                                   |
| Disbursement request             |                                        |                                         | (*) Updated on 24/11/2023       |                                        |
| Overdraft loan information       | Transaction history                    |                                         | Try projecting your return      |                                        |
| Loan applications                |                                        |                                         |                                 |                                        |
| Loans                            | C Search by Transaction ID             | Y HITEE                                 |                                 |                                        |
| Letter of credit                 |                                        | Total transactions:                     | 11 Things you should know       | >                                      |
| Collection                       | Transaction type Total par value (VND) | Transaction value<br>Transaction ID     |                                 |                                        |
| Bank guarantee                   | Transaction date No. of CDs            | (VND)                                   |                                 |                                        |
|                                  | BUY 100,000,000<br>23/11/2023 1        | 100,000,000 BCD20231123000047 ····      |                                 |                                        |
| ONAL                             |                                        |                                         |                                 |                                        |

From the homepage of TCBB Web > Select **Bao Loc Certificate of Deposit**. The system will display CDBL management overview interface. 2 User selects Sell out to start the transaction of selling CDBL.

**TECHCOMBANK** 

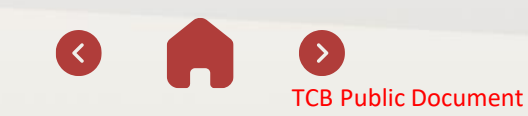

### 18.3. Selling CD Bao Loc – Initiate on TCBB Web (Method 1 - continue)

- The system will ask users to enter the **Total par value** that they wants to sell (the total par value to sell is from **VND 50,000,000** and gradually increases by **VND 10,000,000**)
- Users can see more information about how the system selects CDBL to propose for sale by clicking See more.
  - User clicks Continue to move to the next step

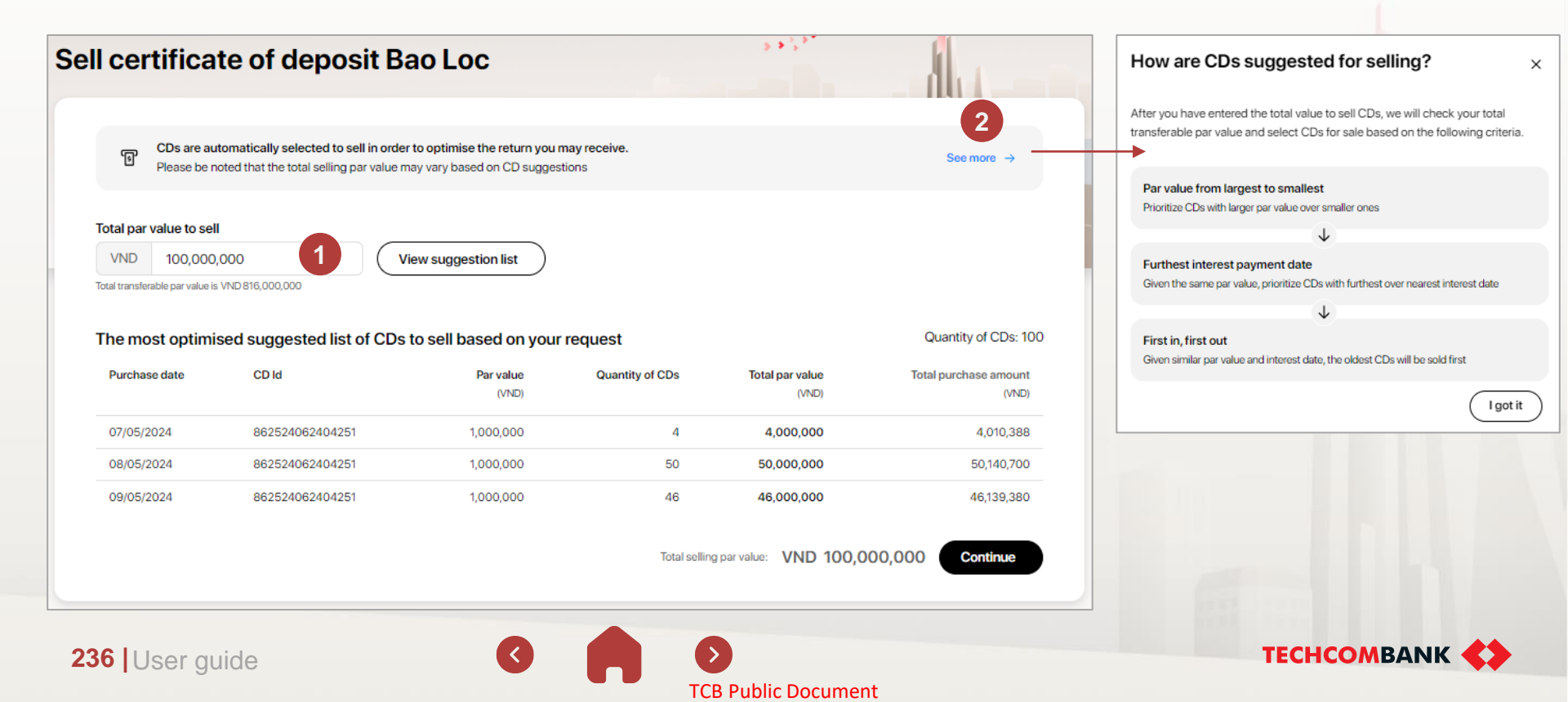

4

5

### 18.3. Selling CD Bao Loc – Initiate on TCBB Web (Method 1 - continue)

Users choose **Buyer** and the payment account receives money after the sale.

The system displays **CD listing details and Return breakdown** converted from the total par value to be sold. User clicks **Continue** to move to the next step.

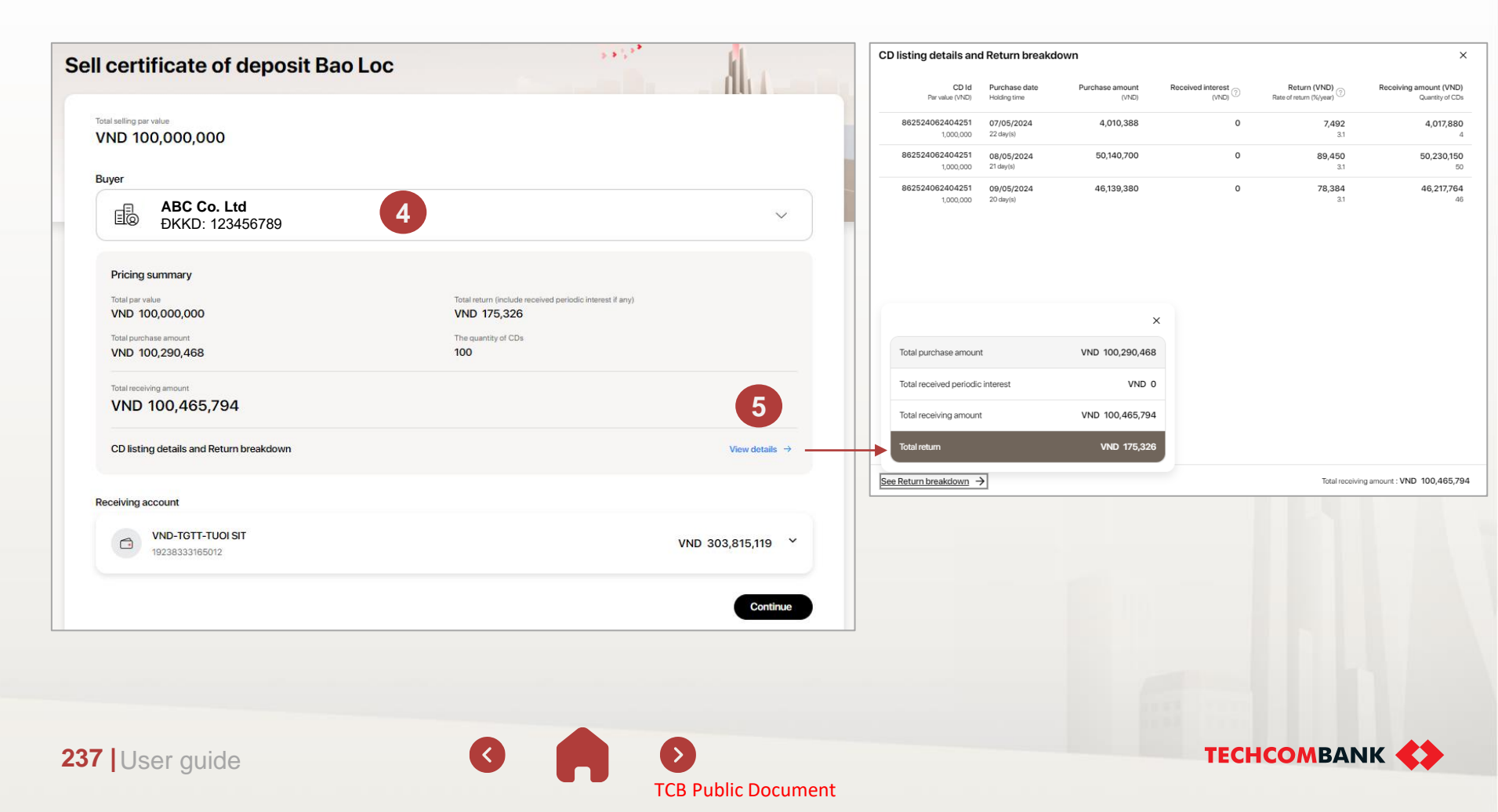

6

### 18.3. Selling CD Bao Loc – Initiate on TCBB Web (Method 1 - continue)

- At the **Confirm information** step, system will display the **Contract template** link with detailed terms and conditions.
- Check the contract, click **Submit** to send transaction to the approvers.

| Sell certificate of deposit Bao Lo                                                                | ос , , , , , , , , , , , , , , , , , , ,                                                              |                |                                                                                                    |
|---------------------------------------------------------------------------------------------------|----------------------------------------------------------------------------------------------------|----------------|----------------------------------------------------------------------------------------------------|
| Confirm information                                                                               |                                                                                                    |                |                                                                                                    |
| (i) You are initiating a sell transaction and confirming your reque                               | est to transfer ownership of CD Bao Loc to the Buyer                                                  |                |                                                                                                    |
| Pricing summary<br>Total par value<br>VND 100,000,000<br>Total purchase amount<br>VND 100,290,468 | Total return (include received periodic interest if any)<br>VND 175,326<br>The quantity of CDs<br>100 |                | CỘNG HÒA XÃ HỘI CHỦ NGHĨA VIỆT NAM<br>Độc lập - Tự do - Hạnh phúc<br>00<br>HợP ĐÔNG CHUYÊN NHƯỢNG KIÊM ĐÈ NGHỊ XÁC NHẬN<br>CHUYÊN QUYÊN SỞ HỮU CHỨNG CHỉ TIÈN GỬI BẢO LỘC PHÁT HÀNH TẠI<br>TECHCOMBANK                                                                                                    |
| Total receiving amount<br>VND 100,465,794<br>CD listing details and Return breakdown              |                                                                                                    | View details → | <ul> <li>ÁP DỤNG CHO GIAO DỊCH GIỮA CÁC KHÁCH HẢNG TÓ CHỮC<br/>Số</li> <li>Hợp đồng chuyển nhượng kiệm Đề nghị xác nhận chuyển quyền sở hữu chứng chỉ tiền gửi<br/>này (sau đây gọi tắt là "Hợp Đồng") được lập và ký kết giữa các bên dưới đây:</li> <li>1/ Bên Chuyển Nhượng (Bên A):</li> </ul>                                                                                                    |
| Buyer<br>ABC Co. Ltd<br>DKKD: 123456789<br>Receiving account<br>COMPACTION SIT<br>19238333165012  | Transaction date<br>29/05/2024                                                                        |                | <ul> <li>Tein To Chức, COC 36333165 1001311</li> <li>Số Giấy chứng nhận ĐKDN/ĐKKD: 0500453698</li> <li>Địa chỉ tru sở: 06 Quang Trung, P. TRAN HUNG DAO, Q., HOAN KIEM, TP.HA NOI</li> <li>Email: tranhl@gmail.com</li> <li>Đại diện hợp pháp bởi: Theo thông tín chỉ tiết của người có thẩm quyền thể hiện tại phần ký của Hợp Đồng này.</li> <li>Tài khoản thanh toán mở tại Techcombank số: 19238333165012</li> <li>2/ Bên Nhận Chuyến Nhượng (Bên B):</li> <li>Tên Tổ chức: Công tự TNHH Môi giới Masterise Agents</li> <li>Số Giẩy chứng nhận ĐKDN/ĐKKD: 0316127323</li> <li>Địa chỉ tru sở: TMDV số 19, Tòa nhà Masteri An Phú, 179 đường Xa lô Hà Nội, Phường Thào Điển, Pr. Thủ Đức, TP. Hồ Chí Minh</li> <li>Email: info-cds@masteriseagents.com</li> <li>Đại diện hợp pháp bởi: Theo thông tin chỉ tiết của người có thẩm quyền thể hiện tại phần ký của Hợp Đồng này.</li> <li>Tài khoản thanh toán mở tại Techcombank số: 19035729296251</li> </ul> |
| View details →                                                                                    |                                                                                                    | Edit           | <ul> <li>(Sau đây Bên Chuyển Nhượng và Bên Nhận Chuyển Nhượng gọi chung là "Hai Bên"/ "Các Bên" và gọi nêng là "Bên" tùy vào từng ngữ cảnh)</li> <li>Sau khi thỏa thuận, Bên A và Bên B cùng thống nhất ký kết Hợp Đồng này và đề nghị Ngân hàng TMCP Kỹ thượng Việt Nam ("Techcombank") xác nhận chuyển quyển sở hữu Chứng chi tiền gửi Báo Lộc với các điều kiện và điều khoản như sau:</li> </ul>                                                                                                    |

### 18.3. Selling CD Bao Loc – Initiate on TCBB Web (Method 1 - continue)

Sell CD Bao Loc transaction has been **Successfully submitted**.

#### Note:

Similar to selling transaction on App TCBB Mobile, in case customers own both mixed Serial Based and Volume Based CD. TCBB also recommends users splitting the selling transaction with warning:

# "Sell limit message for the first transaction"

|                                                                                                    | ×                         |  |  |  |
|----------------------------------------------------------------------------------------------------|---------------------------|--|--|--|
| Recommend splitting t                                                                                                    | he transaction            |  |  |  |
| To experience better service, we recommend that you split the transaction with the first sell order having total par value of xxx VND |                           |  |  |  |
|                                                                                                    | Later Sell as recommended |  |  |  |
|                                                                                                    |                           |  |  |  |
|                                                                                                    |                           |  |  |  |
|                                                                                                    |                           |  |  |  |

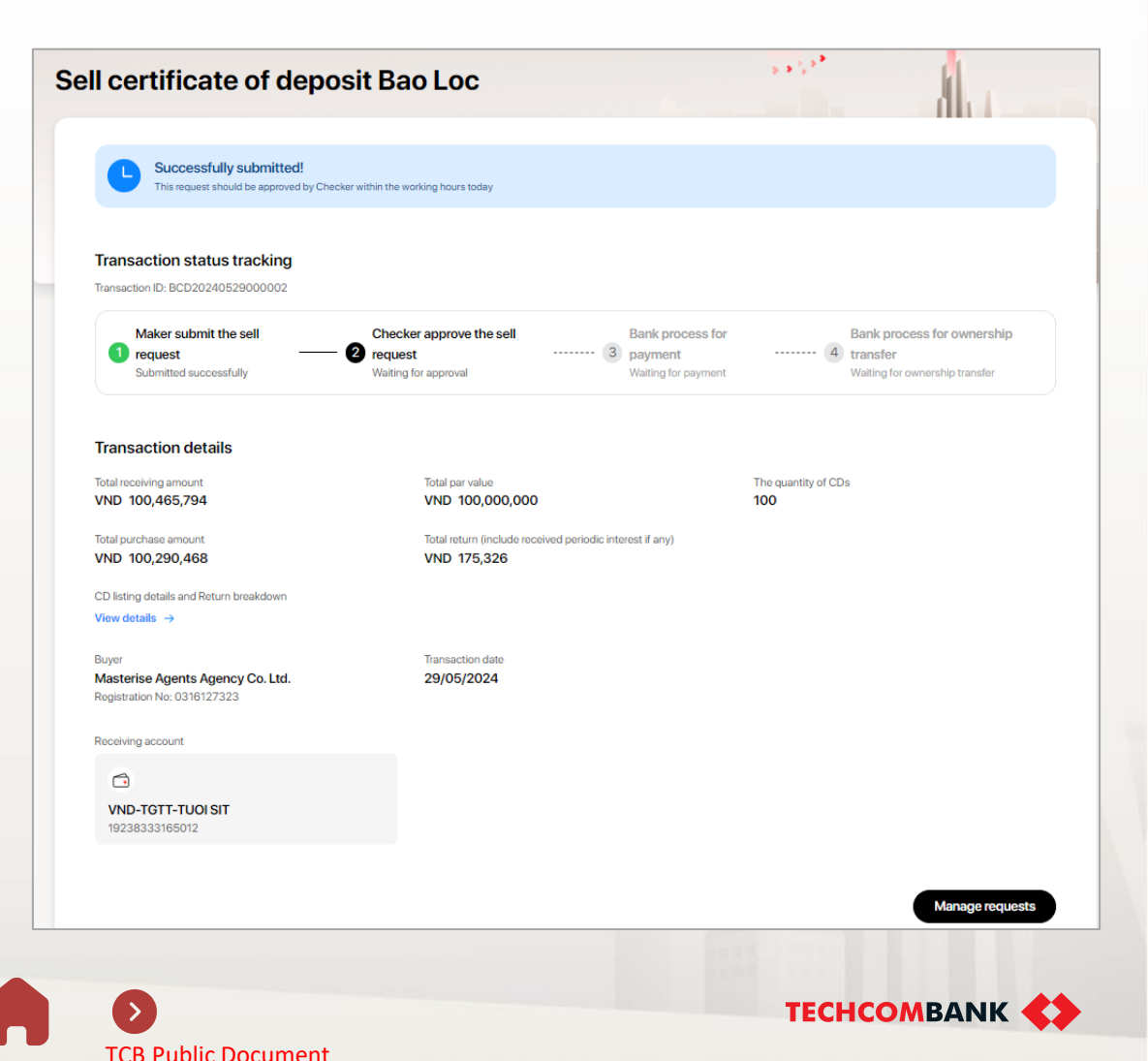

2

### 18.3. Selling CD Bao Loc – Initiate on TCBB Web (Method 2)

- 1 From the homepage of TCBB Web > Select **Bao Loc Certificate of Deposit**. System will display CDBL management overview interface.
  - Users select Ongoing CD listing to see detail all CDs that they own

| ≡⇔                                                  |                                                                    |                                                                      | EN V M3 makerchecker 38                                                              |
|-----------------------------------------------------|--------------------------------------------------------------------|----------------------------------------------------------------------|--------------------------------------------------------------------------------------|
| Dashboard     Accounts     Dashboard                | Bao Loc certificate of deposit                                     |                                                                      | Buy in Sell out                                                                      |
| Cardos                                              | Overview Ongoing CD listing                                        |                                                                      |                                                                                      |
| MOVE MONEY                                          | Asset summary Total parvalue                                       | Upcoming CD interest summary Total upcoming interest until month end | Trading rates of return board                                                        |
| Batches  Payroll                                    | VND 440,000,000                                                    | WND 0<br>Choose other cutoff date                                    | Under 5 day(s)                                                                       |
| <ul> <li>➡ Bill, tax &amp; fee</li> <li></li></ul>  | 0 VND 220,059,178                                                  | 25/11/2023                                                           | From 5 day(s) to < 1 month(s)         4.6%           From 1 month(s) to < 2 month(s) |
| Overseas remittance     CREDIT & FINANCIAL SERVICES | Download list of CDs (7)                                           | Calculate now →                                                      | From 2 month(s) to < 3 month(s)                                                      |
| Disbursement request     Overdraft loan information | Transaction history                                                |                                                                      | (*) Updated on 24/11/2023<br>Try projecting your return →                            |
| 図 Loan applications<br>る Loans                      | Q Search by Transaction ID                                         | Total transactions: 11                                               | Things you should know                                                               |
| Collection                                          | Transaction type Total par value (VND) Transaction date No. of CDs | Transaction value Transaction ID (VND)                               |                                                                                      |
| PERSONAL                                            | BUY 100,000,000<br>23/11/2023 1                                    | 100,000,000 BCD20231123000047 ···                                    |                                                                                      |

4

241

### 18.3. Selling CD Bao Loc – Initiate on TCBB Web (Method 2 – continue)

**3** The system displays the status of CDBLs including: **Transferable**, **Processing** and **Non-Transferable**.

The users click CD Bao Loc group that they want to sell

| Dashboard                                                                                                    |                                                                                                    |                                                                                                 |                                                                                            |                                                                                                    | 1                                                                                                    |                       |
|----------------------------------------------------------------------------------------------------|----------------------------------------------------------------------------------------------------|-------------------------------------------------------------------------------------------------|--------------------------------------------------------------------------------------------|----------------------------------------------------------------------------------------------------|----------------------------------------------------------------------------------------------------|-----------------------|
| ACCOUNTS                                                                                                    | Bao Loc cortific                                                                                    | ate of deno                                                                                     | neit                                                                                       |                                                                                                    |                                                                                                    |                       |
| IIII Accounts                                                                                                    | Dau Luc certific                                                                                    | ate of dept                                                                                     | 511                                                                                        |                                                                                                    | Buy in                                                                                                    | Sellout               |
| Cards                                                                                                    |                                                                                                    |                                                                                                 |                                                                                            |                                                                                                    |                                                                                                    |                       |
| Term deposits                                                                                                    | Overview Ongoing                                                                                    | CD listing Transa                                                                               | ctional requests                                                                           |                                                                                                    |                                                                                                    |                       |
| P Bao Loc certificate of deposit                                                                                                    |                                                                                                    |                                                                                                 | 0                                                                                          |                                                                                                    |                                                                                                    |                       |
| MOVE MONEY                                                                                                    |                                                                                                    |                                                                                                 |                                                                                            |                                                                                                    |                                                                                                    |                       |
| ← Transfers                                                                                                    | Working hours (Excep                                                                                | ot for public holidays)                                                                         |                                                                                            |                                                                                                    |                                                                                                    |                       |
| Batches                                                                                                    | 08:00 - 19:50 on Mon<br>08:00 - 22:00 on Tues                                                       | day<br>dav                                                                                      |                                                                                            |                                                                                                    |                                                                                                    |                       |
| 🚍 Bill, tax & fee                                                                                                    | 08:00 - 20:00 from We                                                                               | ednesday to Friday                                                                              |                                                                                            |                                                                                                    |                                                                                                    |                       |
| 😥 Foreign exchange                                                                                                    | 08:00 - 21:00 on Satu                                                                               | rday                                                                                            |                                                                                            |                                                                                                    |                                                                                                    |                       |
|                                                                                                    |                                                                                                    |                                                                                                 |                                                                                            |                                                                                                    |                                                                                                    |                       |
| CREDIT & FINANCIAL SERVICES                                                                                                    | Transferable                                                                                        | Proce                                                                                           | essing                                                                                     | Non-transferable                                                                                                    | Grouped by purchase date                                                                                                    | •                     |
| CREDIT & FINANCIAL SERVICES<br>Source of the services<br>Overdraft loan information<br>Loan applications                                                                                                    | Transferable<br>Certificate of deposit B                                                            | Proce<br>ao Loc group                                                                           | essing                                                                                     | Non-transferable                                                                                                    | Grouped by purchase date                                                                                                    | •<br>ty of CDs: 4,360 |
| CREDIT & FINANCIAL SERVICES<br>중 Overdraft loan information<br>Loan applications<br>Loans                                                                                                    | Transferable<br>Certificate of deposit B                                                            | Proce<br>ao Loc group                                                                           | essing                                                                                     | Non-transferable                                                                                                    | Grouped by purchase date Quantit                                                                                                    | •<br>ty of CDs: 4,360 |
| CREDIT & FINANCIAL SERVICES                                                                                                    | Transferable<br>Certificate of deposit B<br>Purchase date                                           | Proce<br>ao Loc group<br>No. of CDs                                                             | Total par value<br>(VND)                                                                   | Non-transferable                                                                                                    | Grouped by purchase date<br>Quantit<br>Total upcoming interest<br>(VND)                                                                      | +<br>ty of CDs: 4,360 |
| CREDIT & FINANCIAL SERVICES          Image: Constraint of the service of the service of t | Transferable<br>Certificate of deposit B<br>Purchase date                                           | Proce<br>ao Loc group<br>No. of CDs                                                             | Total par value<br>(VND)                                                                   | Non-transferable Total purchase amount (VND)                                                                                | Grouped by purchase date<br>Quantit<br>Total upcoming interest<br>(VND)                                                                      | ₹<br>ty of CDs: 4,360 |
| CREDIT & FINANCIAL SERVICES          Image: Constraint of the service of the service of t | Transferable<br>Certificate of deposit B<br>Purchase date<br>22/05/2024                             | Proce<br>ao Loc group<br>No. of CDs<br>1,490                                                    | Total par value<br>(VND)<br>149,000,000                                                    | Non-transferable<br>Total purchase amount<br>(VND)<br>149,238,400                                                           | Grouped by purchase date<br>Quantit<br>Total upcoming interest<br>(VND)<br>1,689,660                                                         | +<br>ty of CDs: 4,360 |
| CREDIT & FINANCIAL SERVICES          Image: Constraint of the service of the service of t | Transferable<br>Certificate of deposit B<br>Purchase date<br>22/05/2024<br>16/05/2024               | Proce           ao Loc group           No. of CDs           1,490           2,550               | essing<br>Total par value<br>(/ND)<br>149,000,000<br>255,000,000                           | Non-transferable<br>Total purchase amount<br>(VND)<br>149,238,400<br>255,219,300                                            | Grouped by purchase date<br>Quantit<br>Total upcoming interest<br>(VND)<br>1,689,660<br>2,891,700                                            | • ty of CDs: 4,360    |
| CREDIT & FINANCIAL SERVICES          Image: Constraint of the service of the service of t | Transferable<br>Certificate of deposit B<br>Purchase date<br>22/05/2024<br>16/05/2024<br>09/05/2024 | Proce           ao Loc group           No. of CDs           1,490           2,550           304 | Total par value<br>(VND)           149,000,000           255,000,000           304,000,000 | Non-transferable           Total purchase amount<br>(VND)           149,238,400           255,219,300           304,921,120 | Grouped by purchase date         Quantit           Total upcoming interest<br>(VND)         1,689,660           2,891,700         12,040,832 | • ty of CDs: 4,360    |

### 18.3. Selling CD Bao Loc – Initiate on TCBB Web (Method 2 – continue)

5 The system displays group of CD Bao Loc's detailed information that users want to sell, including: Total par value, upcoming interest, etc...

Users check the information before clicking **Sell this group** to continue selling flow on Website.

| group details                                                                                |                                         |                                  | •                                                                     |                                                                                  | 1-1-1    |
|----------------------------------------------------------------------------------------------|-----------------------------------------|----------------------------------|-----------------------------------------------------------------------|----------------------------------------------------------------------------------|----------|
| Purchase date 22/05/2024                                                                     |                                         |                                  |                                                                       | Sell th                                                                          | is group |
| Quantity of CDs 1,490                                                                        |                                         |                                  | Total par value<br>VND 149,000,000                                    |                                                                                  |          |
| Total purchase amount<br>VND 149,238,400                                                     |                                         |                                  | Total upcoming interest<br>VND 1,689,660                              |                                                                                  |          |
|                                                                                              |                                         |                                  |                                                                       |                                                                                  |          |
| CD Id<br>Par value (VND)  No. CD                                                             | Total par value<br>(VND)                | Interest period<br>(months)      | Purchase amount (VND)<br>(Purchase date)                              | Upcoming interest (VND)<br>Next interest payment date                            |          |
| List of CD Bao Loc<br>CD Id<br>Par value (VND)  No. CD<br>865848032405091<br>100,000   1,490 | Total par value<br>(VND)<br>149,000,000 | Interest period<br>(months)<br>3 | Purchase amount (VND)<br>(Purchase date)<br>149,238,400<br>22/05/2024 | Upcoming interest (VND)<br>Next interest payment date<br>1,689,660<br>09/08/2024 |          |
| List of CD Bao Loc<br>CD Id<br>Par value (VND)  No. CD<br>865848032405091<br>100,000   1,490 | Total par value<br>(VND)<br>149,000,000 | Interest period<br>(months)<br>3 | Purchase amount (VND)<br>(Purchase date)<br>149,238,400<br>22/05/2024 | Upcoming interest (VND)<br>Next interest payment date<br>1,689,660<br>09/08/2024 |          |

**TCB** Public Document

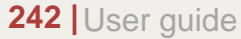

### 18.3. Selling CD Bao Loc – Initiate on TCBB Web (Method 2 – continue)

6 Users choose **Buyer** and the **Receiving account** 

7 User tap on View details, system displays CD listing details and Return breakdown.

Users click **Continue** to move to the next step.

| S             | ell certificate of deposit Bao Loc                                                                       | ****                                                                                                   |                                                                |
|---------------|----------------------------------------------------------------------------------------------------|----------------------------------------------------------------------------------------------------|----------------------------------------------------------------|
|               |                                                                                                    | Sell certificate of deposit Ba                                                                         | o Loc                                                          |
|               | Total par value to sell VND 149,000,000 Input a maximum total par value to sell of VND 149,000,000 Buyer | VND         149,000,000           Irput a maximum total par value to sell of VND 149,000,000           | You can adjust total par value<br>to sell based on your demand |
|               | Masterise Agents Agency Co. Ltd.<br>Registration No: 0316127323                                          | ~                                                                                                    |                                                                |
|               | Pricing summary<br>Total par value<br>VND 149,000,000<br>Total purchase amount<br>VND 149,238,400        | Total return (include received periodic interest if any)<br>VND 99,830<br>The quantity of CDs<br>1,490 |                                                                |
|               | Total receiving amount<br>VND 149,338,230                                                                |                                                                                                    |                                                                |
|               | CD listing details and Return breakdown                                                                  | View details $\rightarrow$                                                                             |                                                                |
|               | Receiving account                                                                                        |                                                                                                    |                                                                |
|               | VND-TGTT-TUOI SIT<br>19238333165012                                                                      | VND 303,815,119 ~                                                                                      |                                                                |
| 43 User quide |                                                                                                    | Continue                                                                                               |                                                                |

### 18.3. Selling CD Bao Loc – Initiate on TCBB Web (Method 2 – continue)

- 8 At the **Confirm information** step, system will display **Contract template** link with detailed terms and conditions.
- One of the contract, CDBL list details and investment profit analysis table before clicking Submit to send transaction to the approvers
- **10** Selling CD Bao Loc transaction has been **Successfully submitted**.

| Sell certificate of deposit Bao Loc                                                           | *****<br>•                                                             |                            | L Successfully submitted!<br>This request should be approved by Cher                                                                                        | cker within the working hours today                                                                                                    |                                                                          |
|-----------------------------------------------------------------------------------------------|------------------------------------------------------------------------|----------------------------|----------------------------------------------------------------------------------------------------|----------------------------------------------------------------------------------------------------|--------------------------------------------------------------------------|
| Confirm information                                                                           |                                                                        |                            | Turning the second second                                                                                                    |                                                                                                    |                                                                          |
| (i) You are initiating a sell transaction and confirming your request to the                  | transfer ownership of CD Bao Loc to the Buyer                          |                            | Transaction Status tracking                                                                                                    |                                                                                                    |                                                                          |
| Pricing summary<br>Total par value<br>VND 149,000,000                                         | Total return (include received periodic interest if any)<br>VND 99.830 |                            | Maker submit the sell request Submitted successfully                                                                                                    | Checker approve the sell<br>request<br>Waiting for approval<br>Bank process for<br>appayment<br>Waiting for payment<br>Waiting for payment | or Bank process for ownership<br>transfer Waiting for ownership transfer |
| Total purchase amount<br>VND 149,238,400                                                      | The quantity of CDs<br>1,490                                           |                            | Transaction details                                                                                                    |                                                                                                    |                                                                          |
| Total receiving amount<br>VND 149,338,230                                                     |                                                                        |                            | Total receiving amount<br>VND 149,338,230                                                                                                    | Total par value VND 149,000,000 Total raturn (include received periodic interact if anu)                                                                                                    | The quantity of CDs<br>1,490                                             |
| CD listing details and Return breakdown                                                       |                                                                        | View details $\rightarrow$ | VND 149,238,400<br>CD listing details and Return breakdown                                                                                                  | VND 99,830                                                                                                    |                                                                          |
| Buyer<br>Masterise Agents Agency Co. Ltd.<br>Registration No: 0316127323<br>Receiving account | Transaction date<br>29/05/2024                                         |                            | View details →<br>Buyer<br>Masterise Agents Agency Co. Ltd.<br>Registration No: 0316127323<br>Receiving account<br>C<br>VND-TGTT-TUOI SIT<br>19238333165012 | Transaction date<br>29/05/2024                                                                                                    |                                                                          |
|                                                                                               |                                                                        | Edit Submit                | Document                                                                                                    |                                                                                                    | Manage requests                                                          |
|                                                                                               |                                                                        |                            | Document                                                                                                    |                                                                                                    |                                                                          |

### 18.3. Selling CD Bao Loc – Approve on App

Steps of approving are the same with buying request.

User checkers select Request > choose pending transactions need to be approved. System will also show list of CDs, **Return breakdown** and **Contract template** as references for users.

Enter passcode to confirm approving the transaction.

24

| Requests                             | Pending                                                                        | 9:41              |                     |            | Request details ×                                                  |
|--------------------------------------|--------------------------------------------------------------------------------|-------------------|---------------------|------------|--------------------------------------------------------------------|
| Pending requests (8) Category        | Selling CD Bao Loc order<br>Created by Sam Nguyen<br>on 14/01/2023 at 12:00 PM | Co                | onfirm transact     | tion ×     | Waiting to pay                                                     |
| Last 1 hour                          | Transaction details                                                            |                   |                     |            | Selling CD Bao Loc order                                           |
| E Sell CD Bao Loc                    | Total receiving amount VND 928,083,054                                         | $\Leftrightarrow$ |                     |            | on 14/01/2023 at 12:00 PM                                          |
| VND 200,000,000                      | Total par value VND 900,000,000 Total receiving interest                       | Please e          | enter your<br>de to | r          | Maker submit the buy request     Submitted successfully            |
| Today                                | VND 28,083,054<br>The quantity of CDs<br>4                                     | confirm           | transacti           | on         | Checker approve the buy request     Approved successfully          |
| Today                                | Transaction date 14/01/2023                                                    |                   |                     | 2          | Bank process for payment<br>Waiting for payment process            |
| VND 2,000,000                        | Buyer                                                                          | (115)             |                     |            | Bank process for payment     Weiting for past transforming process |
|                                      | ABC Company<br>Registration No: 123456789                                      | $\cup$            |                     |            | making to asset transferring process                               |
| Yesterday                            | VND-TKTT-Sky Osis<br>19003581453140                                            |                   |                     |            | Transaction details                                                |
| Yesterday                            | See CD Bao Loc listing detail >                                                |                   | _                   |            | Total receiving amount<br>VND 928,083,054                          |
| VND 6,000,000,000                    | Contract for Trading certificate of deposit >                                  | 1                 | 2                   | 3          | Total par value                                                    |
| Open term deposit                    | Approval log                                                                   | 4                 | 5                   | 6          | Total receiving interest<br>VND 28,083,054                         |
| VND 1.000.000                        | Waiting for approval                                                           | 7                 | 8                   | 9          | The quantity of CDs<br>4                                           |
| 🛟 🗂 🔄 🕒 🔛                            | Approve                                                                        | $\otimes$         | 0                   | Continue 🔶 | Transaction date 14/01/2023                                        |
| Home Accounts Transfer Requests More | Reject                                                                         | ument             |                     |            | Buyer                                                              |

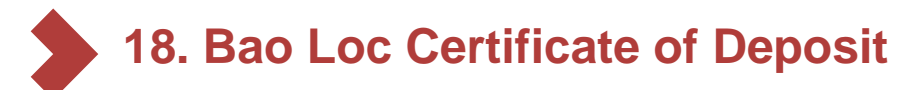

### 18.4. Sell CD Bao Loc – Notes

- In case, sole authority customers with user maker and checker transact CDBL: Initiating and approving transaction still would be separated.
- User couldn't initiate CDs' selling request which are already in other pending transactions.
- User should initiate and approve new transaction during working hours.
- At the cut off time (COT), all pending transactions would be cancelled by system automatically and status will be **Expired**.
- When user enter total par value exceed limit, system will have warning "Amount exceeded transaction limit".
- Criteria system selects CDs for selling:
  - 1. Par value from largest to smallest
  - 2. Furthest interest date
  - 3. First in, first out

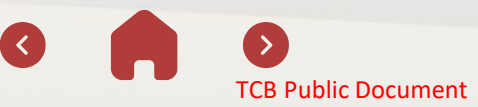

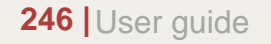

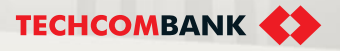

## 18.4. Manage CD Bao Loc on Web

- User can enquiry all CDs belong company as following: From the home page of TCBB web > select Bao Loc certificate of deposit.
- TCBB Mobile also explains in detail the frequently asked questions related CD Bao Loc transaction for customers' reference..
- 2
- User can view Asset overview All CDs of company:
- Total purchase amount
- Total par value
- Total upcoming interest until month end

| 0                          |                                                                    |                                           | С ен ∨ МЗ                           | makerchecker 38<br>KHACH HANG DOAN |
|----------------------------|--------------------------------------------------------------------|-------------------------------------------|-------------------------------------|------------------------------------|
| shboard                    |                                                                    |                                           |                                     |                                    |
| тя                         |                                                                    |                                           | and the second second second second |                                    |
| ounts                      | Bao Loc certificate of deposit                                     |                                           | Buyin                               | Sell out                           |
| • 1                        |                                                                    |                                           |                                     |                                    |
| deposits                   | Overview Ongoing CD listing                                        |                                           |                                     |                                    |
| Loc certificate of deposit |                                                                    |                                           |                                     |                                    |
| NEY                        | Asset summary                                                      | Upcoming CD interest summary              | Trading rates of return board       |                                    |
| fers                       | Total par value                                                    | Total upcoming interest until month end   | Holding time                        | Average rate of return             |
| es                         | UND 440,000,000                                                    | VND 0                                     | -                                   | (%/year                            |
|                            | Total purchase amount                                              | Choose other cutoff date                  | Under 5 day(s)                      | 4.5%                               |
| x & fee                    | A VND 220,059,178                                                  | 25/11/2023                                | From 5 day(s) to < 1 month(s)       | 4.6%                               |
| gn exchange                |                                                                    | Up to 3 months from current date          | From 1 month(s) to < 2 month(s)     | 4.7%                               |
| seas remittance            | Download list of CDs ⑦                                             | Calculate now →                           | From 2 month(s) to < 3 month(s)     | 4.8%                               |
| NANCIAL SERVICES           | ل Download                                                         |                                           | 3 month(s)                          | 4.9%                               |
| rsement request            |                                                                    |                                           | (*) Updated on 24/11/2023           |                                    |
| draft loan information     | Transaction history                                                |                                           | Try projecting your return →        |                                    |
| applications               | O Search by Transaction ID                                         | Y Filter                                  |                                     |                                    |
| s                          |                                                                    |                                           | Things you should know              | 、                                  |
| r of credit                |                                                                    | Total transactions: 11                    |                                     | ,                                  |
| ction                      | Transaction type Total par value (VND) Transaction date No. of CDs | Transaction value<br>(VND) Transaction ID |                                     |                                    |
| guarantee                  | BUY 100,000,000                                                    | 100.000.000 BCD20231123000047 ····        |                                     |                                    |
| AL.                        | 23/11/2023 1                                                       |                                           |                                     |                                    |

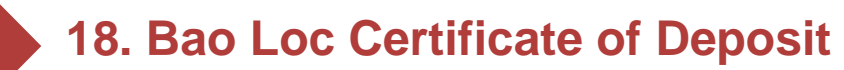

## 18.4. Manage CD Bao Loc on Web (continue)

- When clicking **Ongoing CD listing** tab, user can see list of all CDs:
- Transferable: CDs can be sold out.

4

4

6

- Processing: CDs are hold in other processing transactions.
- Non-transferable: CDs are frozen/released.
- The system will display Transferable CDs in the following criteria:
- Grouped by next interest payment date
- Grouped by purchase date

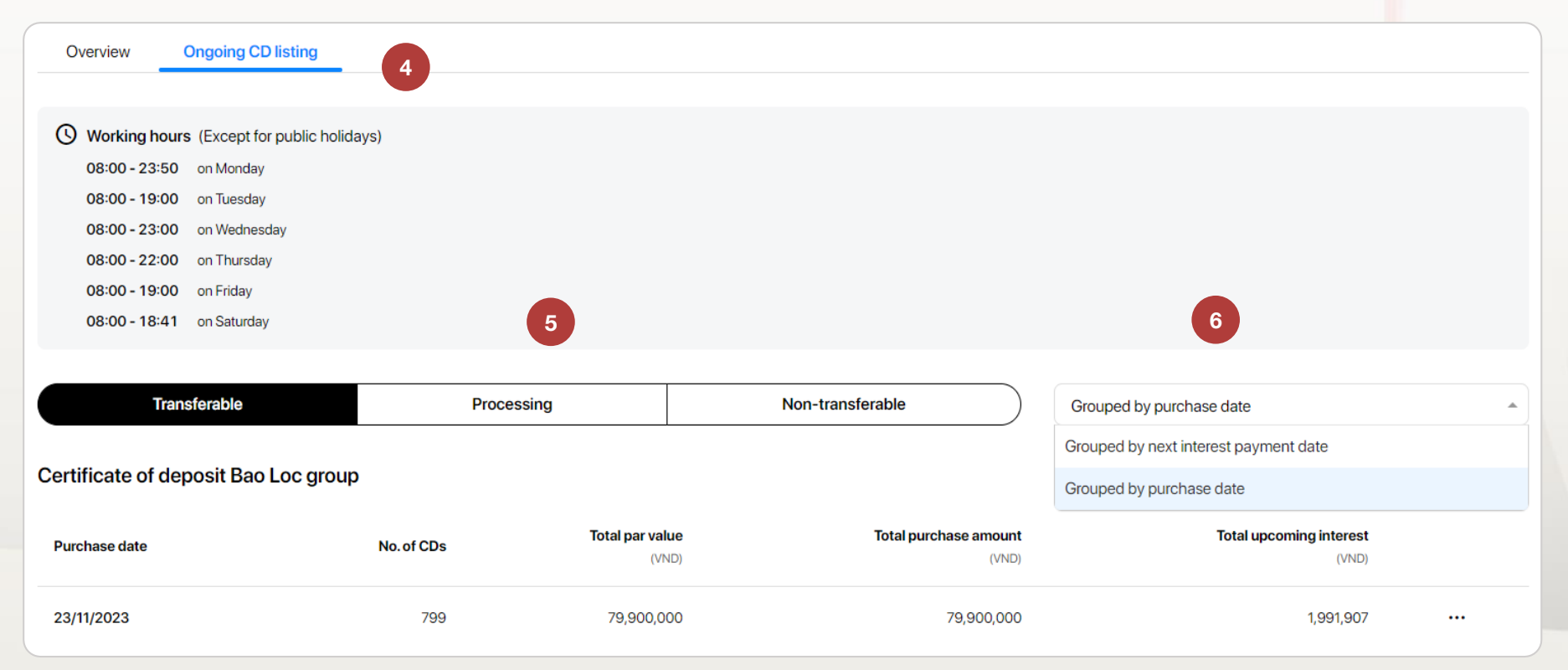

### 18.4. Manage CD Bao Loc on Web (continue)

When users view the details of the Processing CDs, they can see the following statuses:

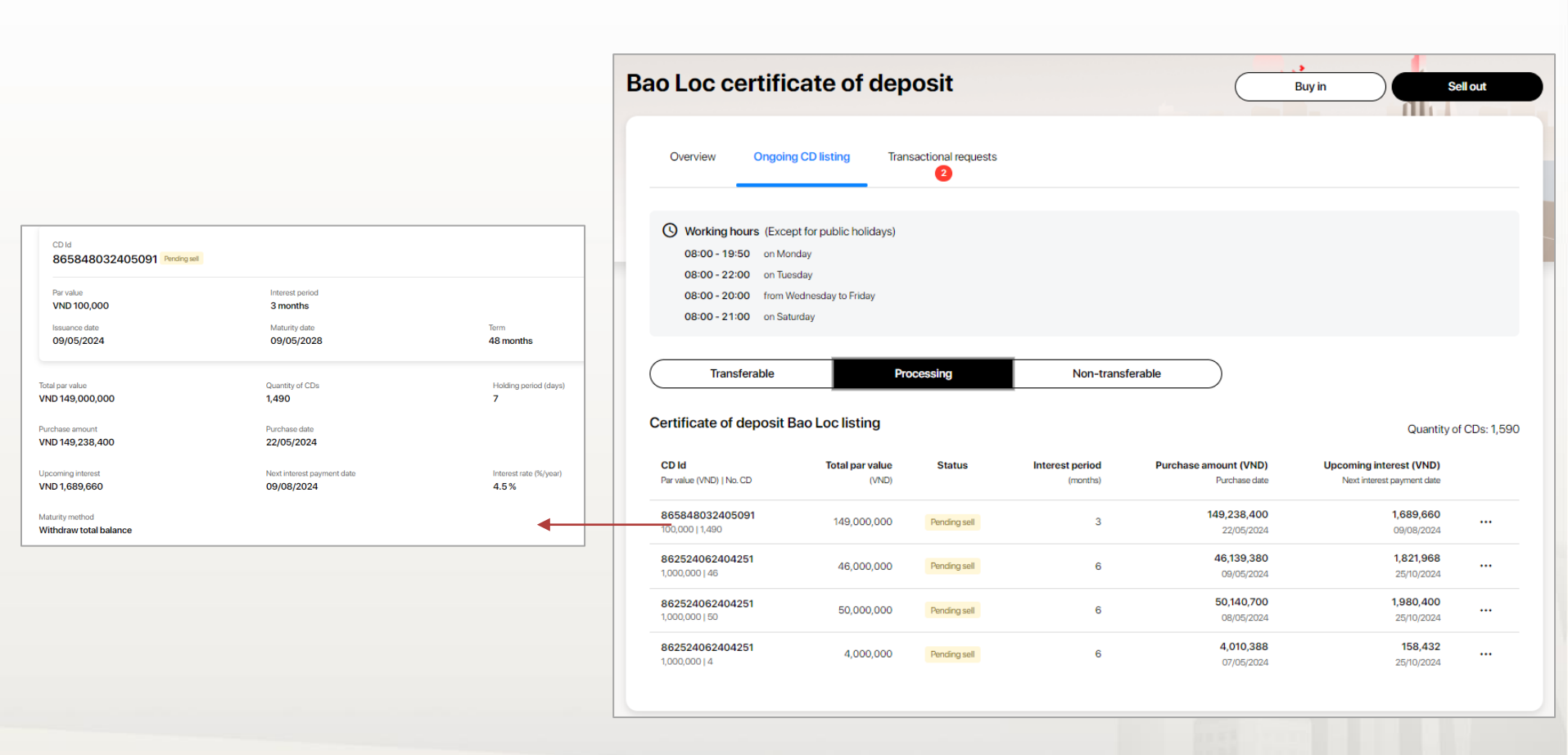

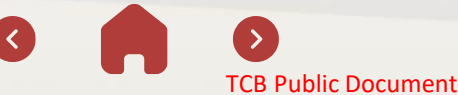

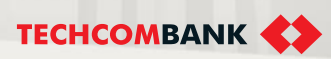

## 18.4. Manage CD Bao Loc on Web (continue)

Explaining display status of CDs Bao Loc on App TCBB Mobile:

| CDBL status groups on<br>TCBB |                   | Display statuses of each CDBL on TCBB                                                                                                    |
|-------------------------------|-------------------|----------------------------------------------------------------------------------------------------|
| Transferable                  | Transferable      | CDs can be sold out.                                                                                                    |
|                               | Pending sell      | CDs in a pending sell transaction need to approve by checker.                                                                                            |
|                               | Transferring      | CDs in approved selling transaction and waiting for processing for payment from bank.                                                                    |
| Processing                    | Receiving         | CDs in a approved buy transaction and wait for bank process for payment.                                                                                 |
|                               | Coupon processing | CDs will be got coupon on the next day. And at 17.00 of T-1, CDs will change status from transferable to coupon processing and will be non-transferable. |
|                               | Non-transferable  | CDs can not be transferred (CDs are blockaded, liberated)                                                                                                |
| Non-transferable              | Inactive          | CDs have been used as collateral.<br>(Note: At this time, there is not this status on TCBB Mobile)                                                       |

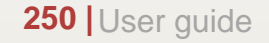

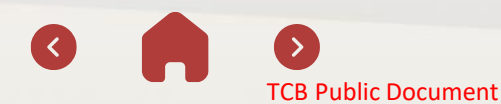

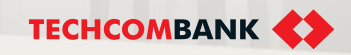

# 19. CD Bao Loc – Auto Earning Registration

19.1. Initiate registration request

19.2. Mange/ view registration request

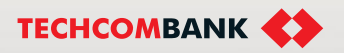

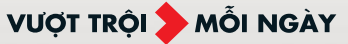

## 19. CD Bao Loc – Auto Earning Registration

### 19.1. Initiate registration request

Users access TCBB on the website and perform the following steps:

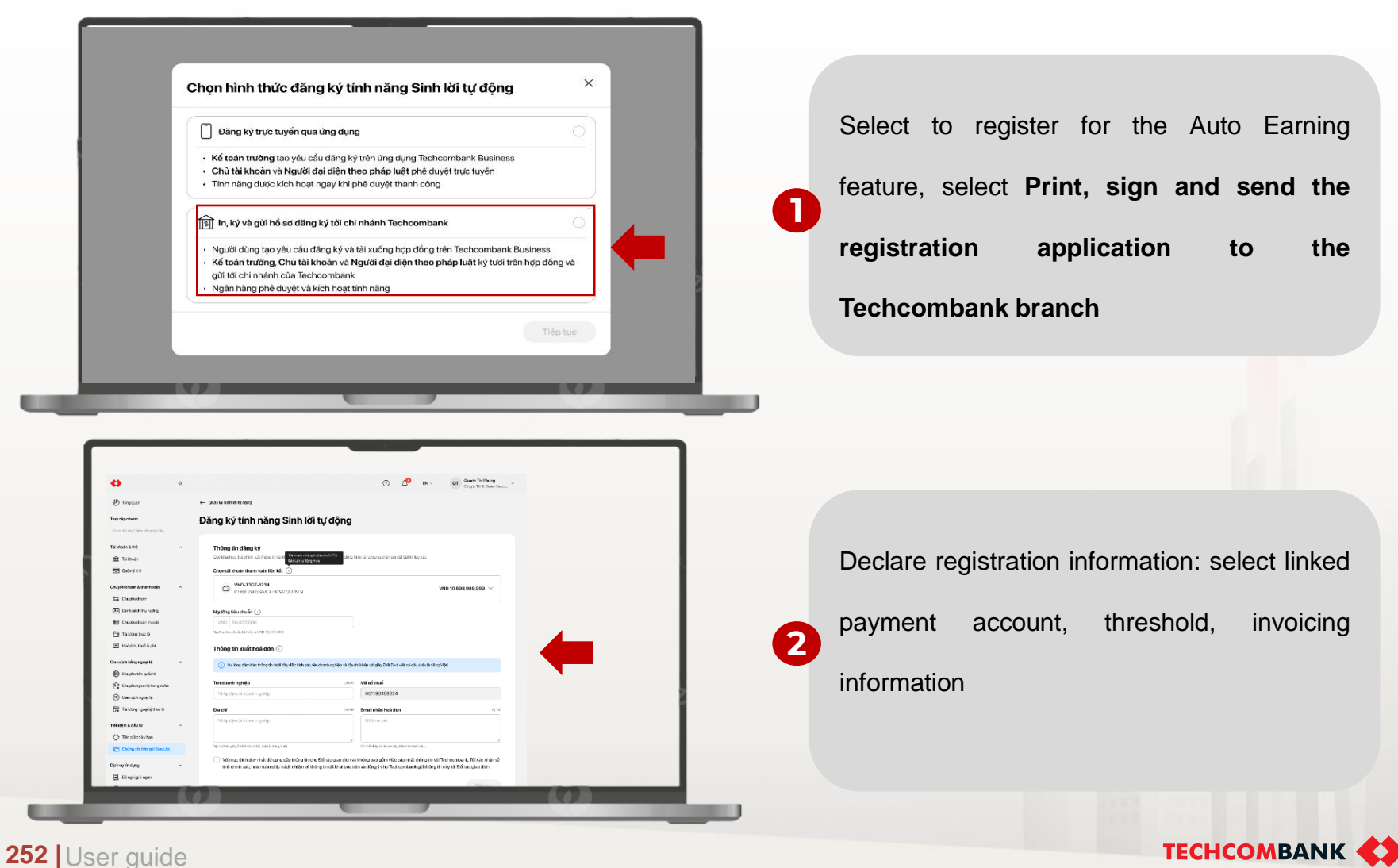

**TCB Public Document** 

## 19. CD Bao Loc – Auto Earning Registration

19.1. Initiate registration request (continue)

| •                                                                                                    | «                                                                                                    | () 🗘 🛤                                                                                                    | Congry Totel Generalise                                                   |   |
|----------------------------------------------------------------------------------------------------|----------------------------------------------------------------------------------------------------|----------------------------------------------------------------------------------------------------|---------------------------------------------------------------------------|---|
| 🕑 täregum                                                                                                    | - Quay lại Sim tố tự động                                                                                                    |                                                                                                    |                                                                           |   |
| Truy cập chanh<br>Khim tối da 7 tính năng tại đây                                                                                                    | Đăng ký tính năng Sinh là                                                                                                    | ời tự động                                                                                                    |                                                                           |   |
| Telebrain & the<br>Second Second<br>Telebrain<br>Telebrain<br>Second Second<br>Second Second<br>Second Second<br>Second<br>Sec | Thông tin đảng ký     Guy Hodn có thể điện sửa thông trưởc đão     Michael thần thờng trưởc đão     Michael thiến thờng thế kết (1) | gacae casi CCN2<br>dang web năng, trong phần cái đặt bố số Vicinde<br>quê a                                                   |                                                                           |   |
| Chuyến khuến khiến<br>Trụ Chuyến khiến                                                                                                    | ↑ (NO-TIGT-1234<br>CH46 2003 9MLXHCIV 007M9                                                                                         |                                                                                                    | VND 10,989,999,998 V                                                      |   |
| E Dent sach tru habig                                                                                                    | Ngường tiêu chuẩn 🕤                                                                                                    |                                                                                                    |                                                                           |   |
| 🔁 161.0mg Boo K<br>🗃 Hakidas, Hukida phi                                                                                                    | Thông tin xuất hoá đơn ()                                                                                                    |                                                                                                    |                                                                           |   |
| Giao dịch luống ngoại sỹ                                                                                                    | Nai ting dân bảo tróng trị đười dây đi chiến xă                                                                                     | , tên cixanî n <b>yili</b> ge xû dje chi khde vi gilêy DKKD vla viêt ce dila (hêv l                                           | séng Millo                                                                |   |
| <ul> <li>O cousinaireadoraí</li> <li>O cousinamentos</li> </ul>                                                                                                    | Tên doanh nghiệp                                                                                                    | 300 Mã tố thuế                                                                                                    |                                                                           |   |
| Caso-dohnara It                                                                                                    | Nhập địa chỉ doarh rghi(p                                                                                                    | 001190088334                                                                                                    |                                                                           |   |
| Taluang report the la                                                                                                    | Djachi                                                                                                    | ente Email nhận hoá dơn                                                                                                    | 0150                                                                      |   |
| This takes to diverse                                                                                                    | Nhập địa chỉ dearth nghiệp                                                                                                    | Nhập email                                                                                                    |                                                                           |   |
| Pro Colourd Minut Market                                                                                                    | Direct rolengily DHD via st stareofast sting rites                                                                                  | <ul> <li>Comé máp mille email, phár cachadáidía;</li> </ul>                                                                   |                                                                           | 4 |
| Dichrup Sindung                                                                                                    | <ul> <li>Y9 impe dich day nhất để cung cấp thông tin</li> <li>Tính chính xác, hoàn tiên củu trách miệm về</li> </ul>                | cho Đối tác giao địch và không trao gồm việc cậo nhật thông t<br>thông trị đãi vhái bác tiên và đồng ý cho Techoombark gủi th | in với Techoomberki, Tôi sác nhận về<br>ang tin này tới Lối tác giao cậch |   |
| A Frainvey                                                                                                    |                                                                                                    |                                                                                                    | Trấp tục                                                                  |   |
| 🕞 Dâng ký thoàn nay                                                                                                    |                                                                                                    |                                                                                                    |                                                                           |   |
|                                                                                                    |                                                                                                    |                                                                                                    |                                                                           |   |

Confirm the accuracy, take responsibility for the declared information and agree to allow Techcombank to send this information to transaction partners

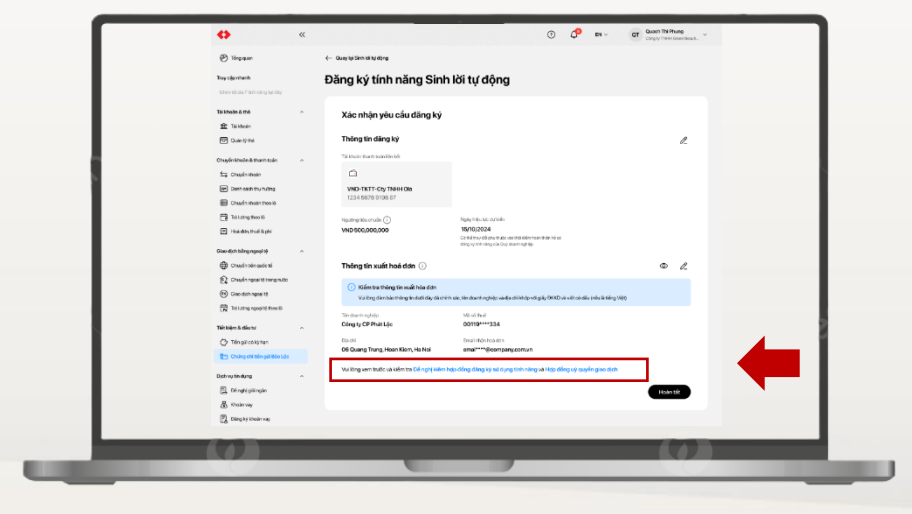

253 User guide

Check registration information, details of the
 feature registration contract and the transaction authorization contract

ТЕСНСОМВАНК

**TCB Public Document** 

J
## • 19. CD Bao Loc – Auto Earning Registration

19.1. Initiate registration request (continue)

After completing registration, customers can access the TCBB application and confirm service registration

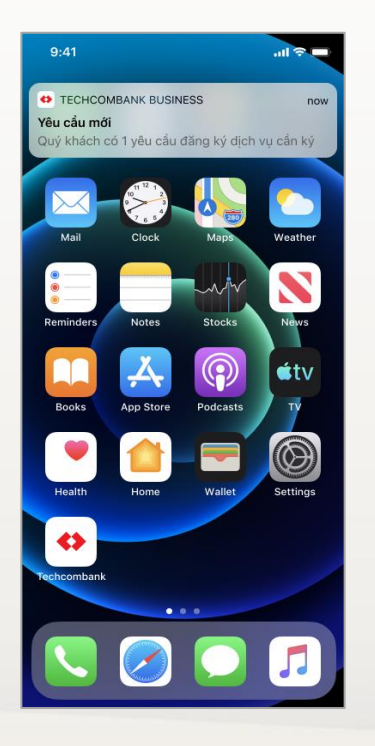

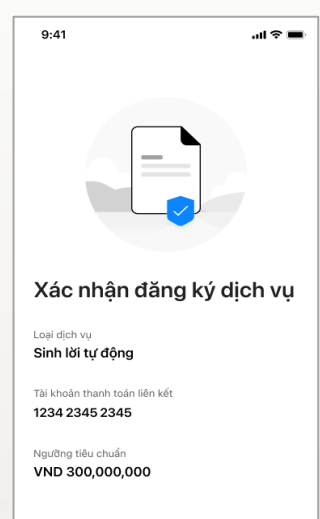

Xác nhân

Huỷ

After successfully creating a registration request, the customer prints 2 documents: Request cum registration contract to use the feature and Transaction authorization contract, submit it to the competent authority for signature, and submit it at Techcombank's transaction counter

6

• OT Quech Thi Prang Tai tai Riuthanh-oòng 🛛 🗙 P) Ting said Đăng ký tính năng Sinh lời tự động -Thông tin dãng k 0 VND-TKTT-Dy TNHHO ins detailers secure Thông tin xuất hoá đơn a an an an at One by CP Photo L Chings course E Directown A Westerney P) Hosting up anythin Pi reces O Balles

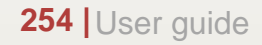

## 19. CD Bao Loc – Auto Earning Registration

19.1. Initiate registration request (continue)Rule on the level of authority to sign the form

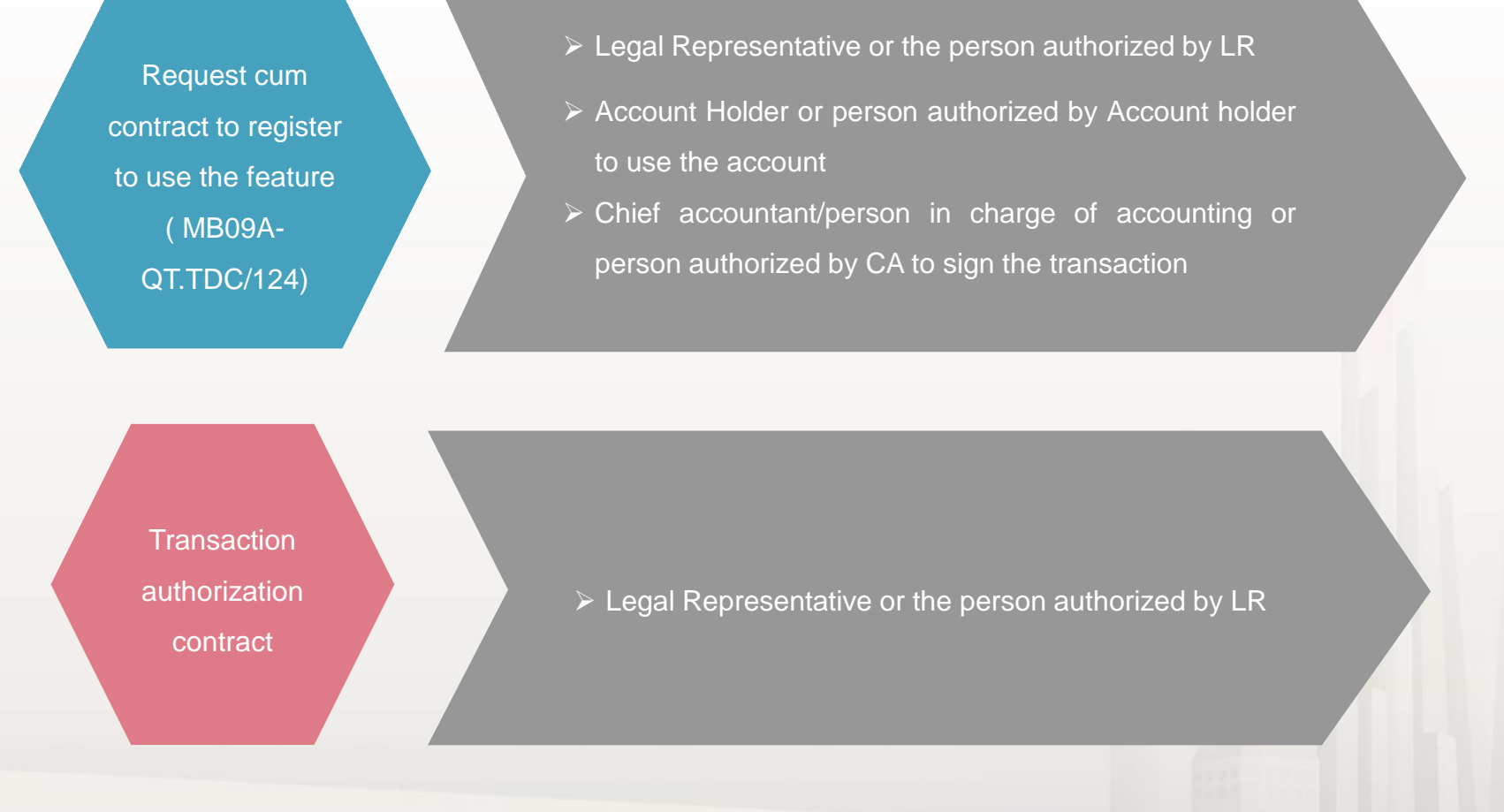

TECHCOMBANK

#### **TCB Public Document**

## 19. CD Bao Loc – Auto Earning Registration

19.2. Mange/ view registration request

Users can manage/view Auto Earning registration requests on both Web and Techcombank Business App

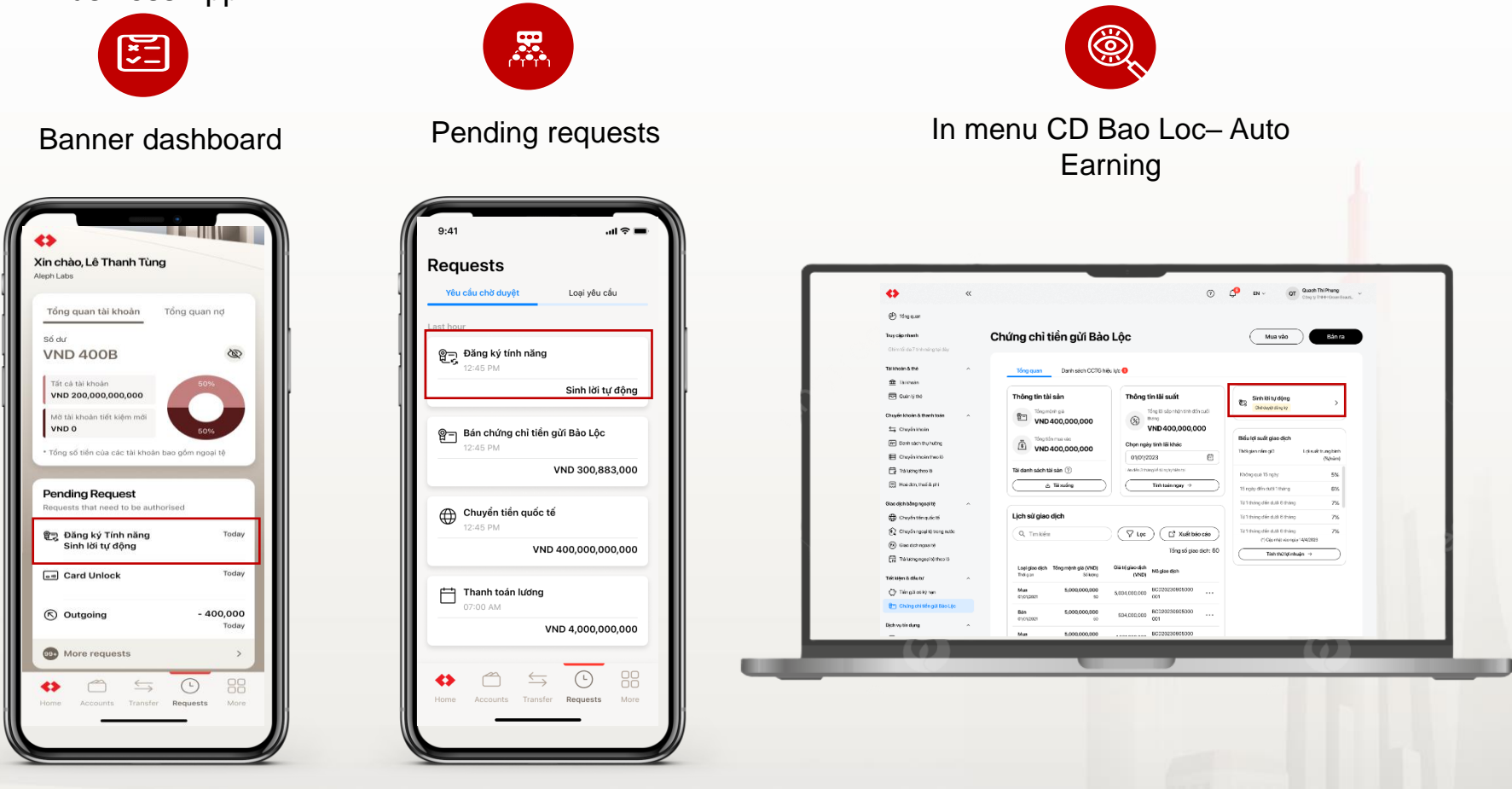

20.1. Disbursement request for domestic payment20.2. VND disbursement request for overseapayment

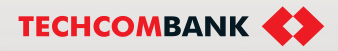

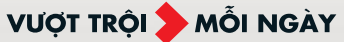

20.1. Disbursement request for domestic payment - Initiate

- Log in to the Techcombank Business system
- 2 Select **Disbursement Request** on the feature bar
- 3 Select Create disbursement request on the Disbursement request screen

| ≡ �                    |                                                                   | ¢                                               | Min st.316<br>Green Bicycle Factory |
|------------------------|-------------------------------------------------------------------|-------------------------------------------------|-------------------------------------|
| 🕑 Dashboard            |                                                                   |                                                 | 1                                   |
| ACCOUNTS AND CARDS     |                                                                   | \$ * <sup>3</sup> * <sup>3</sup> * <sup>3</sup> | L.                                  |
| Accounts               | Disbursement request                                              | (?) User guide                                  | Create disbursement request         |
| Cards                  |                                                                   |                                                 | 3                                   |
| Term deposits          | Short term Loan limit Granted limit Lised limit Evolution         |                                                 | Estimated available limit           |
| MOVE MONEY             | VND 4,000,000,000         VND 1,500,000,000         12/05/20      | 23                                              | VND 2,500,000,000                   |
| ➡ Transfer             |                                                                   |                                                 |                                     |
| Batch payment          |                                                                   |                                                 |                                     |
| Payrolls               | () Please send your request to Techcombank within the following h | ours for the same day processing:               | ×                                   |
| Bill payment           | 8:00 - 16:00 from Monday - Friday<br>8:00 - 10:00 on Saturday     |                                                 |                                     |
| FX Foreign exchange    | Except for public holidays.                                       |                                                 |                                     |
| Overseas remittance    | Otherwise, requests will be processed on the next working day.    |                                                 |                                     |
| CREDIT AND SERVICES    | On going Completed                                                |                                                 |                                     |
| Cverdraft application  |                                                                   | _                                               |                                     |
| E Disbursement request | Q Search Reference number                                         | r )                                             |                                     |
| Loans management       | Populated Paguaged                                                | Interact rate of                                |                                     |
| Letter of credit       | Reference number disbursement amount disbursement date            | Loan tenor                                      | ✓ Status ▼                          |
| Collection             | SG020201234001 VND 500,000,000 20/03/2023                         | 3 months 9%/year                                | Pending                             |
| PERSONAL               | SG020201234002 VND 500,000,000 20/03/2023                         | 6 months 9%/year                                | Pending                             |
| R= Beneficiaries       |                                                                   |                                                 |                                     |
| My profile             | SG020201234003 VND 500,000,000 20/03/2023                         | 3 months 9%/year                                | Checker returned                    |
| XTRA                   | SG020201234004 VND 500,000,000 20/03/2023                         | 3 months 9%/year                                | Bank returned                       |
| Help and support       | SG020201234005 VND 500,000,000 20/03/2023                         | 3 months 9%/year                                | Bank processing                     |
|                        | к (1                                                              | > >1                                            |                                     |

VƯỢT TRỘI **🗲** MỖI NGÀY

**TCB** Public Document

20.1. Disbursement request for domestic payment - Initiate (cont.)

In the section "Create disbursement request", the order creator does the following:

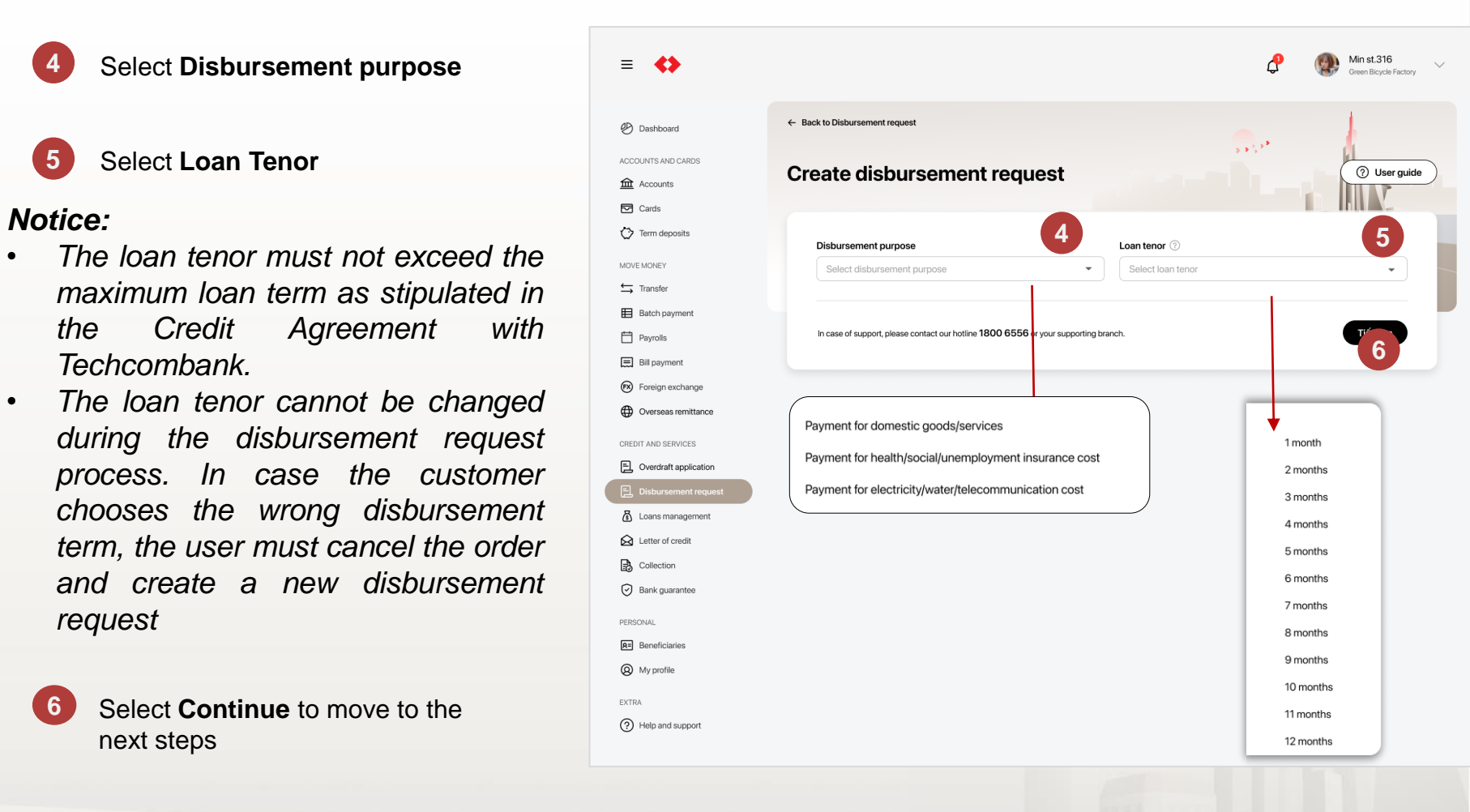

TCB Public Document

VƯỢT TRÔI **D**MỗI NGÀY

20.1. Disbursement request for domestic payment - Initiate (cont.)

#### On the Disbursement Plan screen,

the maker executes:

7

- Review the pre-filled system information:
  - Limit information
  - Interest rate information
  - Disbursement information
  - Account for principal and interest payment
- 8 Fill

Fill in the **Monthly interest** payment date information

| Disbursement details                                      | Supporting documents                                           |                               | 3 Review and submit |
|-----------------------------------------------------------|----------------------------------------------------------------|-------------------------------|---------------------|
|                                                           |                                                                |                               |                     |
| Granted limit                                             | Used limit                                                     | Estimated available limit (?) |                     |
| VND 20,000,000,000                                        | VND 0                                                          | VND 333,300,000,000           |                     |
| Disbursement purpose                                      | Loan tenor                                                     | Disbursement method           |                     |
| Payment for domestic goods/services                       | 1 month                                                        | Transfer                      |                     |
| Type of interest                                          | Interest payment frequency ③                                   | Principal repayment frequency |                     |
| Fixed                                                     | Every month                                                    | 1 time on maturity date       |                     |
| Interest rate of first period*                            |                                                                |                               |                     |
| 10.53%/year                                               |                                                                |                               |                     |
| f you need to adjust the interest rate, please contact yo | ur Relationship Manager for assistance and click Update Intere | st                            |                     |
|                                                           |                                                                |                               |                     |

| Disbursem 8 nation                                                                           |                               |                      |
|----------------------------------------------------------------------------------------------|-------------------------------|----------------------|
| Disbursement request date                                                                    | Maturity date ③               |                      |
| 23/10/2023                                                                                   | 23/11/2023                    |                      |
| Monthly interest payment date ⑦                                                              | Interest first payment date 🕥 |                      |
|                                                                                              |                               |                      |
| Credit contract no.                                                                          |                               |                      |
| SGO9898958/HDTD 30/08/2023                                                                   |                               |                      |
| Repayment account<br>VND-1001-TK 19131223365017 VND-1001-TK 19131223365017<br>19131223385017 |                               | VND 96,851,455,631 ¥ |
| Beneficiary information                                                                      |                               |                      |
| Beneficiary                                                                                  |                               |                      |
| Select recipient                                                                             | •                             | C Remove beneficiary |
|                                                                                              |                               |                      |

VƯỢT TRỘI **🗲** MỖI NGÀY

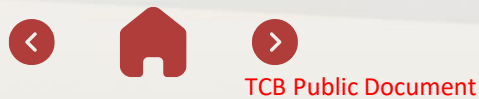

20.1. Disbursement request for domestic payment - Initiate (cont.)

#### 9 Fill in Beneficiary Information

If there are more than one beneficiary, fill in the amount disburesed for each beneficiary and the system automatically calculates the **Total Disbursement Amount** of the Disbursement Request

Notice: The system allows adding up to 25 beneficiaries/01 disbursement request

10

Select **Continue** to move to the next step

| Beneficiary                                                                                                    |                                              |     |
|----------------------------------------------------------------------------------------------------|----------------------------------------------|-----|
| New benef                                                                                                    | •                                            |     |
| Bank                                                                                                    | Account numberer                             |     |
| Agribank                                                                                                    | <ul> <li>▼</li> <li>190 319 23412</li> </ul> |     |
| Account name                                                                                                    | Amount                                       |     |
| CONG TY TNHH TM&DV NGUYEN HOANG ANH                                                                                  | VND 200,000,000                              | 9   |
| Province/city                                                                                                    | Branch                                       | -   |
| Ha Noi                                                                                                    | <ul> <li>Chi nhanh Ha Thanh</li> </ul>       | -   |
| Description                                                                                                    |                                              |     |
| Thanh toan hang 2023                                                                                                 |                                              |     |
| Save beneficiary                                                                                                    | C Remove benefici                            | ary |
|                                                                                                    |                                              |     |
| Beneficiary 2                                                                                                    |                                              |     |
| Beneficiary 2<br>Select beneficiary                                                                                  | •                                            |     |
| Beneficiary 2<br>Select beneficiary<br>Add beneficiary                                                               | •                                            |     |
| Beneficiary 2 Select beneficiary Add beneficiary al disbursement amount                                              | •                                            | 6   |
| Beneficiary 2 Select beneficiary Add beneficiary al disbursement amount ND 200,000,000 (Two hundred millions Vietnar | r Dong)                                      | (   |

VƯỢT TRỘI **🗲** MỖI NGÀY

TCB Public Document

20.1. Disbursement request for domestic payment - Initiate (cont.)

At the **Disbursement Documents** screen, command maker executes:

- 11
- Upload Invoice for purchases/use of service
- 12 Upload Other documents (if any)
  - 3 Select **Continue** to move to the next step

#### Note:

- The maximum capacity of an uploaded file is
   20 Mb
- Multiple files can be uploaded but should not exceed a total of 100 Mb
- ✓ For purposes of: Disbursement of Payment of health/ social/ unemployment insurance costs and Disbursement of Payment of electricity/ water/ telecommunications costs, the order creator does not need to upload documents
- ✓ In case of disbursement of multiple invoices/contracts, the order creator chooses:
  - ✓ Upload a List of disbursement amounts corresponding to each invoice/contract; or
  - $\checkmark$  Detailed explanation in the Notes to the bank section in the next step

| ≡ ↔                                                             | C Min st. 316<br>Green Bicycle Factory                                                                                                    |
|-----------------------------------------------------------------|----------------------------------------------------------------------------------------------------|
| Dashboard                                                       | Back to Disbursement request                                                                                                    |
| ACCOUNTS AND CARDS                                              | Create disbursement request                                                                                                    |
| Term deposits MOVE MONEY                                        | Disbursement details  Supporting documents                                                                                                    |
| 다 Transfer<br>目 Batch payment<br>현 Payrolls                     | Supporting documents                                                                                                    |
| Bill payment  Foreign exchange                                  | (Maximum total uplaad size is 100MB)  Image: The second size is 100MB (Maximum total uplaad size is 100MB)  Image: The second size is 100MB (Maximum total uplaad size is 100MB)                                                                    |
| Overseas remittance  CREDIT AND SERVICES  Overdraft application | Invoice for purchase(use of service (If your invoice is not available, please uplead a Purchase contract/order. The invoice must be provided after disbursement).                                                                                   |
| Disbursement request     Loans management     Letter of credit  | Support format:<br>peff, doc, xite, xite, xite, xite, Xite, ping, ping, ping<br>Maximum file size is 20MB                                                                                                    |
| Collection                                                      | Others documents 12                                                                                                    |
| PERSONAL.                                                       | Contract/Diverse for equivatent documents)     Statement of the disbursement amount for each invices/contract (applicable for request of multiple invoices/contracts)     Purchase statement/Shipping notices (applicable to individual/households) |
| Wy profile EXTRA     Help and support                           | Hop dóng mua bán ABC                                                                                                    |
|                                                                 | Matimum file size is 20M8 Upload file                                                                                                    |
|                                                                 | In case of support, please contact our hotline 1800 6556 or your supporting branch.                                                                                                    |

VƯỢT TRÔI **D** MÕI NGÀY

TCB Public Document

20.1. Disbursement request for domestic payment – Initiate (cont.)

**TCB** Public Document

At the Review and submit screen, the maker performs:

- (14) Check before information confirming including:
  - Disbursement purpose
  - > Total Distributed amount
  - Monthly interest payment rate

| 🕑 Dashboard           | ← Back to Disbursement request                                                          |                                                                              |                                                                |
|-----------------------|-----------------------------------------------------------------------------------------|------------------------------------------------------------------------------|----------------------------------------------------------------|
| ACCOUNTS AND CARDS    | Create disbursement r                                                                   | eanect                                                                       | (?) User quide                                                 |
| Accounts              | Cleate disbdi sementi                                                                   | equest                                                                       |                                                                |
| Cards                 |                                                                                         |                                                                              |                                                                |
| Term deposits         |                                                                                         |                                                                              |                                                                |
| MOVE MONEY            | Oisbursement details                                                                    | Supporting document                                                          | B Review and submit                                            |
| ➡ Transfer            | 14                                                                                      |                                                                              |                                                                |
| Batch payment         | Review and submit                                                                       |                                                                              |                                                                |
| Payrolls              |                                                                                         |                                                                              |                                                                |
| E Bill payment        | Disbursement details                                                                    |                                                                              |                                                                |
| Foreign exchange      | Disbursement purpose                                                                    | Disbursement method                                                          | Reference number                                               |
| Oversees remittance   | Payment for domestic goods/services                                                     | transfer                                                                     | 20201234001                                                    |
| •                     | 3 months                                                                                | Disbursement request date<br>20/03/2023                                      | Maturity date<br>20/06/2023                                    |
| CREDIT AND SERVICES   | Credit contract no.                                                                     |                                                                              |                                                                |
| Cverdraft application | SG020221022/HDTD                                                                        |                                                                              |                                                                |
| Disbursement request  |                                                                                         |                                                                              |                                                                |
| Loans management      | Distances                                                                               |                                                                              |                                                                |
| Letter of credit      | Disbursement amount & interest                                                          | rate                                                                         |                                                                |
| Collection            | Total disbursement amount                                                               |                                                                              |                                                                |
| Bank guarantee        | VND 200,000,000 (Two hundre                                                             | d millions Vietnam Dong)                                                     |                                                                |
| PPTPTTLA I            | Interest rate type                                                                      | Interest payment frequency                                                   | Loan repayment                                                 |
| PERSONAL              | Floating                                                                                | Every 1 month                                                                | 1 time at maturity date                                        |
| Beneficiaries         | Interest rate of first period (*)                                                       | Spread                                                                       |                                                                |
| My profile            | 14.5%/year                                                                              | 2.5%/year                                                                    |                                                                |
| DXTRA                 | Monthly interest payment date                                                           | Interest first payment date                                                  |                                                                |
| Help and support      | 25                                                                                      | 25/03/2023                                                                   |                                                                |
| -                     | (*)The next period's interest rate is periodically adju<br>Techcombank for each period. | sted. Equal to the base interest rate plus the $\mathfrak{s}_{\overline{s}}$ | read, and not lower than the minimum lending rate specified by |
|                       | Repayment account                                                                       |                                                                              |                                                                |
|                       | Ċ.                                                                                      |                                                                              |                                                                |
|                       | VND-TKTT-Cty TNHH Ola<br>1234 5678 9198 87                                              |                                                                              |                                                                |
|                       |                                                                                         |                                                                              |                                                                |

VƯỢT TRỘI **🗲** MỖI NGÀY

20.1. Disbursement request for domestic payment - Initiate (cont.)

- Check information before confirming including:
  - ✓ Beneficiaries
  - ✓ Disbursement records
- 16 Add a note to bank (if any)
- Select the commitment to supplement the original Disbursement Request cum Debt Acceptance Agreement
- 18 Select Edit to edit information (if necessary) or Submit to send the request to the maker

After the maker submits the request, the system will send a notification to the checker on Techcombank Business app and Web versions.

| Beneficiary information         | tion                                  |                 |                    |
|---------------------------------|---------------------------------------|-----------------|--------------------|
| Bank 15                         | Account name<br>Account number        | Amount          | Description        |
| <ul> <li>Techcombank</li> </ul> | NGUYEN HOANG ANH<br>1234 5678 9198 87 | VND 300,000,000 | Tien hang hoa 2023 |
| <ul> <li>Techcombank</li> </ul> | NGUYEN HOANG ANH<br>1234 5678 9198 87 | VND 200,000,000 | Tien hang hoa 2023 |

#### Supporting documents

| Documents                             | Size | Upload time      |     |
|---------------------------------------|------|------------------|-----|
| Disbursement request cum debt receipt | 5MB  | 20/03/2023 08:15 | ⊻ ⊚ |
| Contract of buying ABC                | 20MB | 20/03/2023 08:15 | ٥   |
| Invoices                              | 15MB | 20/03/2023 08:15 | ٥   |
|                                       |      |                  |     |
| 16<br>Jote to bank (Optional)         |      |                  |     |

Eg: Invoice send to...

Please specify the disbursement amount for each invoices/contracts if you request for multiple invoices/contracts (skip if the corresponding statement was uploaded)

We agree that within 10 working days from the disbursement date, we will provide the original Disbursement Request cum Debt Receipt to Credit Operation Team in Techcombank branch (complete with wet ink with Business stamp or digital signature in accordance with regulations) matching the Disbursement Request cum Debt Receipt attached to the supporting documents.

In case of support, please contact our hotline 1800 6556 or your supporting branch.

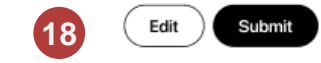

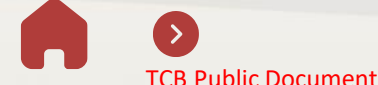

17

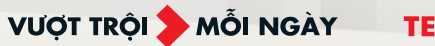

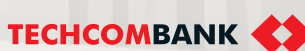

20.1. Disbursement request for domestic payment – Approve

#### Approve on mobile app

The checker logs in to the Techcombank Business application on the mobile app, in the **Request pending approval** section, select **Disbursement request** that needs approval

- 2 Check the information in the disbursement request including:
  - ✓ Information on disbursement plans
  - ✓ Beneficiaries
  - ✓ Disbursement documents

Select **Approve** to approve the disbursement request or **Return** to return the request to the maker if any modifications or additions are needed.

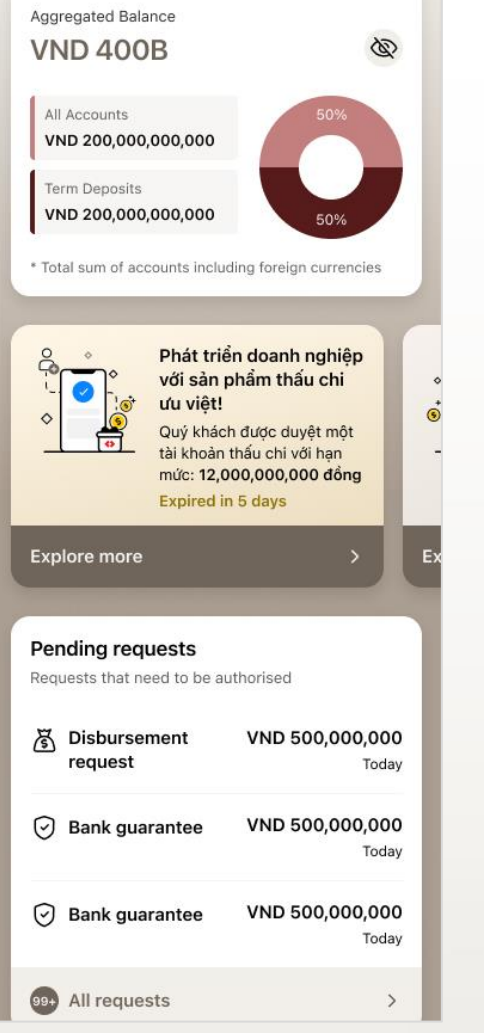

TCB Public Document

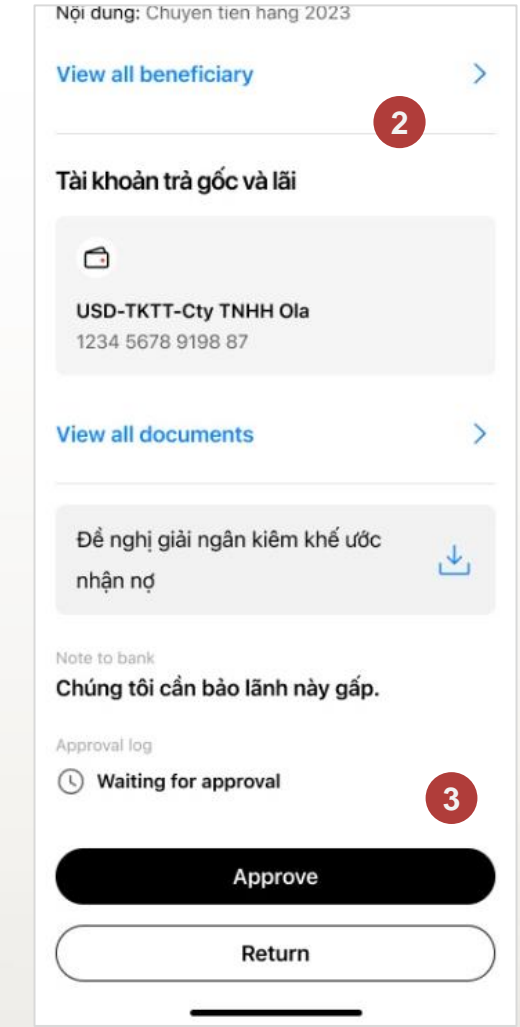

TECHCOMBANK

VƯỢT TRÔI **D**MÕI NGÀY

3

20.1. Disbursement request for domestic payment – Approve (cont.)

Enter the passcode to complete the disbursement request approval.

**Notice:** In case the user has not registered for a e-signature, please register according to the instructions <u>here</u>.

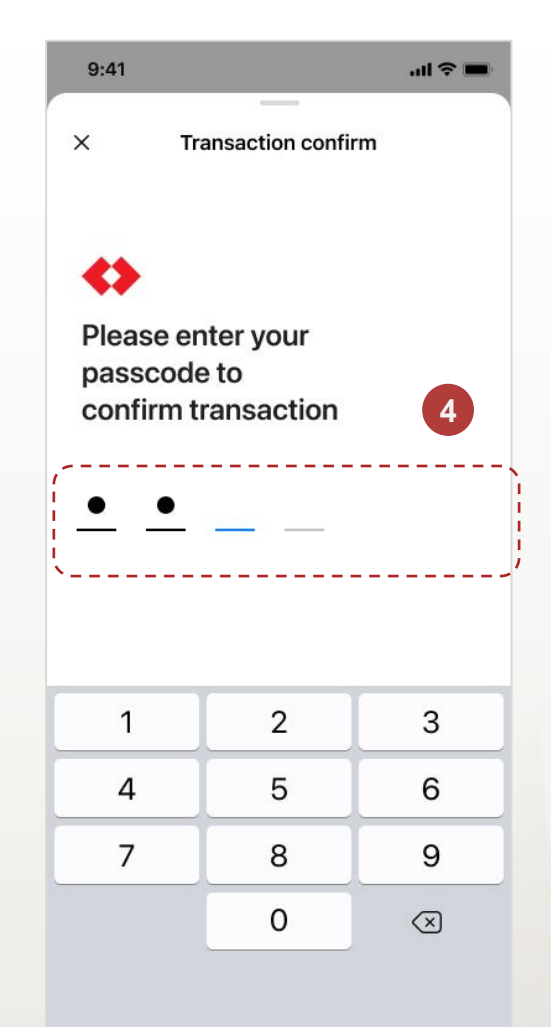

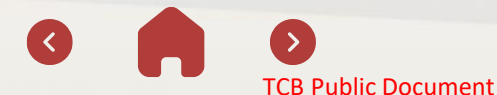

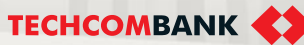

20.1. Disbursement request for domestic payment – Approve (cont.)

#### Approve on the TCBB website

- The checker logs into the **Techcombank Business website** and selects Disbursement Request on the feature bar
- 2 On the **Overview** screen, **Pending requests** section, the checker selects the disbursement request that needs approval.
- 3 Check the information in the disbursement request > Select Cancel request to return the request to the maker if any amendments or supplements are needed.

| € �                            |                        |                    |            |
|--------------------------------|------------------------|--------------------|------------|
| Dashboard                      |                        |                    |            |
| ICCOUNTS                       |                        |                    |            |
| Accounts                       |                        |                    |            |
| Cards                          | Ponding requests (437) |                    |            |
| C Term deposits                | renuing requests (437) |                    |            |
| Bao Loc certificate of deposit | Transaction type       | Transaction amount | Date       |
| MOVE MONEY                     | Disbursement request   | VND 500,000        | 23/10/2023 |
| ← Transfers                    |                        | 1410 500.000       | 00.000000  |
| Batches                        | Disbursement request   | VND 500,000        | 23/10/2023 |
| Payroll                        | Disbursement request   | VND 500,000        | 23/10/2023 |
| 📰 Bill, tax & fee              |                        | < 1 2 3 146 > >I   |            |
| 🕅 Foreign exchange             |                        |                    |            |
| CREDIT & FINANCIAL SERVICES    |                        |                    |            |
| E Disbursement request         |                        |                    |            |
| S Overdraft loan information   |                        |                    |            |
| D Loan applications            |                        |                    |            |
| Loans                          |                        |                    |            |

| reated by Anh Nguyen Hoang or                                                                                                    | n 29/10/2022 at 12:00                                                                | 2                                                                                  |                                                                                                    |                                                                                                    |                                                                                                    |
|----------------------------------------------------------------------------------------------------|--------------------------------------------------------------------------------------|------------------------------------------------------------------------------------|----------------------------------------------------------------------------------------------------|----------------------------------------------------------------------------------------------------|----------------------------------------------------------------------------------------------------|
| Disbursement details                                                                                                    |                                                                                      |                                                                                    |                                                                                                    |                                                                                                    |                                                                                                    |
| Isbursement purpose<br>Payment for domestic good                                                                                                    | s/services                                                                           | Disbursement met<br>Transfer                                                       | hod                                                                                                  | Reference<br>2020123                                                                                                    | number                                                                                                    |
| oan tenor                                                                                                    |                                                                                      | Disbursement requ                                                                  | jest date                                                                                            | Maturity da                                                                                                    | te                                                                                                    |
| months                                                                                                    |                                                                                      | 20/03/2023                                                                         |                                                                                                    | 20/06/2                                                                                                    | 023                                                                                                    |
| redit contract no.<br>GO20221022/HDTD                                                                                                    |                                                                                      |                                                                                    |                                                                                                    |                                                                                                    |                                                                                                    |
| Disbursement amoun                                                                                                    | nt & interest rat                                                                    | e                                                                                  |                                                                                                    |                                                                                                    |                                                                                                    |
| otal disbursement amount                                                                                                    |                                                                                      |                                                                                    |                                                                                                    |                                                                                                    |                                                                                                    |
| ND 200,000,000                                                                                                    | 0 (Two hundred m                                                                     | illions Vietnam D                                                                  | long)                                                                                                |                                                                                                    |                                                                                                    |
| nterest rate type                                                                                                    |                                                                                      | Interest payment fr                                                                | equency                                                                                              | Loan repay                                                                                                    | ment                                                                                                    |
| loating                                                                                                    |                                                                                      | Every 1 month                                                                      |                                                                                                    | 1 time at                                                                                                    | maturity date                                                                                                    |
| terest rate of first period (*)                                                                                                    |                                                                                      | Spread                                                                             |                                                                                                    |                                                                                                    |                                                                                                    |
| 4.5%/year                                                                                                    |                                                                                      | 2.5%/year                                                                          |                                                                                                    |                                                                                                    |                                                                                                    |
| fonthly interest payment date                                                                                                    |                                                                                      | Interest first payme<br>25/03/2023                                                 | ant date                                                                                             |                                                                                                    |                                                                                                    |
|                                                                                                    |                                                                                      | 2010012020                                                                         |                                                                                                    |                                                                                                    | and the second second second second second second second second second second second second second second second |
| 1) The next period's interest rate is<br>echoombank for each period.                                                                                                    | s periodically adjusted.                                                             | Equal to the base in                                                               | iterest rate plus the spr                                                                            | ead, and not lower than th                                                                                                    | e minimum lending rate specified by                                                                              |
| Repayment account                                                                                                    |                                                                                      |                                                                                    |                                                                                                    |                                                                                                    |                                                                                                    |
| 6                                                                                                    |                                                                                      |                                                                                    |                                                                                                    |                                                                                                    |                                                                                                    |
| VND-TKTT-Chy TNHH OF                                                                                                    |                                                                                      |                                                                                    |                                                                                                    |                                                                                                    |                                                                                                    |
| 1234 5678 9198 87                                                                                                    | u                                                                                    |                                                                                    |                                                                                                    |                                                                                                    |                                                                                                    |
|                                                                                                    |                                                                                      |                                                                                    |                                                                                                    |                                                                                                    |                                                                                                    |
| Beneficiary information                                                                                                    | on                                                                                   |                                                                                    |                                                                                                    |                                                                                                    |                                                                                                    |
|                                                                                                    | Account pamo                                                                         |                                                                                    |                                                                                                    |                                                                                                    |                                                                                                    |
| Bank                                                                                                    | Account number                                                                       |                                                                                    | Amount                                                                                               | Description                                                                                                    |                                                                                                    |
| Techcombank                                                                                                    | NGUYEN HOANG AN<br>1234 5678 9198 87                                                 | н                                                                                  | VND 300,000,000                                                                                      | Tien hang hoa 2023                                                                                                    |                                                                                                    |
|                                                                                                    | NGUYEN HOANG AN                                                                      | н                                                                                  | VND 200,000,000                                                                                      | Tien hang hoa 2023                                                                                                    |                                                                                                    |
| Techcombank                                                                                                    | 1234 307 0 2130 07                                                                   |                                                                                    |                                                                                                    |                                                                                                    |                                                                                                    |
| Techcombank                                                                                                    | te                                                                                   |                                                                                    |                                                                                                    |                                                                                                    |                                                                                                    |
| Techcombank      Jupporting document      Documents                                                                                                    | ts                                                                                   | Size                                                                               | Upload time                                                                                          |                                                                                                    |                                                                                                    |
| Techcombank      Supporting document      Documents      Disbursement request cum del                                                                                                    | ts                                                                                   | Size<br>5MB                                                                        | Upload time<br>20/03/2023 0                                                                          | 16:15                                                                                                    | ج @                                                                                                    |
| Techcombank  Supporting document  Documents  Disbursement request curr del  Contract of buying ABC                                                                                                    | ts<br>bt receipt                                                                     | Size<br>5MB<br>20MB                                                                | Upload time<br>20/03/2023 0<br>20/03/2023 0                                                          | 16-15                                                                                                    | ی<br>چ                                                                                                    |
| Techcombank  Supporting document  Documents  Contract of buying ABC  Invoices                                                                                                    | ts<br>bt receipt                                                                     | Size<br>5MB<br>20MB                                                                | Upload time<br>20/03/2023 C<br>20/03/2023 C<br>20/03/2023 C                                          | 16:15<br>16:15<br>16:15                                                                                                    | ی<br>م<br>۵                                                                                                    |
| Techcombank     Techcombank     Documents     Documents     Documents     Contract of buying ABC     Invaces                                                                                                    | ts<br>bt receipt                                                                     | Size<br>5MB<br>20MB<br>15MB                                                        | Upload time<br>20/03/2023 c<br>20/03/2023 c<br>20/03/2023 c                                          | IE15<br>IE15<br>IE15                                                                                                    | ප් ම<br>ඉ<br>ම                                                                                                   |
| Techcombank     Techcombank     Decuments     Decuments     Decuments     Contract of buying ABC     Contract of buying ABC     We agree that within 10     Receipt to Credit Open     accordance with regular                                           | ts<br>bt receipt<br>D working days from<br>tation Team Techn<br>attions) matching th | Size<br>5MB<br>20MB<br>15MB<br>n the disbursem<br>combank branch<br>e Disbursement | Upload time<br>20)03/2023 (<br>20)03/2023 (<br>20)03/2023 (<br>20)03/2023 (<br>ent date, we will pro | IB-15<br>IB-15<br>IB-15<br>IS-15<br>It ink with Business st<br>Receipt attached to                                                                                                    | ی ای ای ای ای ای ای ای ای ای ای ای ای ای                                                                         |
| Techcombank     Techcombank     Document     Document     Document     Dobusement request cure del     Context of buying ABC     Context of buying ABC     We agree that writin in 1     Receipt to Credit Oper     accordance with regula               | ts<br>D working days fror<br>ation Team in Techt                                     | Size<br>5MB<br>20MB<br>15MB<br>mthe disbursem<br>combank branch<br>de Disbursement | Upload time<br>20/03/2023 C<br>20/03/2023 C<br>20/03/2023 C<br>20/03/2023 C<br>20/03/2023 C          | IB-15<br>IB-15<br>IB-15<br>It link with Business at<br>Receipt attached to                                                                                                    | ے ان ایک ایک ایک ایک ایک ایک ایک ایک ایک ایک                                                                     |
| Techcombank     Techcombank     Supporting document     Documents     Debunement request com del     Contract of buying ABC     Invoites     We agree that within 16     Receipt to Credit Oper     accordance with regular     Upproval log     Pending | ts Unrought D working days from tation fram in Form                                  | Size<br>5MS<br>20MB<br>15MS<br>nthe disbursem<br>combank branch<br>e Disbursement  | Upload time<br>2003/2023 C<br>2003/2023 C<br>2003/2023 C<br>2003/2023 C<br>2003/2023 C               | IS 15<br>IS 15<br>IS 15<br>Is 15<br>In the original Dist<br>Is 10<br>Is 10<br>I | ی ای ای ای ای ای ای ای ای ای ای ای ای ای                                                                         |

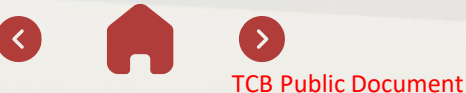

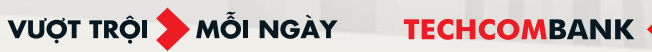

20.1. Disbursement request for domestic payment – Approve (cont.)

9:41

New pending request

6

#### Approve on the TCBB website

- 6 After pressing Approve on the web, the message "You have a new request to sign" will be sent to the checker's mobile phone. The person approving the order clicks on the notification
- Check the content and click Confirm Confirm the on information screen
- 8 Enter the security code to the complete disbursement request approval.

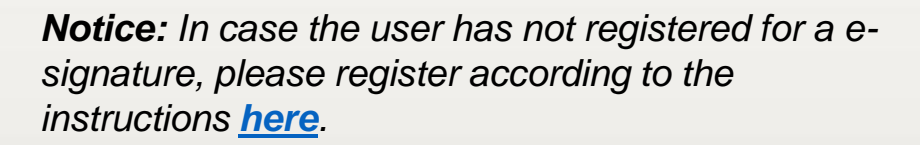

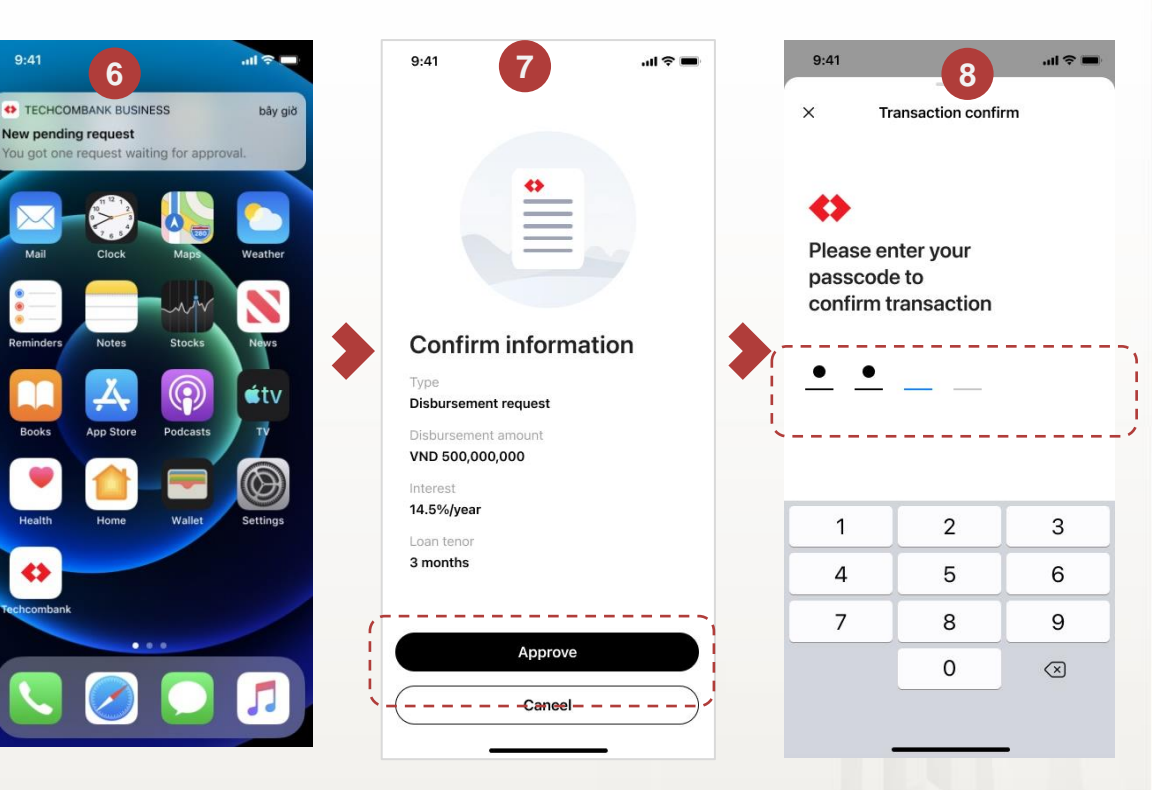

Authenticate transactions on mobile

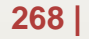

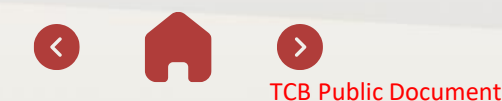

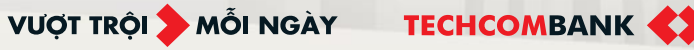

20.1. Disbursement request for domestic payment – Approve (cont.)

Instructions for adding/editing transactions with returned request by checker or bank

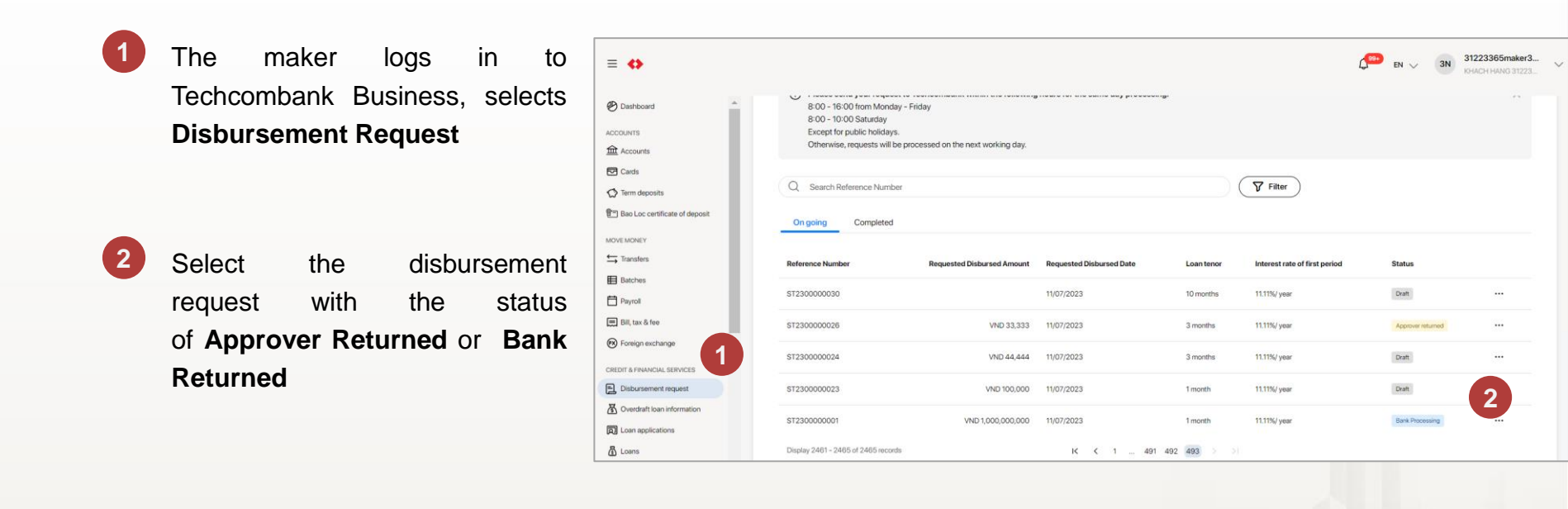

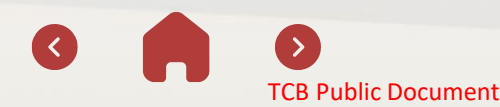

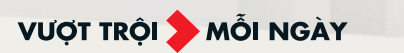

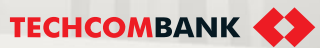

20.1. Disbursement request for domestic payment – Approve (cont.)

The top of the screen displays the content of the approver or the Bank requesting to update the documents

- Select Update
- 2 Edit information or supplement records as required
- 3 Select **Submit** to complete updating information The request needs to be reapprov ed by the checker to complete the replenishment of documents

| oburoomentrequeet                                                                                                    |                                                                            |                                                                |
|----------------------------------------------------------------------------------------------------|----------------------------------------------------------------------------|----------------------------------------------------------------|
|                                                                                                    |                                                                            |                                                                |
| Please check and update the follow<br>• Wrong beneficiary                                                                                                    | d to update<br>ng information:                                             | Go to update                                                   |
| Dishumantan                                                                                                    |                                                                            |                                                                |
| Disbursement request Bank re                                                                                                    | turned                                                                     |                                                                |
| <ul> <li>Exerted by app Nouven Hoand on 29/10/20122 at 1</li> </ul>                                                                                                   | 2:00                                                                       |                                                                |
| Created by Anh Nguyen Hoang on 29/10/2022 at 1                                                                                                    | 2:00                                                                       |                                                                |
| Disbursement details                                                                                                    | 2:00                                                                       |                                                                |
| Created by Ann Nguyen Hoang on 29/10/2022 at 1 Disbursement details Disbursement purpose                                                                              | Disbursement method                                                        | Reference number                                               |
| Created by Anin Nguyen Hoang on 25/10/2022 at 1 Disbursement details Disbursement purpose Payment for domestic goods/services                                         | Disbursement method<br>Transfer                                            | Reference number<br>20201234001                                |
| Created by Anin Nguyen Hoang on 20/10/2022 at 1 Disbursement details Disbursement purpose Payment for domestic goods/services Loan tenor                              | 2:00<br>Disbursement method<br>Transfer<br>Disbursement request date       | Reference number<br>20201234001<br>Maturity date               |
| Created by Anin Nguyen Hoang on 25/10/2022 at 1 Disbursement details Disbursement purpose Payment for domestic goods/services Loan tenor 3 months                     | Disbursement method<br>Transfer<br>Disbursement request date<br>20/03/2023 | Reference number<br>20201234001<br>Maturity date<br>20/06/2023 |
| Created by Anin Nguyen Hoang on 25/10/2022 at 1 Disbursement details Disbursement purpose Payment for domestic goods/services Loan tenor 3 months Credit contract no. | Disbursement method<br>Transfer<br>Disbursement request date<br>20/03/2023 | Reference number<br>20201234001<br>Maturity date<br>20/06/2023 |

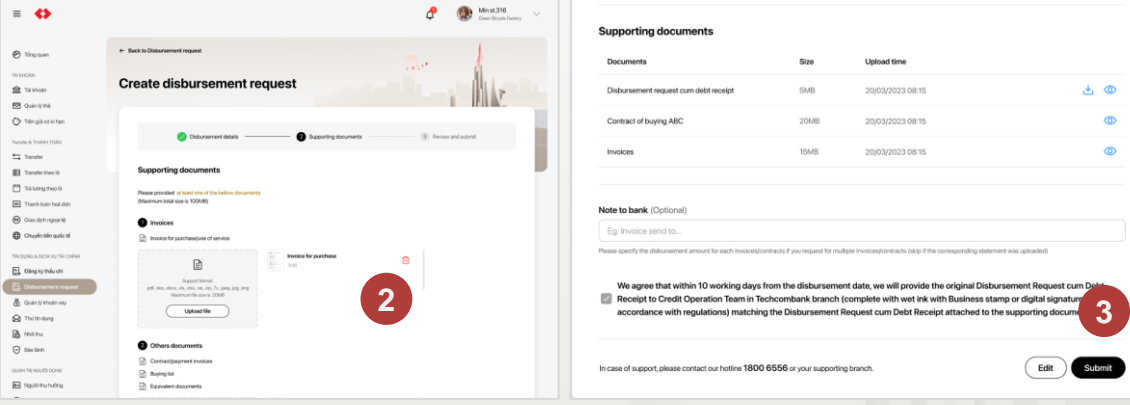

VƯỢT TRỘI **🗲** MỖI NGÀY

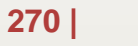

20.2. VND disbursement request for oversea payment - Initiate

Conditions to be able to initiate a disbursement request for the purpose of International Payment:

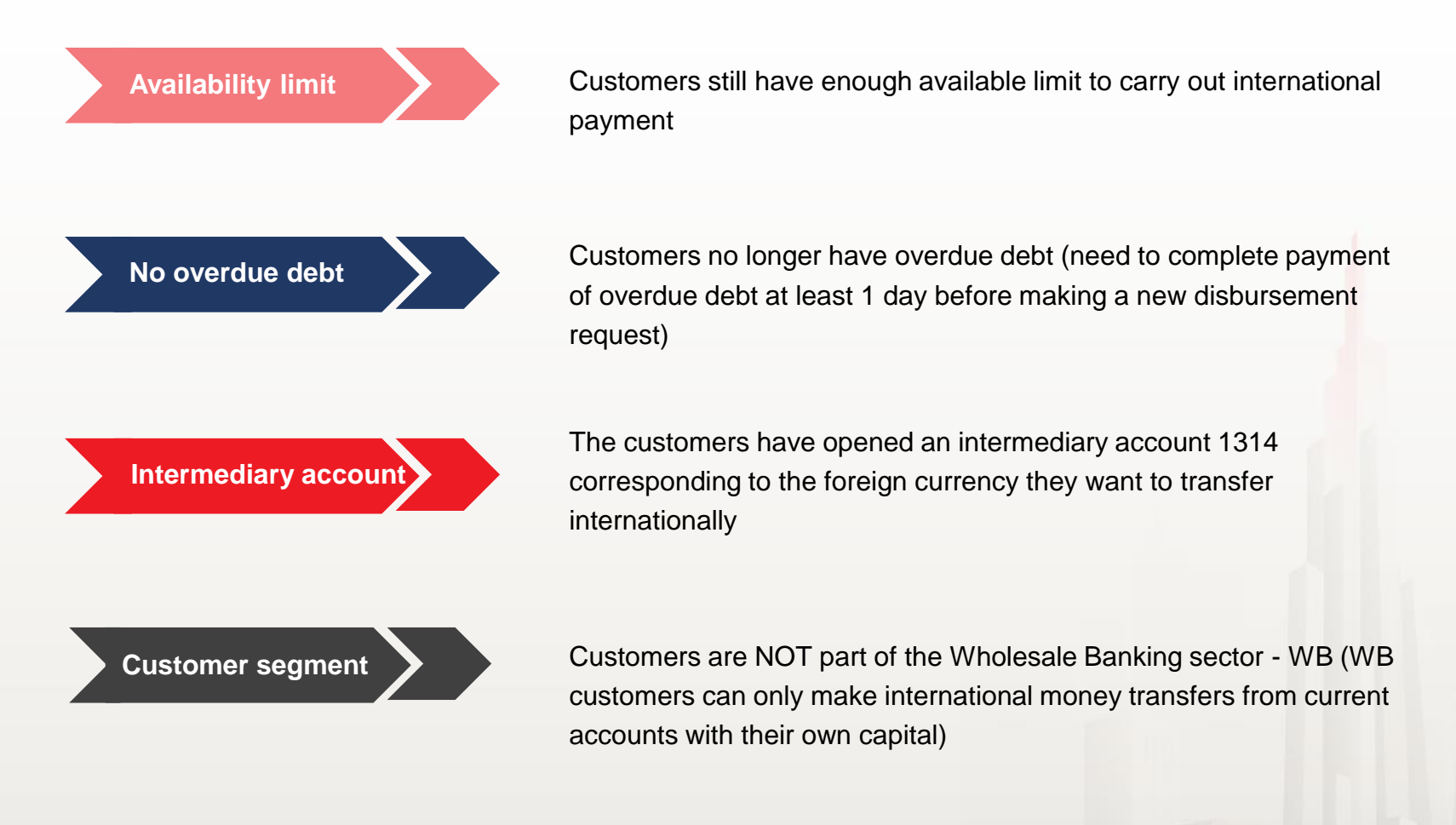

TCB Public Document

VƯỢT TRÔI **🗲** MÕI NGÀY

20.2. VND disbursement request for oversea payment - Initiate (cont.)

To initiate a disbursement request, users select **Disbursement Request** from the TCBB home page > Click **Create disbursement request** 

Select the **Disbursement Purpose** as International Payment > Select **Loan Tenor** > Click **Continue** 

TCB Public Document

#### Note:

- During the process of creating a disbursement request, the loan tenor cannot be edited.
- In case the user chooses the wrong loan tenor, please cancel the order and create a new disbursement request.
- In case the request has been approved by the user, a fee will be applied if the user wants to cancel the order.

| erm deposits                  |                                                                                                 |                           |
|-------------------------------|-------------------------------------------------------------------------------------------------|---------------------------|
|                               | Short term loan limit                                                                           | Update Limit              |
| ao Loc certificate of deposit | Granted limit Used limit Expiry date                                                            | Estimated available limit |
| MONEY                         |                                                                                                 | VND 333,300,000,000       |
| ransfers                      |                                                                                                 |                           |
| atches                        |                                                                                                 |                           |
| ayroll                        | Please send your request to Techcombank within the following hours for the same day processing: | ×                         |
| ill, tax & fee                | 8:00 - 16:00 from Monday - Friday<br>8:00 - 10:00 Saturday                                      |                           |
| oreign exchange               | Except for public holidays.                                                                     |                           |
| verseas remittance            | Otherwise, requests will be processed on the next working day.                                  |                           |
| & FINANCIAL SERVICES          |                                                                                                 |                           |
| isbursement request           | Q Search Reference Number                                                                       |                           |
| verdraft loan information     | On mind Completed                                                                               |                           |
| oan applications              |                                                                                                 |                           |
| pans                          | Refe Create disbursement request                                                                | 2 * 2 <sup>2</sup> *      |
| etter of credit               |                                                                                                 |                           |
| ollection                     | ST2                                                                                             |                           |
|                               | Disbursement purpose Loan tenor @                                                               | ▶ ♦                       |
|                               |                                                                                                 |                           |
|                               | International Payment                                                                           |                           |
|                               | International Payment                                                                           |                           |
|                               | International Payment                                                                           |                           |
|                               | International Payment     International Payment                                                 | Contin                    |

VƯỢT TRỘI 🍃 MỖI NGÀY

20.2. VND disbursement request for oversea payment – Initiate (cont.)

- 2 TCBB displays information related to the disbursement request including: Granted limit, Used limit, provisional available limit and information related to disbursement request (purpose, loan tenor, Type of interest ...)
- Image: Output termUser enters information on monthly interest paymentImage: Output termImage: Output termImage: Output ter

#### Inter the Beneficiary Information

| Disbursement details                                  | 2 Supporting docume                                                                                       | ants 3 Review and a                                                  |
|-------------------------------------------------------|----------------------------------------------------------------------------------------------------|----------------------------------------------------------------------|
| Granted limit                                         | Used limit                                                                                                | Estimated available limit ③                                          |
| VND 20,000,000,000                                    | VND 0                                                                                                    | VND 333,300,000,000                                                  |
| If you need to update the limit, please click Update  | te Limit                                                                                                  |                                                                      |
| Disbursement purpose                                  | Loan tenor<br>3 months                                                                                    | Disbursement method<br>Transfer                                      |
| Type of interest                                      | Interest payment frequency (?)                                                                            | Principal repayment frequency                                        |
| Floating                                              | Every month                                                                                               | 1 time on maturity date                                              |
| Interest rate of first period*<br>14.77%/year         | Spread<br>4.54%/year                                                                                      |                                                                      |
| *The next period's interest rate is periodically adju | isted, equal to the base interest rate plus the spread, and r<br>vill be confirmed at the final approval. | not lower than the minimum lending rate specified by Techcombank for |
| If you need to adjust the interest rate, please conta | act your Relationship Manager for assistance and click Up                                                 | odate Interest                                                       |
| Disbursement information                              |                                                                                                    |                                                                      |
| Disbursement request date                             | Expecte                                                                                                   | ed maturity date 💿                                                   |
| 14/12/2023                                            | 14/03                                                                                                    | 3/2024                                                               |
| Monthly interest payment date ③                       | Interest                                                                                                  | first payment date ⊘                                                 |
|                                                       |                                                                                                    |                                                                      |

**TCB** Public Document

| Panoficiany datalla                                                     |                                                                      |                                        |
|-------------------------------------------------------------------------|----------------------------------------------------------------------|----------------------------------------|
| Beneficiary details                                                     |                                                                      |                                        |
| Account number ⑦                                                        | Chichi                                                               |                                        |
|                                                                         |                                                                      |                                        |
| Beneficiary address ⑦                                                   |                                                                      |                                        |
| Label                                                                   |                                                                      |                                        |
| Payment details (?)                                                     |                                                                      |                                        |
| Translation                                                             |                                                                      |                                        |
| Description only allows a-z, A-Z, 0-9, space, dot,                      | dash, comma, slash, closing bracket, opening bracket.                |                                        |
| Beneficiary bank                                                        |                                                                      |                                        |
| (i) All fields such as account, name, address                           | , beneficiary bank, intermediary bank (if any) should be entered w   | ith correct format in supporting docun |
| SWIFT code ③                                                            | Bank name ③                                                          | Bank address ③                         |
| YKCBCNBJ                                                                | BANK OF YINGKOU                                                      | 99 XIN HAI STREET                      |
| USD Rate type                                                           | • 0 . 00                                                             |                                        |
| Rate type                                                               |                                                                      |                                        |
| Auto rate                                                               | <b>*</b>                                                             |                                        |
| Transaction rate                                                        | Equivalent amount                                                    |                                        |
| USD 1.00 = VND 24,364<br>Note: This rate may change at approval step    | VND 24,364                                                           |                                        |
| Fee Information                                                         |                                                                      |                                        |
| OUR - You pay all fees SHA                                              | - Fees are shared OBEN - Beneficiary pay all fees                    | 3                                      |
| USD-TGTT-KHDN 601030<br>19060103038034                                  | 38 USD-TGTT-KHDN 60103038                                            | USD 1,476,526                          |
| Fee amount<br>USD 34.1<br>Note: Overseas remittance fees may change dep | pending on fee policy from time to time, and it will be confirmed at | the final approval step.               |
| Transaction amount                                                      |                                                                      |                                        |
|                                                                         |                                                                      |                                        |
| Fee amount                                                              |                                                                      |                                        |

274 User guide

20.2. VND disbursement request for oversea payment – Initiate (cont.)

- **6** The system moves forward to the **Supporting documents section**.
- Outpload documents: International money transfer documents and credit documents (other documents) and click Continue.
- **7 Review and submit** the disbursement request.

|                                                                                                    | Obsbursoment details Supporting                                                                                                    | g documents    Review and a                                                                                                    | <ul> <li>Create disbursement request succ</li> </ul> | essfully. Please contact your checker to approve t                                                  | his request.                                             |   |
|----------------------------------------------------------------------------------------------------|----------------------------------------------------------------------------------------------------|----------------------------------------------------------------------------------------------------|------------------------------------------------------|----------------------------------------------------------------------------------------------------|----------------------------------------------------------|---|
|                                                                                                    |                                                                                                    | -                                                                                                    | Created by 60103038chimakor on 14/12/2023 at         | 2<br>(02:02 PM                                                                                      |                                                          |   |
| ) Diskursenent disalle                                                                                                    | Review and submit                                                                                                    |                                                                                                    | Disbursement details                                 |                                                                                                    |                                                          |   |
|                                                                                                    |                                                                                                    |                                                                                                    | Distancement warmen                                  | Distancement method                                                                                 | Reference Number                                         |   |
| ng uocuments                                                                                                    | Disbursement details                                                                                                    |                                                                                                    | International Payment                                | Transfer                                                                                            | ST2300016953                                             |   |
| eas remitance documents                                                                                                    | Disbursement purpose Disbursement method International Payment Transfer                                                                                                    | Reference Number<br>ST2300018953                                                                                                    | Loan tenor                                           | Disbursement request date                                                                           | Expected maturity date                                   |   |
| payment for imported goods * Advance payment (transfer to seller) *                                                                                                    |                                                                                                    | Frankel was done                                                                                                    | 3 months                                             | 14/12/2023                                                                                          | 14/03/2024                                               |   |
|                                                                                                    | 3 months 14/12/2023                                                                                                    | 14/03/2024                                                                                                    | Ciedd contract no.<br>SGO9898958/HDTD 30/08/2023     |                                                                                                    |                                                          |   |
|                                                                                                    | Credit contract no.                                                                                                    |                                                                                                    |                                                      |                                                                                                    |                                                          |   |
|                                                                                                    | SGO9898958/HDTD 30/08/2023                                                                                                    |                                                                                                    | Disbursement amount & interest                       | rate                                                                                                |                                                          |   |
|                                                                                                    |                                                                                                    |                                                                                                    | Disbursement amount                                  |                                                                                                    |                                                          |   |
| e choose the canvad payment purpose                                                                                                    | Disbursement amount & interest rate                                                                                                    |                                                                                                    | VND 730,920,000 (Seven hundred                       | and thirty million, nine hundred and twenty thousa                                                  | nd Vietnam dong)                                         |   |
| ant instantion must be instituted with supporting document. (Contract number, beneficiary name, bannihawy account, bannihawy bann, hiermadwy bann)<br>ment must be valid and include designated signature confirmation of indexiant parties (second for contract) agreement is uncontrol in dectronic hemat hem-<br>ment must be valid and include designated signature confirmation of indexiant parties (second for contract) agreement is uncontrol in dectronic hemat hem-<br>ment must be valid and include designated signature confirmation of indexiant parties (second for contract) agreement is uncontrol in dectronic hemat hem-<br>ment must be undexinded in a second for a second for the second for the second for t | Disbursement amount                                                                                                    |                                                                                                    | Interest rate type                                   | Interest payment frequency                                                                          | Principal repayment frequency<br>1 time on maturity date |   |
| is volute at least the following information invoce issue, ensise explorer, invoice number, namelype of goods and services, payment amount<br>Imation from the saferstupplier is not required in case supporting document is sent via TCD Internet Banking                                                                                                    | VND 730,920,000 (Seven hundred and thirty million, nine hundred and                                                                                                    | d twenty thousand Vietnam dong)                                                                                                    | interest rate of first receipt*                      | Second                                                                                              | June of marker of Unite                                  |   |
| er of Electronic report surfame destanting why destantion number and destantion year are required for TCD to bein up on our own. Other same, paper<br>mentalitation is copies are required.<br>Control wave in the individual between in destantions to an exemption individual between an exemption individual models are obtained.                                                                                                    | Interest rate type Interest payment frequency                                                                                                    | Principal repayment frequency                                                                                                    | 14.77%/year                                          | 4.54%/year                                                                                          |                                                          |   |
| eighnert ansont most not onzeet the romaining limit of the contract/shrokov/dodiation<br>al the language of this documents is not Nathaniana.Brighth, Customer present a thendiation natarized or previolad by the Customer with Customer's                                                                                                    | Plotting                                                                                                    | Talle of maturity case                                                                                                    | Monthly interest payment data                        | Interost first payment date                                                                         |                                                          |   |
| malator on that hamilation.                                                                                                    | Interest rate of first period* Spread<br>14.77%/year 4.54%/year                                                                                                    |                                                                                                    | 25                                                   | 26/12/2023                                                                                          |                                                          |   |
| ents ()                                                                                                    | Monthly interest navment date Interest first navment date                                                                                                    |                                                                                                    | Overseas remittance information                      |                                                                                                    |                                                          |   |
| agreement/Orders (include information of the seller and buyer, payment instructions, payment terms allowing prepayment, and<br>from the buyer and relief                                                                                                    | 25 25/12/2023                                                                                                    |                                                                                                    | USD 30,000                                           | USD 1,476,526.55                                                                                    |                                                          |   |
| ied if payment terms mention about prepayment with invoice; or need to provide an invoice with prepayment instructions if the contract<br>tion                                                                                                    | Overseas remittance information                                                                                                    |                                                                                                    | - VND 730,920,000<br>Rate: USD 1.00 - VND 24,364     | Fee account                                                                                         |                                                          |   |
| packing list (required if the contract mentions )<br>ense or imported quots issued by the Ministry of Industry and Trade/televant local authorities (required for goods requiring licenses and                                                                                                    | Buying amount                                                                                                    | D 1 470 F00 FF                                                                                                    | Autorate                                             | USD-TGTT-KHDN 60103038 USD-<br>TGTT-KHDN 60103038                                                   |                                                          |   |
| arance form for imported goods (collected later customer's commitment) (with contract and invoice numbers on the form matching the                                                                                                    | ~ VND 730,920,000                                                                                                    | 01/4/0/020.00                                                                                                    |                                                      | 19060103038034                                                                                      |                                                          |   |
| uments)                                                                                                    | Rate: USD 1.00 = VND 24,364 Pee account<br>Auto rate USD-TGTT-KHDN 601030                                                                                                    | 038 USD-                                                                                                    |                                                      | Fee amount<br>USD 34.1                                                                              |                                                          |   |
| Tak 10000 jag                                                                                                    | TOTT-KHDN 60103038<br>19060102038034                                                                                                    |                                                                                                    |                                                      | Note: Overseas remittance fees may change<br>depending on fee policy from time to time, and it will |                                                          |   |
| EF<br>Supported terms:                                                                                                    | 10001000004                                                                                                    |                                                                                                    |                                                      | be confirmed at the Trial approval step.                                                            |                                                          |   |
| m, may peng ang ang ang ang ang ang ang ang ang a                                                                                                    | Disbursement Request cum Debt Receipt                                                                                                    | 🛃 Doantood 🚳 Vew                                                                                                    | Fee type                                             | Transfer amount                                                                                     | Total amount                                             |   |
| Uptood file                                                                                                    |                                                                                                    |                                                                                                    | OUR - You pay all fees                               | USD 30,000                                                                                          | USD 30,034.1                                             |   |
| ments                                                                                                    | Note to bank (Optional)                                                                                                    |                                                                                                    |                                                      | 2                                                                                                   |                                                          |   |
| ts as required by the Credit Contract and other regulations of Techcombanik                                                                                                    | Tenne your norton                                                                                                    |                                                                                                    | Disbursement documents for over                      | rseas remittance                                                                                    |                                                          |   |
| DixXD.jpg                                                                                                    | Please specify the debursement amount for each involve/contract if you request for multiple involves/                                                                                               | contracts (dop if the corresponding statement was upleaded).                                                                                         | Purpose Type<br>Advance payment for imported goods   | transfer purpose<br>Advance payment (transfer to seller)                                            |                                                          |   |
| Life<br>Supported Termst:                                                                                                    | U approving, we confirm:                                                                                                    |                                                                                                    | Defer documents                                      | Due date                                                                                            |                                                          |   |
| m, was, page of ga ga w, eas sen, r z<br>sinum fle size is 2048                                                                                                    | Committing and guaranteeing that within 10 working days from the debursement data, we will pro<br>with wat signatures and business stamp, and send to the Credit Processing Dept. at the succording | ovide the original Disturionment Request cum Dubt Receipt (completed<br>ig branch, or digital version with a logarly volid digital signature sort to | <b></b>                                              | 13/03/2024                                                                                          |                                                          |   |
| Uptoorfile                                                                                                    | the email address. Becaugehungtic/techcombank.com.sn), with esact dotails as per the Debur                                                                                                    | intervent Request ours Debt Receipt attached to this transaction.                                                                                    | Documents                                            | Size                                                                                                | Upload time                                              |   |
|                                                                                                    |                                                                                                    |                                                                                                    | DKKDing                                              | 0.7%MB                                                                                              | 14/12/2023 14:25                                         | 0 |
| Save                                                                                                    |                                                                                                    | (Edit Submit                                                                                                    | DKKD jog                                             | 0.71MB                                                                                              | 14/12/2023 14:25                                         | 0 |
|                                                                                                    |                                                                                                    |                                                                                                    |                                                      |                                                                                                    |                                                          |   |

**TCB Public Document** 

VƯỢT TRỘI 🔪 MÔI NGAY

20.2. VND disbursement request for oversea payment - Aprrove

- 1 To approve the disbursement request and send it to the bank, user checkers access web TCBB > select Disbursement Request > Search or Filter disbursement requests that need to approve.
- 2 Select to view details and approve the request on Website.
- **3** Confirm transaction approval on TCBB App (similar to other transactions).

| Dế nghị giải ngân Chawe<br>Tạo bai LY Lễ HƯCHO ngày 2108(2022 lie: 1200<br>Phương án giải ngân<br>Mạc din giả ngân   | Phusing thức giải ngân                                                                                                    | Si lui ute elle ed                                                                                                    | Thông tin chuyển tiến quốc tế           Sốngaya tima:           USD 1000.00          HĐ 2500000 000           Try leit USD 100 - VHD 23,000           Try leit USD 100 - VHD 23,000                                                                                                    | VND 10,000,000,000           Tai khoán tráphi           VND-TKTT-Cy Teele Ola           1234 S678 9198 87                                                                                                    |                                                                                             |                                                                                     |                                                                   |                |               |                     |             |
|----------------------------------------------------------------------------------------------------|----------------------------------------------------------------------------------------------------|----------------------------------------------------------------------------------------------------|----------------------------------------------------------------------------------------------------|----------------------------------------------------------------------------------------------------|---------------------------------------------------------------------------------------------|-------------------------------------------------------------------------------------|-------------------------------------------------------------------|----------------|---------------|---------------------|-------------|
| Thái hạn vay<br>Thái hạn vay<br>3 tháng<br>Hập đóng cấp tin dụng số<br>SOO20221022/HDTD                              | Chuyen khoan<br>Nghy đi nghi giải ngăn<br>20)03/2023                                                                                                  | 20201234000<br>Ngby dao han<br>20/06/2023                                                                                                    | Logi phi                                                                                                    | S6 Stife phi<br>USD 30.00<br>VHD 590,000<br>Luby Theodenicating start throm this gain to pri-<br>ender the function of the throm you show and those say<br>refer to tubute phil drught cold song<br>S6 Stifes chargelin | Tống số năn                                                                                 | 9:41 all 1<br>Techcombank Business<br>New request<br>You have a transaction to sign | 9:41<br>+                                                         | <b>■</b> \$ h. | 9:41<br>← C   | onfirm transactic   | al ≎ ■<br>n |
| Số tiến giải ngân & lãi suất<br>só tiến giải ngân<br>VND 23,690,000 (Hai mưới ba triệu t<br>Loui lờ suất             | sáu trikm chính mươi ngàn)<br>Tiến sưới trà tế                                                                                                    | Tân suất tà các                                                                                                    | OUR - Người chuyển tiá phí<br>Hồ sơ giải ngân chuyển tiến quốc t<br>Loại mục dịch<br>Thanh toán thi trưởc hàng hóa nhập khẩu                                                                                                    | USD 1.000.00<br>iế<br>Mục địch chuyến tiến<br>Thanh toán trước khi nhận hàng (chuyến tiến c                                                                                                    | USD1,030.00                                                                                 |                                                                                     | ber                                                               | •              | Please passco | enter your<br>de to |             |
| Lää suufit kip dilu tein*<br>14. Solyinam<br>14. Solyinam<br>Ngaly trä läi djeh kij häng thäng<br>25                 | T tháng Alán<br>Biên dộ thi suất<br>2.5%/phâm<br>Ngày trá Bi dầu tiên<br>25()03/2023                                                                  | 1 lần vào ngày đảo hạn                                                                                                    | Ng chứng từ bố sung sau<br>Má ad<br>Hiệp đồng mus bản ABC<br>Hiệp đồng mus bản ABC                                                                                                    | Hypit b6 sung<br>19/10/2023         Thill glan tál lán           Dung kájng         Thill glan tál lán           20MB         20(03/2023 08:15)           19/JB         20(03/2023 08:15)                               | 0                                                                                           | Reminders Notes Stocks Nie                                                          | Review and                                                        | d confirm      | confirm       | transactic          | 'n          |
| "Lii suất lý tiếp theo dược điều chỉm định lý, bản<br>Tải khoản trả gốc và lãi                                       | g lài suất cơ sở + biên độ, và không thấp hơn lài suất cho va                                                                                         | ny tối thiếu được Techcombank quy định từng thời kỳ                                                                                                    | Do befin dông tý gia, giá trị 56 tiến giá<br>ng sử được xiện rhin bởi Nguật phả ở<br>Quý khách có thể tái xuống hoặc xem                                                                                                    | i ngắn có thể thay đổi tại các bước phê duyệt. T<br>yệt cuối cùng của Quý thiên.<br>chi tiết Đề nghị giải ngắn kiêm khế ước nhận ng                                                                                     | heo đo, Đế nghị giải ngắn kiêm khế ước nhận<br>Tại bước này để tham khảo nội dụng chi tiết. | Books App Store Podcasts T<br>We health Home Wallet Settle                          | Disburseme<br>Principal amount<br>VND 20,000,000<br>Term and rate | nt Request     | 1             | 2                   | 3           |
| VND-TKTT-Cty TNHH Ola<br>1234 5678 9198 87                                                                           |                                                                                                    |                                                                                                    | Ching the negative matrix term into doc integra     Ching the set of negative matrix     Ching the set of negative matrix     Ching the set of negative matrix     Ching the set of negative matrix     Ching the set of negative matrix                                                                                                    | ng<br>m việc kế từ ngày giải ngăn, sẽ bổ sung cho Techo                                                                                                    | embank bin góc Đế nghị giái ngắn kitm khế ước                                               | rechombank                                                                          | 2 week(s)   0.03%                                                 | onfirm         | 4             | 5                   | 6<br>9      |
| Thong tin ben thụ hướng<br>Đến<br>14J<br>Huge Jackman<br>160 319 23412<br>Mechanic Dr. Memphis, TN 38106             | Ngân hàng thụ hưởng<br>Bank of America<br>SWFF: JPMCBUOC<br>1918a Trisu, Phương Le Dai Hanh, Quan Hai<br>Bà Thung, Thanh pho Ha Noi, Vietnam<br>70000 | Ngán hàng trung gian<br>Bank of America<br>SWIFT: JPMCBUOX<br>1919 Bi Thou, Phoorg Le Dai Hanh, Quan Hai<br>Bai Trung, Thonh pho Ha Noi, Vietnam<br>20000 | Indenia (data data data di indenia)     Indenia data data di indenia data di indenia data di indenia di indenia dindenia di indenia di ind | asu asam nghèp dung ay diniti indo voi bé n<br>asett)                                                                                                    | ging giai ngain saom sine uoc nnan ng dugo cainn.                                           |                                                                                     |                                                                   | Cancel         |               |                     |             |
| Nội dung chuyển tiến<br>Lorem josum dolor sit amet, consectetur adi<br>venenatis, lectus magna fringila uma, porttit | piscing elit ut aliquam, purus sit amet luctus<br>or                                                                                                  |                                                                                                    |                                                                                                    |                                                                                                    | Trà lại Phù duyệt                                                                           |                                                                                     |                                                                   |                |               |                     |             |
| <b>275  </b> Use                                                                                                    | r guide                                                                                                    |                                                                                                    | 6                                                                                                    |                                                                                                    |                                                                                             | VƯỢT TRỘI 🐤 I                                                                       | MÕI NGÀY                                                          | теснос         | омва          | NK 📢                | >           |

**TCB Public Document** 

20.2. VND disbursement request for oversea payment - Status

Statuses of disbursement request for International Payment:

| No. | English              | Vietnamese           | Explain                                                                                 |
|-----|----------------------|----------------------|-----------------------------------------------------------------------------------------|
| 1   | Pending              | Chờ duyệt            | The request has been has been initiated and waiting for approval                        |
| 2   | Bank Processing      | Ngân hàng đang xử lý | The request has been approved and waiting processing by bank                            |
| 3   | Bank Returned        | Ngân hàng trả lại    | Requests are returned to update information and Customers cannot cancel these requests. |
| 4   | Completed            | Đã hoàn thành        | Disbursement request completed                                                          |
| 5   | Rejected             | Đã từ chối           | The bank rejected the request (transaction was cancelled by TCB)                        |
| 6   | Cancel               | Đã hủy               | The offer was canceled by user maker                                                    |
| 7   | Draft                | Bản nháp             | User maker saved the transaction's draft to continue next time                          |
| 8   | Returned by approver | Người duyệt trả lại  | The customer's user checker returns the request for adjustment.                         |

VƯỢT TRỘI **🗲** MÕI NGÀY

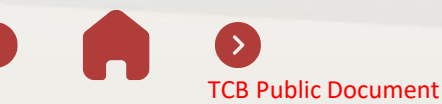

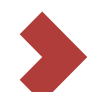

20.2. VND disbursement request for oversea payment - Download MT103/ Create Investigation Request

Disbursement request Completed

Disbursement amount & interest rate

Transfer

11/12/2023

Every month

Somed

4.54%/year

15/01/2024 \*The interest rate of next period is periodically updated. It is equal to the sum of basic interest rate and spread, and not lower than the minimum lending rate

1

Fee account

60103038

1906010303803

USD-TGTT-KHDN 60103038 USD-TGTT-KHDN

Internet Fest nowmout do

VND 26.533.100 (Twenty six million, five hundred and thirty three thousand, one hundred Vietnam dong

Control by 60102028-roo

Disbursement details

International Payment

Loan tenor 3 months

Credit contract no SGO9898958/HDTD 30/08/2023

Floating

interest rate of first

by Techcombank

Overseas remittance information Buying amoun

Rate: USD 1.00 = VND 24,121

14.77%/yea

Monthlyin 15

USD 1,100 ~ VND 26,533,100

Auto rate

Print report

Reference Numb

11/03/2024

Principal repayment

LISD 1 476 526 55

1 time on maturity date

± ©

0

ST2300016740

Once the request has been completed, the request can be seen in both item Disbursement Request and Overseas remittance.

1

To download MT103, users select the completed disbursement request and selects View details at the end of the request > The system will display the details of the oversea remittance transaction.

#### Select Download MT103 2

Users also see the Create Investigation Request button to be able to 3 initiate online investigation

| 0                                                                                   |                                                                                                    |                                                                                                    |                                                                                                    |                                                                                                    |                                                                                                    |                                                                                                    |                                                                                                    |  |
|-------------------------------------------------------------------------------------|----------------------------------------------------------------------------------------------------|----------------------------------------------------------------------------------------------------|----------------------------------------------------------------------------------------------------|----------------------------------------------------------------------------------------------------|----------------------------------------------------------------------------------------------------|----------------------------------------------------------------------------------------------------|----------------------------------------------------------------------------------------------------|--|
| Created by 60103038/vanopsmaker on 11/12/2023 a<br>Transaction ID: 0117022982152406 | t 06:05 PM                                                                                                    | 2                                                                                                    | Download ME103                                                                                                    |                                                                                                    | Fee amount<br>USD 29.7                                                                                                    |                                                                                                    |                                                                                                    |  |
| Peyment date: 11/12/2023 Transfer information                                       |                                                                                                    |                                                                                                    | Download MT199<br>Download all                                                                                                    | Fee type<br>SHA - Fees are shared                                                                                                    | Transfer amount<br>USD 1,100                                                                                                    | Total amount<br>USD 1,129.7                                                                                                    |                                                                                                    |  |
| Disbursement from short term loan limit<br>ST2300016740                             |                                                                                                    | C<br>Fee account<br>USD-TGTT-KHDN 60103038 USD-TGTT-KHDN 601030                                                                                                    | USD 1,476,526.55                                                                                                    | Disbursement documents for overse                                                                                                    | as remittance                                                                                                    |                                                                                                    |                                                                                                    |  |
| Buying amount<br>USD 1,100<br>~ VND 26,533,100<br>Rate: USD 1.00 = VND 24,121       |                                                                                                    | 19060103038034<br>Fee amount<br>USD 29.7                                                                                                    |                                                                                                    | Purpose Type Post-payment for imported goods Defer documents                                                                                                    | Transfer purpose<br>Post-payment for imported goods (payment to seller)                                                                                                    |                                                                                                    |                                                                                                    |  |
| Fee type<br>SHA - Fees are shared                                                   | Transfer amount<br>USD 1,100                                                                                                    | Total amount<br>USD 1,129.7                                                                                                    |                                                                                                    | Documents                                                                                                    | Size                                                                                                    | Upload time                                                                                                    |                                                                                                    |  |
|                                                                                     |                                                                                                    |                                                                                                    |                                                                                                    | Disbursement Request cum Debt Raceipt                                                                                                    | 0.14MB                                                                                                    | 11/12/2023 17:52                                                                                                    | ₹ (                                                                                                    |  |
| Document name                                                                       | Size                                                                                                    | Upload on                                                                                                    |                                                                                                    | TEST.pdf                                                                                                    | 0.02MB                                                                                                    | 11/12/2023 17:52                                                                                                    | 6                                                                                                    |  |
| TEST par                                                                            | TEST_MI 0.02M/8 11/12/0223 06 13 PM                                                                                                    |                                                                                                    |                                                                                                    |                                                                                                    | O spectrums, in science.<br>Completing using auranteesing that within 12 working days from the deburrement date, we will provide the original Deburrement Request nam. Deta Record Completing with wet signatures<br>business stamp, and word to the OuteProcessing/Degl, at the supporting for any original auran with signal valid dapilal systems were to the small address<br>Besengthump/biletechemberk.com.ml, with exact datelike appr the Deburrement Request cann. Dbit Record statulated to this transaction.                                                                                                    |                                                                                                    |                                                                                                    |  |
| Approval log<br>Approved by 60103038vanopschecl<br>11/12/2023 at 06:14 PM           | ver 601i 3038vancpschecker (60103038va                                                                                                    | ncpschecker)                                                                                                    |                                                                                                    | Approval log<br>Approved by 60103038/smopschecker 60<br>11/12/2023 at 0614 PM                                                                                                    | 1103038vanopschecker (60103038vanopschecker)                                                                                                    |                                                                                                    |                                                                                                    |  |
| Linked requests<br>Disbursement request Committee<br>S View details                 |                                                                                                    | 3                                                                                                    |                                                                                                    | Linked requests                                                                                                    | •                                                                                                    |                                                                                                    |                                                                                                    |  |
|                                                                                     | Coverseas remittance ensues<br>Counted is 60100000-secondaria (19900000<br>Prevent also (19900000-secondaria (19900000<br>Prevent also (19900000<br>Exployment from short term toon tert<br>S12200016400<br>Exployment from short term toon tert<br>S12200016400<br>Exployment from short term toon tert<br>S1220016400<br>Exployment from short term toon tert<br>S1220016400<br>Exployment from short term toon tert<br>S1220016400<br>Exployment from short term toon tert<br>S1220016400<br>Exployment from short term toon tert<br>S1220016400<br>Exployment from short term toon tert<br>S1220016400<br>Exployment from short term toon tert<br>S1220016400<br>Exployment from short term toon tert<br>S1220016400<br>Exployment from short term toon tert<br>S1220016400<br>Exployment from short term toon tert<br>S1220016400<br>Exployment from short term toon tert<br>S1220016400<br>Exployment from short term toon tert<br>S1220016400<br>Exployment from short term toon tert<br>S1220016400<br>Exployment from short term term term term term term term te | Overseas remittance memil<br>Cueste de 000030europatione<br>Preventient information<br>Tansfer information<br>Debarance information<br>Debarance i | Overseas remittance       Image: Comparison of the comparison of the comparison | Oversees remittance   Oversees remittance   Oversees remittance | Characters remittation   Characters find consider   Characters find consider   Characters | Oversease semilation encode Control     Persone Semilative     Instruction for the function for the function | Oversease remitting     Oversease remitting        Developing        Tender information     Upp under   State information        State information     Upp under   State information        State information           State information                    State information                          State information                                                                                    State information |  |

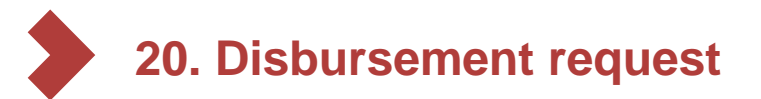

#### Some notes on disbursement requests for international payment purposes

- The processing time for disbursement requests for international payment purposes is 03 hours (instead of 02 hours as for domestic payment disbursement).
- 100% of the disbursement funds are used to purchase foreign currency for international payment (the system has not yet developed support for purchasing foreign currency from both disbursement sources and equity capital).
- Disbursement transaction hours: 8:00 16:00 from Monday to Friday and 8:00 10:00 on Saturday (except holidays).
- Transaction hours for foreign currency purchase rates: 08:20 18:00 from Monday to Friday, and 08:30 10:00 on Saturday (except holidays) Outside of trading hours, users cannot create or approve requests.
- The foreign currency purchase rate for international payment from disbursement funds is an automatic rate.
- During the process of creating a disbursement request, the time The loan term cannot be edited.
- In case the user needs to supplement information/documents, the customer has 02 days from the date of approval of the disbursement request to make the supplement. In case the documents are not completed on time, the disbursement request will be canceled and the user may have to pay a part of the fee.
- In case the user chooses the wrong loan term, please cancel the order and create a new disbursement request.
- In case the request has been approved by the user, a part of the fee will be applied if the user wants to cancel the order.

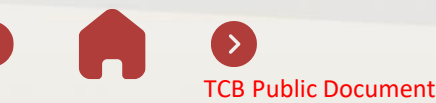

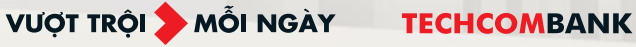

# 21. LOAN

This function allows user to enquire and repayment their loans

21.1. Liability Overview

21.2. Loan listing

21.3. Loan details

21.4. Loan repayment request

21.5. Approve/ Reject repayment request

21.6. Repayments history

21.7. Important notice

21.8. Loan application

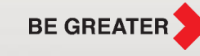

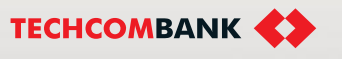

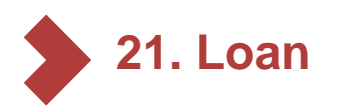

1

2

3

#### 21.1. Liability Overview

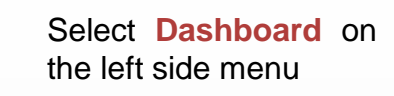

- In Summary section, select Liability Overview
- The screen will show: pie chart (groups of liabilities percentage), and list of 04 loan groups, including:
  - Short Term Loan
  - Mid-Long Term Loan
  - Overdraft
  - · Others

User can select each group to view in details

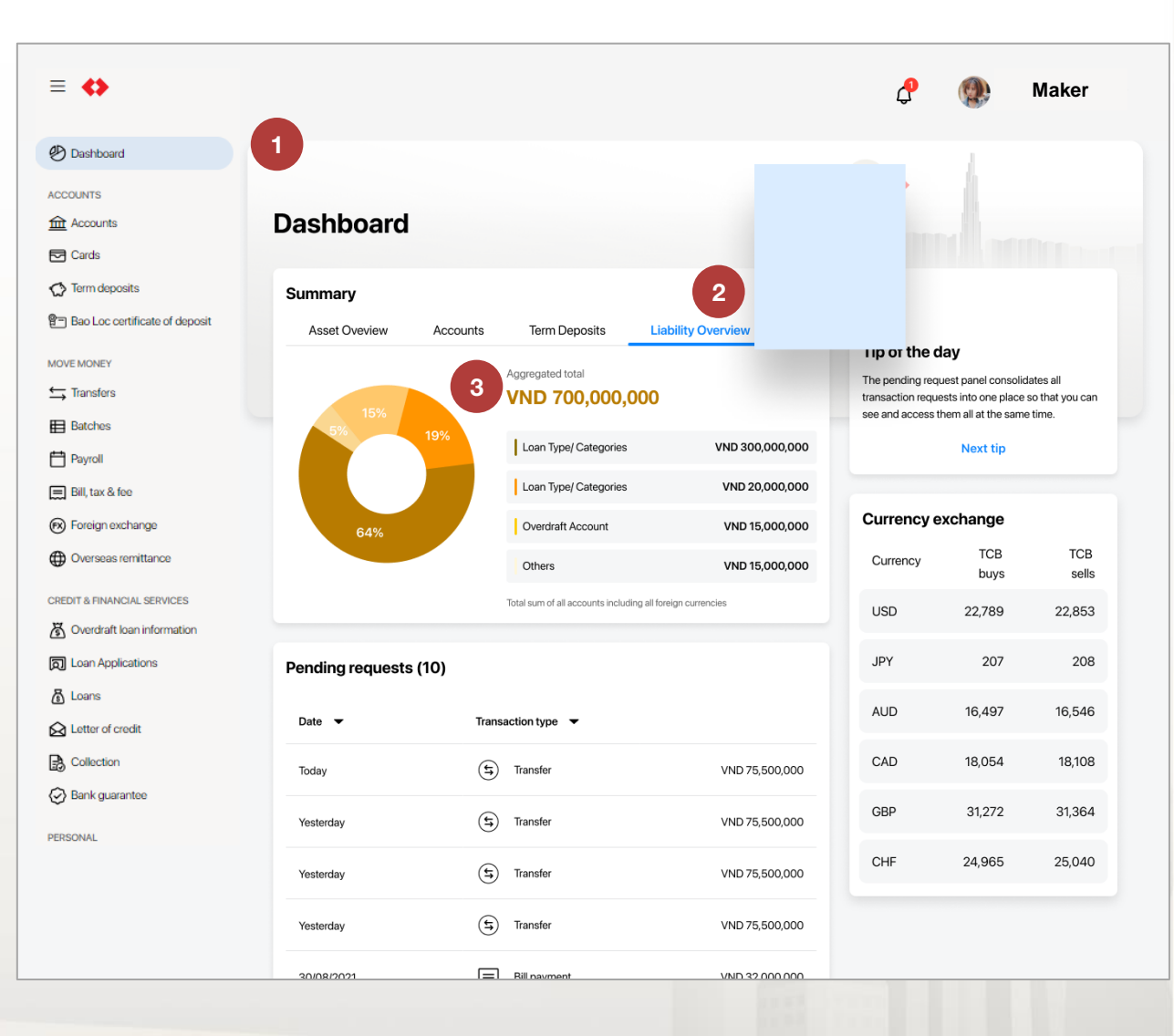

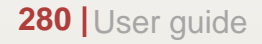

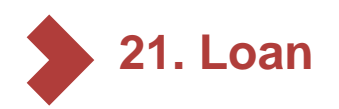

#### 21.2. Loan listing

• To view loan listing, besides select each loan group in Dashboard, user can:

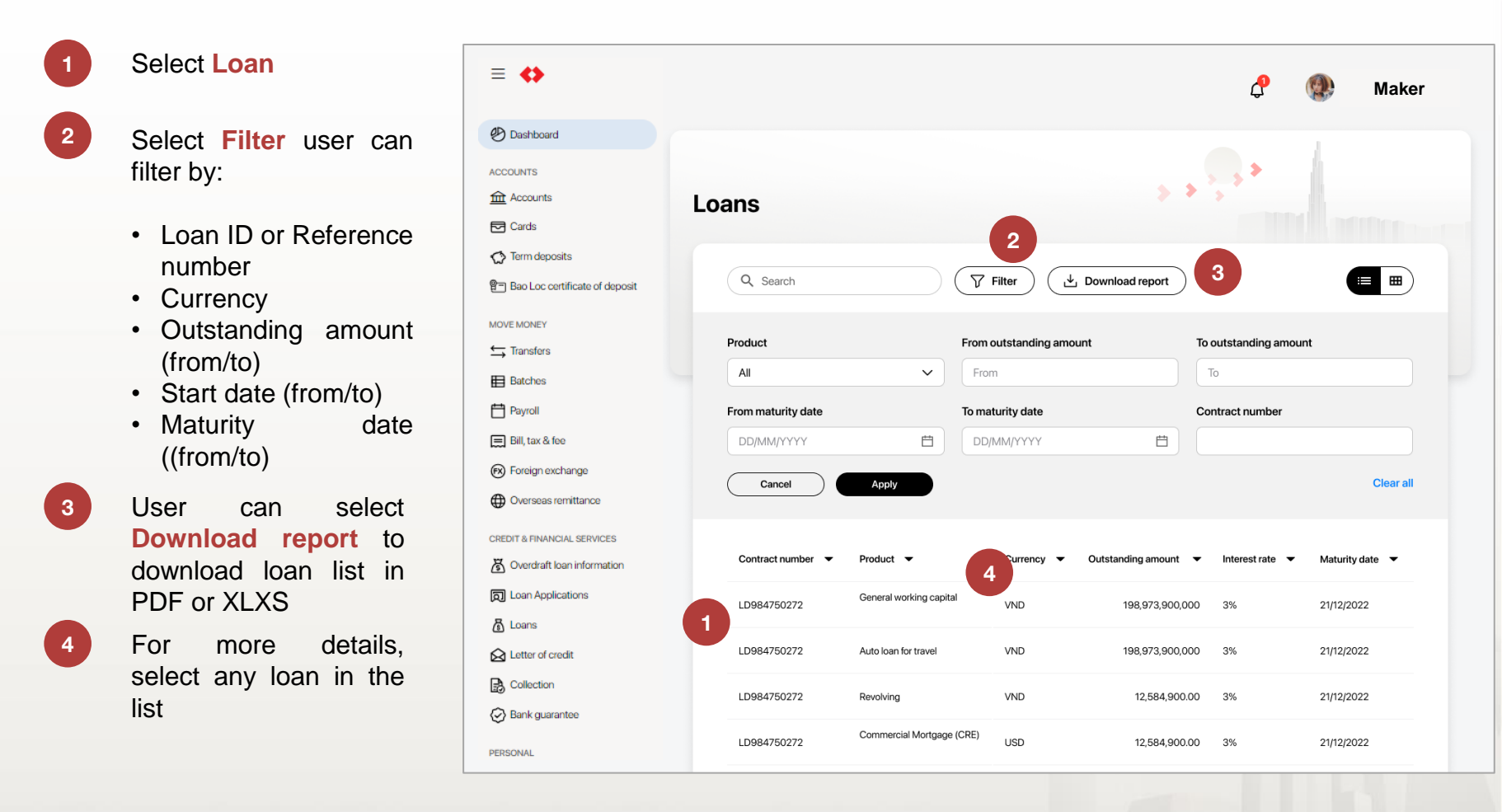

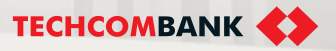

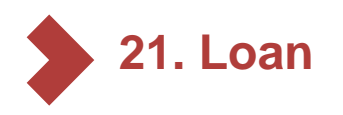

#### 21.3. Loan details

- User select any loan in Loan listing → select Payment
- 1 Select the downward arrow to select other loans from the list
- 2 User can track **Payment**. The system will show 1 nearest upcoming payment

In **Transaction history**, user can view the full schedule, including:

- Date
- Description
- Amount
- Outstanding amount

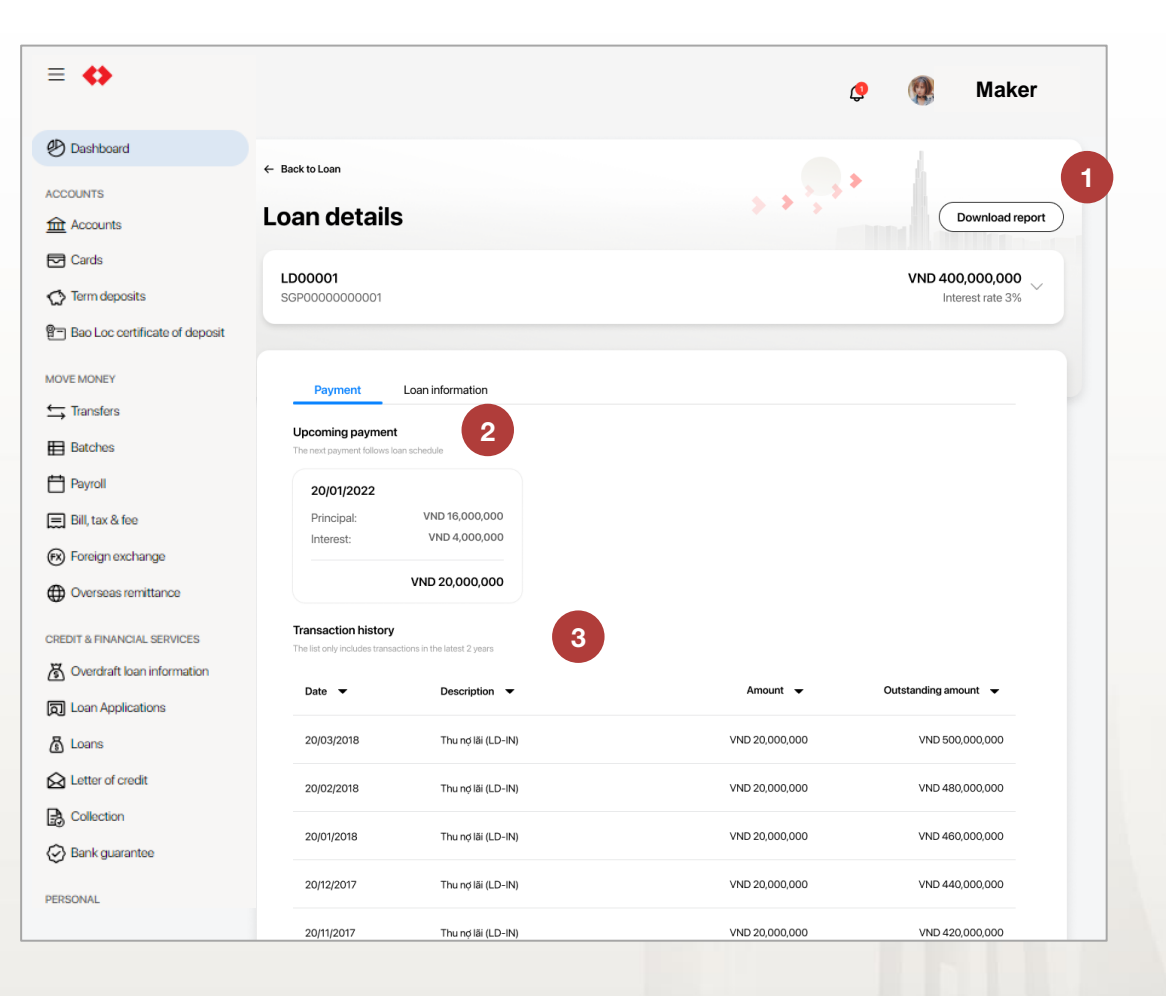

3

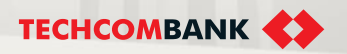

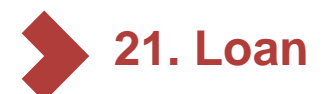

#### 21.3. Loan details (Continue)

4

5

6

Select **Download report** to download loan information. The data will be downloaded as a zip file, including 2 PDF files: Full schedule and Loan statement

Select Full schedule to view full information of your due dates

- After selecting **Full schedule**, the screen will show full information of payment details, including:
- Date
- Total pay account
- Principal
- Interest
- Outstanding amount

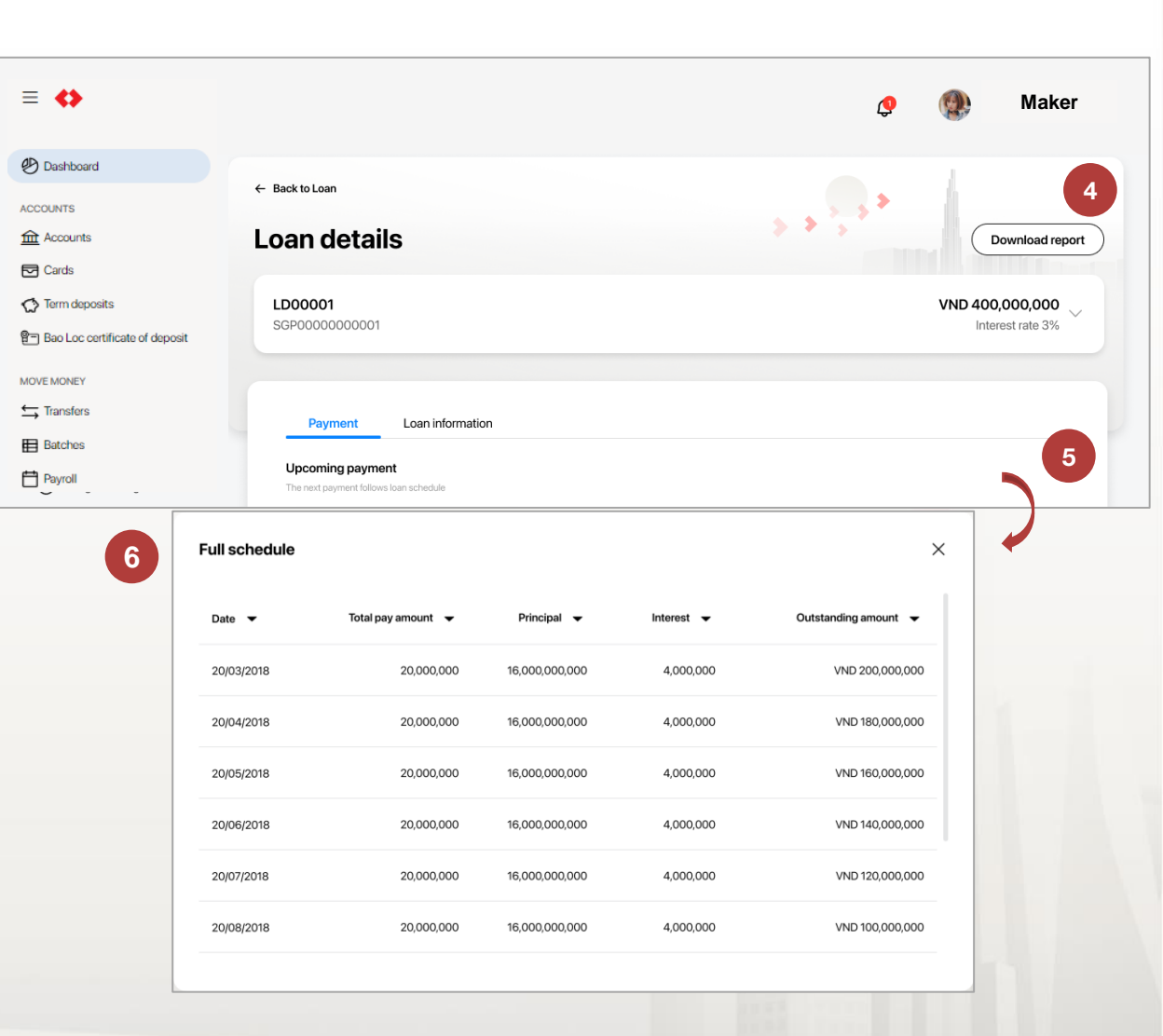

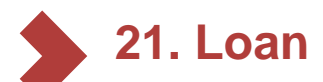

2

- 21.3. Loan details (Continue)
- From Menu, select Loans > All loans
- Click **Filter** to search and view loans with criterias
  - Loan ID or Ref. Number
  - Status
  - Outstanding amount
  - Start date
  - Maturity date
- 3 See Note column to follow overdue status of loans.

Click the loan or choose View details

If the loan is overdue, there will be a notification that invite customer to the nearest TCB Branch

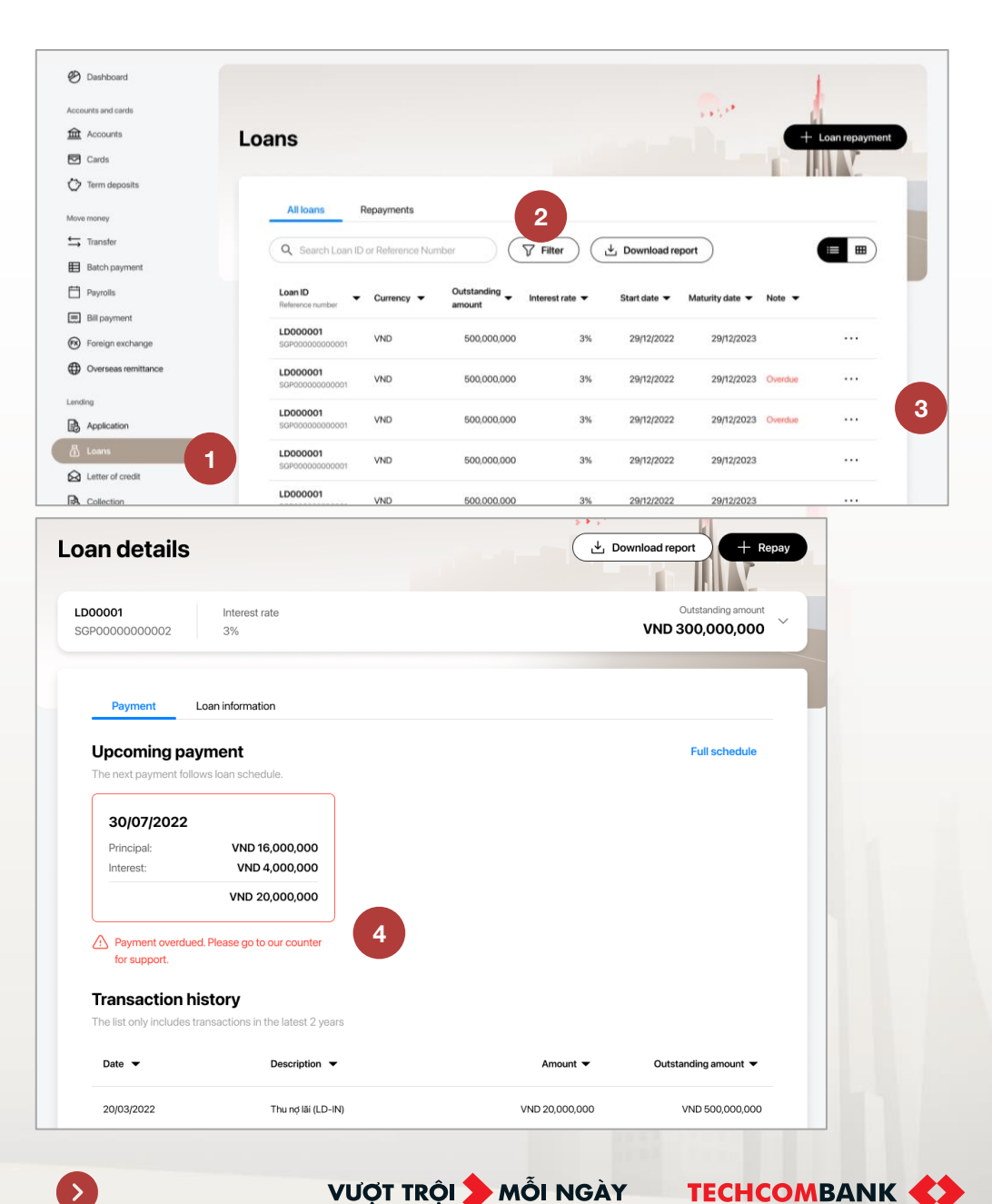

TCB Public Document

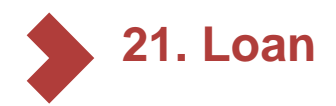

21.4. Loan repayment request

#### **Customers are eligible to use the Loan Repayment on TCBB:**

- ✓ Customer has registered to use the loan repayment on FEB and has been migrated to TCBB
- ✓ NTB Customer opens a new payment account and registers to use TCBB e-banking service
- ✓ Customers who do not have a overdue loan
- ✓ Note: Customers who have migrated to TCBB and want to use the Loan Payment on TCBB, could go to the nearest TCB Branch to register for the service.

#### The loans can pay online:

Customers can pay off the entire loan online (cate 21053 and other purpose code 39%), **except**:

- 110209: International payment factoring for buyers
- 110403: Loan after export/discounting documents
- 220603: DRAFT BUY BACK
- 110406: VND loan with preferential interest rate for export customers
- 110305: VND loan with foreign currency interest rate
- 110208: Seller payment factoring
- 220605: Discounting of bills of exchange by post-payment method

- 220600: BCT discount by Collection/CAD method
- 220604: BCT discount by Payment in Advance (TTR)/CAD method
- 220602: Payment negotiation\_LC

VƯỢT TRÔI **D**MỗI NGÀY

- 220206: UPAS LC import
- 220201: UPAS LC domestic
- 220608: Instructions for early payment of domestic LC

Notice: Loans with pre-due debt collection transactions on TCBB are pending processing; Overdue loans cannot be paid online.

TCB Public Document

A

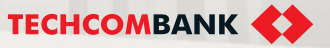

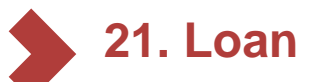

2a

2b

3

- 21.4. Loan repayment request (Continue)
- From Menu, select Loans

To create a loan repayment, do one of the following:

- Select **Loan Repayment** from the interface and choose the loan need to be pay from the list.
- Select the loan need to be pay, click right mouse and choose Repay

Select the loan, view details and create loan repayment

Enter **Principal**, and select pay interest or not, **Account to pay fee**. Click **Review** to check and send loan repayment to approver

Note: The principal amount maximum is current outstanding amount.

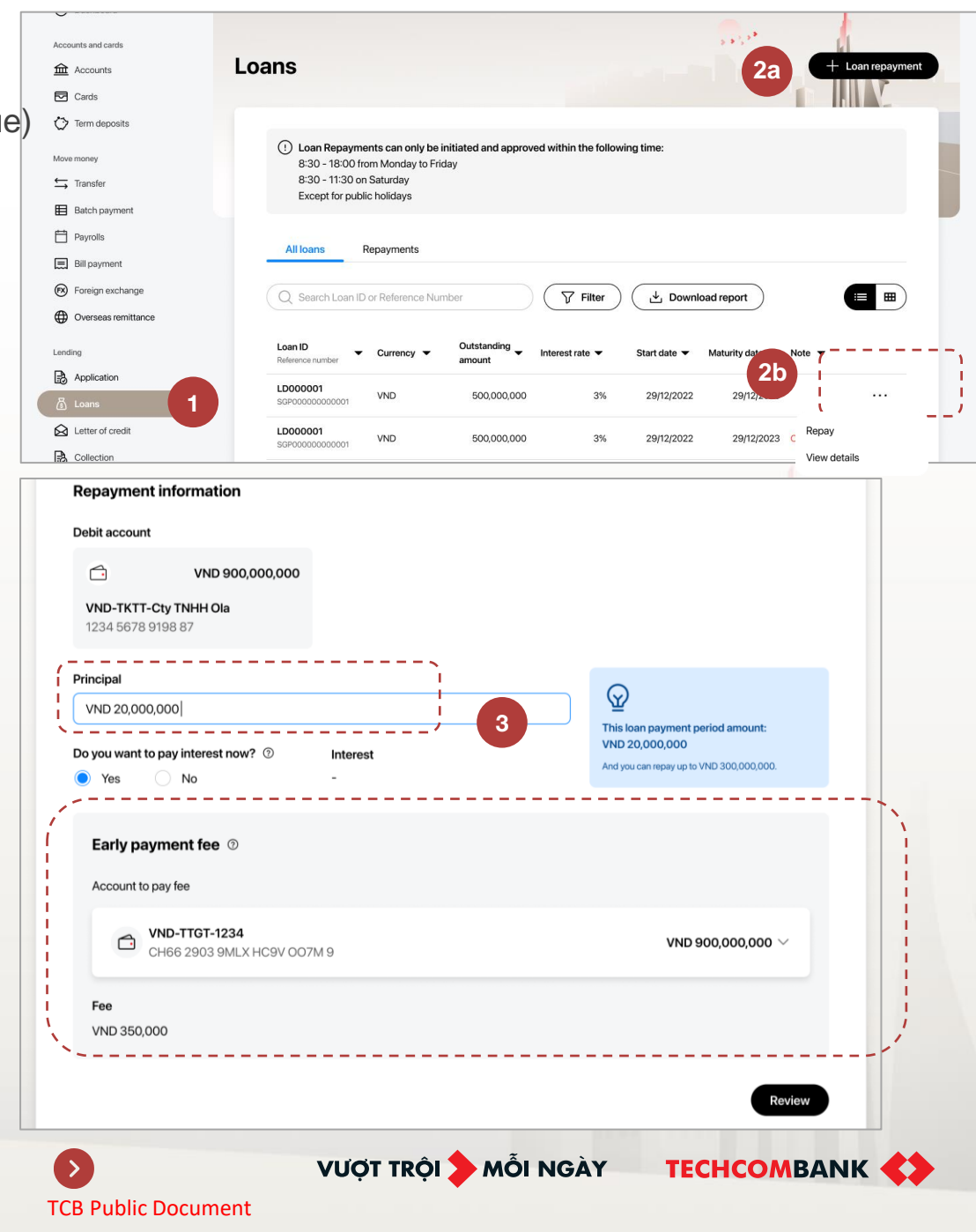

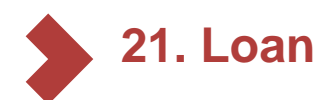

#### 21.5. Approve/ Reject repayment request

Approver select the pending transacton on Web and click Approve. A new transaction confirm request will be sent to approver's app and the approver enter the passcode to confirm the loan repayment.

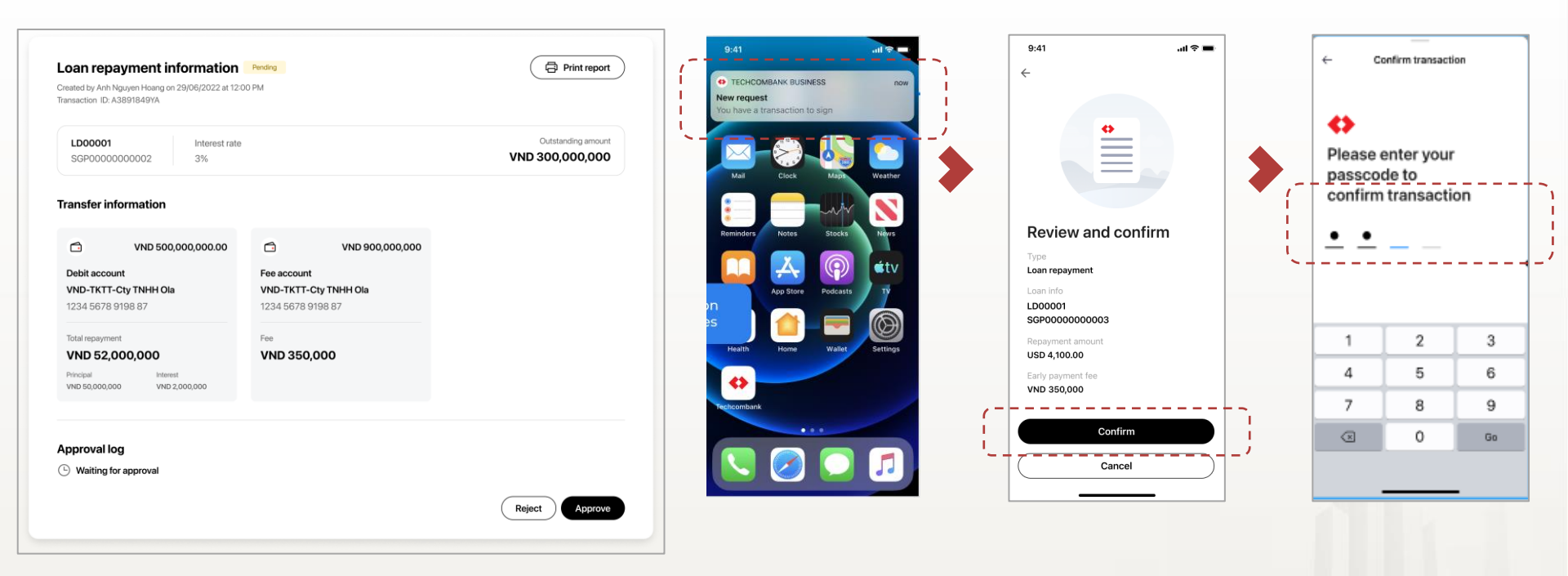

Approve the transaction on Web

Confirm the transaction on App

TECHCOMBANK

VƯỢT TRÔI **>** MÕI NGÀY

Notice: Users can choose to approve on the web (as instructed above) or approve on the mobile application.

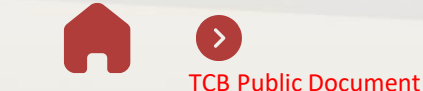

21. Loan

- 21.6. Repayments history
- From Menu, select Loans > Repayments
- 2 Click Filter to search and view loans with Loan ID or Ref. Number or Repayments Listing and select the loan repayment need to follow
- 3 User can cancel request after select detail pending transaction and click Cancel request. Request will be sent to Approver

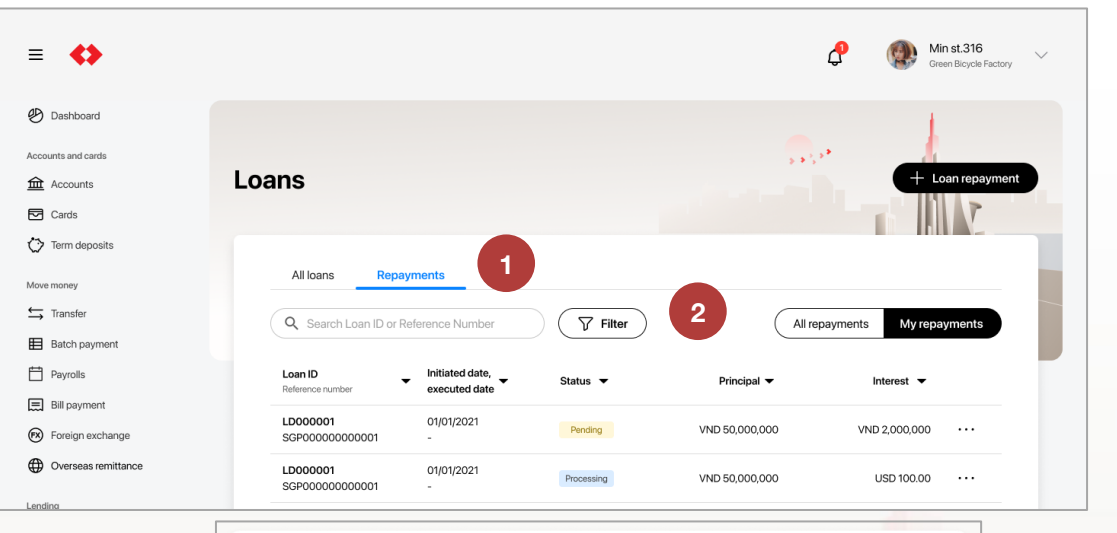

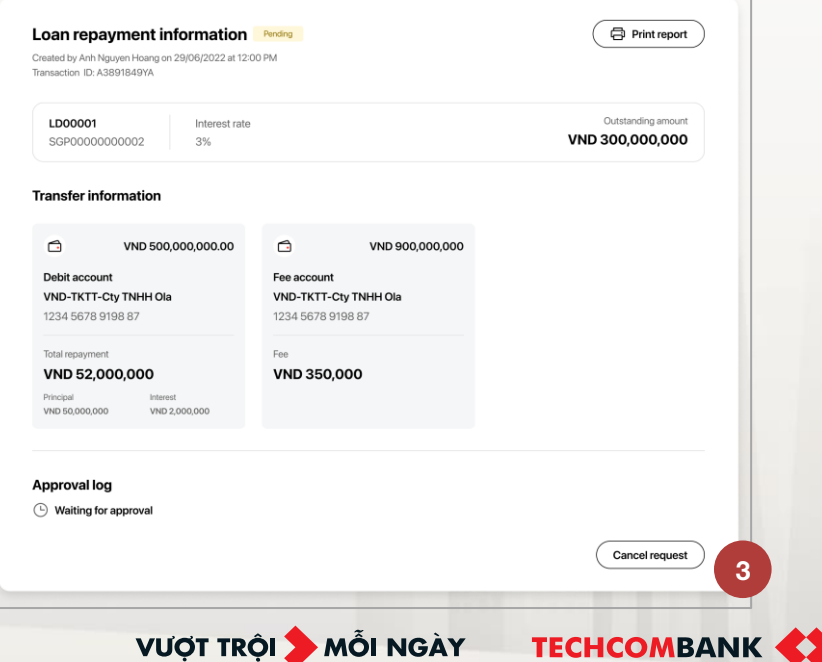

**TCB Public Document** 

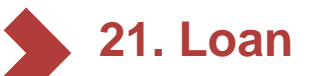

#### 21.7. Importance notice

Create and approve loan repayments within working hours. A message will appear when creating or approving transaction after business hours.

*Note*: If transactions need to be approved by 2 approvers, they must check the transactions on a same day.

(Because if one approve on T0 day, the transaction will not be sent to T24 and on T-1, the T0 approval will be deleted and 2 approvers need to review it from the beginning)

- If the repayment account is insufficient, there will be a warning that approver couldn't approve the transaction.
- If the interest and fee change, user can see a notification to confirm new update.

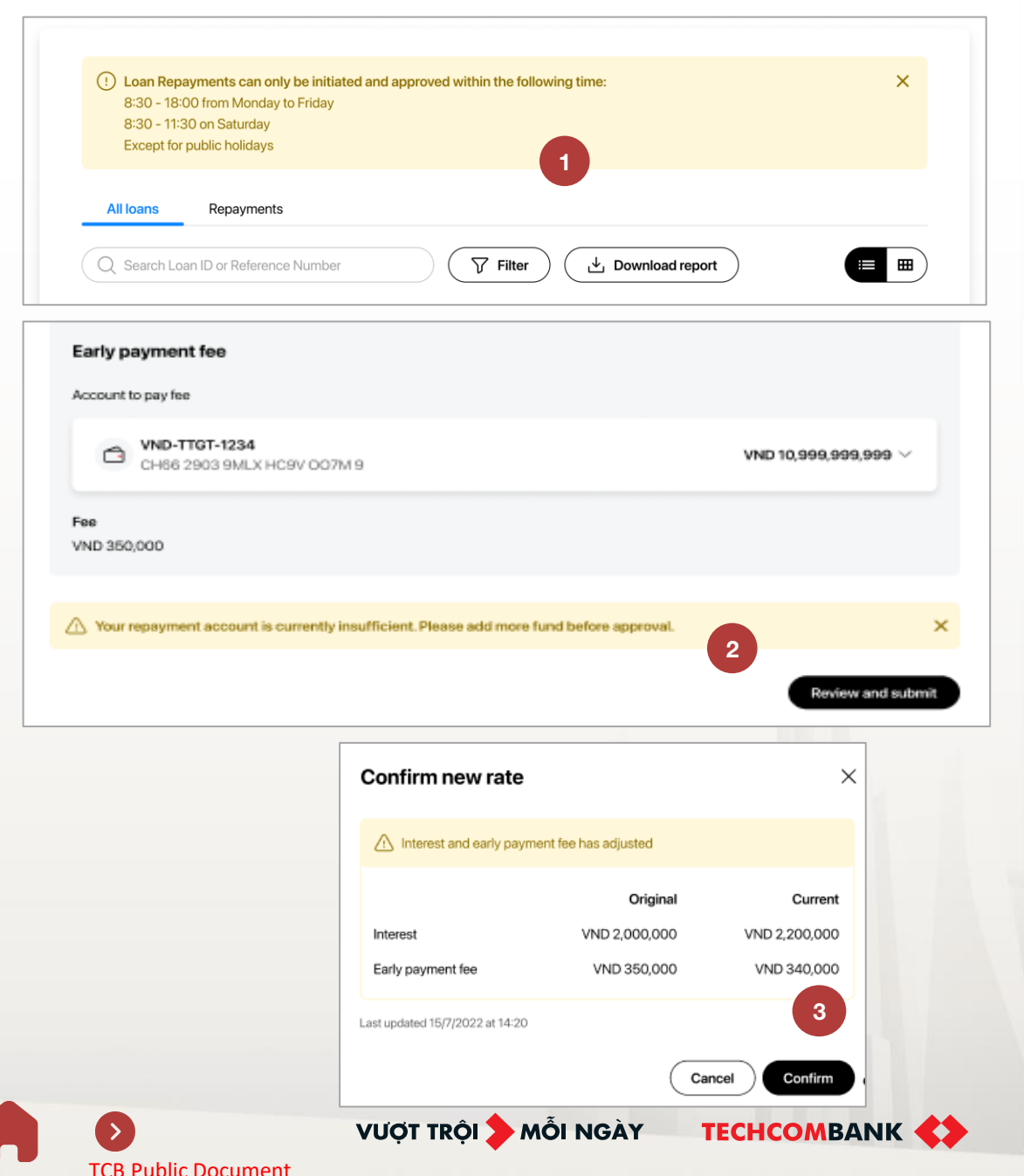

3
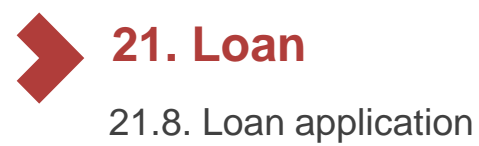

When users have a suitable credit limit proposal, users can proactively monitor the information in the "Loan Registration" section.

| 0                                     | « |                                                                                              | (7) CP EN V QT Quach Thi Phung                                              |
|---------------------------------------|---|----------------------------------------------------------------------------------------------|-----------------------------------------------------------------------------|
|                                       |   |                                                                                              | Congity TNHH Gean Base                                                      |
| 🕑 Dashboard                           |   |                                                                                              |                                                                             |
| Quick access                          |   | Loan applications                                                                            |                                                                             |
| Pinneditens will appear here          |   |                                                                                              |                                                                             |
| Accounts & cards                      | × |                                                                                              |                                                                             |
| fransfers & payments                  | ~ | TECHCOME                                                                                     | BANK 🔇                                                                      |
| tansters ⊥                            |   | Techcombank resp                                                                             | ectfully announces                                                          |
| An Beneficiaries                      |   | Your business is proposed a credit                                                           | limit with the following information                                        |
| Batches                               |   | (*) This offer will be valid a                                                               | artil/the end of 27/09/2024                                                 |
| 🛱 Payrola                             |   | Charat Assess and dis Kasia                                                                  | Mandium and Inc. Annual lines                                               |
| 🚍 Bill, tax & fee                     |   | Suitable for short-term financial needs (issuing letters of                                  | Suitable for expensionary investment needs (ong-term                        |
| oreign currency exchange              | ~ | guarantee, letters of credit, and capital loans to cover     immediate operational expenses) | capital expenditures for machinery equipment, factories,     offices, etc.) |
| Overseas remittance                   |   |                                                                                              |                                                                             |
| C Domestic FCY transfers              |   | Total limit                                                                                  | Total limit                                                                 |
| <ul> <li>Foreign exchange</li> </ul>  |   | VND 50,000,000,000                                                                           | VND 10,000,000,000                                                          |
| aving & investment                    | ^ | Short-term loan limit                                                                        | Tenor                                                                       |
| C Term deposits                       |   | VND 30,000,000,000                                                                           | up to 84 months                                                             |
| Bao Loc certificate of deposits       |   | The unsecured credit limit available to use prior to collateral deposit                      |                                                                             |
| credit services                       | ~ | VND 10,000,000,000                                                                           |                                                                             |
| <ul> <li>Loan applications</li> </ul> |   |                                                                                              |                                                                             |
| -                                     |   | Nguyễn Văn A - vana@techcombank.com (Techo                                                   | combank's Corporate Customer Relationship Expert)                           |

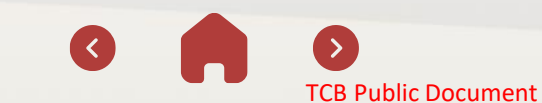

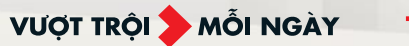

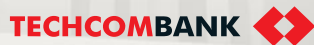

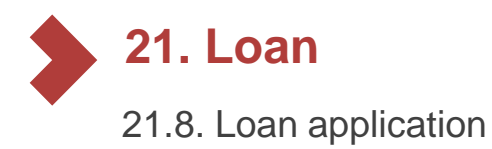

In case the user does not have a suitable credit limit proposal, the screen will display a message as shown here.

|                                | (2) (14) EN V (3) 330647<br>KHACH H                                                | 1151uongm V |
|--------------------------------|------------------------------------------------------------------------------------|-------------|
| R= Beneficiaries               | Loan applications                                                                  |             |
| Batches                        |                                                                                    |             |
| Bill, tax & fee                |                                                                                    |             |
| Foreign currency exchange      |                                                                                    |             |
|                                | Currently, we do not have any suitable credit limit proposals for your business    |             |
| Saving & investment            | A If you need further secietance please contact                                    |             |
| C Term deposits                |                                                                                    |             |
| Bao Loc certificate of deposit | Customer support hotline: 1800 6556 (domestic) or +84 24 7303 6556 (international) |             |
| Credit services ^              |                                                                                    |             |
| 🗟 Loans                        |                                                                                    |             |
| R= Loan applications           |                                                                                    |             |
| Overdraft loan information     |                                                                                    |             |
| Letter of credit               |                                                                                    |             |
| Collection                     |                                                                                    |             |
| Bank guarantee                 |                                                                                    |             |
| Batch bank guarantee           |                                                                                    |             |
|                                |                                                                                    |             |

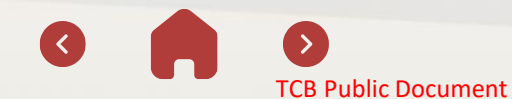

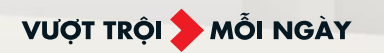

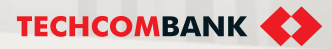

# 22. TRADE FINANCE ENQUIRY

This feature allows user to inquire corporate's trade finance transaction

22.1. Letter of Credit

22.2. Collection

....

22.3. Bank Guarantee

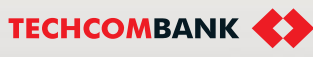

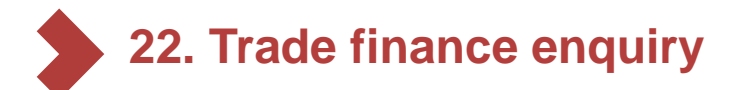

#### 22.1. Letter of credit

1

2

3

Select Letter of credit on the left side menu

- Select Filter. User can filter by:
  - Type (Import/Export LC)
  - Issue date (from/to)
  - Amount (from/to)

Select the letter of credit you wish to view in details from the list

| ≡ ⇔                                     |                                        |                                     |                                  |          |                     | ᠿ Ma                  | ıker 🗸    |
|-----------------------------------------|----------------------------------------|-------------------------------------|----------------------------------|----------|---------------------|-----------------------|-----------|
| 🕑 Dashboard                             |                                        |                                     |                                  |          |                     | 1                     |           |
| ACCOUNTS<br>ACCOUNTS<br>Counts<br>Cards | Letter of Cred                         | it                                  |                                  |          | > > 3 - 3           |                       |           |
| Term deposits                           | O Scort                                |                                     |                                  | 6        |                     |                       |           |
| 曾一 Bao Loc certificate of deposit       | Search                                 |                                     | Y Filter                         |          |                     |                       |           |
| MOVE MONEY                              | Type                                   |                                     | From issuing                     | date     | To issuing          | adate                 |           |
|                                         | Import                                 | ~                                   | DD/MM/YY                         | YY       |                     | I/YYYY                | Ë         |
| Batches                                 | From one wet                           |                                     | To omount                        |          |                     |                       |           |
| Payroll                                 | From                                   |                                     | То                               |          |                     |                       |           |
| 🚍 Bill, tax & fee                       |                                        |                                     |                                  |          |                     |                       |           |
| FX Foreign exchange                     | Cancel                                 | Apply                               |                                  |          |                     |                       | Clear all |
| Overseas remittance                     |                                        |                                     |                                  |          |                     |                       |           |
| CREDIT & FINANCIAL SERVICES             | Issuing date, Type,<br>Expiry date Num | e, 👻 Counter                        | party 🔻                          | Currency | Original amount 🔻 O | utstanding amount 🛛 🔻 |           |
| S Overdraft loan information            | 20/03/2018 Imp                         | Climave                             | neta chatunion                   | VND      | 198,973,900,000     | 198,973,900,000       | 3         |
| D Loan Applications                     | 20/03/2018 Imp                         | port Climave                        | neta chatunion                   |          |                     | Q View detai          | Is        |
| 🗴 Loans                                 | 21/12/2020 012                         | 234567890 refrigera                 | tion equipment                   | VND      | 12,584,900.00       | 15                    |           |
| Letter of credit                        | 20/03/2018 Imp<br>21/12/2020 012       | climave Climave 234567890 refrigera | neta chatunion<br>tion equipment | VND      | 100,198,973,900     | 12,584,900.00         |           |
| Collection                              | 20/03/2018 imp                         | oort Climave                        | neta chatunion                   | LISD     | 100 198 973 900     | 12 584 900 00         |           |
| 🐼 Bank guarantee                        | 21/12/2020 012                         | 234567890 refrigera                 | tion equipment                   | 550      | 100,130,373,300     | 12,004,000.00         |           |
| PERSONAL                                | 20/03/2018 Imp<br>21/12/2020 012       | 234567890 Climave<br>refrigera      | neta chatunion<br>tion equipment | VND      | 12,584,900.00       | 100,198,973,900       |           |
| D Beneficiaries                         | 20/03/2018 Imp<br>21/12/2020 012       | climave<br>234567890 refrigera      | neta chatunion<br>tion equipment | VND      | 800,943,900         | 800,943,900           |           |

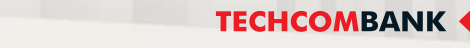

#### **TCB Public Document**

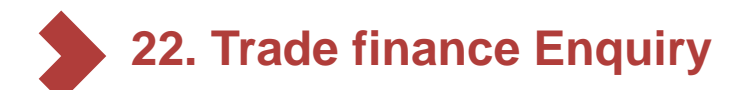

#### 22.1. Letter of credit (Continue)

- Letter of credit details will be displayed fully, including :
  - Applicant
  - Principal (Import LC) /Beneficiary (Export LC)
  - LC number
  - LC Reference (unavailable for Import LC)
  - Type
  - Issue/Expiry date
  - Expiry place
  - Draft at
  - Original amount/ Outstanding amount
  - Advising bank (Import LC)/ Issuing bank Typography(Export LC)
- Select the icon to view Events

Select the downward arrow at **Shipment detail** or **Presented Documents** for more details

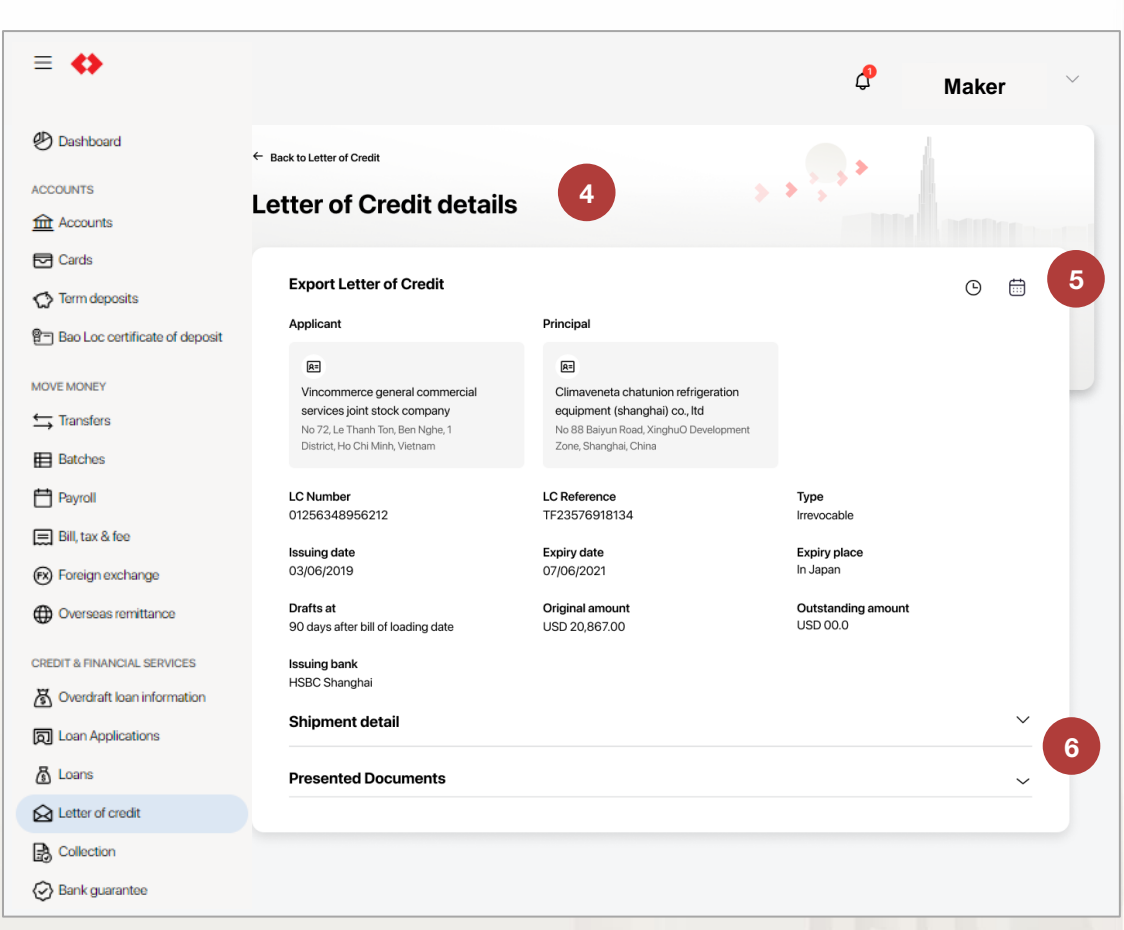

294 User guide

5

6

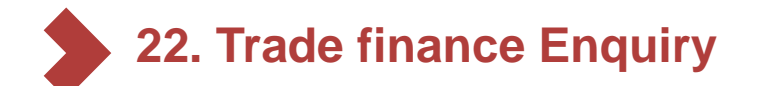

#### 22.1. Letter of credit (Continue)

After selecting the downward arrow at **Shipment detail**, the information display including:

Extra

Help and support

- · Partial shipments
- Transhipments
- Despatch from/ Destination
- Loading port/ Discharging port
- · Latest shipment date
- Goods

8

7

## At **Presented documents**, the information is sorted by :

- · Submitted date
- Document reference
- Document type
- Currency
- Amount

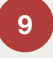

User select view more icon for more details and events

| Shipment detail                                                                                                    |                                                                                                    |                                                                                                    |                                                  |                                              |                                                                            |        |
|----------------------------------------------------------------------------------------------------|----------------------------------------------------------------------------------------------------|----------------------------------------------------------------------------------------------------|--------------------------------------------------|----------------------------------------------|----------------------------------------------------------------------------|--------|
| Partial shipments                                                                                                    | 7                                                                                                    | Transhipments                                                                                                    | Desr                                             | atch from                                    |                                                                            |        |
| Allowed                                                                                                    |                                                                                                    | Allowed                                                                                                    | Any                                              | oort in Vietnam                              |                                                                            |        |
| Loading port                                                                                                    |                                                                                                    | Discharging port                                                                                                    | Dest                                             | ination                                      |                                                                            |        |
| Hai Phong port Vietna                                                                                                    | m                                                                                                    | Any port in Vietnam                                                                                                    | Any                                              | oort in Vietnam                              |                                                                            |        |
| Latest shipment date<br>03/06/2021                                                                                                    | )                                                                                                    |                                                                                                    |                                                  |                                              |                                                                            |        |
| Goods                                                                                                    |                                                                                                    |                                                                                                    |                                                  |                                              |                                                                            |        |
| Lorem ipsum dolor :<br>Praesent at ultricies<br>Duis varius ullamco<br>Dolor sit amet. cons                                                                                                    | sit amet, consectetur ad<br>erat, vitae lacinia justo. I<br>rper risus in commodo. P<br>ectetur adipiscing elitur                                                                                                    | In piscing eiit, nteger dapibus veiit quis tellus s<br>In iaculis metus non libero bibendum condin<br>Phasellus diam dui, faucibus a libero vel, finik | sollicitudin, id ti<br>mentum.<br>bus aliquam qu | ncidunt urna euis<br>am.                     | mod.                                                                       |        |
| Lot 2<br>A phasellus faucibu<br>Presented Docu                                                                                                    | ments                                                                                                    | t amet, consectetur ad                                                                                                    |                                                  |                                              |                                                                            | ^      |
| Lot 2<br>A phasellus faucibu<br>Presented Docu<br>Submitted date,<br>Expired date                                                                                                    | International Statements Bocument reference                                                                                                    | t amet, consectetur ad                                                                                                    | Currency                                         | •                                            | Amount 💌                                                                   | ^      |
| Lot 2<br>A phasellus faucibu<br>Presented Docu<br>Submitted date,<br>Expired date<br>20/03/2018<br>21/12/2020                                                                                     | Interview of the second second | t amet, consectetur ad                                                                                                    | Currency                                         | •                                            | Amount ▼<br>973,900,000                                                    | ^      |
| Lot 2<br>A phasellus faucibu<br>Presented Docu<br>Submitted date,<br>Expired date<br>20/03/2018<br>21/12/2020<br>20/03/2018<br>21/12/2020                                                         | IsvLorem ipsum dolor sit<br>ments 8<br>Document reference<br>BPCBKH902156<br>BPCBKH902156                                                                                                    | t amet, consectetur ad                                                                                                    | Currency<br>VND<br>VND                           | 198,<br>Q View detai                         | Amount -<br>973,900,000<br>Is<br>ment events                               | *      |
| Lot 2<br>A phasellus faucibu<br>Presented Docu<br>Submitted date,<br>Expired date<br>20/03/2018<br>21/12/2020<br>20/03/2018<br>21/12/2020<br>20/03/2018<br>21/12/2020                             | IsvLorem ipsum dolor sit<br>ments 8<br>Document reference<br>BPCBKH902156<br>BPCBKH902156                                                                                                    | t anet, consectetur ad      Document type     Acceptance     Matured Deferred Payment     Registration of Documents                                    | Currency<br>VND<br>VND<br>USD                    | 198,<br>Q View detai<br>Q View docu<br>1,612 | Amount -<br>973,900,000<br>Is<br>ment events<br>2,584,900,000              | ~<br>~ |
| Lot 2<br>A phasellus faucibu<br>Presented Docu<br>Submitted date,<br>Expired date<br>20/03/2018<br>21/12/2020<br>20/03/2018<br>21/12/2020<br>20/03/2018<br>21/12/2020<br>20/03/2018<br>21/12/2020 | IsvLorem ipsum dolor sit<br>ments 8<br>Document reference<br>BPCBKH902156<br>BPCBKH902156<br>BPCBKH902156<br>BPCBKH902156                                                                                                    | t anet, consectetur ad      Document type      Acceptance     Matured Deferred Payment     Registration of Documents     Document Checking             | Currency<br>VND<br>VND<br>USD                    | 198,<br>Q View detai<br>Q View docu<br>1,612 | Amount -<br>973,900,000<br>Is<br>ment events<br>2,584,900,00<br>584,900,00 | ~<br>  |

K < 1 2 3 > >I

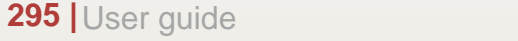

Maker

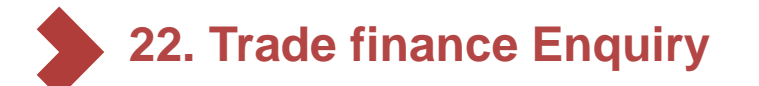

#### 22.2. Collection

1

3

- Select Collection on the left side menu
- 2 Select Filter. User can filter by:
  - Type (Inward collection/ Outward collection)
  - Issuing date (from/to)
  - Amount (from/to)
  - Select the amount of collection to inquire detailed information on the list

| ≡ �                              |                                           |                                                        | ¢                                       | Maker     |
|----------------------------------|-------------------------------------------|--------------------------------------------------------|-----------------------------------------|-----------|
| 🕑 Dashboard                      |                                           |                                                        |                                         |           |
| ACCOUNTS                         |                                           |                                                        | 1 1 1 1 1 1 1 1 1 1 1 1 1 1 1 1 1 1 1   |           |
| Accounts                         | Collection                                |                                                        |                                         |           |
| Cards                            |                                           |                                                        |                                         |           |
| C Term deposits                  | Q Search                                  | ∑ Filter 2                                             |                                         |           |
| 😰 Bao Loc certificate of deposit |                                           |                                                        |                                         |           |
| MOVE MONEY                       | Туре                                      | From issuing date                                      | To issuing date                         |           |
|                                  | Inward collection                         | ✓ DD/MM/YYYY                                           |                                         | Ë         |
| Batches                          | From amount                               | To amount                                              |                                         |           |
| Payroll                          | From                                      | То                                                     |                                         |           |
| 🚍 Bill, tax & fee                | Cancel                                    |                                                        |                                         | Clear all |
| 🕫 Foreign exchange               |                                           |                                                        |                                         | olour un  |
| Overseas remittance              | Issuing date, 👻 Type 👻<br>Expiry date     | Counterparty  Currency                                 | Original amount      Outstanding amount | -         |
| CREDIT & FINANCIAL SERVICES      | 20/03/2018                                | Climaveneta chatunion                                  |                                         | 3         |
| Overdraft loan information       | 21/12/2020                                | refrigeration equipment                                | 190,973,900,000 190,973,900,000         | ,         |
| D Loan Applications              | 20/03/2018<br>21/12/2020 Inward collectio | Climaveneta chatunion<br>n refrigeration equipment VND | 12,584,900.00 198,973,900,000           | ) <b></b> |
| 🗴 Loans                          | 20/03/2018<br>Inward collectio            | Climaveneta chatunion<br>n visional VND                | 100,198,973,900 12,584,900.00           | 0         |
| A Letter of credit               | 20/03/2018                                | Climaveneta chatunion                                  |                                         |           |
| Collection                       | 21/12/2020 Inward collectio               | n refrigeration equipment USD                          | 100,198,973,900 12,584,900.00           |           |
| 🐼 Bank guarantee                 | 20/03/2018<br>21/12/2020                  | Climaveneta chatunion<br>n refrigeration equipment VND | 12,584,900.00 100,198,973,900           | o         |
| PERSONAL                         | 20/03/2018<br>21/12/2020 Inward collectio | Climaveneta chatunion<br>n refrigeration equipment VND | 800,943,900 800,943,900                 | o         |
| נס) Beneficiaries                | 20/03/2018<br>21/12/2020 Inward collectio | Climaveneta chatunion<br>n refrigeration equipment USD | 12,584,900.00 800,943,900               | D         |
|                                  | 20/03/2018<br>Outward collect             | Climaveneta chatunion USD                              | 12,584,900.00 800.943.900               | 0         |

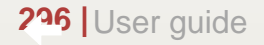

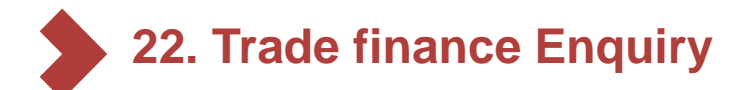

#### 22.2. Collection (Continue)

After selecting any collection, the screen will forward to detailed information, including:

- Inward collection/ Outward collection
- Applicant
- Principal
- Remitting bank
- · Issuing date
- Expiry date
- Expiry place
- Outstanding amount

| ≡ �                            |                                                                    |                                                                 | Ç Maker                 |
|--------------------------------|--------------------------------------------------------------------|-----------------------------------------------------------------|-------------------------|
| 🕑 Dashboard                    |                                                                    |                                                                 |                         |
| ACCOUNTS                       | ← Back to Collection                                               |                                                                 |                         |
| Accounts                       | Collection details                                                 |                                                                 | 3 3 4 C                 |
| Cards                          | Collection details                                                 |                                                                 |                         |
| C Term deposits                |                                                                    |                                                                 |                         |
| Bao Loc certificate of deposit | Inward collection                                                  |                                                                 |                         |
| MOVE MONEY                     | Applicant                                                          | Principal                                                       |                         |
| ➡ Transfers                    |                                                                    |                                                                 |                         |
| Batches                        | R=<br>Vincommerce general commercial                               | R=<br>Climaveneta chatunion refrigeration                       |                         |
| Payroll                        | services joint stock company                                       | equipment (shanghai) co., Itd                                   |                         |
| 🚍 Bill, tax & fee              | No 72, Le Thanh Ton, Ben Nghe, 1<br>District, Ho Chi Minh, Vietnam | No 88 Baiyun Road, XinghuO<br>Development Zone, Shanghai, China |                         |
| FX Foreign exchange            |                                                                    |                                                                 |                         |
| Overseas remittance            | Remitting bank                                                     | Issuing date                                                    | Expiry date             |
| CREDIT & FINANCIAL SERVICES    |                                                                    |                                                                 |                         |
| 🔏 Overdraft loan information   | Advice expiry date<br>09/12/2019                                   | Expiry place<br>Vietnam                                         | Outstanding amount<br>0 |
| D Loan Applications            |                                                                    |                                                                 |                         |
| 🚡 Loans                        |                                                                    |                                                                 |                         |
| Letter of credit               |                                                                    |                                                                 |                         |
| Collection                     |                                                                    |                                                                 |                         |
| 🐼 Bank guarantee               |                                                                    |                                                                 |                         |
| PERSONAL                       |                                                                    |                                                                 |                         |

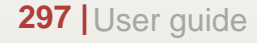

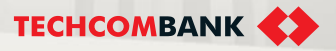

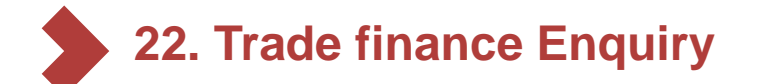

#### 22.3. Bank Guarantee

1)

2

3

Select Bank Guarantee on the left side menu

- Select **Filter**. User can filter by:
- Amount (from/to)
- Effective date(from/to)
- Select the amount of bank guarantee to inquire detailed information on the list

| ≡ ↔                               |    |                                |                         |                          |                |             | 🕹 м                 | aker      |
|-----------------------------------|----|--------------------------------|-------------------------|--------------------------|----------------|-------------|---------------------|-----------|
| 🕑 Dashboard                       |    |                                |                         |                          |                |             | 1                   |           |
| ACCOUNTS                          |    |                                |                         |                          |                |             | >                   |           |
| Accounts                          | Ba | nk guaran                      | tee                     |                          |                | > * *       |                     |           |
| Cards                             |    |                                |                         |                          |                |             |                     |           |
| C Term deposits                   |    |                                |                         |                          |                |             |                     |           |
| 智一 Bao Loc certificate of deposit |    | Q Search                       |                         | Ƴ Filter                 | 2              |             |                     |           |
| MOVE MONEY                        |    |                                |                         |                          |                |             |                     |           |
| ← Transfers                       |    | From amount                    | To amount               |                          | From effective | date        | To effective date   |           |
| Batches                           |    | From                           | То                      |                          | DD/MM/YYY      | Y 🛱         | DD/MM/YYYY          | Ħ         |
| 💾 Payroll                         |    | Cancel                         | Apply                   |                          |                |             |                     | Clear all |
| 🚍 Bill, tax & fee                 |    |                                |                         |                          |                |             |                     |           |
| 🕅 Foreign exchange                |    |                                |                         |                          |                |             |                     |           |
| Overseas remittance               |    | Effective date,<br>Expiry date | Guarantee type 🔻        | Beneficiary -            | Currency -     | Amount 🔻    | Guaranteed amount 💌 |           |
| CREDIT & FINANCIAL SERVICES       |    | 20/03/2018                     | Tender Guarantee        | Climaveneta<br>chatunion | VND            | 100,232,545 | 900,198,973,900     | 3         |
| S Overdraft loan information      |    | 20/03/2018                     | Contract Performance    | Climaveneta              |                |             |                     |           |
| D Loan Applications               |    | 21/12/2020                     | Guarantee               | chatunion                | USD            | 100,232,545 | 900,198,973,900     |           |
| 🐻 Loans                           |    | 20/03/2018                     | Reimbursement Guarantee | Climaveneta              | VND            | 100,232,545 | 584,900.00          |           |
| Letter of credit                  |    | 20/03/2018                     |                         | Climavanata              |                |             |                     |           |
| Collection                        |    | 21/12/2020                     | Loan Guarantee          | chatunion                | USD            | 100,232,545 | 584,900.00          |           |
| 🐼 Bank guarantee                  |    | 20/03/2018<br>21/12/2020       | Quality Guarantee       | Climaveneta<br>chatunion | VND            | 100,232,545 | 1,198,973,900       |           |
| PERSONAL                          |    | 20/03/2018<br>21/12/2020       | Counter Guarantee       | Climaveneta<br>chatunion | VND            | 100,232,545 | 1,198,973,900       |           |
|                                   |    | 20/03/2018                     |                         | Climaveneta              |                |             |                     |           |

298 User guide

# • 23. Bank guarantee

23.1. Create & approve a bank guarantee request23.2. Check transaction status23.3. Download the digitally signed letter of bankguarantee

23.4. Cancel request for guarantee issuance

VƯỢT TRỘI **🗲** MỖI NGÀY

23.5. Update documents

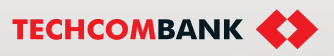

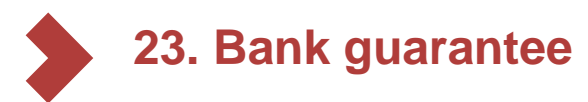

23.1. Create & approve a bank guarantee request

✓ Checkers need to install the Techcombank Business Mobile application on their mobile devices to approve online guarantee transactions. It is recommended that businesses regularly update to the latest version to best experience the features of Techcombank Business.

Users can choose to watch the user manual clip on Techcombank's Youtube channel following the links below:

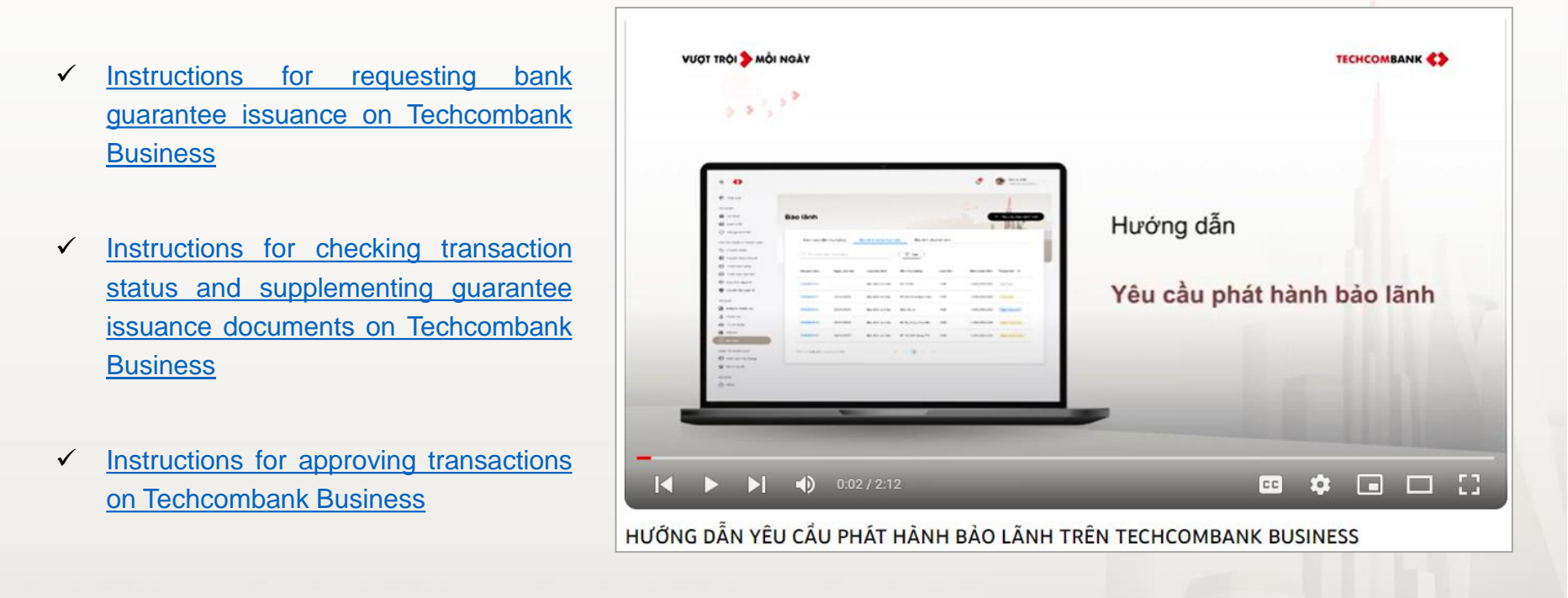

TCB Public Document

VƯỢT TRÔI **D**MÕI NGÀY

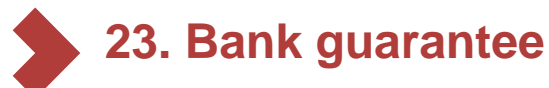

23.1. Create & approve a bank guarantee request (cont.)

The person who created the command logs into TCBB according to the path <a href="https://business.techcombank.com.vn">https://business.techcombank.com.vn</a>, Select "Guarantee" on the feature bar

The screen displays the following information:

Beneficiary List: Displays the list Dashboard of beneficiaries that the business CCOUNTS has saved **Bank Guarantee** Accounts + Amend bank guarantee Cards C Term deposits Bao Loc certificate of depos (1) To ensure transaction is processed on day, please send your guarantee application to Techcombank in the following hours. Your transaction will be completed within 2.5 working hours 8:00 a.m - 4:00 p.m from Monday to Friday MOVE MONEY 8:00 a.m - 10:00 a.m Saturday On going: Displays а list of Except for public holidays Transfers 2 Otherwise, guarantee application will be processed on the next working day E Batches ongoing guarantee issuance 🚍 Bill, tax & fee On going On going Amendment Completed List 4 Foreign exchange requests CREDIT & FINANCIAL SERVICES 3 **Filter** Q Search with Beneficiary 2 A Overdraft loan Loan application Application no Requested date Guarantee type Beneficiary Currency On going amendment: Displays a 🔏 Loans 87,012,312 Bank Processing 112328956805 16/10/2023 Bidding Guarantee BB upgrade - ADVPM VND 3 guarantee list of amendment Letter of credit BB upgrade - ADVPMT Collection 11232865667 13/10/2023 VND Draft requests in progress Bank guarantee 13/10/2023 BB upgrade - ADVPM VND 23,543 Pending 112328656615 Performance Guarante RSONAL 112328656500 13/10/2023 BB upgrade - ADVPM VND 232 Beneficiarie (a) My profile Completed: Displays а list of 4

TCB Public Document

VƯỢT TRÔI 🗲 MỖI NGÀY

**TECHCOMBANK** 

5 **"Issue bank guarantee**" function button: Enterprises click on this button to initiate a guarantee request.

issued guarantees

23.1. Create & approve a bank guarantee request

The order creator initiates a new guarantee transaction in one of the following 3 ways:

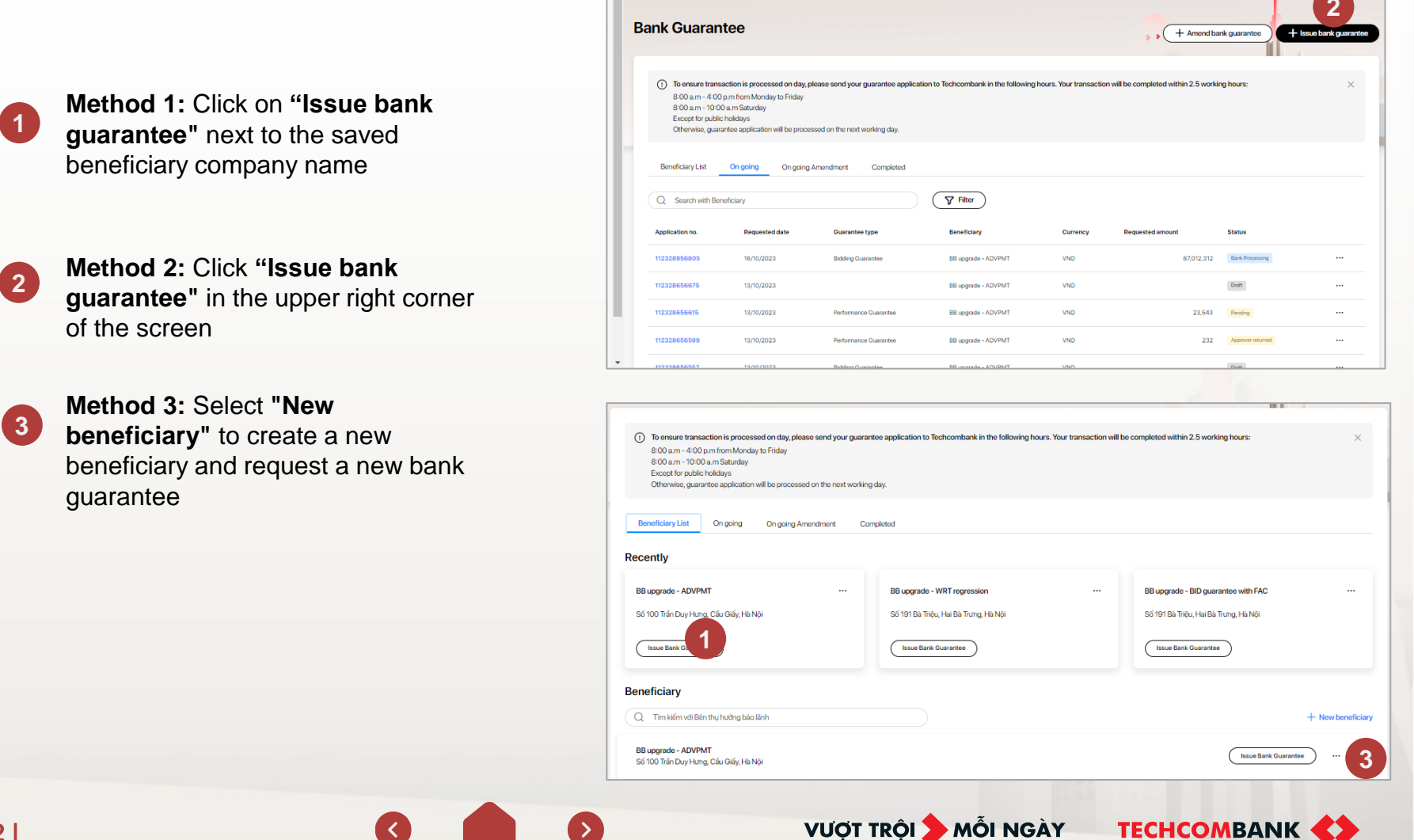

TCB Public Document

23.1. Create & approve a bank guarantee request

At the step of completing general information, the order creator completes the following contents in turn:

 Enter the name and address of the Principal and the Beneficiary

#### Note:

- ✓ For the first guarantee transaction, it is necessary to fill in "Beneficiary Name and Beneficiary Address" in accented Vietnamese.
- ✓ From the second transaction onwards, the system will automatically display the name and address of the Beneficiary according to the customer's most recent transaction and can be edited if there is an update.

| 1 General information                       | 2 Guarantee amount & fee |           | 3 Upload & review documents            | Confirm information |
|---------------------------------------------|--------------------------|-----------|----------------------------------------|---------------------|
| Principal & Beneficiary                     |                          |           |                                        |                     |
| rincipal name                               |                          |           | Principal address                      |                     |
| KH 28852885                                 |                          |           | Số 119 Trần Duy Hưng, Cầu Giấy, Hà Nội |                     |
| Beneficiary name                            |                          |           | Beneficiary address                    |                     |
| BB upgrade - ADVPMT                         | 1                        | $\otimes$ | Số 100 Trần Duy Hưng, Cầu Giấy, Hà Nội |                     |
| fou want to Update or Input new beneficiary |                          |           |                                        |                     |
| Guarantee information                       |                          |           |                                        |                     |
| Guarantee type                              | Method of issuance ⊘     |           | Issuance language                      |                     |
| Bidding                                     | - Digital                |           | - Vietnamese                           |                     |
| form of guarantee ③                         |                          |           |                                        |                     |
| Techcombank's form unconditional            |                          |           |                                        | ,                   |
| fease Download to preview the template 🛛    |                          |           |                                        |                     |
|                                             |                          |           |                                        |                     |

VƯỢT TRỘI **🗲** MỖI NGÀY

TCB Public Document

23.1. Create & approve a bank guarantee request

Complete general information by selecting from the list:

- 2 Guarantee type
- 3 Method of issuance
- 4 Issuance language
- 5 Choose The Form of guarantee: Maker selects the form from the list:
  - Unconditional TCB form
  - Conditional TCB form
  - Sample according to Circular of Ministry of Health/Ministry of Planning and Investment
  - Model of Vietnam Electricity Group
  - VNGROUP corporation model
  - According to my attached sample

#### Notes:

- ✓ In case of selecting "According to attached form": users need to upload a sample letter file system with allowed formats such as doc, docx; pdf...
- ✓ Users can preview the letter of guarantee sample in case they choose the Techcombank sample or CQNN/EVN/VIN samples and the language is Vietnamese.

|                                                         |                                        |                        |   |                        | un,       |
|---------------------------------------------------------|----------------------------------------|------------------------|---|------------------------|-----------|
| Guarantee information<br>Guarantee type                 |                                        | Method of issuance 🛞 3 |   | 4<br>Issuance language |           |
| Bidding                                                 | •                                      | Digital                | * | Vietnamese             | •         |
| Form of guarantee ⑦                                     | -                                      |                        |   |                        |           |
| Techcombank's form conditional                          | 5                                      |                        |   |                        | *         |
| Please Download to preview the template Z               |                                        |                        |   |                        |           |
|                                                         |                                        |                        |   |                        |           |
|                                                         |                                        |                        |   |                        | 1         |
| Guaranteed obligation                                   |                                        |                        |   |                        |           |
| Bid invitation                                          |                                        |                        |   |                        |           |
| Bidding package/Project name ③                          |                                        |                        |   |                        |           |
| Gói thầu 10.10.2023                                     |                                        |                        |   |                        |           |
| You want to Update or Input new Bidding package         | /Project                               |                        |   |                        |           |
| We want to issue Financial arrangement                  | commitment                             |                        |   |                        |           |
| In case of any queries, please contact us via hotline ' | 1800 6556 or contact your supporting b | ranch.                 |   |                        | Save Noxt |

VƯỢT TRỘI 🍃 MỖI NGÀY

TCB Public Document

Tiếng Viêt

Song ngữ (Việt/Anh)

6

23.1. Create & approve a bank guarantee request

**Guaranteed obligation:** Depending on the type of guarantee and specific guarantee issuance plan, the order creator enters the information into the corresponding boxes on the screen.

Users can enter new information or enter to search for saved bidding packages/contracts

| Signed Input Contract n                                                                                 | o. DD/MM/YYY                                                                                                    |             |
|----------------------------------------------------------------------------------------------------|----------------------------------------------------------------------------------------------------|-------------|
| Contract contract                                                                                       |                                                                                                    |             |
| Input contract details/Bidding package/Project name                                                     |                                                                                                    |             |
|                                                                                                    |                                                                                                    |             |
| 1000 0000                                                                                               |                                                                                                    | Course Mart |
| n case or any queries, piesse connact us via notime <b>1600 6556</b> or contact your supporting branch. |                                                                                                    | Jave Ivent  |
| Guaranteed obligation Ac                                                                                | Ivance payment guarant                                                                                                    | ee          |
| Contract status                                                                                         | Contractual equivalent document                                                                                                    |             |
| Unsigned                                                                                                | Contract negotiation minutes                                                                                                    |             |
| Contractual equivalent document information ③                                                           | Bidding package/Project name ⑦                                                                                                    |             |
| Project 123                                                                                             | Project 123                                                                                                    |             |
| Guaranteed oblication                                                                                   |                                                                                                    |             |
| Invitation for bids/ Bidding documents ⑦                                                                |                                                                                                    |             |
| Bid invitation                                                                                          | a guarantee                                                                                                    |             |
| Bidding package/Project name 💮                                                                          |                                                                                                    |             |
| Gói thầu 10.10.2023                                                                                     |                                                                                                    |             |
| You want to Update or Input new Bidding package/Project                                                 |                                                                                                    |             |
|                                                                                                    |                                                                                                    |             |
| We want to issue Financial arrangement commitment                                                       |                                                                                                    |             |
| In case of any queries, please contact us via hotline 1800 6556 or contact your supporting bran         |                                                                                                    |             |
| waranteed obligation Wa                                                                                 | arranty                                                                                                    |             |
| notract no.                                                                                             | Contract date                                                                                                    |             |
| Contract No. HD123                                                                                      | <ul> <li>Interface</li> <li>Interface</li></ul> | É           |
| ontract content                                                                                         |                                                                                                    |             |
| Project 123                                                                                             |                                                                                                    |             |
|                                                                                                    |                                                                                                    |             |
|                                                                                                    |                                                                                                    |             |
| case of any queries, please contact us via hotline 1800 6556 or contact your supporting branch.         |                                                                                                    | Save        |
| Jaranteed obligation                                                                                    | vment                                                                                                    |             |
| ntract/Purchase order no                                                                                |                                                                                                    |             |
| No 23                                                                                                   | ③ 03/10/2023                                                                                                    | Ë           |
| ntract/Purchase order content                                                                           |                                                                                                    |             |
| Contract 123                                                                                            |                                                                                                    |             |
|                                                                                                    |                                                                                                    |             |

23.1. Create & approve a bank guarantee request

In case the enterprise wants to issue an additional financial arrangement commitment along with the Bid Guarantee, the order creator selects the box "we want to issue a financial arrangement commitment" and adds the following information:

TCB Public Document

- Select "Recipient of financial Ve want to issue Financial arrangement commitment arrangement commitment" Financial arran nt information Financial arrangement commitment recipient Principal 2 Recipient name Recipient address KH 28852885 Select "Financial arrangement 2 Financial arrangement commitment letter form Method of issuance @ 3 commitment form, release form, Techcombank's form Digital ad to preview the template 🔽 issuance language"
- 3 Fill in "Purpose of financial arrangement commitment"

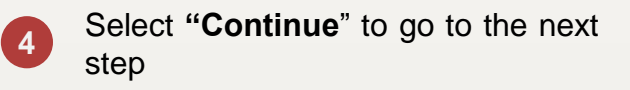

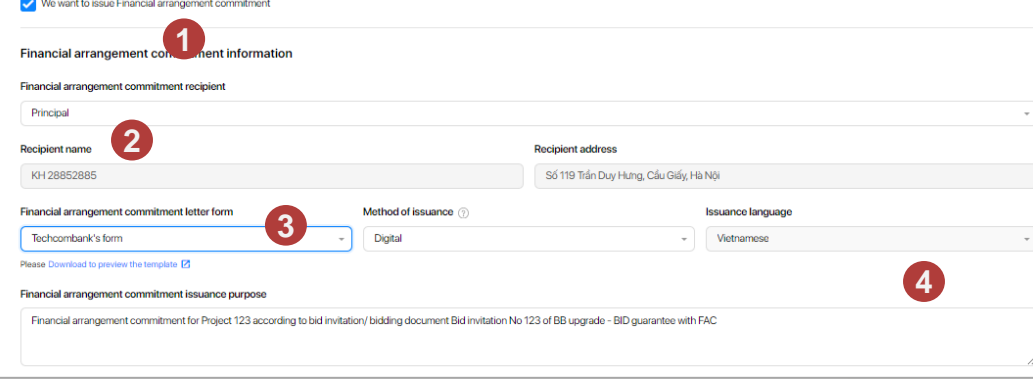

VƯỢT TRÔI 🗲 MỖI NGÀY

23.1. Create & approve a bank guarantee request

At this step, the order creator continues to complete the information:

| A | Value and term of guarantee |                                                                                                    | Guarantee amount & validity period                                                                                                    | Guarantee amount & validity period                                                                 |                                                                                                   |  |  |  |
|---|-----------------------------|----------------------------------------------------------------------------------------------------|----------------------------------------------------------------------------------------------------|----------------------------------------------------------------------------------------------------|---------------------------------------------------------------------------------------------------|--|--|--|
|   | 1                           | Enter the <b>Guarantee Amount</b> within th remaining Guarantee Limit limit                                 | Total granted trint<br>VND 300,000,000,000<br>Crented gaseneres Inst<br>VND 300,000,000                                                                                                    | Total outstanding timet<br>VND 82,670,043,753<br>Outstanding guarantee limit<br>VND 0              | Total available trent<br>VNO -82,670,043,753<br>Available guarantee limit<br>VND 300,0000,000,000 |  |  |  |
|   | 2                           | Select <b>Security method</b> for this option from the available list                                       | *Linit Hormation is providend roles at equate for guarantee isolance time and<br>Guarantee amount<br>VH/D<br>Maximum bank guarantee transaction amount, VH0 217,325,996,247<br>Security method | d is updated once a day. Techcombank only load a guarantee it customer meets agreed conditions and | tenuers sufficient cost live at issuence time.                                                    |  |  |  |
|   | 3                           | Enter the Guarantee validity period                                                                         | According to clauses of collateral contract<br>Validity period                                                                                                    | Effective date                                                                                     | - Expiry date                                                                                     |  |  |  |
|   |                             | Please refer to the data entry instructions each practical situation on the next page                       | s for                                                                                                    | • (D)//////YY                                                                                      |                                                                                                   |  |  |  |
| B | Fees                        | and payment methods<br>Guarantee issuance fee<br>The guarantee fee is automatically displayed<br>the screen | Fee & payment method     Guarantee issuance fee     -     Guarantee ise payment method     Once when Techcombank issues the Guarantee Comm                                                     | Guarantee issuer<br>-                                                                              | nce provisional fee (*)                                                                           |  |  |  |
|   | 2                           | Select <b>Primary Account</b><br>Select the fee account from the list                                       | Financial arrangement commitment letter fee Financial arrangement commitment letter fee payment Financial arrangement commitment letter fee payment in Fie payment account                     | Financial arrange<br>-<br>method                                                                   | ment commitment letter issuance provisional fee $\bigcirc$ .                                      |  |  |  |
|   | 3                           | Select the guarantee issuance f payment method from the list                                                | <b>ee</b> who-1001-TK 19528852885888 Who-10<br>19528952885888                                                                                                    | D01-TK 19528852885888                                                                              | VND 977,518,916,299 ×                                                                             |  |  |  |

#### Other information

✓ In case of selecting "Form of release": In writing, select the branch to receive the original letter.

TCB Public Document

✓ In case you want to see the draft letter before Techcombank releases it → Check "We want to see the draft letter before officially releasing it" and enter your email to receive the draft letter. (maximum 5 emails)

VƯỢT TRỘI **🗲** MỖI NGÀY

**TECHCOMBANK** 

C

23.1. Create & approve a bank guarantee request

#### (1

#### Guarantee period: effective date and expiration date are specific dates

The user chooses one of the following deadlines:

✓ From release date to date....: Users select this option if they want the guarantee period to be effective from the date of issuance and the Expiration Date is a specific date.

For example: The guarantee is valid from the date of issuance to December 31, 2024

✓ Since .... to date ....: The user selects this option if they want the guarantee period to have both the Effective Date and the Expiration Date both as a specific date.

Example: Guarantee valid from December 12, 2023 to December 31, 2024

✓ ...year/month/day from date of issue:: Users select this option if they want the guarantee to be valid for a specific period of time from the date of issue.

E.g: The guarantee is valid for 12 months from the date of issue

✓ ...year/month/day from date....: Users select this option if they want the guarantee to be valid for a specific period of time from a specific effective date. This option is best suited to a bid bond

For example: Guarantee is valid for 12 months from October 12, 2023

The guarantee period is determined by the event, the expiration date can be determined or not (Only applicable to contract performance guarantees, advance payment guarantees)

TCB Public Document

The user selects the "Specific Event" option, enters the event description and the estimated Expiration Date.

| validity period                              | E |
|----------------------------------------------|---|
| Fromto                                       |   |
| From issuance date to                        |   |
| Fromto                                       |   |
| year(s)/ month(s)/ day(s) from issuance date |   |
| year(s)/ month(s)/ day(s) from               |   |
| VND                                          |   |

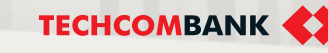

VƯỢT TRÔI **D** MÕI NGÀY

23.1. Create & approve a bank guarantee request

The maker uploads the scanned file of the Guarantee Document. For each specific type of guarantee, the system displays a list of documents corresponding to each type of guarantee and signed/unsigned contract status.

Select "Next"

| Upload supporting documents                                                                                                    |                                                                                                    |
|----------------------------------------------------------------------------------------------------|----------------------------------------------------------------------------------------------------|
| Hease optioad required documents to issue bank guarantee                                                                                                    |                                                                                                    |
| Bid invitation/Bid dossier                                                                                                    |                                                                                                    |
| Please scan and upload the extract or full version of Bid InvLation/Bid desister and ensure.<br>I Herivra at the state the following internation. Bidding package manne, requirements for issuance of bidding guarantee (guarantee amount,<br>Levinng spatures de Twesterbidding Tencours) (Birding Tencours) (Birding and Birding Birding and Birding and Birding Birding | hardion of tolding guarantee and datation of tolds,<br>perceptionatorbid solitors such as Mational Bidding Neurice. and in case of online bidding through the investor's official website porter or direct installion to bid via the official email of the Investor/Bidding Tuny. Please provide the |
|                                                                                                    |                                                                                                    |
| là -                                                                                                    |                                                                                                    |
| Allowed format:                                                                                                    | - 1                                                                                                    |
| ,pdf, alon, salar, san, san, 37, jang, jagg, jang, ang, anvi, anknos, anag<br>Manimum sina sanch filar cas to 20040.                                                                                                    |                                                                                                    |
| Total stars up to 100MB                                                                                                    | No files have been uploaded yet                                                                                                    |
| Upload                                                                                                    |                                                                                                    |
|                                                                                                    |                                                                                                    |
| Other documents (Optional)                                                                                                    |                                                                                                    |
| Other dossilers according to customers' actual guarantee issuance demand. For example: Supplies and equipment category, authorizati                                                                                                    | n document/consulting contract between investor and third party, etc.                                                                                                    |
|                                                                                                    |                                                                                                    |
| a                                                                                                    |                                                                                                    |
| Allowed format:                                                                                                    |                                                                                                    |
| , pdf, złoc, zila, zław, zna, ztąć, 2z, (peg, jeg, przg. wrni, wstow, meg<br>Masimam sine wach file: us to 20048                                                                                                    |                                                                                                    |
| Total size: up to 100MB                                                                                                    | No files have been uploaded yet                                                                                                    |
| Upload                                                                                                    |                                                                                                    |
|                                                                                                    |                                                                                                    |
|                                                                                                    | <b>~</b>                                                                                                    |
|                                                                                                    |                                                                                                    |
| Take of any queries, prese contact us via notime 1000 0000 or contact your supporting branch.                                                                                                    | Save                                                                                                    |

VƯỢT TRỘI **🗲** MÕI NGÀY

#### Notes:

- ✓ The maximum capacity of an uploaded file is 20 Mb
- ✓ Customers can upload multiple files with one type in the list but not exceeding the total of 100 Mb
- ✓ Customers can delete the file and re-download it (if they have not yet submitted the application to Techcombank).
- ✓ For documents signed with a digital signature, the profile name must not exceed 95 characters and does not contain special characters: ~`!@#\$%^&\*=+{}[\]:;"?' /,<>|

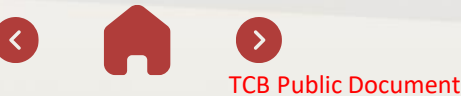

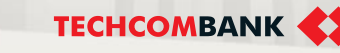

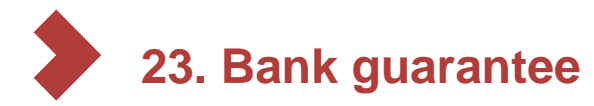

23.1. Create & approve a bank guarantee request

- 1 The order creator checks the guarantee information before confirming
  - Click **"Submit**" to send the guarantee release request information to the **Order Approval** user
  - Click **"Submit and approve**" if the user who is operating is the User who created and approved the order

| Service Methoday                                                                                                    | Razeta stort kte                                                                                                    |                                                                                                    | Canad America Bautratic                                                                                                    | O Cortectional |
|----------------------------------------------------------------------------------------------------|----------------------------------------------------------------------------------------------------|----------------------------------------------------------------------------------------------------|----------------------------------------------------------------------------------------------------|----------------|
| Confirm information                                                                                                    |                                                                                                    |                                                                                                    |                                                                                                    |                |
| idding guarantee                                                                                                    |                                                                                                    |                                                                                                    |                                                                                                    |                |
| Which of Samanon                                                                                                    | Source organize                                                                                                    |                                                                                                    | Parts of generation                                                                                                    |                |
| April                                                                                                    | Vetrumese                                                                                                    |                                                                                                    | Tophcombanic's formumound/tional                                                                                                    |                |
| -holse for Lob, Holding maximum<br>of invitation Nex 123                                                                                                    | Parage Pagets Lana<br>Project 123                                                                                                    |                                                                                                    |                                                                                                    |                |
| karanteed name                                                                                                    |                                                                                                    | Beneficiary name                                                                                                    |                                                                                                    |                |
| KH28802085                                                                                                    |                                                                                                    | III upprode-IID go                                                                                                    | arantee w/0xFAG                                                                                                    |                |
| Acteurs<br>Số 119 Trần Duy Hung, Câu Giếy, Hà Nộ                                                                                                    |                                                                                                    | Schlerer<br>Số 191 Ba Triệu, Hail                                                                                                    | Da Trureg His hola                                                                                                    |                |
|                                                                                                    |                                                                                                    |                                                                                                    |                                                                                                    |                |
|                                                                                                    |                                                                                                    |                                                                                                    |                                                                                                    |                |
| inancial arrangement commitment letter                                                                                                    |                                                                                                    |                                                                                                    |                                                                                                    |                |
| ustanteod name                                                                                                    | #3426852885                                                                                                    |                                                                                                    | Số 110 Trin Duy Hưng, Câu Giáy, Hà Nội                                                                                                    |                |
|                                                                                                    |                                                                                                    |                                                                                                    |                                                                                                    |                |
|                                                                                                    | Well of a financial                                                                                                    |                                                                                                    |                                                                                                    |                |
| and an anyone in contrast time then<br>beneficial expenses to mentioned the bioance payous.<br>Annotal anarogenesis conventioned for Project 122 according to bid institution/ briding document [3d inv<br>nancial anarogenesis conventioned for Project 122 according to bid institution/ briding document [3d inv                                                                                                    | Digital<br>Digital                                                                                                    |                                                                                                    | Volument                                                                                                    |                |
| nen on general en senten sin here<br>here oangelen en senten en en baarsongele<br>werd an engelen et omsteller et is heren 133 easterlingte het endet er bedreck telding decement bit her                                                                                                    | in the formation of the second second   |                                                                                                    | 'Yeksee'                                                                                                    |                |
| nan ang ang ang ang ang ang ang ang ang                                                                                                    | Byer - Hannes<br>Byer - Hannes - Hannes - | Financial arrange                                                                                                    | Tenseer                                                                                                    |                |
| International and a second second sec      | gyper - Territory<br>States for 123 of 20 gyperent - 50 gyperent with FAC                                                                                                    | Francial arrange                                                                                                    | veneros considerante la terra ansuara & validado partical                                                                                                    |                |
| Interest and most the second second s      | Diper                                                                                                    | Financial amargan<br>Filosof amarganet<br>Filosof amarganet<br>Filosof amarganet                                                                                                    | ment connitinent letter smourt & validity period                                                                                                    |                |
| New York Control of the Control of the Control of t      | By an interview<br>By an interview of the C                                                                                                    | Financial arrange<br>Paralicial arrange<br>Visit (Jange)<br>Barrana and paralicia                                                                                                    | Internet Consolitation of the second second                                                                                                    |                |
| And encounter with the test of the second of the second of      | Diper                                                                                                    | Franciski arrange<br>Marina andrem<br>Kanten andrem<br>Franciska andrem                                                                                                    | Internet and a satisfy period<br>Internet consolitation for anout 6 validity period<br>Internet anout 6 validity period<br>Internet anout 6 validity period                                                                                                    |                |
|                                                                                                    | gyer - menne<br>Antan ta 13 dell oggente - 10 generate vet MC                                                                                                    | Prencisi annug<br>Viceo annu<br>Viceo annu<br>Rent Instante data                                                                                                    | week considered for an uncert & weekly period<br>and considered for an uncert & weekly period<br>and an uncertainty of the second second se                                                                                                    |                |
| And encoder and a loss of a loss of       | giver immer                                                                                                    | Freedold ensage                                                                                                    | ment considerent letter amount & validity period<br>reconstructions to be an amount & validity period<br>reconstructions on a mount<br>and<br>men at VATABUS                                                                                                    |                |
| Wennersen wennersen wennersen<br>wennersen wennersen wennersen wennersen wennersen wennersen wennersen wennersen wennersen wennersen wennersen wennersen wennersen wennersen wennersen wennersen wennersen wennersen wennersen wennersen wennersen wennersen wennersen wennersen wennersen wennersen wennersen wennersen wennersen wennersen<br>wennersen wennersen wennersen wennersen wennersen wennersen wennersen wennersen wennersen wennersen wennersen wennersen wennersen wennersen wennersen wennersen wennersen wennersen wennersen wennersen wennersen wennersen wennersen wenne | gyper in the second second sec   | Foundation and any of the second second seco | ment convolution their amount & validity parted<br>amount convolution their amount & validity parted<br>amount convolution their amount & validity parted<br>amount convolution their amount & validity parted<br>amount convolution their amount & validity parted<br>amount convolution their amount & validity parted<br>amount & validity parted<br>amount & validity parted |                |
| And and and an and an an and an and an and an and an an an an an an an an an an an an an                                                                                                    | geve <sup>menne</sup><br>antante 193 d'All gevente velt MC                                                                                                    | Peaced arrange<br>Viet USA                                                                                                    | ment conclusion later amount & validity particel<br>reservations and a second<br>reservation of the second<br>reservations of the second<br>reservations of the second second seco                                                                                                    |                |
| Hereards and an end of the second of the second of the sec      | gee and a second second   | VE D12341422                                                                                                    | ment convolution that is mount is walking parted<br>ment convolution walking<br>is the 2470-2222                                                                                                    |                |

| Issuance basis<br>Contraverservers<br>SDH09195006/ACCD                                           | Cieff control 546<br>27/05/2015 |                       |                         |
|--------------------------------------------------------------------------------------------------|---------------------------------|-----------------------|-------------------------|
| Guarantee documents                                                                              |                                 |                       |                         |
| Document                                                                                         | Capacity                        | Upload time           |                         |
| Rel Invlation/Rel docator                                                                        | 28                              | 17/10/2008            | رق Downland             |
| Other documents                                                                                  | 218                             | 17/10/2023            | رق Download             |
| Application for towards on Chroteck of Savel guarantee                                           | 0.18                            | System auto generatio | ئ Downland              |
| Application for Issuance on Agreement of Financial constituent                                   | 0.08                            | System auto-generate  | ڻ Download              |
| Draft letter                                                                                     |                                 |                       |                         |
| Cruft bank guarantee letter                                                                      |                                 |                       | , Download              |
| Druth financial apreement convolutions lister                                                    |                                 |                       | 2                       |
| In case of any queries, please contact so via hother 1909 95% or contact year supporting source. |                                 |                       | East Submit and Approve |

VƯỢT TRỘI **🗲** MỖI NGÀY

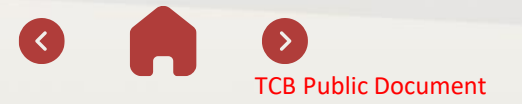

2

23.1. Create & approve a bank guarantee request

User checkers can approve transactions in one of two ways:

| 1 | Approve on the<br>Techcombank Business | Bank Guarantee                                                                                                    |                                                                                                    |                                                                |                                    |           |                  |                    | (+ Amerid bank guarantes) |
|---|----------------------------------------|----------------------------------------------------------------------------------------------------|----------------------------------------------------------------------------------------------------|----------------------------------------------------------------|------------------------------------|-----------|------------------|--------------------|---------------------------|
|   | application website                    | to ensure transaction is proce<br>8 00 a.m. + 400 p.m. frem Marn<br>8 00 a.m 1000 p.m. forential<br>Deterstion public initially<br>Otherwise, guarantee application<br>Benefician List On pairs | ssed on day, please send your guarantee application to<br>by to Friday<br>n will be processed on the next working day. | Techcombank in the following hours. Your transaction will be o | mpinted within 2.5 working hours:  |           |                  |                    | ×                         |
| 2 | Approve directly on the                | Q Search with Beneficiary<br>Application no.                                                                                                    | Requested data                                                                                                    | Quarantize type                                                | V Filter                           | Currentey | Requested amount | Status             |                           |
|   | Techcombank Business                   | 112229056855                                                                                                    | 17/10/2023                                                                                                    | Bidding Guarantee                                              | BB upgrade - BD guarantee with FAC | VND       | 3,240,           | 23 Del             |                           |
|   |                                        | 112328956805                                                                                                    | 16/10/2023                                                                                                    | Edding Ouwantee                                                | BB upgrade - AZV/PMT               | VND       | 87,012,          | 312 BarkProcessing |                           |
|   | application on mobile phone            | 112328606675                                                                                                    | 13/10/2023                                                                                                    |                                                                | 88 upgrade - ADVPMT                | VND       |                  | Duit               |                           |
|   |                                        | 112328656615                                                                                                    | 18/10/2023                                                                                                    | Performance Guarantee                                          | 88 upgrade - ADVPNT                | VND       | 23.0             | 548 Perding        |                           |
|   |                                        | 112328666699                                                                                                    | 18/10/2028                                                                                                    | Performance Guarantee                                          | 88 upgrade - ADVPMT                | VND       | :                | 232 Approximation  |                           |
|   |                                        | Display 1 + 5 of T0                                                                                                    |                                                                                                    |                                                                | K < 1 2 8 4                        | > >I      |                  |                    |                           |
|   |                                        |                                                                                                    |                                                                                                    |                                                                |                                    |           |                  |                    |                           |

#### Note:

- Checkers need to install the Techcombank Business application on their phone and update to the latest version for the best experience.
- Refer to instructions for approving request here: <u>https://youtu.be/AflyrkLxZ\_c?si=GA8snXBq0n73MuFu</u>

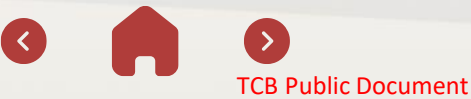

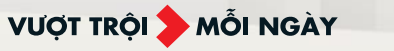

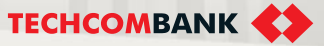

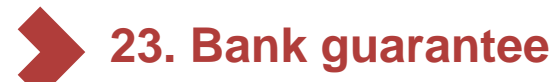

23.1. Create & approve a bank guarantee request

- 1. After the transaction is successfully approved, a notification will be sent to the checker on the phone
- 2. The checker clicks on the notification to view transaction details; Or the checker can log in to the application, click on **"Request"** on the home page to see all pending transactions.
- 3. After viewing the information and profile, select "**Approve**" and enter the security code to authenticate the transaction on the web or mobile app.
- 4. In case the profile needs editing, the Order Approver clicks "Return" to return the profile editing order to the Creator.

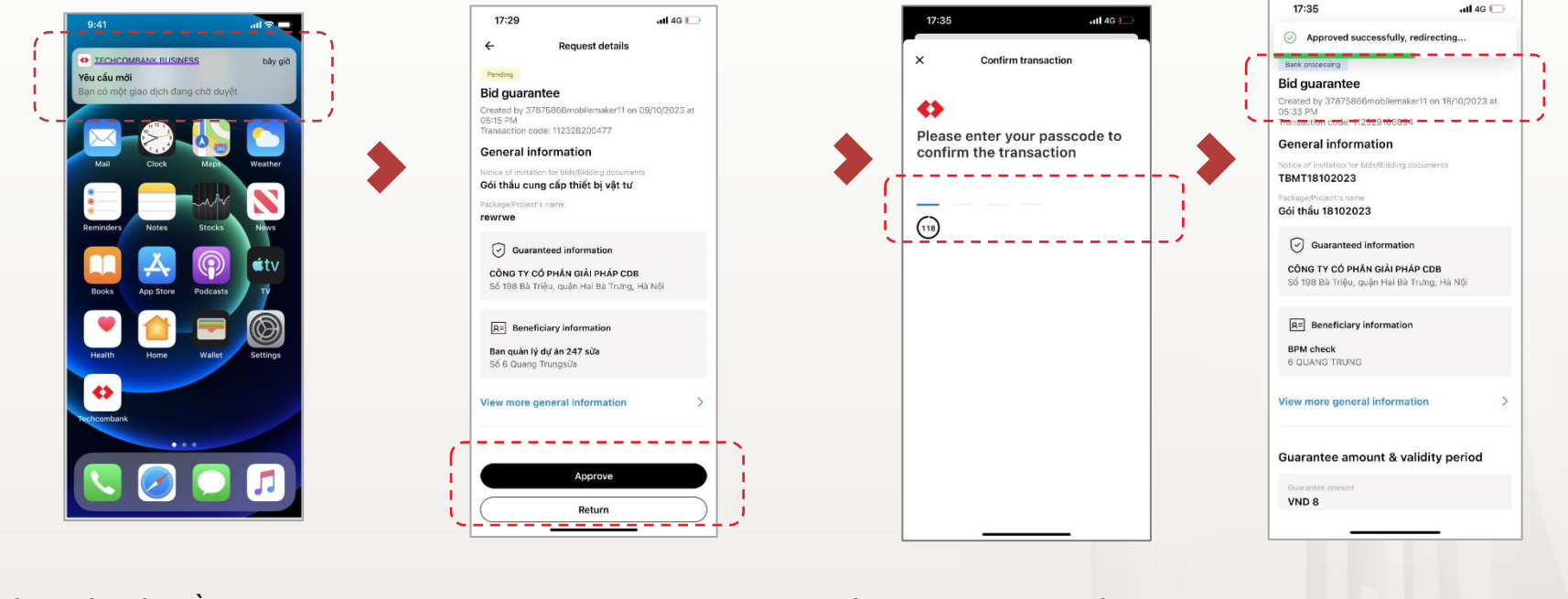

Thông báo yêu cầu chờ duyệt

Xác thực giao dịch trên di động

VƯỢT TRÔI 🗲 MỖI NGÀY

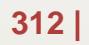

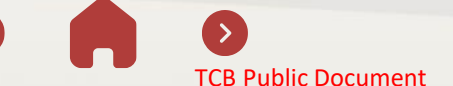

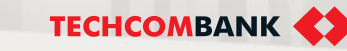

#### 23.2. Check transaction status

- 1 To check the status of guarantee issuance, Maker / Checker selects "Guarantee" on the feature bar
- 2 Select "On going"
- 3 Tap on a specific guarantee Application No→ The system displays transaction information and current status.

|         |                                                                                                    |                                                                                       |                                                      |                                                             |          |                  | 💭 en 🗸 (28                | 28852885<br>IOMCHIMM |
|---------|----------------------------------------------------------------------------------------------------|---------------------------------------------------------------------------------------|------------------------------------------------------|-------------------------------------------------------------|----------|------------------|---------------------------|----------------------|
| Bank    | Guarantee                                                                                                    |                                                                                       |                                                      |                                                             |          | <b>.</b> ,       | + Amendbark guarantee     | + Issue bank         |
| oot ①   | Te ensure transaction is processed<br>800 a.m 4:00 pumfrom Monday b<br>800 a.m 10:00 a.m. Saturday<br>Encept for public helidar<br>Otherwise, guarantee | d en day, please send your guarantee<br>o Friday<br>processed on the next working day | application to Techcombank in the following hours. Y | bur transaction will be completed within 2.5 working hours: |          |                  |                           | Ì                    |
| Ben     | eficiary List On going                                                                                                    | On going Amondment Complet                                                            | ed                                                   |                                                             |          |                  |                           | i –                  |
| Q       | Search with Beneficiary                                                                                                    |                                                                                       |                                                      |                                                             |          |                  |                           | L                    |
| Apple   | ution no.                                                                                                    | Requested date                                                                        | Guarantee type                                       | Beneficiary                                                 | Currency | Requested amount | Status                    | -                    |
| 1 11232 | 9056855                                                                                                    | 17/10/2023                                                                            | Bidding Guarantee                                    | BB upgrade - BID guarantee with FAC                         | VND      | 3                | (248,328 Deft             | i                    |
| 11232   | 8956805                                                                                                    | 1670220 <b>3</b>                                                                      | Bidding Guarantee                                    | BB upgrade - ADVPMT                                         | VND      | a                | 7,012,312 Bark Processing |                      |
|         | 8656675                                                                                                    | 13/10/2023                                                                            |                                                      | BB upgrade - ADVPMT                                         | VND      |                  | Draft                     |                      |
| 11232   |                                                                                                    | 13/10/2023                                                                            | Performance Guarantee                                | BB upgrade - ADVPMT                                         | VND      |                  | 23,543 Pending            | i                    |
| 11232   | 8656615                                                                                                    |                                                                                       |                                                      |                                                             |          |                  |                           |                      |
| 11232   | 8656615                                                                                                    | 13/10/2023                                                                            | Performance Guarantee                                | BB upgrade - ADVPMT                                         | VND      |                  | 232 Approversitured       |                      |

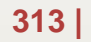

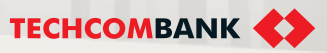

#### 23.3. Download the digitally signed letter of guarantee

- When the guarantee issuance transaction is completed, the transaction screen will display the status "**Completed**""
- 2 Select "Download" to download the digitally signed letter of guarantee

| ck to bank guarantee                                                                                                    |                                                 |                             |
|----------------------------------------------------------------------------------------------------|-------------------------------------------------|-----------------------------|
| ue Bank guarantee                                                                                                    |                                                 |                             |
|                                                                                                    |                                                 |                             |
| Bank guarantee and Financial agreement commitment letters are issued successfully. For letters, please download on Techcombank Business website. | physical letters, please go to Techcombank brar | nch to collect. For digital |
| Bidding guarantee Completed                                                                                                    |                                                 |                             |
| Created by 28852885approver1 on 17/10/2023 at 03:49 PM                                                                                           |                                                 |                             |
| Transaction code: 112329056857<br>Reference number MD2114466604 issued on 17/10/2023                                                             |                                                 |                             |
| Issued Document                                                                                                    |                                                 |                             |
| Letter of guarantee                                                                                                    |                                                 | 🕁 Download                  |
|                                                                                                    |                                                 | 2                           |
|                                                                                                    |                                                 |                             |

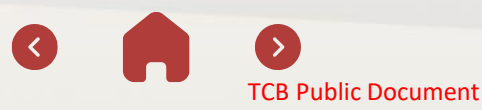

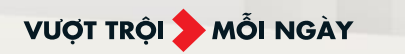

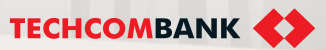

#### 23.4. Cancel request to issue guarantee

- 1 Select the guarantee to cancel
- 2 Select "Cancel request" to cancel the guarantee issuance request

<

**TCB** Public Document

| ≡ ⇔                                                  |                                                                                                    |                                                                                                    |                                                  |                                                                        |          |                  |                          | 🔎 dn 🗸 🛛 2N       | 28852885approv<br>КНАСН НАКО 28852 |
|------------------------------------------------------|----------------------------------------------------------------------------------------------------|----------------------------------------------------------------------------------------------------|--------------------------------------------------|------------------------------------------------------------------------|----------|------------------|--------------------------|-------------------|------------------------------------|
| Deshboard                                            |                                                                                                    |                                                                                                    |                                                  |                                                                        |          |                  |                          | 4                 |                                    |
| Eccounts E                                           | Bank Guarantee                                                                                                    |                                                                                                    |                                                  |                                                                        |          | <u> </u>         | + Amor                   | nd bank guarantee | lissue bank guarantee              |
| Term deposits                                        |                                                                                                    |                                                                                                    |                                                  |                                                                        |          |                  |                          |                   |                                    |
| **) Bao Loc centricate of deposit<br>over Monie?<br> | To ensure transaction is pr<br>8:00 a.m - 4:00 p.m from N<br>8:00 a.m - 10:00 a.m Satur<br>Except for public holidays<br>Otherwise, guarantee applic | occessed on day, please send your g<br>londay to Friday<br>day<br>ation will be processed on the next w | puarantee application to Techcombank in the foll | lowing hours. Your transaction will be completed within 2.5 working he | XVE:     |                  |                          |                   | ×                                  |
| Bill, tax & fee<br>Foreign exchange                  | Beneficiary List On going                                                                                                    | On going Amondment                                                                                      | Completed                                        |                                                                        |          |                  |                          |                   |                                    |
| DIT & FINANCIAL SERVICES                             | Q. Search with Beneficiary                                                                                                    |                                                                                                    |                                                  | Filter                                                                 |          |                  |                          |                   |                                    |
| Overshaft loan information                           |                                                                                                    |                                                                                                    |                                                  |                                                                        |          |                  |                          |                   |                                    |
| Loan applications                                    | Application no.                                                                                                    | Requested date                                                                                          | Guarantee type                                   | Beneficiary                                                            | Currency | Requested amount | Status                   |                   |                                    |
| Leans                                                | 112329056855                                                                                                    | 17/10/2023                                                                                              | Bidding Guarantee                                | BB upgrade - BID guarantee with FAC                                    | VND      |                  | 3,249,328 Duk            |                   |                                    |
| Collection                                           | 112328956805                                                                                                    | 16/10/2023                                                                                              | Bidding Guarantee                                | B3 upgrade - ADVPMT                                                    | VND      |                  | 87,012,312 Bank Processi |                   |                                    |
| ) Bank guarantee                                     | 112328656675                                                                                                    | 13/10/2023                                                                                              |                                                  | BB upgrade - ADVPMT                                                    | VND      |                  | Draft                    |                   | -                                  |
| Beneficiaries                                        | 112328656615                                                                                                    | 13/10/2023                                                                                              | Performance Guarantee                            | BB upgrade - ADVPMT                                                    | VND      |                  | 23,543 Pending           |                   |                                    |
| My profile                                           | 112328656509                                                                                                    | 13/10/2023                                                                                              | Performance Guarantee                            | BB upgrade - ADVPMT                                                    | VND      |                  | 232 Approventur          | ned               |                                    |
| TRA                                                  | Display 1 - 6 of 19                                                                                                    |                                                                                                    |                                                  | ic ( 🚺 2 3 4 🔾                                                         | ж        |                  |                          |                   |                                    |

| Chỉ nhánh Quang Trung - Số 170 C Quang Trung, phường 10, quận Gò Vấp, TP. Hồ Chí Minh                                                                       |          |                      |       |         |
|----------------------------------------------------------------------------------------------------|----------|----------------------|-------|---------|
| Guarantee documents                                                                                                    |          |                      |       |         |
| Document                                                                                                    | Capacity | Upload time          |       |         |
| Notice of bid winning/ Decision on approval of bidding package/ Agreement on contract signing/Notice on<br>contract negotiation and draft contract (if any) | 0.44MB   | 16/10/2023           | ם 达   | ownload |
| Other documents                                                                                                    | 0.66MB   | 16/10/2023           | ם 达 ו | ownload |
| Application for issuance cum Contract of Bank guarantee                                                                                                    | 0.17MB   | System auto-generate | 0 ک   | ownload |
| Draft letter                                                                                                    |          |                      |       |         |
| Draft bank guarantee letter                                                                                                    |          |                      | ء پ   | ownload |
| \pproval log                                                                                                    |          |                      |       |         |
| Approved by 28852885approver2 NGUYEN (28852885approver2)<br>16/10/2023 at 01:48 PM                                                                          |          |                      | 2     | Cancel  |
|                                                                                                    |          |                      |       |         |

VƯỢT TRỘI 为 MỖI NGÀY

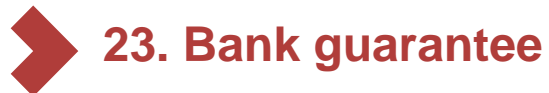

#### 23.5. Update documents

- Perform a transaction status check, with the transaction status being "Returned by Bank" or "Returned by approver", order creator click to open the transaction
- Select "Update" to update transaction information/guarantee records
- 2 Update information as required
- 3 Select "Submit" to have the order approved by the order reviewer
- In case the Approver returns: The maker can edit the uploaded profile (delete/upload)
- ✓ In case the Bank returns: Previously uploaded records cannot be deleted, new records can only be uploaded, ensuring the total file capacity uploaded is 100Mb.

|                                                                 | <u> </u>                                                                                  |                                                                                                    |
|-----------------------------------------------------------------|-------------------------------------------------------------------------------------------|----------------------------------------------------------------------------------------------------|
|                                                                 |                                                                                           |                                                                                                    |
|                                                                 |                                                                                           |                                                                                                    |
| 🕑 Guarantee amount & fee                                        | Upload & review documents                                                                 | Confirm information                                                                                                    |
| •                                                               |                                                                                           |                                                                                                    |
|                                                                 |                                                                                           |                                                                                                    |
|                                                                 |                                                                                           |                                                                                                    |
| Issuance language<br>Vietnamese                                 | Form of guarantee<br>Techcombank's form conditional                                       |                                                                                                    |
| Contractual equivalent document<br>Contract negotiation minutes | Contractual equivalent document information<br>\$6.01 ngby 10/10/2023                     |                                                                                                    |
|                                                                 |                                                                                           |                                                                                                    |
|                                                                 | Beneficiary name                                                                          |                                                                                                    |
|                                                                 | BB upgrade - ADVPMT updated                                                               |                                                                                                    |
|                                                                 | Addess<br>Số 100 Trấn Duy Hưng, Câu Qiấy, Hà Nội                                          |                                                                                                    |
|                                                                 |                                                                                           |                                                                                                    |
|                                                                 | Constant amount & les<br>Manaces language<br>Verhamments<br>Constant regulations nimeders | Constants amount & har     Constants amount & har     Constants amount & har     Constants amount & har     Constants appointer document     Constants appointer document     Constants     Constants appointer document     Constants     Constants |

VƯỢT TRỘI **🗲** MỖI NGÀY

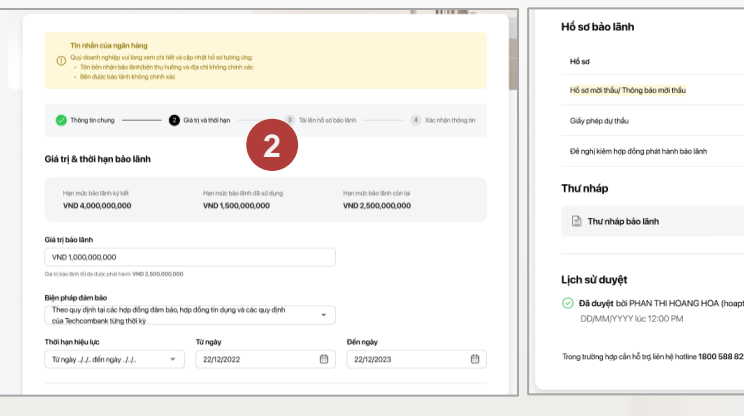

TCB Public Document

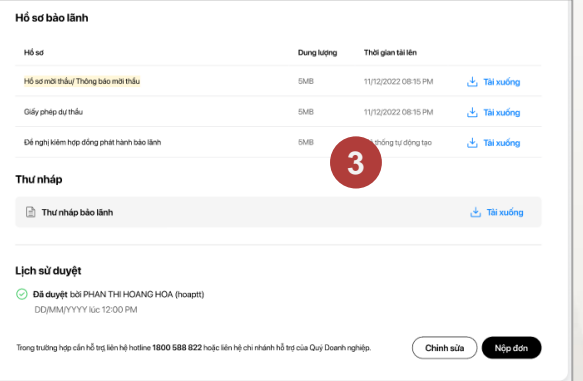

# 24. Batch bank guarantee

24.1. Create batch bank guarantee issuance request

24.2. Approve batch bank guarantee issuance request

24.3. Check transaction status

24.4. Continue a batch bank guarantee issuance request

24.5. Cancel batch bank gurantee issuance request

VƯỢT TRỘI **>** MÕI NGÀY

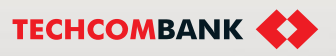

## Notes when issuing batch guarantee on TCBB

- ✓ The user checker needs to install **Techcombank Business** on the mobile device and update to the latest version to use the online batch guarantee issuance feature
- ✓ Scope of batch guarantee issuance: Bid guarantee, payment, warranty, advance payment guarantee, performance bidding and currency is VND
- Conditions for implementation: Customers already have a guarantee limit at Techcombank and it is still valid
- During the transaction, customers can click Save and come back later to continue the transaction, no need to create a new transaction

TCB Public Document

VƯỢT TRÔI **D** MÕI NGÀY

#### 24.1. Create batch bank guarantee issuance request

- Log in to Techcombank Business, select "**Batch Bank Guarantee**" on the feature bar and proceed to issue lot guarantee.
- 2 Click "Issue Batch Bank Guarantee" on the top right corner of the screen

| <b>**</b> **                     |                              |                                          |                                   |                     | 0                                       | (14) EN 🗸          | 3 33064715luongm<br>KHACH HANG 33064 |
|----------------------------------|------------------------------|------------------------------------------|-----------------------------------|---------------------|-----------------------------------------|--------------------|--------------------------------------|
| 🚍 Bill, tax & fee                | Batch Bank Gu                | arantee                                  |                                   |                     |                                         | 2                  | + Issue Batch bank guarantee         |
| Foreign currency exchange        |                              |                                          |                                   |                     |                                         |                    |                                      |
| Foreign exchange                 |                              |                                          |                                   |                     |                                         |                    |                                      |
| FX Hub                           | () To ensure transaction     | on is processed on day, please send      | your batch bank guarantee applica | tion to Techcombank | in the following hours (except for publ | ic holidays):      | ×                                    |
| Saving & investment              | 8:00 a.m - 4:00 p.m          | from Monday to Friday                    |                                   |                     |                                         |                    |                                      |
| Term deposits                    | Otherwise, guarante          | e application will be processed on the i | next working day.                 |                     |                                         |                    |                                      |
| P Bao Loc certificate of deposit |                              |                                          |                                   |                     |                                         |                    |                                      |
|                                  | Q Search by Batch ID         |                                          |                                   |                     |                                         |                    |                                      |
| Credit services ^                |                              |                                          |                                   |                     |                                         |                    |                                      |
| S Loans                          | Batch ID                     | Number of application                    | Request Date                      | Currency            | Total guarantee amount                  | Status             |                                      |
| R= Loan applications             | 102434603508                 | 1                                        | 11/12/2024                        | VND                 |                                         | 500.000 Dratt      |                                      |
| Overdraft loan information       | 102404003000                 | 1                                        | 11/12/2024                        | VIND                |                                         | 500,000            |                                      |
| A Letter of credit               | 102434603507                 | 30                                       | 11/12/2024                        | VND                 | 70,248                                  | ,508,018 Pending   |                                      |
| Collection                       |                              |                                          |                                   |                     |                                         |                    |                                      |
| Bank guarantee                   | 102434403503                 | 30                                       | 09/12/2024                        | VND                 | 70,248                                  | ,508,018 Pending   |                                      |
| Batch bank guarantee             | 102434403502                 | 30                                       | 09/12/2024                        | VND                 | 70,248                                  | ,508,018 Pending   |                                      |
| Invest ^                         |                              |                                          |                                   |                     |                                         |                    |                                      |
| Investment products              | 102434403496                 | 30                                       | 09/12/2024                        | VND                 | 70,248                                  | ,508,018 Completed |                                      |
| Litilities                       | Display 1 - 5 batches of 112 |                                          | K < 1 2                           | 3 4 5 2             | 3 > >I                                  |                    |                                      |
|                                  |                              |                                          |                                   |                     |                                         |                    |                                      |
|                                  |                              |                                          |                                   |                     |                                         |                    |                                      |

**TCB** Public Document

VƯỢT TRỘI **🗲** MỖI NGÀY

#### 24.1. Create batch bank guarantee issuance request

- The system displays information about the guarantee limit. You can click "View Detail" to see all available limits.
- 2 Fill in "Applicant name" and "Applicant address"
- 3 Upload Guarantee details statement by drag and drop file
- 4 Select "Save" to save the information or select "Next" to go to the next step.

| •                                              | ~~  |                                                                                                    |                                                         | (2) L EN V                                                   | 3 KHACH HANG 33064    |
|------------------------------------------------|-----|----------------------------------------------------------------------------------------------------|---------------------------------------------------------|--------------------------------------------------------------|-----------------------|
| 🕑 Dashboard                                    |     | 🔶 Back to Batch Bank guarantee                                                                              |                                                         |                                                              |                       |
| Quick access<br>You can pin up to 7 items here | I   | Batch Bank guarantee                                                                                        |                                                         |                                                              | ( User guide          |
| Accounts & cards                               | ^   |                                                                                                    |                                                         |                                                              |                       |
| Accounts                                       |     |                                                                                                    |                                                         |                                                              |                       |
| Cards                                          |     | Batch information                                                                                           | 2 Fee and other information                             | 3 Upload documents                                           | 4 Confirm information |
| Transfers & payments                           | ~   |                                                                                                    |                                                         |                                                              |                       |
| ➡ Transfers                                    |     |                                                                                                    |                                                         |                                                              |                       |
| Re Beneficiaries                               |     | Guarantee limit information                                                                                 |                                                         |                                                              | View Detail           |
| Batches                                        |     | Total exceeded limit                                                                                        | Total autotacian limit                                  | Total scalable fort                                          |                       |
| 🗐 Bil, tax & fee                               |     | VND 20,000,000,000,000                                                                                      | VND 0                                                   | VND 0                                                        |                       |
| Foreign currency exchange                      | ~   | Granted guarantee limit                                                                                     | Outstanding guarantee limit                             | Available guarantee limit                                    |                       |
| Foreign exchange                               |     | VND 20,001,000,000,000                                                                                      | VND 0                                                   | VND 20,001,000,000,000                                       |                       |
| 🕅 FX Hub                                       |     | *Limit information is a provisional value at request for guar<br>sufficient credit limit at issuance time.  | rantee issuance time and is updated once per hour. Tech | chcombank only issue a guarantee if customer meets agreed co | nditions and ensures  |
| Saving & investment                            | ~   |                                                                                                    |                                                         |                                                              |                       |
| 🏷 Term deposits                                |     | Applicant information 2                                                                                     |                                                         |                                                              |                       |
| Bao Loc certificate of depo                    | nit | Applicant name                                                                                              | Applican                                                | nt address                                                   |                       |
| Credit services                                | ~   | Công ty TNHH Quang Trung 12                                                                                 | Số 6 L                                                  | ý Thường Kiệt                                                |                       |
| A Loans                                        |     |                                                                                                    |                                                         |                                                              |                       |
| Re Loan applications                           |     |                                                                                                    |                                                         |                                                              |                       |
| Overdraft loan information                     |     | Upload the Guarantee details statement                                                                      |                                                         |                                                              |                       |
| Letter of credit                               |     | See Guarantee details statement template (4)                                                                |                                                         |                                                              |                       |
| Collection                                     |     |                                                                                                    |                                                         |                                                              |                       |
| Bank guarantee                                 |     | Drag and drop your file here to upload                                                                      |                                                         | 3                                                            | Upload file           |
| Batch bank guarantee                           |     | Only support: xisx     Please use Microsoft Excel version 2007 or late     Maximum size each file up to 5MB | 8                                                       |                                                              |                       |
| Invest                                         | ~   |                                                                                                    |                                                         |                                                              |                       |
| Investment products                            |     | In case you need to review Techcombank's Guarantee lett                                                     | ter template, please view and download it here          |                                                              |                       |
| Utilities                                      | ^   |                                                                                                    |                                                         |                                                              |                       |
| Trace request results                          |     | In case of any quaries, please contact us via hotline 1800 6556 o                                           | r contact your supporting branch.                       |                                                              | Save Next             |
| ## Service registration                        |     |                                                                                                    |                                                         | 4                                                            | ITER                  |
|                                                |     |                                                                                                    |                                                         |                                                              |                       |

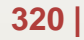

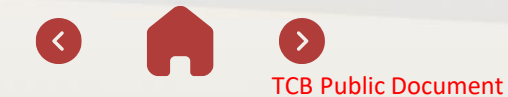

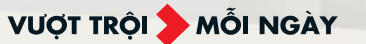

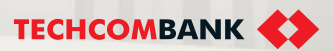

#### 24.1. Create batch bank guarantee issuance request

5 Click "See Guarantee details statement template" to download the template

| Upload the Guarantee details statement See Guarantee details statement template (4) 5                                                                   |             |
|----------------------------------------------------------------------------------------------------|-------------|
| Prag and drop your file here to upload     Only support: xlix     Please use Microsoft Excel version 2007 or later     Maximum size each file up to 5MB | Upload file |
| In case you need to review Techcombank's Guarantee letter template, please view and download it here                                                    |             |

VƯỢT TRÔI **🗲 MÕI NGÀY** 

#### INSTRUCTIONS FOR FILLING OUT THE TEMPLATE

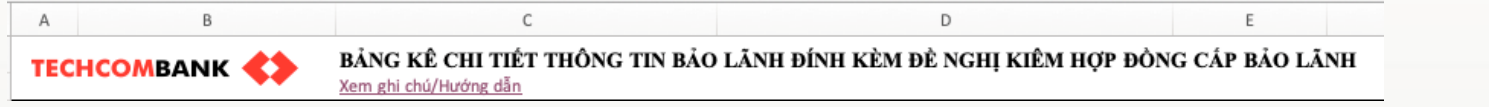

| STT | Loại bảo<br>lãnh    | Bên nhận<br>bảo lãnh <sup>1</sup> | Địa chỉ<br>bên nhận                     | Ngôn ngữ<br>phát hành | Hình thức<br>phát hành | Loại tiền<br>bảo lãnh | Số tiền<br>bảo lãnh | Mẫu bảo<br>lãnh                                          | Nghĩa vụ<br>được bảo                                                | Thời hạn<br>bảo lãnh <sup>3</sup>   | Biện pháp<br>đảm bảo | Tỷ lệ ký<br>quỹ(%) | Số tiền ký<br>quỹ | Ghi chú<br>(nếu có) |
|-----|---------------------|-----------------------------------|-----------------------------------------|-----------------------|------------------------|-----------------------|---------------------|----------------------------------------------------------|---------------------------------------------------------------------|-------------------------------------|----------------------|--------------------|-------------------|---------------------|
| 1   | Båo lãnh<br>Dự thầu | Bệnh viện<br>Bạch mai             | 90 Giải<br>Phóng,<br>Đống Đa,<br>Hà Nội | Tiếng Việt            | Bằng văn<br>bản        | VND                   | 12.000.000          | Mẫu được<br>TCB chấp<br>nhận dựa<br>theo mẫu<br>của CQNN | BL cho gói<br>thầu mua<br>sắm thuốc<br>số 01 cho<br>                | 60 ngày kể<br>từ ngày<br>phát hành  | Ký quỹ<br>bằng tiền  | 5,00               | 600.000           |                     |
| 2   | Bảo lãnh<br>Dự thầu | Bệnh viện<br>đa khoa<br>Xanh Pôn  | Chu Văn<br>An, Ba<br>Đình, Hà<br>Nội    | Tiếng Việt            | Bằng văn<br>bản        | VND                   | 11.000.000          | Mẫu được<br>TCB chấp<br>nhận cho<br>Ngành điện           | Gói thầu<br>mua sắm<br>trang thiết<br>bị số 1234<br>theo TBMT<br>số | 90 ngày kể<br>từ ngày<br>30/06/2024 | Ký quỹ<br>bằng tiền  | 5,00               | 550.000           |                     |

✓ Click View Notes/Instructions to view the data entry instructions

✓ Enter the information in the spreadsheet file according to the instructions. Gray boxes: no need to enter

✓ Maximum 30 guarantees/batch

✓ Details on how to enter each column are on the next page

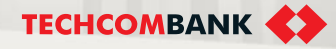

#### 24.1. Create batch bank guarantee issuance request

#### Instructions for filling out the Guarantee Issuance Statement form

| Column                                           | Details                                                                                                    |  |  |  |  |
|--------------------------------------------------|----------------------------------------------------------------------------------------------------|--|--|--|--|
| STT/No                                           | No need to fill in                                                                                                    |  |  |  |  |
| Loại bảo lãnh/Type of guarantee                  | Choose from drop-down list: Bid guarantee, payment, warranty, advance payment guarantee, performance bidding and currency is VND                                                                                                    |  |  |  |  |
| Bên nhận bảo lãnh/Applicant name                 | Fill in the name of the beneficiary                                                                                                    |  |  |  |  |
| Địa chỉ bên nhận bảo lãnh/Applicant's<br>address | Fill in the address information of the beneficiary                                                                                                    |  |  |  |  |
| Ngôn ngữ phát hành/Language                      | Choose from the available list: Vietnamese; English; Bilingual; Other                                                                                                    |  |  |  |  |
| Hình thức phát hành/Issuance format              | <ul> <li>Select from the available list: In writing; In electronic form</li> <li>In writing: paper letter of guarantee; signed and stamped by Techcombank</li> <li>In electronic form: electronic letter of guarantee; digitally signed by Techcombank</li> </ul> |  |  |  |  |
| Loại tiền bảo lãnh/Currency                      | VND by default, not yet supported for issuing foreign currency guarantees                                                                                                    |  |  |  |  |
| Số tiền bảo lãnh/Amount                          | Enter the amount in numeric form, do not enter ","; "."                                                                                                    |  |  |  |  |
| Mẫu thư bảo lãnh/Template                        | Choose from the available list                                                                                                    |  |  |  |  |
| Nghĩa vụ được bảo lãnh/Obligation                | Fill in the guaranteed obligation information                                                                                                    |  |  |  |  |
| Thời hạn bảo lãnh/Tenor                          | Enter the Warranty Tenor information. Example: 90 days from the date of issue                                                                                                    |  |  |  |  |
| Biện pháp đảm bảo/ Security measures             | <ul> <li>Choose from the available list:</li> <li>Cash deposit: required to enter Margin ratio (%)</li> <li>According to the provisions of the guarantee contracts: no need to enter deposit information</li> </ul>                                               |  |  |  |  |
| Tỷ lệ ký quỹ (%)/ Margin ratio (%)               | Enter a number, maximum 2 digits after the decimal point, not exceeding 100                                                                                                    |  |  |  |  |
| Số tiền ký quỹ/ Deposit amount                   | No need to enter, automatically calculated according to the margin ratio entered by the user                                                                                                    |  |  |  |  |
| Ghi chú (nếu có)/Note (if any)                   | Optional                                                                                                    |  |  |  |  |

**TCB** Public Document

VƯỢT TRỘI **🖢** MỗI NGÀY

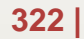

#### 24.1. Create batch bank guarantee issuance request

- 1 The system will display the guarantee limit information.
- 2 Fill in "Applicant name" and "Applicant address"
- 3 Upload Guarantee details statement by drag and drop file
  - Notice: Create at least 1 gurantee and maximum 30 guarantees in one batch
- Select "Save" to save the information or select "Next" to go to the next step.

| ₽                                                    | ~     |                                                                                                    |                                                          | ③ ↓ N ∨                                                 | 3 KHACH HANG 33064                        |  |  |  |
|------------------------------------------------------|-------|----------------------------------------------------------------------------------------------------|----------------------------------------------------------|---------------------------------------------------------|-------------------------------------------|--|--|--|
| Dashboard                                            | ←     | Back to Batch Bank guarantee                                                                         |                                                          |                                                         |                                           |  |  |  |
| <b>lick access</b><br>You can pin up to 7 items here | Ва    | atch Bank guarantee                                                                                  |                                                          |                                                         | () User guide                             |  |  |  |
| counts & cards                                       | ^     |                                                                                                    |                                                          |                                                         |                                           |  |  |  |
| Accounts                                             |       | -                                                                                                    |                                                          |                                                         |                                           |  |  |  |
| Cards                                                |       | Batch information                                                                                    | 2 Fee and other information                              | 3 Upload documents                                      | <ul> <li>4 Confirm information</li> </ul> |  |  |  |
| ansfers & payments                                   | ^     |                                                                                                    |                                                          |                                                         |                                           |  |  |  |
| Transfers                                            |       |                                                                                                    |                                                          |                                                         | View Detail                               |  |  |  |
| Reneficiaries                                        |       | Guarantee limit information                                                                          |                                                          |                                                         |                                           |  |  |  |
| Batches                                              |       | Total granted limit                                                                                  | Total outstanding limit                                  | Total available limit                                   |                                           |  |  |  |
| Bill, tax & fee                                      |       | VND 20,000,000,000,000                                                                               | VND 0                                                    | VND 0                                                   |                                           |  |  |  |
| reign currency exchange                              | ~     | Granted guarantee limit                                                                              | Outstanding guarantee limit                              | Available guarantee limit                               |                                           |  |  |  |
| Foreign exchange                                     |       | VND 20,001,000,000,000                                                                               | VND 0                                                    | VND 20,001,000,000,000                                  |                                           |  |  |  |
| R) FX Hub                                            |       | *Limit information is a provisional value at request for gu                                          | arantee issuance time and is updated once per hour. Tech | hcombank only issue a guarantee if customer meets agree | d conditions and ensures                  |  |  |  |
| wing & investment                                    | ~     | and there is create that as to act the state.                                                        |                                                          |                                                         |                                           |  |  |  |
| 🏷 Term deposits                                      |       | Applicant information                                                                                |                                                          |                                                         |                                           |  |  |  |
| Bao Loc certificate of depos                         | an an | Applicant name                                                                                       | Applican                                                 | nt address                                              |                                           |  |  |  |
| edit services                                        | ~     | Công ty TNHH Quang Trung 12                                                                          | Số 6 L                                                   | ý Thường Kiệt                                           |                                           |  |  |  |
| 5 Loans                                              |       |                                                                                                    |                                                          |                                                         |                                           |  |  |  |
| R. Loan applications                                 |       |                                                                                                    |                                                          |                                                         |                                           |  |  |  |
| Overdraft loan information                           |       | Upload the Guarantee details statement                                                               |                                                          |                                                         |                                           |  |  |  |
| Letter of credit                                     |       | See Guarantee details statement template ( $\downarrow$ )                                            |                                                          |                                                         |                                           |  |  |  |
| Collection                                           |       |                                                                                                    |                                                          |                                                         |                                           |  |  |  |
| Bank guarantee                                       |       | Drag and drop your file here to upload                                                               |                                                          |                                                         | Upload file 3                             |  |  |  |
| Batch bank guarantee                                 |       | Please use Microsoft Excel version 2007 or la<br>Maximum size each file up to EAR                    | tor                                                      |                                                         |                                           |  |  |  |
| est                                                  | ~     | • maximum average in the up of DMB                                                                   |                                                          |                                                         |                                           |  |  |  |
| Investment products                                  |       | In case you need to review Techcombank's Guarantee letter template, please view and download it here |                                                          |                                                         |                                           |  |  |  |
| lities                                               | ~     |                                                                                                    |                                                          |                                                         |                                           |  |  |  |
| Trace request results                                |       |                                                                                                    |                                                          |                                                         |                                           |  |  |  |
| Service registration                                 |       | In case of any queries, please contact us via hotline 1800 6556                                      | or contact your supporting branch.                       |                                                         | Save Next 4                               |  |  |  |
|                                                      |       |                                                                                                    |                                                          |                                                         |                                           |  |  |  |
|                                                      |       |                                                                                                    |                                                          |                                                         |                                           |  |  |  |

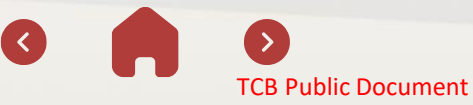

323 |

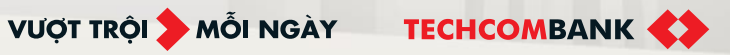

## **24. BATCH BANK GUARANTEE ISSUANCE** 24.1. Create batch bank guarantee issuance request

#### Case 1: Valid statement

- After uploading the batch guarantee list, the 1 system displays detailed information of each guarantee on the screen.
- Check the list of displayed guarantees

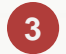

Select "Next" to go to the next step

Guarantee limit information

| Total granted limit<br>VND 20,000,000,000,000 | Total outstanding limit<br>VND 0 | Total available limit     |
|-----------------------------------------------|----------------------------------|---------------------------|
| Granted guarantee limit                       | Outstanding guarantee limit      | Available guarantee limit |
| VND 20,001,000,000,000                        | VND 0                            | VND 20,001,000,000,000    |

View Detail

\*Limit information is a provisional value at request for guarantee issuance time and is updated once per hour. Techcombank only issue a guarantee if customer meets agreed conditions and ensures sufficient credit limit at issuance time

#### Applicant information

**TCB Public Document** 

| Å   | Uploaded file                  |                        |                        | Upload another file  |                           |          |  |  |
|-----|--------------------------------|------------------------|------------------------|----------------------|---------------------------|----------|--|--|
|     | CCB - Måu bå<br>0.06 MB        | ng kê chi tiết thông   | j tin bảo lãnh lõ.xlsx |                      |                           |          |  |  |
| No. | Guarantee<br>type              | Beneficiary<br>name    | Beneficiary<br>address | Issuance<br>language | Method of<br>issuance     | Currency |  |  |
| 1   | Bảo lãnh Bảo<br>hành           | Công ty cố<br>phần ABC | 6 Quang Trung          | Song ngữ             | Bằng hình thức<br>điện từ | VND      |  |  |
| 2   | Bào lãnh Tiến<br>tạm ứng       | Công ty cố<br>phần ABC | 6 Quang Trung          | Song ngữ             | Bằng hình thức<br>điện từ | VND      |  |  |
| з   | Bảo lãnh Thanh<br>toán         | Công ty cố<br>phần ABC | 6 Quang Trung          | Song ngữ             | Bằng hình thức<br>điện từ | VND      |  |  |
| 4   | Bảo lãnh Thực<br>hiện hợp đồng | Công ty cố<br>phần ABC | 6 Quang Trung          | Song ngữ             | Bằng hình thức<br>điện từ | VND      |  |  |
| •   |                                |                        |                        |                      |                           |          |  |  |

**24. BATCH BANK GUARANTEE ISSUANCE** 24.1. Create batch bank guarantee issuance request

 $\langle \langle \rangle$ 

| Case 2: Invalid statement                                               | Guarantee limit information                                                                                                    | View Detail                                                                                                    | View Detail                                                                                              |  |
|-------------------------------------------------------------------------|----------------------------------------------------------------------------------------------------|----------------------------------------------------------------------------------------------------|----------------------------------------------------------------------------------------------------|--|
|                                                                         | Total granted limit<br>VND 20,000,000,000,000                                                                                                    | Total outstanding limit                                                                                                    | Total available limit<br>VND 0                                                                           |  |
| After uploading the batch guarantee list, the system reported an error. | Granted guarantee limit<br>VND 20,001,000,000,000                                                                                                    | Outstanding guarantee limit<br>VND 0                                                                                                    | Available guarantee limit<br>VND 20,001,000,000,000                                                      |  |
|                                                                         | *Limit information is a provisional value at re-<br>only issue a guarantee if customer meets agr                                                                                           | quest for guarantee issuance tim<br>reed conditions and ensures suff                                                                                     | e and is updated once per hour. Techcombank<br>icient credit limit at issuance time.                     |  |
| Select "View error details" to<br>check the list errors and make        | Applicant information                                                                                                    |                                                                                                    |                                                                                                    |  |
| the correct adjustments.                                                | Công ty TNHH Quang Trung 12 Số 6 Lý                                                                                                    |                                                                                                    | Thường Kiệt                                                                                              |  |
| 2 Click "Upload another file" to reload a new list.                     | Upload the Guarantee details state<br>See Guarantee details statement template<br>Uploaded file<br>TCB - Måu bång kë chi tikt thöng<br>There is error(s) in the upload<br>upload new file. | ement<br>: (1)<br>g tin båo länh löxisx<br>ed file. Please edit information ar<br>Guarantee letter template, please<br>1800 6556 or contact your support | Upload another file 2 n and View error details 1 ase view and download it here porting branch. Save Next |  |
|                                                                         |                                                                                                    |                                                                                                    |                                                                                                    |  |

>

**TCB** Public Document

VƯỢT TRỘI 🍃 MỖI NGÀY

ТЕСНСОМВАНК

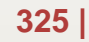
### 24.1. Create batch bank guarantee issuance request - fee and fee payment method

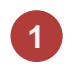

### Fees and payment methods:

### Batch guarantee issuance fee:

The system automatically displays based on the type of guarantee in the list.

## Payment method for issuing batch guarantee fee:

Corresponding fee collection method for guarantees with determined expiration date and undetermined expiration date Multiple fee collection method options can be selected for 1 lot

**Fee payment account:** Select VND payment account from the available list on the screen

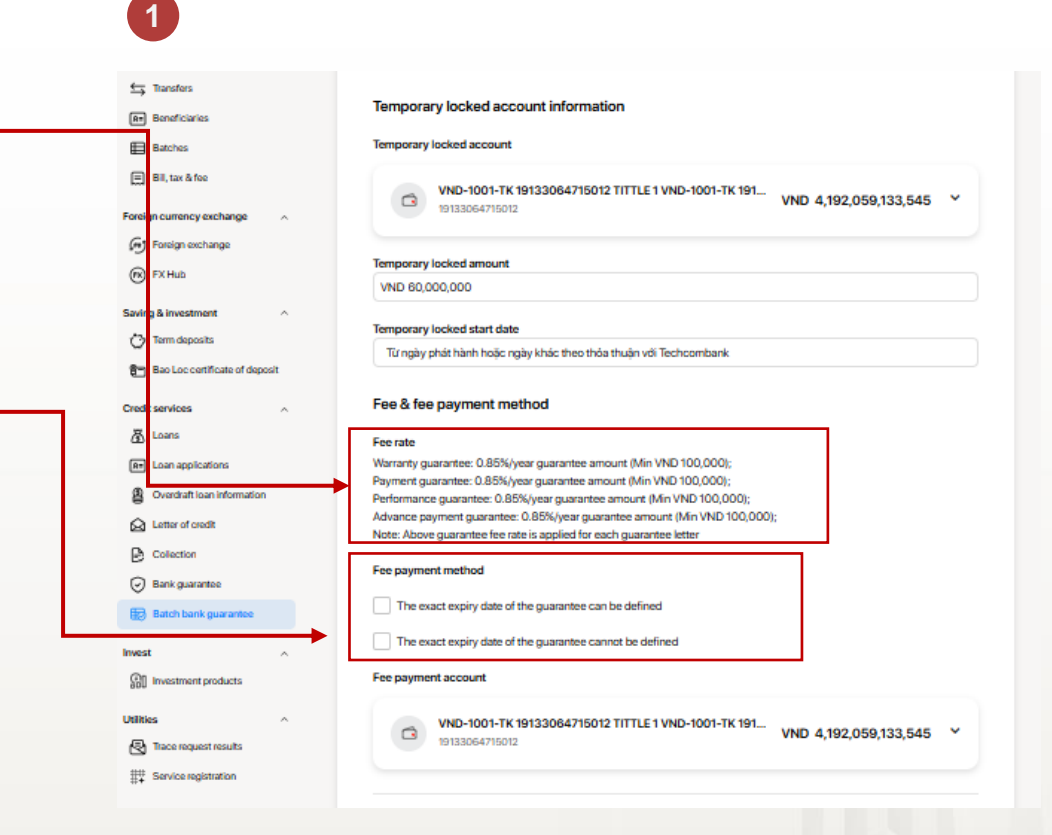

VƯỢT TRÔI **D**MÕI NGÀY

TECHCOMBANK

### Notice:

- In case the displayed fee is not suitable and needs further discussion, the user maker should contact the Relationship Management Department or Techcombank branch for support.
- In case all guarantees in a batch have a determined expiration date: only check the box "Guarantee has a determined expiration date"
- In case all guarantees in a batch have an undetermined expiration date, the user only checks the box "Guarantee has an undetermined expiration date"

TCB Public Document

**24. BATCH BANK GUARANTEE ISSUANCE** 24.1. Create batch bank guarantee issuance request - fee and fee payment method

method for Payment guarantee issuance fee - In case the batch has a quarantee with a specified expiration date

✓ Guarantee with specified expiry date: the expiry date has been determined to be a specific date

Example:

- Guarantee is valid for 150 days from the date of issue
- Guarantee is valid from 06/07/2024 to 15/03/2025
- · Guarantee is valid from the date of signing the contract until the transfer to warranty obligations but not exceeding 31/12/2025

TCB Public Document

The order maker chooses 1 of 2 methods:

- ✓ One time when Techcombank issues the guarantee commitment
- ✓ Periodic payment

For the Periodic Payment method: the business only chooses to collect fees by this method after agreeing with the Customer Relations specialist. The person who creates the order enters the payment period information in the blank box.

For example: 5th of every month

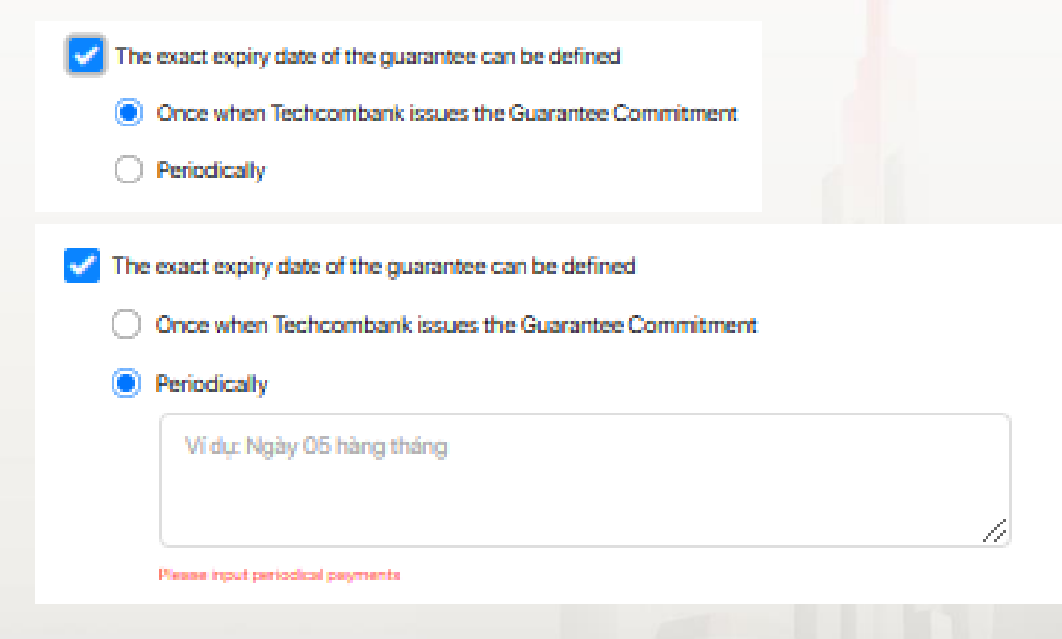

VƯỢT TRÔI **D**MÕI NGÀY

### 24.1. Create batch bank guarantee issuance request - fee and fee payment method

Payment method for guarantee issuance fee - In case the batch has a guarantee with an undetermined expiration date

- ✓ Guarantee with undetermined expiry date: the expiry date cannot be determined to be a specific date
- ✓ For example:

The guarantee is valid for 150 days from the date of signing the contract but not earlier than the date of issuance

The guarantee is valid from the date of issuance until the transfer to the warranty obligation as prescribed in point ... in the contract

The order creator enters the estimated expiration date and selects the appropriate fee collection method.

 Notice: The provisional expiration date is only the basis for Techcombank to collect provisional fees. The provisional expiration date will not be displayed on the guarantee commitment content.

| ۲ 🔽<br>۲ | The exact expiry date of the guarantee cannot be defined<br>The estimated expiration date                                          |  |
|----------|----------------------------------------------------------------------------------------------------|--|
|          |                                                                                                    |  |
|          | Please input the extended expiration date                                                                                          |  |
|          | Once until the expected expiration date of the Guarantee, then                                                                     |  |
| (        | Once from the expected expiration date to the next expected expiration date of the Guarantee as informed by us                     |  |
| 1        | Once until the expected expiration date of the Guarantee, then periodically                                                        |  |
|          | 0 <b>b</b>                                                                                                    |  |
| (        | Penodically                                                                                                    |  |
|          |                                                                                                    |  |
|          | The event even of the outputse count is defined                                                                                    |  |
| <u> </u> | The exact expiry date of the guarantee cannot be denned                                                                            |  |
|          | The estimated expiration date                                                                                                    |  |
|          | DD/MM/YYYY 🛱                                                                                                    |  |
|          | Please input the estimated expiration date                                                                                         |  |
|          | Once until the expected expiration date of the Guarantee, then                                                                     |  |
|          |                                                                                                    |  |
|          | <ul> <li>Once from the expected expiration date to the next expected expiration date of the Guarantee as informed by us</li> </ul> |  |
|          | Once until the expected expiration date of the Guarantee, then periodically                                                        |  |
|          | Vider Natur 05 hina thána                                                                                                    |  |
|          | a refer talkal new transfermation                                                                                                  |  |
|          |                                                                                                    |  |
|          | Please input periodical payments                                                                                                   |  |
|          | Periodically                                                                                                    |  |
|          | () Fundationally                                                                                                    |  |
|          |                                                                                                    |  |
| ~        | The exact expiry date of the guarantee cannot be defined                                                                           |  |
|          | The estimated expiration date                                                                                                    |  |
|          |                                                                                                    |  |
|          |                                                                                                    |  |
|          | Please input the extimated expination date                                                                                         |  |
|          | Once until the expected expiration date of the Guarantee, then                                                                     |  |
|          | Once from the expected expiration date to the next expected expiration date of the Guarantee as informed by us                     |  |
|          | Operuntil the expected expiration date of the Guarantee, then periodically                                                         |  |
|          |                                                                                                    |  |
|          | Periodically                                                                                                    |  |
|          | Ví dự: Ngày 05 hàng tháng                                                                                                    |  |
|          |                                                                                                    |  |
|          |                                                                                                    |  |
|          | Please input periodical payments                                                                                                   |  |
|          |                                                                                                    |  |

VƯỢT TRÔI **D**MỗI NGÀY

TCB Public Document

### 24.1. Create batch bank guarantee issuance request - fee and fee payment method

Foreign currency excha

(R) FX Hub

Credit services 🔏 Loans

Saving & investment

TCB Public Document

Invest

Utilities

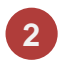

### **Temporary locked account information**

- ✓ Temporary locked account: The system automatically selects the account with the largest balance.
- ✓ Temporary locked amount: automatically displayed as the total guaranteed value of the secured guarantees
- ✓ Temporary locked start date: Automatic display & editable system

### Fee and fee payment method

User chooses the method of payment for the guarantee issuance fee:

### ✓ The guarantee has a specified expiration date.

- Techcombank Once when the issues guarantee commitment
- Periodically (according to the selected time)

### ✓ Guarantee has no expiration date yet

- Add provisional expiration date
- Select payment time as suggested

| Transfers                      |                                                                           |
|--------------------------------|---------------------------------------------------------------------------|
| Re Beneficiaries               | Temporary locked account information                                      |
| Batches                        | Temporary locked account                                                  |
| 🗐 Bill, tax & fee              | VND-1001-TK 19133064715012 TITTLE 1 VND-1001-TK 191 VND 4 192 0ED 133 E4E |
| reign currency exchange        | 19133064715012 VND 4,182,038,133,043                                      |
| Foreign exchange               |                                                                           |
| R EX HID                       | Temporary locked amount                                                   |
| 9.000                          | VND 60,000,000                                                            |
| wing & investment              |                                                                           |
| Term deposits                  | Temporary locked start date                                               |
| Bao Loc certificate of deposit | Từ ngày phát hành hoặc ngày khác theo thóa thuận với Techcombank          |
|                                |                                                                           |
| edit services                  | Fee & fee payment method                                                  |
| 勤 Loans                        | Fee rate                                                                  |
| Rel Loan applications          | Warranty guarantee: 0.85%/year guarantee amount (Min VND 100,000);        |
|                                | Payment guarantee: 0.85%/year guarantee amount (Min VND 100,000);         |
| Overdraft loan information     | Performance guarantee: 0.85%/year guarantee amount (Min VND 100,000);     |
| Letter of credit               | Advance payment guarantee: 0.85%/year guarantee amount (Min VND 100,000); |
| Collection                     | Note: Above guarantee tee rate is applied for each guarantee letter       |
| S concion                      | Fee payment method                                                        |
| Bank guarantee                 |                                                                           |
| Batch bank guarantee           | The exact expiry date of the guarantee can be defined                     |
|                                | The exact expiry date of the guarantee cannot be defined                  |
| vest ^                         |                                                                           |
| Investment products            | Fee payment account                                                       |
| lities ^                       | VND-1001-TK 19133064715012 TITTLE 1 VND-1001-TK 191                       |
| Trace request results          | 19133064715012 VND 4,192,059,133,545 Y                                    |
| E Service registration         |                                                                           |
| #+                             |                                                                           |

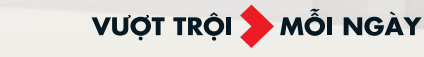

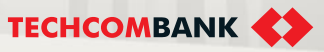

### 24.1. Create batch bank guarantee issuance request - fee and fee payment method

### Delivery of original guarantee letter

The user maker chooses the method of delivery of the original letter of guarantee that is suitable for the business.

### ✓ According to the attached power of attorney or introductory letter provided earlier

Select this option if the business has previously provided a letter of introduction/authorization to Techcombank.

✓ In case Guarantee is issued in paper (wet signature and stamped): giao nhận bản gốc thư bảo lãnh theo chỉ định The user maker enters additional recipient information so that Techcombank has a basis to hand over the original paper guarantee letter.

 In case Guarantee is issued by digital letter (signed by digital signature) or SWIFT message, please download Guarantee letter on Techcombank Business after application is completed

The user maker chooses this method if the lot has an electronic issuance guarantee (digitally signed email by Techcombank or issued via Swift)

| According to the attached power of attorney or introductory lette                                 | r provided earlier                                                |                         |
|---------------------------------------------------------------------------------------------------|-------------------------------------------------------------------|-------------------------|
| In case Guarantee is issued in paper (wet signature and stamped                                   | l):                                                               |                         |
| In case Guarantee is issued by digital letter (signed by digital sign<br>application is completed | nature) or SWIFT message, please download Guarantee letter on Tec | hcombank Business after |
| Issuance basis                                                                                    |                                                                   |                         |
| Credit contract number                                                                            | Credit contract date                                              |                         |
| DNG202414181756/HDTD                                                                              | 16/07/2024                                                        | Ë                       |
|                                                                                                   |                                                                   |                         |
| Other information                                                                                 |                                                                   |                         |
|                                                                                                   |                                                                   |                         |

TCB Public Document

### 24.1. Create batch bank guarantee issuance request - fee and fee payment method

### **Issuance Basis**

- ✓ Information on signed and valid credit contracts between the enterprise and Techcombank
- ✓ The system automatically displays credit contract date. The user maker can edit it if necessary

### **Other information (Optional)**

### ✓ Other details

The user maker enters additional information about the guarantee if any.

✓ Other undertakings

The user maker enters a commitment (if any) according to the credit contract signed with Techcombank.

✓ Other instructions

The user maker writes a message to the case processing department.

### View draft letter

In case you want to check the draft before publishing the revision, the Command Creator checks the box "We want to view the gurantee letter ... " and enters the email address to receive the draft (up to 05 emails can be entered).

### "Save"/"Next"

- ✓ Save: Click "Save" to save the information you just entered and continue entering the following data
- ✓ Next: Click "Next" to move to the screen to download the sponsorship file

| tracts            | Issuance basis                                                                     |                                                                        |                                                     |
|-------------------|------------------------------------------------------------------------------------|------------------------------------------------------------------------|-----------------------------------------------------|
|                   | Credit contract number                                                             | Credit contract date                                                   | I                                                   |
| ntract            | DNG202414181756/HDTD                                                               | 16/07/2024                                                             | Ë                                                   |
| 6                 |                                                                                    |                                                                        |                                                     |
|                   | Other information                                                                  |                                                                        |                                                     |
|                   | Other details (Optional)                                                           |                                                                        |                                                     |
| ut the            |                                                                                    |                                                                        |                                                     |
| ut the            | Other undertakings (Optional)                                                      |                                                                        |                                                     |
|                   | Nếu chúng tôi không cung cấp bản chính h<br>sung ký quỹ đủ 100%, Techcombank có qu | nợp đồng theo đúng cam kết, chún<br>Jyền ngừng cấp tín dụng và thu hồi | g tôi có trách nhiệm bồ<br>nợ trước hạn đối với các |
| ording            | khoản nợ vay hiện tại của chúng tôi phát si                                        | nh theo các hợp đồng tín dụng đã                                       | được ký kết giữa chúng tôi                          |
|                   | Other instructions (Optional)                                                      |                                                                        |                                                     |
|                   |                                                                                    |                                                                        |                                                     |
| case 1            | We want to review the guarantee letter b                                           | efore it is issued                                                     | 8                                                   |
|                   |                                                                                    |                                                                        |                                                     |
|                   | In case of any queries, please contact us via hotline<br>branch.                   | 1800 6556 or contact your supporting                                   | Save Next                                           |
| lishing the       |                                                                                    |                                                                        |                                                     |
| Ne want to        |                                                                                    |                                                                        |                                                     |
| address to        |                                                                                    |                                                                        |                                                     |
|                   |                                                                                    |                                                                        |                                                     |
|                   |                                                                                    |                                                                        |                                                     |
| you just          |                                                                                    |                                                                        |                                                     |
|                   |                                                                                    |                                                                        |                                                     |
| nload the         |                                                                                    |                                                                        |                                                     |
|                   |                                                                                    |                                                                        |                                                     |
|                   |                                                                                    |                                                                        |                                                     |
| <b>&gt;</b>       | VƯỢT TRỘI 为 M                                                                      | ÕI NGÀY TEO                                                            | СНСОМВАНК                                           |
| TCB Public Docume | ent                                                                                |                                                                        |                                                     |

िर

**TCB Public Document** 

- 24.1. Create batch bank guarantee issuance request upload supporting document
- At the "Upload supporting documents" screen, the user maker uploads documents according to the list displayed by the system

Select "View document checklist by guarantee type" to see detailed instructions.

### Notice:

- File format: pdf, doc, xls, xlsx, rar, zip, 7z, jpeg, jpg, png,...
- Maximum file size: 20 Mb/1 file
- Maximum total size: 200 Mb/1 batch

Click "Next" to go to the next step

| •                              | «   |                                                                                                    | 3  | ¢ <sup>®</sup> | $^{\rm en} \lor$ | 3   | 33064715luongm<br>KHACH HANG 33064 |
|--------------------------------|-----|----------------------------------------------------------------------------------------------------|----|----------------|------------------|-----|------------------------------------|
| 🕙 Dashboard                    |     |                                                                                                    |    |                |                  |     |                                    |
| Oulok accord                   |     | Please arrange documents according to each beneficiary to avoid mistakes during application processing       |    |                |                  |     |                                    |
| You can pin up to 7 items here |     |                                                                                                    |    |                |                  |     |                                    |
| Accounts & cards               |     | Upload supporting documents                                                                                  |    |                |                  |     |                                    |
|                                |     | View document checklist by guarantee type *                                                                  |    |                |                  |     |                                    |
|                                |     | View all document checklist 🚽                                                                                |    |                |                  |     |                                    |
| E cards                        |     |                                                                                                    |    |                |                  |     |                                    |
| Transfers & payments           | ^   | Bid guarantee                                                                                                |    |                |                  |     | View -                             |
| Transfers                      |     |                                                                                                    |    |                |                  |     |                                    |
| R* Beneficiaries               |     | Performance guarantee (unsigned contract)                                                                    |    |                |                  |     | View 🚽                             |
| Batches                        |     |                                                                                                    |    |                |                  |     |                                    |
| 🗐 Bill, tax & fee              |     | Performance guarantee (signed contract)                                                                      |    |                |                  |     | View 🚽                             |
| Foreign currency exchange      | ~   |                                                                                                    |    |                |                  |     |                                    |
| Foreign exchange               |     | B thread a second second second second second second                                                         |    |                |                  |     | Man -                              |
| FX Hub                         |     | <ul> <li>Advanced payment guarantee (unsigned contract)</li> </ul>                                           |    |                |                  |     |                                    |
| -                              |     |                                                                                                    |    |                |                  |     |                                    |
| Saving & investment            | ^   | Advanced payment guarantee (signed contract)                                                                 |    |                |                  |     | View 🚽                             |
|                                | -14 |                                                                                                    |    |                |                  |     |                                    |
| Bao Loc certificate of deposit | sit | Warranty guarantee                                                                                           |    |                |                  |     | View 🚽                             |
| Credit services                | ^   |                                                                                                    |    |                |                  |     |                                    |
| A Loans                        |     | Payment guarantee                                                                                            |    |                |                  |     | View -                             |
| Re Loan applications           |     |                                                                                                    |    |                |                  |     |                                    |
| Overdraft loan information     |     | Supporting documents and Guarantee letter templates (in case not use Techcombank letter templates)           |    |                |                  |     |                                    |
| Letter of credit               |     |                                                                                                    |    |                |                  |     |                                    |
| Collection                     |     | B                                                                                                    |    |                |                  |     |                                    |
| Bank guarantee                 |     | Allowable file type:                                                                                         |    |                |                  |     |                                    |
| Batch bank guarantee           |     | , pod, "niu, "niu, "niu, "niu, "jong, "pog, "pog, "pog, "pod, "niu, "nobu, "<br>gent                         |    |                |                  |     |                                    |
| Invest                         | ^   | Maximum file also: 20MB No files have been uploaded ye<br>liotal maximum file also: for each section: 200MB. | t  |                |                  |     |                                    |
| R Investment products          |     | Upload                                                                                                    |    |                |                  |     |                                    |
| 000                            |     |                                                                                                    |    |                |                  |     |                                    |
| Utilities                      | ^   | 2 Other documents (Optional)                                                                                 |    |                |                  |     |                                    |
| tttt Candon and Stresurs       |     |                                                                                                    |    |                |                  |     |                                    |
| ## Service registration        |     | 3                                                                                                    |    |                |                  |     |                                    |
|                                |     |                                                                                                    |    |                |                  |     |                                    |
|                                |     | mannan in upon.                                                                                              |    |                |                  |     |                                    |
|                                |     | Maximum file size 20MB No files have been uploaded ye<br>listal maximum file size for each section: 200MB.   | t  |                |                  |     |                                    |
|                                |     |                                                                                                    |    |                |                  |     |                                    |
|                                |     |                                                                                                    |    |                |                  |     |                                    |
|                                |     |                                                                                                    |    |                |                  |     |                                    |
|                                |     | In case of any quarters blasse contact up via hot line 1800 6655 or overset your susception beside           |    |                |                  | 2   |                                    |
|                                |     | о нали на ту -ранни, рими залина на тискина нали чака чака на солна усла зарриница напот.                    |    |                |                  |     | Next                               |
|                                |     |                                                                                                    |    |                |                  |     |                                    |
|                                |     |                                                                                                    | ÀY |                | TECH             | 100 | MRAN                               |

332 |

1

### 24.1. Create batch bank guarantee issuance request - confirm information

- 1 At the information confirmation screen, the user maker rechecks the entered information.
- ✓ Applicant information
- ✓ Gurantee details statement
- ✓ Temporary locked account
- ✓ Fee and fee payment method
- ✓ Delivery of original guarantee letter
- ✓ Other information
- ✓ Guarantee documents
- 2 Correct information: click "Submit" to send the batch guarantee issuance request to the user maker
- 3 Need to edit information: click on the corresponding step on the menu bar at the top of the screen or click the "Edit" button at the bottom of the screen

| ch I                       | Bank gua                                                 | arantee                        |                        |                      |                           |                        |                     |                                                       | ( 🤉 Us                                          |
|----------------------------|----------------------------------------------------------|--------------------------------|------------------------|----------------------|---------------------------|------------------------|---------------------|-------------------------------------------------------|-------------------------------------------------|
| 0                          | Batch information                                        |                                | Fee and of             | ner information      |                           | 🕑 Upicad do            | uments              | 0                                                     | Confirm Informati                               |
| Confi<br>Applic<br>Cong ty | irm informat<br>ant informatio<br>name<br>TNHH Quang Tru | ion<br>n<br>ng 12              |                        |                      | Applicant<br>Số 6 Lý 1    | addross<br>Thường Kiệt |                     |                                                       |                                                 |
| Suarai<br>No.              | ntee details sta<br>Guarantee<br>type                    | atement<br>Beneficiary<br>name | Beneficiary<br>address | Issuance<br>language | Method of Issuance        | Currency               | Guarantee<br>amount | Form of guarantee                                     | Guaranteed                                      |
| 1                          | Bảo lãnh Bảo<br>hành                                     | Côngity cố<br>phần ABC         | 6 Quang Trung          | Song ngữ             | Bằng tinh thức<br>điện từ | VND                    | 15,000,000          | Mẫu được TCB<br>chấp nhận dựa<br>theo mẫu của<br>CQNN | BL cho gói th<br>ritigitheo HDI<br>3456         |
| 2                          | Báo lãnh Tiến<br>tạm ứng                                 | Công ty cố<br>phần ABC         | 6 Quang Trung          | Song ngữ             | Bằng tinh thức<br>điện từ | VND                    | 23,000,000          | Mẫu được TCB<br>chấp nhận dựa<br>theo mẫu của<br>CQNN | BL tiến tạm<br>ứng theo HE<br>số 2948           |
| 3                          | Bảo lãnh Thanh<br>toán                                   | Công ty cố<br>phần ABC         | 6 Quang Trung          | Song ngữ             | Bằng hình thức<br>điện từ | VND                    | 12,000,000          | Mẫu được TCB<br>chấp nhận dựa<br>theo mẫu của<br>CQNN | BL thanh<br>toán/theo<br>HEKT số 24             |
| 4                          | Báo lãnh Thực<br>hiện hợp đống                           | Công ty cố<br>phần ABC         | 6 Quang Trung          | Song ngữ             | Bằng hình thức<br>điện từ | VND                    | 10,000,000          | Mẫu được TCB<br>cháp nhận đựa<br>theo mẫu của<br>CQNN | BL thực hiện<br>hợp đồng/th<br>HEKT số<br>28N83 |
| •                          |                                                          |                                |                        |                      |                           |                        |                     |                                                       |                                                 |
| Fempore                    | orary locked ac                                          | count inform                   | ation                  | 4 102 050 100        | EAE                       |                        |                     |                                                       |                                                 |
| VND<br>TITT<br>1913        | -1001-TK 191330<br>LE 2<br>13064715012                   | 64715012 TITTI                 | UND-1001-TK            | 913306471501         | 2                         |                        |                     |                                                       |                                                 |
|                            |                                                          |                                |                        |                      |                           |                        |                     |                                                       |                                                 |

TCB Public Document

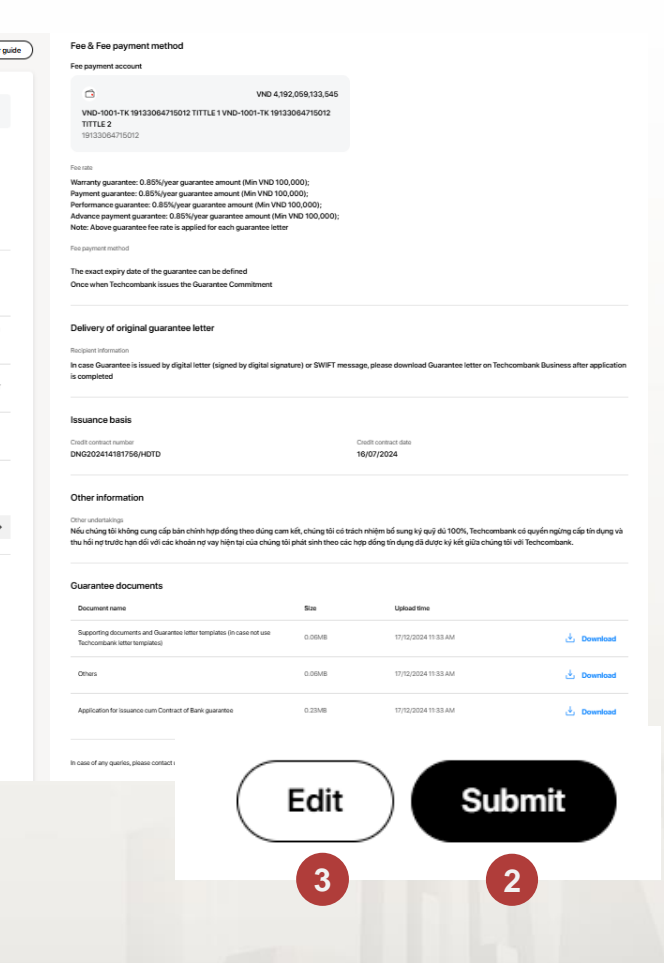

TECHCOMBANK

VƯỢT TRÔI **D**MÕI NGÀY

### 24.1. Create batch bank guarantee issuance request - approve batch bank guarantee request

The user checker views transaction details and approves them directly on the Techcombank Business app on their phone.

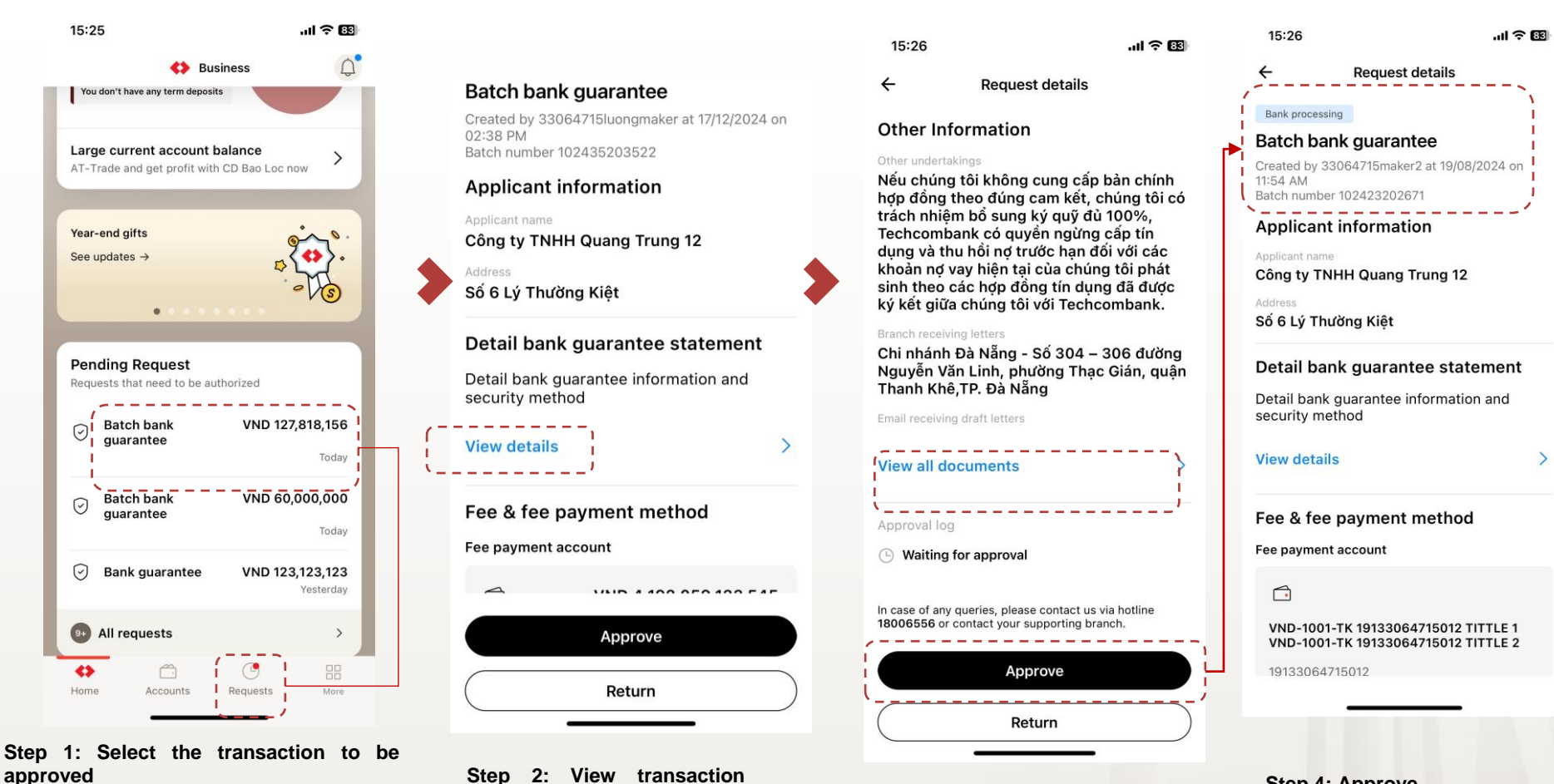

Method 1: Click "**Requests**" -> "**Batch bank guarantee**" -> select the transaction to be approved

Method 2: Home page, "**Pending Request**" section -> select the transaction to be approved

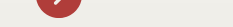

details in the batch

Click "View details" -> click

on each guarantee transaction

in the batch to view information

TCB Public Document

Step 3: View Profile

Click "View all documents" to

view all the profiles that the

VƯỢT TRÔI **🗲** MÕI NGÀY

Order Maker has uploaded

**Step 4: Approve** Click "Approve" to approve the order. After successful approval,

the transaction will change to "Bank processing" status

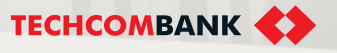

334 I

### 24.3. Track the status of batch guarantee issuance transactions

To track the processing status of batch guarantee issuance transactions, the User maker/User checker does the following:

 $\diamond >$ 

<<

- Enter "Batch bank guarantee"
- Check the status of the batch guarantee issuance the in "Status" column
  - In case there are many batch guarantee issuance transactions, users can enter the batch code in the blank box and click the "Search" button.

| Foreign currency exchange ^    | Ba | tch Banl                                      | k Guarantee                                                                   | )                                                |                                 | + Issue Ba                          | tch bank guar | rantee |
|--------------------------------|----|-----------------------------------------------|-------------------------------------------------------------------------------|--------------------------------------------------|---------------------------------|-------------------------------------|---------------|--------|
| Fx Foreign exchange            |    |                                               |                                                                               |                                                  |                                 |                                     | Ŭ             |        |
| FX FX Hub                      |    |                                               |                                                                               |                                                  |                                 |                                     |               |        |
| Saving & investment ^          |    | () To ensure t<br>application<br>8:00 a.m - 4 | ransaction is processed<br>to Techcombank in the f<br>4:00 p.m from Monday to | on day, please se<br>ollowing hours (e<br>Friday | nd your batch<br>except for pub | n bank guarantee<br>blic holidays): | >             | ×      |
| Bao Loc certificate of deposit |    | 8:00 a.m - 7<br>Otherwise, g                  | 11:00 a.m Saturday<br>guarantee application will                              | be processed on t                                | he next workir                  | ng day.                             |               |        |
| Credit services ^              |    |                                               |                                                                               |                                                  |                                 |                                     |               |        |
| Coans                          |    | Q Search by E                                 | Batch ID                                                                      |                                                  |                                 |                                     |               |        |
| R= Loan applications           |    |                                               |                                                                               |                                                  |                                 |                                     |               |        |
| Overdraft loan information     |    | Batch ID                                      | Number of application                                                         | Request Date                                     | Currency                        | Total guarantee amount              | Status 2      | •      |
| Letter of credit               |    | 102435203522                                  | 12                                                                            | 17/12/2024                                       | VND                             | 127,818,156                         | Pending       | •      |
| Collection                     |    |                                               |                                                                               |                                                  |                                 |                                     |               |        |
| Bank guarantee                 |    | 102435203521                                  | 4                                                                             | 17/12/2024                                       | VND                             | 60,000,000                          | Draft         | •      |
| Batch bank guarantee           | 1  | 102435203520                                  | 4                                                                             | 17/12/2024                                       | VND                             | 60,000,000                          | Draft         |        |

 $\bigcirc$ 

EN 🗸

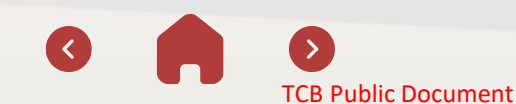

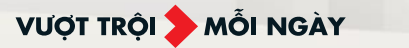

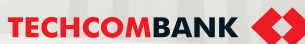

33064715luongm.

24.3. Track the status of batch guarantee issuance transactions

Batch guarantee issuance request status:

**Bank Processing:** Techcombank is processing the request

2 Bank Returned: Request returned by Techcombank, need to supplement or adjust information, documents

3 Pending: Request must be approved by the user checker

Completed: the batch guarantee is successfully issued

5 Approver Returned: Request to returned by the user checker, need to supplement/adjust information, records

6 **Cancelled:** The user maker has cancelled the request.

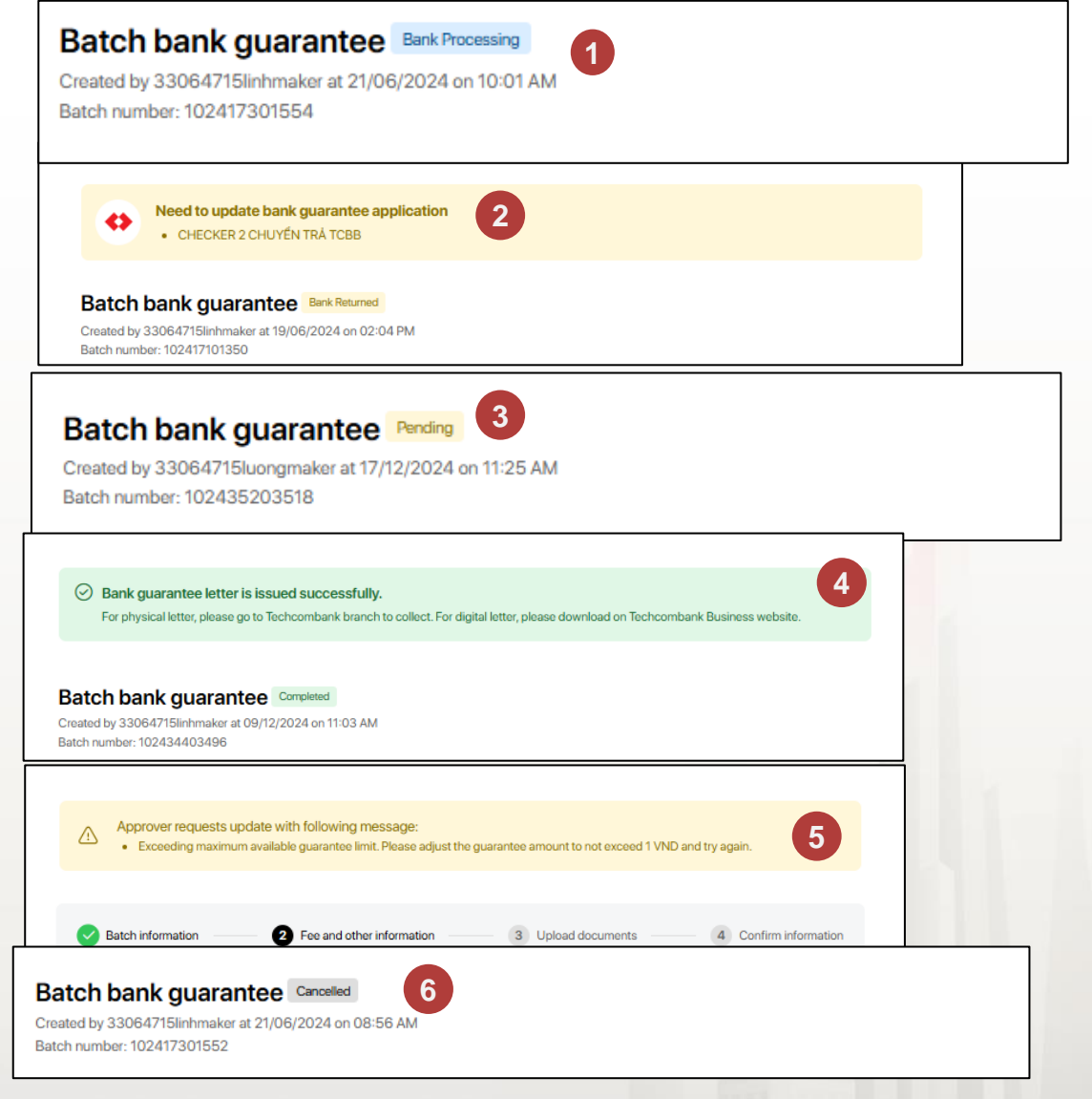

VƯỢT TRÔI 🗲 MỖI NGÀY

TCB Public Document

TECHCOMBANK

336

### 24.4. Continue a batch bank guarantee issuance request

Incomplete batch guarantee requests can be saved as "Draft" for customers to continue working on. Search the Batch ID of the batch guarantee you want to continue completing

2 Click on the batch code to continue the steps that need to be completed.

VƯỢT TRỘI **🗲** MỖI NGÀY

**TECHCOMBANK** 

| Saving & investment         | <b>«</b> |                                | •                                                |                     | ?                | <mark>ر1</mark> 6 | EN 🗸           | 3 3306471<br>KHACH HA | <b>5luongm</b><br>NG 33064 |
|-----------------------------|----------|--------------------------------|--------------------------------------------------|---------------------|------------------|-------------------|----------------|-----------------------|----------------------------|
| Term deposits               |          | Batch Bank                     | Guarantee                                        |                     |                  |                   | +              | Issue Batch bar       | nk guarantee               |
| Bao Loc certificate of depo | osit     |                                |                                                  |                     |                  |                   |                |                       |                            |
| Credit services             | ^        |                                |                                                  |                     |                  |                   |                |                       |                            |
| 🚡 Loans                     |          | () To ensure tra               | insaction is processed on                        | day, please send yo | our batch bank   | guarantee a       | application to |                       | $\times$                   |
| R= Loan applications        |          | 8:00 a.m - 4:                  | 00 p.m from Monday to Fri                        | day                 | iluays):         |                   |                |                       |                            |
| Overdraft loan information  |          | 8:00 a.m - 11<br>Otherwise, gu | :00 a.m Saturday<br>Jarantee application will be | processed on the ne | ext working day. |                   |                |                       |                            |
| Letter of credit            |          |                                |                                                  |                     |                  |                   |                |                       |                            |
| Collection                  |          | 1 Q Search by Ba               | atch ID                                          |                     |                  |                   |                |                       |                            |
| Bank guarantee              |          |                                |                                                  |                     |                  |                   |                |                       |                            |
| Batch bank guarantee        |          | Batch ID                       | Number of application                            | Request Date        | Currency         | Total guara       | antee amount   | Status                |                            |
| Invest                      | ^        | 102435203523                   | 4                                                | 17/12/2024          | VND              |                   | 60,000,000     | Pending               |                            |
| Sill Investment products    |          | 102435203522                   | 12                                               | 17/12/2024          | VND              |                   | 127,818,156    | Pending               |                            |
| Utilities                   | ^        |                                |                                                  |                     |                  |                   |                |                       |                            |
| Trace request results       |          | 102435203521                   | 4                                                | 17/12/2024          | VND              |                   | 60,000,000     | Draft                 |                            |
| Service registration        |          |                                |                                                  |                     |                  |                   |                |                       |                            |

**TCB Public Document** 

337 |

### 24.5. Cancel batch bank gurantee issuance request

To cancel a batch guarantee order that has been or is being created, customers can do it in the following 2 ways:

- Method 1: Click on the ... sign to the right of the batch code to be canceled and select Cancel request
  - Method 2: Click to select the batch ID to cancel and select Cancel request at the bottom of the page

**Note:** The user maker can cancel requests with statuses "Returned by Approver"; "Bank Processing" "Pending" and "Draft"

| Batch ID     | Number of application | Request Date | Currency | Total guarantee amount Status |
|--------------|-----------------------|--------------|----------|-------------------------------|
| 102435203523 | 4                     | 17/12/2024   | VND      | 60,000,000 Pending            |
| 102435203522 | 12                    | 17/12/2024   | VND      | 127,818;<br>View detail       |
| 102435203521 | 4                     | 17/12/2024   | VND      | 60,000,¢ Cancel               |
| 102435203520 | 4                     | 17/12/2024   | VND      | 60,000,000 Draft ····         |

| Document name                                                                                         | Size   | Upload time         |             |
|----------------------------------------------------------------------------------------------------|--------|---------------------|-------------|
| Supporting documents and Guarantee letter templates (in case<br>not use Techcombank letter templates) | 0.06MB | 17/12/2024 04:53 PM | لي Download |
| Dthers                                                                                                | 0.06MB | 17/12/2024 04:53 PM | بل Download |
| Application for issuance cum Contract of Bank guarantee                                               | 0.23MB | 17/12/2024 04:53 PM | 난 Download  |
| Approval log                                                                                          |        |                     |             |
| Approval log                                                                                          |        |                     |             |

VƯỢT TRỘI **🗲** MỖI NGÀY

**TECHCOMBANK** 

### Lưu ý:

Người tạo lệnh chỉ có thể huỷ lô do mình khởi tạo, không huỷ được lô do người dùng khác khởi tạo

TCB Public Document

2

25.1. Maker- Create a modification request

25.2. Maker- Enter modification information

25.3. Maker– Upload guarantee amendment documents

25.4. Maker- Confirm information

25.5. Checker– Approve the request to amend the guarantee

25.6. Track guarantee amendment processing status

25.7 Guarantee settlement

25.8 Guarantee liability deduction

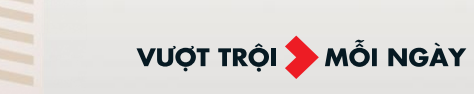

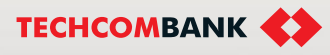

Note before making guarantee amendments

✓ Checkers need to install Techcombank Business on their mobile device and update to the latest version to use the online guarantee amendent feature (minimum 2.0.3)

TCB Public Document

✓ Scope of guarantee amendments applied on online channels:

**Type of guarantee:** Online guarantee amendment only apply to the following 5 types of guarantees:

- Bid guarantee (no amendments to the Financial Arrangement Commitment have yet been applied)
- ✓ Contract performance guarantee
- ✓ Advance payment guarantee
- ✓ Warranty guarantee
- ✓ Payment guarantee

**Type of amendment:** Online guarantee amendments only apply to cases where a guarantee amendment letter is issued, including:

- Modification of **Value** (increase/decrease)
- Modification of validity period (applies to both fixed-term and indefinite-term guarantees)
- ✓ Modification of Beneficiary

VƯỢT TRÔI **D** MÕI NGÀY

Modification of other Content (excluding modifications to value, validity period, beneficiary)

20.1. Create an amendment request

Log in to Techcombank Business, select "Bank guarantee" on the feature bar and amend the guarantee in one of two ways:

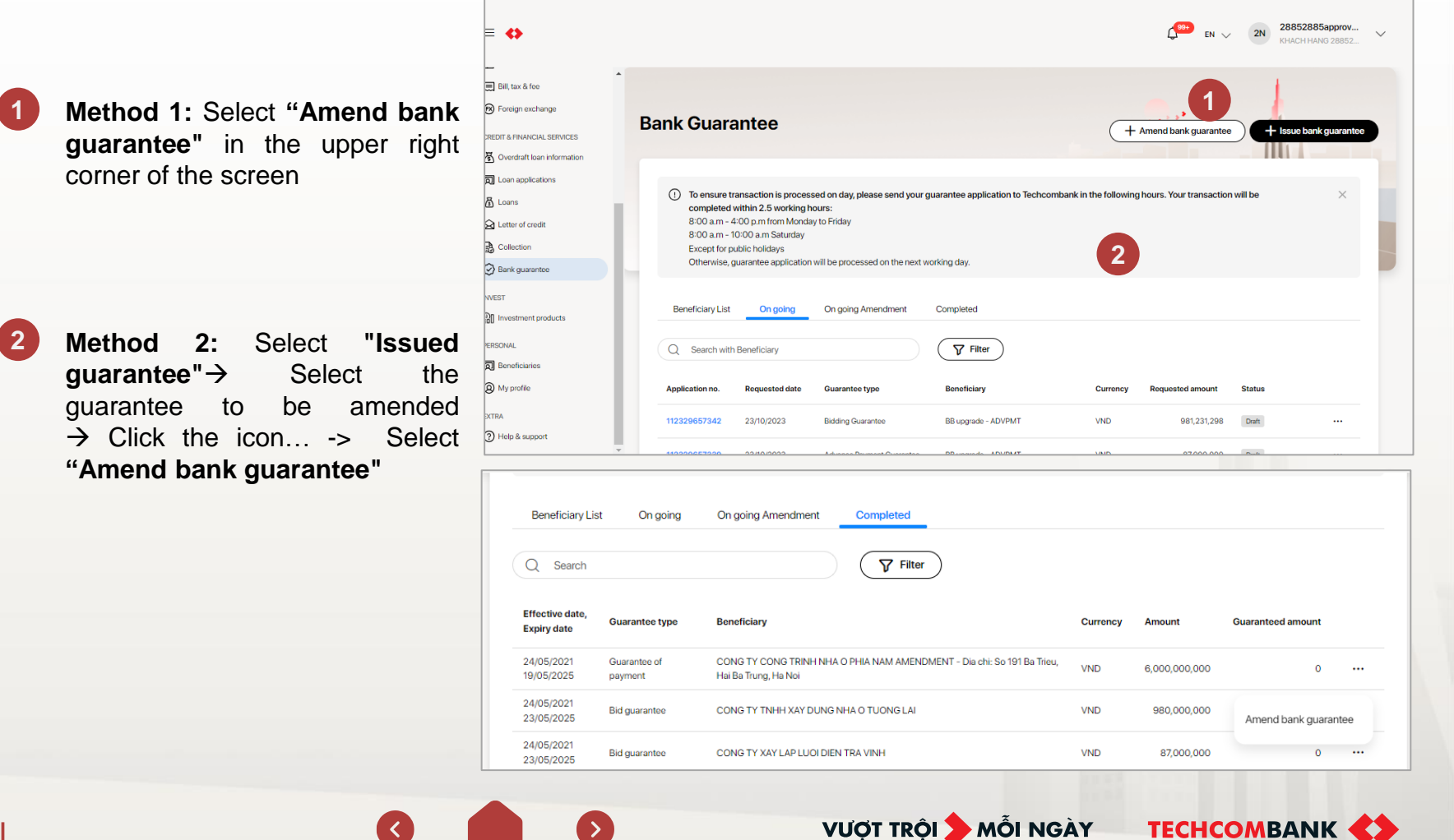

TCB Public Document

20.1. Create an amendment request (continued)

Add Guarantee number Back to Bank guarantee amended this time 5 3 2 3 3 Amend Bank guarantee **Note:** enter the MD number + 10 numbers according to the issued bank guarantee Initiate amendment 2 Input informatio a 3 Upload document 4 Review and Submit Guarantee number Click Search 2 Read more about bank guarantee amendment automatically system The You can request an amendment of these Bank Guarantee below shows the following results: Bidding guarantee Performance guarantee Payment guarantee Advance Payment guarantee Warranty guarantee In case the letter Bank Guarantee is lost or misplaced, please go to the nearest Techcombank branch for support This amendment Bank guarantee does not include edited parts that do not change content of letter Bank guarantee, for example: Deduct guarantee amount Amend fee Release advance money Terminate/Cancel Amend security method **Display system** Cases The guarantee commitment satisfies the The system displays the details of the guarantee on the screen. online guarantee amendment conditions The guarantee number is not in the The system displays the message: "Please enter the correct Guarantee number correct format according to the format"

TCB Public Document

The system displays the message: "Sorry, we could not find information about Guarantee number does not exist your business's Guarantee/Financial Arrangement Commitment."

Guarantee is not within the scope of The system displays the message: "Sorry, this Guarantee /Financial Arrangement Commitment is not currently supported for online modification."

online amendments

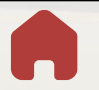

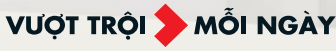

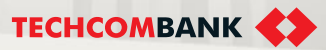

25.1. Create an amendment request (continued)

After the system displays detailed information of the guarantee, the order creator selects the content to modify:

- Effective period
- Guarantee amount
- Beneficiary information
- Others

1

**Note:** The maker can select one or all of the contents to be modified

2 Select **Next** to move to the screen to enter details of the modified content.

| Read more about bank guarantee amendment $\sim$                        |                                                         |             |      |
|------------------------------------------------------------------------|---------------------------------------------------------|-------------|------|
| Payment                                                                |                                                         |             |      |
| Guarantee number                                                       | Guarantee amount                                        |             |      |
| MD2114419198                                                           | VND 6,000,000,000                                       |             |      |
| Issuance date                                                          | Effective date                                          | Expiry date |      |
| 24/05/2021                                                             | 24/05/2021                                              | 19/05/2025  |      |
| Beneficiary name                                                       | Branch issuing the original/most recent modified letter |             |      |
| CONG TY CONG TRINH NHA O PHIA NAM                                      | Hải Dương                                               |             |      |
| AMENDMENT - Dia chi: So 191 Ba Trieu, Hai Ba                           |                                                         |             |      |
| Trung, Ha Noi                                                          |                                                         |             |      |
| Amendment ontions (can choose multiple)                                |                                                         |             |      |
|                                                                        |                                                         |             |      |
| Effective period                                                       |                                                         |             |      |
| Guarantee amount                                                       |                                                         |             |      |
| Beneficiary information                                                |                                                         |             |      |
|                                                                        |                                                         |             |      |
| Others (not including effective period, amount, beneficia              | ry information)                                         |             |      |
| Note: The contents under the Guarantee Letter not mentione             | d in this amendment shall remain unchanged.             |             |      |
|                                                                        |                                                         | 6           |      |
|                                                                        |                                                         |             |      |
| Amendment options (can choose multiple)                                |                                                         |             |      |
| Effective period                                                       | +                                                       |             |      |
| Guarantee amount                                                       | •                                                       |             |      |
| <ul> <li>Beneficiary information</li> </ul>                            |                                                         |             |      |
| Others (not including effective period, amount, beneficia              | ry information)                                         |             |      |
| Note: The contents under the Guarantee Letter not mentione             | d in this amendment shall remain unchanged.             |             |      |
|                                                                        |                                                         |             | 2    |
|                                                                        |                                                         |             |      |
| In case of any queries, please contact us via hotline 1800 6556 or cor | ntact your supporting branch.                           |             | Next |
|                                                                        |                                                         |             |      |

VƯỢT TRỘI **🗲** MỖI NGÀY

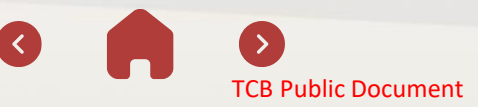

### 25.2. Enter revision information

At the guarantee modification screen, the maker enters detailed information of the guarantee that needs to be modified. The system automatically displays the items that need to be entered corresponding to the selected Modified Content. The information that can be modified is as follows:

TCB Public Document

- 1 Select the amendment letter type
- 2 Modify Beneficiary Information The maker enters the modified Beneficiary Name and Address (in case the address needs to be corrected)
- Modification of guarantee value The maker enters the guaranteed
  - value after modification. Maker enters Security method (optional)

### Validity period

The person who creates the order has a valid period after modification (similar to the operation when issuing a guarantee).

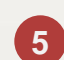

### Other content

The maker enters the cluster of information that needs to be modified on the guarantee commitment, including: current content; new content

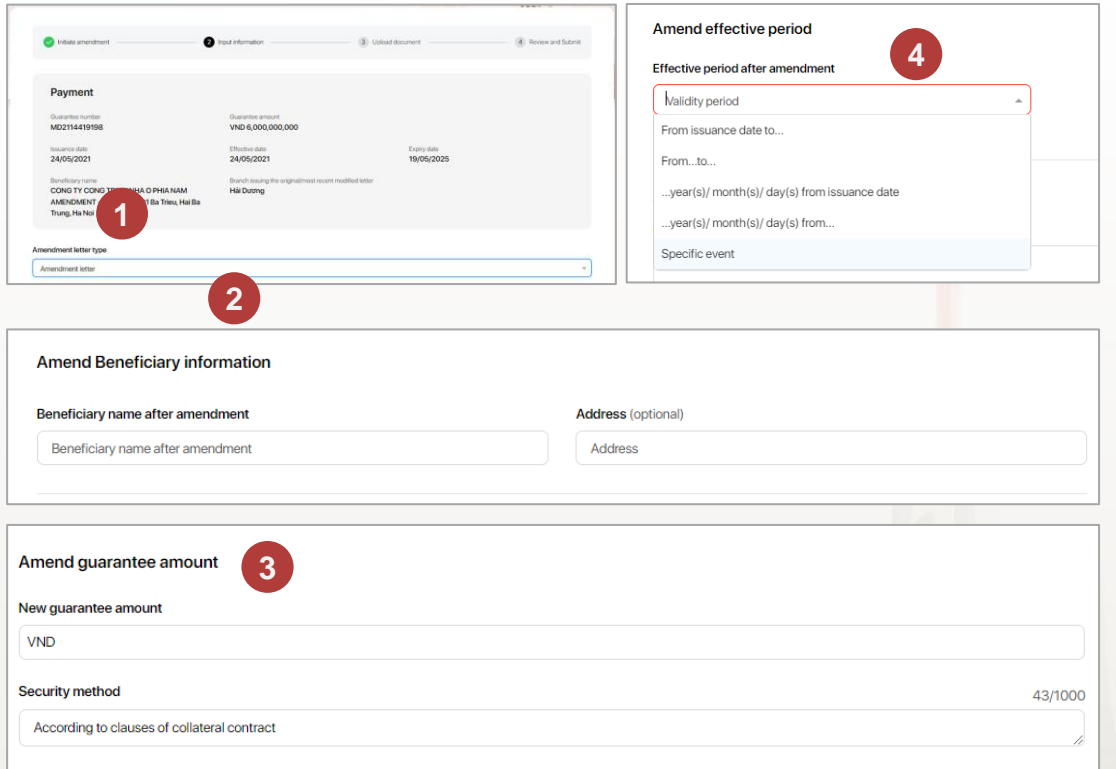

VƯỢT TRÔI **D** MÕI NGÀY

25.2. Enter modification information (continued)

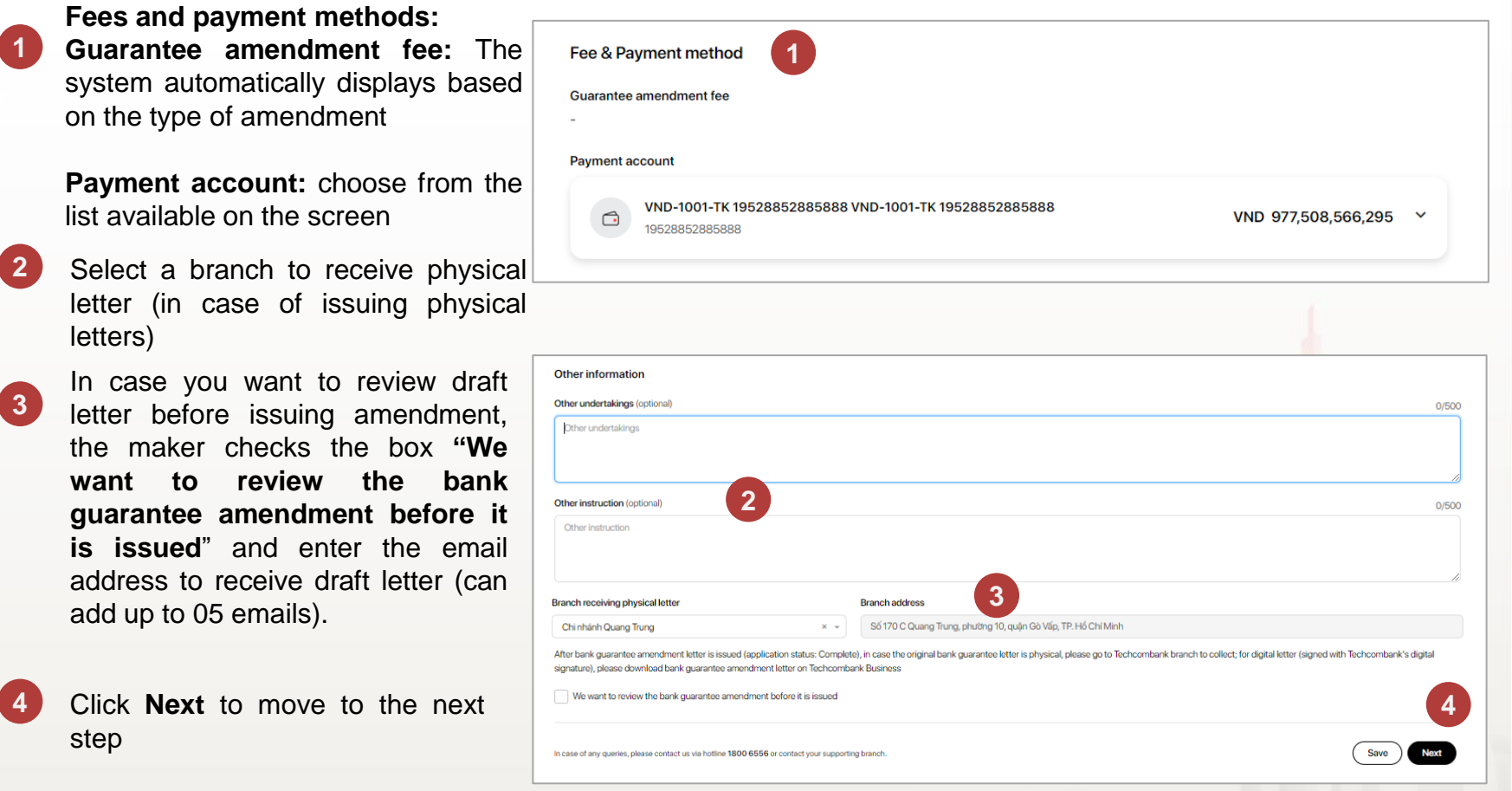

### Note:

- The maker selects **Save** to save a draft of the entered information, then can go back and continue adding data by doubleclicking on the transaction in the section Amending guarantees in progress, without needing to create a new request.
- In case the displayed fee is not appropriate and requires further discussion, the maker should contact RM or Techcombank branch for support.

VƯỢT TRÔI **D**MỗI NGÀY

1

2

25.3. Upload guarantee amendment documents

- At the guarantee amendment document upload screen, the maker uploads documents according to the list displayed by the system
- Click "**Next**" to move to the next step

| Upload supporting documents                                                                                                    |                                                                                                    |                                                                                                    |                                                                                                    |
|----------------------------------------------------------------------------------------------------|----------------------------------------------------------------------------------------------------|----------------------------------------------------------------------------------------------------|----------------------------------------------------------------------------------------------------|
| Please upload required documents to amend bank guarant                                                                                                    | ee                                                                                                    |                                                                                                    |                                                                                                    |
| Appendix for economic contract amendment and/ or                                                                                                    | notice/ related documentary/ for extension/ amendmen                                                                                                    | it commitment                                                                                                    |                                                                                                    |
| Please upload the following documents (ottatat or full version):<br>1. Dossiers which show the guarantee amendment centert from ro-<br>bank guarantee amounts are not required if the parties have an anne<br>2. Documents with fully signatures, marks from related parties. In co-<br>and in case of online bidding through the investor's official website<br>requested information. | quest or agreement from Beneficiary. For beneficiaries are static<br>to the contract/written agreement on the induction of the am<br>see documents are posted on social medias of competent state<br>(portal or direct invitation to bid via the official email of the Inve                                                                                                    | a agencies/units/state-owned enterprise, docum<br>ount contract.<br>a agency/ investor/ bid solicitor such as: Nationa<br>stor/Bidding Party. Please provide the copied ve | vents certified by the beneficiary for the redu<br>Bidding Network System, The bidding new<br>sion of the website/portal/email containing |
| Aloved format:<br>pdf, doc, docx, als, alsr, mr, sp, 72, jong, pg, prg, org, mrk, mbor, mr<br>Maximum site active files up to 2008<br>Total site: up to 100M8                                                                                                    | a IIII No files have been uploade                                                                                                    | sd yet                                                                                                    |                                                                                                    |
| Other documents (Optional)     Other dossiers according to customers' actual guarantee amendmen                                                                                                    | t demand                                                                                                    |                                                                                                    |                                                                                                    |
| Allowed format:<br>pdf, doc, docr, xHs, xHsr, rar, zen, 7z, Beg, Jog, prg, eng, mil, mbox, meg<br>Materiana izte sech file: up to 2004B<br>Total size: up to 100MB<br>Uplead                                                                                                    | Image: Second second second | ¢                                                                                                    |                                                                                                    |

VƯỢT TRỘI **🗲** MỖI NGÀY

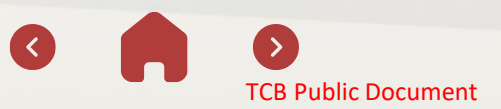

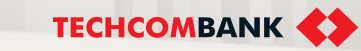

25.4. Confirm information

At the information confirmation screen, the maker reviews the entered information:

1

2

- ✓ Modified information
- ✓ Guarantee amendment fee
- ✓ Other information (if any)

Select **"Edit"** to return to the screen for entering guarantee amendment information and uploading documents, making edits (if necessary)

3 Select "**Submit Request**" to submit the guarantee modification request to the Order Reviewer.

| <ul> <li>Back to Bank guarantee</li> </ul>                                      |                               |                      | 1                     |
|---------------------------------------------------------------------------------|-------------------------------|----------------------|-----------------------|
| Amend Bank guarantee                                                            |                               |                      | .•                    |
| S Initiate amendment                                                            | S input information           | Upload document      | (2) Review and Submit |
| Amendment request for Advance payment                                           | t no MD2327299108             |                      |                       |
| Type of amendment letter                                                        |                               |                      |                       |
| Amendment letter                                                                |                               |                      |                       |
| Information after amend                                                         |                               |                      |                       |
| Beneficiary name after amendment                                                |                               | Beneficiary eddress  |                       |
| 50                                                                              |                               | SUVUSY               |                       |
| New guarantee amount                                                            |                               |                      |                       |
| VND 1,000,000                                                                   |                               |                      |                       |
| Security method<br>According to clauses of collateral contract                  |                               |                      |                       |
| Constanting of GRAPHE OF GARMENTER GATHERE                                      |                               |                      |                       |
| Effective period after amendment<br>dgdfg, tentative expiry date: 27/10/2023    |                               |                      |                       |
|                                                                                 |                               |                      |                       |
| Other information                                                               |                               |                      |                       |
| Ither undertakings                                                              |                               |                      |                       |
| dg                                                                              |                               |                      |                       |
|                                                                                 |                               |                      |                       |
| Ither instruction                                                               |                               |                      |                       |
|                                                                                 |                               |                      |                       |
| ranch receiving letter<br>8a Đình - Số 168 Ngọc Khánh, phường Giảng Võ, quận Ba | Đình, TP. Hà Nội              |                      |                       |
|                                                                                 |                               |                      |                       |
| Suarantee amendment documents                                                   |                               |                      |                       |
| Documents                                                                       | Capacity                      | Upload time          |                       |
| Để Nghị Sửa Đổi Tất Toán Bảo Lãnh, pdf                                          | 0.15 MB                       | System auto-generate | Jownload              |
| MicrosoftTeams-image (383).png                                                  | 0.27 MB                       | 23/10/2023 03:56 PM  | 🛃 Download            |
| case of any queries, please contact us via hotline 1800 6556 or co              | ntact your supporting branch. |                      | 2 Edit Submit         |

**TECHCOMBANK** 

VƯỢT TRÔI **D**MỗI NGÀY

TCB Public Document

### 25.5. Approve request

The checker views transaction details and approves directly on the Techcombank Business application on the phone.

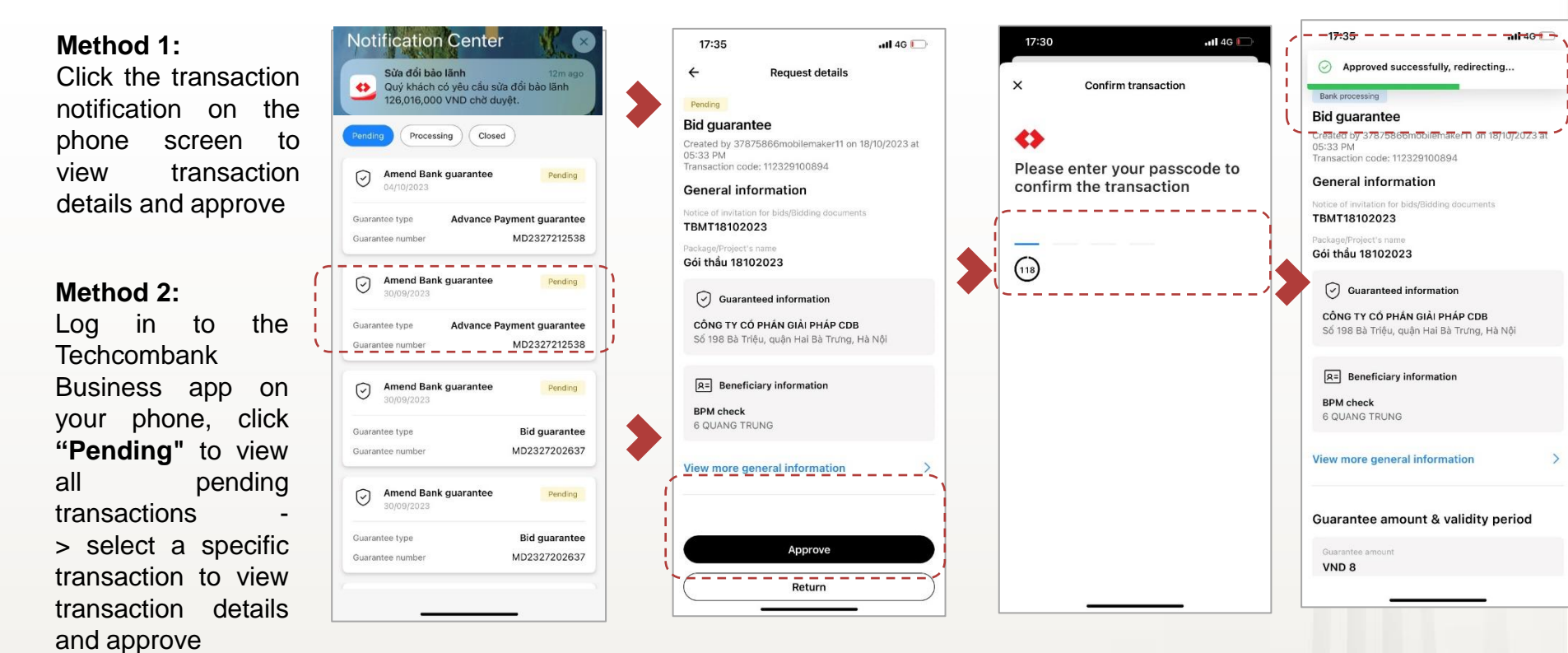

TCB Public Document

VƯỢT TRỘI **🗲** MỖI NGÀY

25.6. Track guarantee amendment processing status

- To track the guarantee amendment processing status, the Order Creator/Order Approver needs to access the menu "Guarantee" → Select "Ongoing amendment"
- 2 Check the guarantee amendment status in the column "Status"

| nk Guaran <sup>:</sup>                                                                             | tee                                                                                                    |                                    |                                          |                              | > + Amend ban              | k guarantee |        | sue bank guarantee |
|----------------------------------------------------------------------------------------------------|----------------------------------------------------------------------------------------------------|------------------------------------|------------------------------------------|------------------------------|----------------------------|-------------|--------|--------------------|
| To ensure transa<br>8:00 a.m - 4:00 g<br>8:00 a.m - 10:00<br>Except for public<br>Otherwise, guara | ction is processed on day, ple<br>out from Monday to Friday<br>a.m Saturday<br>holidays<br>ntee application will be process | ase send your guarantee applicatio | n to Techcombank in the following hours. | Your transaction will be cor | mpleted within 2.5 working | ) hours:    |        | ×                  |
| Q Search with Gua                                                                                  | rantee number                                                                                                    |                                    |                                          |                              |                            |             | 2      |                    |
| Application no.                                                                                    | Requested date                                                                                                    | Guarantee number                   | Guarantee type                           | Currency                     | Requested amount           |             | Status |                    |
| 122329600371                                                                                       | 23/10/2023                                                                                                    | MD2327299108                       | Advance Payment Guarantee                | VND                          |                            | 1,000       | Draft  |                    |
| 122329600370                                                                                       | 23/10/2023                                                                                                    | MD2327299108                       | Advance Payment Guarantee                | VND                          |                            | 1,000       | Draft  |                    |
| 122329200304                                                                                       | 19/10/2023                                                                                                    | MD2327299108                       | Advance Payment Guarantee                | VND                          |                            | 1,000       | Draft  |                    |
| 122329000284                                                                                       | 17/10/2023                                                                                                    | MD2327299108                       | Advance Payment Guarantee                | VND                          |                            | 1,000       | Draft  |                    |

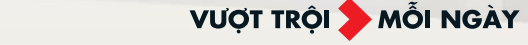

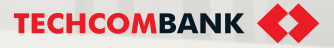

### 25.6. Track guarantee amendment processing status (continued)

Guarantee modification statuses:

### Bank processing:

Techcombank is processing the guarantee amendment request

- 2 Bank returned: Request to amend bank guarantee returned by Techcombank, need to supplement or adjust information/document
- Pending: The bank guarantee amendment request needs to be approved by the checker
- 4 **Completed:** Amended guarantee has been issued by Techcombank
- 5 Approver returned: Request to amend the guarantee is returned by the order approver, information/documents need to be supplemented/ adjusted

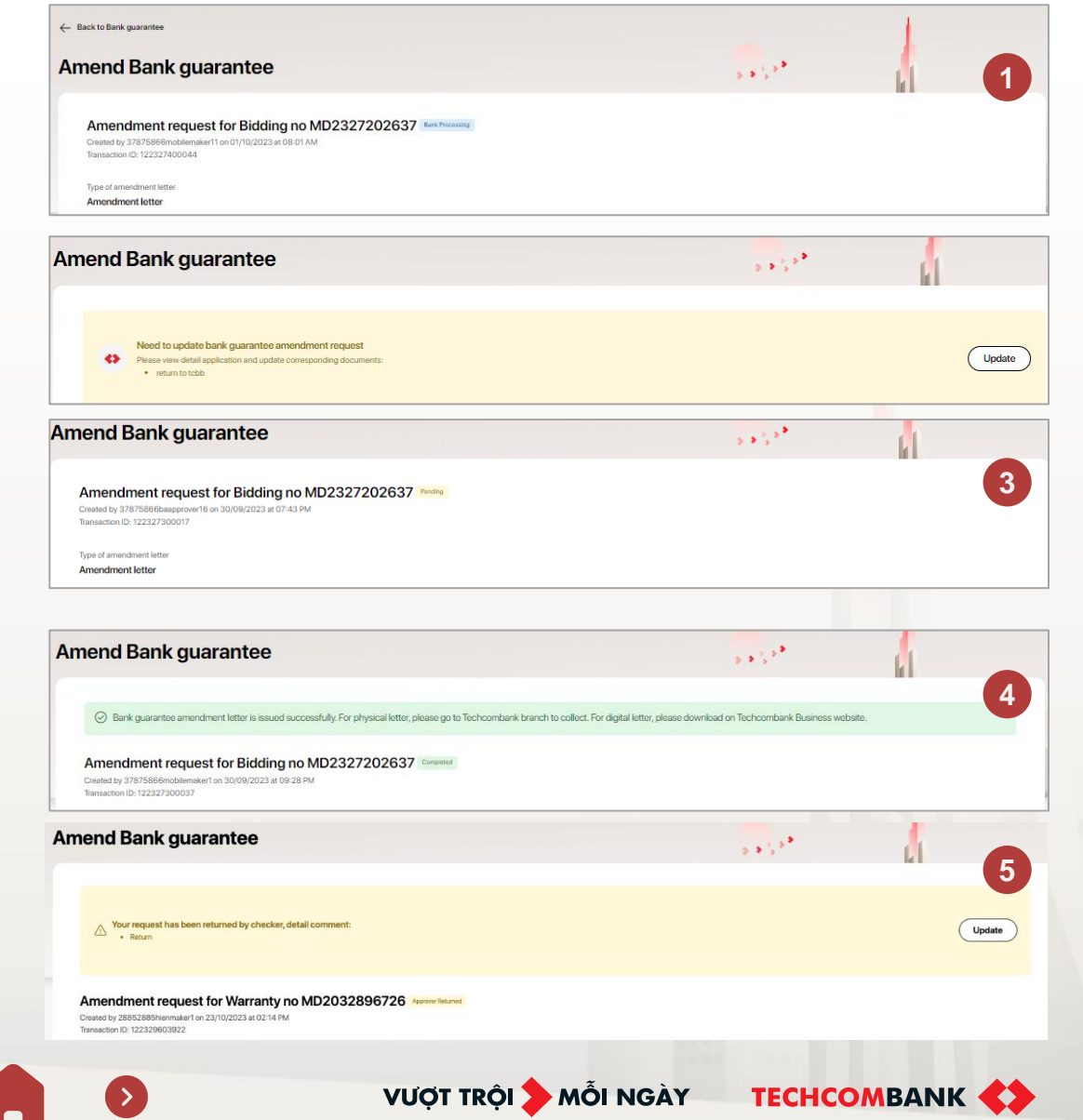

TCB Public Document

| 25.7 Guarantee settlement                      | Bank Guarantee + Issue bank guarantee + Issue bank guarantee                                                                                                    |
|------------------------------------------------|----------------------------------------------------------------------------------------------------|
| User maker choose "Amend bank guarantee"       | <ul> <li>To ensure transaction is processed on day, please send your guarantee application to Techcombank in the following hours (except for public holidays):</li> <li>8:00 a.m - 4:00 p.m from Monday to Friday</li> <li>8:00 a.m - 11:00 a.m Saturday</li> <li>Your transaction will be completed within 2 working hours</li> <li>Otherwise, guarantee application will be processed on the next working day.</li> </ul> |
| 2 Enter guarantee number and click<br>"Search" | Beneficiary List       Issuance Request       Amendment Request       Completed         1       Initiate amendment       2       Input information       3       Upload document       4       Review and Submit                                                                                                    |
| 3 Choose <b>"Settle Bank</b><br>guarantee"     | Q Search                                                                                                    |
| 4 Click "Next"                                 | Amendment Bank guarantee letter         The contents under the Guarantee Letter not mentioned in this amendment shall remain unchanged.         Effective period         Guarantee amount                                                                                                    |
|                                                | Beneficiary information         Others (not including effective period, amount, beneficiary information)                                                                                                    |
|                                                | Other amendments  Reduce obligation Settle Bank guarantee                                                                                                    |
|                                                | In case of any queries, please contact us via hotline 1800 6556 or contact your supporting branch.                                                                                                    |
| 351   3 🙆                                      | VƯỢT TRỘI 🍃 MỖI NGÀY TECHCOMBANK 📢                                                                                                    |

**TCB Public Document** 

|   |                                 | Reason of Settle bank guarantee                                                                           |                         |
|---|---------------------------------|----------------------------------------------------------------------------------------------------|-------------------------|
|   |                                 | Select the reason of terminate bank guarantee                                                             | Ŧ                       |
|   |                                 | Details of reason (optional)                                                                              | 0/4000                  |
|   |                                 | Please input the details of reason (if any)                                                               |                         |
| 5 | Select reason for settlement or |                                                                                                    | li                      |
|   | guarantee reduction             | Fee & Payment method                                                                                      |                         |
| 6 | Select a payment account        | Guarantee amendment fee<br>Free of charge                                                                 |                         |
| 7 | Fator other information (       | Payment account                                                                                           |                         |
|   | instructions (if any)           | VND-1001-TK 19133064715012 TITTLE 1 VND-1001-TK 19133064715012 TI V<br>19133064715012                     | /ND 4,192,059,133,545 × |
| 8 | Click "Next" to go to the next  | Other information 7                                                                                       |                         |
|   | step                            | Other undertakings (optional)                                                                             | 0/500                   |
|   |                                 | Other undertakings                                                                                        |                         |
|   |                                 |                                                                                                    | le                      |
|   |                                 | Other instruction (optional)                                                                              | 0/500                   |
|   |                                 | Other instruction                                                                                         |                         |
|   |                                 |                                                                                                    | ĥ                       |
|   |                                 | In case of any queries, please contact us via hotline <b>1800 6556</b> or contact your supporting branch. | Save Next               |

### **25.7 Guarantee settlement**

- 9 Upload file to amend guarantee according to proposed list
- 10 Click "Next" to go to the next step

| <b>\$</b> 2                                    | ~ | ③ 🔑 EN 🗸 3 3306471Buongm 🗸                                                                                                    |
|------------------------------------------------|---|----------------------------------------------------------------------------------------------------|
| 🕙 Dashboard                                    |   | Amend Bank guarantee                                                                                                    |
| Quick access<br>You can pin up to 7 Items here |   | -                                                                                                    |
| Accounts & cards                               | ^ | So Initial another So Input Information                                                                                                    |
| Accounts                                       |   |                                                                                                    |
| Cards                                          |   | Upload supporting documents                                                                                                    |
| Transfers & payments                           | ^ | Please upload required documents to amend bank guarantee                                                                                                    |
| ➡ Transfers                                    |   | Documents proving the purpose of guarantee settlement                                                                                                    |
| R. Beneficiaries                               |   | Plasa uplash the documents providing the paragraphic standard and the documents, including:                                                                                                    |
| Batches                                        |   | 2. For bidding guarantees, finite on the winning on the selection from the quarantee bendficity regarding the file of winning conceleded bidding, or proof of bid winning and the selected contract for the bidding package with the performance guarantee Finite/action of the selected contract for the bidding package with the performance guarantee Finite/action of the selected contract for the bidding package with the performance guarantee Finite/ac |
| 🗐 Bil, tax & fee                               |   | a - or one operation of the second second seco                                                                                                    |
| Foreign currency exchange                      | ~ |                                                                                                    |
| Foreign exchange                               |   |                                                                                                    |
| (R) FX Hub                                     |   | Alsoned format:<br>pdf, day, day, day, ang, ang, ang, ang, ang, ang, ang<br>Motivation was chile top 152081                                                                                                    |
| Saving & investment                            | ~ | Infait size up to 100.MI No files have been uplicaded yet                                                                                                    |
| Credit services                                | ~ | upicad                                                                                                    |
| A Loans                                        |   | 9                                                                                                    |
| Re Loan applications                           |   | Other documents (Optional)                                                                                                    |
| Overdraft loan information                     | n | Other dossiers according to outstomer's actual guarantee amendment domand                                                                                                    |
| Letter of credit                               |   |                                                                                                    |
| Collection                                     |   |                                                                                                    |
| Bank guarantee                                 |   | Almost brance in the second second se |
| Batch bank guarantee                           |   | Nor flies have been upleaded yet                                                                                                    |
| Invest                                         | ^ | Uplead                                                                                                    |
| Investment products                            |   |                                                                                                    |
| Utilities                                      | ~ |                                                                                                    |
| Trace request results                          |   | In case of any queries, please contact us via horizon 1800 6556 or contact your supporting branch.                                                                                                    |
|                                                |   |                                                                                                    |

**TCB** Public Document

<

VƯỢT TRỘI 🖢 MỖI NGÀY

### **25.7 Guarantee settlement**

|    |                               | Eack to Bank guarantee                                                                                              |                                          |                      |            |              |
|----|-------------------------------|----------------------------------------------------------------------------------------------------|------------------------------------------|----------------------|------------|--------------|
|    |                               | Amend Bank guarantee                                                                                                |                                          |                      |            | ③ User guide |
|    |                               |                                                                                                    |                                          |                      |            |              |
| 11 | Check the reque               | St<br>Amendment request for Bidding no MD2114436859                                                                 | 🖉 Input Information                      | Upload document      | C Review   | v and Submit |
|    | mormation                     | Information after amend                                                                                             |                                          |                      |            |              |
| 12 | Click Subm<br>Request to send | it Reason of softie bank guarantee<br>Failed the bid                                                                |                                          |                      |            |              |
|    | to the user check             | Cr Fee and payment method                                                                                           |                                          |                      |            |              |
|    | for approval                  | Fee payment account                                                                                                 |                                          |                      |            |              |
|    |                               | C VND 4,192,059,133<br>VND-1001-TK 19133064715012 TITTLE 1 VND-1001-TK 19133064715012<br>TITTLE 2<br>19133064715012 | 3,545<br>Amendment fee<br>Free of charge |                      |            |              |
|    |                               | Guarantee amendment documents                                                                                       |                                          |                      |            |              |
|    |                               | Documents                                                                                                    | Capacity                                 | Upload time          |            |              |
|    |                               | Đế Nghị Sửa Đối Tất Toán Bảo Lãnh pướ                                                                               | 0.19 MB                                  | System auto-generate | Jownload   |              |
|    |                               | 18.12 Phieu dang ky thi cong MOD Viet.docx                                                                          | 0.06 MB                                  | 17/12/2024 06:00 PM  | 🕹 Download |              |
|    |                               | 18.12 Phieu dang ky thi cong MOD Viet.docx                                                                          | 0.05 MB                                  | 17/12/2024 06:00 PM  | 👌 Download |              |
|    |                               | In case of any quartes, please contact us via hotine 1800 6556 or contact your supporting bran                      | nch.                                     |                      | Edit       | Submit 12    |
|    |                               |                                                                                                    |                                          |                      |            |              |
|    |                               |                                                                                                    |                                          |                      |            |              |

VƯỢT TRỘI 🏷 MỖI NGÀY TECHCOMBANK 🛟

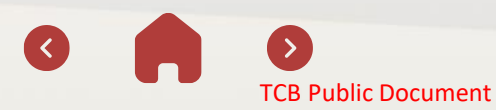

### **25.7 Guarantee settlement**

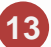

The guarantee settlement request successfully was created, the user maker waits for the checker user to approve the transaction click or "Cancel" to cancel the request.

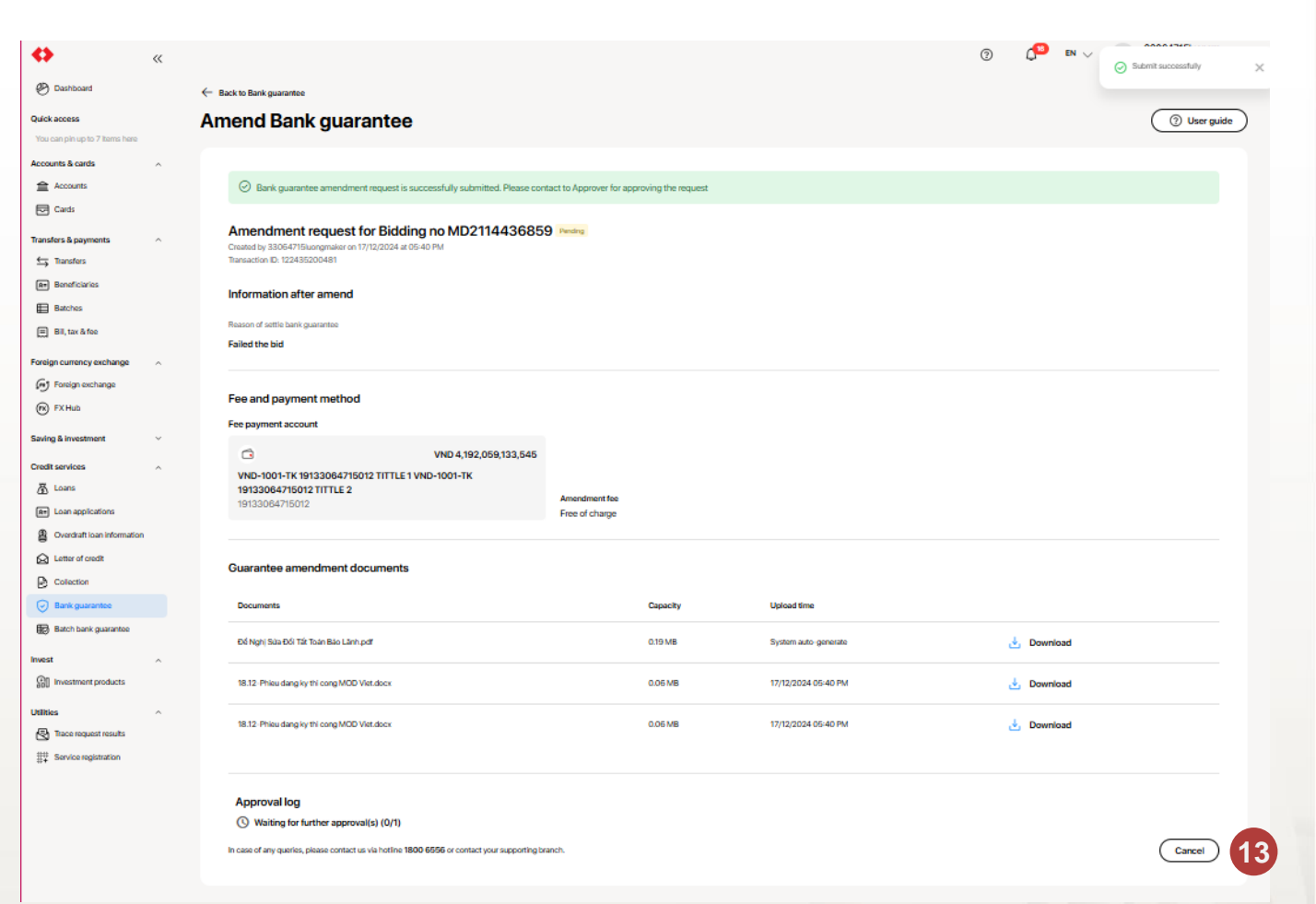

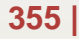

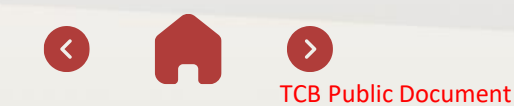

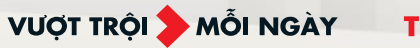

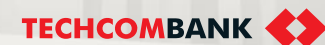

### 25.8 Guarantee liability deduction

- 1 User maker choose "Amend bank guarantee"
- 2 Enter guarantee number and click "Search"
- 3 Choose "**Reduce obligation**"
- 4 Click "Next"

| () To ensure tran<br>following bou                                                                                                    | nsaction is processed on                                                                                                    | day, please send you                               | r guarantee applic  | ation to Techcombank i | n the | $\times$   |
|----------------------------------------------------------------------------------------------------|----------------------------------------------------------------------------------------------------|----------------------------------------------------|---------------------|------------------------|-------|------------|
| 8:00 a.m - 4:0                                                                                                    | 00 p.m from Monday to Fri                                                                                                    | day                                                |                     |                        |       |            |
| 8:00 a.m - 11:<br>Your transactio                                                                                                    | 00 a.m Saturday<br>on will be completed withir                                                                                          | n 2 working hours                                  |                     |                        |       |            |
| Otherwise, gu                                                                                                    | arantee application will be                                                                                                    | processed on the next                              | working day.        |                        |       |            |
| Beneficiary List                                                                                                    | Issuance Request                                                                                                    | Amendment Req                                      | uest Comp           | leted                  |       |            |
|                                                                                                    |                                                                                                    |                                                    |                     |                        |       |            |
| 1 Initiate amend                                                                                                    | Iment 2                                                                                                    | 2 Input information                                | 3                   | Upload document        | 4     | Review and |
| Guarantee number                                                                                                    |                                                                                                    |                                                    |                     |                        |       |            |
|                                                                                                    |                                                                                                    |                                                    |                     |                        |       | Q          |
|                                                                                                    |                                                                                                    |                                                    |                     |                        |       |            |
| Amendment Bank guara                                                                                                    | antee letter                                                                                                    |                                                    |                     |                        |       |            |
| Amendment Bank guara                                                                                                    | antee letter<br>Guarantee Letter not menti                                                                                              | oned in this amendme                               | nt shall remain unc | hanged.                |       |            |
| Amendment Bank guara<br>The contents under the G                                                                                                    | antee letter<br>Guarantee Letter not menti                                                                                              | oned in this amendme                               | nt shall remain unc | hanged.                |       |            |
| Amendment Bank guara The contents under the G Effective period Guarantee amount                                                                                                    | antee letter<br>Guarantee Letter not menti                                                                                              | oned in this amendme                               | nt shall remain unc | hanged.                |       |            |
| Amendment Bank guara The contents under the G Effective period Guarantee amount Beneficiary informati                                                                                                    | antee letter<br>Guarantee Letter not mentio                                                                                             | oned in this amendme                               | nt shall remain unc | hanged.                |       |            |
| Amendment Bank guara The contents under the G Effective period Guarantee amount Beneficiary informati Others (not including                                                                                        | antee letter<br>Guarantee Letter not menti<br>Guarantee Letter not menti<br>ion<br>g effective period, amount,                          | oned in this amendmen                              | nt shall remain unc | hanged.                |       |            |
| Amendment Bank guara The contents under the G Effective period Guarantee amount Beneficiary informati Others (not including Other amendments                                                                       | antee letter<br>Guarantee Letter not menti<br>Guarantee Letter not menti<br>Guarantee Letter not mention<br>g effective period, amount, | oned in this amendme<br>, beneficiary informatic   | nt shall remain unc | hanged.                |       |            |
| Amendment Bank guara The contents under the G Effective period Guarantee amount Beneficiary informat Others (not including Other amendments Reduce obligation                                                      | antee letter<br>Buarantee Letter not menti<br>ion<br>g effective period, amount,                                                        | oned in this amendmen                              | nt shall remain unc | hanged.                |       |            |
| Amendment Bank guara The contents under the G Effective period Guarantee amount Beneficiary informati Others (not including Other amendments Reduce obligation Settle Bank guarante                                | antee letter<br>Buarantee Letter not menti<br>ion<br>g effective period, amount,<br>3<br>ee                                             | oned in this amendme                               | nt shall remain unc | hanged.                |       |            |
| Amendment Bank guara The contents under the G Effective period Guarantee amount Beneficiary informati Others (not including Other amendments Reduce obligation Settle Bank guarante In case of any queries, please | antee letter<br>Buarantee Letter not menti<br>ion<br>g effective period, amount,<br>3<br>ee                                             | oned in this amendment<br>, beneficiary informatic | nt shall remain unc | hanged.                | 4     | lext       |

### 25.8 Guarantee liability deduction

|                              | Obligation information reduction 5                                                                |                         |
|------------------------------|---------------------------------------------------------------------------------------------------|-------------------------|
| Enters the amount of the     | Reduction amount                                                                                  |                         |
|                              | VND                                                                                               |                         |
| deduction and the reason (if | Reason of reduce obligation                                                                       | 0/4000                  |
| any).                        | Input the reason of reduce obligation                                                             |                         |
| • •                          |                                                                                                   | 11                      |
| Select a payment account     | Fee & Payment method                                                                              |                         |
| Additional information       | Guarantee amendment fee                                                                           |                         |
| (if any)                     | Poetin clasige Payment account                                                                    |                         |
| (ii aliy)                    | CO VND-1001-TK 19133064715012 TITTLE 1 VND-1001-TK 19133064715012 TITTLE 2<br>19133064715012      | VND 4,192,059,133,545 ¥ |
| Click "Next"                 |                                                                                                   |                         |
|                              | Other information                                                                                 |                         |
|                              | Other undertakings (optional)                                                                     | 0/500                   |
|                              | Other undertakings                                                                                |                         |
|                              |                                                                                                   | 1,                      |
|                              | Other instruction (optional)                                                                      | 0/500                   |
|                              | Other instruction                                                                                 |                         |
|                              |                                                                                                   |                         |
|                              |                                                                                                   |                         |
|                              | In case of any quarks, please contact us via horline 1800 6556 or contact your supporting branch. | 8 Save Next             |
|                              |                                                                                                   |                         |
|                              |                                                                                                   |                         |
|                              |                                                                                                   |                         |
|                              |                                                                                                   |                         |
|                              |                                                                                                   |                         |
|                              |                                                                                                   |                         |
|                              |                                                                                                   |                         |
|                              |                                                                                                   |                         |

VƯỢT TRỘI **📏** MÕI NGÀY

ТЕСНСОМВАНК

5

6

7

8

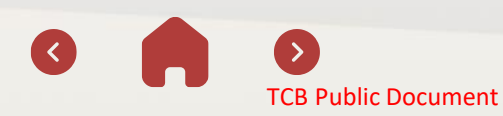

 $\langle \langle \rangle$ 

>

**TCB** Public Document

### 25.8 Guarantee liability deduction

|    |                                | <b>\$</b> «                    |                                                                                                    |                                                                                                    | ⑦ <sup>(3)</sup> EN ∨ 3 33064715luongm ∨<br>KHACH HANG 33064 ∨    |
|----|--------------------------------|--------------------------------|----------------------------------------------------------------------------------------------------|----------------------------------------------------------------------------------------------------|-------------------------------------------------------------------|
|    |                                | 🕙 Dashboard                    | ← Back to Bank guarantee                                                                                                    |                                                                                                    |                                                                   |
|    |                                | Quick access                   | Amend Bank guarantee                                                                                                    |                                                                                                    | ( 🧿 User guide )                                                  |
|    |                                | You can pin up to 7 Items here |                                                                                                    |                                                                                                    |                                                                   |
|    |                                | Accounts & cards               |                                                                                                    | -                                                                                                    |                                                                   |
|    |                                | Cards                          | S Initiate amendment                                                                                                    | Input Information 3 Upload document                                                                                              | 4 Review and Submit                                               |
|    |                                | Transfers & nauments           | Upload supporting documents                                                                                                    |                                                                                                    |                                                                   |
|    |                                | ➡ Transfers                    | Please upload required documents to amend bank guarantee                                                                                                    |                                                                                                    |                                                                   |
| 9  | Upload file to amend guarantee | Br Beneficiaries               | Documents proving the purpose of reducing guarantee obligations                                                                                                    |                                                                                                    |                                                                   |
|    |                                | Batches                        | Please upload the documents proving the purpose of reducing the guarantee obliga                                                                                                    | artions, including:                                                                                                    |                                                                   |
|    | according to proposed list     | 🚍 Bil, tax & fee               | <ol> <li>Document from the guarantee beneficiary requesting or agreeing to the reduction</li> <li>Minute of acceptance/final settlement (or similar documents) for each stage of or<br/>our other while documents)</li> </ol> | in of the guarantee obligation; and/or<br>contract implementation showing the value of the deducted/recovered advance payments { | only applicable to advance payment guarantees with provisions for |
|    |                                | Foreign currency exchange      | The documents must be fully signed by the legal representative and stamped by the<br>obligation legarative commitment for obligation reduction.                                                                               | he guarantee beneficiary (except when the documents are published on public media), and                                          | must contain sufficient information to identify the guaranteed    |
|    |                                | Foreign exchange               |                                                                                                    |                                                                                                    |                                                                   |
|    |                                | (R) FX Hub                     | ß                                                                                                    |                                                                                                    |                                                                   |
|    |                                | Saving & investment V          | Allowed format:<br>.pdf, doc, docx, slk, sliev, ray, rig, 3z, jorg, jog, prg, emi, mbox, meg                                                                                                    |                                                                                                    | •                                                                 |
|    |                                | Credit services                | Maximum also each file: up to 20MB<br>Yotal size: up to 100MB                                                                                                    | No files have been uploaded yet                                                                                                  |                                                                   |
|    |                                | Loans     Loan applications    | Upload                                                                                                    |                                                                                                    |                                                                   |
| _  |                                | Overdraft loan information     |                                                                                                    |                                                                                                    |                                                                   |
| 10 | Click "Next" to go to the next | Letter of credit               | 2 Other documents (Optional)                                                                                                    |                                                                                                    |                                                                   |
|    |                                | Collection                     | Other dossiers according to customers' actual guarantee amendment demand                                                                                                    |                                                                                                    |                                                                   |
|    | step                           | 😔 Bank guarantee               | Fil                                                                                                    |                                                                                                    |                                                                   |
|    |                                | Batch bank guarantee           | Allowed format:                                                                                                    |                                                                                                    |                                                                   |
|    |                                | Invest ^                       | .pdl, doc, docs, slis, sliv, ray, sig, 7z, jorg, jog, prg, ami, mbox, mag<br>Maximum size each file: op to 20MB<br>Valet sizer uni to 100MB                                                                                   | No files have been unloaded yet                                                                                                  |                                                                   |
|    |                                | G Investment products          | Upload                                                                                                    | ·                                                                                                    |                                                                   |
|    |                                | Utilities ^                    |                                                                                                    |                                                                                                    |                                                                   |
|    |                                | Trace request results          |                                                                                                    |                                                                                                    |                                                                   |
|    |                                | #+ pervice registration        | In case of any queries, please contact us via hotline 1800 6556 or contact your su                                                                                                    | upporting branch.                                                                                                    | 10 Next                                                           |
|    |                                |                                |                                                                                                    |                                                                                                    | •                                                                 |
|    |                                |                                |                                                                                                    |                                                                                                    |                                                                   |
|    |                                |                                |                                                                                                    |                                                                                                    |                                                                   |
|    |                                |                                |                                                                                                    |                                                                                                    |                                                                   |
|    |                                |                                |                                                                                                    |                                                                                                    |                                                                   |
|    |                                |                                |                                                                                                    |                                                                                                    |                                                                   |
|    |                                |                                |                                                                                                    |                                                                                                    |                                                                   |

VƯỢT TRỘI 🐤 MỖI NGÀY

ТЕСНСОМВАНК

358 |

### 25.8 Guarantee liability deduction

(11)

Check the request information

12

Click Submit Request to send it to the user checker for approval.

|                                |    |                                                 |                   |          |                      |   | 0      |      | 2208/715kupper    |
|--------------------------------|----|-------------------------------------------------|-------------------|----------|----------------------|---|--------|------|-------------------|
| ↔                              | ~~ |                                                 |                   |          |                      | 0 | en 🗸   | 3    | KHACH HANG 33064  |
| 🕙 Dashboard                    |    | Eack to Bank guarantee                          |                   |          |                      |   |        |      |                   |
| Quick access                   |    | Amend Bank guarantee                            |                   |          |                      |   |        |      | ( User guide )    |
| You can pin up to 7 items here |    | 3                                               |                   |          |                      |   |        |      |                   |
| Accounts & cards               | ^  |                                                 |                   |          |                      |   |        |      |                   |
| Accounts                       |    | 🕑 Initiate amendment                            | Input information |          | Upload document      |   | 11     | 0    | Review and Submit |
| Cards                          |    |                                                 |                   |          |                      |   | Y      |      |                   |
| Transfers & payments           | ^  | Amendment request for Bidding no MD2114         | 436859            |          |                      |   |        |      |                   |
| S Transfers                    |    | Information of the annual                       |                   |          |                      |   |        |      |                   |
| Rt Beneficiaries               |    | intormation atter amend                         |                   |          |                      |   |        |      |                   |
| Batches                        |    | Reduction amount                                |                   |          |                      |   |        |      |                   |
| 📰 Bill, tax & fee              |    | VND 300,000                                     |                   |          |                      |   |        |      |                   |
| Foreign currency exchange      | ^  | Reason of reduce obligation                     |                   |          |                      |   |        |      |                   |
| Foreign exchange               |    | KO                                              |                   |          |                      |   |        |      |                   |
| (R) FX Hub                     |    |                                                 |                   |          |                      |   |        |      |                   |
| Saving & investment            | ~  | Fee and payment method                          |                   |          |                      |   |        |      |                   |
| Credit services                | ~  | Fee payment account                             |                   |          |                      |   |        |      |                   |
| a Loans                        |    | C VND 4,192,059,133,545                         |                   |          |                      |   |        |      |                   |
| Re Loan applications           |    | VND-1001-TK 19133064715012 TITTLE 1 VND-1001-TK |                   |          |                      |   |        |      |                   |
| Overdraft loan information     |    | 19133064715012                                  | Amendment fee     |          |                      |   |        |      |                   |
| Letter of credit               |    |                                                 | , ne or charge    |          |                      |   |        |      |                   |
| Collection                     |    |                                                 |                   |          |                      |   |        |      |                   |
| Bank guarantee                 |    | Guarantee amendment documents                   |                   |          |                      |   |        |      |                   |
| Batch bank guarantee           |    | Documents                                       |                   | Capacity | Upload time          |   |        |      |                   |
| Invest                         | ~  |                                                 |                   |          |                      |   |        |      |                   |
| Investment products            |    | Đã Nghị Sửa Đôi Tất Toán Bảo Lầnh pởi           |                   | 0.19 MB  | System auto-generate |   | 🖄 Down | oad  |                   |
| Utilities                      | ~  | 18.12-Phieu dang ky thi cong MOD Viet.docx      |                   | 0.05 MB  | 17/12/2024 06:03 PM  |   | 👌 Down | oad  |                   |
| Race request results           |    |                                                 |                   |          |                      |   |        |      |                   |
| Service registration           |    | 18.12 Phieu dang ky thi cong MOD Viet.docx      |                   | 0.05 MB  | 17/12/2024 06:03 PM  |   | 🛓 Down | load |                   |
|                                |    |                                                 |                   |          |                      |   |        |      |                   |
|                                |    |                                                 |                   |          |                      |   |        |      |                   |

VƯỢT TRỘI 🍃 MỖI NGÀY

In case of any queries, please contact us via hotline 1800 6556 or contact your supporting branch

**TCB** Public Document

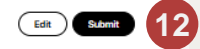

TECHCOMBANK

359

### 25.8 Guarantee liability deduction

13

The modification request was created successfully, the user maker waits for the user checker to approve the transaction or select "Cancel" to cancel the request.

| >                                                   | " |                                                                                         |                                     |                       | 0 C | 10 EN 🗸   | 00001740            |
|-----------------------------------------------------|---|-----------------------------------------------------------------------------------------|-------------------------------------|-----------------------|-----|-----------|---------------------|
| P. Dashboard                                        |   |                                                                                         |                                     |                       |     |           | Submit successfully |
|                                                     |   | - Back to Bank guarantee                                                                |                                     |                       |     |           |                     |
| <b>fick access</b><br>ou can pin up to 7 items here |   | Amend Bank guarantee                                                                    |                                     |                       |     |           | ( ⑦ User guide      |
| counts & cards                                      | ^ |                                                                                         |                                     |                       |     |           |                     |
| Accounts                                            |   | Bank guarantee amendment request is successfully submittee                              | d. Please contact to Approver for a | approving the request |     |           |                     |
| Cards                                               |   |                                                                                         |                                     |                       |     |           |                     |
| insfers & payments                                  | ~ | Amendment request for Bidding no MD2114                                                 | 1436859 Pendra                      |                       |     |           |                     |
| Transfers                                           |   | Created by 33064715luongmaker on 17/12/2024 at 06-04 PM<br>Transaction ID: 122435200484 |                                     |                       |     |           |                     |
| Beneficiaries                                       |   |                                                                                         |                                     |                       |     |           |                     |
| Batches                                             |   | Information after amend                                                                 |                                     |                       |     |           |                     |
| Bill, tax & fee                                     |   | Reduction amount                                                                        |                                     |                       |     |           |                     |
|                                                     |   | VND 300,000                                                                             |                                     |                       |     |           |                     |
| eign currency exchange                              | ^ | Reason of reduce obligation                                                             |                                     |                       |     |           |                     |
| y Foreign exchange                                  |   | ko                                                                                      |                                     |                       |     |           |                     |
| 8) FX Hub                                           |   |                                                                                         |                                     |                       |     |           |                     |
| ing & investment                                    | ~ | Fee and payment method                                                                  |                                     |                       |     |           |                     |
| dit services                                        | ^ | Fee payment account                                                                     |                                     |                       |     |           |                     |
| Loans                                               |   |                                                                                         |                                     |                       |     |           |                     |
| <ul> <li>Loan applications</li> </ul>               |   | VND 4,192,059,133,545                                                                   |                                     |                       |     |           |                     |
| Overdraft loan information                          |   | 19133064715012 TITLE 2                                                                  |                                     |                       |     |           |                     |
| Letter of credit                                    |   | 19133064715012                                                                          | Free of charge                      |                       |     |           |                     |
| Collection                                          |   |                                                                                         |                                     |                       |     |           |                     |
| Bank guarantee                                      |   | Guaranteo amondmont documente                                                           |                                     |                       |     |           |                     |
| Batch bank guarantee                                |   | Ouarancee amenument documents                                                           |                                     |                       |     |           |                     |
| est                                                 | ~ | Documents                                                                               | Capacity                            | Upload time           |     |           |                     |
| Investment products                                 |   |                                                                                         |                                     |                       |     |           |                     |
|                                                     |   | tve regnji slua tok tat toan Bao Lann, por                                              | 0.19 MB                             | system auto-generate  |     | Downloa   | d                   |
| B. Trace request results                            | ^ | 18.12 Phieu dang ky thi cong MOD Viet.docx                                              | 0.06 MB                             | 17/12/2024 06:03 PM   |     | Downloa   | d                   |
|                                                     |   |                                                                                         |                                     |                       |     |           | -                   |
| ; - service registration                            |   | 18.12-Phieu dang ky thi cong MOD Viet.docx                                              | 0.06 MB                             | 17/12/2024 06:03 PM   |     | 🛓 Downloa | d                   |
|                                                     |   |                                                                                         |                                     |                       |     |           |                     |
|                                                     |   |                                                                                         |                                     |                       |     |           |                     |
|                                                     |   | Approval log                                                                            |                                     |                       |     |           |                     |
|                                                     |   | () Waiting for further approval(s) (0/1)                                                |                                     |                       |     |           |                     |
|                                                     |   | In case of any queries, please contact us via hoting 1900 SEES or contact usual         | r supporting branch                 |                       |     |           |                     |

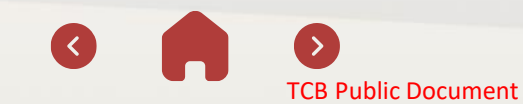

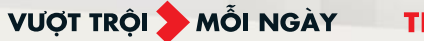

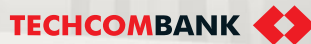

.13

## 26. E-banking Administration

20.1. Advantages of the solution20.2. Feature registration20.3. Update user information20.4. Lock/unlock user

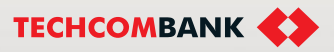

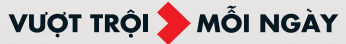
14:56 🗘 🖓 🖬

45 % 1 100%

# Confirm to update user information

User name

35937533a2 Checker G4

Phone number

0990101111

Email emailoia7533ac2@tcb.com.vn

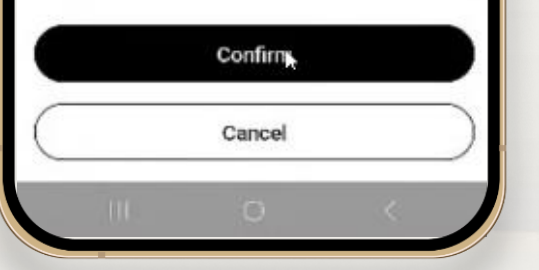

# **E-banking administration**

USER ID

PASSWORD

LOGO

Proactively update business information with just 1 registration

Customers register once at the counter or online and can proactively update email/phone number/lock/unlock TCBB user Fast, simple operation

Initiate the request on web TCBB and approve the request compeletely on mobile app Secure with multi-layer authentication

Authenticate the role of Admin maker and checker and authenticate the request by the passcode

26.2. Feature registration (Consultation and forms at the counter)

Customers register new feature at the nearest Techcombank braches.

To register for the feature, customers need to get the stamp and signature of the legal representative of the business on the service registration form.

Each corporate customer can only register 1 pair of users for User Management feature.

- User maker for the feature (called user Admin Maker)
- User checker for the feature (called user Admin Checker)

#### Remark on registration conditions:

- Do not apply new feature for Sole Authority customer with Maker & Checker user.
- Do not apply new feature for customers using Switch Context
- **Do not** applicable to customers who only have user/query mechanism on TCBB.

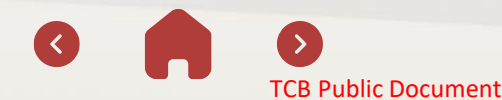

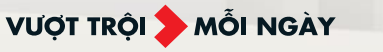

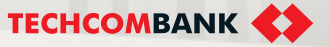

26.2. Feature registration (on web Techcombank Business)

On Dashboard Page – Initiate the request

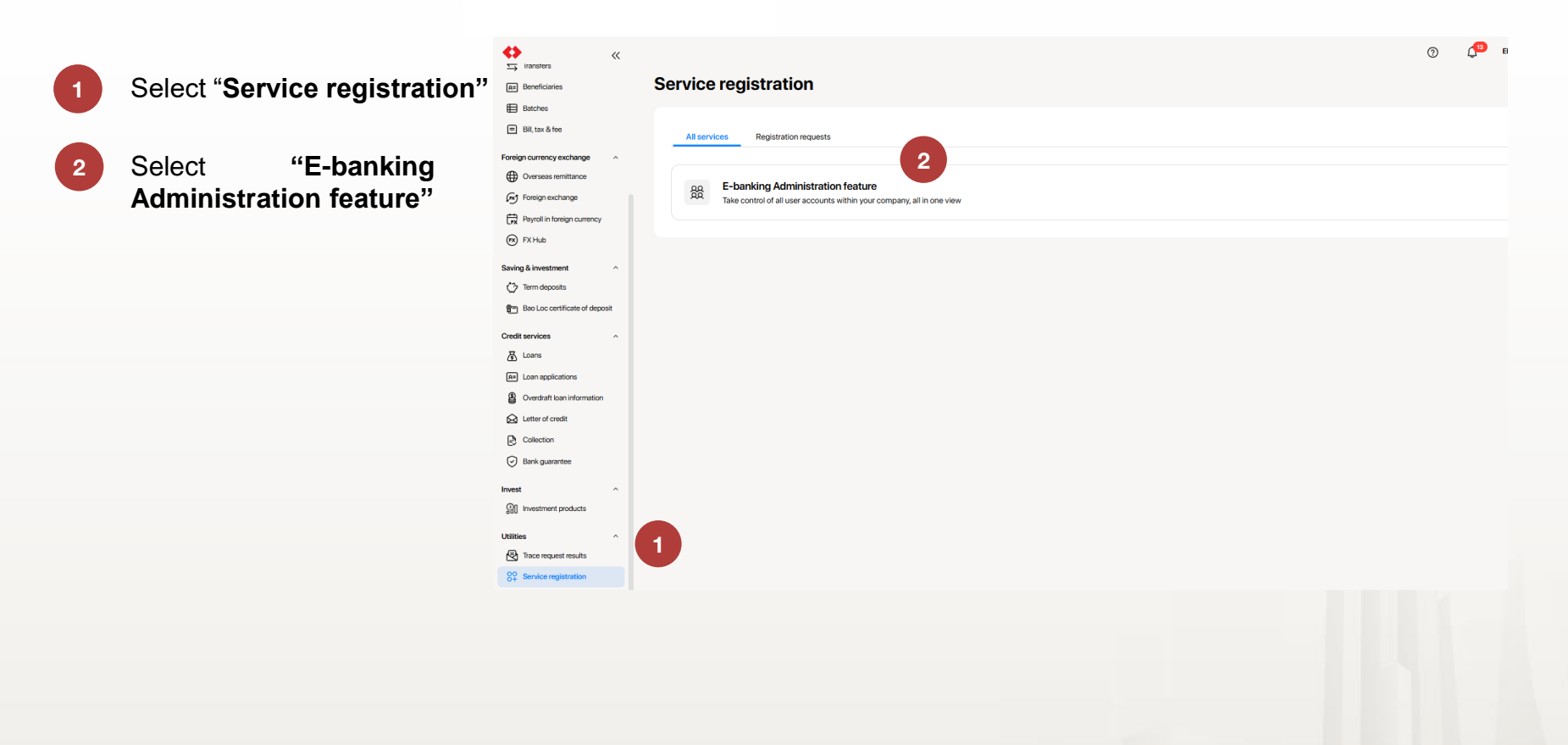

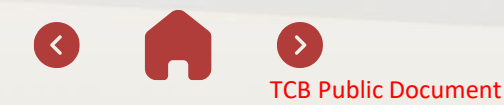

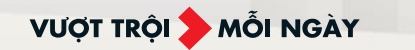

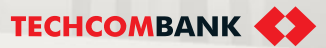

26.2. Feature registration (on web Techcombank Business)

On Dashboard Page – Initiate the request

Click "Register now"

3

4

Note:

In case the customer has registered for the feature, a warning will appear and direct the customer to the User Management section

|                                                                                                    |       | Ding ký tính năng thành công     Di tới Quân trị người đủ<br>Đế bắt đầu sử dụng, Quý khách có thể bắm Đi tới Quân trị người dùng hoặc<br>tim menu tưởng ứng trong mục Trung tâm quân trị trên thành điểu hưởng                                                                                                    |
|----------------------------------------------------------------------------------------------------|-------|----------------------------------------------------------------------------------------------------|
| Effortless user management,<br>quick information update                                                                                                    |       |                                                                                                    |
| With the User management feature, your business can easily update user<br>information online without having to visit the bank branch                           |       | Quản lý người dùng dễ dàng,<br>cập nhật thông tin nhạnh chóng                                                                                                    |
| Free to register and use Optimised user management Seamless online operations                                                                                  | tions | Với tính năng Quản trị Ngân hàng điện tử, doanh nghiệp có thể cập nhật thông tín<br>người dùng trực tuyến mà không cần tới chỉ nhánh ngân hàng                                                                                                    |
| 2 steps to register                                                                                                    | -     | Pessi         O         CO           Đảng kỳ và sử dụng miễn phí         Quản lý người dùng thuận tiện         Thao tác tực tuyến đơn giản                                                                                                    |
| Admin maker ()<br>Uname<br>maket () 0000 000 1004                                                                                                    |       | Chỉ 2 bước đăng ký                                                                                                    |
| Admin maker ()<br>Uniner<br>(desker/015434 )<br>(505/55/50/515)                                                                                                |       | Administrajo Berbo ()<br>Terro de grano Microsove Microsove ()<br>matectal 0000 1000 1004                                                                                                    |
|                                                                                                    |       | Administrative Light Conception Conception Concepting Concepting Concepting Concepting Concepting C |
| Step 1: Enter usernames and 12-digit ID numbers of 2 administrators<br>Your business can authories 2 authories dedministrative users (Admin maker and Admin of |       |                                                                                                    |

26.2. Feature registration (on web Techcombank Business)

On Dashboard Page – Initiate the request

5

366

Input the information of the user assigned to the Admin maker and Admin checker roles and then click Next.

6

The system displays the user's corresponding information. Check and click Next.

| Đăng ký tính nănç                                                 | g Quản trị Ngân hàng điện tử                                                                                                    | Đăng ký tính năng Quản trị Ngân hàng điện tử                                                                                                    |
|-------------------------------------------------------------------|----------------------------------------------------------------------------------------------------|----------------------------------------------------------------------------------------------------|
| <b>Người dùng có thẩm q</b><br>Gán vai trò Admin maker và Admin ( | <b>quyền quản trị trên ngân hàng điện tử</b><br>1 checker cho 2 người dùng trong doanh nghiệp bằng cách nhập tên đăng nhập và số định danh của họ bên | Jới         Người dùng có thẩm quyền quản trị trên ngân hàng điện từ           Gán vai trò Admin tạo lệnh và Admin duyệt lệnh cho 2 người dùng trong doanh nghiệp bằng cách nhập tên đăng nhập và số định danh của họ bên dưới                           |
| Admin maker ()<br>Tên dâng nhập<br>maker43                        | Số dịnh danh<br>0060 5030 6044                                                                                                    | Admin maker ①         Tén ding nhập       Số định danh         maker43       0060 5030 6044         Họ viện       Số định thoại         Hộ viện       Số định thoại         Kai Havertz       0909:**000         Nai the company.com.vn                  |
| Admin checker $(i)$                                               |                                                                                                    | Hyper Call Coccupier Can Cooc, ny Cines     Address ****                                                                                                    |
| Tên dâng nhập<br>checker4819434                                   | Só dịnh danh<br>5435 9829 6015<br>Quay lại                                                                                                    | Admin checker ① Ten dang nhip Só dinh danh Checker 4819434 Ho và tên Só diện thoại Email Cole Palmer 090***909 Ngây cấp CCCDIthê Căn cưốc hộ chiếu Nei cấp CCCDIthê Căn cưốc hộ chiếu ''r'' Address ****                                                 |
|                                                                   |                                                                                                    | Quay lại       Tiếp tực         Quý khách muốn rời khỏi trang này?         Khi quay lại trang trước, mọi thông tin đăng kỳ Quý khách đã điển sẽ không được lưu. Quý khách có muốn thoát khỏi luống đăng kỳ?         Ở lại trang       Xác nhận rời trang |
| 366                                                               | 0 0                                                                                                    | VƯỢT TRỘI 🍃 MỖI NGÀY TECHCOMBANK 4                                                                                                    |

26.2. Feature registration (on web Techcombank Business)

On Dashboard Page – Initiate the request

7

Check the box to register for the feature and **Submit** 

Registration request is created successfully and has been sent to the Legal Representative cum Account Holder for approval.

8

**TCB** Public Document

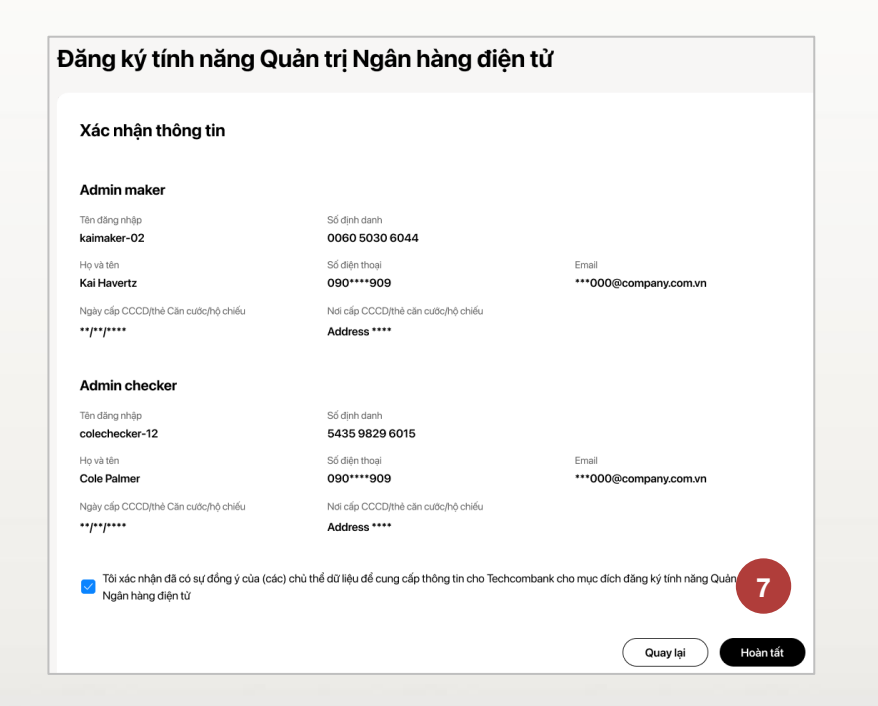

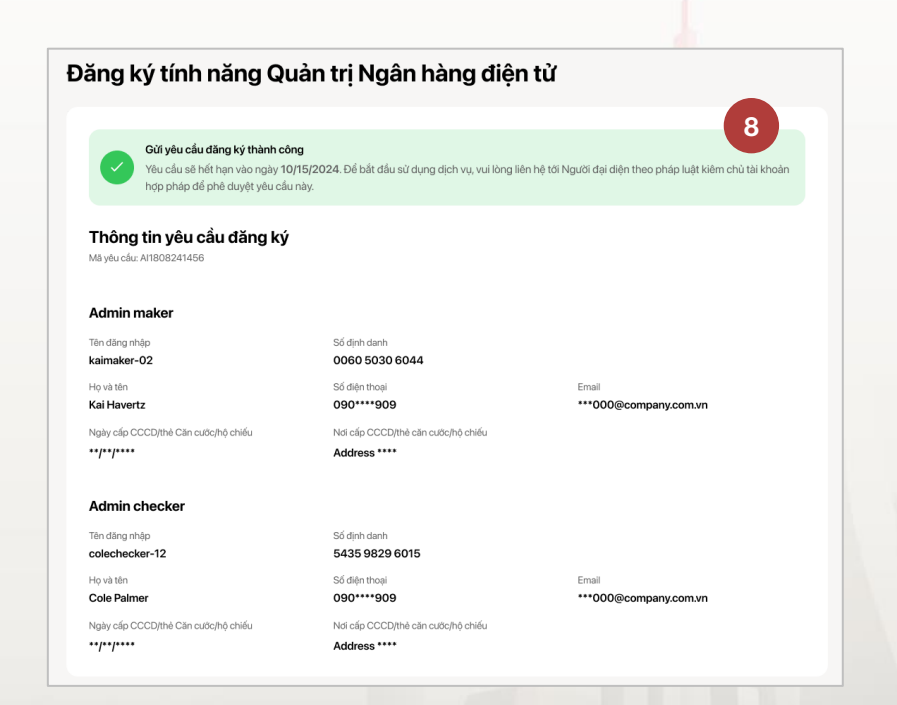

TECHCOMBANK

VƯỢT TRỘI **🗲** MÕI NGÀY

26.2. Feature registration (on web Techcombank Business)

On Dashboard Page – Approve the request

The user who is the legal representative cum account holder selects the request to be approved right on the Dashboard page or accesses the **Service Registration** section and goes to the **Registration Requests** section, selects the request to be approved.

|                           | U Ç                                                               | Công ty TNHH Green Beauti.       | Service registration                                                                           |
|---------------------------|-------------------------------------------------------------------|----------------------------------|------------------------------------------------------------------------------------------------|
| i đơn, thuế & phi         |                                                                   |                                  |                                                                                                |
| sách thụ hưởng            | Tổng quan                                                         |                                  | e All services Registration requests                                                           |
| nằng ngoại tê ^           | Tám tắt                                                           | Chuyển tiến phonh                | exhange ^                                                                                      |
| vyén nanaj té trong sučis | The superblacks Thitbacks The Work by the Trice superblacks of    |                                  | hange AR Take control of all user accounts within your company, all in one view                |
| a dich nagai tê           | Tong quantai san Tai khoan Tien gui co ky nen Tong quantai san no | Q, Tim kiếm                      | Nigh currency                                                                                  |
| ơng bằng ngoại tế         | Tông tài sán<br>VND 700,000,000                                   | 4.Tung kitchen<br>1239 4189 4901 | ent ^                                                                                          |
| dấu tư 🥎                  | 50%                                                               | Vietcombank<br>1239 4189 4901    | 25                                                                                             |
| lí có ký hạn              | Current Accounts VND 300,000,000                                  | Alphabe.co                       | tificate of deposit                                                                            |
| r chỉ tiến gửi Bảo Lộc    | Tiến gửi VND 260,000,000                                          | 1239 4189 4901                   | Đăng ký dịch vụ                                                                                |
| dung ^                    | Total sum of all accounts including all foreign currencies        | Beta Company                     |                                                                                                |
| hị giải ngân              |                                                                   | 1239 4189 4901                   | san information                                                                                |
| n vay                     |                                                                   | Binh Nguyen Logistics            | stt Tất cả dịch vụ Yêu cầu dùng kỳ                                                             |
| g ký khoán vay            | a                                                                 |                                  |                                                                                                |
| àn vay thấu chi           | Yêu cầu chờ duyệt (5)                                             | Tỳ giá ngoại tệ                  |                                                                                                |
| in dung                   | Loại giao dịch Số tiến Ngày                                       | Ngoại tế TCB TCB<br>mua bản      | n Ngay khởi tạo Trạng thải Dịch vụ V Chủ thich                                                 |
| thu<br>lãnh               | 음음 Đăng kỳ tính năng Quân trị Ngân hàng điện từ 108/2021          | USD 22,789 22,853                | 11/10/2023 Croid duyit Tabin Ring Guin 11 Mglin Nang diện 10 Hiết han viao 15/10/2024 streauto |
| ânh lõ                    | Chuyến ngoại lệ trong nước VND 75,500,000 30(08/2021              | JPY 207 208                      | Annaton 10/10/2023 Het Nev Vac Tah năng Guin 11/Ngin hàng đến 12                               |
| n ukit ouistra soit       | Chuyến tiên VND 75,500,000 30/08/2021                             | AUD 16,497 16,546                | 09/10/2023 Helt Hesue Tinh nang Quan tri Nglin hang dijin ti                                   |
| g ký dịch vụ              | Chuyến tiến quốc tế USD 75,500,000 30/08/2021                     | CAD 18,054 18,108                | 08/10/2023 Trefs aling Quan tri Ngin hang dijin ti/                                            |
|                           | K < 1 > >I                                                        | GBP 31,272 31,364                | 07/10/2023 Hetmisuse Tinh nàng Quản trị Ngăn hàng điện từ                                      |
|                           |                                                                   |                                  | 06/70/2023 Hit helv as Tinh nàng Quán trị Ngán hàng điện từ                                    |
|                           |                                                                   |                                  | 05/10/2023 Het neu tac Tinth niling Qualin trj Ngalin hang diệt từ                             |
|                           |                                                                   |                                  | 04/10/2023 Het Heulue Trehinding Qualin trj Ngalin hang diện 12                                |
|                           |                                                                   |                                  | 03/10/2023 Teh năng Quân tự Ngân hàng điện 17                                                  |
|                           |                                                                   |                                  | 02/10/2023 Tinh năng Quản tự Ngân hàng điện từ                                                 |
|                           |                                                                   |                                  | к < 1 2 3 _ 10 > м                                                                             |

26.2. Feature registration (on web Techcombank Business)

On Dashboard Page – Approve the request

View details and select **Approve**.

3

The system generates a form which needs the checker to read and the confirm. The checker continues to switch to the TCBB application to authenticate the transaction with the passcode.

| Chi tiết yêu cầu                                                                                       |                                                                           |                                                         | Chi tiết yêu cầu                                                                                                    |
|----------------------------------------------------------------------------------------------------|---------------------------------------------------------------------------|---------------------------------------------------------|----------------------------------------------------------------------------------------------------|
|                                                                                                    |                                                                           |                                                         | Kiểm tra nội dung Để nghị đăng ký tính năng Quản trị Ngân hàng điện từ                                                                                                    |
| Yêu cấu sẽ hết hạn vào ngày 15/10/2024<br>yêu cấu này.                                                 | 4. Để bắt đấu sử dụng dịch vụ, vui lòng liên hệ tới Người đại diện        | theo pháp luật kiêm chủ tài khoản hợp pháp để phê duyệt | () Vui kông dọc và kiếm tra kỹ toàn bộ thông tin trong Đế nghị dưới đây trước khi xác nhận                                                                                                    |
| Đăng ký tính năng Quản trị<br>Created by NGUYEN VAN A on 11/12/2021 at 08:<br>Request ID: A11808241456 | <b>i Ngân hàng điện từ Pending</b><br>15 PM                               |                                                         | 3                                                                                                    |
| Admin maker                                                                                            |                                                                           |                                                         | př. NGH KŘÍM HOP DÔNG SỬ DỤNG ĐỊCH VỤ NGẮN HÀNG ĐIỆN TỪ THẦN HỆ THÔNG TCHU<br>APPLICATION AND AGREEMENT POR E-RANKING SERVICES ON TCHI SISTEM<br>Ngày Được - / - / - / - / - / - / - / - / - / -                                                                                                    |
| Tên đăng nhập<br>kaimaker-02                                                                           | Số định danh<br><b>0060 5030 6044</b>                                     |                                                         | Example in the second second sec      |
| Họ và tên<br><b>Kai Havertz</b>                                                                        | Số điện thoại<br>0903541909                                               | Email<br>kai000@company.com.vn                          | MR al diad? To: 10 <sup>10</sup> ;<br>Decision No: Advenue publishment <sup>2</sup> ;<br>                                                                                                    |
| Ngày cấp CCCD/thẻ Căn cước/hộ chiếu<br>15/02/2013                                                      | Nơi cấp CCCD/thẻ căn cước/hộ chiếu<br>Số 6 Quang Trung, Hoàn Kiếm, Hà Nội |                                                         | IL. YEU CKU DJCH VJ. NGÅN ILÄNG ODJN TV/ APPLICATION FOR EAANLING SERVICES  D Blag by må djch vp Ngån hang Digh til Arve Engineering of E-banding services  They då cie höng in et die ding by djch vp Ngån häng Digh til Annehalmen tv Djahar of registered information  Chain of the dan tele by Ny Niko Band Belle Viel Vielgen og die die Dight of Annehalmen tv                                                                                                    |
| Admin checker                                                                                          | Cá địch danh                                                              |                                                         | 1. Thing: The Size philm. B(d): Sys. I before aution about Products. Services Tash natura Troy similarity of the size of the size of the siz           |
| colechecker-12                                                                                         | 5435 9829 6015                                                            | Email                                                   | Ziedzensbedief Jown inner in men. Die Stag von die das traß im Hinden Nafen Balen, delss 24 49 / Forenaustein Services on the Electronic Reading System Diffic dash yn Giome das in hin Hinden Nafen Balen, delss 24 49 / Zienzer Forenaustein service an er-Reading system N. 2014/2014 Die Service Hinden Nafen Balen, delss 24 49 / Zienzer Forenaustein services and er-Reading system N. 2014/2014 Die Service Hinden Nafen Balen, delss 24 49 / Zienzer Hinden Nafen Balen, delss 24 49 / Zienzer Hind |
| Cole Palmer                                                                                            | 0901245909                                                                | cole000@company.com.vn                                  | 2. The Robert Dong Ry Set Dagg Uptic Vy Service Registration Account<br>Only High Yao (dg hg k) cits its khole ding k) sit dang dich va Nyln hing dich tid Please register account to use<br>E-Build service:                                                                                                    |
| Ngày cấp CCCD/thẻ Căn cước/hộ chiếu<br>15/02/2013                                                      | Nơi cấp CCCD/thẻ căn cước/hộ chiếu<br>Số 6 Quang Trung, Hoàn Kiếm, Hà Nội |                                                         | Totis bei cisi tii khoisin thumb totis bielt tai cia Khishi hang tai Tachcombank. Nou glen tai khoisin thumb toin chung trong trong trong trong trong the bick hang to tai cia control tai cia bick hang to tai cia control tai cia bick tai cia control tai cia tai cia control tai cia tai cia control tai cia tai cia control tai cia tai cia control tai cia tai cia control tai cia tai cia control tai cia tai cia control tai cia tai cia control tai cia tai cia control tai cia tai cia control tai cia tai cia cia control tai cia tai cia control tai cia tai cia cia cia cia cia cia cia cia cia c                                                                                                    |
| Approval log<br>() Waiting for approval                                                                |                                                                           | 2                                                       | Tời xác nhận đã đọc, hiểu, đồng ý với Đế nghị đẳng kỳ tính năng Quân trị Ngân hàng điện từ                                                                                                    |
|                                                                                                    |                                                                           | Reject Approve                                          | Quay tại Xác nhận                                                                                                    |
|                                                                                                    | 0                                                                         | 0                                                       | VƯỢT TRỘI 🎾 MỖI NGÀY TECHCOMBANK 4                                                                                                    |

26.2. Feature registration (on web Techcombank Business)

On Dashboard Page – Approve the request

After authentication, a notification of Successful feature registration will appear in the Registration requests.

TCB Public Document

VƯỢT TRÔI **🗲 MÕI NGÀY** 

TECHCOMBANK

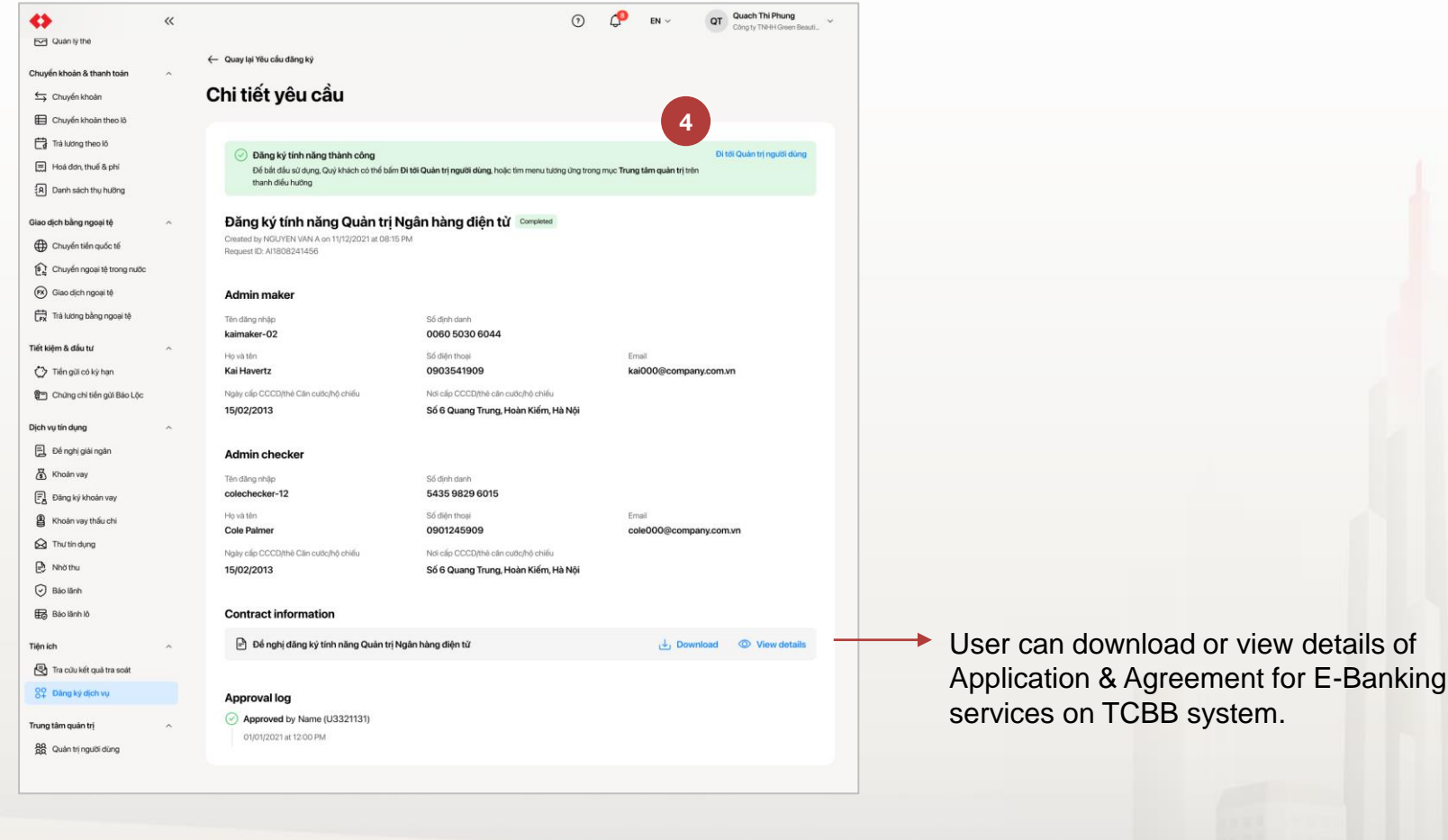

26.3. Update user information (Make request)

Business customer users (except Legal representatives) access TCBB and go to **Personal profile** 

> Select the Edit user information icon.

The system will display the editable **Phone Number** and **Email** information fields

> Add Message (optional)

> Continue

|                                |      |                   |                             |                                  | 34044074                                           |
|--------------------------------|------|-------------------|-----------------------------|----------------------------------|----------------------------------------------------|
| Dashboard                      |      |                   |                             |                                  |                                                    |
| lick access                    | - 1  | Dashboard         |                             |                                  | 34044074                                           |
| fou can pin up to 7 items here | - 1  |                   |                             |                                  | Profile                                            |
| ccounts & cards                | ^    | Account Summary   |                             |                                  | Constructions                                      |
| Accounts                       | - 1  | Overview Accounts | Term deposits               | Liability Overview               | - Settings                                         |
| Cards                          |      |                   |                             |                                  | [→ Log out                                         |
| ransfers & payments            | ~    |                   | Aggregated balance *        | 107                              | Check your promotions 1                            |
| Transfers                      | - 1  |                   | VIND 04,00                  | ,107                             |                                                    |
| R= Beneficiaries               | - 1  |                   | I.                          | VND 84,001,107                   | You may be interested in                           |
| Batches                        | - 1  |                   |                             | VND 0                            |                                                    |
| Bill, tax & fee                | - 1  | 100%              | * Total sum of all accounts | including all foreign currencies | New guarantee issuance<br>Welcome business fortune |
|                                | - 1  |                   |                             |                                  |                                                    |
| oreign currency exchange       | ^    |                   | Description                 | >                                |                                                    |
| Fx) Foreign exchange           | - 1  |                   |                             |                                  | < 1/1 > View more                                  |
| aving & investment             | ^    |                   |                             |                                  |                                                    |
| Term deposits                  |      | Pending requests  |                             |                                  |                                                    |
| Bao Loc certificate of dep     | osit |                   |                             |                                  | Quick transfer + New                               |

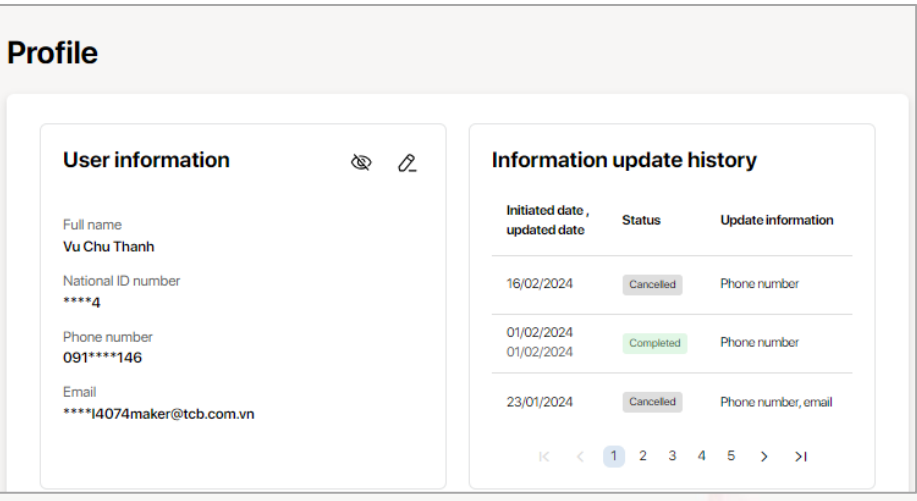

#### pdate information (i) You have 3 times to update information online. The update request will be sent to the user manager to review. User information Full name National ID number \*\*\*\*4 Vu Chu Thanh Phone number 0987645678 Email \*\*\*\*I4074maker@tcb.com.vn Message(Optional) 3/140 abc Cancel Continue

26.3. Update user information (Make request)

Admin Maker checks the information that needs to be updated and clicks **Confirm** The system will ask to confirm the request verify with passcode on the TCBB Mobile App Admin Maker enters **passcode** and send the request to Admin Checker

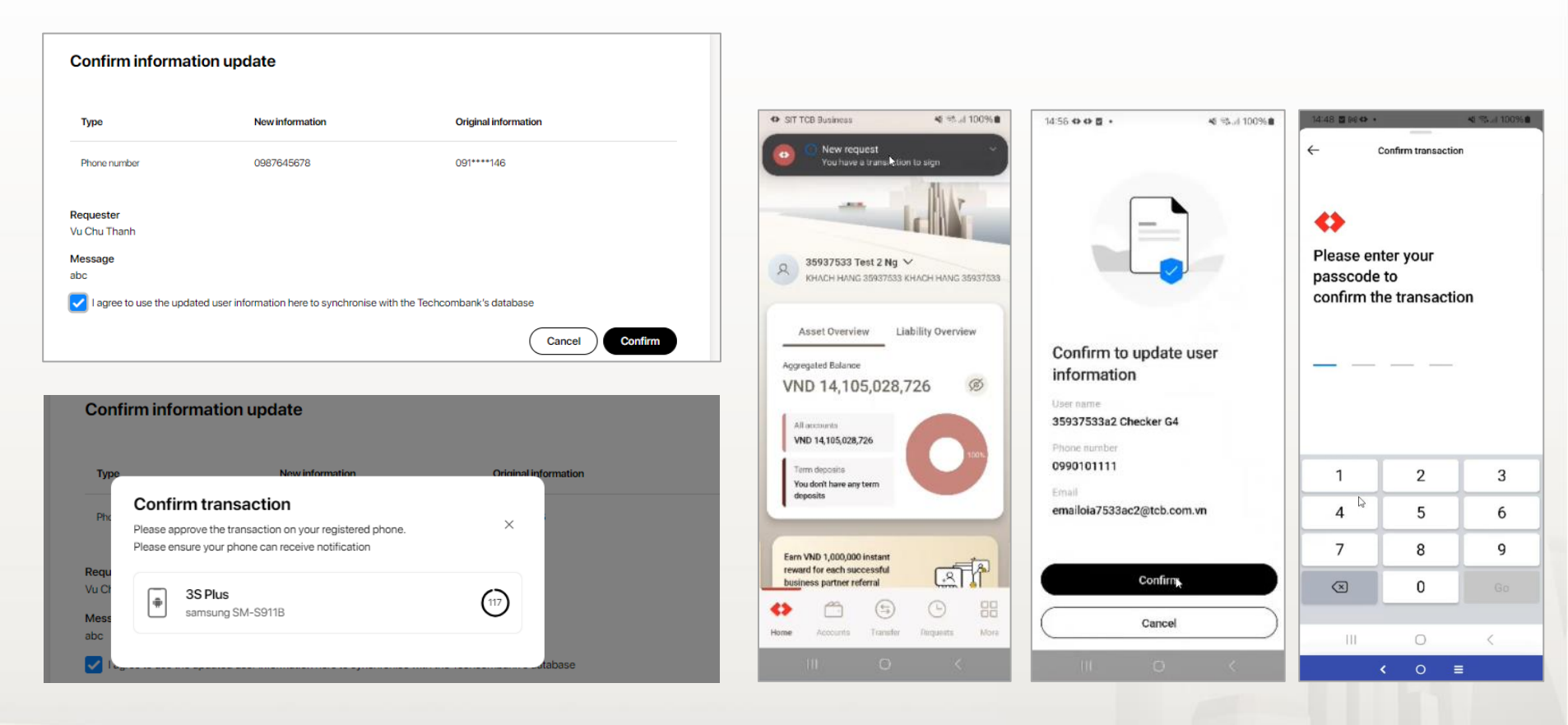

372 |

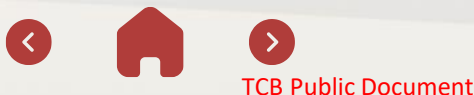

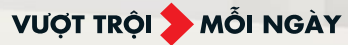

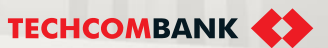

#### 26.3. Update user information (Approve request)

To approve information update requests, Admin Checker can approve on the Web and confirm with passcode on the TCBB Mobile App:

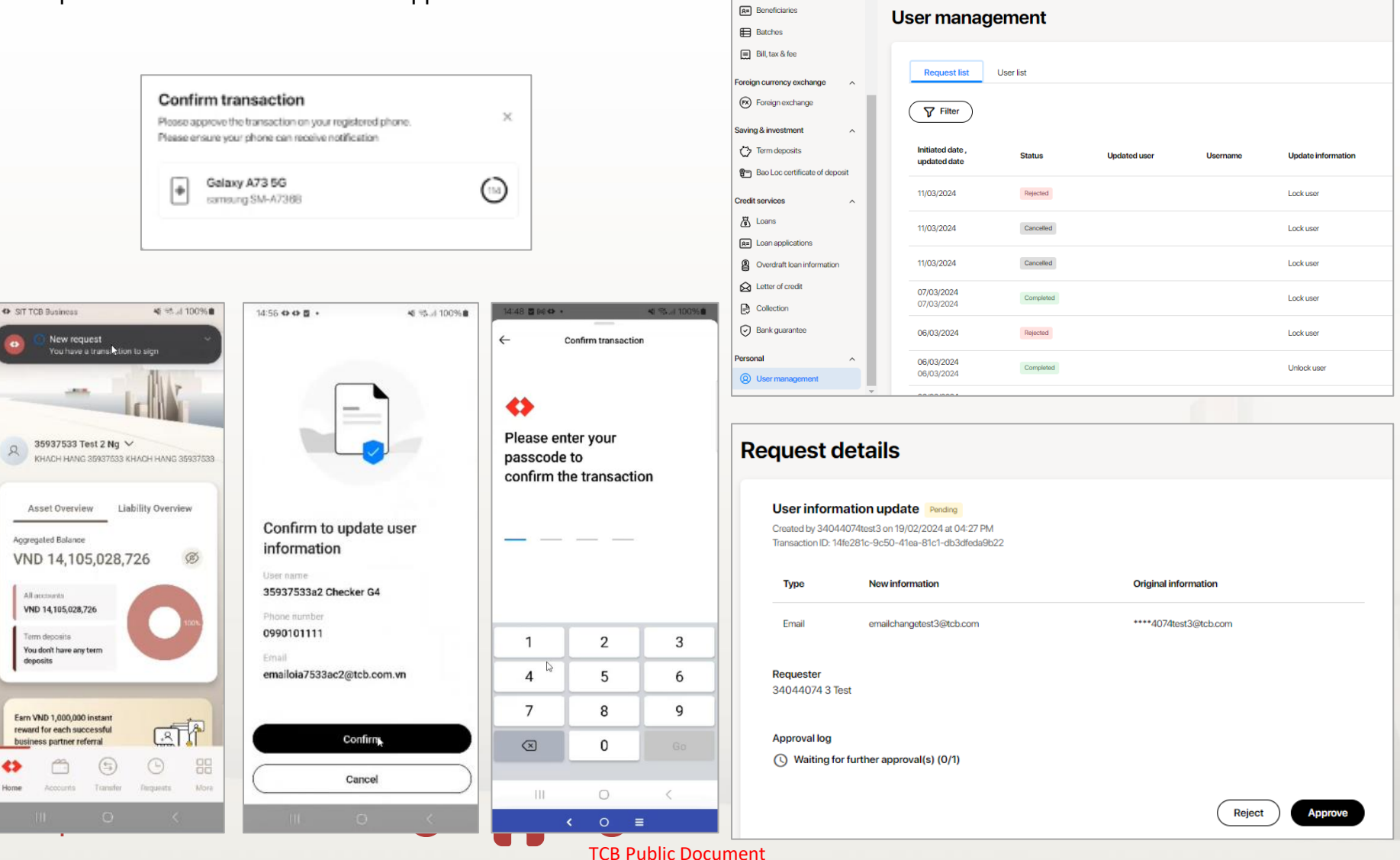

26.3. Update user information (Approve request)

The complete approve flow on the App is the same as other transactions on TCBB:

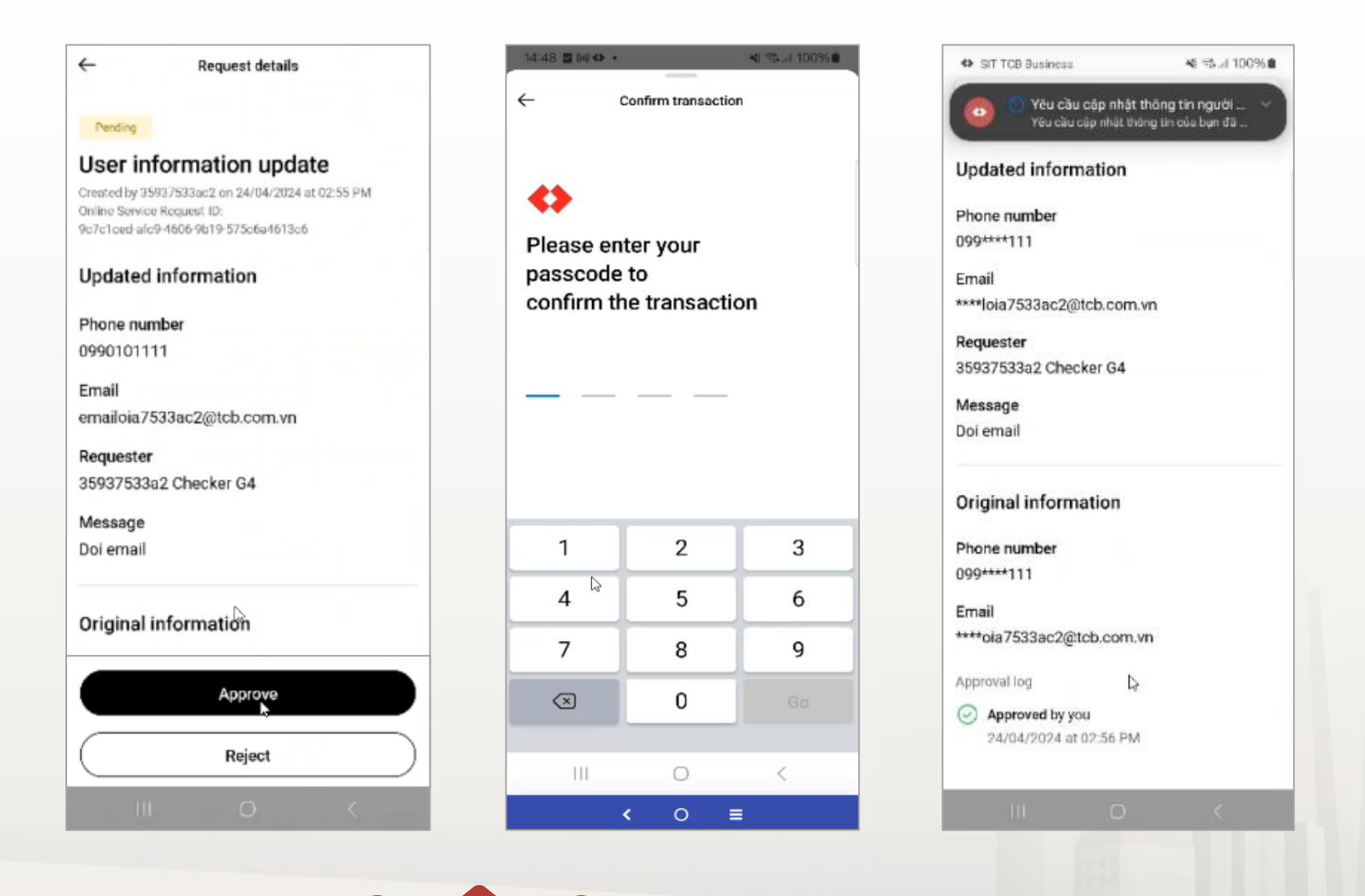

**TCB Public Document** 

VƯỢT TRỘI **🗲** MỖI NGÀY

TECHCOMBANK

26.3. Update user information (Remarks)

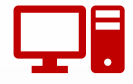

Each type of information (email or phone number) can **be updated online up to 3 times**. Subsequent updates need to be made at the transaction counter.

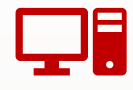

All users of the enterprise can make online update requests (email/phone) except users of the legal representative and Admin checker.

| ╘┱┙ | • |
|-----|---|

All users of the enterprise can make requests to update records (email/phone) but **only Admin checker can approve** the request.

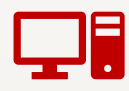

Newly updated phone number/email information **must not overlap with other users** of the business

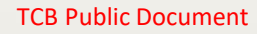

26.4. Lock/unlock user (Make request)

To initiate new request for Lock/Unlock user, the Admin Maker user selects **User management** on TCBB > **User List** > Select the user whose status needs to be updated.

For active users, the system will display the button > User Lock

For locked users, the button > Unlock user will be displayed

In case the user requests to change other information in the **Pending** status > they will need to complete this pending request before initiating new request.

| Accounts & cards ^                                                        | User management                                            |                                        | Accounts & cards ^                                                        | User management                                                                                |
|---------------------------------------------------------------------------|------------------------------------------------------------|----------------------------------------|---------------------------------------------------------------------------|------------------------------------------------------------------------------------------------|
| Cards                                                                     |                                                            |                                        | Cards                                                                     |                                                                                                |
| Transfers & payments ∧                                                    | Request list User list                                     |                                        | Transfers & payments ^                                                    | Request list User list                                                                         |
| Ra Beneficiaries<br>Batches                                               | Q Search<br>34044074 02 Test                               | User information Full name             | Beneficiaries     Batches                                                 | Q Search<br>34044074 02 Test has a request to update information View request<br>View request  |
| Eill, tax & fee                                                           | 34044074test2<br>34044074 CC1 Checker H2<br>34044074cc1    | 34044074 01 Test<br>National ID number | Bill, tax & fee                                                           | 34044074test2 User information 34044074cc1 Full name                                           |
| Foreign exchange Saving & investment                                      | 34044074 3 Test<br>34044074test3                           | Phone number<br>081****431             | Foreign exchange Saving & investment                                      | 34044074 3 Test         34044074 02 Test           34044074 12 Test         National ID number |
| <ul> <li>Term deposits</li> <li>Bao Loc certificate of deposit</li> </ul> | 34044074 01 Test<br>34044074test1                          | Email *****Jusertest1@tcb.com.vn       | <ul> <li>Term deposits</li> <li>Bao Loc certificate of deposit</li> </ul> | 34044074 01 Test<br>34044074test1 Phone number<br>034***222                                    |
| Credit services ^                                                         | 34044074 Schecker M<br>34044074checker3<br>34044074 4 Test | User status<br>• Active Lock user      | Credit services ^                                                         | 34044074 Schecker M Email<br>34044074 checker 3 Email<br>34044074 4 Test Email                 |
| Loan applications     Overdraft loan information                          | 34044074test4<br>34044074 1Checker H1<br>34044074checker1  |                                        | Loan applications     Overdraft loan information                          | 34044074test4 User status Unlock user                                                          |
| Collection                                                                | 34044074 NIDU                                              |                                        | Collection                                                                |                                                                                                |
| Personal ^                                                                |                                                            |                                        | Bank guarantee  Personal                                                  |                                                                                                |
| User management                                                           |                                                            |                                        | User management                                                           |                                                                                                |

VƯỢT TRÔI **🗲 MÕI NGÀY** 

**TECHCOMBANK** 

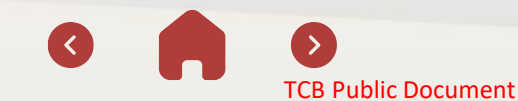

#### 26.4. Lock/unlock user (Make request)

Admin maker enters the reason for updating the user status and click **Continue** 

Confirm user **Lock/Unlock** request information and complete the request by entering the security code on the TCBB Mobile App.

| ock user                                                      |                                |     |
|---------------------------------------------------------------|--------------------------------|-----|
| User information                                              |                                |     |
| ② After being locked, this user cannot log into and use Techo | ombank Business until unlocked |     |
| Full name<br>34044074 01 Test                                 |                                |     |
| Username<br>34044074test1                                     |                                |     |
| Reason(Optional)                                              | 0/140                          |     |
| Enter message                                                 | li li                          |     |
|                                                               | Cancel                         | nue |

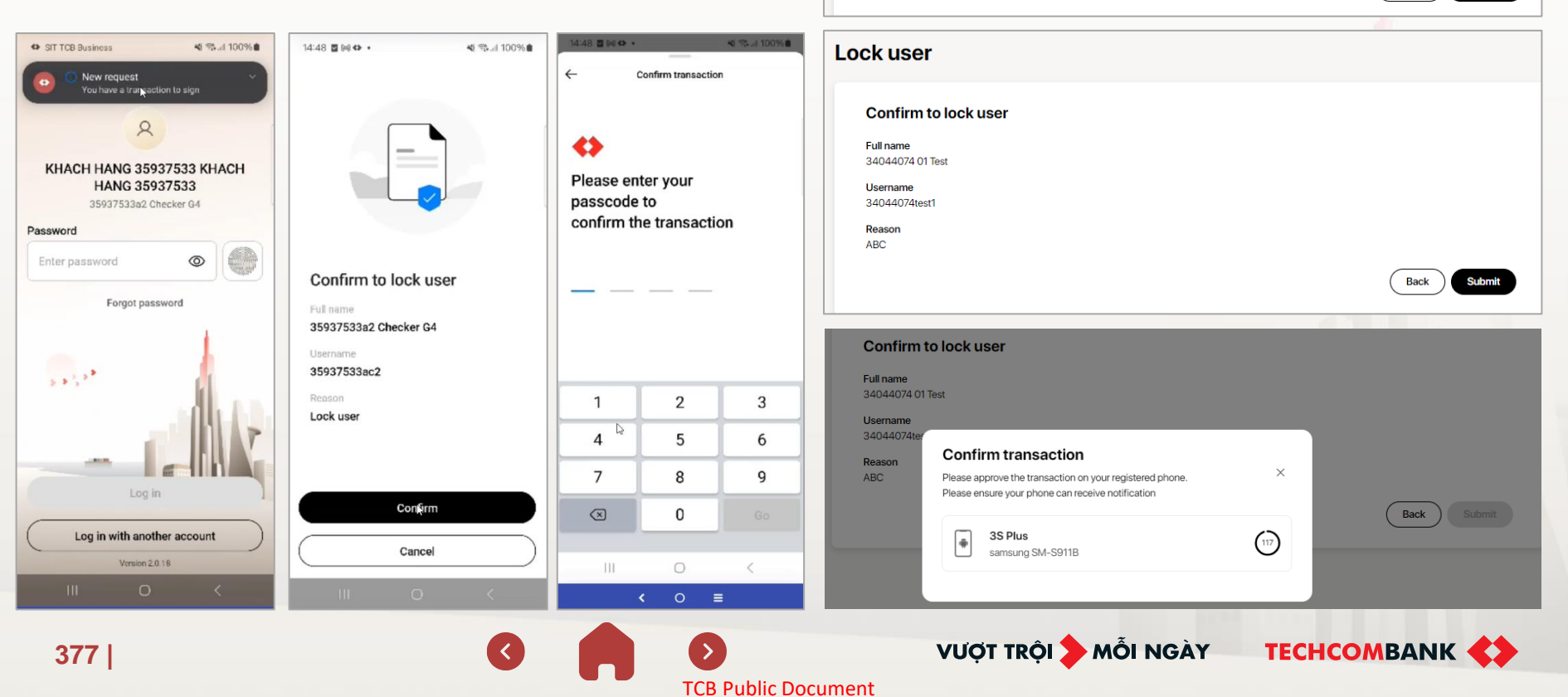

378

#### 26.4. Lock/unlock user (Approve request)

The approve flow is similar to updating user information, Admin Checker can approve on the Web and authenticate on the App or browse completely on the App.

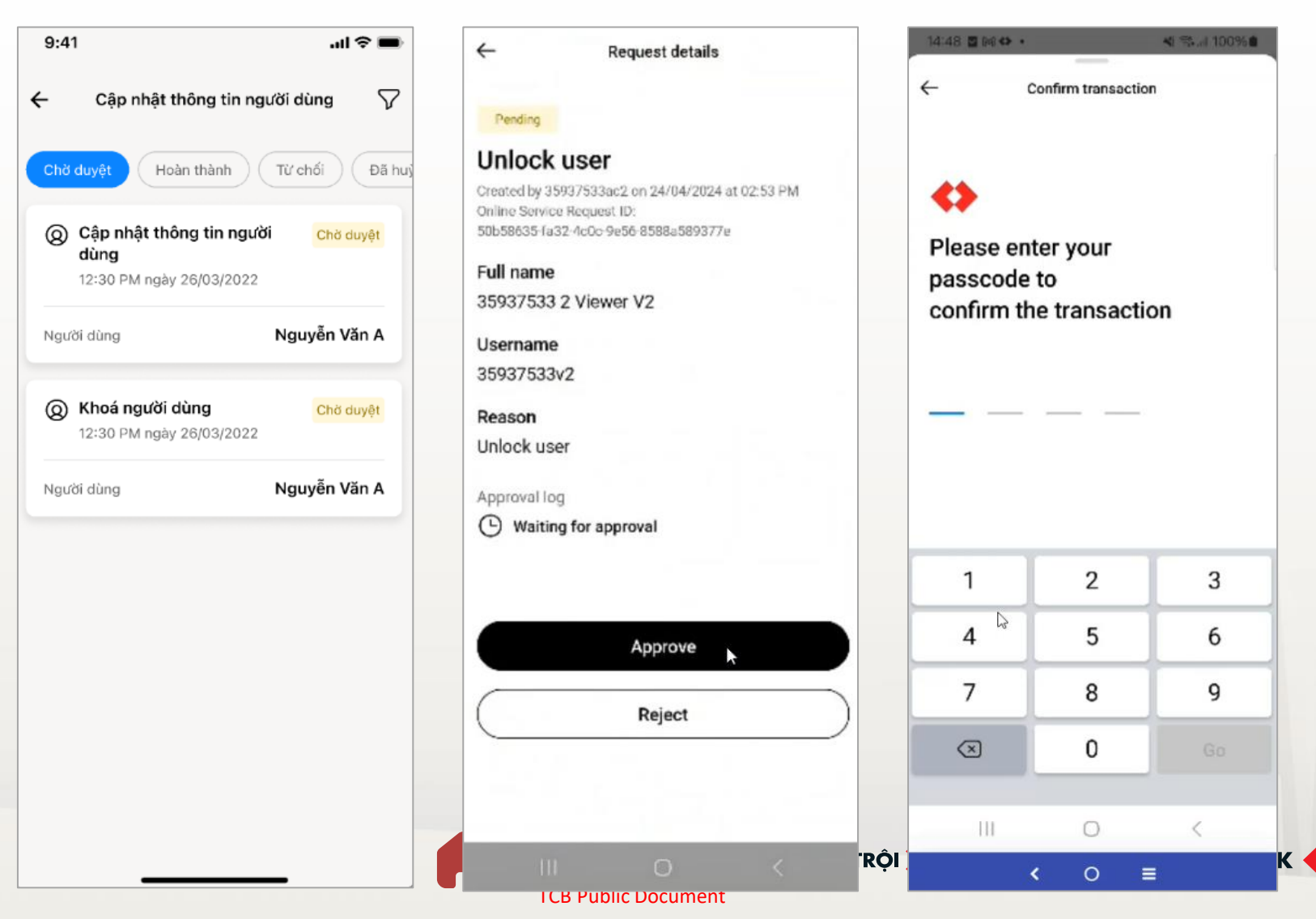

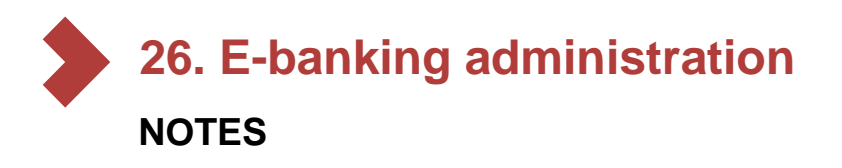

| ч | • |
|---|---|

If the user is locked due to the request of the business (authorization expires), it will not be possible to unlock it through this channel.

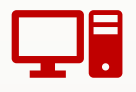

If there is still a request to update information/lock/unlock **pending approval**, the business **cannot make a new request.** 

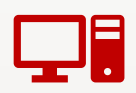

If the **Admin checker user** is locked, all actions to update business information will no longer be possible.

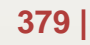

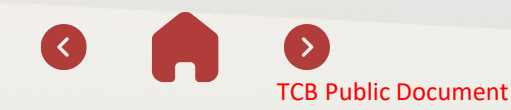

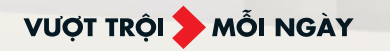

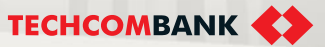

27.1. List of applicable transactions

27.2. Steps to trace request results

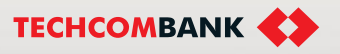

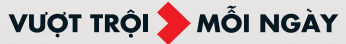

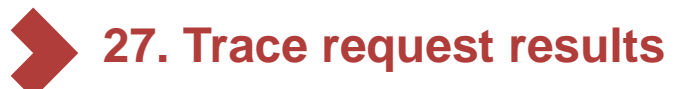

27.1. List of applicable transactions

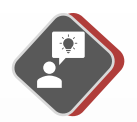

Transfers/Bill Payment/ Payroll via account

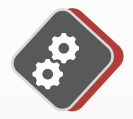

Card Payment

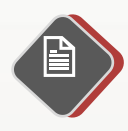

Cash Deposit via CRM

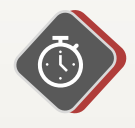

Cash Withdrawal via ATM/CRM

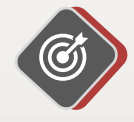

Collection service via payment gateway

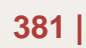

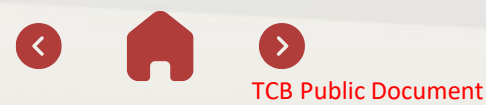

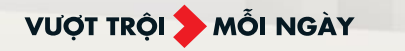

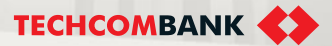

27.2. Steps to trace request results

Select "Trace request results" under Utilities menu. The screen displays all trace requests.

| •                            | « |                  |               |                                            | o 🗘                   | EN V QT Quach Thi Phung<br>Công ty TNHH Green Beauti |
|------------------------------|---|------------------|---------------|--------------------------------------------|-----------------------|------------------------------------------------------|
|                              |   |                  |               |                                            |                       |                                                      |
| Dann sach thụ hương          |   |                  |               |                                            |                       |                                                      |
|                              |   | Tra cứu kết      | quả tra s     | soát                                       |                       |                                                      |
| s Trá lướng theo lõ          |   |                  |               |                                            |                       |                                                      |
| Hoá đơn, thuế & phí          |   |                  |               |                                            |                       |                                                      |
| iao dịch bằng ngoại tệ       | ^ |                  |               |                                            |                       |                                                      |
| Chuyển tiền quốc tế          |   |                  |               |                                            |                       |                                                      |
| 😥 Chuyển ngoại tệ trong nước |   | Ngày tạo yêu cầu | Trạng thái 🔻  | Hình thức giao dịch 🔻                      | Số tiền giao dịch 🛛 👻 | Lý do tra soát                                       |
| 🕅 Giao dịch ngoại tệ         |   | 24/05/2024       | Chờ xử lý     | Rút tiển tại máy ATM/CRM                   | VND 50,000,000        | Giao dịch 1 lần bị trừ tiền nhiều lần                |
| iết kiệm & đầu tư            | ^ | 24/05/2024       | Chờ xử lý     | Thanh toán qua thẻ                         | VND 50,000,000        | Giao dịch không thành công                           |
| 🎲 Tiền gửi có kỳ hạn         |   |                  |               |                                            |                       |                                                      |
| 省 Chứng chỉ tiến gửi Bảo Lộc |   | 24/05/2024       | Chờ xử lý     | Rút tiền tại máy ATM/CRM                   | VND 50,000,000        | Chưa nhận được tiển từ giao địch hoàn trả            |
| ịch vụ tín dụng              | ^ | 24/05/2024       | Đang xừ lý    | Chuyển tiền/Thanh toán qua tài khoản       | VND 50,000,000        | Điểu chỉnh nội dung                                  |
| 🗐 Để nghị giải ngân          |   |                  |               |                                            |                       | and the second second                                |
| 👸 Khoàn vay                  |   | 24/05/2024       | Đã có kết quả | Nộp tiên tại máy CRM                       | VND 50,000,000        | Chưa được ghi có sô tiên                             |
| 🔁 Đăng ký khoản vay          |   | 24/05/2024       | Đã có kết quả | Nộp tiền tại máy CRM                       | VND 50,000,000        | Số tiền ghi có không khớp với số tiền nộp            |
| Khoàn vay thấu chi           |   |                  |               |                                            |                       |                                                      |
| 🔂 Thư tín dụng               |   | 24/05/2024       | Từ chối xử lý | Nhận tiền qua dịch vụ chấp nhận thanh toán | VND 50,000,000        | Số tiển ghi có không khớp với số tiển nộp            |
| 🖹 Nhờ thu                    |   |                  |               |                                            |                       |                                                      |
| 🕑 Bào lãnh                   |   |                  |               | к к 1 2 3                                  | 10 > >I               |                                                      |
| Bào lãnh lô                  |   |                  |               |                                            |                       |                                                      |
| iện ích                      | ^ |                  |               |                                            |                       |                                                      |
| 🛃 Tra cứu kết quả tra soát   |   |                  |               |                                            |                       |                                                      |

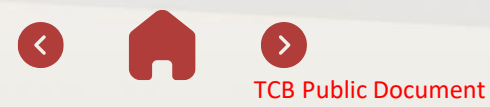

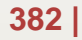

27.2. Steps to trace request results (continue)

- 2 Select "Filter" to look up results according to the criteria Status/Request creation date/Transaction type.
- **3** Select **"Apply"**.

| $\diamond$                                                                                                    | ~ |                    |               |                                            | 0 🗘                 | EN V QT Quach Thi Phung<br>Công ty TNHH Green Beauti V |
|----------------------------------------------------------------------------------------------------|---|--------------------|---------------|--------------------------------------------|---------------------|--------------------------------------------------------|
|                                                                                                    |   |                    |               |                                            |                     |                                                        |
| R= Danh sách thụ hường                                                                                                    |   |                    |               |                                            |                     |                                                        |
| E Chuyển khoản theo lô                                                                                                    |   | Tra cứu kết q      | uả tra s      | oát                                        |                     |                                                        |
| Trà lương theo lô                                                                                                    |   | naoaanorq          |               | out                                        |                     |                                                        |
| 🚍 Hoá đơn, thuế & phí                                                                                                    |   | $\nabla$ Lee       | 2             |                                            |                     |                                                        |
| Giao dịch bằng ngoại tệ                                                                                                    | ^ | V Lộc              |               |                                            |                     |                                                        |
| Chuyển tiền quốc tế                                                                                                    |   |                    |               |                                            |                     |                                                        |
| 🕄 Chuyển ngoại tệ trong nước                                                                                                    |   | Trạng thái         |               | Ngày tạo yêu cầu                           | Hình ti             | nức giao dịch                                          |
| 🕫 Giao dịch ngoại tệ                                                                                                    |   | Tất cả             |               | DD/MM/YYYY - DD/MM                         | /YYYY Rút 1         | iển/Thanh toán qua thẻ 🛛 🔻                             |
| -                                                                                                    |   | Huỳ                | Áp dụng       |                                            |                     | Clear all                                              |
| net kiệm & dau tu                                                                                                    | ^ |                    |               | - 3                                        |                     |                                                        |
| Tiên gửi có kỳ hạn                                                                                                    |   |                    |               |                                            |                     |                                                        |
| 智一 Chứng chỉ tiến gửi Bảo Lộc                                                                                                    |   | Ngày tạo yêu cầu T | Îrạng thái 🔻  | Hình thức giao dịch 🔻 Số tiển              | n giao dịch 🔻 Lý do | tra soát                                               |
| Dịch vụ tín dụng                                                                                                    | ^ | 24/05/2024         | Charley       | Dút tiển tại máy ATM/CDM                   |                     | Diểu shình nội dựng                                    |
| 🗐 Đề nghị giải ngân                                                                                                    |   | 24/05/2024         | Choxuly       | Kut tien tại may Anvijo Kivi               | VND 50,000,000      | Elea chimir noi dang                                   |
| 🚡 Khoản vay                                                                                                    |   | 24/05/2024         | Chờ xử lý     | Thanh toán qua thẻ                         | VND 50,000,000      | Giao dịch không thành công                             |
| E Đăng ký khoản vay                                                                                                    |   |                    |               |                                            |                     |                                                        |
| Khoản vay thấu chi     Khoản vay thấu chi     Khoản vay thấu |   | 24/05/2024         | Chờ xử lý     | Rút tiển/Thanh toán qua thẻ                | VND 50,000,000      | Chưa nhận được tiển từ giao dịch hoàn trả              |
| 🖾 Thư tín dụng                                                                                                    |   | 24/05/2024         | Đang xử lý    | Chuyển tiển/Thanh toán qua tài khoản       | VND 50.000.000      | Điều chỉnh nôi dụng                                    |
| 🖹 Nhờ thu                                                                                                    |   | 240012024          |               |                                            |                     |                                                        |
| 🕞 Bảo lãnh                                                                                                    |   | 24/05/2024         | Đã có kết quả | Nộp tiến tại máy CRM                       | VND 50,000,000      | Chưa được ghi có số tiển                               |
| Bào lãnh lô                                                                                                    |   | 24/05/2024         | Đã có kết quả | Nộp tiền tại máy CRM                       | VND 50,000,000      | Số tiền ghi có không khớp với số tiền nộp              |
| Tiện Ich                                                                                                    | ^ | 24/05/2024         | Từ chối xử lý | Nhận tiền qua dịch vụ chấp nhận thanh toán | VND 50,000,000      | Số tiền ghi có không khớp với số tiền nộp              |

VƯỢT TRỘI 🎾 MỖI NGÀY

TECHCOMBANK

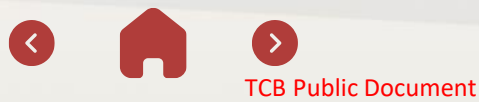

27.2. Steps to trace request results (continue)

- 4 Select the transaction to view details of the trace request
- 5 Select "Back to Trace request results" to back get to transaction requests listing screen

| ↔                            | « | 5                                                              | 0                                                   | ¢ | VN ~ | QT Quach Thi Phung<br>Công ty TNHH Green Beauti ~ |
|------------------------------|---|----------------------------------------------------------------|-----------------------------------------------------|---|------|---------------------------------------------------|
|                              |   |                                                                |                                                     |   |      |                                                   |
| R= Danh sách thụ hưởng       |   | 🔶 Quay lại Tra cứu kết quả tra soát                            |                                                     |   |      |                                                   |
| E Chuyển khoản theo lõ       |   | Chi tiết vêu cầu tra soát                                      | t 👝                                                 |   |      |                                                   |
| 📇 Trà lương theo lô          |   |                                                                | 4                                                   |   |      |                                                   |
| 🚍 Hoá đơn, thuế & phí        |   |                                                                |                                                     |   |      |                                                   |
| Giao dịch bằng ngoại tệ      | ^ | Thanh toán qua thẻ Ché xứ lý                                   |                                                     |   |      |                                                   |
| 🕀 Chuyển tiền quốc tế        |   | Ngày tạo yêu cấu: 24/05/2024<br>Mã tra soát: BCD20230905000001 |                                                     |   |      |                                                   |
| 😥 Chuyển ngoại tệ trong nước |   | Yêu cầu của Quý khách đã được tiếp nhận và                     | à đạng chờ ngận hàng xử lý trong thời gian sớm nhất |   |      |                                                   |
| 🕅 Giao dịch ngoại tệ         |   | 0                                                              |                                                     |   |      |                                                   |
| Tiết kiệm & đầu tư           | ^ | Thông tin giao dịch gốc                                        |                                                     |   |      |                                                   |
| 🏷 Tiến gửi có kỳ hạn         |   | Τừ                                                             |                                                     |   |      |                                                   |
| 🝘 Chứng chỉ tiền gửi Bảo Lộc |   | 🖾 VISA Debit                                                   |                                                     |   |      |                                                   |
|                              |   | TRAN LE NGOC HAN                                               |                                                     |   |      |                                                   |
| Dịch vụ tín dụng             | ^ | 1234 5678 9198 87                                              |                                                     |   |      |                                                   |
| Để nghị giải ngân            |   |                                                                |                                                     |   |      |                                                   |
| 👸 Khoàn vay                  |   | Số tiền giao dịch<br>VND 30,000,000                            | Ngày tạo giao dịch<br>23/08/2024                    |   |      |                                                   |
| E Đăng ký khoản vay          |   |                                                                |                                                     |   |      |                                                   |
| Khoản vay thấu chi           |   |                                                                |                                                     |   |      |                                                   |
| 🙆 Thư tín dụng               |   | Thông tin tra soát                                             |                                                     |   |      |                                                   |
| Nhờ thu                      |   | Lý do tra soát<br>Chưa nhận được tiển từ giao dịch hoàn trà    |                                                     |   |      |                                                   |
| 🕑 Bào lãnh                   |   | Sá tiến tra enát                                               |                                                     |   |      |                                                   |
| Bào lãnh lô                  |   | VND 50,000,000                                                 |                                                     |   |      |                                                   |
| Tiện ích                     | ^ | Ghi chú<br>Please support for blockade and refund              |                                                     |   |      |                                                   |
| 🛃 Tra cứu kết quả tra soát   |   |                                                                |                                                     |   |      |                                                   |
|                              |   |                                                                |                                                     |   |      |                                                   |

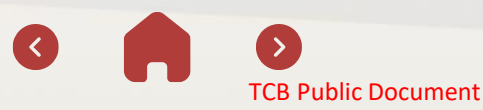

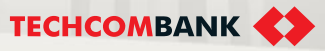

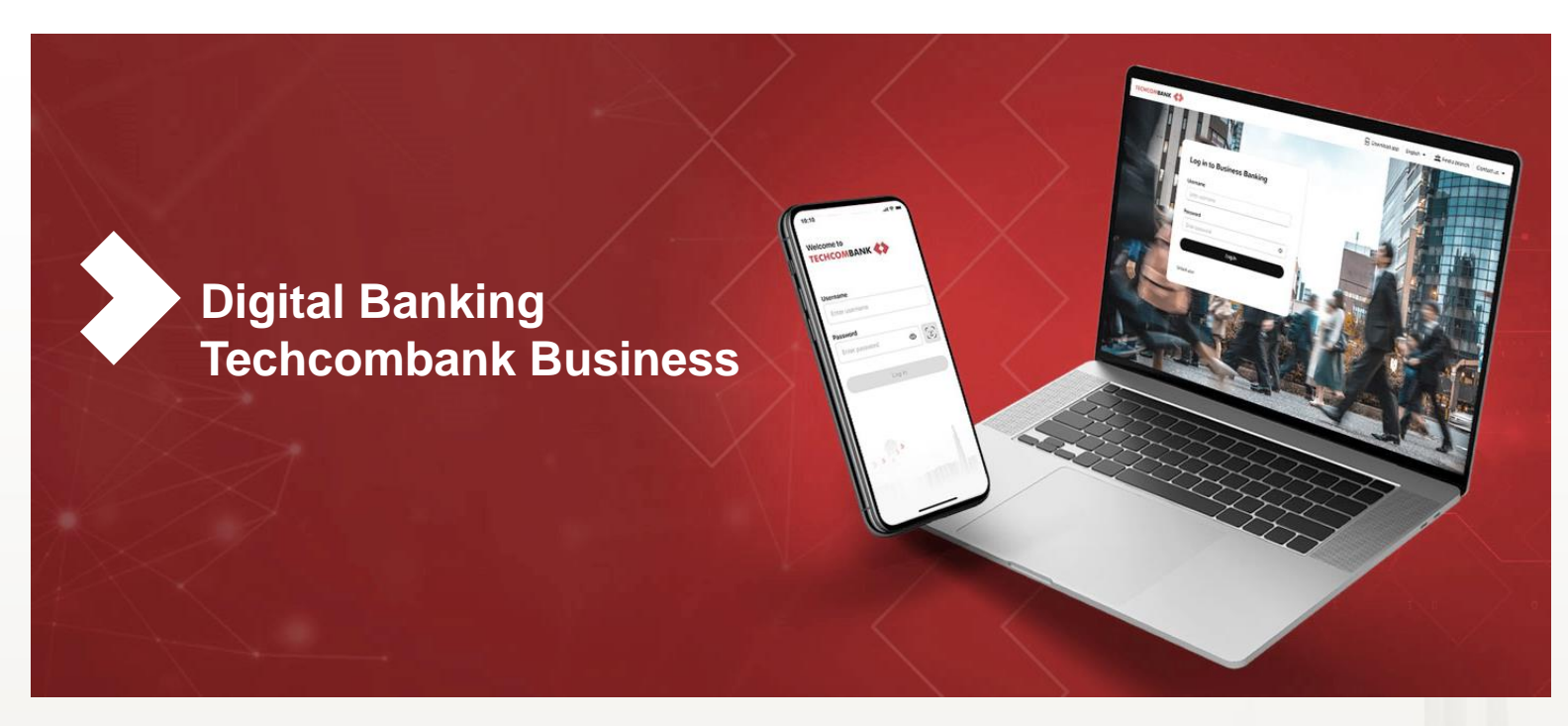

Please contact us to get the best service

#### AT TECHCOMBANK'S BUSINESS UNITS ALL OVER COUNTRY OR ENTERPRISE MANAGERS

Hotline: 1800 6556

Direct support line: 024 7303 6556

Email: hotrodoanhnghiep@techcombank.com.vn

www.techcombank.com.vn

385 User guide

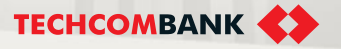